# SUSE Linux

10.1

14. dubna 2006

Referenční příručka

www.novell.com

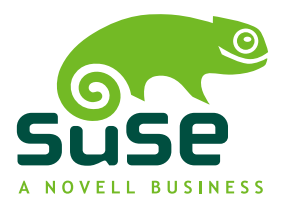

#### Referenční příručka

Autoři: Jörg Arndt, Stefan Behlert, Frank Bodammer, James Branam, Volker Buzek, Klara Cihlarova, Stefan Dirsch, Olaf Donjak, Roman Drahtmüller, Thorsten Dubiel, Torsten Duwe, Thomas Fehr, Stefan Fent, Werner Fink, Jakub Friedl, Kurt Garloff, Joachim Gleißner, Carsten Groß, Andreas Grünbacher, Berthold Gunreben, Franz Hassels, Andreas Jaeger, Jana Jaeger, Klaus Kämpf, Andi Kleen, Hubert Mantel, Lars Marowsky-Bree, Chris Mason, Johannes Meixner, Lars Müller, Matthias Nagorni, Anas Nashif, Siegfried Olschner, Edith Parzefall, Peter Pöml, Thomas Renninger, Hannes Reinecke, Thomas Rölz, Heiko Rommel, Marcus Schäfer, Thomas Schraitle, Klaus Singvogel, Hendrik Vogelsang, Klaus G. Wagner, Rebecca Walter, Christian Zoz

Toto dílo je duševním vlastnictvím společností SuSE CR, s.r.o a Novell Inc. Je možné ho kopírovat jako celek nebo jeho části při dodržení povinnosti uvést na každé kopii toto upozornění o autorských právech.

Všechny programy, obrázky a informace uvedené v těchto materiálech jsou pečlivě kontrolovány, ale ani tak není možné zcela vyloučit výskyt případných chyb. Z tohoto důvodu nejsme s to nést žádné záruky jakéhokoliv druhu za případné vzniklé škody spojené s používáním této příručky. Autoři, překladatelé, ani SuSE CR, s.r.o., resp. SUSE Linux AG neposkytují žádné záruky a nenesou odpovědnost za případné škody vzniklé používáním těchto manuálů nebo programů zde uvedených uživatelům samotným nebo třetím stranám.

Všechny názvy produktů jsou bez záruky volného používání a může se jednat o registrované obchodní značky. SuSE CR, s.r.o. se obecně řídí informacemi výrobce. Jiné, zde uvedené, produkty mohou být obchodními značkami stávajících výrobců.

Poznámky a komentáře směrujte na adresu feedback@suse.cz [mailto:feedback@suse.cz].

### Obsah

|               | O té                            | to příručce                     | xi                         |  |  |  |  |  |
|---------------|---------------------------------|---------------------------------|----------------------------|--|--|--|--|--|
| Čá            | ist 1                           | Možnosti nasazení pro pokročilé | 15                         |  |  |  |  |  |
| 1             | Vzdá                            | álená instalace                 | 17                         |  |  |  |  |  |
|               | 1.1<br>1.2<br>1.3<br>1.4<br>1.5 | Scénáře vzdálené instalace      | 17<br>25<br>33<br>38<br>42 |  |  |  |  |  |
| 2             | Rozo                            | lělení disku pro experty        | 47                         |  |  |  |  |  |
|               | 2.1<br>2.2                      | Konfigurace LVM                 | 47<br>53                   |  |  |  |  |  |
| 3             | Aktu                            | ualizace systému                | 59                         |  |  |  |  |  |
|               | 3.1<br>3.2                      | Aktualizace systému SUSE Linux  | 59<br>61                   |  |  |  |  |  |
| Část 2 Správa |                                 |                                 |                            |  |  |  |  |  |
| 4             | Bezp                            | pečnost v Linuxu                | 79                         |  |  |  |  |  |
|               | 4.1<br>4.2<br>4.3               | Firewall a maškaráda            | 79<br>89<br>95             |  |  |  |  |  |

|    | 4.4                                                                                                    | Bezpečnost a soukromí                     | 97                                                                                                    |
|----|----------------------------------------------------------------------------------------------------|-------------------------------------------|----------------------------------------------------------------------------------------------------|
| 5  | ACLs                                                                                                    | v Linuxu                                  | 109                                                                                                    |
|    | 5.1<br>5.2<br>5.3<br>5.4<br>5.5                                                                                                    | Výhody ACLs                               | 109<br>110<br>110<br>119<br>119                                                                                                   |
| 6  | Nást                                                                                                    | roje monitorování systému                 | 121                                                                                                    |
|    | $\begin{array}{c} 6.1\\ 6.2\\ 6.3\\ 6.4\\ 6.5\\ 6.6\\ 6.7\\ 6.8\\ 6.9\\ 6.10\\ 6.11\\ 6.12\\ 6.13\\ 6.14\\ 6.15\\ 6.16\\ 6.17\\ 6.18\\ 6.19\\ 6.20\\ 6.21\\ 6.22\\ \end{array}$ | Seznam otevřených souborů: lsof           | 121<br>123<br>124<br>125<br>125<br>126<br>127<br>128<br>129<br>130<br>131<br>133<br>135<br>136<br>137<br>137<br>138<br>138<br>139 |
| Čá | ást 3                                                                                                    | Systém                                    | 141                                                                                                    |
| 7  | 32- a                                                                                                    | 64-bitové aplikace v 64-bitovém prostředí | 143                                                                                                    |
|    | 7.1<br>7.2<br>7.3<br>7.4                                                                                                    | Podpora běhu aplikací                     | 143<br>144<br>144<br>146                                                                                                    |

| 8  | Start                                                | ování                                                                                                    | 147                                                  |
|----|------------------------------------------------------|----------------------------------------------------------------------------------------------------|------------------------------------------------------|
|    | 8.1<br>8.2<br>8.3<br>8.4<br>8.5<br>8.6<br>8.7<br>8.8 | Startovací proces v Linuxu                                                                                                    | 147<br>150<br>151<br>152<br>153<br>157<br>159<br>160 |
| 9  | Starc                                                | ování systému a zavaděče                                                                                                    | 163                                                  |
|    | 9.1<br>9.2<br>9.3<br>9.4<br>9.5<br>9.6<br>9.7<br>9.8 | StartováníVýběr zavaděčeStartování systému se zavaděčem GRUBOdinstalace zavaděče LILO nebo GRUBVytvoření startovacího CDGrafická konzole SUSEŘešení problémůDalší informace | 164<br>165<br>165<br>175<br>178<br>179<br>179<br>181 |
| 10 | Zvlá                                                 | ištní funkce systému SUSE Linux                                                                                                    | 183                                                  |
|    | 10.1<br>10.2<br>10.3<br>10.4                         | Nápověda k některým zvláštním balíčkům                                                                                                    | 183<br>190<br>190<br>191                             |
| 11 | Obs                                                  | luha tisku                                                                                                    | 195                                                  |
|    | 11.1<br>11.2<br>11.3<br>11.4<br>11.5<br>11.6<br>11.7 | Práce tiskového systému                                                                                                    | 196<br>197<br>197<br>198<br>204<br>205<br>210        |
| 12 | Dyn                                                  | amické uzly zařízení pomocí udev                                                                                                    | 217                                                  |
|    | 12.1<br>12.2<br>12.3<br>12.4<br>12.5                 | Tvorba pravidel                                                                                                    | 218<br>218<br>219<br>219<br>220                      |

| 13 S                            | ouborové systémy                                                                                                    | 223                             |
|---------------------------------|----------------------------------------------------------------------------------------------------|---------------------------------|
| 13.<br>13.<br>13.<br>13.<br>13. | 1Termíny2Hlavní souborové systémy Linuxu3Některé další podporované souborové systémy4Podpora souborů větších než 2 GB5Další informace                                                                                                    | 223<br>224<br>229<br>231<br>232 |
| 14 S                            | ystém X Window                                                                                                    | 235                             |
| 14.<br>14.<br>14.<br>14.        | <ol> <li>Nstavení X11 pomocí SaX2</li> <li>Optimalizace systému X Window</li> <li>Instalace a konfigurace fontů</li> <li>Konfigurace OpenGL – 3D</li> </ol>                                                                                                    | 235<br>237<br>243<br>249        |
| 15 F                            | reeNX: vzdálené ovládaní plochy                                                                                                    | 253                             |
| 15.<br>15.<br>15.               | 1       Úvod do NX       .       .       .       .       .       .       .       .       .       .       .       .       .       .       .       .       .       .       .       .       .       .       .       .       .       .       .       .       .       .       .       .       .       .       .       .       .       .       .       .       .       .       .       .       .       .       .       .       .       .       .       .       .       .       .       .       .       .       .       .       .       .       .       .       .       .       .       .       .       .       .       .       .       .       .       .       .       .       .       .       .       .       .       .       .       .       .       .       .       .       .       .       .       .       .       .       .       .       .       .       .       .       .       .       .       .       .       .       .       .       .       .       .       .       .       . | 253<br>255<br>257               |
| 16 A                            | utentizace pomocí PAM                                                                                                    | 259                             |
| 16.<br>16.<br>16.<br>16.        | <ol> <li>Struktura PAM konfiguračního souboru</li> <li>Konfigurace PAM pro sshd</li> <li>Konfigurace PAM modulů</li> <li>Další informace</li> </ol>                                                                                                    | 260<br>261<br>264<br>266        |
| 17 V                            | irtualizace pomocí Xenu                                                                                                    | 267                             |
| 17.<br>17.<br>17.<br>17.<br>17. | <ol> <li>Instalace Xenu</li></ol>                                                                                                    | 268<br>268<br>271<br>272<br>274 |
| Část 4                          | 4 Služby                                                                                                    | 275                             |
| 18 Z                            | áklady síťování                                                                                                    | 277                             |
| 18.<br>18.<br>18.<br>18.<br>18. | IP adresy a směrování       IP adresy a směrování         IPv6 – Internet další generace       IPv6 – Internet další generace         Překlad jmen       IPv6 – Internet další generace         Konfigurace síťového připojení pomocí YaST       IPv6 – Internet další generace         Správa sítě s programem NetworkManager       IPv6 – Internet další generace                                                                                                    | 280<br>283<br>291<br>292<br>303 |

|    | 18.6<br>18.7                                                                           | Manuální konfigurace sítě                                                                                                    | 306<br>316                                                                |
|----|----------------------------------------------------------------------------------------|----------------------------------------------------------------------------------------------------|---------------------------------------------------------------------------|
| 19 | SLP                                                                                    | služby v síti                                                                                                    | 319                                                                       |
|    | 19.1<br>19.2<br>19.3<br>19.4                                                           | Registrace vlastních služebSLP frontendy v systému SUSE LinuxAktivace SLPDalší informace                                                                                                    | 319<br>320<br>321<br>321                                                  |
| 20 | DNS                                                                                    | — Domain Name System                                                                                                    | 323                                                                       |
|    | 20.1<br>20.2<br>20.3<br>20.4<br>20.5<br>20.6<br>20.7<br>20.8<br>20.9<br>20.10<br>20.11 | Konfigurace pomocí YaSTSpuštění nameserveru BINDKonfigurační soubor /etc/named.confNejdůležitější konfigurační volby v sekci optionsKonfigurace v sekci loggingStruktura souboru odkazujícího na data pro zónyStruktura souboru s daty pro zónuDynamická aktualizace údajů o zóněBezpečné transakceDNSSECDalší informace | 323<br>329<br>331<br>332<br>333<br>334<br>335<br>339<br>339<br>341<br>341 |
| 21 | NIS                                                                                    | — Network Information Service                                                                                                    | 343                                                                       |
|    | 21.1<br>21.2                                                                           | Konfigurace NIS serveru                                                                                                    | 343<br>346                                                                |
| 22 | NFS                                                                                    | — sdílené souborové systémy                                                                                                    | 349                                                                       |
|    | 22.1<br>22.2<br>22.3<br>22.4                                                           | Importování souborových systémů pomocí YaST2Ruční import souborových systémůExportování souborových systémů pomocí YaSTRuční export souborových systémůRuční export souborových systémů                                                                                                    | 349<br>350<br>350<br>352                                                  |
| 23 | DHC                                                                                    | P                                                                                                    | 355                                                                       |
|    | 23.1                                                                                   | DHCP protokol                                                                                                    | 355                                                                       |

| 24 Syn                                                                | chronizace času pomocí xntp                                                                                                    | 363                                                                |
|-----------------------------------------------------------------------|----------------------------------------------------------------------------------------------------|--------------------------------------------------------------------|
| 24.1<br>24.2<br>24.3                                                  | Nastavení NTP klienta v programu YaST                                                                                                    | 363<br>366<br>367                                                  |
| 25 LDA                                                                | AP — adresářové služby                                                                                                    | 369                                                                |
| 25.1<br>25.2<br>25.3<br>25.4<br>25.5<br>25.6                          | LDAP versus NISStruktura adresářového stromu LDAPKonfigurace LDAP serveru pomocí slapd.confSpráva dat v LDAP adresářiYaST LDAP klientDalší informace                                                                                                    | 371<br>371<br>374<br>379<br>382<br>389                             |
| 26 We                                                                 | bový server Apache                                                                                                    | 391                                                                |
| 26.1<br>26.3<br>26.4<br>26.5<br>26.6<br>26.7<br>26.8<br>26.9<br>26.10 | Instalace       Start serveru Apache         Start serveru Apache       Start serveru         Používání Apache       Používání Apache         Aktivní obsah       Start serveru         Vlákna (threads)       Start serveru         Bezpečnost       Start serveru         Možné problémy       Start serveru         Další dokumentace       Start serveru | 391<br>392<br>392<br>398<br>399<br>401<br>405<br>406<br>407<br>408 |
| 27 Syn                                                                | chronizace souborů                                                                                                    | 411                                                                |
| 27.1<br>27.2<br>27.3<br>27.4<br>27.5<br>27.6<br>27.7                  | Programy pro datovou synchronizaci                                                                                                    | 411<br>413<br>417<br>419<br>422<br>425<br>426                      |
| 28 San                                                                | ıba                                                                                                    | 431                                                                |
| 28.1<br>28.2<br>28.3<br>28.4<br>28.5                                  | Nastavení serveru                                                                                                    | 432<br>437<br>438<br>440<br>440                                    |

#### 29 Proxy server Squid

| Informace o proxy-cache                   | 444                     |
|-------------------------------------------|-------------------------|
| Systémové požadavky                       | 445                     |
| Spuštění squida                           | 447                     |
| Konfigurační soubor /etc/squid/squid.conf | 449                     |
| Konfigurace transparentní proxy           | 454                     |
| cachemgr.cgi                              | 457                     |
| squidGuard                                | 459                     |
| Vytvoření protokolů programem Calamaris   | 460                     |
| Další informace o Squidu                  | 461                     |
|                                           | Informace o proxy-cache |

#### Část 5 Mobilita

463

475

477

487

| 30 | Mob  | ilita v Linuxu                      | 465 |
|----|------|-------------------------------------|-----|
|    | 30.1 | Notebooky                           | 465 |
|    | 30.2 | Mobilní hardware                    | 471 |
|    | 30.3 | Mobilní telefony a kapesní počítače | 472 |
|    | 30.4 | Další informace                     | 473 |

#### 31 Linux a notebooky

| 31.1 | Hardware |  |  |   |   |   |  |   |   |  |  |   |   |   |  |   |   |  | 475 |
|------|----------|--|--|---|---|---|--|---|---|--|--|---|---|---|--|---|---|--|-----|
| 31.2 | Software |  |  | • | • | • |  | • | • |  |  | • | • | • |  | • | • |  | 476 |

#### 32 Správa profilů

| 32.1 | Základní terminologie    | 478 |
|------|--------------------------|-----|
| 32.2 | Nastavení SCPM           | 478 |
| 32.3 | Volba profilu při startu | 483 |
| 32.4 | Problémy a jejich řešení | 483 |
| 32.5 | Další informace          | 484 |

#### 33 Správa napájení

| 33.1<br>33.2 | Funkce šetření spotřeby             | 487<br>489 |
|--------------|-------------------------------------|------------|
| 33.3         | ACPI                                | 490        |
| 33.4         | Zastavení disku                     | 496        |
| 33.5         | Balík powersave                     | 497        |
| 33.6         | Modul správy napájení programu YaST | 506        |

#### 443

| 34 | 34 Bezdrátová komunikace |                                  |     |  |  |  |  |  |  |  |  |  |  |  |  |
|----|--------------------------|----------------------------------|-----|--|--|--|--|--|--|--|--|--|--|--|--|
|    | 34.1                     | Bezdrátové sítě                  | 511 |  |  |  |  |  |  |  |  |  |  |  |  |
|    | 34.2                     | Bluetooth                        | 520 |  |  |  |  |  |  |  |  |  |  |  |  |
|    | 34.3                     | IrDA — Infrared Data Association | 530 |  |  |  |  |  |  |  |  |  |  |  |  |
|    |                          |                                  |     |  |  |  |  |  |  |  |  |  |  |  |  |

#### Rejstřík

## O této příručce

Tato příručka obsahuje podrobnější informace o systému SUSE Linux. Hodit se vám bude, pokud jste pokročilejší domácí uživatelé spravující svůj systém nebo jste systémoví administrátoři. Najdete zde nejen popis aplikací, které se hodí pro každodenní práci, ale také informace o možnostech nasazení systému SUSE Linux a expertní instalaci systému.

Možnosti nasazení pro pokročilé

Příklady nasazení systému SUSE Linux.

Správa

Naučte se, jak nastavit svůj systém SUSE Linux, aby byl co nejbezpečnější.

Systém

Popis komponent linuxového systému a jejich interakce.

Služby

Nastavení síťových i souborových služeb v systému SUSE Linux.

Mobilita

Úvod do mobilního světa se systémem SUSE Linux. Postup nastavení bezdrátového připojení, správy napájení a profilů.

## 1 Zpětná vazba

Velmi rádi uvítáme vaše připomínky k této příručce i k další dokumentaci, která je součástí tohoto produktu. Stačí, když kliknete na User Comments na každé stránce online dokumentace nebo použijete pro odeslání stránku http://www.novell.com/documentation/feedback.html.

## 2 Další dokumentace

K systému SUSE Linux najdete řadu velmi užitečné dokumentace na stránce http:// www.novell.com/documentation/ nebo přímo ve svém systému v adresáři /usr/share/doc/manual/: Uživatelská příručka

Příručka obsahující informace o instalaci a základní práci se systémem SUSE Linux. Online verzi najdete na stránce http://www.novell.com/ documentation/suse10/.

- Novell AppArmor Powered by Immunix 2.0 Installation and QuickStart Guide Instalace produktu AppArmor. Online verze je dostupná na stránce http://www .novell.com/documentation/apparmor/.
- Novell AppArmor Powered by Immunix 2.0 Administration Guide Správa a používání produktu AppArmor. Online verze je dostupná na stránce http://www.novell.com/documentation/apparmor/.

## 3 Typografické konvence

V této knize se používají následující typografické konvence:

- /etc/passwd: soubory nebo adresáře.
- *Jmeno\_uzivatele*: položku *Jmeno\_uzivatele* nahraď te údajem platným ve svém systému.
- PATH: proměnné prostředí, zde PATH
- ls --help: příkaz a volba nebo parametr.
- user: uživatel.
- Alt , Alt + F1 : klávesa, kombinace kláves.
- Další: tlačítka, položky nabídky atd.
- Tančící tučňáci (Tančící tučňáci, *Referenční příručka*): odkaz na kapitolu v jiné příručce.

## 4 O vytváření tohoto manuálu

Pro vytvoření této knihy byl použit Novdoc, styl založený na DocBooku (viz http:// www.docbook.org). Zdrojové XML byly validovány nástrojem xmllint a mezi formáty převáděny pomocí xsltproc, pro konverzi do XSL-FO byla použita upravené verze stylů Normana Walshe. Výsledné PDF bylo vytvořeno pomocí programu XEP od společnosti RenderX.

## 5 Poděkování

V prvé řadě děkujeme všem vývojářům, kteří se podílejí na vývoji operačního systému Linux. Děkujeme jim za jejich skvělou práci, bez nich by naše distribuce nemohla existovat. Také děkujeme Franku Zappovi, Pawar a Sněhulce.

A poslední a zároveň největší dík patří panu Linusi Torvaldsovi!

Have a lot of fun!

Váš SUSE Team

## Část 1. Možnosti nasazení pro pokročilé

## Vzdálená instalace

SUSE Linux lze nainstalovat zůznými způsoby. Tradiční způsob instalace z CD nebo DVD je popsán v kapitole *"Instalace pomocí nástroje YaST"* (†Uživatelská příručka). Mimo něj však můžete volit z celé řady síťových instalací.

Každé metoda je popsána z hlediska předpokladů pro její provedení a pak následuje základní jednoduchý postup pro nastítění procesu instalace. Pro všechny metody jsou pak popsány podobnější scénáře.

#### Poznámka

O systému, na který má být nainstalovýn SUSE Linux zde budeme mluvit jako o *cílovém systému* nebo *cílu instalace*. Termín *instalační zdroj* je použit pro všechny typy instalačních zdrojů jako např. CD nebo DVD čí síťové servery.

## 1.1 Scénáře vzdálené instalace

V této sekci najdete nejčastější scénáře vzdálené instalace. Každý scénář obsahuje předpoklady a postup. Podrobnější informace najdete v odkazech obsažených v textu.

#### Důležité

Nastavení X Window není součástí vzdálené instalace. Po dokončení instalace se jako uživatel root přihlaste do systému, zadejte telinit 3 a k nastavení

grafického prostředí použijte SaX2. Použití programu SaX2 je popsáno v kapitole 14.1 – "Nstavení X11 pomocí SaX2" (strana 235).

### 1.1.1 Jednoduchá vzdálené instalace přes VNC — statická síť

U tohoto typu instalace je nutná počáteční fyzická přítomnost uživatele u cílového systému. Po spuštění je instalace prováděna vzdáleně z jiného počítače pomocí VNC. Instalační proces je kontrolován uživatelem z jiného počítače pomocí VNC prohlížeče nebo webového prohlížeče a postup je totožný s postupem uvedeným v kapitole "*Instalace pomocí nástroje YaST*" (†Uživatelská příručka).

Ujistěte se, že jsou splněny následující požadavky:

- Vzdálený instalační zdroj: NFS, HTTP, FTP nebo SMB s připojením do sítě
- Cílový systém s funkčním připojením k síti
- Externí systém s nainstalovaným VNC prohlížečem nebo webovým prohlížečem s podporou Javy (Firefox, Konqueror, Internet Explorer nebo Opera)
- Fyzické instalační médium (CD nebo DVD) pro spuštění instalace na sílovém systému
- Platná pevná IP adresa přidělená externímu systému a instalačnímu zdroji
- Cílový systém s platnou pevnou IP adresou

Při instalaci postupujte následujícím způsobem:

- 1 Nastavte instalační zdroj podle postupu v 1.2 "Nastavení serveru s instalačním zdrojem" (strana 25).
- 2 Spusťte instalaci cílového systému z CD nebo DVD.
- **3** Při startu nastavte parametry potřebné pro VNC instalaci. Podrobnosti najdete v části 1.4 "Spuštění instalace na cílovém systému" (strana 38).

Cílový systém se spustí do textového prostředí, kde vypíše svou adresu a display, na kterém je dostupné grafické prostředí. VNC instalace se použije ke svému ohlášení OpenSLP, takže bude dostupná např. v Konqueroru po zadání service:// nebo slp:// režimu.

- **4** Na externí stanici otevřete VNC prohlížeč nebo použijte pro ovládání instalace prohlížeč tak, jak je popsáno v 1.5.1 "VNC instalace" (strana 42).
- 5 Proveďte instalaci tak, jak je popsáno v "Instalace pomocí nástroje YaST" (†Uživatelská příručka).

Po restartu se musíte k systému znovu připojit, abyste instalaci dokončili.

6 Dokončete instalaci.

### 1.1.2 Jednoduchá vzdálená instalace přes VNC – dynamické nastavení sítě přes DHCP

U tohoto typu instalace je nutná počáteční fyzická přítomnost uživatele u cílového systému. Po spuštění je instalace prováděna vzdáleně z jiného počítače pomocí VNC. Instalační proces je kontrolován uživatelem z jiného počítače pomocí VNC prohlížeče nebo webového prohlížeče.

Ujistěte se, že jsou splněny následující požadavky:

- Vzdálený instalační zdroj: NFS, HTTP, FTP nebo SMB s funkčním síťovým připojením
- Cílový systém s funkčním připojením k síti
- Externí systém s nainstalovaným VNC prohlížečem nebo webovým prohlížečem s podporou Javy (Firefox, Konqueror, Internet Explorer nebo Opera)
- Fyzické instalační médium (CD nebo DVD) pro spuštění instalace na sílovém systému
- Běžící DHCP server poskytující adresy

Při instalaci postupujte následujícím způsobem:

- Nastavte instalační zdroj podle postupu v 1.2 "Nastavení serveru s instalačním zdrojem" (strana 25). Zvolte NFS, HTTP nebo FTP server. Informace o SMB instalačním zdroji najdete v části 1.2.5 – "SMB instalační zdroj" (strana 32).
- 2 Spusťte instalaci cílového systému z CD nebo DVD.
- **3** Při startu nastavte parametry potřebné pro VNC instalaci. Podrobnosti najdete v části 1.4 "Spuštění instalace na cílovém systému" (strana 38).

Cílový systém se spustí do textového prostředí, kde vypíše svou adresu a display, na kterém je dostupné grafické prostředí. VNC instalace se použije ke svému ohlášení OpenSLP, takže bude dostupná např. v Konqueroru po zadání service:// nebo slp:// režimu.

- **4** Na externím systému otevřete VNC prohlížeč nebo webový prohlížeč jako je popsáno v 1.5.1 "VNC instalace" (strana 42).
- **5** Proveďte instalaci je jak popsáno v "*Instalace pomocí nástroje YaST*" (†Uživatelská příručka).

Po restartu se musíte k systému znovu připojit, abyste instalaci dokončili.

6 Dokončete instalaci.

### 1.1.3 Vzdálená instalace přes VNC – PXE Boot a Wake on LAN

Tento typ instalace nevyžaduje při spuštění žádnou interakci.Cílový systém a instalace spustí automaticky. Uživatelský zásah je potřeba pouze u provedení instalace.

Ujistěte se, že jsou splněny následující požadavky:

- Vzdálený instalační zdroj: NFS, HTTP, FTP nebo SMB se síťovým připojením
- TFTP server
- Běžící DHCP server v lokální síti

- Cílový systém s podporou PXE bootu, sítě a Wake on LAN, zapojený do sítě a elektřiny
- Externí systém s nainstalovaným VNC prohlížečem nebo webovým prohlížečem s podporou Javy (Firefox, Konqueror, Internet Explorer nebo Opera)

Tento typ instalace provedete následujícím způsobem:

- 1 Nastavte instalační zdroj podle postupu v 1.2 "Nastavení serveru s instalačním zdrojem" (strana 25). Zvolte NFS, HTTP nebo FTP server nebo nastavte SMB zdroj podle postupu uvedeného v části 1.2.5 "SMB instalační zdroj" (strana 32).
- 2 Nastavte startovací obraz na TFTP serveru. Postup najdete v části 1.3.2 "Nastavení TFTP serveru" (strana 35).
- **3** Nastavte DHCP server a vložte do jeho nastavení také údaje o TFTP serveru. Postup je popsán v 1.3.1 – "Nastavení DHCP serveru" (strana 34).
- **4** Nastavte na cílovém systému PXE boot. Postup je popsán v 1.3.3 "PXE boot" (strana 35).
- 5 Nastavte na cílovém systému Wake on LAN. Postup je popsán v 1.3.4 "Ruční nastavení Wake on LAN" (strana 38).
- **6** Na externím systému otevřete VNC prohlížeč nebo webový prohlížeč jako je popsáno v 1.5.1 "VNC instalace" (strana 42).
- 7 Projděte instalací podle postupu uvedeného v "*Instalace pomocí nástroje YaST*" (†Uživatelská příručka).

Abyste dokončili instalaci, musíte se po restartu systému znovu připojit.

8 Dokončete instalaci.

### 1.1.4 Jednoduchá vzdálená instalace přesSSH — statická síť

Tento typ instalace vyžaduje fyzickou přítomnost u cílového systému při startu instalace a zadání síťového nastavení. Samotná instalace je prováděna vzdáleně přes SSH. Insta-

laci provádí uživatel ze vzdáleného systému podle postupu uvedeného v "*Instalace pomocí nástroje YaST*" (†Uživatelská příručka).

Nutné předpoklady pro tento typ instalace:

- Vzdálený instalační zdroj: NFS, HTTP, FTP nebo SMB s funkčním síťovým připojením
- Cílový systém s funkčním připojením k síti
- Externí systém s připojením k síti a naistalovaným SSH klientem
- Fyzické médium ke spuštění startu (CD, DVD, vlastní startovací disketa...) na cílovém systému
- · Pevná IP adresa na externím systému a instalačním médiu
- Cílový systém s platnou pevnou IP adresou

Při instalaci postupujte následujícím způsobem:

- 1 Nastavte instalační zdroj podle postupu v 1.2 "Nastavení serveru s instalačním zdrojem" (strana 25).
- 2 Spusťte instalaci cílového systému z CD nebo DVD
- **3** V úvodní startovací obrazovce zadejte parametry pro nastavení sítě a povolení SSH. Postup je uveden v 1.4.3 "Použití vlastních startovacích voleb" (strana 40).

Cílový systém se spustí do textového prostředí a zobrazí svou IP adresu, na které je dosažitelný pro SSH klienty.

- **4** Na externí stanici otevřete okno terminálu a připojte se podle postupu uvedeného v "Připojení k instalačnímu programu" (strana 44).
- **5** Projděte instalací jak je popsáno v části "*Instalace pomocí nástroje YaST*" (†Uživatelská příručka).

Abyste dokončili instalaci, musíte se po restartu systému znovu připojit k cílovému systému.

6 Dokončete instalaci.

### 1.1.5 Jednoduchá vzdálená instalace přes SSH — danymické nastavení sítě přes DHCP

Tento typ instalace vyžaduje fyzickou přítomnost u cílového systému při startu instalace a zadání síťového nastavení. Samotná instalace je prováděna vzdáleně přes SSH. Instalaci provádí uživatel ze vzdáleného systému.

Pro tento typ instalace musíte splnit následující předpoklady:

- Vzdálený instalační zdroj: NFS, HTTP, FTPnebo SMB s funkčním síťovým připojením working network connection
- Cílový systém s funkčním připojením k síti
- · Externí systém s připojením k síti a nainstalovaným SSH klientem
- · Fyzické médium pro spuštění instalace (CD or DVD) na cílovém systému
- · Běžící DHCP server poskytující IP adresy

Při instalaci postupujte následujícím způsobem:

- 1 Nastavte instalační zdroj podle postupu v 1.2 "Nastavení serveru s instalačním zdrojem" (strana 25). Zvolte NFS, HTTP nebo FTP server. Informace o SMB instalačním zdroji najdete v části 1.2.5 "SMB instalační zdroj" (strana 32).
- 2 Spusťte instalaci cílového systému z CD nebo DVD
- **3** V úvodní startovací obrazovce zadejte parametry potřebné pro SSH a nalezení instalačního zdroje. Podrobnosti o parametrech najdete v 1.4.3 "Použití vlastních startovacích voleb" (strana 40).

Cílový systém se spustí do textového režimu a zobrazí IP adresu, na kterou se může připojit SSH klient.

**4** Na externím systému otevřete terminál a připojte se k cílovému systému jak je popsáno v "Připojení k instalačnímu programu" (strana 44).

5 Projděte instalací jak je popsáno v části "Instalace pomocí nástroje YaST" (†Uživatelská příručka).

Abyste instalaci dokončili, musíte se po restartu znovu připojit k cílovému systému.

6 Dokončete instalaci.

### 1.1.6 Vzdálená instalace přes SSH — PXE Boot a Wake on LAN

Ke spuštění cílového systému a instalace není nutná fyzická přítomnost.

Ujistěte se, že jsou splněny následující požadavky:

- Vzdálený instalační zdroj: NFS, HTTP, FTP nebo SMB s funkčním síťovým připojením
- TFTP server
- Běžící DHCP server poskytující pevné IP
- Cílový systém s podporou PXE bootu, sítí a Wake on LAN, připojený do sítě
- Externí systém s funkčním připojením a nainstalovaným SSH klientem

Tento typ instalace provedete následujícím způsobem:

- Nastavte instalační zdroj podle postupu v 1.2 "Nastavení serveru s instalačním zdrojem" (strana 25). Zvolte NFS, HTTP nebo FTP server. Informace o nastavení SMB najdete v části 1.2.5 "SMB instalační zdroj" (strana 32).
- **2** Nastavte startovací obraz na TFTP serveru. Postup je popsán v 1.3.2 "Nastavení TFTP serveru" (strana 35).
- **3** Nastavte DHCP server a do nastavení přidejte TFTP server. Postup je popsán v 1.3.1 "Nastavení DHCP serveru" (strana 34).
- **4** Nastavte na cílovém systému PXE boot. Postup je popsán v 1.3.3 "PXE boot" (strana 35).

- **5** Spusťte cílový systém přes Wake on LAN. Postup je popsán v 1.3.4 "Ruční nastavení Wake on LAN" (strana 38).
- **6** Na externím systému spusťte SSH a připojte se k cílovému systému jak je popsáno v 1.5.2 "SSH instalace" (strana 44).
- 7 Projděte instalací jak je popsáno v části "Instalace pomocí nástroje YaST" (†Uživatelská příručka).

Abyste dokončili instalaci, musíte se po restartu znovu připojit k cílovému systému

8 Dokončete instalaci.

## 1.2 Nastavení serveru s instalačním zdrojem

Nastavení serveru se liší v závisloti na operačním systému, který běží na počítači užitém jako instalační zdroj. Nejsnadnější způsob je nastavení instalačního zdroje pomocí programu YaST v systému SUSE LINUX Enterprise Server 9 nebo SUSE Linux 9.3 či vyšším. Na starších verzích musíte zdroj nastavit ručně.

#### Тір

Použít můžete také Microsoft Windows, viz 1.2.5 – "SMB instalační zdroj" (strana 32).

### 1.2.1 Nastavení instalačního zdroje v systému YaST

YaST umožňuje nastavit instalační zdroj v přívětivém grafickém prostředí. Podporuje HTTP, FTP a NFS servery.

- 1 Na počítač, který má sloužit jako instalační server, se přihlaste jako uživatel root.
- **2** Zpusťte  $YaST \rightarrow Miscellaneous \rightarrow Instalační server.$

- **3** Zvolte Server Configuration.
- **4** Vyberte typ serveru (HTTP, FTP nebo NFS).

Zvolená služba se bude automaticky spouštět při startu systému. jestliže zvolená služba již běží a vy chcete provést nastavení ručně, deaktivujte automatické nastavení volbou *Do Not Configure Any Network Services*. V obou případech zadejte adresář pro instalační data.

5 Nastavte zvolený typ serveru.

Tento krok předpokládá automatické nastavení. Pokud automatické nastavení přeskočíte, je přeskočen. nastavte alias pro kořenový adresář FTP nebo HTTP serveru, kam se uloží instalační data. Instalační zdroj bude později dostupný v ftp://Server-IP/Alias/Name (FTP) nebo http://Server-IP/Alias/Name (HTTP). Name nahraďte názvem instalačního zdroje. V případě NFS zdroje zadejte zástupné znaky pro export souborů. NFS server bude dostupný pod nfs://Server-IP/Name. Podrobnosti o NFS a exportu najdete v kapitole 22 – "NFS — sdílené souborové systémy" (strana 349).

6 Nastavte konfigurační zdroj

Před překopírováním instalačním médií zadejte název instalačního zdroje (nejvhodnější je zkratka produktu a verze). YaST umožňuje místo překopírování médií použít přímo jejich ISO obrazy. Pokud chcete použít ISO obrazy, zaškrtněte příslušnou volbu. Některé produkty mohou obsahovat další dodatečná CD, v takovém případě zvolte *Prompt for Additional CDs*. YaST vás požádá o média. Bay byl instalační server ohlášen přes OpenSLP, zaškrtněte volbu pro ohlašování přes SLP.

#### Тір

Pokud to vaše síť umožňuje, dejte přednost SLP oznamování. Ušetříte tím práci při zadávání nastavení instalačního serveru. Cílový systém jej automaticky při startu instalace vyhledá bez nutnosti ručního nastavení. Více informací najdete v 1.4 – "Spuštění instalace na cílovém systému" (strana 38).

7 Nahrajte instalační data

Překopírování CD je časově nejnáročnější část vytvoření instalačního zdroje. Média zadávejte v pořadí požadovaném programem YaST. Po úspěšném překopírování ukončete konfiguraci kliknutím na tlačítko *Finish*.

Po provedení výše uvedených kroků je váš instalační server připraven na požadavky klientů a bude se automaticky spouštět při každém startu systému. Žádné další nastavení již není potřeba. Pokud jste zvolili ruční nastavení, nezapomeňte nastavit spuštění příslušné služby.

Instalační zdroj zrušíte v seznamu zdrojů jeho označením a kliknutím na *Change* a *Delete*. Tento postup data pouze deaktivuje, ale nesmaže data instalačního zdroje. Pokud chcete smazat i ty, proveďte smazání ručně.

Pokud chcete, aby server poskytoval zdroje pro různé produkty a verze, nastavte další instalační zdroje.

### 1.2.2 Ruční nastavení NFS instalačního zdroje

Nastavení NFS instalačního zdroje vyžaduje dva základní kroky. V prvním vytvoříte adresář a nainstalujete do něj instalační data, v druhém vyexportujete adresář přes NFS.

Adresář s daty vytvoříte následujícím způsobem:

- 1 Přihlaste se jako uživatel root
- 2 Vytvořte adresář pro instalační data např.:

mkdir install/product/productversion

 ${\tt cd install/product/productversion}$ 

Řetězec *product* nahraďte zkratkou jména produktu (např. SUSE Linux) a *productversion* verzí.

- 3 Pro každé CD vykonejte:
  - **a** Překopírujte CD do adresáře:
    - cp -a /media/path\_to\_your\_CD-ROM\_drive .

Část *path\_to\_your\_CD-ROM\_drive* nahraďte aktuální CD nebo DVD. V závislosti na typu média může jít o cdrom, cdrecorder, dvd nebo dvdrecorder.

**b** Přejmenujte adresář podle pořadí CD:

mv path\_to\_your\_CD-ROM\_drive CDx

Písmeno x nahraď tě číslem CD.

Instalační zdroj přes NFS pomocí programu YaST:

- 1 Přihlaste se jako root
- **2** Spust'te  $YaST \rightarrow Sit'ové služby \rightarrow NFS$  server.
- 3 Zvolte Spustit NFS server a Open Port in Firewall a klikněte na Next.
- **4** Zvolte *Přidat adresář* a zadejte cestu k adresáři s instalačními daty. V našem případě /productversion.
- **5** Zvolte *Add Host* a zadejte jména počítačům které budou mít přístup k datům. Mimo jmen můžete použít také zástupné znaky, rozsah IP adres nebo jen jméno své sítě. Zadejte volby exportu nebo je zanechte ve výchozím nastavení, které by mělo být dostačující pro většinu případů. Více informací o NFS najdete v manuálové stránce exports.
- 6 Klikněte na tlačítko *Finish*.

NFS server se bude automaticky spouštět při startu počítače.

Pokud dáváte přednost ručnímu nastavení místo nastavení pomocí YaST, postupujte následujícím způsobem:

- 1 Přihlaste se jako uživatel root
- 2 Otevřete soubor /etc/exports a vložte řádku:

/productversion \*(ro,root\_squash,sync)

Ttím exportujete adresář / *productversion* pro všechny počítače ve vaší síti. Pokud chcete přístup omezit, nahraď tde \* maskou sítě nebo jmény počítačů.

Více informací o NFS najdete v manuálové stránce exports. Uložte soubor a zavřete konfigurační soubor.

3 Aby se NFS služba spouštěla automaticky při startu systému, zadejte příkaz:

```
insserv /etc/init.d/nfsserver
insserv /etc/init.d/portmap
```

4 NFS server spustite příkazem:

rcnfsserver start

V případě pozdějších úprav nastavení restartujte NFS démona příkazem rcnfsserver restart.

Použití OpenSLP oznámí server všem klientům v síti.

- 1 Přihlaste se jako uživatel root
- 2 Přejděte do adresáře /etc/slp.reg.d/.
- **3** Vytvořte soubor install.suse.nfs.reg a vložte do něj:

```
# Register the NFS Installation Server
service:install.suse:nfs://$HOSTNAME/path_instsource/CD1,en,65535
description=NFS Installation Source
```

Řetězec *path\_instsource* nahraďte aktuální cestou k adresáři s daty.

4 Uložte soubor a spusťte OPenSLP démona příkazem:

rcslpd start

Více informací o OpenSLP najdete v adresáři /usr/share/doc/packages/ openslp/ nebo v kapitole 19 – "*SLP služby v síti*" (strana 319).

### 1.2.3 Ruční nastavení FTP instalačního zdroje

Vytvoření FTP instalačního zdroje je podobné konfiguraci NFS zdroje. Také FTP zdroj lze oznamovat přes OpenSLP.

- Vytvořte adresář jako bylo popsáno v 1.2.2 "Ruční nastavení NFS instalačního zdroje" (strana 27).
- 2 Nastavte FTP server, aby distribuoval váš adresář:
  - a LPřihlaste se jako užiovatel root a v správce balíčků programu YaST nainstalujte balíček pure-ftpd (FTP server).
  - **b** Přejděte do kořenového adresáře FTP serveru:

cd/srv/ftp

c Vytvořte podadresář s instalačnímu zdroji:

mkdir *instsource* 

Řetězec *instsource* nahraď te jménem produktu.

**d** Překopírujte obsah CD do kořenového adresáře FTP server (stejně jako v kroku in 1.2.2 – "Ruční nastavení NFS instalačního zdroje" (strana 27), Krok 3 (strana 27)).

Alternativně můžete do FTP serveru připojit již existující adresáře:

mount --bind path\_to\_instsource /srv/ftp/instsource

Řetězec *path\_to\_instsource* a *instsource* nahraďte hodnotami podle vašeho nastavení. Pokud potřebujete stálé připojení, vložte je do souboru /etc/fstab.

e Spust'te pure-ftpd:

pure-ftpd &

- **3** Oznamte službu přes OpenSLP:
  - **a** Vytvořte konfigurační soubor install.suse.ftp.reg v adresáři /etc/slp/reg.d/, s následujícím obsahem:

```
# Register the FTP Installation Server
service:install.suse:ftp://$HOSTNAME/srv/ftp/instsource/CD1,en,65535
description=FTP Installation Source
```

Řetězec *instsource* nahraďte jménem adresáře s instalačním zdrojem. Záznam by počínaje service: měl být vložen jako jedna řádka.

**b** Uložte konfiguraci a spusťte OpenSLP démona příkazem: rcslpd start

### 1.2.4 Ruční nastavení HTTP instalačního serveru

Vytvoření HTTP instalačního zdroje je podobné jako v případě NFS. HTTP zdroj lze samozřejmě také oznámit přes OpenSLP.

- 1 Create a directory holding the installation sources as described in 1.2.2 "Ruční nastavení NFS instalačního zdroje" (strana 27).
- 2 Configure the HTTP server to distribute the contents of your installation directory:
  - **a** Nainstalujte webový server Apache podle postupu uvedeného v kapitole 26.1 "Instalace" (strana 391).
  - **b** Zadejte kořenový adresáč HTTP serveru (/srv/www/htdocs) a vytvořte podadresář s instalačními zdroji příkazem:

mkdir *instsource* 

Řetězec instsource nahraď te jménem produktu.

 Vytvořte symbolický odkaz z umístění zdroje do kořenového adresáře webového serveru (/srv/www/htdocs):

ln -s /path\_instsource /srv/www/htdocs/instsource

**d** Změňte konfigurační soubor HTTP serveru (/etc/apache2/ default-server.conf) tak, aby následoval odkaz. K tomu nahraďte řádku:

Options None

na

Options Indexes FollowSymLinks

- e Znovu zaveď te konfiguraci HTTP serveru příkazem rcapache2 reload.
- 3 Oznamte službu přes OpenSLP:
  - a Vytvořte konfigurační soubor install.suse.http.reg v adresáři /etc/slp/reg.d/ a vložte do něj:

```
# Register the HTTP Installation Server
service:install.suse:http://$HOSTNAME/srv/www/htdocs/instsource/CD1/,en,65535
description=HTTP Installation Source
```

Řetězec *path\_to\_instsource* nahraďte cestou k instalačnímu zdroji. Obsah od části service: by měl být jedna souvislá řádka.

**b** Uložte konfigurační soubor a restartujte OpenSLP démona příkazem rcslpd restart.

#### 1.2.5 SMB instalační zdroj

Pomocí Samby (SMB) můžete exportovat instalační zdroj ze serverů Microsoft Windows.

Sdílený adresář Windows pro systém SUSE Linux nastavíte následujícím způsobem:

- 1 Přihlaste se do systému Windows
- 2 Spust'ě správce souborů a vytvořte adresář, který bude obsahovat instalační zdroj, např. INSTALL
- 3 Vyexportujte sdílený adresář. Postup najdete v dokumentaci systému Windows
- **4** Vytvořte podadresář s názvem *product*. Řetězec *product* nahraď te jménem svého produktu (v našem případě SUSE Linux).
- **5** Každé instalační CD systému SUSE Linux překopírujte do vlastního adresáře, tj. CD1, CD2, CD3 atd.

- 6 Přejděte do hlavního sdíleného adresáře (INSTALL) a překopírujte do něj následující soubory a adresáře z *product*/CD1: content, media.1, control .xml a boot.
- 7 V INSTALL vytvořte adresář yast.

V adresáři yast vytvořte soubory order a instorder.

8 DO souboru order vložte řádku:

/NLD/CD1 smb://user:password@hostname/productCD1

Řetězec *user* nahraďtě jménem, které používáte pro přihlášení ke sdílené složce. *password* nahraďte heslem pro přihlášení ke svazku. *hostname* nahraďte síťovým jménem systému Windows.

9 Do souboru instorder vložte řádku:

/product/CD1

SMB zdroj použijte pro instalaci následujícím způsobem:

- 1 Spusťte cílový systém
- 2 Ze startovací nabídky zvolte Installation.
- **3** Stiskněte F3 a F4.
- **4** Zvolte SMB, zdajete jméno nebo IP systému Windows s instalačním zdrojem, jméno sdíleného adresáře (INSTALL), uživatelské jméno a heslo.

Stiskněte klávesu Enter, tím spustíte YaST a instalační proces.

## 1.3 Příprava startu cílového systému

V této části najdete postupy potřebné pro nastavení spuštění systému, jako je nastavení DHCP, PXE bootu, TFTP a Wake on LAN (WOL).

### 1.3.1 Nastavení DHCP serveru

Nastavení DHCP serveru v systému SUSE Linux provedete ručně tak, aby DHCP server poskytoval data potřebná pro TFTP, PXE a WOL.

#### Ruční nastavení DHCP serveru

Mimo IP adresy bude DHCP server přidělovat také informace o umístění TFTP serveru.

- 1 Přihlaste se jako root k systému, který bude sloužit jako DHCP server.
- 2 Do souboru /etc/dhcpd.conf přidejte následující část:

```
group {
    # PXE related stuff
    #
    " next server" defines the tftp server that will be used
    next server ip_tftp_server:
    #
    " "filename" specifiies the pxelinux image on the tftp server
    # the server runs in chroot under /srv/tftpboot
    filename "pxelinux.0";
}
```

Řetězec *ip\_of\_the\_tftp\_server* nahraďte IP adresou TFTP serveru.

Pdorobnosti o volbách v souboru dhcpd.conf najdete v manuálové stránce dhcpd.conf.

3 Restartujte DHCP server příkazem rcdhcpd restart.

jestliže chcete použít pro instalaci SSH a pro cílový systém PXE a WOL, přímo nastavte v souboru adresu pro cílový systém. Dosáhnete toho následující konfigurací:

Aby se adresa spojila se správným počítačem, musíte k adrese připřadit MAC adresu síťového rozhraní cílového systému, které je použito pro připojení do sítě. Řetězce mac\_adresa a *ip\_adresa* nahraďte hodnotami vašeho cílového systému.

Po restartu DCHP serveru můžete k cílovému systému přistupovat přes SSH.

### 1.3.2 Nastavení TFTP serveru

TFTP server nastavte pomocí programu YaST. TFTP server slouží k poskytovánístartovacích obrazů pro automatický start systému.

#### Nastavení TFTP serveru pomocí programu YaST

- 1 Přihlaste se jako uživatel root
- **2** Zvolte  $YaST \rightarrow Sitové služby \rightarrow TFTP Server$  a doinstalujte požadované balíčky.
- **3** Povolte server. U starších systémů se o start postará automaticky xinetd. Od verze systému SUSE Linux 10.1 je nutné službu povolit v Editoru úrovní běhu.
- 4 Přístušnou volbou otevřete port pro server na firewallu.
- **5** Nastavte adresář se startovacím obrazem. Výchozí adresář /tftpboot je vytvořen a zvolen automaticky.
- 6 Ukončete nastavení serveru.

### 1.3.3 PXE boot

Technické pozadí a specifikaci PXE jsou k dispozici v Preboot Execution Environment (PXE) Specification (ftp://download.intel.com/labs/manage/wfm/download/pxespec.pdf).

1 Překopírujte linux, initrd, message a memtest z instalačního média do adresáře /srv/tftpboot příkazem:

- 2 Nainstalujte balíček syslinux
- **3** Překopírujte soubor /usr/share/syslinux/pxelinux.0 do adresáře /srv/tftpboot příkazem:

```
cp -a /usr/share/syslinux/pxelinux.0 /srv/tftpboot
```

**4** Z instalačního média překopírujte isolinux.cfg do /srv/tftpboot/ pxelinux.cfg/default příkazem:

```
cp -a boot/loader/isolinux.cfg /srv/tftpboot/pxelinux.cfg/default
```

- **5** Upravte soubor /srv/tftpboot/pxelinux.cfg/default tak, aby neobsahoval řádky začínající na gfxboot, readinfo a framebuffer.
- 6 K appedn řádkám položek failsafe a apic přidejte:

#### insmod=e100

Tím dosáhnete automatického zavedení modulu síťové karyt Intel 100MBit/s na PXE klientech. Pokud potřebujete zavést jinou kartu, změňte jméno ovladače, např. entry depends on the client's hardware and must be adapted pro Broadcom GigaBit bude parametr vypadat takto: insmod=bcm5700.

#### netdevice=eth0

Touto položkou definujete síové rozhraní pro instalaci. Tuto položku nemusíte zadávat, pokud máte jen jednu síťovou kartu.

install=nfs://ip\_instserver/path\_instsource/CD1

Nastavení NFS serveru s instalačním zdrojem. Řetězec

*ip\_instserver*nahraďte IP adresou svého instalačního serveru.

*path\_instsource* nahraďte adresářem instalačního zdroje na serveru. HTTP, FTP a SMB se nastavují podobně, pouze změníte označení pro protokol http, ftp nebo smb.

#### Důležité

Pokud potřebujete další parametry např. pro VNC nebo SSH instalaci, přidejte je k položce install Příklad je uveden v 1.4 – "Spuštění instalace na cílovém systému" (strana 38).
Následuje příklad /srv/tftpboot/pxelinux.cfg/default.Nezapomeňte nastavit parametry pro VNC nebo SSH instalaci pomocí vnc a vncpassword nebo ssh a sshpassword v řádce install.Řádky ukončené \ zadejte bez tohoto znaku jako jednu celou řádku spojené s následující řádnou.

```
default linux
# default
label linux
 kernel linux
     append initrd=initrd ramdisk_size=65536 insmod=e100 \
     install=nfs://ip_instserver/path_instsource/product
# failsafe
label failsafe
 kernel linux
  append initrd=initrd ramdisk_size=65536 ide=nodma apm=off acpi=off \
  insmod=e100 install=nfs://ip_instserver/path_instsource/product
# apic
label apic
 kernel linux
 append initrd=initrd ramdisk_size=65536 apic insmod=e100 \
  install=nfs://ip_instserver/path_instsource/product
# manual
label manual
 kernel linux
 append initrd=initrd ramdisk size=65536 manual=1
# rescue
label rescue
 kernel linux
  append initrd=initrd ramdisk size=65536 rescue=1
# memory test
label memtest
 kernel memtest
# hard disk
label harddisk
 kernel
 linux append SLX=0x202
implicit
           0
display
           message
prompt
prompt 1
timeout 100
           1
```

Řetězce *ip\_instserver* a *path\_instsource* přizpůsobte svému nastavení.

V následující sekci najdete základní informace o PXELINUX volbách. Další informace najdete v dokumentaci balíčku syslinux v adresáři /usr/share/doc/packages/syslinux/.

# 1.3.4 Ruční nastavení Wake on LAN

- 1 Přihlaste se jako uživatel root
- 2 Pomocí programu YaST nainstalujte balíček netdiag.
- **3** V terminálu jako uživatel root zadejte příkaz:

ether-wakemac\_of\_target

Řetězec *mac\_of\_target* nahraďte aktuální MAC adresou síťového rozhraní cílového systému.

# 1.4 Spuštění instalace na cílovém systému

Spuštění instalace můžete provést dvěma způsoby. Buď použijete standardní startovací volby na startovací obrazovce nebo použijete pro zadání voleb startovací promt.

# 1.4.1 Použití výchozích startovacích voleb

Startovací volby jsou posány v "*Instalace pomocí nástroje YaST*" (†Uživatelská příručka).

Volbou nabídky *Installation* spustíte instalaci. V případě problémů zvolte *Installation—ACPI Disabled* nebo *Installation—Safe Settings*.

Více informací najdete v části "Problémy při instalaci" (9 – "*Problémy a jejich řešení*", ↑Uživatelská příručka).

# 1.4.2 Používání funkčních kláves

Úvodní obrazovka nabízí řadu nastavení parametrů startu dostupných přes funkční klávesy. Umožňují nastavení bez nutnosti znalosti přesné syntaxe parametrů (viz 1.4.3 – "Použití vlastních startovacích voleb" (strana 40)).

Kompletní seznam je uveden v tabulce níže.

| Kláve-<br>sa | Účel                           | Dostupné volby                                                                                        | Výchozí hodnota                                                             |
|--------------|--------------------------------|----------------------------------------------------------------------------------------------------|-----------------------------------------------------------------------------|
| F1           | Nápověda                       | -                                                                                                    | -                                                                           |
| F2           | Volba jazyka instalace         | Všechny podporované jazy-<br>ky                                                                       | Angličtina                                                                  |
| F3           | Změna rozlišení insta-<br>lace | <ul> <li>Textový režim</li> <li>VESA</li> <li>rozlišení #1</li> <li>rozlišení #2</li> <li></li> </ul> | <ul> <li>Výchozí hodno-<br/>ta závisí na gra-<br/>fickém systému</li> </ul> |
| F4           | Zvolte instalační zdroj        | <ul> <li>CD-ROM/DVD</li> <li>SLP</li> <li>FTP</li> <li>HTTP</li> <li>NFS</li> <li>SMB</li> </ul>      | CD-ROM/DVD                                                                  |

 Tabulka 1.1
 Funkční klávesy pro instalaci

| Kláve-<br>sa | Účel                        | Dostupné volby | Výchozí hodnota |
|--------------|-----------------------------|----------------|-----------------|
|              |                             | • Pevný disk   |                 |
| F5           | Apply driver update<br>disk | Ovladač        | -               |

## 1.4.3 Použití vlastních startovacích voleb

řadu volbe můžete nastavit později pomocí linuxrc, ale použití startovacích parametrů je nejsnadnější cesta. V případě některých automatických nastavení lze volby předat přes soubory initrd nebo info.

### Tip

Více informací o volbách linuxrc najdete v souboru /usr/share/doc/ packages/linuxrc/linuxrc.html.

Následující seznam obsahuje scénáře zde uvedených typů instalací a parametry potřebné pro jejich spuštění. Tyto parametry je potřebna pro správný průběh zvolené instalace předat při startu systému.

| Scénář instalace                                                                     | Parametry potřebné<br>pro start                                                                     | Startovací parametry                                                        |
|--------------------------------------------------------------------------------------|----------------------------------------------------------------------------------------------------|-----------------------------------------------------------------------------|
| " <i>Instalace pomocí nástro-<br/>je YaST</i> " (†Uživatelská<br>příručka)           | Nic: systém startuje au-<br>tomaticky                                                               | Nepotřebné                                                                  |
| 1.1.1 – "Jednoduchá<br>vzdálené instalace přes<br>VNC – statická síť"<br>(strana 18) | <ul> <li>Umístění instalační-<br/>ho serveru</li> <li>Síťové zařízení</li> <li>IP adresa</li> </ul> | <ul> <li>install=(nfs,http,<br/>ftp,smb)://cesta<br/>_kintsmediu</li> </ul> |

| Tabulka 1.2 | Instalační | scénáře a | jejich | parametry |
|-------------|------------|-----------|--------|-----------|
|-------------|------------|-----------|--------|-----------|

| Scénář instalace                                                                                                | Parametry potřebné<br>pro start                                                                                                    | Startovací parametry                                                                                                    |
|----------------------------------------------------------------------------------------------------|----------------------------------------------------------------------------------------------------|----------------------------------------------------------------------------------------------------|
|                                                                                                    | <ul> <li>Maska sítě</li> <li>Brána</li> <li>Povolení VNC</li> <li>VNC heslo</li> </ul>                                                                                          | <ul> <li>netdevice=sitove<br/>_zarizeni (pouze pokud<br/>je k dispozici více síťových<br/>zařízení)</li> <li>hostip=ip_adresa</li> <li>netmask=maska_site</li> <li>gateway=ip_gateway</li> <li>vnc=1</li> <li>vncpassword=nejake<br/>_heslo</li> </ul> |
| 1.1.2 – "Jednoduchá<br>vzdálená instalace přes<br>VNC — dynamické nasta-<br>vení sítě přes DHCP"<br>(strana 19) | <ul> <li>Umístění instalační-<br/>ho serveru</li> <li>Povolení VNC</li> <li>VNC heslo</li> </ul>                                                                                | <ul> <li>install=(nfs,http,<br/>ftp,smb)://cesta<br/>_kintsmediu</li> <li>vnc=1</li> <li>vncpassword=nejake<br/>_heslo</li> </ul>                                                                                                    |
| 1.1.3 – "Vzdálená instala-<br>ce přes VNC — PXE<br>Boot a Wake on LAN"<br>(strana 20)                           | <ul> <li>Umístění instalační-<br/>ho serveru</li> <li>Umístění TFTP<br/>serveru</li> <li>Povolení VNC</li> <li>VNC heslo</li> </ul>                                             | Neaplikováno, postup přes PXE<br>a DHCP                                                                                                    |
| 1.1.4 – "Jednoduchá<br>vzdálená instalace<br>přesSSH — statická síť"<br>(strana 21)                             | <ul> <li>Umístění instalační-<br/>ho serveru</li> <li>Síťové zařízení</li> <li>IP adresa</li> <li>Maska sítě</li> <li>Brána</li> <li>Povolení SSH</li> <li>SSH heslo</li> </ul> | <ul> <li>install=(nfs,http,<br/>ftp,smb)://cesta<br/>_kintsmediu</li> <li>netdevice=sitove<br/>_zarizeni (pouze v pří-<br/>padě přítomnosti několika<br/>síťových rozhraní)</li> <li>hostip=ip_adresa</li> </ul>                                       |

-

| Scénář instalace                                                                                                | Parametry potřebné<br>pro start                                                                                                    | Startovací parametry                                                                                                    |  |
|----------------------------------------------------------------------------------------------------|----------------------------------------------------------------------------------------------------|----------------------------------------------------------------------------------------------------|--|
|                                                                                                    |                                                                                                    | <ul> <li>netmask=maska_site</li> <li>gateway=ip_gateway</li> <li>usessh=1</li> <li>sshpassword=nejake<br/>_heslo</li> </ul>          |  |
| 1.1.5 – "Jednoduchá<br>vzdálená instalace přes<br>SSH — danymické nasta-<br>vení sítě přes DHCP"<br>(strana 23) | <ul> <li>Umístění instalační-<br/>ho serveru</li> <li>Povolení SSH</li> <li>SSH heslo</li> </ul>                                    | <ul> <li>install=(nfs,http,<br/>ftp,smb)://cesta<br/>_kintsmediu</li> <li>usessh=1</li> <li>sshpassword=nejake<br/>_heslo</li> </ul> |  |
| 1.1.6 – "Vzdálená instala-<br>ce přes SSH — PXE Bo-<br>ot a Wake on LAN"<br>(strana 24)                         | <ul> <li>Umístění instalační-<br/>ho serveru</li> <li>Umístění TFTP<br/>serveru</li> <li>Povolení SSH</li> <li>SSH heslo</li> </ul> | Neaplikováno, postup přes PXE<br>a DHCP                                                                                              |  |

# 1.5 Instalační proces

Postup zobrazení instalačního procesu je závislý na nastevní parametrů startu. Sledovat můžete VNC nebo SSH instalaci..

# 1.5.1 VNC instalace

Pomocí VNC prohlížeče můžete nainstalovat systém SUSE Linux prakticky z libovolného operačního systému. V této části najdete návod pro VNC prohlížeč a webový prophlížeč.

## Příprava VNC instalace

Vše co potřebujete pro VNC instalaci je zadání startovacích parametrů při startu systému (viz 1.4.3 – "Použití vlastních startovacích voleb" (strana 40)). Cílový systém se spustí do textového prostředí a bude čekat, dokud se k instalačnímu programu nepřipojí VNC klient.

Instalační program v textovém režimu vypíše IP adresu a display pro VNC instalaci. Zadejte data do VNC prohlížeče. Prohlížeč vás také požádá o VNC heslo.

Protože se instalační program oznamuje přes OpenSLP, můžete potřebné informace získat na libovolné stanici v síti také ze SLP prohlížeče:

- 1 Spusťte prohlížeč Konqueror.
- 2 Do pole adresy zadejte service://yast.installation.suse.

Cílový systém se objeví v seznamu nalezených služeb v okně prohlížeče. KDE VNC prohlížeč spustíte kliknutím na ikonu systému. Alternativně můžete nalezené údaje zadat do VNC prohlížeče.

## Připojení k instalačnímu programu

V zásadě máte dvě možnosti, jak se připojit k VNC serveru (v našem případě cílovému systému). Buď použijete VNC prohlížeč nebo se připojíte pomocí webového prohlížeče s podporou Javy.

V linuxovém systému můžete použít VNC prohlížeč tightvncPort aplikace TightVNC je k dispozici i pro systém Windows (http://www.tightvnc.com/download .html).

K instalačnímu programu se připojíte následujícím způsobem:

- 1 Spusťte VNC prohlížeč.
- 2 Zadejte IP a display získané ze SLP prohlížeče:

ip\_address:display\_number

Otevře se okno, které bude vypadat jako normální lokální instalace pomocí programu YaST. Webový prohlížeč dělá instalaci zcela nezávislou na klienském softwaru a operačním systéímu. Použít můžete jakýkoliv prohlížeč s podporou Javy (Firefox, Internet Explorer, Konqueror, Opera atd.).

VNC instalaci provedete následujícím způsobem:

- 1 Spusťte webový prohlížeč
- 2 Jako adresu zadejte:

http://ip\_ciloveho\_systemu:5801

**3** Zadejte VNC heslo. V okně prohlížeče se zobrazí standardní instalace pomocí programu YaST.

## 1.5.2 SSH instalace

Pomocí SSH můžete provádět vzdálenou instalaci z jakékoliv stanice s nainstalovaným SSH klientem.

### Příprava na SSH instalaci

Podle klientského programu (OpenSSH pro Linux nebo PuTTY pro Windows) nastavte příslušné startovací parametry na cílovém systému. Podrobnosti najdete v 1.4.3 – "Po-užití vlastních startovacích voleb" (strana 40). OpenSSH je součástí standardní instalace systému SUSE Linux.

### Připojení k instalačnímu programu

- 1 Získejte IP adresu cílového systému.
- 2 V příkazové řádce zadejte příkaz:

ssh -X root@ip\_ciloveho\_systemu

Řetězec *ip\_ciloveho\_systemu* nahraďte IP adresou cílového systému.

3 Při dotazu na uživatelské jméno zadejte root.

4 Při výzvě k zadání hesla zadejte heslo uživatele root.

Po úspěšném přihlášení se objeví prompt pro instalaci.

5 Instalační program spustíte příkazem yast.

Okno zobrazí standardní okno programu YaST jak je popsáno v části "*Instalace pomocí nástroje YaST*" (†Uživatelská příručka).

# Rozdělení disku pro experty

Specializované systémy často vyžadují zvláštní rozdělení disku. Abyte uchovali trvalá jména SCSI zařízení, musíte použít zvláštní skripty nebo provést nastavení udev. LVM (Logical Volume Management) je schéma rozdělení disku navržené tak, aby umožňovalo maximální flexibilitu. Díky možnosti vytváření obrazů umožňuje jednoduché a rychlé zálohování. RAID (Redundant Array of Independent Disks) umožňuje zvýšti bezpečnost dat, jejich integritu a výkon úložného systému.

# 2.1 Konfigurace LVM

Tato část krátce popisuje základy použití LVM a jeho nejdůležitější vlastnosti využitelné za mnoha různých okolností. V části 2.1.2 – "Konfigurace LVM pomocí nástroje YaST" (strana 49) se dozvíte, jak nakonfigurovat LVM pomocí nástroje YaST.

### Varování

Použití LVM může představovat zvýšené riziko, např. ztráty dat. Může též zvýšit riziko pádu aplikací a dalších chybových stavů. Před nasazením LVM nebo změnou konfigurace svazků zazálohujte všechna důležitá data. Nikdy nepracujte bez zálohy.

# 2.1.1 Správce logických svazků

Správce logických svazků (LVM) umožňuje flexibilní využití místa na pevných discích. LVM byl vyvinut, protože je často potřeba změnit rozdělení místa na pevných discích až po instalaci systému, v době, kdy již byly vytvořeny diskové oddíly. Protože je obtížné měnit diskové oddíly na běžícím systému, poskytuje LVM tzv. *virtuální skupinu svazků* (VG, volume group), ze které se podle potřeby vyčleňují *logické svazky* (LV, logical volumes). Operační systém přistupuje k logickým svazkům místo fyzických oddílů. Virtuální skupiny svazků mohou být tvořeny více než jedním diskem, mohou se skládat z mnoha disků nebo jejich částí. LVM tak abstrahuje od fyzické podstaty disků a umožňuje tak flexibilnější a snadnější změny segmentace oproti fyzickému přerozdělování disků. Více informací o fyzickém rozdělování disků najdete v částech "Typy oddílů" (1 – "*Instalace pomocí nástroje YaST*", †Uživatelská příručka) a "Dělení disku" (2 – "*Konfigurace pomocí YaST*", †Uživatelská příručka).

| DISK |      | DISK 1 |                |   | DISK 2 |      |      |
|------|------|--------|----------------|---|--------|------|------|
| PART | PART | PART   | PART PART PART |   |        | PART | PART |
|      |      |        | VG 1           |   | VG 2   |      |      |
|      |      |        | LV             | 1 | LV 2   | LV 3 | LV 4 |
| МР   | MP   | MP     | MP             |   | MP     | МР   | МР   |

| Obrázek 2.1 | Fyzické oddíly versus | LVM |
|-------------|-----------------------|-----|
|             |                       |     |

Obrázek 2.1 – "Fyzické oddíly versus LVM" (strana 48) srovnává fyzické rozdělování (vlevo) s použitím LVM (vpravo). Vlevo byl jeden fyzický disk rozdělen na tři fyzické oddíly (PART). Všechny tyto oddíly mají přiřazen bod připojení (MP), takže k nim může operační systém přistupovat. Vpravo byly dva disky rozděleny na dva a tři fyzické oddíly. Byly definovány dvě skupiny svazků (VG 1 a VG 2). VG 1 obsahuje dva oddíly z prvního disku a jeden z druhého disku. VG 2 obsahuje zbývající dva oddíly z druhého disku. V rámci LVM se fyzické oddíly zařazené do skupiny svazků nazývají *fyzické svazky* (PV). Ve skupinách svazků byly definovány čtyři logické svazky (LV 1 až LV 4), ke kterým může operační systém přistupovat pomocí asociovaných bodů připojení. Hranice mezi logickými svazky nemusí odpovídat hranici žádného fyzického svazku. Podívejte se například na hranici mezi LV 1 and LV 2 v našem příkladě.

Vlastnosti LVM:

Několik pevných disků nebo oddílů lze sloučit do jednoho velkého logického svazku (LV).

- Nastane-li nedostatek volného místa v logickém svazku (např. /usr), lze ho při vhodné konfiguraci bez problémů rozšířit.
- Pomocí LVM lze dokonce přidat pevné disky nebo logické svazky za běhu systému. Podmínkou je ovšem hardware podporující tzv. hot swap.
- Logický svazek lze pomocí "stripping" režimu rozdělit mezi několik fyzických svazků. Pokud jsou tyto fyzické svazky na různých discích, lze dosáhnout zvýšení výkonu podobně jako v případě RAID 0.
- Funkce snapshot umožňuje vytvoření konzistentní zálohy běžících systémů (zejména serverů).

LVM se vyplatí používat na intenzivně využívaných domácích počítačích nebo malých serverech. Pokud máte rychle se rozšiřující množství dat, např. databáze či MP3 archívy, je LVM ideálním řešením. Umožňuje použití souborových systémů větších, než je velikost pevného disku. Další výhodou je skutečnost, že lze použít až 256 logických svazků. Mějte však na paměti, že se práce s LVM velmi liší od práce s běžnými oddíly. Instrukce a další informace o použití LVM jsou dostupné v oficiálním LVM HOWTO dokumentu na adrese http://tldp.org/HOWTO/LVM-HOWTO/.

V systému s jádrem 2.6 je možno používat LVM verze 2, který je zpětně kompatibilní s předcházející verzí a umožňuje správu dříve vytvořených logických svazků. Při vytváření nových svazků je však třeba rozhodnout, zda použít nový nebo starší, zpětně kompatibilní, formát. LVM verze 2 nevyžaduje žádné jaderné záplaty. Využívá mapovač zařízení (device mapper) integrovaný v jádře 2.6. Tato verze jádra podporuje pouze LVM verze 2. Proto, kdykoliv budeme mluvit o LVM, máme na mysli LVM verze 2.

## 2.1.2 Konfigurace LVM pomocí nástroje YaST

YaST modul pro konfiguraci LVM je dostupný z expertního YaST modulu pro rozdělování disků (viz "Dělení disku" (2 – "*Konfigurace pomocí YaST*", †Uživatelská příručka)). Tento profesionální nástroj pro rozdělování disku umožňuje vytvářet, upravovat a mazat oddíly pro použití v rámci LVM. Oddíl pro LVM v něm vytvoříte kliknutím na *Vytvořit*  $\rightarrow$  *Neformátovat* a výběrem ID *0x8E Linux LVM*. Jakmile máte vytvořeny všechny potřebné oddíly pro LVM, klikněte na *LVM*... Tím se zahájí konfigurace LVM.

## Vytváření skupin svazků

Pokud na systému ještě neexistuje žádná skupina svazků, budete požádáni o její vytvoření (viz 2.2 – "Vytváření skupiny svazků" (strana 50)). Další skupiny můžete vytvořit pomocí *Přidat skupinu*, obvykle ale stačí jedna. Pro skupinu svazků v systému SUSE Linux se doporučuje použít název system. *Fyzická velikost rozsahu* určuje velikost fyzického bloku ve skupině svazků. Veškerý prostor v rámci skupiny svazků se obhospodařuje v takto velkých blocích. Výchozí hodnota je 4 MB, což umožňuje fyzické a logické svazky o maximální velikosti 256 GB. Pokud potřebujete logické svazky větší, zvyšte hodnotu rozsahu na 8, 16 nebo 32 MB.

Obrázek 2.2 Vytváření skupiny svazků

| Vytvořit skupinu svazků                                                                                                    |  |  |
|----------------------------------------------------------------------------------------------------|--|--|
| Teď je potřeba vytvořit skupinu svazků.<br>Typicky není třeba nic měnit, ale cítíte-li<br>se expertem, klidně můžete změnit naše výchozí<br>hodnoty. |  |  |
| Název skupi <u>n</u> y svazků:                                                                                                    |  |  |
| system                                                                                                    |  |  |
| <u>F</u> yzická velikost rozsahu                                                                                                    |  |  |
| 4M                                                                                                    |  |  |
| Použít starý LVM1 metadata kompatibilní formát                                                                                                    |  |  |
| <u>O</u> K <u>Z</u> rušit                                                                                                    |  |  |

## Konfigurace fyzických svazků

Jakmile je vytvořena skupina svazků, objeví se seznam všech oddílů typu Linux LVM nebo Linux native. Nejsou zobrazeny odkládací ani DOS oddíly. Pokud je oddíl již zařazen do skupiny svazků, je v seznamu uvedeno její jméno. Nezařazené oddíly jsou označeny pomocí --.

Pokud je skupin svazků více, nastavte patřičnou skupinu v nabídce vlevo nahoře. Tlačítka vpravo nahoře umožňují vytvářet a mazat skupiny svazků. Smazat můžete pouze skupiny bez přiřazených oddílů. Oddíly zařazené do skupiny svazků se nazývají fyzické svazky (PV).

### Obrázek 2.3 Nastavení fyzického svazku

| YaST                                                                                                    |                                                         |                   |
|----------------------------------------------------------------------------------------------------|---------------------------------------------------------|-------------------|
| Přidat oddíly (fyzické svazky)<br>do skupiny svazků.                                                                                                    | 🕟 Správce logických oddílů - Nastavení fyzických svazků |                   |
| Skupina svazků, odkud jsou<br>alokovány vaše logické skupiny<br>(např. virtuální oddíly)                                                                                                |                                                         | Qdstranit skupinu |
| Za normálních okolnosti není<br>potřeba mít více než jednu<br>skupinu svazků, ale<br>potřebujete-li přesto z nějakého<br>důvodu více než jednu skupinu,<br>můžete je vytvníž zdie každá | Skupina svažků<br>system e                              |                   |
| skupina musí obsahovat alespoň                                                                                                    |                                                         | Přidat skupinu    |
| jeden svazek, který patří do této                                                                                                    | Zařízení Velikost Typ Skupina svazků                    |                   |
| skupiny.                                                                                                    | /dev/hda2 20.0 GB Linux native                          |                   |
| Každý fyzický svazek patří                                                                                                    | /dev/hda3 20.0 GB Linux native                          |                   |
| právě do jedné skupiny                                                                                                    | /dev/hda5 20.0 GB Linux native                          |                   |
| svazků. Přiřaďte všem                                                                                                    | /dev/hda6 19.9 GB Linux native                          |                   |
| plánovaným LVM oddílům                                                                                                    | /dev/hda7 20.0 GB Linux native                          |                   |
| skupinu svazku./p>                                                                                                    | /dev/hda8 4.9 GB Linux native                           |                   |
| Navíc je možné odstranit                                                                                                    | /dev/hda9 1.0 GB Linux LVM                              |                   |
| skupiny svazků, které                                                                                                    | /dev/hda10 1.0 GB Linux LVM                             |                   |
| neobsahují žádné logické                                                                                                    | /dev/hdall 3.7 GB Linux LVM                             |                   |
| svazky.                                                                                                    |                                                         |                   |
|                                                                                                    |                                                         |                   |
|                                                                                                    |                                                         |                   |
|                                                                                                    |                                                         |                   |
|                                                                                                    |                                                         |                   |
|                                                                                                    |                                                         |                   |
|                                                                                                    |                                                         |                   |
|                                                                                                    |                                                         |                   |
|                                                                                                    |                                                         |                   |
|                                                                                                    |                                                         |                   |
|                                                                                                    |                                                         |                   |
|                                                                                                    | Přídat svazek Odstranit svazek                          |                   |
|                                                                                                    | Zpět Přerušit                                           | Další             |

Dosud nezařazený oddíl do zvolené skupiny svazků přidáte jednoduše. Nejprve klikněte na oddíl v seznamu a pak na tlačítko *Přidat svazek*. V seznamu se v položce oddílu objeví název skupiny svazků. Zařaďte do skupiny všechny oddíly určené pro LVM. Jinak by místo na oddílu zůstalo nevyužito. Před opuštěním dialogu musíte přiřadit každé skupině svazků alespoň jeden fyzický svazek. Po přiřazení všech svazků klikněte na *Další*.

### Konfigurace logických svazků

Po naplnění skupiny svazků fyzickými svazky je třeba definovat logické svazky, které bude operační systém používat. V nabídce vlevo nahoře zvolte patřičnou skupinu svazků. Hned vedle je zobrazeno volné místo v aktuální skupině svazků. Seznam níže obsahuje všechny logické svazky v aktuální skupině. Jsou zde zobrazeny všechny běžné linuxové oddíly s bodem připojení, všechny odkládací oddíly a všechny existující logické svazky. Logické svazky můžete dle libosti přidávat, upravovat a odebírat pomocí tlačítek pod seznamem. V každé skupině svazků vytvořte alespoň jeden logický svazek.

### Obrázek 2.4 Správa logických svazků

| YaST                                                                                                    |                                                                                                    |       |
|----------------------------------------------------------------------------------------------------|----------------------------------------------------------------------------------------------------|-------|
| Zde vytváříte logické svazky<br>používané k ukládání svých dat.                                                                                                    | 🕞 Správce logických oddílů - logické svazky                                                             |       |
| Logické svazky jsou použitelné<br>téměř ve všech případech, kde<br>se používá normální<br>rozdělování disku. Můžete                                                                                                    | Skupina svaždi mee<br>system 🔹 S.R.GR                                                                   |       |
| logických svazcích, používat je<br>jako odkládací prostor, jako<br>hrubé oddíly pro databáze atd.                                                                                                    | Zahrzeni (rupoje Jody svazu venos (rup<br>Jedniha) svazu (ruhos vazu)<br>/devliha / 4.9 GB Linux native |       |
| Existuje-li ještě fyzicky<br>neobsazené místo ve skupině<br>svazků a používáte-li souborový<br>systém <b>ReiserFS</b> , můžete<br>rozšířít velikost takového oddílu i<br>pokud je <b>připojen a používán</b> .<br>Logické svazky musí být<br>dostatečně veliké, aby se na ně |                                                                                                    |       |
| odpovídající soubory vešly. Není<br>třeba ihned alokovat veškerý<br>dostupň prostor. Zvětšti<br>velikost svého souborového<br>systému můžete i při běhu<br>systému.                                                                                                    |                                                                                                    |       |
|                                                                                                    |                                                                                                    |       |
|                                                                                                    | Zobrazit všechny body připojení, nejen ze současné skupiny     Přídat Éditovat Odebrat                  |       |
|                                                                                                    | Zpět Přerušk                                                                                            | Další |

Nový logický svazek vytvoříte kliknutím na *Přidat*. Otevře se dialog, ve kterém musíte zadat potřebné údaje. Zadejte velikost, typ souborového systému a bod připojení. Na logickém svazku se vytvoří souborový systém, např. ext2 nebo reiserfs, kterému je přidělen bod připojení. Soubory uložené na tomto logickém svazku jsou pak v systému dostupné v odpovídajícím adresáři. Je také možné rozmístit data v logickém svazku na několik fyzických svazků (striping). Pokud jsou tyto fyzické svazky umístěny na různých pevných discích, zvýší se výkon při čtení i zápisu (podobně jako u RAID 0). Stripping LV s n "proužky" (stripes) lze ovšem správně vytvořit jen tehdy, pokud lze požadované místo rovnoměrně rozdělit mezi n fyzických svazků. Pokud jsou například k dispozici jen dva fyzické svazky, nelze vytvořit logický svazek se třemi "proužky".

#### Varování: Striping

YaST v této fázi nemůže ověřit správnost vašeho nastavení ohledně stripingu. Chyby se projeví až později, když je LVM implementován na disk.

### Obrázek 2.5 Vytváření logických svazků

| Vytvořit lo                       | gický svazek                              |  |  |
|-----------------------------------|-------------------------------------------|--|--|
|                                   | Náz <u>e</u> v logického svazku           |  |  |
|                                   | (např. 'var', 'opt')                      |  |  |
| Formátovat —                      | Vel <u>i</u> kost (např. 4.0 GB 210.0 MB) |  |  |
| <u>N</u> eformátovat              | 1.4 GB<br>max. = 5.8 GB max               |  |  |
| <u>F</u> ormátovat                | Stri <u>p</u> es                          |  |  |
| Soub. systèm                      | 1                                         |  |  |
| Reiser •                          | <u>V</u> elikost proužku                  |  |  |
| Volby                             | 64                                        |  |  |
| 🔲 <u>K</u> rypt. souborový systém |                                           |  |  |
|                                   | Volby fs <u>t</u> ab                      |  |  |
|                                   | Bod připojení                             |  |  |
|                                   | /home                                     |  |  |
| <u>O</u> K                        | Zrušit                                    |  |  |

Pokud jste na systému LVM již nakonfigurovali, můžete zadat existující logické svazky. Před pokračováním jim přidělte body připojení. Kliknutím na *Další* se vrátíte do dialogu YaST *Rozdělování disku pro experty*.

### Přímá správa LVM

Pokud máte již LVM nakonfigurováno a jen chcete něco změnit, existuje jiná cesta. V nástroji YaST zvolte *Systém*  $\rightarrow$  *LVM*. Otevře se dialog, který umožňuje veškeré nastavení zmíněné výše s výjimkou fyzického přerozdělování disku. Zobrazuje dva seznamy, jeden s existujícími fyzickými svazky, druhý s logickými svazky. Pracovat s nimi můžete dříve výše popsanými postupy.

# 2.2 Konfigurace softwarového RAIDu

Smyslem polí RAID (redundant array of inexpensive disks – pole nepříliš drahých disků s možností redundance) je zkombinovat více diskových oddílů do jednoho velkého *virtuálního* pevného disku s vyšším výkonem a lepším zabezpečením dat. Jedna z

těchto výhod je však při použití RAIDu uplatněna na úkor druhé. Většina řadičů RAID používá protokol SCSI, ten totiž umí adresovat velké množství disků efektivněji než řadiče IDE a je vhodnější pro paralelní zpracování příkazů. Nicméně existují i RAID řadiče podporující IDE nebo SATA disky. Více informací viz databázi hardwaru na adrese http://cdb.suse.de.

Podobné úkoly jako poměrně nákladný hardwarový RAID řadič dokáže plnit i RAID softwarový. SUSE Linux, s pomocí konfiguračního nástroje YaST, nabízí možnost spojit několik pevných disků do jednoho softwarového RAID pole – velmi výhodné alternativy k hardwarovému RAIDu. RAID umožňuje aplikovat různé strategie kombinace disků do RAID pole, každá má jiný cíl, výhody a charakteristiky. Tyto varianty jsou známé jako tzv. typ RAIDu (*RAID level*).

# 2.2.1 Běžné typy polí RAID

### RAID 0

Tento typ pole zlepšuje výkon při přístupu k datům rozložením datových bloků každého souboru na více pevných disků. Ve skutečnosti se nejedná o RAID v pravém slova smyslu, neboť neprobíhá žádné zabezpečování dat, nicméně se termín *RAID 0* pro tento režim ujal. RAID 0, spojuje dva nebo více pevných disků v jeden virtuální disk. Výkon je velmi vysoký, ale výpadek jediného disku znamená selhání celého pole a ztrátu dat.

### RAID 1

Tento typ pole poskytuje přiměřený stupeň ochrany dat, protože jsou kopírována na další disk v poměru 1:1. Metoda je též známá pod názvem *zrcadlení disku*. Pokud je některý disk zničen, kopie jeho obsahu je stále přístupná na dalším disku. Všechny disky kromě jednoho mohou být zničeny, aniž by byla data ohrožena. Výkon při zápisu dat je ve srovnání se samostatným pevným diskem kvůli kopírování dat o 10-20% nižší, ale čtení je naopak podstatně výkonnější, neboť se data načítají paralelně z více disků současně. Obecně se dá říci, že RAID 1 poskytuje zhruba dvojnásobný přenos při čtení a zhruba stejný při zápisu ve srovnání se samostatnými disky.

#### RAID 2 a RAID 3

Nejedná se o typické implementace RAIDu. RAID 2 rozkládá data na úrovni bitů, nikoliv bloků. RAID 3 data rozkládá na úrovni bytů, má vyhrazený disk pro paritní data a nedokáže obsloužit více současných požadavků. Tyto typy se používají jen vzácně.

### RAID 4

RAID 4 pracuje na úrovni bloků, podobně jako RAID 0, ale je vybaven vyhrazeným diskem pro paritní data. V případě havárie disku jsou paritní data použita k jeho obnově. Paritní disk ale může znamenat ztrátu výkonu při zápisu dat. Nicméně se RAID 4 občas používá.

### RAID 5

RAID 5 je kompromisem mezi typy 0 a 1, co se týče výkonu i zabezpečení dat. Kapacita pole je rovná kapacitě všech použitých disků bez jednoho. Data jsou rozdělena na jednotlivých discích podobně jako v případě pole RAID 0, ale navíc se o bezpečnost dat starají tzv. *paritní bloky*, které jsou vytvořeny na jednom z diskových oddílů. Paritní bloky jsou navzájem spojeny pomocí logického XOR —, v případě výpadku jednoho z disků tak mohou být data obnovena z odpovídajících paritních bloků a ostatních dat. Při používání pole typu RAID 5 nesmí dojít k výpadku více než jednoho disku současně. V zájmu ochrany dat je tedy nutné vadný disk co nejrychleji nahradit.

### Další RAID typy

Existuje mnoho dalších typů RAIDu (RAIDn, RAID 10, RAID 0+1, RAID 30, RAID 50 atd.), některé z nich jsou proprietárními implementacemi výrobců hardware. Nejsou příliš rozšířené, a proto tu nejsou vysvětleny.

## 2.2.2 Konfigurace softwarového RAIDu pomocí YaST

Konfigurace softwarového RAIDu v YaSTu je přístupná z modulu *Rozdělování disku* pro experty, popsaného v části "Dělení disku" (2 – "Konfigurace pomocí YaST", †Uživatelská příručka). Tento profesionální nástroj pro rozdělování disku umožňuje upravovat a mazat existující oddíly a vytvářet nové pro použití v softwarovém RAIDu. RAID oddíl vytvoříte kliknutím na *Vytvořit*  $\rightarrow$  *Neformátovat* a výběrem *0xFD Linux RAID* jako identifikátoru oddílu. Pro RAID 0 a RAID 1 jsou zapotřebí alespoň dva oddíly, pro RAID 1 se obvykle více než dva oddíly nepoužívají. Pokud chcete RAID 5, musíte použít alespoň tři oddíly, které by měly mít všechny stejnou velikost. Oddíly pro RAID by měly být umístěny na různých fyzických discích, aby se předešlo ztrátě dat v případě selhání disku (RAID 1 a 5) nebo dosáhlo vyššího výkonu RAID 0. Po vytvoření všech oddílů pro RAID klikněte na *RAID*  $\rightarrow$  *Vytvořit RAID*. Zahájíte tak konfiguraci RAIDu. V dalším dialogu vyberte mezi RAID levely 0, 1 nebo 5 (viz 2.2.1 – "Běžné typy polí RAID" (strana 54)). Po kliknutí na *Další* se zobrazí dialog, který obsahuje přehled všech oddílů typu "Linux RAID" nebo "Linux native" (viz 2.6 – "Oddíly RAID" (strana 56)). Odkládací (swap) ani DOS oddíly nejsou zobrazeny. Pokud je oddíl přiřazen do RAID svazku, je zobrazeno jméno RAID zařízení (např. /dev/md0). Nepřiřazené oddíly jsou označené "--".

### Obrázek 2.6 Oddíly RAID

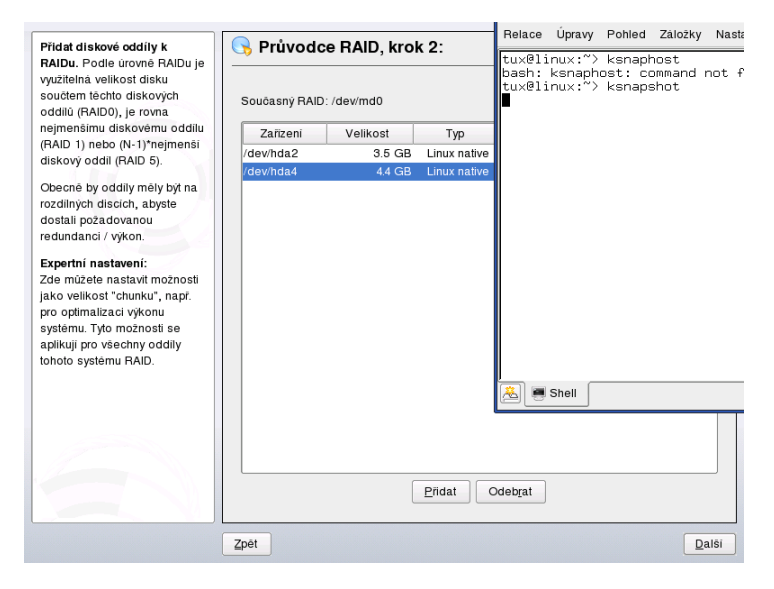

Chcete-li nepřiřazený oddíl přidat do RAID svazku, klikněte v seznamu na oddíl a pak na *Přidat*. Jméno RAID zařízení se zobrazí vedle vybraného oddílu. Přiřaďte všechny oddíly určené pro RAID. Jinak by místo na nich zůstalo nevyužité. Po přiřazení všech oddílů klikněte na *Další*, dostanete se tak do dialogu, ve kterém můžete vyladit výkon (viz 2.7 – "Nastavení souborového systému" (strana 57)).

### Obrázek 2.7 Nastavení souborového systému

| Bod připojení | Velikost chunku:<br>To je nejmenší možný objem<br>dat, které je možné zapsat na<br>zařzeni. Rozumou velikosti<br>pro RAID 5 je 128KB. Pro<br>RAID 5 pak 28KB. a pro RAID<br>1 nema veliký význam.<br>Paritní algoritmus:<br>se použvá v RAID 5. Vievo<br>symetiricka poskyduje nejvýsší<br>výkon na typických discích s<br>rotujícími plotnami. | Formátovat<br>© Průvodce RAID, krok 3:<br>Formátovat<br>© Eormátovat<br>Soub. systém<br>Reiser<br>Vgiby<br>Vgiby<br>Rypt. souborovy systém | Typ FAIDu<br>raid0 v<br>Velikost "chunku" v KB<br>32 v<br>Panhi algoritmus (pouze pro FAID 6)<br>lett-asymmetric v<br>Volby Istab |
|---------------|----------------------------------------------------------------------------------------------------|----------------------------------------------------------------------------------------------------|----------------------------------------------------------------------------------------------------|
|               |                                                                                                    | Kypt souborový system                                                                                                    | Voiby fstab<br>Bod připojení<br>•                                                                                                 |

Stejně jako v případě konvenčních oddílů vyberte typ souborového systému, případné šifrování a bod připojení. Zaškrtnutí volby *Perzistentní superblok* zabezpečuje rozeznání RAID oddílů při startu systému. Po ukončení konfigurace tlačítkem *Konec* si prohlédněte vytvořené zařízení /dev/md0, případně další označená jako *RAID*, v expertním modulu pro rozdělování disku.

# 2.2.3 Řešení problémů

Zda byl některý z oddílů zapojených do RAIDu poškozen, zjistíte v souboru /proc/ mdstats. Pokud nastala chyba, vypněte systém a vyměňte poškozený pevný disk za nový, obsahující stejné oddíly jako disk původní. Pak restartujte systém a zadejte příkaz mdadm /dev/mdX --add /dev/sdX. 'X' nahraď te patřičnými identifikátory zařízení. Tím bude nový disk automaticky zapojen do pole RAID a data budou obnovena.

## 2.2.4 Další informace

Pokyny ke konfiguraci a další informace o softwarovém RAIDu naleznete v následujícím HOWTO dokumentu:

- /usr/share/doc/packages/raidtools/Software-RAID.HOWTO .html
- http://en.tldp.org/HOWTO/Software-RAID-HOWTO.html

nebo v konferenci věnované linuxovému RAIDu: http://www.mail-archive .com/linux-raid@vger.rutgers.edu.

# Aktualizace systému

SUSE Linux nabízí možnost aktualizovat stávající systém, aniž by bylo nezbytné ho znovu instalovat. Přitom je třeba rozlišovat mezi *aktualizací jednotlivých balíků* a *celkovou aktualizací systému*. Balíčky lze také doinstalovat ručně pomocí RPM.

# 3.1 Aktualizace systému SUSE Linux

Existuje známý jev, že se software verzi od verze rozrůstá. Proto je dobré podívat se *před* aktualizací příkazem df, jak jsou diskové oddíly zaplněny. Pokud máte dojem, že by na to jeho kapacita nestačila, zálohujte data a proveď te přerozdělení disku. Neexistuje žádná univerzální rada, kolik místa budete potřebovat, to závisí na způsobu stávající instalace, vybraném softwaru a na tom, z které verze aktualizujete.

# 3.1.1 Přípravy

Před začátkem aktualizace byste měli zálohovat konfigurační soubory na jiné médium (streamer, disketa, výměnný disk, ZIP mechanika, vypálit na CD). V první řadě se jedná o soubory v adresáři /etc, dále v adresáři /var/lib(např. News nebo XDM). Kromě toho zálohujte také soubory z domovských adresářů.

Než spustíte samotnou aktualizaci, poznamenejte si, jaký máte kořenový diskový oddíl /, což zjistíte příkazem df /

V příkladu výstupu je kořenovým oddílem /dev/hda2:

```
tux@linux:~>df -h
Filesystem Size Used Avail Use% Mounted on
/dev/hda1 1.9G 189M 1.7G 10% /dos
/dev/hda2 8.9G 7.1G 1.4G 84% /
/dev/hda5 9.5G 8.3G 829M 92% /home
```

# 3.1.2 Možné problémy

Po přechodu na novou verzi se můžete setkat s různými probléme. Zde najdete jejich popis.

### Kontrola passwd a group v /etc

Před aktualizací se ujistěte, že soubory /etc/passwd a /etc/group neobsahují žádné chyby v syntaxi. To provedete jako uživatel root pomocí ověřovacích nástrojů pwck a grpck. Zjištěné chyby opravte.

## PostgreSQL

Před aktualizací databáze PostgreSQL balík musíte vydumpovat databázi více v pg\_dump. Tento postup je nutné dodržovat je v případě, že byla databáze PostgreSQL před aktualizací *používána*.

# 3.1.3 Aktualizace pomocí YaST

Postupujte jako u instalace podle postupu uvedeného v části 3.1.1 -"Přípravy" (strana 59)a pak systém aktualizujte následujícím způsobem:

- 1 Spusťte instalaci podle postupu popsaného v části "Spouštění instalačního programu" (1 – "*Instalace pomocí nástroje YaST*", ↑Uživatelská příručka). V programu YaST, nastavte jazyk. Místo *Nová instalace* zvolte *Aktualizace stávajícího systému*.
- 2 YaST zjistí, zda se na disku nenachází více kořenových oddílů. Pokud ne, pokračuje dále. Pokud na disku máte více oddílů, musíte zvolit kořenový oddíl a potvrdit výběr stisknutím tlačítka *Další*. YaST načte starý fstab a pokusí se připojit zde uvedené oddíly.

- **3** Nyní můžete vytvořit zálohu systémových souborů. Pokud již nemáte vlastní zálohu, doporučujeme vám tuto volbu využít. Záloha může být později velmi užiteční.
- **4** Vyberte rozsah aktualizace systému (např. *Standardní systém*). Drobné nesrovnalosti můžete později upravit pomocí programu YaST.

# 3.2 Od verze k verzi

V následujících odstavcích bude popsáno, jaké detaily se změnily od jedné verze k následující. V tomto přehledu bude např. uvedeno, zda se změnilo základní nastavení, zda došlo k přesunutí konfiguračních souborů na nové místo, nebo jestli se pozměnilo chování důležitých programů. Jsou zde uvedeny pouze věci, se kterými se uživatel resp. administrátor běžně setká. Tento seznam není v žádném případě úplný a vyčerpávající.

Problémy jednotlivých verzí jsou uveřejněny okamžitě po jejich odhalení. Důležité updaty jednotlivých balíčků najdete na stránce http://www.novell.com/ products/linuxprofessional/downloads/. Jejich instalace provádí pomocí YaST Online Update (YOU)—viz "Online aktualizace" (2 – *"Konfigurace pomocí YaST*", ↑Uživatelská příručka).

## 3.2.1 Změny z 8.1 na 8.2

- 3D podpora karet s čipy nVidia (změna): NVIDIA\_GLX a NVIDIA\_kernel již nejsou součástí distribuce (včetně skriptů switch2nvidia\_glx). Místo toho prosím použijte instalátor společnosti nVidia pro *Linux IA32*, který naleznete na http://www.nvidia.com. Následně pak použijte YaST pro aktivaci 3D podpory.
- Při nové instalaci bude použit místo inetd program xinetd. Konfigurační adresář je /etc/xinetd.d. Při aktualizaci zůstane zachován inetd.
- PostgreSQL je nyní k dispozici ve verzi 7.3. Při přechodu z verze 7.2.x doporučujeme dump/restore příkazem pg\_dump. Pokud vaše aplikace přistupují k systémovým katalogům, pak je třeba provést ještě další úpravy, protože 7.3 již zavádí schémata. Podrobné informace naleznete na http://www.ca.postgresql .org/docs/momjian/

- PostgreSQL je nyní pouze ve verzi 7.3. pro přechod z verzí 7.2.x je určen dump/restore s příkazem pg\_dump. Pokud vaše aplikace vyžaduje systémový katalog, musíte provést ještě další úpravy, kterými zavedete schéma verze 7.3. Více informací najdete na stránce http://www.ca.postgresql.org/docs/ momjian/upgrade\_tips\_7.3
- Verze 4 programu stunnel již nepodporuje na příkazové řádce žádné parametry. Je však poskytován spolu se skriptem /usr/sbin/stunnel3\_wrapper, který parametry příkazové řádky pro stunnel dokáže konvertovat do konfiguračního souboru. Jeho použití je následující (položku *OPTIONS* nahraďte parametry):

```
/usr/sbin/stunnel3_wrapper stunnel OPTIONS
```

Konfigurační soubor se zároveň vypíše do standardního výstupu, aby bylo možné se seznámit se syntaxí pro zápis do trvalého konfiguračního souboru.

 openjade (openjade) je nyní DSSSL engine, který se používá místo jade (jade\_dsl), když je spuštěn db2x.sh (docbook-toys). Z důvodů kompatibility jsou jednotlivé programy také bez předpony *o*.

Pokud je nějaká aplikace závislá na adresáři jade\_dsl a tam umístěných souborech, pak je třeba buď ji přesměrovat na /usr/share/sgml/openjade nebo vytvořit odkaz (jako root):

```
cd /usr/share/sgml
rm jade_dsl
ln -s openjade jade_dsl
```

Abyste zabránili konfliktu s rzsz, jmenuje se příkaz sx i nadále s2x, resp. sgml2xml nebo osx.

# 3.2.2 Změny z 8.2 na 9.0

Problémy a zvláštnosti:

- Došlo ke změně verze správce balíků RPM na verzi 4. Nové balíky se nyní vytvářejí příkazem rpmbuild. Příkaz rpm je nadále používán pro instalaci, aktualizaci a dotazy.
- Pro nastavení *tisku* přibyl balík *footmatic-filters*. Obsah byl získán z balíku cups-drivers, aby bylo možné filtry používat i v případě, že není nainstalován CUPS. Díky tomu nyní lze prostřednictvím programu YaST získat nastavení nezá-

vislé na tiskovém systému (CUPS, LPRng). Balík obsahuje konfigurační soubor /etc/foomatic/filter.conf.

- I při nasazení LPRng/lpdfiltru jsou nyní vyžadovány balíky footmatic-filters a cups-drivers.
- XML zdroje balíků jsou zpracovávány pomocí záznamů v /etc/xml/ suse-catalog.xml. Tento soubor nesmí být změněn příkazem xmlcatalog, protože by mohlo dojít k přemazání komentářů nutných pro aktualizaci. Soubor /etc/xml/suse-catalog.xml je zpracován pomocí výrazu *nextCatalogv* /etc/xml/catalog, aby nástroje jako xmllint nebo xsltproc automaticky našli lokální zdroje.

## 3.2.3 Změny z 9.0 na 9.1

Problémy a zvláštnosti najdete popsané v článku v databázi instalační podpory na stránce http://en.opensuse.org/SDB:SDB.

- SUSE Linux používá jádro řady 2.6. Jádro řady 2.4 již není k dispozici a je možné, že pokud používáte programy, vyžadující starší jádro, tyto programy přestanou fungovat. Ze změnou jádra souvisí i následující změny:
  - Zavádění modulů se nyní nastavuje v souboru /etc/modprobe.conf.Soubor /etc/modprobe.conf se přestal používat. YaST dokáže do určité míry starý soubor převést (pomocí skriptu /sbin/generate-modprobe.conf).
  - Moduly mají nyní příponu .ko.
  - IDE vypalovačky již pro vypalovaní nepotřebují modul ide-scsi.
  - Z parametrů modulů ALSA byla odstraněna přímona snd\_.
  - /proc byl nahrazen novým sysfs.
  - Správa napájení (především ACPI) lze nyní nastavit i prostřednictvím programu YaST.
- NGPT a linuxthreads

Programy linkované proti NGPT (*Next Generation POSIX Threading*) již s glibc 2.3.x nepoběží. Všechny takto postižené programy, které nejsou součástí distribuce SUSE Linux musí být kompilovány s podporou linuxthreads nebo NPTL (*Native POSIX Thread Library*).

Problémy s NPTL mohou nastat také na systémech se starší implementací linuxthreads, pokud nenastavíte následující proměnnou prostředí (*kernel-version* nahraď te příslušnou verzí jádra):

LD\_ASSUME\_KERNEL=kernel-version

Možné jsou tyto verze:

- 2.2.5 (i386, s390): linuxthreads bez Floating Stacks
- 2.4.1 (AMD64, i586, i686): linuxthread s Floating Stacks

Poznámky k jádru a linuxthreads s Floating Stacks:

Programy používající *errno*, *h\_errno* a *\_res*, potřebují hlavičkové soubory (errno .h, netdb.h a resolv.h. C++ programy s podporou multithread, potřebují ke správnému chodu nastavit proměnnou prostředí *LD\_ASSUME\_KERNEL=2.4.1*.

NPTL (*Native POSIX Thread Library*) je v systému obsažena jako balíček Thread. NPTL slouží k zajištění binární kompatibility se starší knihovnou linuxthreads.

- Jako výchozí kódování je pro systéme použit standard UTF-8. Při instalaci se zadá také národní kódování ve formátu NarodniKodovani. UTF-8 (např. cs\_CZ. UTF-8.
- Nástroje z balíku coreutils jako tail, chown, head, sort se řídí POSIX standardem z roku 2001 (*Single UNIX Specification, version 3 == IEEE Std 1003.1-2001 == ISO/IEC 9945:2002*) ale již ne standardem z roku 1992. Staré nastavení můžete získat pomocí proměnné prostředí:

\_POSIX2\_VERSION=199209

(Nové nastavení je 200112 a je převzato z \_*POSIX2\_VERSION*.) SUSE standard je dostupný na stránce (zdarma po registraci) http://www.unix.org/

Současné nastavení:

| POSIX 1992      | POSIX 2001      |
|-----------------|-----------------|
| chown tux.users | chown tux:users |
| tail +3         | tail -n 3       |
| head -1         | head -n 1       |
| sort +3         | sort -k 4       |
| nice -10        | nice -n 10      |
| split -10       | split -l 10     |

Tabulka 3.1 Srovnání POSIX 1992 a POSIX 2001

#### Тір

Software třetích stran se novým standardem ještě nemusí řídit. V takovém případě nastavte proměnnou prostředí takto: \_POSIX2\_VERSION=199209.

- Soubor /etc/gshadow byl odstraněn. Důvody pro tento krok jsou tyto:
  - Nemá žádnou podporu v glibc.
  - Soubor nemá žádné oficiální rozhraní a propojení. Toto propojení nemá ani systém shadow.
  - Většina aplikací kontrolujících heslo skupiny ignoruje tento soubor z výše uvedených důvodů.
- Podle FHS jsou nyní XML zdroje (DTD, Stylesheety atd.) nainstalované v adresáři /usr/share/xml. Z tohoto důvodu již tyto soubory nenajdete v adresáři /usr/ share/sgml. V případě problémů je nutné vytvořit případný skript, poupravit Makefile nebo tzv. oficiální katalogy (především /etc/xml/catalog popř. /etc/sgml/catalog.

# 3.2.4 Změny z 9.1 na 9.2

Více informací získáte v anglickém článku *Known Problems and Special Features in SUSE LINUX 9.2* v databázi instalační podpory SUSE Support Database na stránce http://en.opensuse.org/SDB:SDB po zadání klíčových slov *special features*.

### Aktivace firewallu během instalace

Aby byla zvýšena bezpečnost systému, je na konci instalace v návrhu aktivován firewall SuSEFirewall2. Po spuštění firewallu jsou zavřeny všechny porty. Potřebné porty lze otevřít v dialogu návrhu.

V případě síťového přístupu během instalace příslušný modul programu YaST otevře potřebné TCP a UDP porty na interních i externích rozhraních. Pokud potřebujete jiné nastavení, proveďte je v modulu firewallu programu YaST po instalaci.

| Služba         | Port                                                                                   |
|----------------|----------------------------------------------------------------------------------------|
| HTTP server    | Firewall je nastaven podle konfigurace (pouze TCP)                                     |
| Mail (postfix) | smtp 25/TCP                                                                            |
| Samba server   | netbios-ns 137/TCP; netbios-dgm 138/TCP; netbios-<br>ssn 139/TCP; microsoft-ds 445/TCP |
| DHCP server    | bootpc 68/TCP                                                                          |
| DNS server     | domain 53/TCP; domain 53/UDP                                                           |
| _ " _          | Plus zvláštní podpora pro port mapper v aplikaci<br>SuSEFirewall2                      |
| Port mapper    | sunrpc 111/TCP; sunrpc 111/UDP                                                         |
| NFS server     | nfs 2049/TCP                                                                           |
| _ " _          | Plus port mapper                                                                       |

Tabulka 3.2Porty důležitých služeb

| Služba     | Port                     |
|------------|--------------------------|
| NIS server | Aktivuje portmap         |
| TFTP       | tftp 69/TCP              |
| CUPS (IPP) | ipp 631/TCP; ipp 631/UDP |

### **KDE a podpora IPv6**

Ve výchozím nastavení KDE není podpora IPv6 povolena. Povolit ji můžete v modulu editor souborů /etc/sysconfig programu YaST. Důvod, proč není podpora IPv6 povolena, spočívá ve skutečnosti, že IPv6 adresy nejsou správně podporovány všemi poskytovateli internetového připojení. Chybná podpora může vést k chybovým hlášením a vysokým prodlevám při načítání stránek.

## YaST Online Update a "delta balíčky"

YaST Online Update nyní podporuje zvláštní druh RPM balíčků, které obsahují pouze odlišné části spustitelných souborů. Tato nové technologie výrazně zmenšuje velikost opravných balíčků a tím také délku jejich stahování. Nastavení potřebná k používání "delta balíčků" můžete provést v souboru /etc/sysconfig/onlineupdate. Podrobnější informace najdete v souboru /usr/share/doc/packages/deltarpm/README.

### Konfigurace tiskového systému

Na konci instalace (proposal dialog) je nutné na firewallu otevřít port pro tiskový systém. CUPS používá porty 631/TCP a 631/UDP. Pracovní stanice by měla mít tyto porty zavřené. V případě tisku přes LPD nebo SMB musí být otevřený také port 515/TCP (starý LPD protokol).

## Přechod na X.Org

Přechod z XFree86 na X.Org je zjednodušen kompatibilitou odkazy se starými jmény na nové důležité soubory a příkazy

Tabulka 3.3 Příkazy

| XFree86    | X.Org      |
|------------|------------|
| XFree86    | Xorg       |
| xf86config | xorgconfig |
| xf86cfg    | xorgcfg    |

Tabulka 3.4 Soubory s logy v adresáři /var/log

| XFree86           | X.Org          |
|-------------------|----------------|
| XFree86.0.log     | Xorg.0.log     |
| XFree86.0.log.old | Xorg.0.log.old |

Při přechodu na X.Org bal samozřejmě balíček XFree86\* změněn na xorg-x11\*.

### Emulátory terminálu pro X11

Vyřadili jsme z distribuce řadu emulátorů, protože nejsou již spravované nebo jsou nefunkční ve výchozím prostředí např. nepodporují UTF-8. SUSE Linux nabízí standardní terminály jako xterm, terminály prostředí KDE a GNOME a mlterm (Multilingual Terminal Emulator for X), který může být náhradou za aterm a eterm.

### Změny v balíčku powersave

Došlo ke změně konfiguračních souborů v /etc/sysconfig/powersave:

 Tabulka 3.5
 Splynutí konfiguračních souborů do /etc/sysconfig/powersave

 Staré
 Součástí

 /etc/sysconfig/powersave/
 common

| Staré | Součástí |
|-------|----------|
|       | cpufreq  |
|       | events   |
|       | battery  |
|       | sleep    |
|       | thermal  |

Soubor /etc/powersave.conf zastaral. Existující proměnné byly přesunuty do souborů v tabulce 3.5 – "Splynutí konfiguračních souborů do /etc/sysconfig/powersave" (strana 68). Pokud jste měnili *events* proměnné v /etc/powersave.conf, musíte nyní provést v /etc/sysconfig/powersave/events.

Stavy uspání se změnily z:

- uspat (ACPI S4, APM suspend)
- standby (ACPI S3, APM standby)

#### na:

- uspat na disk (ACPI S4, APM suspend)
- uspat do ram (ACPI S3, APM suspend)
- standby (ACPI S1, APM standby)

## **OpenOffice.org (OOo)**

Cesty:

OOo se nyní instaluje místo do adresáře /opt/OpenOffice.org do adresáře /usr/lib/000-1.1. Výchozí adresář pro uživatelská nastavení je ~/.000-1.1 místo původního ~/OpenOffice.org1.1.

#### Wrapper:

Některé OOo komponenty jsou spouštěny novými wrappery. Nová jména jsou uvedena v následující tabulce 3.6 – "Wrapper" (strana 70).

| Starý                       | Nový                    |
|-----------------------------|-------------------------|
| /usr/X11R6/bin/00o-calc     | /usr/bin/oocalc         |
| /usr/X11R6/bin/00o-draw     | /usr/bin/oodraw         |
| /usr/X11R6/bin/00o-impress  | /usr/bin/ooimpress      |
| /usr/X11R6/bin/00o-math     | /usr/bin/oomath         |
| /usr/X11R6/bin/00o-padmin   | /usr/sbin/oopadmin      |
| /usr/X11R6/bin/00o-setup    | -                       |
| /usr/X11R6/bin/00o-template | /usr/bin/oofromtemplate |
| /usr/X11R6/bin/00o-web      | /usr/bin/ooweb          |
| /usr/X11R6/bin/00o-writer   | /usr/bin/oowriter       |
| /usr/X11R6/bin/00o          | /usr/bin/ooffice        |
| /usr/X11R6/bin/00o-wrapper  | /usr/bin/ooo-wrapper    |

#### Tabulka 3.6 Wrapper

Wrapper nyní podporuje volbu --icons-set pro přepnutí ikon mezi KDE a GNOME. Následující volby již nejsou podporovány:

--default-configuration, --gui, --java-path, --skip-check, --lang (jazyk je nastaven podle locales), --messages-in-window a --quiet.

#### Podpora KDE a GNOME:

Rozšíření pro KDE a GNOME jsou dostupné v balíčcích OpenOffice\_org-kde a OpenOffice\_org-gnome.

## Zvukový směšovač kmix

Jako výchozí zvukový směšovač je nastaven kmix. Pro high-end hardware jsou dostupné starší směšovače jako QAMix/KAMix, envy24control (pouze ICE1712) nebo hdspmixer (pouze RME Hammerfall).

# 3.2.5 Změny z 9.2 na 9.3

Více informací získáte v anglickém článku *Known Problems and Special Features in SUSE Linux 9.3* v databázi instalační podpory SUSE na stránce http://en .opensuse.org/SDB:SDB po zadání klíčových slov *special features*.

## Spuštění ruční instalace s promptu jádra

Instalační nabídka již neobsahuje položku *Manual Installation* (ruční instalace). Ruční instalaci v linuxrc spustíte zadáním parametru manual=1. Tento způsob instalace není ve většině již nutný. Instalační parametry jako např. instalační zdroj můžete zadat přímo jako parametr.

## Síťové ověřování a Kerberos

Místo aplikace heimdal je nyní výchozí pro síťové ověřování systém Kerberos. Existující heimdal konfiguraci nelze automaticky převézt. Během aktualizace systému se vytvoří záložní soubory uvedené v tabulce 3.7 – "Záložní soubory" (strana 71).

| Starý soubor     | Záložní soubor           |
|------------------|--------------------------|
| /etc/krb5.conf   | /etc/krb5.conf.heimdal   |
| /etc/krb5.keytab | /etc/krb5.keytab.heimdal |

Tabulka 3.7Záložní soubory

Klientská konfigurace (/etc/krb5.conf) je velmi podobná nastavení heimdal. Pokud jste neprováděli žádné zvláštní nastavení, stačí položku kpasswd\_server nahradit za admin\_server. Data serveru (kdc/kadmind) převzít nelze. Po aktualizaci je heimdal databáze stále dostupná v /var/heimdal; MIT kerberos databáze se nachází v /var/lib/ kerberos/krb5kdc.

## JFS: ukončení podpory

Z důvodů technických problémů s JFS není tento souborový systém již podporován. Jádro sice stále obsahuje příslušný modul, ale program YaST již neumožňuje vytvoření oddílu s JFS.

## AIDE jako náhrada Tripwire

K detekci průlomu používejte program AIDE (balíček aide), který je šířen pod licencí GPL. Tripwire již není součástí systému SUSE Linux.

## Konfigurační soubor X.Org Configuration File

SaX2, nástroj pro nastavení grafického prostředí, zapisuje konfiguraci X.Org do souboru /etc/X11/xorg.conf. Při čisté instalaci se již nevytvoří symbolický odkaz na XF86Config.

## Ukončená podpora XView a OpenLook

Balíčky xview, xview-devel, xview-devel-examples, olvwm a xtoolpl již nejsou součástí instalace. Knihovny XView nebudou proto po aktualizaci k dispozici. To může vést k problémům především u vlastních kompilovaných aplikací, které je vyžadují.

K dispozici již není ani OLVWM (OpenLook Virtual Window Manager). Zvolte jiného správce oken.

## **Konfigurace PAM**

Nové konfigurační soubory (více informací najdete v komentářích):

```
common-auth
výchozí nastavení PAM sekce auth
```
```
common-account
   výchozí nastavení PAM sekce account
```

```
common-password
   výchozí nastavení PAM pro změnu hesla
```

common-session výchozí nastavení PAM pro správu sezení

Protože je jednoduší tímto způsobem upravovat a spravovat nastavení, měli byste do těchto souborů přesunout také nastavení ze svých aplikací. Pokud pak některou z aplikací nainstalujete později, automaticky se aplikují již provedené změny a správce systému již nemusí nastavení provádět ručně.

Změny jsou jednoduché. Pokud máte následující konfigurační soubor (výchozí pro většinu aplikací):

| #%PAM-1.(        | )          |                 |                |             |
|------------------|------------|-----------------|----------------|-------------|
| auth             | required   | pam_unix2.so    |                |             |
| account          | required   | pam_unix2.so    |                |             |
| password         | required   | pam_pwcheck.so  |                |             |
| password         | required   | pam_unix2.so    | use_first_pass | use_authtok |
| #password        | d required | pam_make.so     | /var/yp        |             |
| session 1        | required   | pam_unix2.so    |                |             |
|                  |            |                 |                |             |
| změňte ho takto: |            |                 |                |             |
|                  |            |                 |                |             |
| #%PAM-1.0        | )          |                 |                |             |
| auth             | include    | common-auth     |                |             |
| account          | include    | common-account  |                |             |
| password         | include    | common-password |                |             |
| session          | include    | common-session  |                |             |

#### Striktnější syntaxe tar

Syntaxe příkazu tar je nyní striktnější. Parametry tar musí být zadány před před zadáním souborů a adresářů. Zápis parametrů jako např. --atime-preserve nebo --numeric-owner za souborem nebo adresářem povede k chybě. překontrolujte prosím své zálohovací skripty. Příkazy podobné následujícímu nebudou fungovat:

```
tar czf etc.tar.gz /etc --atime-preserve
```

Více informací najdete v info stránce příkazu tar.

# 3.2.6 Změny z 9.3 na 10.0

Více informací získáte v anglickém článku *Known Problems and Special Features in SUSE Linux 10.0* v databázi instalační podpory SUSE Support Database na stránce http://en.opensuse.org/SDB:SDB po zadání klíčových slov *special features*.

### Získání superuživatelských práv pomocí su

Po přihlášení na uživatele root pomocí příkazu su není nastavená proměnná PATH. Pokud chcete spustit prostředí s nastavenými cestami, použijte su – nebo v souboru /etc/default/su nastavte proměnnou ALWAYS\_SET\_PATH na yes.

### Proměnné Powersave

Kvůli zachování konzistence došlo ke změnně proměnných Powersave, ale soubory syconfig zůstávají stejné. Více infromací najdete v Referenční příručce.

### PCMCIA

PC karty již nejsou kontrolovány prostřednictvím cardmgr, ale přímo jednotlivými moduly jádra. Všechny potřebné akce provádíhotplug. Startovací skript pcmcia byl odstraněn a cardctl nahrazen pccardctl. Více informací najdete ve svém systému v souboru /usr/share/doc/packages/pcmciautils/README .SUSE.

### **TEI XSL styly**

TEI XSL styly (tei-xsl-stylesheets) byly přemístěny do /usr/share/xml/ tei/stylesheet/rahtz/current. Pokud chcete např. získat HTML výstup, spouštějte je z tohoto umístění (base/p4/html/tei.xsl). Více informací najdete na stránce http://www.tei-c.org/Stylesheets/teic/

# Oznamování změn souborového systému pro GNOME aplikace

GNOME aplikace vyžadují podporu oznamování změny souborového systému. U lokálních souborů nainstalujte balíček gamin (preferováno) nebo spusťte démona FAM. U vzdálených souborových systémů spusťte na serveru i klientovi FAM a otevřete firewall pro jeho RCP volání.

GNOME (gnome-vfs2 a libgda) obsahují wrapper pro výběr gamin nebo fam:

- Jestliže FAM démon neběží, použije se gamin. (Důvod: Inotify je podporován pouze gamin, který je ideální pro lokální souborové systémy).
- Pokud FAM démon běží, použije se FAM (Důvod: V případě spuštění FAM pravděpodobně potřebujete vzdálené oznamování, které podporuje pouze FAM).

# 3.2.7 Změny z 10.0 na 10.1

Více informací získáte v anglickém článku *Known Problems and Special Features in SUSE Linux 10.1* v databázi instalační podpory SUSE Support Database na stránce http://en.opensuse.org/SDB:SDB po zadání klíčových slov *special features*.

### Apache 2.2

Apache verze 2.2, 26 – "*Webový server Apache*" (strana 391), byl kompletně přepracován. Další informace najdete na stránce http://httpd.apache.org/docs/2.2/upgrading.html a v popisu nových funkcí na stránce http://httpd.apache.org/docs/2.2/new\_features\_2\_2.html.

### Spouštění FTP serveru (vsftpd)

Ve výchozím nastavení již xinetd nespouští vsftpd FTP server. Nyní jde o samostatného démona, kterého je nutné nastavit v Editoru úrovní běhu v programu YaST.

### Firefox 1.5: Příkaz otevření URL

V Firefoxu verze 1.5 došlo ke změně metody pro otevření nové instance nebo okna prohlížeče v aplikacích. Nová metpda byla již částečně dostupná v předešlých vezích skriptem wrapperu.

Pokud vaše aplikace nepoužívá mozilla-xremote-client nebo firefox -remote, nemusíte nic měnit. V opačném příadě je nový příkaz pro otevření URLfirefox *url* a je jedno, zda již Firefox běží. Pokud již běží, bude se řídit nastavením v nabídce *Open links from other applications in*.

Z příkazové řádky můžete ovlivnit chování prohlížeče Firefox příkazy firefox -new-window *url* nebo firefox -new-tab *url*.

# Část 2. Správa

# Bezpečnost v Linuxu

Ke kontrole a směrování datového provozu ve své síti můžete použít také další mechanismy např. maškarádu, firewally nebo Kerbera. Secure Shell (SSH) umožňuje šifrované připojení na vzdálený počítač. Šifrování a další nástroje chrání vaše choulostivá data před nepovolanými uživateli. Mimo čistě technických informací v této kapitole najdete také základní informace o bezpečnostních aspektech linuxových sítí.

# 4.1 Firewall a maškaráda

Linux v síťovém prostředí umožňuje takovou manipulaci s pakety, která udržuje oddělené vnější a vnitřní síťové oblasti. Linuxový systém *netfilter* poskytuje prostředky pro vybudování efektivního firewallu udržujícího jednotlivé sítě odděleny. S pomocí *iptables* — obecné tabulkové struktury pro definici pravidel — umožňuje přesnou kontrolu, kterým paketům je dovoleno přejít přes síťové rozhraní. Takový paketový filtr lze snadno nastavit pomocí SuSEfirewall2 a odpovídajícího modulu YaST.

# 4.1.1 Filtrování paketů pomocí iptables

Komponenty netfilter a iptables jsou zodpovědné za filtrování a manipulaci s palety a za překlad síťových adres (NAT). Filtrovací kritéria a všechny s nimi spojené akce jsou uloženy v řetězech (chains), se kterými jsou porovnávány všechny příchozí pakety. Řetězy jsou uloženy v tabulkách. Manipulaci s těmito tabulkami a sadami pravidel umožňuje příkaz iptables.

Linuxové jádro si udržuje tři tabulky, každou z nich pro jednu skupinu funkcí paketového filtru:

filter

Tato tabulka obsahuje většinu filtrovacích pravidel, neboť implementuje *filtrování paketů* v užším slova smyslu. Určuje například, který paket může projít skrz (ACCEPT) a který je zahozen (DROP).

nat

Tato tabulka určuje změny ve zdrojových a cílových adresách paketů. S její pomocí lze rovněž implementovat *maškarádu*, což je zvláštní případ NAT používaný pro propojení privátní sítě s Internetem.

mangle

Pravidla v této tabulce umožňují měnit hodnoty uložené v IP hlavičkách (např. typ služby).

**Obrázek 4.1** iptables: Možné cesty paketu

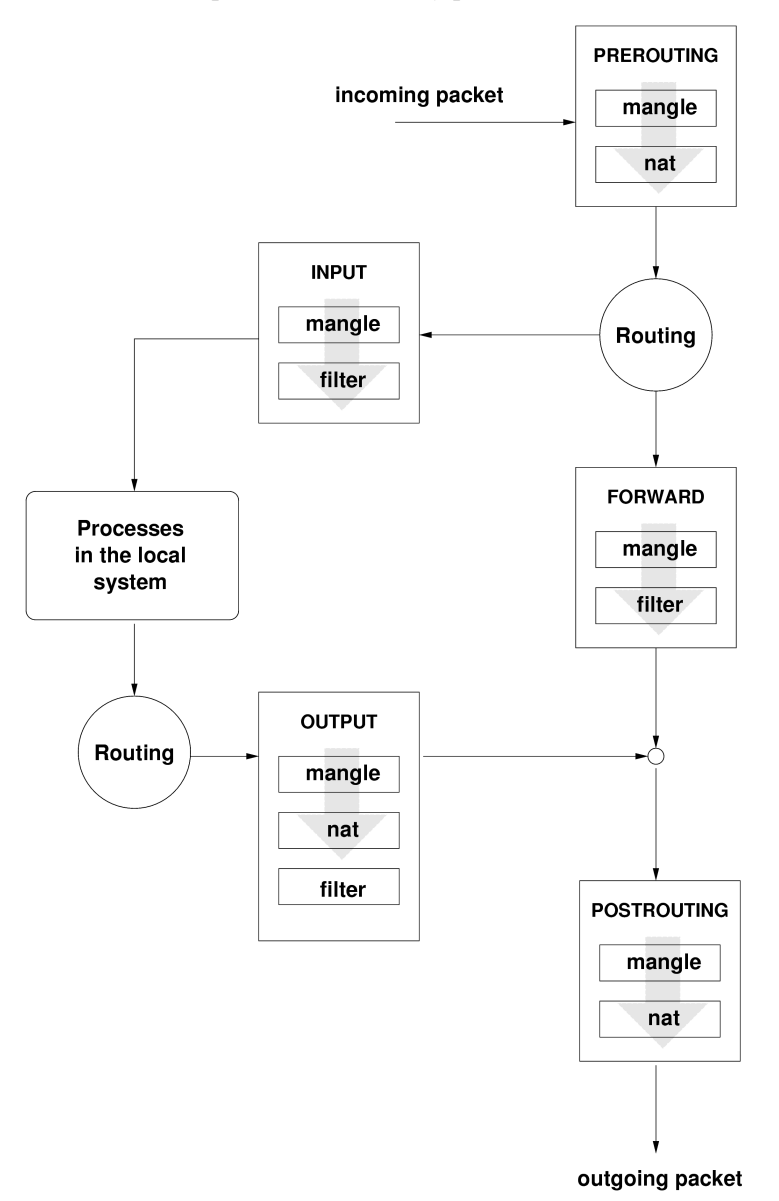

Výše zmíněné tabulky obsahují několik předdefinovaných řetězů (chains) pro porovnávání s pakety:

#### PREROUTING

Tento řetěz je aplikován na příchozí pakety.

```
VSTUP (input)
```

Tento řetěz je aplikován na pakety určené pro vnitřní systémové procesy.

#### FORWARD

Tento řetěz je aplikován na pakety, které jsou na systému pouze směrovány.

```
VÝSTUP (output)
```

Tento řetěz je aplikován na pakety, které pocházejí z vlastního systému.

#### POSTROUTING

Tento řetěz je aplikován na všechny odchozí pakety.

Obrázek 4.1 – "iptables: Možné cesty paketu" (strana 81) znázorňuje cesty, po kterých se v systému může síťový paket pohybovat. Z důvodu jednoduchosti jsou tabulky zobrazeny jako části řetězů, ale ve skutečnosti jsou řetězy umístěny právě v tabulkách.

V nejjednodušším případě dorazí paket určený přímo pro systém na síťové rozhraní eth0. Paket je nejprve postoupen řetězu PREROUTING tabulky mangle, a pak řetězu PREROUTING tabulky nat. Následující krok určí, že cílem paketu je proces na vlastním systému. Po průchodu přes řetězy INPUT tabulek mangle a filtr dosáhne paket konečně svého cíle, pokud ovšem odpovídá pravidlům v tabulce filtr.

# 4.1.2 Základy maškarády

Maškaráda je linuxově specifická forma NAT (překladu síťových adres). Lze ji použít k propojení malé lokální sítě LAN (ve které počítače používají IP adresy z privátního rozsahu, viz 18.1.2 – "Síťové masky a směrování" (strana 281)) s Internetem. Aby se mohl počítač z LAN připojit k Internetu, musí být jeho privátní adresa přeložena na veřejnou, používanou v Internetu. O to se stará router (směrovač), který slouží jako brána mezi LAN a Internetem. Princip je jednoduchý — router má více než jedno síťové rozhraní, obvykle síťovou kartu a zvláštní rozhraní pro připojení k Internetu. Zatímco druhé spojuje router s vnějším světem, první, nebo i více takových, spojuje router s počítači v síti LAN. Počítače v síti LAN tak mohou posílat pakety, které nejsou určeny pro lokální síť, na router.

#### Důležité: Použití správné síťové masky

Při nastavení sítě se ujistěte, že oznamovací adresa a maska sítě je nastavena pro všechny počítače stejně. Pokud to tak není, síť nefunguje správně, protože pakety nemohou být správně směrovány.

Kdykoliv počítač v lokální síti LAN pošle paket určený pro internetovou adresu, je poslán na implicitní router. Router však musí být správně nakonfigurován, aby mohl pakety předávat dál. Z bezpečnostních důvodů to SUSE Linux neumožňuje v implicitní instalaci. Chcete-li předávání povolit, nastavte proměnnou IP\_FORWARD v souboru /etc/sysconfig/sysctl na IP\_FORWARD=yes.

Cílový počítač vidí váš router, ale neví nic o počítači ve vaší interní síti, ze kterého paket pochází. Proto se tato technika nazývá maškaráda. Díky překladu adres je router prvním cílem všech paketů zaslaných jako odpověď. Router musí tyto pakety rozpoznat a přeložit jejich cílovou adresu tak, aby mohly být předány správnému počítači v lokální síti.

Vzhledem k tomu, že směrování příchozích paketů závisí na maškarádové tabulce, neexistuje způsob, jak otevřít přímé spojení s počítačem v lokální síti zvenku. Pro takové spojení není v tabulce žádný zápis. Navíc každé již navázané spojení má v tabulce přiřazený stavový zápis, takže zápis nemůže být použit jiným spojením.

Důsledkem jsou možné problémy s některými komunikačními protokoly, např. ICQ, cucme, IRC (DCC, CTCP) a FTP (PORT režim). Mnoho FTP klientů používá režim PASV. Tento pasivní režim působí při používání maškarády a filtrování paketů podstatně méně problémů.

# 4.1.3 Základy firewallu

*Firewall* je běžně používaný termín pro mechanizmus zajišťující propojení sítí a kontrolující přenos dat mezi nimi. Přesně řečeno, mechanizmus popsaný v této části se jmenuje *paketový filtr*. Paketový filtr řídí datový tok podle určitých kritérií, jako je komunikační protokol, porty a IP adresy. To umožňuje zablokovat pakety, které by, vzhledem ke svým adresám, neměly být do vaší sítě doručeny. Pokud chcete povolit veřejný přístup k vašemu webserveru, musíte explicitně otevřít příslušný port. Paketový filtr nicméně nezkoumá obsah paketů s legitimními adresami, jako například paketů pro webserver. I když by příchozí pakety byly například zaslány za účelem nabourání CGI programu na webserveru, paketový filtr je nechá normálněprojít.

Efektivnější ale složitější mechanizmus je kombinace několika typů systémů, jako například paketový filtr spolupracující s aplikační bránou nebo proxy. V takovém případě paketový filtr odmítá všechny pakety určené pro zakázané porty. Přijaty jsou pouze pakety určené pro aplikační bránu. Tato brána nebo proxy předstírá, že je klientem. V jistém smyslu lze takovou proxy považovat za maškarádu na úrovni protokolu používaného aplikací. Takovou proxy je například Squid, HTTP proxy server. Aby prohlížeč mohl využít proxy, musí být patřičně nakonfigurován. Všechny HTTP požadavky jsou obsluhovány proxy s využitím cache (vyrovnávací paměti) a stránky, které se v cache nenalézají, jsou staženy proxy z Internetu. Dalším příkladem je SUSE proxy-suite (proxy-suite), která poskytuje proxy pro protokol FTP.

Následující část se zabývá paketovým filtrem dodávaným se systémem SUSE Linux. Další informace o filtrování paketů a firewallu naleznete v dokumentu Firewall HOWTO obsaženém v balíčku howto. Pokud je tento balíček nainstalovaný, můžete si dokument přečíst pomocí příkazu

less /usr/share/doc/howto/en/Firewall-HOWTO.gz.

# 4.1.4 SuSEfirewall2

Skript SuSEfirewall2 čte proměnné z /etc/sysconfig/SuSEfirewall2 a generuje sadu iptables pravidel. SuSEfirewall2 definuje tři bezpečnostní zóny:

Vnější síť

Protože neexistuje žádný způsob, jak kontrolovat dění ve vnější síti, musí být počítače proti ní chráněny. Ve většině případů je vnější sítí Internet, ale může to být i jiná nezabezpečená síť, například WLAN.

Vnitřní síť

Privátní síť, nejčastěji LAN. Pokud počítače v této síti používají IP adresy z privátního rozsahu (viz 18.1.2 – "Síťové masky a směrování" (strana 281)), je pro přístup k vnější síti zapotřebí použít překlad síťových adres (NAT).

Demilitarizovaná zóna (DMZ)

Ačkoliv jsou počítače v této zóně dosažitelné z vnitřní i vnější sítě, samy nemají do vnitřní sítě přístup. Tím se před vnitřní síti vytvoří obranný val navíc.

Jakýkoliv síťový provoz, který není explicitně povolen filtračním pravidlem, je pomocí iptables zakázán. Proto musí být každé síťové rozhraní umístěno do jedné ze tří zón. Pro každou zónu je třeba určit, které služby a protokoly jsou povoleny. Pravidla jsou

používána jen na pakety pocházející ze vzdálených počítačů. Lokálně generované pakety nejsou firewallem zachycovány.

Konfiguraci lze provést pomocí nástroje YaST (viz "Konfigurace pomocí YaST" (strana 85)). Lze ji provést i ručně v dobře okomentovaném souboru /etc/ sysconfig/SuSEfirewall2. Navíc je řada příkladů nastavení dostupná v /usr/ share/doc/packages/SuSEfirewall2/EXAMPLES.

#### Konfigurace pomocí YaST

#### Důležité: Automatické nastavení firewallu

YaST automaticky spouští firewall na všech nakonfigurovaných rozhraních. Pokud je na systému nakonfigurován a aktivován server a v dialozích pro nastavení serveru použijete volbu *Na zvolených portech a rozhraních otevřít firewall* nebo *Na zvolených portech otevřít firewall*, YaST automaticky upraví konfiguraci firewallu. Dialogy některých serverových modulů mají tlačítko *Doladění firewallu* pomocí kterého lze aktivovat další služby a porty. Modul YaST pro firewall se používá pouze k aktivaci, deaktivaci či rekonfiguraci firewallu.

Dialogy pro nastavení firewallu v grafickém prostředí jsou dostupné v nástroji YaST zvolením položek *Bezpečnost a uživatelé*  $\rightarrow$  *Firewall*. Konfigurace je rozdělena do sedmi částí, ke kterým lze přistupovat přímo stromové struktury vlevo.

Začátek

V tomto dialogu můžete nastavit spouštění firewallu. Ve výchozím nastavení se SuSEfirewall2 spouští automaticky. Můžete ho ale spustit nebo zastavit v tomto dialogu ručně. Chcete-li použít svá nová nastavení, stiskněte *Uložit nastavení a restartovat firewall*.

#### Obrázek 4.2 YaST: Konfigurace firewallu

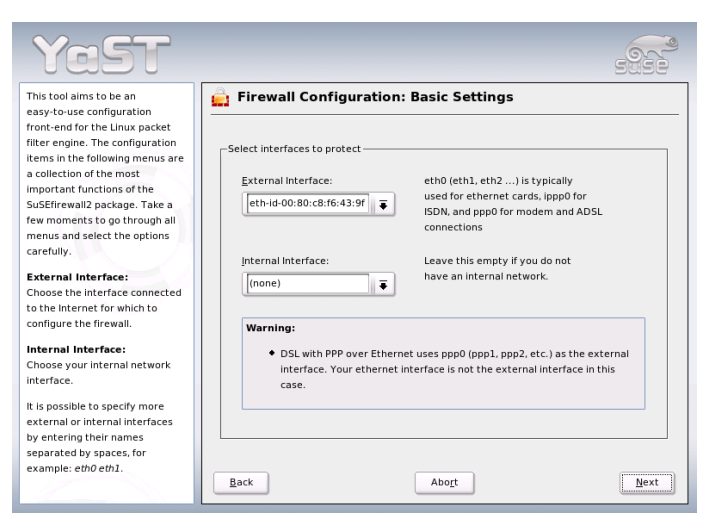

#### Rozhraní

Seznam v tomto dialogu obsahuje všechna známá rozhraní. Chcete-li rozhraní odebrat ze zóny, klikněte na něj, stiskněte tlačítko *Změnit* a vyberte *Není přiřazena žádná zóna*. Chcete-li rozhraní přiřadit zóně, stiskněte *Změnit* a vyberte některou z dostupných zón. Můžete také vytvořit zvláštní rozhraní s vlastním nastavením pomocí *Vlastní*.

#### Povolené služby

Toto nastavení potřebujete pouze, pokud chcete aby systém nabízel služby dostupné ze zóny, proti které je chráněn. Ve výchozím nastavení je systém chráněn pouze proti vnějším zónám. Explicitně povolte služby, které mají být počítačům ve vnější síti dostupné. Nejprve v nabídce *Povolené služby pro vybranou zónu* zvolte zónu, pak přidejte služby, které pro ni mají být povoleny.

#### Maškaráda

Maškaráda skrývá vnitřní síť před vnějšími sítěmi, jako je Internet, ale umožňuje počítačům z vnitřní sítě transparentně přistupovat k vnější síti. Požadavky z vnější do vnitřní sítě jsou zablokovány a požadavky z vnitřní sítě z vnějšku vypadají, jako by je vydával maškarádující server. Pokud mají být ve vnější síti dostupné služby stroje ve vnitřní síti, přidejte pro službu zvláštní přesměrovávací pravidlo.

#### Broadcast

V tomto dialogu nastavte UDP porty, na kterých je povolen příjem broadcast paketů. K žádané zóně přidejte požadované porty nebo služby oddělené mezerami. Viz také /etc/services.

Lze zde také zapnout zaznamenávání nepřijatých broadcast paketů. To může působit problémy, neboť počítače s Windows generují velké množství broadcast paketů, kterým si o sobě dávají vědět. Jsou-li v síti takové počítače, mohou záznamy narůstat do velkých rozměrů.

#### Podpora IPsec

V tomto dialogu nastavte, zda má být z vnější sítě dostupná služba IPsec. Po stisknutí tlačítka *Podrobnosti* můžete nastavit, jak se má IPsec paketům důvěřovat.

#### Úroveň logování

Existují dvě pravidla pro logování: zaznamenávání přijatých a nepřijatých paketů. Pro každou z obou skupin můžete zvolit mezi *Zaznamenávat vše*, *Zaznamenávat pouze kritické* a *Nezaznamenávat nic*.

Po ukončení konfigurace pokračujte stisknutím tlačítka *Další*. Otevře se shrnutí nastavení konfigurace firewallu. V něm zkontrolujte všechna nastavení, služby, porty a protokoly, které byly povoleny. Chcete-li konfiguraci změnit, použijte tlačítko *Zpět*. Tlačítkem *Přijmout* konfiguraci uložíte.

### Ruční konfigurace

Následující odstavce popisují krok za krokem správný postup konfigurace. U každé konfigurační položky je uvedeno, zda je relevantní pro firewall nebo maškarádu. Nastavení týkající se DMZ (demilitarizované zóny) tu nejsou zmíněna. Jsou použitelná pouze ve složitějších sítích (obvykle podnikových), jejichž nastavení vyžaduje hlubokou znalost problematiky.

Nejprve pomocí editoru úrovní běhu YaST povolte SuSEfirewall2 ve vámi používané úrovni (pravděpodobně 3 nebo 5). Tím se nastaví symbolické odkazy pro SuSEfirewall2\_\* skripty v adresářích /etc/init.d/rc?.d/.

#### FW\_DEV\_EXT (firewall, maškaráda)

Zařízení připojené do Internetu. Pro modem vložte ppp0. Pro ISDN připojení použijte ippp0. Pro DSL připojení použijte dsl0. auto použijte pro rozhraní odpovídající výchozímu směrování. FW\_DEV\_INT (firewall, maškaráda)

Zařízení připojené k vnitřní, privátní síti (např. eth0). Pokud firewall chrání jen počítač, na kterém běží, a nikoliv vnitřní síť, ponechte prázdné.

FW\_ROUTE (firewall, maškaráda)

Pokud chcete používat maškarádu, nastavte yes. Vnitřní počítače nebudou z vnější sítě viditelné, protože jejich privátní adresy (např. 192.168.x.x) nejsou v Internetu vůbec směrovány.

U firewallu bez maškarády nastavte yes pouze v případě, že chcete povolit přístup do vnitřní sítě. Pak ale musí mít počítače ve vnitřní síti platné IP adresy. V běžném případě byste neměli přístup zvenku povolovat!

FW\_MASQUERADE (maškaráda)

Pokud potřebujete maškarádu, uveďte zde yes. Tím vnitřní počítače získají v podstatě přímý přístup k Internetu. Uvědomte si, že přistupovat k Internetu je bezpečnější skrze proxy. Maškaráda není pro službu poskytovanou proxy serverem potřeba.

#### FW\_MASQ\_NETS (maškaráda)

Zde uveď te počítače či sítě, které budou maškarádovány. Jednotlivé položky oddělujte mezerou, např.

FW\_MASQ\_NETS="192.168.0.0/24 192.168.10.1"

FW\_PROTECT\_FROM\_INT (firewall)

Nastavením yes zabezpečíte váš firewall před vnitřní sítí. Pak je třeba služby z interní sítě explicitně povolovat. Viz FW\_SERVICES\_INT\_TCP a FW\_SERVICES\_INT\_UDP.

FW\_SERVICES\_EXT\_TCP (firewall)

Zadejte TCP porty, které mají být přístupné. V případě domácí pracovní stanice, která nemá nabízet žádné služby, ponechte prázdné.

FW\_SERVICES\_EXT\_UDP (firewall)

Ponechte prázdné, pokud ovšem neprovozujete UDP službu, která by měla být z venku přístupná. Mezi takové služby patří DNS, IPSec, TFTP, DHCP a další. V takovém případě vložte potřebné UDP porty.

FW\_SERVICES\_INT\_TCP (firewall)

Tato proměnná určuje služby dostupné pro vnitřní síť. Zápis je stejný jako v případě FW\_SERVICES\_EXT\_TCP, jen je nastavení použito pro *vnitřní* síť. Proměnnou je potřeba nastavit, pouze pokud je FW\_PROTECT\_FROM\_INT nastavená na yes.

```
FW_SERVICES_INT_UDP (firewall)
Viz FW_SERVICES_INT_TCP.
```

Jakmile firewall nastavíte, otestujte ho. Sady pravidel vytvoříte jako uživatel root příkazem SuSEfirewall2 start. Pak se pokuste připojit telnetem z externího počítače, abyste ověřili, zda bude připojení skutečně odmítnuto. Následně si prohlédněte soubor /var/log/messages, ve kterém byste měli nalézt něco podobného:

```
Mar 15 13:21:38 linux kernel: SFW2-INext-DROP-DEFLT IN=eth0
OUT= MAC=00:80:c8:94:c3:e7:00:a0:c9:4d:27:56:08:00 SRC=192.168.10.0
DST=192.168.10.1 LEN=60 TOS=0x10 PREC=0x00 TTL=64 ID=15330 DF PROTO=TCP
SPT=48091 DPT=23 WINDOW=5840 RES=0x00 SYN URGP=0
OPT (020405E40402080A061AFEBC000000001030300)
```

Mezi další balíčky, kterými můžete otestovat nastavení firewallu, patří nmap a nessus. Po jejich nainstalování k nim naleznete dokumentaci v adresářích /usr/share/doc/ packages/nmap a /usr/share/doc/packages/nessus-core.

# 4.1.5 Další informace

Aktuální informace a další dokumentaci o balíčku SuSEfirewall2 naleznete v /usr/share/doc/packages/SuSEfirewall2. Domovská stránka projektů netfilter a iptables na adrese http://www.netfilter.org poskytuje velké množství dokumentace v různých jazycích.

# 4.2 SSH: bezpečná práce v síti

V dnešní době, kdy je více a více počítačů instalovaných do prostředí sítě, je často nezbytné, aby se k nim dalo vzdáleně přistupovat. Obvykle to znamená, že se uživatel přihlásí – zašle přihlašovací jméno a heslo. Pokud jsou však tyto údaje zasílány přes síť jako prostý text, může se stát, že je cestou někdo odposlechne a získá přístup k účtu uživatele, aniž by o tom oprávněný uživatel věděl. Kromě toho, že útočník takto získá přístup k souborům uživatele, může se dostat i k účtu uživatele root nebo napadat další počítače. V minulosti se přihlašovalo na vzdálené počítače programem telnet, který nenabízí žádné bezpečnostní mechanismy pro utajení přenášených údajů. Podobné chování mají i další často používané programy pro vzdálený přístup, např. ftp.

SSH naproti tomu nabízí ochranu přenášených informací. Šifruje jak přihlašovací údaje (login a heslo), tak i veškerou další komunikaci mezi počítači. Útočník stále může odposlouchávat, ale bez znalosti šifrovacího klíče nemůže získat původní obsah zasílaných dat. SSH tedy umožňuje bezpečně komunikovat se vzdálenými systémy přes nezabezpečenou síť, jako je např. Internet. Sada programů, které se v systému SUSE Linux starají o zabezpečení vzdáleného přístupu, se jmenuje OpenSSH.

# 4.2.1 Balíček OpenSSH

SUSE Linux instaluje balíček OpenSSH automaticky. Programy ssh, scp a sftp jsou pak dostupné jako alternativa programů telnet, rlogin, rsh, rcp a ftp. Ve výchozím nastavení je síťový přístup k systému možný jen pomocí OpenSSH nástrojů a pouze v případě, že je povolen na firewallu.

# 4.2.2 Program ssh

Program ssh vám umožní připojovat se na vzdálené stroje a interaktivně pracovat. Nahrazuje telnet i rlogin. Program slogin je jen symbolický odkaz na ssh. Například na vzdálený počítač sun se můžete přihlásit pomocí příkazu ssh sun. Vzdálený systém vás požádá o heslo (které máte nastavené na vzdáleném počítači sun).

Po úspěšném přihlášení můžete pracovat s příkazovým řádkem na vzdáleném stroji, nebo spouštět interaktivní aplikace, např. YaST. Pokud máte na vzdáleném počítači nastavené jiné přihlašovací jméno než na lokálním počítači, můžete se přihlásit s použitím jiného přihlašovacího jména příkazem ssh -l augustynka sun nebo ssh augustynka@sun.

Navíc můžete pomocí ssh spouštět příkazy na vzdáleném systému, stejně jako s programem rsh. Na následujícím příkladě si ukážeme, jak spustit příkaz uptime na počítači sun, a jak vytvořit adresář se jménem tmp. Výstup programů se zobrazí na terminálu lokálního počítače earth.

```
ssh slunce "uptime; mkdir tmp"
tux@slunce's password:
1:21pm up 2:17, 9 users, load average: 0.15, 0.04, 0.02
```

Uvozovky jsou nezbytné, aby byly obě instrukce zaslány jedním příkazem. Jen tak se druhý příkaz spustí na počítači sun.

# 4.2.3 Bezpečné kopírování pomocí scp

Program scp kopíruje soubory na vzdálený počítač. Je to bezpečná a šifrovaná náhrada za program rcp. Například příkaz scp dopis.tex sun: zkopíruje soubor dopis.tex z aktuálního adresáře lokálního počítače earth na počítač sun. Pokud máte na počítači sun jiné uživatelské jméno než na počítači earth, zadejte uživatelské jméno pro vzdálený počítač ve formátu username@host. Pro tento příkaz neexistuje volba -1.

Po zadání správného hesla začne scp přenášet soubor a zobrazuje při tom stav přenosu jako rostoucí řadu hvězdiček. Navíc zobrazuje i odhadovaný čas trvání přenosu. Tyto výstupy můžete vypnout použitím parametru – q.

Program scp také zvládá rekursivní kopírování celých adresářů. Příkaz scp -r src/ sun:backup/ zkopíruje obsah adresáře src/ včetně jeho podadresářů do adresáře backup/ na počítači sun. Pokud tento adresář neexistuje, scp ho automaticky vytvoří.

Parametrem –p řeknete scp, aby neměnil časové údaje u souborů. Volba –C zapne kompresi dat při přenosu, takže sníží velikost přenášených dat (zvýší se tím ale zatížení procesoru).

# 4.2.4 Bezpečný přenos souborů pomocí sftp

Program sftp lze použít místo scp pro bezpečný přenos souborů. Během sftp relace můžete používat některé z příkazů známých z ftp. Program sftp se hodí hlavně pro situace, kdy předem neznáte názvy souborů na vzdáleném počítači.

# 4.2.5 SSH démon (sshd) – strana serveru

Pro práci s SSH klienty ssh a scp musí v pozadí běžet SSH server (démon) naslouchající na TCP/IP portu 22. Démon při prvním spuštění generuje tři páry klíčů. Každý pár sestává ze soukromého a veřejného klíče. Proto se jedná o tzv. proceduru založenou na veřejném klíči. Aby byla zaručena bezpečnost komunikace pomocí SSH, musí mít přístup k soukromému klíči pouze administrátor systému. Ve standardní instalaci jsou přístupová práva k souborům podle toho nastavena. Soukromé klíče jsou potřebné pouze lokálně pro démona SSH a nesmíte je nikomu poskytnout. Veřejné části klíče (soubory s příponovou .pub) jsou zasílány klientům požadujícím spojení; mohou je číst všichni uživatelé.

Spojení je vždy iniciováno klientem. Čekající démon si s klientem nejdříve vymění identifikační data (zjistí jakou verzi protokolu, případně jaký program a port, používá protější strana). Protože na požadavek odpovídá potomek hlavního procesu démona SSH, může současně běžet více různých SSH spojení.

Pro komunikaci mezi serverem a klientem podporuje program OpenSSH verzi 1 i 2 protokolu SSH. Nově instalovaný systém SUSE Linux používá standardně verzi 2. Pokud chcete u staršího systému po aktualizaci i nadále používat verzi 1, držte se instrukcí popsaných v souboru /usr/share/doc/packages/openssh/README . SuSE. V tomto dokumentu také najdete informace o tom, jak v několika krocích přejít z prostředí verze SSH 1 na verzi SSH 2.

Pokud používáte SSH verze 1, zasílá server svůj veřejný klíč stroje a klíč serveru, který je SSH démonem znovu vytvářen každou hodinu. Oba umožňují SSH klientovi zašifrovat libovolně zvolený klíč relace, který je zaslán SSH serveru. SSH klient také serveru oznámí, jaký šifrovací algoritmus používá.

Verze 2 protokolu SSH nevyžaduje klíč serveru. Obě strany používají pro výměnu klíčů algoritmus Diffie-Helman.

Pokud chcete rozšifrovat klíč relace, musíte znát soukromý klíč stroje i serveru, které nelze odvodit z veřejných klíčů. Pouze kontaktovaný SSH démon může rozšifrovat klíč relace pomocí svých soukromých klíčů (více viz man

/usr/share/doc/packages/openssh/RFC.nroff). Počáteční fázi relace můžete podrobně sledovat, pokud zapnete u klienta SSH tzv. "užvaněný" režim volbou -v.

Výchozí je verze 2 SSH protokolu. Verzi 1 můžete vynutit přepínačem –1. Klient si po prvním kontaktu se serverem ukládá jeho veřejný klíč stroje do souboru ~/.ssh/known\_hosts. Tak se zabrání útokům cizích serverů s falešnými jmény a IP adresami (tzv. "man-in-the-middle" útok). Takový útok je odhalen buď díky klíči stroje nepřítomnému v ~/.ssh/known\_hosts nebo díky neschopnosti serveru rozšifrovat klíč relace kvůli tomu, že nemá odpovídající soukromé klíče.

Doporučujeme vám zálohovat na bezpečné místo veřejný i soukromý klíč (uloženy jsou v /etc/ssh/). Můžete tak odhalit manipulace s klíči, a pokud budete muset reinstalovat systém, můžete opět použít staré klíče. Tak ušetříte uživatele znepokojivých varo-

vání o změně klíče. Pokud se v případě varování o změně klíče ověří, že se skutečně jedná o správný SSH server, musí uživatel odstranit existující záznam o tomto serveru ze souboru ~/.ssh/known\_hosts.

### 4.2.6 Mechanismus ověřování pomocí SSH

Vlastní autentizace, v nejjednodušší formě, sestává z vložení hesla, jak bylo uvedeno výše. Cílem SSH bylo přinést snadno použitelný, ale bezpečný, software. Protože cílem je nahradit rsh a rlogin, SSH musí poskytovat autentizační metodu vhodnou pro každodenní použití. SSH toho dosahuje pomocí dalšího páru klíčů generovaného uživatelem. Balíček SSH k tomuto účelu obsahuje pomocný program ssh-keygen. Příkazem ssh-keygen-t rsa nebo ssh-keygen-t dsa se vygeneruje pár uživatelských klíčů a uživatel je dotázán, do jakého souboru se mají uložit.

Potvrď te standardní název a odpovězte na žádost o zadání hesla. I když vám program navrhne použít prázdné heslo, je lepší zadat netriviální heslo o délce 10 až 30 znaků. Potvrď te zopakováním hesla. Následně se uloží klíče do souborů, v našem příkladě do id\_rsa (soukromý) a id\_rsa.pub (veřejný) a program zobrazí celou cestu k souborům.

Pro změnu hesla u již vygenerovaných klíčů použijte (podle typu vašeho klíče) příkaz ssh-keygen -p -t rsa nebo ssh-keygen -p -t dsa. Nyní si na vzdáleném počítači, kam se chcete přihlašovat, uložte váš veřejný klíč (id\_rsa.pub) do souboru ~/.ssh/authorized\_keys. Při přihlášení pak budete dotázáni na heslo ke klíči. Pokud se tak nestane, překontrolujte, zda jste vše správně uložili.

Tato procedura může vypadat složitěji, než samotné přihlašování pomocí přihlašovacího jména a hesla. SSH ale nabízí další nástroj, program ssh-agent, který si pamatuje privátní klíče během sezení. Celé sezení (X session) se musí spustit jako potomek programu ssh-agent. Nejjednodušší cestou je nastavit na začátku konfiguračního souboru .xsession proměnnou *usessh* na *yes* a přihlásit se přes KDM nebo XDM. Eventuálně spusťte X Window pomocí příkazu ssh-agent startx.

Nyní můžete používat ssh nebo scp jako obvykle. Pokud jste uložili na vzdálené počítače váš veřejný klíč, nebude po vás systém vyžadovat heslo. Nezapomeňte ale, pokud odejdete od počítače, zamknout váš desktop (např. pomocí xlock).

Veškeré změny SSH protokolu 2 oproti dřívější verzi jsou popsány v souboru /usr/ share/doc/packages/openssh/README.SuSE.

# 4.2.7 X server, ověřování a přeposílací mechanismy

Kromě vylepšení bezpečnostních mechanismů popsaných výše, SSH také zjednodušuje používání vzdálených aplikací pro X server. Jestliže spustíte ssh s parametrem –X, proměnná DISPLAY se na vzdáleném stroji nastaví na hodnotu počítače, odkud se přihlašujete, a veškerý výstup X aplikací bude přeposílán na vzdálený počítač přes existující ssh spojení. Navíc tyto aplikace spuštěné vzdáleně a zobrazované lokálně nemohou být díky přenosu přes ssh odposlechnuty útočníkem.

Pokud při spouštění přidáte parametr – A, bude se ssh-agent autentizační mechanismus přenášet i na stroje, na které se připojíte. Můžete se tedy bez zadávání hesel přihlašovat na další počítače. Stačí abyste všude uložili váš veřejný klíč.

Oba tyto mechanismy jsou standardně vypnuty, ale lze je kdykoliv zapnout v systémovém souboru /etc/ssh/sshd\_config nebo v uživatelském souboru ~/.ssh/ config.

Program ssh můžete také použít pro přesměrování TCP/IP spojení. V následujícím příkladě SSH přesměruje SMTP a POP3 port:

ssh -L 25:sun:25 earth

Tedy každé SMTP spojení, které půjde na port 25 (SMTP) počítače earth, je přes šifrovaný kanál přesměrováno na SMTP port počítače sun. To se může hodit, pokud nepoužíváte SMTP server s funkcemi SMTP-AUTH nebo POP-before-SMTP. Z jakéhokoliv místa připojeného k síti lze veškerý poštovní provoz přesměrovat na hlavní poštovní server. Stejně tak lze přesměrovat POP3 spojení (port 110) z počítače earth na počítač sun pomocí příkazu:

ssh -L 110:sun:110 earth

Oba dva příkazy musíte spustit jako superuživatel root, protože jde o přesměrování privilegovaných portů. Elektronická pošta je normálními uživateli odesílána a přijímána pomocí existujícího SSH spojení. SMTP a POP3 host musí být nastaven na localhost. Další informace naleznete v manuálových stránkách k jednotlivým programům a v adresáři /usr/share/doc/packages/openssh.

# 4.3 Šifrování diskových oddílů a souborů

# 4.3.1 Vhodné nasazení

Každý uživatel má data, u kterých si přeje, aby k nim neměl přístup nikdo jiný. Čím více mobilní jste, tím opatrnější byste měli být při práci s daty. Při přímém nebo síťovém přístupu třetí strany k vašim datům je vždy vhodné řešení šifrování souborů.

#### Varování: Omezená bezpečnost šifrovaného média

Po připojení šifrovaného média je jeho obsah přístupný všem uživatelům s příslušnými přístupovými právy. Šifrování má význam především v případě krádeže počítače nebo šifrovaného média.

V následující části najdete popis nastavení šifrování a jeho možné použití v různých situacích.

Notebooky

Pokud pracujete na cestách se svým notebookem nebo ho často převážíte z místa na místo, je vhodné šifrovat diskový oddíl s daty. V případě ztráty nebo krádeže notebooku jsou pak vaše data v bezpečí před nepovolanou osobou.

Vyměnitelná média

U USB flash disku nebo externího disku je pravděpodobnost ztráty nebo krádeže mnohem pravděpodobnější než u celého notebooku. V takovém případě šifrování souborů uchrání vaše data před čtením nepovolanými osobami.

Pracovní stanice

V případě počítače, ke kterému má přístup prakticky kdokolivek, je rozumné šifrovat především soubory a datové diskové oddíly.

# 4.3.2 Nastavení šifrovaného souborového systému pomocí YaST

YaST nabízí možnost vytvoření šifrovaných souborů nebo diskových oddílů jak během instalace, tak na již nainstalovaném systému. Šifrované soubory lze bez problémů vytvářet bez ohledu na rozdělení disku. V případě šifrovaného diskového oddílu musíte nejdřív vytvořit příslušný diskový oddíl. Výchozí rozvržení rozdělení disku během instalace neobsahuje žádný šifrovaný diskový oddíl. Šifrovaný diskový oddíl je nutné vytvořit v rozdělování disku pro experty.

### Vytvoření šifrovaného oddílu při instalaci

#### Varování: Zadání hesla

Věnujte pozornost zprávám systému o bezpečnosti hesla při zadávání hesla pro šifrovaný diskový oddíl. Heslo si dobře zapamatujte, bez jeho zadání se nedostanete k datům na šifrovaném diskovém oddíle.

Vytvoření šifrovaného diskového oddílu najdete v dialogu rozdělování disku programu YaST popsaném v části "Rozdělování disku" (2 – "Konfigurace pomocí YaST", †Uživatelská příručka). Stejně jako při vytváření normálního diskového oddílu klikněte na tlačítko *Vytvořit*. Pak zadejte parametry nového diskového oddílu (formátování a bod připojení). Dále pokračujte kliknutím na *Krypt. souborový systém*. V následujícím dialogu zadejte heslo, které bude vyžadované před připojením šifrovaného diskového oddílu. Nastavení dokončíte kliknutím na tlačítko *OK*. Systém vás požádá před připojením oddílu o zadání hesla pro připojení oddílu.

Pokud nechcete, aby byl šifrovaný diskový oddíl připojený během startu systému, stiskněte místo zadání hesla klávesu Enter]. Stejně postupujte u dalších požadavků o zadání hesla pro připojení diskového oddílu. Šifrovaný diskový oddíl nebude připojen a systém bude pokračovat ve startu. Jde o jeden ze způsobů ochrany vašich dat, protože po připojení šifrovaného diskového oddílu je obsah tohoto oddílu přístupný všem uživatelům.

Pokud chcete souborový systém připojovat pouze v případě jeho potřeby, zvolte *Nepřipojovat při spuštění* v dialogu *Volby fstab*. Diskový oddíl pak nebude automaticky připojován během startu systému. Kdykoliv ho pak můžete připojit příkazem mount *jmeno\_oddilu bod\_pripojeni*. Zadejte heslo. Aby k datům nemohli

přistupovat další uživatelé, po ukončení práce odpojte diskový oddíl příkazem umount jmeno\_oddilu.

### Vytvoření šifrovaného oddílu na běžícím systému

#### Varování: Aktivace šifrování na běžícím systému

Šifrovaný diskový oddíl lze vytvořit také v již běžícím systému. Vytvoření šifrovaného oddílu na již existujícím oddílu povede ke ztrátě dat na zvoleném oddílu.

Na běžícím systému zvolte v ovládacím centru programu YaST *Systém → Rozdělování disku*. Výběr dialogu potvrďte kliknutím na tlačítko *Ano*. Místo tlačítka *Vytvořit* použitého v předcházejícím nastavení klikněte na tlačítko *Editovat*. Další postup je stejný.

# Šifrované soubory

Mimo šifrovaných oddílů je možné v dialogu rozdělování disku vytvářet šifrované soubory. Pod tabulkou diskových oddílů klikněte na tlačítko *Vytvořit šifrovaný soubor* a zvolte *Vytvořit šifrovaný soubor*. Zadejte cestu k souboru spolu s předpokládanou velikostí. Odsouhlaste výchozí nastavení pro formátování a typ souborového systému, zadejte bod připojení a nastavte, zda má být šifrovaný souborový systém připojen během startu systému.

# 4.3.3 Šifrování obsahu vyměnitelného média

Vyměnitelná média jako externí pevné disky a USB flash disky rozpoznává YaST jako normální pevný disk. Je tedy možné na nich šifrovat soubory nebo celé diskové oddíly stejným způsobem uvedeným výše. Protože k jejich připojení dochází obvykle pouze na omezenou dobu při práci, nenastavujte připojení těchto zařízení během startu systému.

# 4.4 Bezpečnost a soukromí

Jednou z hlavních vlastností linuxových a unixových systémů je schopnost obsluhovat více uživatelů najednou (víceuživatelský systém) a umožnit jim současně spouštět více úloh (multitasking). Navíc je tento operační systém síťově transparentní. Uživatelé

často neví, zda data či aplikace, které používají, jsou umístěny lokálně na jejich počítači, nebo v síti.

Multiuživatelská podstata systému vyžaduje možnost oddělení dat jednotlivých uživatelů. Je nutno zajistit soukromí a bezpečí. Bezpečnost dat byla důležitým problémem již před vznikem počítačových sítí. Stejně jako dnes bylo vždy nejdůležitější zajistit bezpečnost dat v případě havárie nebo ztráty paměťového média, např. pevného disku.

Tato část se zabývá především otázkami soukromí, ale je nutno si uvědomit, že každá kvalitní bezpečnostní politika musí pamatovat na pravidelné, funkční a ověřené zálohy dat. Bez nich budete mít problém obnovit data nejen v případě havárie hardwaru, ale také v případě podezření na nedovolenou manipulaci s nimi.

# 4.4.1 Lokální a síťová bezpečnost

Existuje řada způsobů přístupu k datům:

- osobní komunikace s lidmi, kteří mají požadované informace nebo přístup k počítači
- přímý fyzický přístup k počítači
- přes sériovou linku
- přes počítačovou síť

Ve všech těchto případech by se uživatel měl autentizovat dříve, než mu data budou zpřístupněna. Webový server nemusí být chráněn tak přísně, ale stále je nutné zajistit, aby neznámému uživateli neposkytl choulostivá data.

Ve výše uvedeném seznamu je prví případ ten, který vyžaduje nejvíc komunikace mezi lidmi, jako např. tehdy, pokud kontaktujete zaměstnance banky a musíte ho přesvědčit, že bankovní účet je skutečně váš. Požádá vás o podpis, PIN nebo heslo, kterým si ověří vaši identitu. V některých případech se může podařit, na základě několika málo známých skutečností a psychologie, získat důvěru informované osoby a postupně z ní vymámit další a další potřebné informace, aniž by si to vůbec uvědomila. Hackeři tuto techniku nazývají *sociální inženýrství*. Proti této technice se můžete zabezpečit jedině vzděláváním a školením svých zaměstnanců v užívání jazyka a komunikaci s lidmi. Před vlastním útokem na počítačové systémy se útočníci často snaží získat zajímavé

informace od recepční, servisních techniků, nebo dokonce od rodinných příslušníků. V mnoha případech je útok založený na sociálním inženýrství odhalen příliš pozdě.

Útočník může použít i tradiční cestu a snažit se dostat přímo k vašemu hardwaru. Proto by počítače měly být chráněny proti nedovolené manipulaci, aby nikdo nepovolaný nemohl odstraňovat, vyměňovat nebo poškozovat jejich součásti. To platí i pro zálohy dat, síťové a elektrické kabely. Zabezpečte také startování systému, protože existuje několik dobře známých klávesových kombinací schopných vyvolat neobvyklé chování. Chraňte se použitím hesel pro BIOS i zavaděč systému.

Na mnoha místech se stále používají sériové terminály připojené k sériovým portům. Na rozdíl od síťových rozhraní nezávisí jejich komunikace s počítačem na síťovém protokolu. Používají jednoduchý kabel nebo infračervený paprsek, který přenáší informace v podobě nezašifrovaných znaků. Kabel je nejslabším článkem systému: lze k němu připojit starší tiskárnu a nastavit ji tak, aby tiskla veškerou přenášenou komunikaci. Místo tiskárny lze samozřejmě použít i jiné metody útoku.

Lokální čtení souboru na počítači vyžaduje jiná přístupová pravidla než otevření síťového spojení se serverem. Je rozdíl mezi lokální a síťovou bezpečností. Hranice je tam, kde se data musí balit do paketů, aby byla zaslána na jiné místo.

### Lokální bezpečnost

Lokální bezpečnost závisí na fyzickém prostředí, ve kterém počítač běží. Umístěte stroj v prostředí, které bezpečnostním požadavkům odpovídá. Hlavním cílem lokální bezpečnosti je zajistit, aby byli uživatelé odděleni a nemohli navzájem zneužívat svá práva a identity. To je obecné pravidlo, které je třeba mít na pozoru, ale nejdůležitější je v případě uživatele root, který má nad systémem absolutní kontrolu. Může totiž používat identitu kteréhokoliv dalšího uživatele, aniž by znal jeho heslo, a číst jakýkoliv lokálně uložený soubor.

### Hesla

Na Linuxu nejsou hesla ukládána jako text a uživatelem vložené heslo není jednoduše porovnáváno s heslem uloženým v systému. Kdyby tomu tak bylo, byly by všechny účty v počítači kompromitovány v okamžiku, kdy by někdo nepovolaný získal přístup k patřičnému konfiguračnímu souboru. Místo toho je uložené heslo zašifrované a při každém vložení je zašifrováno znovu – porovnávají se pak dva zašifrované řetězce. V případě, že zašifrovaná hesla nelze převést zpět do původního tvaru, to významně zvyšuje bezpečnost.

Používá se k tomu speciální jednosměrný algoritmus, tzv. *trapdoor algorithm*. Útočník, i když by získal zašifrované heslo, není schopný algoritmus otočit a získat nezašifrovanou podobu hesla. Musel by testovat všechny možné kombinace písmen a dalších znaků, dokud by nenašel kombinaci, která při zašifrování dává stejný výsledek jako původní heslo. Pokud jsou hesla tvořena osmi znaky, je takových kombinací velmi mnoho.

V sedmdesátých letech se věřilo, že je tato metoda bezpečnější díky relativní pomalosti použitého algoritmu, který k zašifrování jednoho hesla vyžadoval několik sekund. Počítače se však natolik zrychlily, že dnes zvládnou podobných operací za sekundu milióny. Proto zašifrovaná hesla nesmějí být běžným uživatelům viditelná (běžní uživatelé nesmí mít možnost číst soubor /etc/shadow). Je také velmi důležité zajistit, aby hesla nebyla snadno uhodnutelná, pro případ že by se tento soubor v důsledku chyby stal viditelným. Není také příliš užitečné měnit heslo typu "tantalize" na "t@nt@1lz3".

Záměna některých písmen za podobné znaky není dostatečně bezpečná, protože programy pro odhalování hesel používající slovníky umí provádět i podobné záměny. Lepší je použít slovo bez obecného významu, něco, co dává smysl jen vám osobně. Například první písmena slov nějaké věty nebo názvu knihy, například *Kniha Jméno růže, kterou napsal Umberto Eco* by vedla k bezpečnému heslu *KJrknUE8*. Hesla typu *cernakocka* nebo *zuzana76* může snadno uhádnout i někdo, kdo vás téměř nezná.

### Start systému

Systém nastavte tak, aby nemohl být spuštěn z diskety nebo CD. Buď mechaniky úplně odstraňte, nebo nastavte BIOS tak, aby spouštěl systém výhradně z pevného disku, a zajistěte BIOS heslem. Linux je obvykle spouštěn zavaděčem, který umožňuje jádru předávat různé parametry. Zakažte ostatním tyto parametry používat nastavením dalšího hesla v souboru /boot/grub/menu.lst (viz 9 – "*Starování systému a zavaděče*" (strana 163)). Je to pro bezpečnost systému velmi důležité, protože jádro samotné běží s pravomocemi uživatele root a navíc je to právě jádro, kdo tyto pravomoci dále přiděluje.

### Souborová přístupová práva

Obecným pravidlem je pracovat vždy s nejpřísnějšími možnými nastaveními práv, které umožňují vykonat potřebný úkol. Například pro čtení a psaní pošty rozhodně

nejsou potřeba práva uživatele root Pokud by v poštovním programu byla chyba, mohla by být zneužita k útoku, který by měl přesně ta práva, jako měl program při svém spuštění. Výše zmíněné pravidlo pomáhá minimalizovat škody v podobných případech.

Práva téměř čtvrt miliónu souborů obsažených v systému SUSE Linux jsou velmi pečlivě zvolena. Administrátor by při instalaci dodatečných souborů a programů měl dávat na nastavení práv velký pozor. Zkušení a bezpečnostních pravidel znalí administrátoři vždy používají spolu s příkazem 1s volbu – 1, což jim umožňuje okamžitě odhalit špatně nastavená přístupová práva. Špatně nastavená práva souboru mohou vést nejen ke změně či smazání souboru, ale mohou být spuštěny s právy superuživatele, nebo, v případě konfiguračních souborů, programy je mohou použít s právy superuživatele. To významně zvyšuje možnosti útočníka. Tento typ útoku se nazývá "kukaččí vejce", neboť je program spuštěn ("vysezen") jiným uživatelem ("ptákem"), podobně jako když kukačka oklame jiné ptáčky a donutí je tak starat se o svou snůšku.

SUSE Linux obsahuje v adresáři /etc soubory permissions, permissions .easy, permissions.secure a permissions.paranoid. Smyslem těchto souborů je definovat zvláštní práva, jako adresáře, do kterých může zapisovat kdokoliv, nebo, v případě souborů, setuser ID bit (programy s nastaveným setuser ID bitem neběží pod uživatelem, který je spustil, nýbrž s právy vlastníka souboru, nejčastěji uživatele root). Administrátor může přidávat vlastní nastavení do souboru /etc/ permissions.local.

Který z těchto souborů se bude používat konfiguračními programy nastavíte pomocí *Nastavení bezpečnosti* nástroje YaST. Více se dozvíte v komentářích souboru /etc/permissions nebo v manuálové stránce příkazu chmod.

### Přetečení zásobníku a chyby typu format string

Vždy, když program zpracovává data, která mohla být změněna uživatelem, je třeba být na pozoru. Je to však spíše problém programátorů než běžných uživatelů. Programátor musí zajistit, aby aplikace zpracovávala data správným způsobem, aniž by zapisovala do paměťových oblastí, které jsou pro data příliš malé. Program by měl také předávat data konzistentním způsobem přes k tomu určená rozhraní.

K *přetečení zásobníku* (buffer overflow) může dojít tehdy, pokud se při zápisu do paměťového zásobníku nevezme v úvahu jeho velikost. V určitých případech data (vytvořená uživatelem) zabírají více místa, než zásobník obsahuje. Důsledkem je, že jsou zapsána za hranici zásobníku. To může za určitých okolností znamenat vykonání instrukcí zadaných uživatelem (nikoliv programátorem) místo pouhého zpracování dat. Chyba tohoto typu může mít velmi závažné následky, zvláště pokud je program spuštěn se zvláštními právy (viz "Souborová přístupová práva" (strana 100)).

Chyby typu *format string* fungují trošku jinak, ale následky jsou podobné. Ve většině případů se tyto chyby zneužívají v programech, které běží se zvláštními právy (setuid a setgid), což ovšem také znamená, že se můžete chránit odebráním těchto práv. Nejlepší je aplikovat pravidlo o použití nejnižších možných oprávnění (viz "Souborová přístupová práva" (strana 100)).

Protože se tyto chyby týkají zpracování uživatelských dat, lze je zneužívat bez přístupu k lokálnímu účtu. Často je lze zneužívat i po síti. Proto jsou důležité z hlediska místní i síťové bezpečnosti.

### Viry

Ačkoliv někteří lidé říkají opak, viry existují i na Linuxu. Nicméně známé linuxové viry jsou pouze pokusné laboratorní exempláře vyvinuté jako důkaz jejich možné existence. V divoké přírodě nikdo nikdy žádné linuxové viry nespatřil.

Viry nemohou přežít a šířit se bez hostitele. Takovým hostitelem může být program nebo důležitý datový prostor, např. MBR disku, který musí být pro kód viru zapisovatelný. Vzhledem ke své multiuživatelské podstatě může Linux omezit práva zápisu k určitým souborům, zejména důležitým systémovým souborům. Proto zvyšujete pravděpodobnost napadení virem, pokud provádíte běžnou práci jako uživatel root. Naproti tomu, pokud používáte zmíněné pravidlo o nejnižších možných oprávněních, je pravděpodobnost infekce zanedbatelná.

Mimo to byste nikdy neměli bezhlavě spouštět program z neznámého internetového zdroje. SUSE RPM balíčky obsahují digitální podpis potvrzující jejich původ. Virová infekce je typickým příznakem administrátorů a uživatelů s nízkým povědomím o bezpečnosti. Takoví dokáží ohrozit i systém, který byl navržen jako vysoce bezpečný.

Nezaměňujte viry s červy. Červi jsou čistě síťové potvůrky, které nevyžadují pro své šíření hostitele.

### Síťová bezpečnost

Síťová bezpečnost je důležitá pro ochranu proti útokům pocházejícím z vnější. Běžná přihlašovací procedůra zahrnující dotaz na uživatelské jméno a heslo je stále místní

bezpečnostní záležitost. V případě přihlašování po síti je nutno rozlišit mezi dvěma bezpečnostními aspekty. To, co se odehrává před vlastním přihlášením, je záležitost síťové bezpečnosti, to co se děje po vlastním přihlášení, je záležitost lokální bezpečnosti.

### X Window System a X autentizace

Jak bylo zmíněno na začátku, je síťová transparentnost jednou z hlavních charakteristik unixových systémů. X, okenní systém unixových systémů, toho umí využívat úžasným způsobem. Při použití X není problém přihlásit se na vzdálený stroj a spustit tam grafický program, jehož výstup je zasílán přes síť zpět k vám a zobrazen na vašem počítači.

Pokud se má X klient vzdáleně zobrazit, musí X server chránit zdroje (obrazovku) před neoprávněným přístupem. Klientská aplikace musí dostat určitá práva. Systém X Window to umí zařídit dvěma způsoby. První se nazývá kontrola přístupu na straně hosta (host-based access control), druhou je kontrola přístupu pomocí cookies (cookiebased access control). První spoléhá na IP adresu počítače, ze kterého běží klient, a je ovládána programem xhost. Program xhost uloží IP adresu klienta do malé databáze X serveru. Spoléhání na IP adresu však není nijak zvlášť bezpečné. Na počítači navíc může pracovat další uživatel, který může prvnímu uživateli ukrást přístup k X serveru. Z důvodů nízké bezpečnosti zde proto tuto metodu nebudeme popisovat. Pokud se s ní přesto chcete blíže seznámit, najdete informace v manuálové stránce xhost.

V případě kontroly pomocí cookies se generuje řetězec, který zná pouze X server a správný uživatel. Jde o něco jako občanský průkaz. Koláček (slovo se nevztahuje k obyčejným koláčkům, ale k čínským koláčkům pro štěstí, na kterých je epigram) je při přihlášení uložen v souboru .Xauthority v domovském adresáři uživatele a je dostupný všem X klientům vyžadujícím X server pro zobrazení okna. Soubor .Xauthority lze otestovat programem xauth. V případě přejmenování souboru .Xauthority nebo jeho smazání není možné otevřít žádné nové okno nebo X klienta. Více se o bezpečnostních mechanismech X Window dovíte v manuálové stránce Xsecurity (man Xsecurity).

SSH (secure shell) lze využít ke kompletnímu šifrování síťového připojení k X serveru, aniž by to uživatel pocítil. Tomuto přeposílání se říká X forwarding. Jde o simulaci X serveru na straně serveru a nastavení příslušné proměnné na straně vzdáleného klienta. Další podrobnosti o SSH najdete v části 4.2 – "SSH: bezpečná práce v síti" (strana 89).

#### Varování

Pokud si nejste jistí bezpečností počítače, na kterém pracujete, nepoužívejte X forwarding. Pokud ho přesto aktivujete, může případný útočník například zneužít vaše SSH připojení k napadení X serveru a odposlechu klávesnice.

#### Přetečení zásobníku a chyby typu "format string"

Jak bylo vysvětleno v části "Přetečení zásobníku a chyby typu format string" (strana 101), přetečení zásobníku i chyby typu "format string" jsou záležitosti místní i síťové bezpečnosti. Stejně jako v případě lokálních útoků, i zde jsou tyto chyby nejčastěji zneužívány k získání pravomocí superuživatele. I když se nepodaří přímo toto, může útočník získat neprivilegovaný lokální účet a ten použít ke zneužívání dalších potenciálních bezpečnostních slabin systému.

Přetečení zásobníku a chyby typu "format string" zneužitelné po síti jsou nepochybně nejčastějším typem vzdálených útoků. Programy zneužívající nově nalezených chyb tohoto typu (tzv. exploity) se často distribuují v konferencích věnovaných bezpečnosti. Lze je použít bez znalosti vlastního kódu. Během let se ukázalo, že jejich dostupnost vede k bezpečnějším systémům, prostě proto, že výrobci operačních systémů byli donuceni se bezpečností zabývat. V případě svobodného softwaru má ke zdrojovým kódům přístup kdokoliv (SUSE Linux je dodáván s kompletními zdrojovými kódy) a tak může kdokoliv, kdo nalezl bezpečnostní chybu, dodat patřičnou záplatu.

### Zahlcení (Denial of Service)

Smyslem útoků typu zahlcení (Denial of Service – DoS) je zablokovat serverový program nebo dokonce celý systém, čehož lze dosáhnout několika způsoby: přetížením serveru, jeho zaměstnáním nesmyslnými pakety nebo zneužitím přetečení zásobníku. DoS útok má často jediný účel – zlikvidovat určitou službu v síti. Zmizení služeb může znamenat další ohrožení, například útoky typu *man-in-the-middle* (odposlech, přebírání TCP spojení, předstírání adresy) či otravu DNS.

### Útoky typu "Man-in-the-Middle"

Každý vzdálený útok, při kterém se útočník vplete *mezi* dva komunikující počítače, se řadí mezi tzv. *man-in-the-middle* útoky. Většina útoků toho to typu má jedno společné – oběť vůbec netuší, že se děje něco zlého. Existuje mnoho různých variant těchto

útoků, útočník například může zachytit požadavek na spojení a přeposlat ho cílovému stroji. Oběť se tak spojí s nežádoucím protějškem, ale nic netuší, protože ten předstírá skutečný cíl spojení.

Nejjednodušší forma takového útoku je tzv. *sniffing*, při kterém útočník jen odposlouchává okolní síťový provoz. Složitější "man-in-the-middle" útok může znamenat převzetí již existujícího spojení (*hijacking*). Aby tak mohl útočník učinit, musí po nějakou dobu analyzovat pakety, aby mohl předpovědět TCP sekvenci daného spojení. V okamžiku, kdy útočník spojení převezme, si oběť problému všimne, protože se její spojení ukončí a dostane chybové hlášení. Skutečnost, že existují protokoly nezabezpečené šifrováním, útočníkům život jenom usnadňuje.

*Spoofing* je útok, při kterém jsou pakety pozměněny, aby obsahovaly falešná data, obvykle IP adresu. Většina aktivních útoků závisí na možnosti zaslání takových falešných paketů, což je něco, co na linuxovém stroji může udělat pouze superuživatel (root).

Mnoho zmíněných útoků se kombinuje s útoky typu DoS. Pokud má útočník možnost určitý počítač, byť na krátkou dobu, vyřadit z provozu, usnadňuje to aktivní útok, protože počítač nebude schopný s útokem po určitou dobu interferovat.

### **Otrava DNS**

Otrava DNS (poisoning) nastává, když útočník pozmění cache DNS serveru [pomocí podvržených DNS paketů), který pak předává informace oběti, která je vyžaduje. Mnoho serverů udržuje s dalšími počítači důvěrné vztahy na základě IP adres nebo jmen. Útočník těmto důvěrným vztahům musí dobře porozumět, aby se mohl vydávat za jeden z důvěryhodných strojů. Obvykle proto útočník analyzuje pakety ze serveru. Současně často musí použít dobře načasovaný DoS útok. Obranou je zde použití šifrovaných spojení a ověřování identity počítačů, s nimiž je navazováno spojení.

# Červi

Červi jsou často zaměňováni s viry, rozdíl mezi nimi je však jasný. Na rozdíl od virů není červí život závislý na hostiteli. Místo toho se specializují na co možná nejrychlejší šíření sítí. Červi, kteří se v minulosti objevili, jako Ramen, Lion či Adore, využívali dobře známých bezpečnostních děr v programech jako bind8 nebo lprNG. Ochrana proti červům je poměrně snadná. Protože mezi objevem bezpečnostní díry a výskytem červů uplyne nějaký čas, může mít svědomitý administrátor dávno instalovány potřebné bezpečnostní opravy.

# 4.4.2 Bezpečnostní tipy a triky

Je velmi důležité být informován o novinkách na poli bezpečnosti a o nejnovějších bezpečnostních problémech. Jedním z nespolehlivějších způsobů ochrany systému je instalace všech aktualizací balíčků, které bezpečnostní zprávy doporučují. Bezpečnostní oznámení pro SUSE jsou publikována v poštovní konferenci, do které se můžete přihlásit na adrese http://www.novell.com/linux/security/securitysupport.html. Tato konference (suse-security-announce@suse.de) je skvělým zdrojem informací o bezpečnostních aktualizacích a mezi její aktivní členy patří řada odborníků z bezpečnostního týmu SUSE.

Poštovní konference suse-security@suse.de je dobrým místem pro diskusi o bezpečnostních problémech, které vás zajímají. Můžete se do ní přihlásit na výše uvedené webové stránce.

bugtraq@securityfocus.com je jedna z nejznámějších bezpečnostních konferencí na světě. Doporučujeme její sledování. Denně je v jejím rámci publikováno přibližně 15 až 20 příspěvků. Více informací najdete na stránce http://www .securityfocus.com.

Následující základní bezpečnostní pravidla vám mohou přijít vhod:

- V souladu s pravidlem o použití nejpřísnějších omezení práv, jaká ještě umožňují provést požadovanou úlohu, neprovádějte svou běžnou činnost jako superuživatel root. Snížíte tak pravděpodobnost infekce virem nebo kukaččím vejcem. Také ochráníte sami sebe před vlastními chybami.
- Pokud je to možné, pracujte na vzdáleném stroji s využitím šifrovaného spojení. Používání ssh (secure shell) místo programů telnet, ftp, rsh a rlogin by mělo být samozřejmostí.
- Vyhněte se autentizačním metodám založeným pouze na IP adrese.
- Snažte se udržovat nejdůležitější balíčky spojené se sítí aktuální. Přihlaste se do konferencí, které vás budou informovat o potřebných aktualizacích takových programů (bind, sendmail, ssh atd.). Totéž platí pro programy ovlivňující lokální bezpečnost.
- Optimalizujte soubor / etc/permissions podle potřeb vašeho systému. Pokud odeberete programu setuid bit, může přestat správně pracovat. Na druhou stranu

přestane být potenciální bezpečnostní dírou do vašeho systému. Podobně je tomu se soubory a adresáři, do kterých může každý zapisovat.

 Zakažte všechny síťové služby, které na serveru nutně nepotřebujete. Tím zvýšíte bezpečnost systému. Porty, na kterých se naslouchá, lze vyhledat programem netstat. Používejte ho spolu s následujícími volbami: netstat -ap nebo netstat -anp. Volba -p zobrazí, který proces obsadil který port pod jakým jménem.

Výstup programu netstat porovnejte s pečlivým skenem portů provedeným z jiného počítače. Vynikající program k tomuto účelu je nmap, který nejen prověří porty na vašem stroji, ale dokáže odhadnout, jaké služby za nimi čekají. Skenování portů však může být považováno za nepřátelský akt, proto nikdy nic takového nedělejte na počítači bez výslovného souhlasu administrátora. Uvědomte si také, že je nutné oskenovat nejen TCP, ale i UDP porty (volby -ssa -su).

- Program tripwire umožňuje monitorovat integritu souborů na vašem systému. Tento program je součástí distribuce SUSE Linux. Databázi tohoto programu zašifrujte, aby s ní nikdo nepovolaný nemohl provádět psí kusy. Navíc si její kopii uložte mimo počítač na externí datové médium, které není připojené přes síť.
- Mějte se na pozoru při instalaci softwaru třetích stran. Byly případy, kdy útočník vložil trojského koně do balíčku s bezpečnostní aktualizací programu. Naštěstí byl brzy odhalen. Pokud instalujete binární balíček, nesmíte mít nejmenší pochybnosti o jeho původu.

RPM balíčky distribuce SUSE jsou elektronicky podepsány (gpg). Klíč, který SUSE k podepisování používá, je následující:

ID:9C800ACA 2000-10-19 SUSE Package Signing Key <build@suse.de>

Key fingerprint = 79C1 79B2 E1C8 20C1 890F 9994 A84E DAE8 9C80 0ACA

Příkazem rpm –-checksig balicek.rpm můžete zkontrolovat kontrolní součet a podpis nenainstalovaného balíčku. Klíč naleznete na prvním instalačním CD i na většině světových klíčových serverů.

• Pravidelně kontrolujte zálohy vašich uživatelských i systémových souborů. Pokud nemáte zálohy ověřené, mohou být nepoužitelné a bezcenné.

- Kontrolujte záznamy v protokolových souborech (logy). Pokud je to možné, napište si malý skript hledající podezřelé záznamy. Není to jednoduchá úloha, ale jen vy můžete vědět, které záznamy jsou ve vašem systému podezřelé.
- Pomocí tcp\_wrapper omezte přístup ke službám bežícím na vašem stroji, takže získáte kontrolu nad tím, kterým IP adresám je povolen přístup ke službě. Více informací o tomto nástroji najdete v manuálových stránkách tcpd a hosts\_access (man 8 tcpd a man hosts\_access).
- Pro zvýšení bezpečnosti tcpd (tcp\_wrapper) použijte SuSEfirewall.
- Bezpečnostní opatření by měla být vícenásobná: dvakrát zobrazená zpráva je lepší než žádná zpráva.

# 4.4.3 Ústřední adresa pro hlášení bezpečnostních problémů

Pokud objevíte bezpečnostní problém (nejprve prosím zkontrolujte dostupné aktualizace), napište e-mail na adresu security@suse.de. Přiložte prosím podrobný popis problému a číslo verze postiženého balíčku. SUSE vám odpoví co nejrychleji. Doporučujeme poštu šifrovat pomocí pgp. Klíč SUSE je:

ID:3D25D3D9 1999-03-06 SUSE Security Team <security@suse.de> Key fingerprint = 73 5F 2E 99 DF DB 94 C4 8F 5A A3 AE AF 22 F2 D5

Tento klíč si můžete stáhnout i ze stránky http://www.novell.com/linux/ security/securitysupport.html.
# ACLs v Linuxu

V této kapitole je popsáno pozadí a funkce POSIX ACLs pro linuxové souborové systémy. Zároveň zde získáte informace o používání a výhodách ACLs (*Access Control Lists*).

# 5.1 Výhody ACLs

V tradičním linuxovém systému má každý objekt tři typy přístupových práv. Jde o práva ke čtení (r, zápisu w a vykonání x) pro každý ze tří typů uživatelů (vlastníka, skupinu a ostatní). Navíc lze nastavit *user id*, *group id* a *sticky* bit.

Toto pojetí je zcela dostačují v naprosté většině situací. Ve velmi rozsáhlých systémech a zvláštních typech aplikací však naráží na řadu limitů.

ACLs vznikly právě proto, aby tyto situace ošetřily rozšířením tradičního pojetí přístupových práv o další vlastnosti. Pomocí ACLs je možné možné nastavit přístupová práva pouze pro určité uživatele nebo skupiny, kteří nejsou vlastníky objektu ani nepatří do příslušné skupiny. Access Control Lists jsou součástí jádra a mají podporu v souborových systémech ReiserFS, Ext2, Ext3, JFS a XFS. Díky ACLs můžete nastavovat přístupová práva, aniž byste museli zároveň zasahovat do celého systému přístupových práv.

Výhody ACLs si uvědomíte především při náhradě serveru s Windows za server s Linuxem. Řada stanic v síti může pracovat se systémem Windows i po migraci a systém Linux bude těmto stanicím poskytovat tiskové a souborové služby pomocí Samby. Díky podpoře ACLs v Sambě lze práva nastavit jak na linuxovém serveru tak na stanicích Windows (pouze Windows NT a vyšší). Pomocí programu winbindd lze nastavovat práva uživatelů, kteří existují pouze na straně Windows a na linuxovém serveru nemají účet. Access Control Lists je nastaven pomocí getfacl a setfacl pouze na straně serveru.

#### 5.2 Definice

Třídy uživatelů

Tradiční koncept POSIX používá v souborovém systému tři *třídy* přístupových práv. Vlastníka, skupinu vlastníka a ostatní. Pro každou z těchto tří tříd lze nastavit bity dávající práva ke čtení (r,zápisu w a vykonáníx).

Přístupové ACLs

Přístupová práva skupin a uživatelů jsou pro všechny typy objektů souborového systému (soubory a adresáře) omezeny přístupovými ACLs.

Výchozí ACL

Výchozí ACLs se nastavuje pouze u adresářů. Omezuje nastavení přístupových práv u nově vytvářených podadresářů a souborů.

Položka ACL

Každý ACLs se skládá ze skupiny položek. ACLs položky se skládají z typu (viz. tabulka 5.1 – "Typy ACL položek" (strana 111)), ukazatelem na skupinu nebo uživatele a nastavením práv. Pro některé typy položek musí být ukazatel na skupinu nebo uživatele prázdný.

# 5.3 Používání ACLs

V následující části si na příkladech ukážeme používání ACLs a jejich interakci s tradičním systémem přístupových práv. Popíšeme postup pro vytvoření vlastních ACLs a také syntaxi ACLs.

ACLs dělíme na dva základní typy.*Minimální* ACLs obsahují položku pro typ uživatele (owner), skupinu vlastníka (owner group) a ostatní (other) s konvenčními přístupovými bity pro soubory a adresáře. *Rozšířené* ACLs jde ještě dál. Musí obsahovat nastavení položky *mask* a musí obsahovat více položek pro typy *named user* a *named group*. V

tabulce 5.1 – "Typy ACL položek" (strana 111) najdete přehled různých typů možných ACLs položek.

| Тур          | Zápis          |
|--------------|----------------|
| owner        | user::rwx      |
| named user   | user:name:rwx  |
| owning group | group::rwx     |
| named group  | group:name:rwx |
| mask         | mask::rwx      |
| other        | other::rwx     |

Tabulka 5.1Typy ACL položek

Práva definována v položce *owner* a *other* jsou vždy platná. S vy jímkou položky *mask* všechny ostatní položky (*named user, owning group*, a *named group*) mohou být neaktivní nebo maskované. Platné jsou v případě, že jsou součástí jak určité položky, tak masky. Pokud jsou pouze součástí masky, jsou neaktivní. Tento mechanizmus je demonstrován v tabulce 5.2 – "Maskování práv" (strana 111).

Tabulka 5.2 Maskování práv

| Typ položky | Zápis                  | Práva |
|-------------|------------------------|-------|
| named user  | user:jane:r-x          | r-x   |
| mask        | mask::rw-              | rw-   |
|             | effective permissions: | r     |

#### 5.3.1 ACL položky a přístupové bity

V systému s ACLs existují minimální a rozšířené ACLs, první jsou znázorněny na obrázku 5.1 – "Minimální ACL: ACL úpoložky porovnávány podle přístupového bitu" (strana 112), druhé na 5.2 – "Rozšířené ACL: ACL položky porovnávané podle přístupového bitu" (strana 112). V následujících příkladech si ukážeme dva případy minimálních a rozšířených ACLs.

V obou případech jsou práva *třídy owner* mapována na ACL položky *owner*. Stejně tak jsou na příslušnou položku mapována také práva *třídu other*. V obou případech je však jiné mapování na *třídu group*.

**Obrázek 5.1** Minimální ACL: ACL úpoložky porovnávány podle přístupového bitu

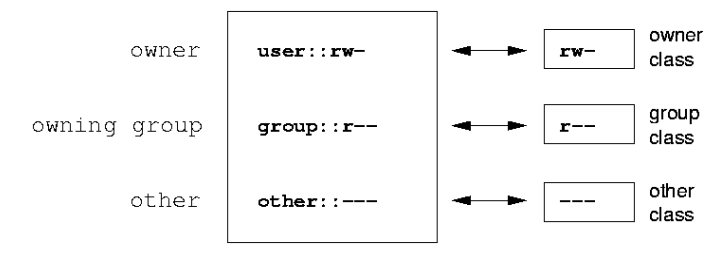

V případě minimálních ACLs bez masky

jsou práva třídy group mapována na ACLs položku owning group.

V případě rozšířených ACLs s maskou

jsou práva třídy group mapována na položku mask.

**Obrázek 5.2** Rozšířené ACL: ACL položky porovnávané podle přístupového bitu

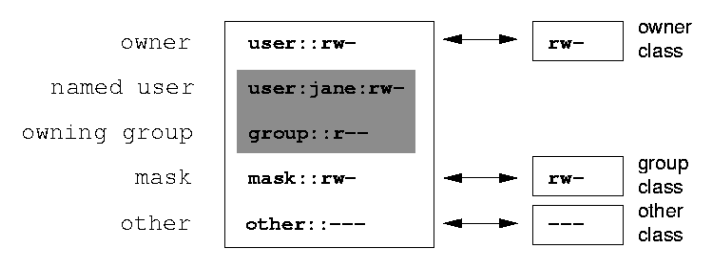

Mapování zajišťuje hladký chod aplikací s podporou ACLs spolu s aplikacemi bez této podpory. Práva zde nezmíněná buď nejsou nastavena pomocí ACLs nebo jsou neaktivní. Pokud dojde ke změně přístupových bitů, dojde ke změně ACLs a vice versa.

#### 5.3.2 Adresář s ACL přístupem

Princip přístupu ACLs je znázorněn v následujícím příkladě:

- Vytvoření objektu souborového systému (v našem případě adresáře)
- Změna ACL
- Maskování
- 1. Před vytvořením adresáře použijte příkaz umask k nastavení výchozích práv:

umask 027

Příkaz umask 027 nastaví výchozí přístupová práva tak, že vlastníkovi dá všechna práva (0, skupině zakáže zápis 2 a ostatním nedá práva žádná 7). umask zároveň maskuje všechny přístupové bity a deaktivuje je. Více informací o tomto příkazu získáte z jeho manuálových stránek (man umask).

Zdejte příkaz mkdir. Výsledkem je vytvoření adresáře mydir s přístupovými právy nastavenými prostřednictvím umask. Následujícím příkazem překontrolujete, zda jsou práva nastavena správně:

```
ls -dl mydir
drwxr-x- ... tux project3 ... mydir
```

2. Zjistěte počáteční nastavení ACL a vložte nové hodnoty pro uživatele a skupiny.

getfacl mydir

```
user::rwx
group::r-x
other::---
```

Výstup příkazu getfacl velmi jasně ukazuje nastavení bitů a ACL položek popsaných v části 5.3.1 – "ACL položky a přístupové bity" (strana 112). První tři řádky zobrazují jméno adresáře, vlastníka a jeho skupinu. Následující tři

řádky obsahují ACL položky *owner*, *owning group* a *other*. V tomto případě má adresář minimální ACL nastavení a pomocí příkazu getfacl jsme získali stejný výpis jako v případě použití prostého ls.

V první změně ACL přidáme práva pro čtení, zápis a vykonání pro dalšího uživatele se jménem jane a další skupiny djungle.

```
setfacl -m
user:jane:rwx,group:djungle:rwx mydir
```

Parametrem –m příkazu setfacl říkáme, že má změnit ACLs. Parametr je následován hodnotami (jednotlivé položky jsou odděleny dvojtečkami). Poslední částí příkazu je jméno adresáře, na který se mají změny aplikovat.

Příkazem getfacl si můžete nechat vypsat výsledné nastavení ACLs.

```
# file: mydir
# owner: tux
# group: project3
user::rwx
user:jane:rwx
group::r-x
group:djungle:rwx
mask::rwx
other::---
```

Jako další nastavení pro uživatele jane a skupinu djungle byla vytvořena položka *mask*. Tato položka automaticky redukuje všechny položky v *třídy group* na společný základ.

*Maska* definuje maximální efektivní přístupová práva pro všechny položky v *třídě group*. To obsahuje *named user*, *named group* a *owning group*. Přístupové bity *třídy group* lze zobrazit příkazem ls -dl mydir.

```
ls -dl mydir
drwxrwx- ... tux project3 ... mydir
```

První sloupec mimo obvyklého výstupu obsahuje také +, který indikuje existenci *rozšířených* ACLs.

3. Podle výstupu příkazu ls obsahuje položka *mask* práva k zápisu. V tradičním pojetí by to znamenalo, že má *vlastnická skupina* (zde project3) také práva zápisu do adresáře mydir. Přístupová práva *vlastnické skupiny* však souhlasí s

nastavením v mask, které jsou v našem příkladě r - x (viz. tabulka 5.2 – "Maskování práv" (strana 111)). Dodatečné nastavení tak nebude mít na dosavadní nastavení žádný vliv.

Editujte položku mask příkazem setfacl nebo chmod.

```
chmod g-w mydir
ls -dl mydir
drwxr-x---+ ... tux project3 ... mydir
getfacl mydir
# file: mydir
# owner: tux
# group: project3
user: irwx
user: jane: rwx # effective: r-x
group: ir-x
group: djungle: rwx # effective: r-x
mask: ir-x
other::---
```

Po vykonání příkazu chmod bude odstraněn bit pro zápis z *třídy group* a výstup příkazu ls ukazuje, že musí být změněn i bity masky. Práva zápisu jsou opět omezeny pouze na vlastníka adresáře mydir. Výstup příkazu getfacl tuto skutečnost potvrzuje. Výstup obsahuje komentář pro všechny položky, kde přístupové bity nesouhlasí s originálním nastavením, protože jsou filtrovány pomocí položky *mask*. Původní nastavení lze kdykoliv vrátit příkazem chmod:

```
chmod g+w mydir
ls -dl mydir
drwxrwx---+ ... tux project3 ... mydir
getfacl mydir
# file: mydir
# owner: tux
# group: project3
user:jane:rwx
group::r-x
group::r-x
group:djungle:rwx
mask::rwx
other::---
```

#### 5.3.3 Adresář s výchozími ACL

Adresáře mohou mít zvláštní typ ACL tzv. výchozí ACL. Výchozí ACL nastavuje přístupová práva ke všem podřízeným adresářům s nastavenými výchozími ACL. Výchozí ACL se nastavuje přístupové ACL jak u adresářů tak v nich obsažených souborech.

#### Vliv výchozích ACL

S výchozím ACL je pracováno různě podle toho, na jaký typ objektu je uplatňován:

- ACL podadresáře se skládá z výchozího ACL, jeho vlastního výchozího ACL a přístupového ACL adresáře.
- Přístupová práva souboru se skládají z jeho vlastních ACL a výchozího ACL.

Všechny objekty souborového systému používají při nastavení přístupových práv parametr mode, který definuje přístupová práva nově vytvářených objektů.

- Pokud rodičovský adresář nemá nastavené výchozí ACL, nastaví se přístupové bity podle hodnoty parametru mode příkazu umask.
- Pokud má rodičovský adresář nastavené výchozí ACL, nově vytvářený objekt převezme přístupová práva od parametru mode a z výchozího ACL. Umask je ignorován.

#### Aplikace výchozích ACLs

Následující tři kroky ilustrují operace pro adresáře a výchozí ACLs:

- · vytvoření výchozího ACL pro aktuální existující adresář
- Vytvoření podadresáře v adresáři s nastavených výchozím ACL
- Vytvoření souboru v adresáři s výchozím ACL
- 1. Vložení výchozí ACLs do existujícího adresáře mydir:

setfacl -d -m group:djungle:r-x mydir

Parametr -d příkazu setfacl zajistí změny (parametr -m) ve výchozím ACLs.

Podívejme se blíže na výstup příkazu getfacl mydir:

# file: mydir # owner: tux # group: project3 user::rwx user:jane:rwx group::r-x group:djungle:rwx mask::rwx other:--default:user::rwx default:group::r-x default:group:djungle:r-x default:mask::r-x default:other::---

getfacl vrátí jak přístupová ACL tak výchozí ACL. Výchozí ACL je tvořeno řádkami začínajícími na default. Po nastavení výchozího ACL příkazem setfacl pro skupinu djungle příkaz setfacl automaticky překopíruje všechny ostatní položky k nastavení platného výchozího ACL. Nastavení výchozího ACL nebude mít na existující objekty žádný okamžitý vliv. Ovlivňovat bude pouze nově vytvářené objekty po nastavení výchozího ACL. Tyto nové objekty budou mít přístupová práva skládající se pouze z výchozího ACL rodičovského adresáře.

2. Nyní použijte příkaz mkdir k vytvoření podadresáře v adresáři mydir, který bude mít stejné ACLs.

mkdir mydir/mysubdir

getfacl mydir/mysubdir

```
# file: mydir/mysubdir
# owner: tux
# group: project3
user::rwx
group:djungle:r-x
mask::r-x
other::---
default:user::rwx
default:group::r-x
default:group:djungle:r-x
default:mask::r-x
default:other::---
```

Jak jsme očekávali, nově vytvořený podadresář mysubdir má přístupová práva rodičovského adresáře. Nastavení přístupových práv mysubdir je stejné jako mydir.

3. Použití příkazu touch k vytvoření souboru v adresáři mydir:

```
touch mydir/myfile
ls -1 mydir/myfile
-rw-r----+ ... tux project3 ... mydir/myfile
getfacl mydir/myfile
# file: mydir/myfile
# owner: tux
# group: project3
user::rw-
group::r-x  # effective:r--
group:djungle:r-x  # effective:r--
mask::r--
other::---
```

Důležitým je v tomto příkladě příkaz touch s režimem s hodnotou 0666, což znamená, že nově vytvářené soubory mají nastaveno právo pro čtení a zápis pro všechny třídy uživatelů a *umask* ani ACLs nenastavují žádná další omezení (viz. "Vliv výchozích ACL" (strana 116)).

V důsledku to znamená, že všechna přístupová práva neobsažená v režimu hodnoty jsou odstraněny z ACLs položky. Přestože nebyla z ACLs *třídy group* odstraněna žádná práva, položka *mask* byla změněna k maskování jiným způsobem než s nastaveným režimem.

Tato vlastnost zajišťuje bezchybnou funkci ACLs aplikací např. kompilátorů. Můžete tak vytvářet souboru s omezenými přístupovými právy a zároveň je označit jako vykonavatelné. Pomocí mask mechanizmu zajistí, že k nim budou mít práva pouze ti správní uživatelé a skupiny.

#### 5.3.4 ACL kontrolní algoritmus

Všechny procesy a aplikace projdou před tím, než je jim povolen přístup k objektům chráněným ACLs kontrolním algoritmem. ACLs jsou testovány na následující sekvence:

*owner, named user, owning group* nebo *named group* a *other*. Přístup je pak řízen s nejlepším výsledkem ve prospěch procesu. Sekvence nelze slučovat.

Tento algoritmus je samozřejmě mnohem komplikovanější, pokud objekt patří do více skupin s různými vlastnostmi. V takovém případě algoritmus náhodně vybere ze skupin, které mají požadované vlastnosti. Je jedno, jaká z položek bude vést k výsledku *access granted*. Pokud algoritmus nenajde žádnou vhodnou skupinu, výsledkem bude *access denied*.

# 5.4 Výhledy

Jak bylo napsáno výše, ACLs umožňuje mnohem podrobnější nastavení přístupových práv. ACLs lze v případě potřeb kombinovat se starým konceptem nastavení přístupových práv. Některé důležité aplikace však stále ACLs nepodporují. Mimo programu star například stále není k dispozici zálohovací program s plnou podporou ACLs.

Základní příkazy (cp, mv, 1 s atd.) ACLs podporují, ale řada editorů a správců souborů na (např. Konqueror). Při kopírování souborů v Konqueroru dojde ke ztrátě jejich ACLs. Při změně v editorech jsou někdy ACLs zachovány, jindy ne. Důvodem je různý zálohovací režim editorů. Možnosti jsou tyto:

- · Pokud editor zapisuje změny do originálního souboru, jsou ACLs zachovány.
- Pokud editor vytváří nový soubor s pozměněným obsahem starého souboru a pak provádí přejmenování na původní jméno, dojde ke ztrátě ACLs bez ohledu na to, zda editor ACLs podporuje.

Aplikací s podporou ACL se objevuje stále více, takže se dá předpokládat, že Linux dokáže plně využít této funkce již v nejbližší době.

# 5.5 Další informace

Detailní informace o ACLs získáte na následujících stránkách http://sdb.suse .de/en/sdb/html/81\_acl.html, http://acl.bestbits.at/avmanálových stránkách příkazů getfacl, acl(5) a setfacl(1)

# Nástroje monitorování systému

Aktuální stav systému lze zjistit pomocí mnoha různých nástrojů. Najdete zde také nástroje potřebné pro každodenní práci včetně jejich nejdůležitějších parametrů.

U každého příkazu je současně uveden také příklad výstupu. Na první řádce příkladu je vždy příkaz (po znaku dolaru). Komentáře jsou uzavřeny v závorkách [...]. U dlouhých řádek, pokud je to potřeba, je zalomení. Zalomení dlouhých řádek se provádí pomocí znaku zpětného lomítka (\).

```
$ command -x -y
output line 1
output line 2
output line 3 is annoyingly long, so long that \
    we have to break it
output line 3
[...]
output line 98
output line 99
```

Popis každého z nástrojů je pouze stručný, aby bylo možné zmínit co největší množství užitečných příkazů. Podrobnější informace o každém příkazu najdete v jeho manuálové stránce. U většiny příkazů lze také použít krátkou nápovědu zadáním parametru – help.

# 6.1 Seznam otevřených souborů: lsof

Seznam všech souborů otevřených procesem s ID *PID* získáte zadáním parametru –p. Například všechny soubory otevřené aktuálním shellem zjistíte příkazem:

```
$ lsof -p $$
COMMAND PID USER FD TYPE DEVICE SIZE NODE NAME
zsh 4694 jj cwd DIR 0,18 144 25487368 /suse/jj/t
(totan:/real-home/jj)
zsh 4694 jj rtd DIR 3,2 608
                                         2 /
     4694 jj txt REG 3,2 441296 20414 /bin/zsh
zsh
zsh
     4694 jj mem REG 3,2 104484 10882 /lib/ld-2.3.3.so
zsh 4694 jj mem REG 3,2 11648 20610
/usr/lib/zsh/4.2.0/zsh/rlimits.so
[...]
zsh
    4694 jj mem REG 3,2 13647 10891 /lib/libdl.so.2
     4694 jj mem REG 3,2 88036 10894 /lib/libnsl.so.1
zsh
     4694 jj mem REG 3,2 316410 147725 /lib/libncurses.so.5.4
zsh
     4694 jj mem REG 3,2 170563 10909 /lib/tls/libm.so.6
zsh
zsh
     4694 jj mem REG 3,2 1349081 10908 /lib/tls/libc.so.6
zsh 4694 jj mem REG 3,2 56 12410
/usr/lib/locale/de_DE.utf8/LC_TELEPHONE
[...]
zsh
     4694 jj mem REG 3,2 59 14393
/usr/lib/locale/en_US/LC_NUMERIC
zsh 4694 jj mem REG 3,2 178476 14565
/usr/lib/locale/en_US/LC_CTYPE
zsh 4694 jj mem REG 3,2 56444 20598
/usr/lib/zsh/4.2.0/zsh/computil.so
zsh 4694 jj Ou CHR 136,48
                                       50 /dev/pts/48
    4694 jj lu CHR 136,48
4694 jj 2u CHR 136,48
zsh
                                       50 /dev/pts/48
zsh
                                       50 /dev/pts/48
zsh 4694 jj 10u CHR 136,48
                                       50 /dev/pts/48
```

Ve výše uvedeném příkladu byla použita proměnná shellu \$\$, kde \$\$ vrací ID aktuálního shellu.

Bez parametru vypíše příkaz lsof všechny otevřené soubory. Obvykle jde o velmi velké množství souborů. Jejich počet zjistíte příkazem:

```
$ lsof | wc -1
3749
```

Seznam používaných znakových zařízení:

| \$ Isoi | grep CHR |      |     |     |        |       |             |
|---------|----------|------|-----|-----|--------|-------|-------------|
| sshd    | 4685     | root | mem | CHR | 1,5    | 45833 | /dev/zero   |
| sshd    | 4685     | root | mem | CHR | 1,5    | 45833 | /dev/zero   |
| sshd    | 4693     | jj   | mem | CHR | 1,5    | 45833 | /dev/zero   |
| sshd    | 4693     | ίť   | mem | CHR | 1,5    | 45833 | /dev/zero   |
| zsh     | 4694     | jj   | 0u  | CHR | 136,48 | 50    | /dev/pts/48 |
| zsh     | 4694     | jj   | 1u  | CHR | 136,48 | 50    | /dev/pts/48 |
| zsh     | 4694     | ίť   | 2u  | CHR | 136,48 | 50    | /dev/pts/48 |
| zsh     | 4694     | ίť   | 10u | CHR | 136,48 | 50    | /dev/pts/48 |
| Х       | 6476     | root | mem | CHR | 1,1    | 38042 | /dev/mem    |
| lsof    | 13478    | jj   | 0u  | CHR | 136,48 | 50    | /dev/pts/48 |
| lsof    | 13478    | jj   | 2u  | CHR | 136,48 | 50    | /dev/pts/48 |
|         |          |      |     |     |        |       |             |

| grep | 13480 | jj | 1u | CHR 136,48 | 50 | /dev/pts/48 |
|------|-------|----|----|------------|----|-------------|
| grep | 13480 | jj | 2u | CHR 136,48 | 50 | /dev/pts/48 |

#### 6.2 Přístup uživatelů k souborům: fuser

Předpokládejme, že chcete odpojit souborový systém připojený k /mnt:

\$ mount -1 | grep /mnt /dev/sda on /mnt type ext2 (rw,noexec,nosuid,nodev,noatime,user=jj)

Pokus o odpojení selže:

\$ umount /mnt
umount: /mnt: device is busy

Proces, který k adresáři /mnt přistupuje, zjistíte příkazem:

\$ fuser -v /mnt/\*

|                | USER | PID   | ACCESS | COMMAND |
|----------------|------|-------|--------|---------|
| /mnt/notes.txt |      |       | -      |         |
|                | ĴĴ   | 26597 | ±      | less    |

Po ukončení procesu less spuštěného z jiného terminálu půjde souborový systém bez problémů odpojit.

#### 6.3 Vlastnosti souboru: stat

Příkazem stat zobrazíte vlastnosti souboru:

```
$ stat xml-doc.txt
File: `xml-doc.txt'
Size: 632 Blocks: 8 IO Block: 4096 regular file
Device: eh/14d Inode: 5938009 Links: 1
Access: (0644/-rw-r--r--) Uid: (11994/ jj) Gid: ( 50/ suse)
Access: 2004-04-27 20:08:58.00000000 +0200
Modify: 2003-06-03 15:29:34.000000000 +0200
Change: 2003-07-23 17:48:27.000000000 +0200
```

Pomocí parametru --filesystem získáte podrobnosti o souborovém systému, jehož je soubor součástí:

```
$ stat . --filesystem
File: "."
ID: 0 Namelen: 255 Type: ext2/ext3
Blocks: Total: 19347388 Free: 17831731 Available: 16848938 Size: 4096
Inodes: Total: 9830400 Free: 9663967
```

Pokud používáte z shell (zsh), musíte zadat /usr/bin/stat, protože z shell obsahuje zabudovaný příkaz stat s jinými parametry a jiným typem výstupu:

```
% type stat
stat is a shell builtin
% stat .
device 769
inode 4554808
mode 16877
nlink 12
uid 11994
      50
gid
rdev 0
size 4096
atime 1091536882
mtime 1091535740
ctime 1091535740
blksize 4096
blocks 8
link
```

#### 6.4 USB zařízení: lsusb

Příkazem lsusb získáte výpis všech připojených USB zařízení. S parametrem –v bude výpis podrobnější. Program načítá informace z adresáře /proc/bus/usb/. V následujícím příkladu si můžete prohlédnout výpis příkazu lsusb po připojení flash disku. Zařízení je vypsáno na poslední řádce.

```
Bus 004 Device 001: ID 0000:0000
Bus 003 Device 001: ID 0000:0000
Bus 002 Device 001: ID 0000:0000
Bus 001 Device 001: ID 0000:0000
Bus 001 Device 018: ID 0402:5634 ALi Corp.
```

# 6.5 SCSI zařízení: scsiinfo

Příkazem scsiinfo můžete získat výpis všech připojených SCSI zařízení. Všechna SCSI zařízení vypíšete přidáním parametru –1 (podobné informace můžete získat také s pomocí příkazu lsscsi). V následujícím příkladu výstupu scsiinfo –i /dev/sda můžete vidět informace o disku /dev/sda.

| Inquiry command      |                  |
|----------------------|------------------|
| Relative Address     | 0                |
| Wide bus 32          | 0                |
| Wide bus 16          | 1                |
| Synchronous neg.     | 1                |
| Linked Commands      | 1                |
| Command Queueing     | 1                |
| SftRe                | 0                |
| Device Type          | 0                |
| Peripheral Qualifier | 0                |
| Removable?           | 0                |
| Device Type Modifier | 0                |
| ISO Version          | 0                |
| ECMA Version         | 0                |
| ANSI Version         | 3                |
| AENC                 | 0                |
| TrmIOP               | 0                |
| Response Data Format | 2                |
| Vendor:              | FUJITSU          |
| Product:             | MAS3367NP        |
| Revision level:      | 0104A0K7P43002BE |

Pdorobnější informace získáte zadáním parametru –a. Ve výstupu je pak vypsán také seznam chyb na disku, který obsahuje dvě tabulky chybných bloků: první je tabulka od výrobce (manufacturer table) a druhá obsahuje chyby, ke kterým došlo během používání disku (grown table). Pokud se počet položek v druhé tabulce zvyšuje, je čas uvažovat o výměně disku.

### 6.6 Procesy: top

Příkaz top zobrazí každé dvě sekundy obnovovaný seznam procesů. Program ukončíte stisknutím klávesy Q. Pokud chcete program automaticky ukončit po zobrazení prvního seznamu, spusťte ho s parametrem -n 1:

\$ top -n 1
top - 14:19:53 up 62 days, 3:35, 14 users, load average: 0.01, 0.02, 0.00
Tasks: 102 total, 7 running, 93 sleeping, 0 stopped, 2 zombie

| Cpu(s) | ): 0.3% ı | ıser | , _ | 0.1% s | yster | n, (  | ).( | )% nic | ce,    | 99.6% idle |                |
|--------|-----------|------|-----|--------|-------|-------|-----|--------|--------|------------|----------------|
| Mem:   | 514736k   | tota | al, | 4972   | 32k i | ised, |     | 1750   | )4k f: | ree, 560   | )24k buffers   |
| Swap:  | 1794736k  | tota | al, | 10454  | 44k ı | used, | -   | 169019 | 92k f  | ree, 2358  | 372k cached    |
|        |           |      |     |        |       |       |     |        |        |            |                |
| PID    | USER      | PR   | NI  | VIRT   | RES   | SHR   | S   | %CPU   | %MEM   | TIME+      | Command        |
| 1426   | root      | 15   | 0   | 116m   | 41m   | 18m   | S   | 1.0    | 8.2    | 82:30.34   | Х              |
| 20836  | jj        | 15   | 0   | 820    | 820   | 612   | R   | 1.0    | 0.2    | 0:00.03    | top            |
| 1      | root      | 15   | 0   | 100    | 96    | 72    | S   | 0.0    | 0.0    | 0:08.43    | init           |
| 2      | root      | 15   | 0   | 0      | 0     | 0     | S   | 0.0    | 0.0    | 0:04.96    | keventd        |
| 3      | root      | 34   | 19  | 0      | 0     | 0     | S   | 0.0    | 0.0    | 0:00.99    | ksoftirqd_CPU0 |
| 4      | root      | 15   | 0   | 0      | 0     | 0     | S   | 0.0    | 0.0    | 0:33.63    | kswapd         |
| 5      | root      | 15   | 0   | 0      | 0     | 0     | S   | 0.0    | 0.0    | 0:00.71    | bdflush        |
|        | []        |      |     |        |       |       |     |        |        |            |                |
| 1362   | root      | 15   | 0   | 488    | 452   | 404   | S   | 0.0    | 0.1    | 0:00.02    | nscd           |
| 1363   | root      | 15   | 0   | 488    | 452   | 404   | S   | 0.0    | 0.1    | 0:00.04    | nscd           |
| 1377   | root      | 17   | 0   | 56     | 4     | 4     | S   | 0.0    | 0.0    | 0:00.00    | mingetty       |
| 1379   | root      | 18   | 0   | 56     | 4     | 4     | S   | 0.0    | 0.0    | 0:00.01    | mingetty       |
| 1380   | root      | 18   | 0   | 56     | 4     | 4     | S   | 0.0    | 0.0    | 0:00.01    | mingetty       |

Stisknutí klávesy F během běhu příkazu top vstoupíte do nabídky umožňující změnu formátu výstupu.

Zadáním parametru –U *UID* a uživatelského jména, získáte seznam procesů zadaného uživatele. *UID* je ID uživatele. Následující příkaz vypíše *UID* uživatele zadaného uživatelského jména a jeho procesy:

\$ top -U \$(id -u UzivatelskeJmeno)

### 6.7 Seznam procesů: ps

Zadáním příkazu ps získáte seznam procesů. S parametrem r omezíte výpis pouze na aktuální procesy využívající počítačový čas:

```
$ ps r
PID TTY STAT TIME COMMAND
22163 pts/7 R 0:01 -zsh
3396 pts/3 R 0:03 emacs new-makedoc.txt
20027 pts/7 R 0:25 emacs xml/common/utilities.xml
20974 pts/7 R 0:01 emacs jj.xml
27454 pts/7 R 0:00 ps r
```

Tento parametr se zadává *bez* minus před písmenem. Některé příkazy se někdy píší s minus a někdy bez. Správný zápis obvykle najdete v manuálové stránce. Návod vypsaný příkazem ps --help bývá obvykle velmi stručný.

Počet běžících příkazů např. emacs zjistíte příkazem:

```
$ ps x | grep emacs
1288 ? S 0:07 emacs
3396 pts/3 S 0:04 emacs new-makedoc.txt
3475 ? S 0:03 emacs .Xresources
20027 pts/7 S 0:40 emacs xml/common/utilities.xml
20974 pts/7 S 0:02 emacs jj.xml
$ pidof emacs
```

20974 20027 3475 3396 1288

#### Parametr -p seřadí procesy podle ID:

```
$ ps www -p $(pidof xterm)
PID TTY STAT TIME COMMAND
9025 ? S 0:01 xterm -g 100x45+0+200
9176 ? S 0:00 xterm -g 100x45+0+200
29854 ? S 0:21 xterm -g 100x75+20+0 -fn \
        -B&H-LucidaTypewriter-Medium-R-Normal-Sans-12-120-75-75-M-70-iso10646-1
4378 ? S 0:01 xterm -bg MistyRosel -T root -n root -e su -l
25543 ? S 0:02 xterm -g 100x45+0+200
22161 ? R 0:14 xterm -g 100x45+0+200
16832 ? S 0:01 xterm -bg MistyRosel -T root -n root -e su -l
16912 ? S 0:00 xterm -g 100x45+0+200
17861 ? S 0:00 xterm -g 100x45+0+200
19930 ? S 0:13 xterm -bg LightCyan
21686 ? S 0:04 xterm -g 100x45+0+200 -fn \
lucidasanstypewriter-12
23104 ? S 0:00 xterm -g 100x45+0+200
```

Seznam procesů můžete naformátovat podle vlastních potřeb. Seznam všech možností získáte příkazem –L. Podle využití paměti procesy seřadíte příkazem:

```
$ ps ax --format pid,rss,cmd --sort rss
PID RSS CMD
2 0 [ksoftirqd/0]
3 0 [events/0]
17 0 [kblockd/0]
[...]
10164 5260 xterm
31110 5300 xterm
17010 5356 xterm
3896 29292 /usr/X11R6/bin/X -nolisten tcp -br vt7 -auth
/var/lib/xdm/authdir/au
```

#### 6.8 Strom procesů: pstree

Příkaz pstree zobrazí běžící procesy ve stromovém výpisu:

```
$ pstree
init-+-atd
     -3*[automount]
     -bdflush
     |-cron
 [...]
     |-usb-storage-1
     |-usb-storage-2
     |-10*[xterm---zsh]
     -xterm---zsh---mutt
     |-2*[xterm---su---zsh]
     -xterm---zsh---ssh
     -xterm---zsh---pstree
     -ypbind---ypbind---2*[ypbind]
     `-zsh---startx---xinit4-+-X
                              `-ctwm-+-xclock
                                     -xload
                                     `-xosview.bin
```

Parametrem –p získáte ke jménům procesů také jejich ID. S parametrem –a vypíše příkaz také parametry příkazů:

#### 6.9 Kdo co dělá: w

Příkazem w zjistíte uživatele přihlášené na počítači a jejich činnosti. Například:

\$ w 15:17:26 up 62 days, 4:33, 14 users, load average: 0.00, 0.04, 0.01 USER TTY LOGIN@ IDLE JCPU PCPU WHAT ii pts/0 30Mar04 4days 0.50s 0.54s xterm -e su -l 
 pts/1
 23Mar04
 5days
 0.20s
 0.20s
 -zsh

 pts/2
 23Mar04
 5days
 1.28s
 1.28s
 -zsh

 pts/3
 23Mar04
 3:28m
 3.21s
 0.50s
 -zsh
 jj jj jj [...] 07Apr04 0.00s 9.02s 0.01s w jj pts/7 25Mar04 3:24m 7.70s 7.38s mutt jj pts/9

[...] jj pts/14 12:49 37:34 0.20s 0.13s ssh totan

Podle poslední řádky je uživatel jj k počítači totan připojen pomocí secure shellu (ssh). U vzdáleně připojených uživatelů a jiných systémů získáte informace o vzdáleném počítači parametrem – f.

### 6.10 Využití paměti: free

Nástrojem free zjistíte využití RAM. Zobrazeny jsou jak informace o využití paměti, tak o volné paměti (a swapu):

| total   | used                                  | free                                                            | shared                                                                                     | buffers                                                                                             | cached                                                                                                    |
|---------|---------------------------------------|-----------------------------------------------------------------|--------------------------------------------------------------------------------------------|----------------------------------------------------------------------------------------------------|----------------------------------------------------------------------------------------------------|
| 514736  | 273964                                | 240772                                                          | 0                                                                                          | 35920                                                                                               | 42328                                                                                                    |
| /cache: | 195716                                | 319020                                                          |                                                                                            |                                                                                                    |                                                                                                    |
| 1794736 | 104096                                | 1690640                                                         |                                                                                            |                                                                                                    |                                                                                                    |
|         | total<br>514736<br>/cache:<br>1794736 | total used<br>514736 273964<br>/cache: 195716<br>1794736 104096 | total used free<br>514736 273964 240772<br>/cache: 195716 319020<br>1794736 104096 1690640 | total used free shared<br>514736 273964 240772 0<br>/cache: 195716 319020<br>1794736 104096 1690640 | total used free shared buffers<br>514736 273964 240772 0 35920<br>/cache: 195716 319020<br>1794736 104096 1690640 |

Údaje v MB získáte zadáním parametru -m:

| \$ fr | ee -m          |      |      |        |         |        |
|-------|----------------|------|------|--------|---------|--------|
|       | total          | used | free | shared | buffers | cached |
| Mem:  | 502            | 267  | 235  | 0      | 35      | 41     |
| -/+   | buffers/cache: | 191  | 311  |        |         |        |
| Swap  | : 1752         | 101  | 1651 |        |         |        |

Následující řádka obsahuje skutečně zajímavé informace:

-/+ buffers/cache: 191 311

Jde o paměť zásobníků a vyrovnávací paměti. Parametrem -d *n* zadáte, aby došlo k obnovení výpisu každých *n* sekund. Například free -d 1.5 obnoví výpis každé 1,5 sekundy.

# 6.11 Systémové hlášení jádra: dmesg

Linuxové jádro uchovává systémová hlášení v paměti omezené velikosti (standardně 2 na 14 B). Tato hlášení zobrazíte příkazem dmesg:

```
$ dmesg
[...]
sdc : READ CAPACITY failed.
sdc : status = 1, message = 00, host = 0, driver = 08
Info fld=0xa00 (nonstd), Current sd00:00: sense key Not Ready
```

```
sdc : block size assumed to be 512 bytes, disk size 1GB.
sdc: test WP failed, assume Write Enabled
sdc: I/O error: dev 08:20, sector 0
I/O error: dev 08:20, sector 2097144
I/O error: dev 08:20, sector 2097144
I/O error: dev 08:20, sector 0
I/O error: dev 08:20, sector 0
I/O error: dev 08:20, sector 0
unable to read partition table
I/O error: dev 08:20, sector 0
nfs: server totan not responding, still trying
nfs: server totan OK
```

Poslední řádka indikuje dočasné problémy s NFS serverem totan. Řádky před ní jsou spojeny se zasunutím USB flash disku.

Starší události najdete v souborech /var/log/messages a /var/log/warn.

#### 6.12 Souborový systém a jeho využití: mount, df a du

Příkaz mount souborový systém (zařízení a typ) a jeho body připojení:

```
$ mount
/dev/hdb2 on / type ext2 (rw)
proc on /proc type proc (rw)
devpts on /dev/pts type devpts (rw,mode=0620,gid=5)
/dev/hdal on /data type ext2 (rw)
shmfs on /dev/shm type shm (rw)
usbdevfs on /proc/bus/usb type usbdevfs (rw)
automount(pid1012) on /suse type autofs \
        (rw,fd=5,pgrp=1012,minproto=2,maxproto=3)
totan:/real-home/jj on /suse/jj type nfs \
        (rw,nosuid,rsize=8192,wsize=8192,hard,intr,nolock,addr=10.10.0.1)
```

Informaci o využití místa získáte příkazem df. S parametrem -h (nebo --human-readable) získáte výstup v uživatelsky přívětivém formátu.

```
$ df -h
Filesystem Size Used Avail Use% Mounted on
/dev/hdb2 7.4G 5.1G 2.0G 73% /
/dev/hda1 74G 5.8G 65G 9% /data
shmfs 252M 0 252M 0% /dev/shm
totan:/real-home/jj 350G 324G 27G 93% /suse/jj
```

Uživatelé NFS serveru totan by měli neodkladně promazat své domovské adresáře. Celkovou velikost všech souborů a podadresářů vypisuje příkaz du. S parametrem – s vypíše pouze celkovou velikost bez dalších detailů. Parametr – h povede k uživatelsky přívětivému výstupu. Zadáním příkazu:

```
$ du -sh ~
361M /suse/jj
```

získáte velikost svého domovského adresáře.

# 6.13 Souborový systém /proc

V adresáři /proc se nachází pseudo souborový systém, do kterého jádro ve formě virtuálních souborů ukládá důležité informace. Například k informacím o typu procesoru můžete přistoupit příkazem:

| \$ cat /proc/cpui | nt | Eo             |    |       |
|-------------------|----|----------------|----|-------|
| processor         | :  | 0              |    |       |
| vendor_id         | :  | AuthenticAMD   |    |       |
| cpu family        | :  | 6              |    |       |
| model             | :  | 8              |    |       |
| model name        | :  | AMD Athlon(tm) | ХP | 2400+ |
| stepping          | :  | 1              |    |       |
| cpu MHz           | :  | 2009.343       |    |       |
| cache size        | :  | 256 KB         |    |       |
| fdiv_bug          | :  | no             |    |       |
| []                |    |                |    |       |
|                   |    |                |    |       |

#### Využití přerušení zjistíte příkazem:

| \$ | cat | /proc/interrupts |        |                          |
|----|-----|------------------|--------|--------------------------|
|    |     | CPU0             |        |                          |
|    | 0:  | 537544462        | XT-PIC | timer                    |
|    | 1:  | 820082           | XT-PIC | keyboard                 |
|    | 2:  | 0                | XT-PIC | cascade                  |
|    | 8:  | 2                | XT-PIC | rtc                      |
|    | 9:  | 0                | XT-PIC | acpi                     |
| 1  | 0:  | 13970            | XT-PIC | usb-uhci, usb-uhci       |
| 1  | 1:  | 146467509        | XT-PIC | ehci_hcd, usb-uhci, eth0 |
| 1  | 2:  | 8061393          | XT-PIC | PS/2 Mouse               |
| 1  | 4:  | 2465743          | XT-PIC | ide0                     |
| 1  | 5:  | 1355             | XT-PIC | idel                     |
| NM | 11: | 0                |        |                          |
| ГC | C:  | 0                |        |                          |
| EF | R:  | 0                |        |                          |
| ΜI | S:  | 0                |        |                          |
|    |     |                  |        |                          |

Některé důležité soubory a jejich obsah:

```
/proc/devices
dostupná zařízení
```

/proc/modules zavedené moduly jádra

/proc/cmdline příkazová řádka jádra

/proc/meminfo podrobné informace o využití paměti

/proc/config.gz gzip archiv s konfigurací běžícího jádra

Další informace najdete v souboru /usr/src/linux/Documentation/ filesystems/proc.txt. Informace o běžících procesech najdete v adresáři/proc/NNN, kde NNN je ID (PID) příslušného procesu. Proces a jeho částečnou charakteristiku najdete v /proc/self/:

```
$ ls -1 /proc/self
lrwxrwxrwx 1 root root 64 Apr 29 13:52 /proc/self -> 27585
$ ls -l /proc/self/
total 0
dr-xr-xr-x 2 jj suse 0 Apr 29 13:52 attr
-r----- 1 jj suse 0 Apr 29 13:52 auxv
-r--r-- 1 jj suse 0 Apr 29 13:52 cmdline
lrwxrwxrwx 1 jj suse 0 Apr 29 13:52 cwd -> /suse/jj/t
-r--r-- 1 jj suse 0 Apr 29 13:52 delay
-r----- 1 jj suse 0 Apr 29 13:52 environ
lrwxrwxrwx 1 jj suse 0 Apr 29 13:52 exe -> /bin/ls
dr-x---- 2 jj suse 0 Apr 29 13:52 fd
-rw----- 1 jj suse 0 Apr 29 13:52 mapped_base
-r--r-- 1 jj suse 0 Apr 29 13:52 maps
-rw----- 1 jj suse 0 Apr 29 13:52 mem
-r--r-- 1 jj suse 0 Apr 29 13:52 mounts
lrwxrwxrwx 1 jj suse 0 Apr 29 13:52 root -> /
-r--r-- 1 jj suse 0 Apr 29 13:52 stat
-r--r-- 1 jj suse 0 Apr 29 13:52 statm
-r--r-- 1 jj suse 0 Apr 29 13:52 status
dr-xr-xr-x 3 jj suse 0 Apr 29 13:52 task
-r--r-- 1 jj suse 0 Apr 29 13:52 wchan
```

Adresy spustitelných adres a knihoven jsou v souboru maps:

```
$ cat /proc/self/maps
08048000-0804c000 r-xp 00000000 03:02 22890
                                               /bin/cat
0804c000-0804d000 rw-p 00003000 03:02 22890
                                               /bin/cat
0804d000-0806e000 rwxp 0804d000 00:00 0
                                             /lib/ld-2.3.3.so
40000000-40016000 r-xp 00000000 03:02 10882
40016000-40017000 rw-p 00015000 03:02 10882
                                               /lib/ld-2.3.3.so
40017000-40018000 rw-p 40017000 00:00 0
4002b000-40135000 r-xp 00000000 03:02 10908
                                              /lib/tls/libc.so.6
40135000-4013d000 rw-p 0010a000 03:02 10908
                                              /lib/tls/libc.so.6
4013d000-40141000 rw-p 4013d000 00:00 0
bfffe000-c0000000 rw-p bfffe000 00:00 0
ffffe000-fffff000 ---p 00000000 00:00 0
```

#### 6.14 vmstat, iostat a mpstat

Nástroje vmstat slouží ke zjištění informací o virtuální paměti. Údaje získávají ze souborů /proc/meminfo, /proc/stat a /proc/\*/stat. Jde o velmi užitečné nástroje při zjišťování slabin ve výkonu počítače.

S pomocí příkazu iostat můžete získat informace o procesoru, I/O zařízeních a diskových oddílech. Údaje jsou čteny z /proc/stat a /proc/partitions. Výstup může být velmi užitečný např. při ladění zátěže vstupních a výstupních operací mezi disky. Příkaz mpstat vypisuje statistiky související s CPU.

#### 6.15 procinfo

Souhrn všech důležitých informací a systému /proc získáte příkazem procinfo:

```
$ procinfo
Linux 2.6.4-54.5-default (geeko@buildhost) (gcc 3.3.3 ) #1 1CPU [roth.suse.de]
Memory:
          Total
                    Used
                                 Free
                                           Shared Buffers
Mem:5166965132003496Swap:5301361352528784
                                           0
                                                      43284
Bootup: Wed Jul 7 14:29:08 2004 Load average: 0.07 0.04 0.01 1/126 5302
user : 2:42:28.08 1.3% page in :
                                             0
nice : 0:31:57.13 0.2% page out:
system: 0:38:32.23 0.3% swap in :
           0:31:57.13 0.2% page out:
                                             0
                                             0
idle : 3d 19:26:05.93 97.7% swap out:
                                             0
uptime: 4d 0:22:25.84 context :207939498
```

| irq | 0: | 776561217 timer | irq 8: 2 rtc                        |     |
|-----|----|-----------------|-------------------------------------|-----|
| irq | 1: | 276048 i8042    | irg 9: 24300 VIA8233                |     |
| irq | 2: | 0 cascade [4]   | irq 11: 38610118 acpi, eth0, uhci_1 | hcd |
| irq | 3: | 3               | irq 12: 3435071 i8042               |     |
| irq | 4: | 3               | irq 14: 2236471 ide0                |     |
| irq | 6: | 2               | irq 15: 251 ide1                    |     |

Po zadání parametru – a vypíše příkaz všechny informace. S parametrem – nN bude výpis obnovován každých N sekund. program ukončíte stisknutím klávesy  $\boxed{Q}$ .

Ve výchozím nastavení jsou zobrazeny hodnoty kumulativně. Parametr –d povede k výpisu změněných hodnot. Příkazem procinfo –dn5 získáte hodnoty změněné za posledních 5 sekund:

| Memory       | : т      | otal  |         | Used    | 1     | Free     | Sha  | ared | l    | Buffers  |        | Cached |
|--------------|----------|-------|---------|---------|-------|----------|------|------|------|----------|--------|--------|
| Mem:<br>O    |          | 0     |         | 2       |       | -2       |      |      | 0    |          | 0      |        |
| Swap:        |          | 0     |         | 0       |       | 0        |      |      |      |          |        |        |
| Bootup       | : Wed Fe | eb 25 | 09:44:  | 17 2004 | Lo    | oad aver | age: | 0.0  | 0.0  | 00.00    | 1/106  | 31902  |
| user<br>Ow   | :        | 0:00: | 00.02   | 0.4%    | page  | in :     |      | 0    | disk | 1:       | 0r     |        |
| nice<br>Ow   | :        | 0:00: | 00.00   | 0.0%    | page  | out:     |      | 0    | disk | 2:       | 0r     |        |
| system<br>Ow | :        | 0:00: | 00.00   | 0.0%    | swap  | in :     |      | 0    | disk | 3:       | 0r     |        |
| idle<br>Ow   | :        | 0:00: | 04.99   | 99.6%   | swap  | out:     |      | 0    | disk | 4:       | 0r     |        |
| uptime       | : 64d    | 3:59: | 12.62   |         | conte | ext :    | 10   | 87   |      |          |        |        |
| irq O        | :        | 501 t | imer    |         |       | irq 1    | 0:   |      | 0    | usb-uho  | ci, us | b-uhci |
| irq 1        | :        | 1 k   | eyboard | 1       |       | irq 1    | 1:   |      | 32 ( | ehci_hco | d, usb | -uhci, |
| irq 2        | :        | 0 c   | ascade  | [4]     |       | irq 1    | 2:   |      | 132  | PS/2 Mo  | ouse   |        |
| irq 6        | :        | 0     |         |         |       | irq 1    | 4:   |      | 0    | ide0     |        |        |
| irq 8        | :        | 0 r   | tc      |         |       | irq 1    | 5:   |      | 0    | ide1     |        |        |
| irq 9        | :        | 0 a   | cpi     |         |       |          |      |      |      |          |        |        |

#### 6.16 PCI zdroje: lspci

Příkaz lspci vypíše PCI zdroje:

```
$ lspci
00:00.0 Host bridge: VIA Technologies, Inc. \
   VT8366/A/7 [Apollo KT266/A/333]
00:01.0 PCI bridge: VIA Technologies, Inc. \
   VT8366/A/7 [Apollo KT266/A/333 AGP]
00:0b.0 Ethernet controller: Digital Equipment Corporation \
   DECchip 21140 [FasterNet] (rev 22)
00:10.0 USB Controller: VIA Technologies, Inc. USB (rev 80)
00:10.1 USB Controller: VIA Technologies, Inc. USB (rev 80)
00:10.2 USB Controller: VIA Technologies, Inc. USB (rev 80)
00:10.3 USB Controller: VIA Technologies, Inc. USB 2.0 (rev 82)
00:11.0 ISA bridge: VIA Technologies, Inc. VT8235 ISA Bridge
00:11.1 IDE interface: VIA Technologies, Inc. VT82C586/B/686A/B \
   PIPC Bus Master IDE (rev 06)
00:11.5 Multimedia audio controller: VIA Technologies, Inc. \
   VT8233 AC97 Audio Controller (rev 50)
01:00.0 VGA compatible controller: Matrox Graphics, Inc. \
   MGA G550 AGP (rev 01)
```

Podrobnější výpis získáte zadáním parametru -v:

```
$ lspci -v
[...]
01:00.0 \
VGA compatible controller: Matrox Graphics, Inc. MGA G550 AGP (rev 01) \
   (prog-if 00 [VGA])
Subsystem: Matrox Graphics, Inc. Millennium G550 Dual Head DDR 32Mb
Flags: bus master, medium devsel, latency 32, IRQ 10
Memory at d8000000 (32-bit, prefetchable) [size=32M]
Memory at da000000 (32-bit, non-prefetchable) [size=16K]
Memory at db000000 (32-bit, non-prefetchable) [size=8M]
Expansion ROM at <unassigned> [disabled] [size=128K]
Capabilities: <available only to root>
```

Informace o jménech zařízení jsou uložena v souboru /usr/share/pci.ids. PCI ID neobsažené v tomto souboru jsou označena jako **Unknown device**.

Parametr – vv povede k vypsání všech dostupných informací. Čistě numerické hodnoty získáte zadáním parametru – n.

#### 6.17 Systémová volání běžícícho programu: strace

Nástroj strace umožňuje zjistit všechna systémová volání běžících procesů:

```
$ strace -e open ls
execve("/bin/ls", ["ls"], [/* 88 vars */]) = 0
uname({sys="Linux", node="edison", ...}) = 0
                                        = 0x805b000
brk(0)
old_mmap(NULL, 4096, PROT_READ|PROT_WRITE, MAP_PRIVATE|MAP_ANONYMOUS, -1, 0)
= 0x40017000
open("/etc/ld.so.preload", O RDONLY) = -1 ENCENT (No such file or directory)
                                     = 3
open("/etc/ld.so.cache", O_RDONLY)
fstat64(3, {st_mode=S_IFREG|0644, st_size=76333, ...}) = 0
old_mmap(NULL, 76333, PROT_READ, MAP_PRIVATE, 3, 0) = 0x40018000
[...]
ioctl(1, SNDCTL_TMR_TIMEBASE or TCGETS, {B38400 opost isig icanon echo ...})
= 0
ioctl(1, TIOCGWINSZ, {ws_row=53, ws_col=110, ws_xpixel=897, ws_ypixel=693})
= 0
open(".", O_RDONLY|O_NONBLOCK|O_LARGEFILE|O_DIRECTORY) = 3
fstat64(3, {st_mode=S_IFDIR|0755, st_size=144, ...}) = 0
fcntl64(3, F_SETFD, FD_CLOEXEC)
                                      = 0
getdents64(3, /* 5 entries */, 4096) = 160
getdents64(3, /* 0 entries */, 4096)
                                      = 0
close(3)
                                        = 0
fstat64(1, {st_mode=S_IFCHR|0620, st_rdev=makedev(136, 48), ...}) = 0
mmap2(NULL, 4096, PROT_READ|PROT_WRITE, MAP_PRIVATE|MAP_ANONYMOUS, -1, 0) \
         = 0x40018000
write(1, "ltrace-ls.txt myfile.txt strac"..., 41) = 41
munmap(0x40018000, 4096)
                                        = 0
                                        = ?
exit group(0)
```

Pro vypsání všech pokusů o otevření určitého souboru (např. myfile.txt) stačí napsat:

```
$ strace -e open ls myfile.txt

open("/etc/ld.so.preload", O_RDONLY) = -1 ENOENT (No such file or directory)

open("/etc/ld.so.cache", O_RDONLY) = 3

open("/lib/lis/librt.so.1", O_RDONLY) = 3

open("/lib/libacl.so.1", O_RDONLY) = 3

open("/lib/libselinux.so.1", O_RDONLY) = 3

open("/lib/tls/libc.so.6", O_RDONLY) = 3

open("/lib/tls/libpthread.so.0", O_RDONLY) = 3

open("/lib/libattr.so.1", O_RDONLY) = 3

open("/proc/mounts", O_RDONLY) = 3

[...]
```

```
open("/proc/filesystems", O_RDONLY) = 3
open("/proc/self/attr/current", O_RDONLY) = 4
```

K výpisu potomků určitého procesu použijte parametr -f. Chování i výstup příkazu lze ovlivnit. Podrobnější informace získáte v manuálové stránce man strace.

### 6.18 Volání knihoven běžícím příkazem: ltrace

Příkazem ltrace získáte výpis všech volání knihoven procesu. Příkaz je používán podobně jako strace. Zadáním parametru – c získáte počet a trvání volání knihoven:

| \$ ltrac<br>% time | e -c find /u<br>seconds | sr/share/doc<br>usecs/call | calls | errors | syscall    |
|--------------------|-------------------------|----------------------------|-------|--------|------------|
| 86.27              | 1.071814                | 30                         | 35327 |        | write      |
| 10.15              | 0.126092                | 38                         | 3297  |        | getdents64 |
| 2.33               | 0.028931                | 3                          | 10208 |        | lstat64    |
| 0.55               | 0.006861                | 2                          | 3122  | 1      | chdir      |
| 0.39               | 0.004890                | 3                          | 1567  | 2      | open       |
| []                 |                         |                            |       |        |            |
| 0.00               | 0.00003                 | 3                          | 1     |        | uname      |
| 0.00               | 0.000001                | 1                          | 1     |        | time       |
| 100.00             | 1.242403                |                            | 58269 | 3      | total      |

#### 6.19 Zjištění vyžadovaných knihoven: 1dd

Pomocí příkazu 1dd zjistíte jaké dynamické knihovny vyžaduje určitá dynamicky linkovaná aplikace. Pro příkaz 1s bude výstup vypadat takto:

```
$ ldd /bin/ls
linux-gate.so.1 => (0xffffe000)
librt.so.1 => /lib/librt.so.1 (0x4002b000)
libacl.so.1 => /lib/libacl.so.1 (0x4003000)
libselinux.so.1 => /lib/libselinux.so.1 (0x40039000)
libc.so.6 => /lib/libc.so.6 (0x40048000)
libpthread.so.0 => /lib/lib/libpthread.so.0 (0x4015d000)
/lib/ld-linux.so.2 => /lib/ld-linux.so.2 (0x4000000)
libattr.so.1 => /lib/libattr.so.1 (0x4016d000)
```

Staticky linkované aplikace nevyžadují žádné dynamické knihovny:

#### 6.20 Dodatečné informace o ELF binárních souborech

Obsah spustitelných binárních souborů lze číst pomocí nástroje readelf. Funguje také pro ELF soubory vytvořené pro jinou hardwarovou architekturu:

```
$ readelf --file-header /bin/ls
ELF Header:
  Magic: 7f 45 4c 46 01 01 01 00 00 00 00 00 00 00 00 00
  Class:
                                             ELF32
  Data:
                                              2's complement, little endian
  Version:
                                             1 (current)
  OS/ABI:
                                            UNIX - System V
  ABI Version:
                                             0
  Type:
                                            EXEC (Executable file)
  Machine:
                                            Intel 80386
 Version:0x1Entry point address:0x8049b40Start of program headers:52 (bytes into file)Start of section headers:76192 (bytes into file)Flags:0-0
 Flags:
Size of this header:
Size of program headers:
Number of program headers:
                                             0 \ge 0
                                           52 (bytes)
32 (bytes)
                                            9
  Size of section headers:
                                            40 (bytes)
  Number of section headers:
                                            29
  Section header string table index: 26
```

# 6.21 Meziprocesová komunikace:

Příkazem ipcs získáte seznam používaných IPC zdrojů:

| \$ ipcs    |              |          |       |            |          |        |
|------------|--------------|----------|-------|------------|----------|--------|
| Shar       | red Memory S | Segments |       |            |          |        |
| key        | shmid        | owner    | perms | bytes      | nattch   | status |
| 0x000027d9 | 5734403      | toms     | 660   | 64528      | 2        |        |
| 0x00000000 | 5767172      | toms     | 666   | 37044      | 2        |        |
| 0x00000000 | 5799941      | toms     | 666   | 37044      | 2        |        |
|            |              |          |       |            |          |        |
| Sema       | aphore Array | /s       | -     |            |          |        |
| key        | semid        | owner    | perms | nsems      |          |        |
| 0x000027d9 | 0            | toms     | 660   | 1          |          |        |
|            |              |          |       |            |          |        |
| Mess       | sage Queues  |          |       |            |          |        |
| key        | msqid        | owner    | perms | used-bytes | messages |        |

#### 6.22 Měření času: time

Čas potřebný pro vykonání určitého příkazu lze zjistit pomocí příkazu time. Tento příkaz je dostupný ve dvou variantách buď jako zabudovaný příkaz shellu nebo jako program (/usr/bin/time).

\$ time find . > /dev/null
real 0m4.051s
user 0m0.042s
sys 0m0.205s

# Část 3. Systém

# 7

# 32- a 64-bitové aplikace v 64-bitovém prostředí

SUSE Linux je dostupný pro několik 64-bitových platforem. To však nutně neznamená, že všechny v distribuci obsažené aplikace byly portovány na 64 bitů. SUSE Linux podporuje spouštění 32-bitových aplikací v 64-bitovém prostředí. Tato kapitola nabízí základní přehled o podpoře 32-bitových aplikací na 64-bitových SUSE Linux platformách. Vysvětluje, jak se 32-bitové aplikace spouští (podpora běhu) a jak by měly být 32-bitové aplikace kompilovány, aby mohly běžet ve 32- i 64-bitovém prostředí. Obsahuje také informace o API jádra a vysvětlení toho, jak mohou 32-bitové aplikace běžet pod 64-bitovým jádrem.

SUSE Linux pro 64-bitové platformy AMD64 a EM64T je navržen tak, že existující 32-bitové aplikace v 64-bitovém rozhraní běží bez problémů přímo po instalaci. Díky této podpoře můžete používat své oblíbené 32-bitové aplikace bez čekání na jejich 64-bitové verze.

# 7.1 Podpora běhu aplikací

#### Důležité: Konflikty mezi verzemi aplikací

Pokud je aplikace dostupná pro 32- i 64-bitové prostředí, vede současná instalace obou verzí obvykle k problémům. Rozhodněte se pouze pro jednu verzi a tu nainstalujte a používejte.

Pro správné spuštění potřebují aplikace řadu různých knihoven. Bohužel jsou jména 32- i 64-bitových knihoven totožná. Musí být proto rozlišeny jinak než jménem.

Pro zachování kompatibility s 32-bitovou verzí jsou všechny knihovny uloženy na stejných místech jako ve verzi 32-bitové. 32-bitová verze knihovny libc.so.6 je dostupná na cestě /lib/libc.so.6 ve 32- i 64-bitovém prostředí.

Všechny 64-bitové knihovny a objektové soubory jsou uloženy v adresářích pojmenovaných lib64.64-bitový objektový soubor, který byste normálně očekávali v adresářích /lib, /usr/lib a /usr/X11R6/lib naleznete v adresářích /lib64, /usr/ lib64 a /usr/X11R6/lib64. Pro 32-bitové knihovny tak zůstává místo v adresářích /lib, /usr/lib a /usr/X11R6/lib. Jména obou verzí knihoven tak mohou zůstat totožná.

Podadresáře objektových adresářů jejichž obsah není závislý na velikosti slova jsou stále na stejných místech. Například X11 fonty jsou stále na obvyklém místě v adresáři /usr/X11R6/lib/X11/fonts. To odpovídá standardům LSB (Linux Standards Base) a FHS (File System Hierarchy Standard).

# 7.2 Vývoj softwaru

Cross kompilační vývojářské nástroje umožňují vytvářet 32- i 64-bitové objekty. Výchozí je kompilace 64-bitových objektů. Pomocí zvláštních přepínačů lze kompilovat i 32-bitové objekty. Pro GCC se používá přepínač –m32.

Všechny hlavičkové soubory musí být napsány v podobě nezávislé na architektuře. Nainstalované 32- a 64-bitové knihovny musí mít API (programovací aplikační rozhraní) odpovídající nainstalovaným hlavičkovým souborům. Běžné SUSE prostředí tomuto požadavku odpovídá. Pokud jste ručně aktualizovali knihovny, vyřešte si problémy sami.

### 7.3 Kompilace softwaru pro jinou platformu

Pro vývoj binárních souborů pro jinou platformu je nutné nainstalovat příslušné knihovny pro tuto druhou platformu. Tyto balíčky se nazývají jmenorpm-32bit. Můžete také potřebovat hlavičky a knihovny z balíčků jmenorpm-devel a vývojové knihovny pro druhou platformu z jmenorpm-devel-32bit.
Většina opensource programů používá konfiguraci založenou na autoconf. Chceteli použít autoconf pro konfiguraci programu pro druhou architekturu, přepište normální nastavení spuštěním skriptu configure s přidanými proměnnými prostředí.

Následující příklad se vztahuje k AMD64 či EM64T systému s x86 jako druhou architekturou:

- Nastavte autoconf k použití 32-bitového kompilátoru: CC="gcc -m32"
- 2. Přikažte linkeru zpracovávat 32-bitové objekty:

LD="ld -m elf64\_i386"

- Nastavte assembler, aby vytvářel 32-bitové objekty:
   AS="gcc -c -m32"
- Určete, že knihovny pro libtool atd. jsou v /usr/lib: LDFLAGS="-L/usr/lib"
- Určete, že jsou knihovny uloženy v podadresáři lib: --libdir=/usr/lib
- 6. Určete, že jsou používány 32-bitové X knihovny:

```
--x-libraries=/usr/X11R6/lib/
```

Ne všechny proměnné jsou potřeba pro každý program. Upravte je podle potřeby.

```
CC="gcc -m64" \
LDFLAGS="-L/usr/lib64;" \
.configure \
--prefix=/usr \
--libdir=/usr/lib64
make
make install
```

# 7.4 Specifikace jádra

64-bitová jádra pro AMD64 a EM64T poskytují 64- i 32-bitové jaderné ABI (binární aplikační rozhraní). To 32-bitové je identické s ABI odpovídajícího 32-bitového jádra. To znamená, že může 32-bitová aplikace komunikovat s 64-bitovým jádrem stejně, jako by komunikovala s 32-bitovým jádrem.

32-bitová emulace systémových volání pro 64-bitové jádro nepodporuje řadu API používaných systémovými programy. Závisí to na konkrétní platformě. Z tohoto důvodu musí být některé aplikace, jako např. lspci nebo programy pro administraci LVM, zkompilovány jako 64-bitové programy, aby správně fungovaly.

64-bitové jádro umí nahrát pouze 64-bitové jaderné moduly zkompilované přímo pro toto jádro. Nelze použít 32-bitové jaderné moduly.

### Тір

Některé aplikace vyžadují zvláštní moduly nahrávané jádrem. Pokud potřebujete použít takovou 32-bitovou aplikaci na 64-bitovém systému, kontaktujte výrobce aplikace a SUSE, abyste se ujistili, že je dostupná 64-bitová verze modulu a 32-bitová kompilovaná verze jaderného API pro tento modul.

# Startování

Startování a inicializace unixového systému bývají oříškem i pro zkušeného administrátora. Tato kapitola přináší stručný úvod do velmi komplexní. Najdete zde také informace o úrovních běhu a systémové konfigurací v sysconfig.

# 8.1 Startovací proces v Linuxu

proces startování Linuxu se skládá z několika úrovní, ve kterých se spouští různé procesy. Následující část pojednává o startovacím procesu a nejdůležitějších komponentech.

**1** BIOS

První věc, která se stane po zapnutí počítače je, že BIOS (Basic Input Output System) převezme řízení, nastaví obrazovku a klávesnici na počáteční hodnoty, a otestuje paměť. V této chvíli systém ještě neví o žádných ukládacích či externích zařízeních. Poté systém načte z paměti CMOS (kde je uloženo nastavení BIOSu) současný čas a datum, a informace o nejdůležitějších periferních zařízeních. Po načtení CMOS by měl BIOS rozeznat první pevný disk včetně informací o jeho geometrii. Poté může z tohoto disku začít zavádět operační systém (dále jen OS).

2 Zavaděč

Nejdříve se nahraje počátečních 512 bytů z prvního segmentu pevného disku do paměti a spustí se kód, který je uložen na začátku tohoto segmentu. Tento kód, zavaděč, začne nahrávat zbytek operačního systému. Proto se tomuto segmentu

disku obvykle říká Master Boot Record (MBR). Více informaci o zavaděči najdete v kapitole 9 – "*Starování systému a zavaděče*" (strana 163).

### 3 Jádro a initrd

Po systémové kontrole zavaděč nahraje jádro a ramdisk (initrd) do paměti. Linuxové jádro umožňuje zavedení malého souborového systému do paměti, ve kterém se zajistí před připojením kořenového souboru spuštění několika programů. Pak dojde k rozbalení initrd a jeho připojení ve formě dočasného kořenové souborového systému. initrd obsahuje minimální linuxový systém s programem linuxrc, který je spuštěn ještě před připojením skutečného kořenového systému. Po úspěšném dokončení běhu linuxrc jádro, pokud je to možné, uvolní paměť zabranou initrd a spustí init. Více informací o initrd najdete v části 8.1.1 – "initrd" (strana 148).

4 linuxrc

tento program provádí všechny akce potřebné ke správnému připojení kořenového souborového systému jako např. zavedení správného modulu souborového systému a ovladačů pro diskové zařízení. Po úspěšném připojení kořenového souborového systému se linuxrc ukončí a jádro spouští program init. Více informací o linuxrc najdete v části 8.1.2 – "linuxrc" (strana 149).

5 init

init se stará o proces spouštění na několika úrovních. Popis init najdete v části 8.2 – "Program init" (strana 150).

## 8.1.1 initrd

initrd je malý (obvykle komprimovaný) souborový systém, který se zavádí do ramdisku jako dočasný kořenový systém. Obsahuje minimální linuxové prostředí umožňují vykonání programů před připojením skutečného kořenového systému. Zavádí se přímo do paměti a nemá jiné hardwarové nároky než dostatečnou velikost paměti. initrd vždy spouští linuxrc, který by měl být ukončen bez chybového návratového kódu.

Ještě před připojením kořenového souborového systému a spuštěním operačního systému potřebuje jádro zavést moduly. Může jít o moduly ovladačů diskových zařízení nebo třeba o moduly s podporou síťových souborových systémů (viz Správa síťového nastavení (strana 149)). Moduly potřebné pro připojení kořenového souborového systému

by také měl zavádět linuxrc. Aby vše proběhlo úspěšně, musí jádro obsahovat kód, který mu umožní číst souborový systém initrd.

Vytvořte initrd skriptem mkinitrd. V systému SUSE Linux se zaváděné initrd zadávají do proměnné INITRD\_MODULES v souboru /etc/sysconfig/kernel. Po instalaci se proměnná automaticky nastaví na správnou hodnotu (linuxrc uloží instalační nastavení). Moduly se pak zavádějí v pořadí, v jakém jsou zadány v INITRD\_MODULES. To je důležité především u systémů, kde je vyžadováno několik SCSI ovladačů současně. Změna pořadí modulů by vedla ke změně jmen disků. Nastaveny by tedy měly být pouze ovladače, které jsou potřebné pro připojení kořenového souborového systému. Při instalaci se však zapíšou všechny použití SCSI ovladače, protože jejich pozdější ruční zavádění by mohlo působit problémy.

### Důležité: Update initrd

Zavaděč zavádí initrd současně s jádrem. Po reinstalaci initrd není GRUB nutné neinstalovat, protože GRUB vyhledává soubory v adresářích při startu.

## 8.1.2 linuxrc

Hlavním účelem linuxrc je příprava pro připojení a přístupu ke kořenovému adresáři. V závislosti na nastavením vašeho systému je linuxrc také odpovědný za:

Zavádění modulů jádra

V závislosti na vaší konfiguraci může být potřeba před zavést pro některé zařízení ovladače (nejdůležitější je obvykle pevný disk). Aby bylo možné např. správně přistupovat k disku, musí jádro zavést správný modul pro souborový systém.

### Správa nastavení RAID a LVM

Pokud konfigurujete kořenový souborový systém na RAID nebo LVM, linuxrc nastaví, aby bylo možné přistupovat k souborovému systému, LVM nebo RAID. Informace o RAIDu najdete v části 2.2 – "Konfigurace softwarového RAIDu" (strana 53), informace o LVM v2.1 – "Konfigurace LVM" (strana 47).

### Správa síťového nastavení

Jestliže používáte síťový souborový systém, linuxrc zajišťuje zavedení správných síťových modulů.

Pokud je linuxrc volán při startu jako část instalace, úlohy se od uvedených výše liší:

Vyhledání instalačního média

Po startu systému se z instalačního média zavádí jádro a zvláštní initrd s instalátorem YaST. Instalátor YaST běžící v RAM souborovém systému potřebuje k instalaci informace o aktuálním umístění instalačního média.

Prvotní rozpoznání hardwaru a zavedení příslušných modulů

Jak bylo zmíněno v části 8.1.1 – "initrd" (strana 148), spouštění systému je proces, kdy se zavádí minimum ovladačů, které mohou být použity s většinou hardwaru. linuxrc provádí první zjištění hardwaru, aby zjistil, jaké ovladače budou pro váš systém potřeba. Tyto moduly jsou pak zapsány do proměnné INITRD\_MODULES v souboru /etc/sysconfig/kernel a používány při příštích startech systému. Tyto moduly také linuxrc zavede během instalačního procesu.

Zavedení instalačního nebo záchranného systému

Po rozpoznání hardwaru a zavedení správných modulů spouští linuxrc instalační proces a to buď systém s instalátorem YaST nebo záchranný systém.

```
Spuštění programu YaST
```

Na závěr linuxrc spustí samotná YaST, který začne s instalací balíčků a nastavením systému.

## 8.1.3 Informace i initrd

Další informace o initrd najdete v souborech /usr/src/linux/Documentation/ ramdisk.txt a a v manuálových stránkách initrd(4) a mkinitrd(8).

# 8.2 Program init

Program init inicializuje všechny další procesy, představuje tedy otce všech procesů. Mezi všemi programy má zvláštní roli: spouští ho přímo jádro a je imunní proti signálu 9, který normálně ukončí každý proces. Všechny další procesy pak program init spouští buď sám, nebo některý z jeho potomků.

Program init se konfiguruje centrálně v souboru /etc/inittab, kde se definují úrovně běhu angl. runlevel (více v 8.3 – "Úrovně běhu" (strana 151)) a kde se určí, které služby a démony mají být na jednotlivých úrovních k dispozici. Podle údajů v souboru /etc/inittab pak program init spouští různé skripty, které jsou z důvodu přehlednosti umístěny ve společném adresáři /etc/init.d. Celý postup startu systému (a stejně tak i jeho zastavení) má tedy na starost program (a stejnojmenný proces) init. Z tohoto hlediska lze chápat činnost jádra jako proces na pozadí, jehož úlohou je udržovat všechny ostatní procesy a přidělovat hardware a čas CPU podle požadavků ostatních programů.

# 8.3 Úrovně běhu

V Linuxu existují různé *úrovně běhu*, které definují, v jakém stavu se nachází systém. Standardní úroveň běhu, které systém dosáhne po startu, je uvedena v souboru /etc/ inittab v položce initdefault. Obvykle je to úroveň 3 nebo 5 (viz tabulka 8.1 – "Seznam platných úrovní běhu" (strana 151)). Alternativou je zadat požadovanou úroveň běhu při startu (např. ze startovací výzvy LILO). Všechny parametry, které jádro samo nepoužije, totiž předá beze změny procesu init.

Aby šlo později úroveň běhu změnit, lze zavolat program init s udáním požadované úrovně běhu (což je dovoleno pouze superuživateli).

Například příkazem init 1 přejde systém do *jednouživatelského režimu single user mode*, vhodného pro správu systému. Po ukončení této práce administrátor opět zadá init 3, čímž systém přejde opět na normální úroveň běhu, na které běží potřebné služby a kde se mohou přihlašovat uživatelé.

Tabulka níže podává přehled o dostupných úrovních běhu.

### Důležité: Úroveň běhu 2 s oddílem /usr/ připojeným přes NFS

Nepoužívejte úroveň běhu 2, pokud je adresář /usr na oddílu připojeném přes NFS. Adresář /usr obsahuje programy důležité pro běh systému. Služba NFS není na úrovni běhu 2 aktivní (lokální víceuživatelský režim bez sítě) a systém by v důsledku neexistence adresáře /usr nefungoval korektně.

| Úroveň běhu | Význam                                                 |
|-------------|--------------------------------------------------------|
| 0           | Stop System halt                                       |
| S           | Jednouživatelský režim, US klávesnice Single user mode |

|--|

| Úroveň běhu | Význam                                                                                                    |
|-------------|----------------------------------------------------------------------------------------------------|
| 1           | Jednouživatelský režim Single user mode                                                                      |
| 2           | Lokální víceuživatelský režim bez sítě Local multiuser without remote network (např. NFS)                    |
| 3           | Plně víceuživatelský režim se sítí Full multiuser with network                                               |
| 4           | Nepoužito                                                                                                    |
| 5           | Plně víceuživatelský režim se sítí a KDM (standard), GDM nebo XDM <i>Full multiuser with network and xdm</i> |
| 6           | Restart systémuSystem reboot                                                                                 |

Ve standardní instalace je jako výchozí nastavena úroveň 5. Uživatelé se tedy po startu systému pohybují v grafickém prostředí. Máte-li výchozí úroveň nastavenou na 3 a na počítači máte nainstalovaný systém X Window (kap. 14 – "*Systém X Window*" (strana 235)) a přejete-li si, aby se uživatel přihlašoval přímo v grafickém prostředí, můžete nastavit standardní úroveň běhu pomocí programu YaST na hodnotu 5. Předtím si ovšem vyzkoušejte příkazem init 5, zda se systém bude chovat podle vašich představ.

### Varování: Změna /etc/inittab

Doporučuje se velká opatrnost, chcete-li do souboru /etc/inittab zasahovat ručně. Jeho poškození totiž může vést k neschopnosti systému řádně nastartovat. Pokud se to stane, je zde ještě možnost z výzvy zavaděče zadat parametr init=/bin/bash, čímž se vám objeví přímo výzva příkazového procesoru:

boot:linux init=/bin/bash

# 8.4 Změna úrovně běhu

Při změně úrovně běhu se nejprve spustí tzv. *stop-skripty*, které ukončí činnost některých programů současné úrovně. Dále se spustí *start-skripty* nové úrovně, a tím se zpravidla spustí i řada programů.

Pro názornost zde ukážeme příklad změny úrovně běhu z hodnoty 3 na 5:

• Administrátor (uživatel root) sdělí procesu init, že se má změnit úroveň běhu:

init 5

- Podle konfiguračního souboru /etc/inittab init usoudí, že má spustit skript /etc/init.d/rc s novou úrovní běhu jakožto parametrem.
- Nyní volá program rc ty stop skripty současné úrovně běhu, jimž neodpovídají start-skripty v nové úrovni. V našem případě jsou to ty skripty, jež se nalézají v adresáři /etc/init.d/rc3.d (stará úroveň běhu byla 3) a začínají písmenem KJména stop skriptů začínají písmenem K *kill*, zatímco jména startovacích skriptů začínají písmenem S *start*. Po písmenu K následuje číslo, udávající pořadí, aby byly respektovány případné závislosti mezi programy.
- Nakonec se zavolají startovací skripty nové úrovně běhu, které v našem případě leží v adresáři /etc/init.d/rc5.d a začínají písmenem S. Rovněž zde se dodržuje pořadí.

Pokud se stane, že změníte úroveň běhu na úroveň právě běžící (tj. např. z úrovně 3 opět na úroveň 3), přečte program init pouze svůj konfigurační soubor /etc/inittab a zjistí, zda i v rámci téže úrovně nejsou nějaké změny. Pokud je najde, provede příslušné kroky (například spustí program getty pro další konzoli).

# 8.5 Init skripty

Skripty v adresáři /etc/init.d se dělí do dvou kategorií:

Skripty, které program init volá přímo

to je případ startu a korektního zastavení systému (např. klávesovou kombinací [Ctrl] + [Alt] + [Return]) Vykonání těchto skriptů je definováno v /etc/inittab.

Skripty, které program init volá nepřímo

to se stane při změně úrovní běhu. Spustí se skript /etc/init.d/rc volající správné skripty ve správném pořadí.

Skripty pro změnu úrovně běhu se rovněž nalézají v adresáři /etc/init.d, ale volají se pomocí symbolických odkazů z jednoho z adresářů počínaje /etc/init.d/ rc0.d až po /etc/init.d/rc6.d. To je velmi názorné a zabraňuje to duplicitě skriptů, použitých pro více úrovní běhu.

Každý z těchto skriptů se dá volat jako start-skript i stop-skript, rozlišují proto parametry start a stop.

Navíc rozlišují skripty parametry restart, reload, force-reload a status. Význam všech voleb je v následující tabulce.

| Volba        | Význam                                                                      |
|--------------|-----------------------------------------------------------------------------|
| start        | Spustit službu.                                                             |
| stop         | Ukončit službu.                                                             |
| restart      | Pokud služba běží, ukončit ji a znovu spustit, pokud neběží, pouze spustit. |
| reload       | Znovu načíst konfiguraci služby, aniž by se zastavovala a spouštěla.        |
| force-reload | Totéž jako reload, pokud to služba podporuje, jinak jako restart.           |
| status       | Zobrazit aktuální status.                                                   |

 Tabulka 8.2
 Přehled voleb init skriptů

Příklad:

Při opuštění úrovně běhu 3 je skript /etc/init.d/rc3.d/K40network jedním ze spuštěných skriptů. Program /etc/init.d/rc volá skript /etc/init.d/ network s parametrem stop. Při vstupu do úrovně běhu 5 se spustí tentýž skript, ale s parametrem start.

Odkazy v podadresářích pro jednotlivé úrovně běhu slouží pouze k tomu, aby umožnily přiřadit skripty úrovním běhu.

Vytvoření a odstranění potřebných odkazů provádí program insserv při instalaci a deinstalaci balíků. Podrobnosti najdete v manuálové stránce tohoto programu. V dalším odstavci najdete krátký popis startovacího a ukončovacího skriptu spolu s řídicím skriptem:

#### boot

Spouští se při startu systému přímo z programu init. Je nezávislý na požadované výsledné úrovni běhu a provádí se pouze jednou. Spustí se démon jádra, který zajistí zavedení modulů jádra. Zkontrolují se souborové systémy, zruší se některé nadbytečné soubory v adresáři /var/lock a síť se nakonfiguruje pro *loopback device* (pokud je to nastaveno v souboru /etc/rc.config). Dále se nastaví systémový a PnP hardware pomocí nástroje isapnp.

Pokud se stane chyba při automatické opravě souborového systému, má systémový administrátor možnost po zadání hesla zadat další informace přispívající k jejímu odstranění.

Dále se vykonají všechny skripty v adresáři /etc/init.d/boot.d začínající písmenem S. Je to proto vhodné místo pro vaše rozšíření o ty kroky, které by měl systém dělat pouze při startu.

Nakonec se spustí skript boot.local.

### boot.local

Zde můžete přidat další příkazy, které se mají provést při startu, než se začne zvyšovat úroveň běhu. Funkční obdobou v dosových systémech je soubor AUTOEXEC . BAT.

### boot.setup

Všeobecná nastavení při přechodu z jednouživatelského režimu *single user mode* na libovolnou vyšší úroveň běhu, například rozložení kláves a konfigurace konzole.

### halt

Tento skript se spouští při přechodech na úrovně běhu 0 nebo 6. Proto se může zavolat jak pod jménem halt, tak i reboot, a podle předaného jména se systém znovu nastartuje nebo ukončí.

### rc

Řídící skript pro změnu úrovně běhu. Spouští nejprve stop skripty současné úrovně a po nich start skripty nové úrovně.

Do této kostry můžete vhodně zasadit své vlastní skripty. Šablonu na to najdete v souboru /etc/init.d/skeleton. Pro konfiguraci spuštění vlastního skriptu v souboru

/etc/rc.config zde vytvořte proměnnou START\_služba. Dodatečné parametry lze uvést v případě potřeby také do souboru /etc/rc.config (viz např. skript /etc/init.d/gpm).

### Varování

Při vytvoření vlastních skriptů zachovejte opatrnost. Chybný skript může způsobit nefunkčnost systému.

### 8.5.1 Vkládání skriptů

V Linuxu není problém vytvářet vlastní skripty a poměrně jednoduše je integrovat do stávajícího prostředí. Informace o způsobu pojmenování, formátu a organizaci vlastních skriptů najdete ve specifikaci LSB a manuálových stránkách init, init.d a insserv. Zajímavé informace najdete také v manuálových stránkách startproc a killproc.

### Varování: Vytváření vlastních init skriptů

Chyby v init skriptech mohou vést k zamrznutí počítače. Věnujte prosím editaci těchto skriptů maximální pozornost a pokud je to možné, otestujte je. Užitečné informace o init skriptech najdete v části 8.3 – "Úrovně běhu" (strana 151).

- Jako šablonu pro svůj nový init skript použijte soubor /etc/init.d/skeleton. Kopii tohoto souboru uložte pod novým jménem a editujte důležité položky jako program, jména souborů, cesty a další detaily. Šablonu samozřejmě můžete rozšířit o vlastní části.
- Blok INIT INFO je povinnou částí skriptu a měly by v něm být provedeny příslušné změny:

```
### BEGIN INIT INFO
# Provides: FOO
# Required-Start: $syslog $remote_fs
# Required-Stop: $syslog $remote_fs
# Default-Start: 3 5
# Default-Stop: 0 1 2 6
# Description: Start FOO to allow XY and provide YZ
### END INIT INFO
```

Na první řádce bloku INFO po řádce Provides:, uveďte jméno služby nebo programu kontrolovaného nově vytvářeným skriptem. V řádkách Required-Start: a Required-Stop: uveďte všechny služby, které je nutné spustit a zastavit před startem nebo spuštěním vaší nové služby.

Tyto informace budou později použity při generování jména a čísla skriptu v adresářích úrovní běhu. V Default-Start a Default-Stop uveď te úrovně běhu, kdy se služba má automaticky spustit nebo ukončit. Na konec do řádky Description napište krátký popis služby.

 Odkazy z /etc/init.d/ do příslušného adresáře úrovně běhu (/etc/init .d/rc?.d/), vytvoříte zadáním příkazu insserv jmeno\_skriptu. Program insserv používá hlavičku INIT INFO pro vytváření důležitých odkazů potřebných pro spuštění a zastavení skriptu v adresářích úrovní běhu (/etc/init.d/rc? .d/). Program se také stará o správné pořadí spuštění a zastavení v určených úrovních běhu. Pokud byste raději používali grafický nástroj, můžete použít editor úrovní běhu v programu YaST, popsaný v sekci 8.6 – "Editor úrovní běhu" (strana 157).

Pokud již skript v adresáři /etc/init.d/ existuje, můžete ho do existujícího schématu úrovní běhu jednoduše integrovat pomocí programu insserv nebo povolením příslušné služby v programu YaST. Vámi provedené změny se projeví při následujícím restartu počítače, během kterého dojde k automatickému spuštění nové služby.

## 8.6 Editor úrovní běhu

Po spuštění tohoto modulu programu YaST se zobrazí seznam seznam dostupných služeb a jejich stav (zda jsou povoleny či ne). Zvolit si můžete ze dvou režimů zobrazení *Jednoduchý režim* nebo *Expertní režim*. Jako výchozí je nastaven *Jednoduchý režim*, který je vhodný pro většinu situací.

V levém sloupci *Jednoduchého režimu* je jméno služby, v prostředním stav služby a v pravém sloupci krátký popis služby. U zvolené služby je detailnější popis dostupný v okně pod seznamem. Službu povolíte tak, že ji označíte a kliknete na *Povolit*. Pokud chcete službu zakázat, opět ji zvolte a klikněte na tlačítko *Zakázat*.

### Obrázek 8.1 Editor úrovní běhu

| Zde můžete určit, které služby se<br>mají spustit.<br><b>Pozor!</b> Toto je nástroj pouze pro                                                                                                    | Editor úrovní b<br>Jednoduchý režin                                                                                                 | <b>ěhu: slu</b><br>n O                                   | <b>ižby</b><br>Expertní režim                                                                                                    |   |
|----------------------------------------------------------------------------------------------------|----------------------------------------------------------------------------------------------------|----------------------------------------------------------|----------------------------------------------------------------------------------------------------|---|
| experty. Modifikujte nastaveni<br>pouze tehdy. jestiže vite, co<br>deláte. Jinak by systém později<br>nemusel správně fungovat.<br><b>Povolit</b> spustí službu a služby na<br>ni závisle. Zároveň zajistí spuštění<br>služeb při startu počítače. Zakázat<br>zastaví služby závislé na zadané<br>službě a zadanou službu a<br>zároveň zakáže spouštění při | Služba<br>SuSEfirewall2_final<br>SuSEfirewall2_init<br>SuSEfirewall2_setup<br>acct<br>acpid<br>alsasound<br>apache2<br>atalk<br>atr | Povoleno<br>Ne<br>Ne<br>Ne<br>Ne<br>Ne<br>Ne<br>Ne<br>Ne | Popis Popis Popis Popis Popis PostEfreval2 phase 3 SuSEfreval2 phase 1 SuSEfreval2 phase 2 Process accounting Listen and dispatch ACPI events from the kernel Loading ALSA drivers and store/restore the current Appletalk TCP/IP deamons Stat 4E hach is diagrop. |   |
| startu počítače.<br>Ke změně chování úrovní běhu a<br>detalních vlastnosti služeb<br>stiskněte tlačítko <b>Expertní režim</b> .                                                                                                    | autofs<br>autoyast<br>bgpd                                                                                                    | Ne<br>Ne<br>Ne                                           | Start the autofs daemon for automatic mounting of<br>A start script to execute autoyast scripts<br>BGP-Routing-Daemon                                                                                                    |   |
|                                                                                                    | Loading ALSA driver                                                                                                    | s and store                                              | restore the current setting                                                                                                    | ] |
|                                                                                                    | Zpět                                                                                                    |                                                          | Povojit Zakázat<br>Přerušit Konec                                                                                                    |   |

Pokud potřebujete o službách více informací a chtěli byste použít detailnější nastavení, vyberte *Expertní režim*. V tomto režimu získáte informace o nastavené výchozí úrovni nebo-li initdefault, která říká, do jaké úrovně se má systém spustit při startu. Jako výchozí je nastavena úroveň 5 (Plný víceuživatelský režim se sítí a xdm). Vhodnou náhradou obvykle bývá úroveň 3 (Plný víceuživatelský režim se sítí).

YaST umožňuje výběr nové výchozí úrovně běhu (viz tabulka 8.1 – "Seznam platných úrovní běhu" (strana 151)). Zároveň nabízí tabulku, kde můžete povolit nebo zakázat běh určité služby. V tabulce najdete všechny dostupné služby a démony. Příslušnou úroveň nastavíte tak, že v řádce vybrané služby označíte příslušné pole úrovně běhu (*B*, 0, 1, 2, 3, 5, 6 a *S*), ve které se má služba spustit. Úroveň 4 není definována a můžete si ji nastavit podle svých potřeb. Jako poslední najdete v tabulce krátký popis služby nebo démona.

Pomocí *Nastavit/Obnovit* můžete určit, co se má se zvolenou službou provést. Okamžitě můžete služby povolit či zakázat v *Spustit/Zastavit/Načíst znovu*. Pokud po změnách chcete zobrazit aktuální stav, zvolte v *Spustit/Zastavit/Načíst znovu* položku *Znovu načíst stav*. Kliknutím na tlačítko *Konec* uložíte změny.

### Varování: Změna úrovně běhu

Chybné nastavení úrovně běhu může vést k chybě systému. Před změnou úrovně běhu se prosím ujistěte, zda se tím neovlivní některá ze služeb důležitých pro váš systém.

# 8.7 SuSEconfig a /etc/sysconfig

Prakticky celá konfigurace systému SUSE Linux je otázkou centrálního konfiguračního adresáře /etc/sysconfig. Ve verzích starších než 8.0 byla konfigurace soustředěna do souboru /etc/rc.config. Tento soubor již není používán.

Každý ze skriptů v adresáři /etc/init.d načítá soubory z adresáře /etc/ sysconfig, kde převezme platné hodnoty jednotlivých proměnných. Nastavení v /etc/sysconfig vede také k automatickému vytváření nebo změně některých dalších konfiguračních souborů skriptem SuSEconfig. Tak například po změnách v síťové konfiguraci se nově vytvoří soubor /etc/host.conf, protože na těchto změnách závisí.

Po ručních změnách v některém ze souborů v adresáři /etc/sysconfig musíte vždy zavolat program SuSEconfig, abyste tak zajistili, že se vaše změny rozšíří i do závislých konfiguračních souborů. Použijete-li na konfiguraci program YaST, nemusíte se o to starat, protože ten zavolá program SuSEconfig při korektním ukončení automaticky.

Tato koncepce vám umožní provést zásadní změny v konfiguraci, aniž byste museli restartovat počítač. Některé změny však jdou tak daleko, že je třeba restartovat alespoň některé jimi ovlivněné programy. To je typické například u konfigurace sítě, kde zadáním příkazů rcnetwork stop a rcnetwork start dosáhnete toho, že se změnou postižené programy restartují.

Doporučený postup změny systémového nastavení se skládá z následujících kroků:

- 1. Přejděte do jednouživatelského režimu *single user mode* (úroveň běhu 1) pomocí příkazu init 1.
- 2. Změňte konfigurační soubory podle své potřeby. Použít můžete svůj oblíbený textový editor nebo editor v programu YaST.

### Důležité: Manuální změna systémové konfigurace

Pokud ke změně *nepoužíváte* YaST, ujistěte se že jsou prázdné proměnné a proměnné skládající se z více položek v souborech v adresáři /etc/sysconfig v uvozovkách (KEYTABLE=""). Proměnné s jednou hodno-tou není nutné uzavírat do uvozovek.

- 3. Aby se změny projevily, spusťte /sbin/SuSEconfig. Pokud jste změny provedli pomocí programu YaST, spustí se SuSEconfig automaticky.
- 4. Vraťte se do původní úrovně běhu příkazem init 3 (nahraďte 3 číslem vaší úrovně běhu).

Tento postup je nutné dodržovat při hlubších zásazích do systému, jako je například změna konfigurace sítě. V případě jednoduchých změn není zapotřebí přechod do *jednouživatelského režimu*, ale získáte tak jistotu, že u všech služeb došlo ke správnému spuštění.

### Тір

Automatickou konfiguraci programem SuSEconfig lze vypnout tak, že se proměnná *ENABLE\_SUSECONFIG* v souboru /etc/sysconfig/suseconfig nastaví na hodnotu no. Je to ovšem i cesta, jak současně ztratit instalační podporu SUSE. Nevypínejte SuSEconfig, pokud chcete využít bezplatné instalační podpory. Autokonfiguraci je možné zakázat také pouze částečně.

## 8.8 YaST sysconfig Editor

Nejdůležitější konfigurační soubory systému SUSE Linux jsou uloženy v adresáři /etc/sysconfig. Sysconfig editor představuje způsob, jak zde uložená nastavení editovat s co nejvyšším pohodlím. Hodnoty lze měnit a v případě nutnosti také vkládat do vlastních konfiguračních souborů. Většinu nastavení není nutné nastavovat ručně. K nastaven dojde automaticky při instalaci příslušných balíků.

### Varování: Změna souborů v /etc/sysconfig/

Pokud nemáte se změnou konfiguračních souborů žádné zkušenosti, neměňte žádná nastavení v adresáři /etc/sysconfig. Chybný zásah do těchto souborů může vést k nefunkčnosti systému. Pokud je ruční editace nezbytná, věnujte pozornost komentářům u jednotlivých proměnných.

### **Obrázek 8.2** Konfigurace systému pomocí editoru souborů sysconfig

| Volby konfigurace       Applications      Desktop      GENERATE_TTCAP_ENTR     GENERATE_CURSOR      KDE_BUILD_GLOBAL_SYC      KDE_USE_IPV6      Display manager      DISPLAYMANAGER_RC      DISPLAYMANAGER_RC      DISPLAYMANAGER_ST.     DISPLAYMANAGER_ST.     NEtwork     Wetwork     Wetwork | Editor /etc/sysconfig<br>Současný výběr: Desktop/Display manager<br>Nastavgni: DISPLAYMANAGER<br>kdm Výchozi<br>Soubor: /etc/sysconfig/displaymanager<br>Možné hodnoty: kdm, xdm, gdm, wdm, console <i>nebo jakákoliv hodnota</i><br>Výchozí hodnota:<br>Popis:<br>Here you can set the default Display manager (kdm/xdm/gdm/wdm/console).<br>all changes in this file require a restart of the displaymanager |
|----------------------------------------------------------------------------------------------------|----------------------------------------------------------------------------------------------------|
| System                                                                                                    | Přerušit Nápověda Hledat Konec                                                                                                    |

Dialog YaST sysconfig editoru se skládá ze tří části. V levé části jsou zobrazeny nastavitelné proměnné. Po volbě proměnné se v pravé části objeví aktuální nastavení zvolené proměnné. Pod tímto nastavením najdete krátký popis funkce proměnné, možné dosaditelné hodnoty, výchozí hodnotu a soubor, kde se tato proměnná nachází. Dialog také poskytuje informace o skriptech, které se po nastavení této proměnné spustí a službách, které se v důsledku nového nastavení mohou spustit. Po změně se YaST dotáže, zda si skutečně proměnnou přejete změnit. Nastavení uložíte kliknutím na *Dokončit*.

# Starování systému a zavaděče

Tato kapitola popisuje různé metody startování linuxového systému. Nejdříve jsou však vysvětleny některé technické detaily tohoto procesu. Poté následuje detailní popis programů GRUB (současný zavaděč používaný v systému SUSE Linux) a možnosti použití programu YaST. V této kapitole najdete také popis řešení některých problémů, které mohou u nastavení zavaděče GRUB nastat.

Tato kapitla se zaměřuje na konfiguraci zavaděče GRUB. Proces startování systému je popsán v kapitole 8 – "*Startování*" (strana 147). Zavaděč je rozhraním mezi počítačem (BIOSem) a operačním systémem (SUSE Linux). Nastavení zavaděče ovlivňuje spouštění nainstalovaných operačních systémů a dostupnos parametrů, kterými můžete spouštění ovlivnit.

Nejdůležitější pojmy používané v této kapitole jsou:

### Master Boot Record

Struktura MBR je standardizována a není závislá na použitém operačním systému. Prvních 446 bytů je rezervováno pro kód startovacího programu. Následujících 64 bytů je určeno pro uložení tabulky diskových oddílů, která obsahuje informace o maximálně 4 oddílech. Bez této tabulky nemůže být na disku žádný souborový systém - disk je bez této tabulky nepoužitelný. Poslední 2 byty musí obsahovat speciální magické číslo (AA55). MBR, který na této pozici obsahuje jiné číslo, může být BIOSem, a některými operačními systémy, posouzen jako neplatný.

### Zaváděcí sektory

Zaváděcí sektory jsou uloženy na každém diskovém oddílu jako první. Výjimku tvoří pouze rozšířené diskové oddíly, které jsou pouze kontejnery pro další oddíly. Zaváděcí sektory jsou velké 512 bytů, a slouží k uložení kódu pro spuštění operač-

ního systému uloženého na tomto oddílu. Zaváděcí sektory na oddílech vytvořených z DOSu, OS/2, a Windows fungují přesně jak bylo popsáno (navíc obsahují některá základní data o struktuře souborového systému). V Linuxu, na rozdíl od jmenovaných OS, je tento sektor prázdný (i po vytvoření souborového systému), a Linuxový oddíl není schopen zavést sám sebe, i když oddíl obsahuje platný souborový systém s jádrem. Aby bylo možné zavést z tohoto oddílu Linux, musíme do tohoto sektoru uložit zaváděcí program. Zaváděcí sektor s platným zaváděcím kódem obsahuje na stejné pozici jako MBR (poslední 2 byty) shodné magické číslo (AA55).

## 9.1 Startování

V tom nejjednodušším případě, kdy se na počítači nachází pouze jeden operační systém, se zavaděč nainstaluje do MBR. V případě více operačních systémů však přicházejí ke slovu následující postupy:

Spouštění dalšího systému z externího média

Jeden z nainstalovaných systémů je spouštěn z disku, druhý pomocí zavaděče uloženého na externím médiu (disketa, CD, USB flash disk). Obvykle tato metoda není nutná, protože GRUB umí spouštět i jiné operační systémy než Linux.

Instalace zavaděče do zaváděcího sektoru

V případě, že zavaděč neumí spustit určitý operační systém, je možné ho nainstalovat do zaváděcího sektoru a k jeho spuštění použít zavaděč, který ho dokáže vyvolat. Tato volba je v systému SUSE Linux v případě instalace několika operačních systémů na jeden počítač, výchozí.

Instalace zavaděče do MBR

Zavaděč umožňuje spouštění různých operačních systémů. Který bude spuštěn, si může vybrat ve startovací nabídce. Aby došlo ke spuštění jiného systému, musí být počítač restartován. Toto řešení je samozřejmě možné jen v případě, že je zavaděč kompatibilní se všemi operačními systémy, které chcete s jeho pomocí spouštět. GRUB, zavaděč systému SUSE Linux, je schopný spouště většinu obvyklých operačních systémů. Do MBR se zavaděč v systému SUSE Linux automaticky nainstaluje pouze v případě, že na počítači není nainstalován žádný další operační systém.

## 9.1.1 Startování DOSu a Windows 9x

MBR DOSu na prvním pevném disku obsahuje informaci o tom, který oddíl je aktivní - tedy kde se má hledat kód pro zavedení operačního systému. Proto musí být DOS nainstalován na první pevný disk. Spustitelný kód v MBR (zavaděč prvního stupně) potom testuje, zda označený oddíl obsahuje platný zaváděcí sektor. Jestliže je vše v pořádku, spustí se odtud zavaděč druhého stupně. Odteď je možné nahrávat DOSové programy, a objeví se obvyklý DOSový prompt. V DOSu lze označit jako aktivní pouze primární diskové oddíly. Z toho důvodu nemůžete použít pro zavádění DOSu logické diskové oddíly, které jsou uvnitř rozšířených oddílů.

# 9.2 Výběr zavaděče

V systému SUSE Linux je jako výchozí zavaděč použit GRUB. V některých případech, kdy je použit zvláštní hardware ve spojení s určitým softwarem, však může být mnohem vhodnější použití zavaděče LILO.

Zavaděč LILO se automaticky nainstaluje v případě aktualizace ze staršího systému SUSE Linux, který používal jako výchozí zavaděč LILO. V nové instalaci se vždy nainstaluje zavaděč GRUB.

Informace o instalaci a nastavení zavaděče LILO najdete v databázi instalační podpory pod heslem LILO a v souboru /usr/share/doc/packages/lilo.

## 9.3 Startování systému se zavaděčem GRUB

GRUB (GRand Unified Boot loader) podobně jako LILO pracuje ve dvou fázích. V první fázi, stage1, se spustí kód velký pouze 512 bytů, který je zapsaný v MBR, zaváděcím sektoru diskového oddílu nebo na disketě. Druhá fáze, stage2, spočívá ve spuštění většího programu vykonávajícího zavádění jako takové. Jedinou funkcí programu první fáze je zavést program fáze druhé.

Odsud již GRUB pracuje jinak než LILO, poněvadž program druhé fáze obsahuje kód pro čtení ze souborového systému. V současné době jsou podporovány tyto souborové

systémy: Ext2, Ext3, ReiserFS, JFS, XFS, Minix a DOS FAT používaný Windows. GRUB tedy může přistupovat na souborové systémy již před vlastním startováním systému. Číst lze z těch zařízení, která jsou dostupná přes BIOS (disketové mechaniky a pevné disky). Ve výsledku to znamená, že provedené změny v konfiguraci programu GRUB nemusíme po každé změně zapsat reinstalací zavaděče. Při zavádění GRUB načte svůj soubor s menu a odsud zjistí, na kterých oddílech leží jádro a výchozí RAM disk (initrd), a je sám schopen tyto soubory najít.

Konfigurace zavaděče GRUB se nalézá v následujících souborech:

```
/boot/grub/menu.lst
```

Infromace o všech diskových oddílech a operačních systémech, které lze spustit pomocí zavaděče GRUB. Pokud není operační soubor zanesen v tomto souboru, nepůjde spustit pomocí zavaděče GRUB.

```
/boot/grub/device.map
```

Překlad jmen zařízení od zavadče GRUB a BIOSu do linuxových jmen.

```
/etc/grub.conf
```

Parametry a volby zavaděče GRUB potřebné pro správnou instalaci zavaděče.

Výhodou programu GRUB je, že lze jednoduše měnit veškeré parametry startu systému p ed samotným startem (viz "Změna položek v menu při startu" (strana 170)). Pokud při zavádění zjistíte, že soubor s menu obsahuje chyby, je stále možné opravit tyto chyby za chodu. V programu GRUB také můžete zadávat příkazy interaktivně na příkazový řádek, takže lze startovat i systém, jenž není uveden v konfiguračním souboru.

## 9.3.1 Startovací menu

GRUB zobrazuje zaváděcí menu na grafické titulní obrazovce nebo v rozhraní textového režimu. Co bude obsahem této obrazovky, lze nastavit v souboru s menu /boot/ GRUB/menu.lst. V tomto souboru jsou popsány veškeré informace o diskových oddílech a operačních systémech, které lze zvolit z nabídky při zavádění.

GRUB nahraje menu přímo ze souborového systému při každém startu systému. Pokud chcete změnit nastavení zavaděče, upravíte pouze menu soubor pomocí programu YaST nebo vaším oblíbeným editorem.

Soubor s menu obsahuje příkazy spouštěné při zavádění a jeho skladba je jednoduchá na pochopení. Každý řádek sestává z příkazu, volitelně následovaného parametry. Ty

jsou odděleny mezerou stejně jako v shellu. Z historických důvodů lze u některých příkazů použít před jejich prvním parametrem =. Řádky začínající znakem hash # jsou považovány za komentáře.

Každý záznam, jenž se objeví v menu zavaděče, odpovídá jménu v menu souboru, které musí být uvozeno pomocí slova title. Jinými slovy: textový řetězec následující za title (včetně mezer) se zobrazí jako volitelná položka. Následující řádky až do další položky title pak reprezentují příkazy, které se provedou, pokud zvolíte tuto položku v menu.

Jednoduchý příklad takového příkazu je zřetězené nahrání zavaděče jiného operačního systému. Příkaz se nazývá chainloader a jako parametr má obvykle zaváděcí blok jiného diskového oddílu. Zapsáno v notaci programu GRUB:

```
chainloader (hd0,3)+1
```

Jak GRUB pojmenovává zařízení je vysvětleno v sekci "Konvence pojmenování pevných disků a oddílů" (strana 168). Příklad uvedený výše odkazuje na první blok čtvrtého oddílu prvního disku.

Příkaz pro určení obrazu jádra je kernel. První parametr je cesta k obrazu jádra na diskovém oddíle. Zbylé argumenty se během zavádění předají jádru jako parametry pro start Linuxu.

Pokud jádro nemá zabudované nezbytné ovladače pro souborový systém nebo disk (aby mohlo přistupovat na kořenový oddíl), připojte také příkaz initrd. Tento příkaz má pouze jeden parametr, a to cestu k souboru initrd. Příkaz initrd musí být umístěn bezprostředně po příkazu kernel, protože jádro (nyní již zavedené) očekává nějaký obraz initrd na konkrétní adrese v paměti.

Příkaz root zjednodušuje určení, kde se nachází obrazy jádra a initrd. root má jako jediný parametr označení zařízení nebo diskového oddílu (v notaci GRUB).

GRUB následně připojí na začátek všech cest k souborům (jádra, initrd nebo jiných souborů, které výslovně neurčují cestu nebo zařízení) hodnotu svého parametru. Toto připojování se děje do nalezení dalšího příkazu root. Tento příkaz není použit v souboru menu.lst, který je generován během instalace.

Příkaz boot je automaticky proveden jako poslední u každé položky menu. Nemusí se tedy zapisovat jako příkaz do souboru s menu. Jestliže se však dostanete do situace, že musíte zadávat příkazy do příkazové řádky programu GRUB, nezapomeňte nakonec

zadat příkaz boot. Příkaz nemá parametry a pouze spustí zavádění obrazu jádra nebo zřetězený zavaděč (chain loader).

Jakmile máte vytvořen soubor s nabídkou položek odpovídajících jednotlivým OS, vyberte jednu jako implicitní pomocí příkazu default. Pokud nevyberete implicitní položku tímto příkazem, zavede se systém z první položky v menu (číslo 0). Lze také nastavit časovou prodlevu ve vteřinách, kdy můžete vybrat některou z polože. Řádky s příkazy timeout a default jsou obvykle umístěny před položky menu. Vzorový menu soubor je popsán v sekci "Vzorový soubor menu.lst" (strana 169).

### Konvence pojmenování pevných disků a oddílů

GRUB pojmenovává disky a oddíly podle jiných konvencí, než jste zvyklí v Linuxu, a jaké byste nejspíš očekávali (např. /dev/hda1). První disk je vždy odkazován jako hd0. Disketová mechanika se nazývá fd0.

### Důležité: Výpočet čísla oddílu

GRUB počítá diskové oddíly od nuly. hd0, 0 tedy odkazuje na první oddíl prvního disku. Označení odpovídá typickému stolnímu počítači s jedním diskem připojeným jako primární master disk. V Linuxu bychom se na něj odkazovali pomocí /dev/hda1.

Čtyři primární oddíly (které lze na disku vytvořit) jsou číslovány od 0 do 3 a logické oddíly jsou číslovány od 4 výš.

(hd0,0) první primární oddíl prvního disku (hd0,1) druhý primární oddíl prvního disku (hd0,2) t etí primární oddíl prvního disku (hd0,3) tvrtý primární oddíl prvního disku (hd0,4) první logický oddíl (hd0,5) druhý logický oddíl ...

### Důležité: IDE, SCSI a RAID

GRUB nerozlišuje mezi IDE, SCSI nebo RAID zařízením. Veškeré pevné disky detekované BIOSem nebo diskovým řadičem jsou číslovány podle pořadí zavádění nastaveném v BIOSu.

Fakt, že disky jsou jinak adresovány Linuxem a jinak BIOSem, je problém jak pro LILO, tak pro GRUB. Oba programy používají podobný algoritmus pro mapování. Nicméně GRUB ukládá výsledek tohoto algoritmu do souboru (device.map), který lze editovat. Více informací o souboru device.map najdete v 9.3.2 – "Soubor device.map" (strana 172).

V programu GRUB musí být cesta uvedena jako jméno zařízení, uzavřené do kulatých závorek, následovaná jménem souboru včetně plné cesty na tomto zařízení nebo oddílu. Cesta musí vždy začínat lomítkem. Například v systému s jedním IDE diskem a Linuxem uloženým na prvním oddílu, se odkážete na jádro takto:

(hd0,0)/boot/vmlinuz

### Vzorový soubor menu.lst

Následující příklad ukazuje, jak funguje soubor menu.lst.

```
gfxmenu (hd0,4)/message
color white/blue black/light-gray
default 0
timeout 8
title linux
  kernel (hd0,4)/vmlinuz root=/dev/hda7 vga=791
  initrd (hd0,4)/initrd
title windows
    chainloader(hd0,0)+1
title floppy
    chainloader(fd0)+1
title failsafe
  kernel (hd0,4)/vmlinuz.shipped root=/dev/hda7 ide=nodma
  apm=off acpi=off vga=normal nosmp maxcpus=0 3
  initrd (hd0,4)/initrd.shipped
```

Tento fiktivní stroj má zaváděcí Linuxový oddíl na /dev/hda5, kořenový oddíl na /dev/hda7, a instalaci Windows na /dev/hda1.

První část souboru definuje nastavení titulní obrazovky a standardní chování:

gfxmenu (hd0,4)/message

Obrázek zobrazený na pozadí je uložen na /dev/hda5 a jmenuje se message.

color

Barevné schéma: bílá pro popředí, modrá jako pozadí, černá jako popředí pro vybranou položku a světle šedá pro pozadí zvolené položku. Definice barev neovlivní titulní grafickou obrazovku definovanou pomocí gfxmenu, ale pouze standardní textové rozhraní programu GRUB. V systému SUSE Linux se můžete z grafického menu do textového přepnout stisknutím  $\boxed{\text{Esc}}$ .

default 0

Implicitně se zavede první položka title linux.

timeout 8

Časová prodleva 8 vteřin. Pokud uživatel nezvolí jinak, zavede se implicitní volba.

Obsáhlejší druhá část definuje zavádění jednotlivých operačních systémů:

- První položka (title linux) nastavuje zavádění systému SUSE Linux. Jádro (vmlinuz) je uloženo na prvním disku na prvním logickém oddílu (v tomto případě zaváděcí oddíl). Následné parametry blíže určují kořenový oddíl a mód zobrazení při startování jádra. Kořenový oddíl je uveden podle Linuxové konvence, protože bude interpretován samotným jádrem (a ne programem GRUB). Obraz initrd je uložen na stejném logickém oddíle prvního disku.
- Druhá položka (title windows) je odpovědná za zavedení Windows, které jsou nainstalované na prvním oddíle prvního disku (hd0,0). Příkaz chainloader +1 způsobí, že GRUB načte a spustí první sektor definovaného oddílu.
- Další záznam povoluje zavádění systému z disketové mechaniky bez zásahů do BIOSu.
- Položka failsafe zavádí jádro Linuxu s mnoha přesně specifikovanými parametry jádra, aby bylo možné zavést systém na problematickém hardwaru.

Konfigurační soubor s menu můžete kdykoliv změnit. GRUB automaticky při příštím restartu načte tyto změny ze souboru. Abyste provedli permanentní změny v nastavení zavádění systému, použijte odpovídající modul programu YaST, nebo váš oblíbený editor. Pokud chcete změnit pouze jednorázově chování programu GRUB při zavádění, využijte jeho příkazovou řádku.

### Změna položek v menu při startu

Grafické rozhraní dovoluje nejen zvolit položku pro zavedení systému (pomocí kurzorových kláves), ale umožňuje vám také zadat přídavné parametry pro jádro na příkazový řádek (pokud jste vybrali položku s Linuxem). Toto umí i LILO, avšak GRUB jde ještě o krok dál. Pokud stisknete Esc , přepnete se do textového módu. Nyní stiskem E vstoupíte do editovacího režimu. Zde můžete přímo měnit nastavení vybrané položky, které bude platné pouze pro toto zavádění systému. Žádná změna se nezapíše do souboru.

### Důležité: Rozložení klávesnice během fáze zavádění

V době zavádění systému můžete použít pouze americké rozložení klávesnice. Dejte pozor na jiné umístění znaků.

Po zapnutí režimu editace použijte kurzorové klávesy pro výběr položky, kterou chcete upravit. Nyní stiskněte [E]. Upravte parametry (diskové oddíly, cesty k souborům), které mají chybné hodnoty a ovlivňují proces zavádění. Opusťte režim editace stiskem [Enter] a jděte zpět do menu, kde můžete spustit zavádění systému s upravenými parametry. GRUB zobrazuje v dolní části obrazovky rady ohledně dalších možných činností.

Aby byly změny trvalé, upravte soubor menu.lst jako uživatel root, a přidejte libovolné parametry jádra oddělené mezerou na konec existujícího řádku:

```
title linux
  kernel (hd0,0)/vmlinuz root=/dev/hda3 parametry_jadra
  initrd (hd0,0)/initrd
```

Při příštím startování systému GRUB použije tyto nové parametry. Další možností, jak předat jádru přídavné parametry, je pomocí modulu programu YaST. Veškeré argumenty napište na konec řádku, oddělené mezerou.

### Zástupné znaky a zadání jádra ke spuštění

Pokud se podílíte na vývoji jádra nebo používáte jádro vlastní, musíte, aby se systém správně spouštěl, buď změnit položky v menu.lst nebo zadat příslušné parametry do startovacího promptu. Nyní máte možnost se těmto procedurám vyhnout použitím *zástupných znaků*. S jejich pomocí se všechna jádra vyhovující kritériím, automaticky vloží do startovací nabídky.

Pro použití zástupných znaků stačí dodržovat pravidla při pojmenování obrazů jader a initrd a nová položka v souboru menu.lst. Předpokládejme, že máme systém s jádry a příslušnými initrd:

```
initrd-default
initrd-test
vmlinuz-default
vmlinuz-test
```

Abyste jak linux-default, tak linux-test vložili do souboru menu.lst musíte zadat:

```
title linux-*
wildcard (hd0,4)/vmlinuz-*
kernel (hd0,4)/vmlinuz-* root=/dev/hda7 vga=791
initrd (hd0,4)/initrd-*
```

V tomto příkladě GRUB vyhledá dostupná jádra na oddíle (hd0,4) a doplní do souboru menu.lst:

```
title linux-default
  wildcard (hd0,4)/vmlinuz-default
  kernel (hd0,4)/vmlinuz-default root=/dev/hda7 vga=791
  initrd (hd0,4)/initrd-default
title linux-test
  wildcard (hd0,4)/vmlinuz-test
  kernel (hd0,4)/vmlinuz-test root=/dev/hda7 vga=791
  initrd (hd0,4)/initrd-test
```

Problémy mohou nastat, pokud jste obrazy jader pojmenovali jiným než obvyklým způsobem, který nevyhovuje zadaným kritériím hledání, nebo pokud některý ze souborů neexistuje. Problémy s nastavením a používánímzástupných znaků nespadají do instalační podpory.

### 9.3.2 Soubor device.map

Výše zmíněný soubor device.map mapuje zařízení pojmenovaná podle notace programu GRUB na jména podle Linuxové notace. Pokud váš systém má jak IDE tak SCSI zařízení, GRUB zkouší určit pořadí zavádění podle určitého algoritmu. Bohužel GRUB není schopen získat tuto informaci z BIOSu. Ukládá proto pořadí zařízení, ze kterých se zavádí systém do souboru /boot/GRUB/device.map. Na systémech kde je BIOS nastaven tak, aby zaváděl OS z IDE disků a až poté z SCSI, by soubor vypadal takto:

```
(fd0) /dev/fd0
(hd0) /dev/hda
(hd1) /dev/hdb
(hd2) /dev/sda
(hd3) /dev/sdb
```

Jestliže GRUB zavádí systém podle device.map a narazí na problém, zkontrolujte pořadí zařízení v tomto souboru, a případně změňte jejich pořadí v GRUB shellu. Jakmile nastartujete systém, můžete změnit pořadí v modulu konfigurace zavaděče programu YaST, nebo ve vašem oblíbeném editoru. Po změnách provedených v souboru device. map musíte aktualizovat instalaci zavaděče. To provedete následujícími příkazy:

GRUB -batch < /etc/GRUB.conf

## 9.3.3 Soubor /etc/grub.conf

Kromě souborů menu.lst a device.map GRUB používá pro uložení svého nastavení také soubor GRUB.conf. V tomto souboru jsou uložena data o místech, kam má příkaz GRUB uložit kód zavaděče:

```
root (hd0,4)
install /GRUB/stage1 d (hd0) /GRUB/stage2 0x8000
(hd0,4)/GRUB/menu.lst
quit
```

Druhá a první řádka jsou napsané v jedné řádce. Jednotlivé údaje mají následující význam:

```
root(hd0,4)
```

Tato položka říká programu GRUB, že veškeré následující příkazy se týkají prvního logického oddílu na prvním disku, na kterém jsou uloženy soubory pro zavádění.

```
install parametr
```

Zde se říká, že GRUB má spustit svůj interní příkaz install a určuje, kam uložit kód. Zavaděč prvního stupně zapsat do MBR prvního disku (/GRUB/stagel d (hd0)), a na paměťovou adresu 0x8000 nahrát zavaděč druhé fáze (/GRUB/stage2 0x8000). Poslední parametr((hd0,4)/GRUB/menu.lst) ukazuje, kde je uložen soubor s menu.

## 9.3.4 GRUB shell

GRUB sestává ze dvou částí: zavaděče a běžného Linuxového programu (/usr/sbin/ GRUB). Tomuto programu se také říká GRUB shell. Program obsahuje interní příkazy pro zapsání kódu zavaděče na disk nebo disketu (install a setup). Jinými slovy, tyto vnitřní příkazy můžete spustit v rámci GRUB shellu na běžícím Linuxovém stroji. Nicméně tyto příkazy jsou také dostupné b hem zavádění pomocí programu GRUB ještě před tím, než je nastartován Linux. Díky tomu je mnohem jednodušší opravit vadný systém. Výše zmíněný algoritmus pro mapování zařízení se použije pouze tehdy, pokud GRUB spouští svůj shell. GRUB načte soubor device.map a namapuje jména používaná programem GRUB na Linuxová jména. Každé zařízení je na jednom řádku. Pokud máte potíže se zaváděním systému, zkontrolujte zda pořadí zařízení uvedených v device.map koresponduje s nastavením v BIOSu počítače. Soubor najdete v adresáři /boot/GRUB/. Chcete-li vědět o tomto tématu více, přečtěte si sekci 9.3.2 – "Soubor device.map" (strana 172).

### 9.3.5 Nastavení hesla pro zavádění

Protože GRUB umí během zavádění přistupovat na různé souborové systémy, můžeme ho použít i pro čtení souborů, které by za normálních okolností nebyly přístupné - na běžícím systému by uživatel potřeboval mít oprávnění uživatele root. Abyste tomuto zamezili, nastavte si heslo pro zavaděč GRUB. Tímto můžete zabránit neautorizovaným osobám v přístupu k souborům během zavádění, a předejít zavedení jiného než implicitního operačního systému.

### Důležité: Startovací heslo a splash

Pokud pro GRUB nastavíte heslo, není při startu zobrazen standardní splash.

Heslo vytvoříte tak, že se přihlásíte jako root a provedete následující kroky:

1. Spust'te GRUB shell a zašifrujte heslo:

```
GRUB> md5crypt
Password: ****
Encrypted: $1$1S2dv/$J0YcdxIn7CJk9xShzzJVw/
```

2. Vložte zašifrovaný řetězec do globální sekce souboru menu.lst:

```
gfxmenu (hd0,4)/message
    color white/blue black/light-gray
    default 0
    timeout 8
    password -md5 $1$lS2dv/$J0YcdxIn7CJk9xShzzJVw/
```

Od teď nelze spouštět příkazy programu GRUB při zavádění systému bez znalosti hesla. Oprávnění získáte po stisknutí P a zadání hesla. Uživatelé ale stále mohou zavádět libovolné nainstalované OS bez omezení.  Abyste zamezili zavedení některých operačních systémů, přidejte ke každé položce, kterou chcete mít chráněnou heslem, řádek lock. Jako v následujícím příkladě:

```
kernel (hd0,4)/vmlinuz root=/dev/hda7 vga=791
initrd (hd0,4)/initrd
lock
```

Po restartování počítače se při pokusu o zavedení OS z takto označené položky zobrazí chybová hláška:

Error 32: Must be authenticated Česky tedy:

title linux

Chyba 32: Musíte zadat heslo

Vraťte se do menu stisknutím Enter . Zde stiskněte P a zadejte heslo. Vybraný OS (v našem případě Linux) se zavede po zadání hesla.

### Důležité: Heslo pro zavádění a úvodní obrazovka

Nastavení hesla vypne implicitní zobrazování grafické úvodní obrazovky (boot splash screen).

## 9.4 Odinstalace zavaděče LILO nebo GRUB

Při odinstalaci programů GRUB a LILO se do zaváděcího sektoru (kde sídlí zavaděč) musí nahrát původní obsah. SUSE Linux uchovává platnou původní zálohu obsahu tohoto sektoru. YaST modul pro zavaděče lze použít pro vytvoření zálohy, integraci této zálohy do menu zavaděče a nebo pro obnovení standardního MBR. Tento modul je popsán v kapitole věnující se instalaci systému.

### Varování

Záloha zaváděcího sektoru se stane neplatnou, jestliže na oddíl kde leží zaváděcí sektor nainstalujeme nový souborový systém. Tabulka rozdělení diskových oddílů v záloze MBR je nepoužitelná, pokud jsme od doby vytvoření zálohy změnili rozložení oddílů. Tyto staré zálohy jsou jako časovaná bomba. Je lepší je mazat hned jak změníme rozložení disku.

## 9.4.1 Obnova MBR (DOS, Win9x/ME, OS/2)

Obnovit MBR DOSu, OS/2 nebo Windows je velice snadné. Pouze zadejte příkaz DOSu (který je dostupný od verze 5.0):

fdisk /MBR

nebo na OS/2:

fdisk /newmbr

Tyto příkazy zapíší do MBR pouze prvních 446 bytů (kód zavaděče) a ponechají tabulku rozdělení disků nedotčenou. Pokud však je MBR označen jako neplatný kvůli špatnému magickému číslu), nastaví se tabulka na hodnotu nula. Po obnově MBR zkontrolujte zda je požadovaný oddíl nastaven jako zaváděcí (znovu pomocí fdisk). Tento příznak požaduje kód startující DOS, Windows a OS/2.

### 9.4.2 Obnova MBR v Windows XP

Zaveď te systém z instalačního CD Windows XP a stiskněte během startu >R pro spuštění konzole pro zotavení. Vyberte vaši instalaci Windows XP ze seznamu a zadejte heslo administrátora. Poté z příkazové řádky spusť te příkaz FIXMBR a poté potvrď te stiskem y. Nyní restartujte počítač pomocí příkazu exit.

### 9.4.3 Obnova MBR v Windows 2000

Zaveď te systém z instalačního CD Windows 2000 a stiskněte  $\geq R$  a poté v dalším menu  $\geq C$ . Zvolte ze seznamu vaši instalaci Windows 2000 a zadejte heslo pro administrátora. Do promptu zadejte příkaz FIXMBR a potvrď te tuto volbu pomocí y. Následně můžete restartovat počítač pomocí exit.

## 9.4.4 Zavedení systému Linux po obnovení MBR

Po obnovení standardního Windows MBR můžete nastavit jeden z Linuxových zavaděčů, abyste mohli dále používat instalovaný Linuxový systém.

### GRUB

I když je nainstalován v MBR, ukládá GRUB svá data pro zaváděcí fázi 1 na linuxový oddíl. Po obnovení MBR pomocí YaST nebo ve Windows s nástroji zmíněnými výše, musíte označit oddíl, kde leží GRUB, jako aktivní.

### LILO

Po obnovení MBR můžete znovu nainstalovat LILO, pokud máte uložený záložní soubor. Nejprve zkontrolujte jestli velikost souboru je přesně 512 bytů a poté obnovte sektor (nejdříve však provedeme zálohu do +jmeno-noveho-souboru). Pomocí příkazů:

• Jestliže LILO leží na oddíle yyyy (např. hda1, hda2,...):

```
dd if=/dev/yyyy of=jmeno-noveho-souboru bs=512 count=1
```

```
dd if=jmeno-souboru-se-zalohou of=/dev/yyyy
```

• Jestliže LILO leží v MBR na disku zzz (např., hda, sda):

```
dd if=/dev/zzz of=jmeno-noveho-souboru bs=512 count=1
dd if= of=jmeno-souboru-se-zalohou /dev/zzz bs=446
count=1
```

Poslední příkaz je bezpečná verze předešlého - nepřepisuje tabulku oddílů. Nyní opět označte oddíl jako aktivní pomocí programu fdisk.

# 9.5 Vytvoření startovacího CD

V některých případech se může stát, že nelze systém spustit pomocí standardních zavaděčů LILO nebo GRUB na instalovaných do MBR disku. V takových případech obvykle nastupujte použití startovací diskety. U novějších jader je však vytvoření startovací diskety kvůli nedostatku místa na disketě často nemožné. Pokud máte k dispozici vypalovací mechaniku, můžete si místo startovací diskety vytvořit startovací CD.

K vytvoření startovacího CD se zavaděčem GRUB je potřeba zvláštní forma *stage2* nazývaná stage2\_eltorito a upravený soubor menu.lst. Klasické soubory stage1 a stage2 nejsou potřebné.

Vytvořte si adresář určený pro obsah ISO obrazu.

```
cd /tmp
mkdir iso
```

V adresáři / tmp si vytvořte podadresář GRUB :

```
mkdir -p iso/boot/grub
```

Překopírujte soubor stage2\_eltorito do adresáře grub:

```
cp /usr/lib/grub/stage2_eltorito iso/boot/grub
```

Překopírujte jádro (/boot/vmlinuz), initrd (/boot/initrd) a soubor /boot/
message do adresáře iso/boot/ :

```
cp /boot/vmlinuz iso/boot/
cp /boot/initrd iso/boot/
cp /boot/message iso/boot/
```

Aby byly tyto soubory dostupné pro GRUB, překopírujte soubor menu.lst do adresáře iso/boot a upravte jednotlivé položky tak, aby ukazovaly na CD mechaniku. To uděláte tak, že všechny odkazy na pevný disk (např. (hd\*)) zaměníte za jméno CD mechaniky ((cd)):

```
gfxmenu (cd)/boot/message
timeout 8
default 0
title Linux
   kernel (cd)/boot/vmlinuz root=/dev/hda5 vga=794 resume=/dev/hda1
splash=verbose showopts
   initrd (cd)/boot/initrd
```

ISO můžete například vytvořit následujícím příkazem:

```
mkisofs -R -b boot/grub/stage2_eltorito -no-emul-boot \
-boot-load-size 4 -boot-info-table -o grub.iso iso
```

Soubor grub. iso vypalte svým oblíbeným vypalovacím programem na CD.

## 9.6 Grafická konzole SUSE

Od verze SUSE Linux 7.2, má SUSE při nastavení parametru vga=<value> první konzoli grafickou. V případě instalace pomocí programu YaST se tento parametr nastaví automaticky. Grafickou konzoli lze vypnou třemi způsoby:

Vypnutí grafiky podle potřeby

```
V příkazové řádce zadejte příkaz echo 0 >/proc/splash. Opět ji aktivujete příkazem echo 1 >/proc/splash.
```

Vypnutí jako přednastavená možnost

Stačí přidat do konfigurace zavaděče parametr jádra splash=0. Více informací najdete v kapitole 9 – "*Starování systému a zavaděče*" (strana 163). Pokud dáváte přednost textovém režimu z předchozích verzí, zadejte vga=normal.

Vypnutí úplně a na vždy

Přeložte si jádro a vypněte volbu *Use splash screen instead of boot logo* v menu *frame-buffer support*.

### Tip

Pokud si vypnete podporu pro framebuffer, pak se splash screen vypne automaticky. V případě, že si budete sami kompilovat jádro, nebudete pro takto upravené jádro moci využít instalační podporu.

# 9.7 Řešení problémů

V této části jsou popsány nejčastější problémy související s používáním zavaděče GRUB a jejich řešení. Řešení nejčastějších problémů najdete v databázi instalační podpory http://en.opensuse.org/SDB:SDB. Můžete použít také funkci hledání.

#### GRUB a XFS

XFS neponechá na oddílu žádné místo pro stage1, proto nenastavujte XFS oddíl jako umístění zavaděče. Tento problém se dá vyřešit vytvořením zvláštního startovacího oddílu, který nebude naformátován na XFS.

#### GRUB a JFS

Kombinace zavaděče GRUB a souborového systému JFS bývá problematická. Doporučujeme použít zvláštní startovací oddíl (/boot) a naformátovat jej např. na Ext2. Pak GRUB nainstalujte na tento oddíl.

#### GRUB Hláška GRUB Geom Error

GRUB zjišťuje geometrii připojeného disku při startu systému. Občas BIOS vrátí nekorektní informace a GRUB nahlásí chybu GRUB Geom Error. V takovém případě použijte zavaděč LILO nebo proveď te update BIOSu. Podrobnější informace o tomto problému najdete v databázi instalační podpory pod klíčovým slovem LILO.

GRUB tuto chybu hlásí také v případě instalace linuxového systému na BIOSem neregistrovaném disku. stagel se zavede, ale stage2 není nalezen. Tento problém vyřešíte registrací disku v BIOSu.

Kombinovaný systém s IDE i SCSI nestartuje

Během instalace může YaST špatně detekovat startovací sekvenci disků (a vy ji nemůžete opravit). Například GRUB může /dev/hda označit jako hd0 a /dev/ sda jako hd1, přestože je startovací sekvence v BIOSu nastavena jinak (SCSI p ed IDE).

V takovém případě použijte příkazovou řádku zavaděče GRUB. Trvalé změny provedete po spuštění systému editací souboru device.map. Pak překontrolujte jména zařízení v souborech /boot/GRUB/menu.lsta/boot/GRUB/device.map a přeinstalujte zavaděč příkazem:

```
grub -batch < /etc/grub.conf</pre>
```

Start Windows z druhého disku

Některé operační systémy jako např. Windows umí startovat pouze z prvního disku. Pokud takový operační systém chcete nainstalovat na jiný než první disk, musíte pozměnit logické pořadí disků v konfiguračním souboru zavaděče.

```
title windows
map (hd0) (hd1)
map (hd1) (hd0)
```

. . .
```
chainloader(hd1,0)+1
...
```

Ve výše uvedeném příkladu startuje Windows z druhého disku. Z tohoto důvodu je přenastaveno logické pořadí disků pomocí map. Tato změna nijak neovlivní soubor nabídku zavaděče GRUB, takže je nutné ještě provést zvláštní nastavení pro chainloader.

### 9.8 Další informace

Více informací o programu GRUB v angličtině, němčině a japonštině získáte na adrese http://www.gnu.org/software/grub/. Online manuál je pouze v angličtině. Můžete se také podívat na stránky podpory zákazníkům na adrese http://en .opensuse.org/SDB:SDB a vyhledávat informace podle klíčového slova GRUB.

# Zvláštní funkce systému SUSE Linux **10**

Tato kapitola nabízí informace o různých balíčcích, virtuálních konzolích a rozložení klávesnice. Budeme zde probírat programy měnící se mezi jednotlivými verzemi jako bash, cron a logrotate. Kapitolu ukončíme krátkým pojednáním o jazycích a jazykově specifických nastaveních (I18N a L10N).

### 10.1 Nápověda k některým zvláštním balíčkům

Zde najdete důležité informace o balíčcích jako je například bash či cron a příkazům ulimit, logrotate, locate a free.

### 10.1.1 Balíček bash a /etc/profile

- 1. /etc/profile
- 2. ~/.profile
- 3. /etc/bash.bashrc
- 4. ~/.bashrc

Osobní nastavení si každý uživatel může zapsat do souboru ~/.profile nebo do ~/.bashrc. Aby bylo nastavení těchto souborů správné, je nezbytné zkopírovat zá-

kladní nastavení z /etc/skel/.profile nebo /etc/skel/.bashrc do domovského adresáře uživatele. Je doporučeno překopírovat /etc/skel ihned po updatu.Aby nedošlo k ztrátě osobních nastaveních, doporučuje se nejdříve provést následující příkazy:

```
mv ~/.bashrc ~/.bashrc.old
cp /etc/skel/.bashrc ~/.bashrc
mv ~/.profile ~/.profile.old
cp /etc/skel/.profile ~/.profile
```

Osobní nastavení je pak nutné překopírovat zpět z \*.old.

### 10.1.2 Balíček cron

Tabulky programu cron se nyní nacházejí v /var/cron/tabs./etc/crontab nyní slouží jako rozsáhlý konfigurační soubor systémové tabulky. Zde zadávejte jako uživatel root jméno počítače, který by měl v určitý čas spouštět některé příkazy podle časové tabulky. Tabulky specifické pro balíček, uložené v /etc/cron.d, mají stejný formát. Více v man cron.

Ukázka údajů v /etc/crontab uživatele root):

1-59/5 \* \* \* \* root test -x /usr/sbin/atrun && /usr/sbin/atrun

/etc/crontab nelze spustit příkazem crontab –e. Musíte jej nejdřív otevřít v editoru, pak změnit a uložit.

Mnoho balíčků instaluje skripty příkazového řádku do adresářů /etc/cron.hourly, /etc/cron.daily, /etc/cron.weekly, a /etc/cron.monthly, instrukce jsou kontrolovány skriptem /usr/lib/cron/run-crons./usr/lib/cron/ run-crons je z hlavní systémové tabulky (/etc/crontab) spouštěn každých patnáct minut. To zajistí spuštění všech správných procesů včas.

úlohy, které jsou vykonávány denně, jsou z důvodů přehlednosti rozděleny do několika samostatných skriptů (aaa\_base, /etc/cron.daily obsahují komponenty backup-rpmdb, clean-tmp, či clean-vi.

### 10.1.3 Soubory logů: logrotate a balíčky

V systému je spuštěno mnoho služeb (*démonů*), které pravidelně zaznamenávají stav systému a určitých událostí do záznamů (logovacích souborů). Tímto způsobem může

administrátor pravidelně zkontrolovat stav systému v určitém časovém okamžiku, najít problémy a chyby funkcí, řešit a ladit je s velkou precizností. Záznamy - logy jsou uloženy v adresáři /var/log, přesně dle specifikace FHS a denně nabírají nové a nové záznamy. Balíček logrotate umožňuje zvýšení počtu těchto souborů a lepší kontrolu systému.

#### Změny v logrotate

Tato stará nastavení budou změněna při updatu z verze starší než SUSE Linux 8.0:

- Položky /etc/logfile neasociované s některým balíčkem jsou přesunuty do /etc/logrotate.d/aaa\_base.
- Proměnná MAX\_DAYS\_FOR\_LOG\_FILES ze souboru jako je rc.config je mapována v konfiguračním souboru jako dateext a maxage. Více v man logrotate.

### Nastavení

Nastavení logrotate je uloženo v souboru /etc/logrotate.conf. Položka include specifikuje další soubory pro čtení. SUSE Linux zajišťuje instalování jednotlivých balíčků do /etc/logrotate.d např. apache2 (/etc/logrotate.d/ apache2) syslog(/etc/logrotate.d/syslog).

Příklad z /etc/logrotate.conf:

```
# podívejte se na "man logrotate" pro další detaily
# rotate log files weekly
weekly
# keep 4 weeks worth of backlogs
rotate 4
# create new (empty) log files after rotating old ones
create
# uncomment this if you want your log files compressed
#compress
# RPM packages drop log rotation information into this directory
include /etc/logrotate.d
# no packages own lastlog or wtmp - we'll rotate them here
#/var/log/wtmp {
```

```
# monthly
# create 0664 root utmp
# rotate 1
#}
# system-specific logs may be also be configured here.
```

logrotate je kontrolován programem cron a bývá volán denně. /etc/cron.daily/logrotate.

#### Důležité

Volba create umožňuje načíst veškerá nastavení vytvořená administrátorem v souboru /etc/permissions\*. Zajišťuje, že nedojde ke konfliktu žádných nastavení.

### 10.1.4 Příkaz locate

locate, příkaz pro rychlé vyhledávání souborů, není součástí standardní instalace. Pokud jej chcete používat, nainstalujte si balíček find-locate. Příkaz pro vytváření databáze updatedb se spouští automaticky každý den v noci nebo zhruba 10 minut po spuštění systému.

### 10.1.5 Manuálové stránky

Manuálové stránky GNU aplikací (jako je např. tar) již nejsou delší dobu spravovány a aktualizovány. Byly nahrazeny info stránkami. Pro zjištění základních příkazů programů, použijte parametr --help, který poskytuje rychlý přehled info stránek. Ty ovšem poskytují mnohem hlubší pohled na jednotlivé možnosti programů a vysvětlují příkazové instrukce. info je hypertextový systém vyvíjený v rámci projektu GNU. Úvod do info stránek zobrazíte jednoduchým vypsáním info info na příkazovou řádku. Info stránky lze prohlížet editorem Emacs, i přímo při jeho spuštění pomocí emacs -f info, nebo přímo v konzolí příkazem info. Programy jako tkinfo, xinfo, lze jednoduše prohlížet pomocí nápovědy SUSE.

### 10.1.6 Příkaz ulimit

Díky příkazu ulimit (*user limits*) je možné nastavit využívání zdrojů systému a zároveň si je nechat zobrazit. ulimit je užitečný zvláště pro omezení paměti využívané aplikacemi. Můžete zabránit aplikaci v nadměrném čerpání zdrojů, aby nemohlo dojít k zamrznutí systému.

ulimit může být používán s mnoha volbami. Využívání paměti omezíte některou z voleb z tabulky 10.1 – "ulimit: Přidělení zdrojů uživateli" (strana 187).

| -m | maximální velikost fyzické paměti   |
|----|-------------------------------------|
| -v | maximální velikost virtuální paměti |
| -s | maximální velikost zásobníku        |
| -C | maximální velikost core souborů     |
| -a | zobrazení limitů                    |

 Tabulka 10.1
 ulimit: Přidělení zdrojů uživateli

Nastavní platná pro celý systém zapisujte do /etc/profile. Zde musíte povolit vytváření core souborů, které jsou potřebné při *ladění*. Normální uživatelé hodnoty uvedené v /etc/profile měnit nemohou, mohou si ovšem vytvořit speciální nastavení ve vlastním ~/.bashrc.

Příklad omezení paměti v ~/.bashrc:

```
# Omezení fyzické pam ti:
ulimit -m 98304
# Omezení virtuální pam ti:
ulimit -v 98304
```

Velikost paměti musí být zadána v KB. Více informací najdete v man bash.

#### Důležité

Některé shelly příkaz ulimit nepodporují. V tom případě využijte PAM pam\_limits, který nabízí podobné možnosti pro omezování přidělených prostředků.

### 10.1.7 Příkaz free

Pokud chcete zjistit, kolik paměti RAM je momentálně používáno, může být výstup programu free trochu matoucí. Podstatné informace naleznete v souboru /proc/meminfo. V moderních operačních systémech jako je Linux, se již uživatelé nedostatku paměti nemusí obávat. Koncepce *dostupné RAM* zdědil Linux z období řízení unifikovaného přístupu k paměti. Slogan *volná paměť je špatná paměť* padne Linuxu jako ulitý. Výsledkem je vlastnost systému, kdy je nesmyslné byť i jen mluvit o volné či nepoužívané paměti.

Jádro v podstatě nemá přímé informace o aplikačních či uživatelských datech. Místo toho obsluhuje aplikace a uživatelská data pomocí *stránkování*. V případě nedostatku paměti budou načítány na odkládací oddíl nebo do souborů, ze kterých je možné je číst příkazem mmap. (viz man mmap).

Jádro obsahuje také jiné cache, např. *slab cache*, používanou pro uložení síťového přístupu. To může vést k situaci, kdy jsou informace v souboru /proc/meminfo odlišné od reality. K většině, ale ne ke všem, lze přistupovat přes /proc/slabinfo.

### 10.1.8 Soubor /etc/resolv.conf

Rozpoznávání doménových jmen je řešeno souborem /etc/resolv.conf. Více najdete v kapitole 20 – "*DNS* — *Domain Name System*" (strana 323).

Soubor je aktualizován výlučně skriptem /sbin/modify\_resolvconf, což znamená, že žádný jiný program nesmí soubor/etc/resolv.conf upravovat přímo. Přísnost tohoto pravidla zaručuje konzistentní stav konfigurace sítě.

### 10.1.9 Nastavení programu GNU Emacs

GNU Emacs je komplexním pracovním prostředím. Více informací je k dispozici na http://www.gnu.org/software/emacs/. Následující sekce popisují konfigurační soubory načítané při startu GNU Emacs.

Během startu načítá Emacs množství souborů s nastaveními uživatele, administrátora systému a distributora lokalizace a předkonfigurovaných vlastností. Inicializační soubor ~/.emacs se nainstaluje do home adresářů uživatelů z adresáře /etc/skel..emacs posléze čte ze souboru /etc/skel/.gnu-emacs. Pro vlastní úpravy programu by si měl uživatel zkopírovat .gnu-emacs do svého domovského adresáře. Požadované změny by měl provést zde:

cp /etc/skel/.gnu-emacs ~/.gnu-emacs

.gnu-emacs definuje soubor ~/.gnu-emacs-custom jako custom-file. V případě, že uživatel dělá změny nastavení pomocí customize nastavení,ukládají se pak tyto změny do ~/.gnu-emacs-custom.

V systému SUSE Linux, emacs balíček instaluje soubor site-start.el do adresáře /usr/share/emacs/site-lisp. Soubor site-start.el je načítán ještě *předtím*, než je načten konfigurační soubor ~/.emacs. Mezi mnoha službami, které soubor site-start.el zajišťuje, je také automatické nahrávání speciálních konfiguračních souborů obsažených v přídavných balíčcích programu Emacs (to jsou balíčky jako např.psgml). Konfigurační soubory tohoto typu jsou také umístěny v /usr/share/emacs/site-lisp, a vždy začínají suse-start-. Místní administrátor může specifikovat nastavení velmi široce v souboru default.el.

Více informací o těchto souborech najdete v info souboru pod Emacs *Inicializačním souborem*: info:/emacs/InitFile.Na druhou stranu zde najdete taktéž informace o tom, jak v případě potřeby tyto soubory vypnout.

Komponenty programu Emacs jsou rozděleny do několika balíčků:

- Základní balík emacs.
- Obvykle by měl být instalován emacs-x11. Balíček obsahuje program *s podporou* X11.
- emacs-nox naopak podporu X11 neobsahuje.

- emacs-info: Jde o online dokumentaci v info formátu.
- emacs-el obsahuje nekompilovanou knihovnu souborů v jazyce Emacs Lisp. Vyžadovány pro běh programu nejsou tyto soubory nejsou.
- Množství přídavných balíčků, které instalujte v případě potřeby:

```
emacs-auctex (pro LaTeX)
```

```
psgml (pro SGML a XML)
```

gnuserv (pro fungování jako klient a server) a další.

### 10.2 Virtuální konzole

Linux je víceúlohový víceuživatelský systém. Tyto vlastnosti systému oceníte dokonce i na obyčejné uživateslké stanici. V textovém režimu jek dispozici šest virtuálních konzolí. přepínání mezi nimi zajišťuje kombinace Alt + F1 až Alt + F6. Sedmá konzole je rezervována pro X11. Počet konzol je možné změnit v souboru/etc/ inittab.

K přepnutí z X11 do konzole použijte kombinaci kláves [Ctrl] + [Alt] + [F1] až [Ctrl] + [Alt] + [F6]. Stisknutím kláves [Alt] + [F7] se vrátíte zpět do X11.

### 10.3 Mapování klávesnice

Standardizace mapování klávesnice si vynutila změny v následujících souborech:

```
/etc/inputrc
/usr/X11R6/lib/X11/Xmodmap
/etc/skel/.Xmodmap
/etc/skel/.exrc
/etc/skel/.less
/etc/skel/.lesskey
/etc/csh.cshrc
/etc/termcap
/usr/lib/terminfo/x/xterm
/usr/X11R6/lib/X11/app-defaults/XTerm
/usr/share/emacs/<VERSION>/site-lisp/term/*.el
```

Změny se týkají pouze aplikací, které používají terminfo nebo těch aplikací, jejichž konfigurační soubory se mění v systému přímo, jako je (vi, less, atd.). Ostatní aplikace ne od SUSE by měly být přizpůsobeny tomuto původnímu nastavení.

Pod systémem X může být ovládání pomocí (klávesových zkratek) zpřístupněno přes kombinaci kláves <u>Ctrl</u> + <u>Shift</u> (pravý). Podívejte se na příslušný příkaz v souboru /usr/X11R6/lib/X11/Xmodmap.

Další nastavení jsou možná přes "X rozšíření klávesnice" (XKB). Toto rozšíření používají také prostředí GNOME (gswitchit) a KDE (kxkb). Informace o XKB najdete v souboru /etc/X11/xkb/README a dalších dokumentech v adresáři.

Detailní informace o čínských, japonských a korejských (CJK) specifických klávesových zkratkách najdete na stránkách Mika Fabiana zde: http://www.suse.de/ ~mfabian/suse-cjk/input.html.

### 10.4 Lokální přizpůsobení — I18N and L10N

SUSE Linux je mezinárodní systém, který se dá velmi flexibilně přizpůsobit lokálním potřebám. Internacionální charakter (*I18N*) jinými slovy umožňuje specifický přístup k lokalizaci (*L10N*).

Lokální nastavení pro národní jazyky je zajištěno proměnnými LC\_ definovanými v souboru /etc/sysconfig/language. Nejde přitom pouze o určení jazyka pro komunikaci s jednotlivými aplikacemi a *prostředí programů v původním jazyce*, ale také o *zprávy systému, znakové sady, pořadí při abecedním třídění, formát časových údajů, desetinných čísel* a *peněžních částek*. Každou z těchto kategorií můžete definovat přímo její proměnnou, nebo nepřímo hlavní proměnnou v souboru language (podívejte se na manuálové stránky man locale).

 RC\_LC\_MESSAGES, RC\_LC\_CTYPE, RC\_LC\_COLLATE, RC\_LC\_TIME, RC\_LC\_NUMERIC, RC\_LC\_MONETARY: Tyto proměnné se exportují do prostředí příkazového interpretu bez předpony RC\_ a určují jednotlivé z lokalizačních kategorií. Soubory, kterých se to týká najdete v seznamu níže. Nastavení proměnných zjistíte výpisem příkazu locale.

- 2. RC\_LC\_ALL: Pokud je nastavena tato proměnná, přepíše svou hodnotou výše uvedené proměnné.
- RC\_LANG: Pokud není nastavena žádná z výše uvedených proměnných, je výchozí hodnotou. Defaultně SUSE Linux nastavuje pouze RC\_LANG. Tato vlastnost pomáhá uživatelům zavést své vlastní hodnoty.
- 4. ROOT\_USES\_LANG: V případě nastavení na no, root pracuje root v prostředí standardu POSIX.

Ostatní proměnné můžete nastavit YaSTem v editoru souborů sysconfig. Hodnota těchto proměnných obsahuje kód jazyka, země, kódování a modifikátoru. Individuální komponenty jsou připojitelné pomocí speciálních znaků:

LANG=<language>[[\_<COUNTRY>].<Encoding>[@<Modifier>]]

### 10.4.1 Některé příklady

Nastavení jazyka a kódů země by mělo jít ruku v ruce. Jazyková nastavení jsou dle standardu ISO 639 (http://www.evertype.com/standards/iso639/ iso639-en.htmlahttp://www.loc.gov/standards/iso639-2/). Kódy zemí naleznete v ISO 3166, podívejte se na (http://www.din.de/gremien/ nas/nabd/iso3166ma/codlstp1/en\_listp1.html). Smysl má nastavit hodnoty, jejichž popis užití naleznete v /usr/lib/locale. Další soubory s popisy můžete vytvořit ze souborů v adresáři /usr/share/il8n použitím příkazu localedef. Soubor s popisem cs\_CZ.UTF-8 (pro naši krásnou zemi) vytvoříte takto:

```
localedef -i cs_CZ -f UTF-8 cs_CZ.UTF-8
```

```
LANG=cs_CZ.UTF-8
```

Toto je defaultní nastavení, když je v průběhu instalace vybrána čeština. Jestliže zvolíte jiný jazyk, bude tento jazyk také s kódováním UTF-8.

```
LANG=cs_CZ.ISO-8859-2
```

Takto nastavíme proměnnou na češtinu, zemi na Českou republiku a znakovou sadu na ISO-8859-2. Řetězec definující znakovou sadu, kterou je v našem případě ISO-8859-2 pak bude načítán programy jako je Emacs.

SuSEconfig čte proměnnou ze souboru /etc/sysconfig/language a zapisuje nezbytné změny do /etc/SuSEconfig/profile a do /etc/SuSEconfig/

csh.cshrc. Pak přečte /etc/SuSEconfig/profile, nebo data načte *ze zdroje*, kterým je /etc/profile. /etc/SuSEconfig/csh.cshrc hledá svůj zdroj v /etc/csh.cshrc. Toto uspořádání umožňuje široké spektrum nastavení i pro velký systém.

Uživatelé také mohou přepisovat původní hodnoty v systému editací ~/.bashrc ve svém home adresáři. Jako příklad je možné uvést zobrazování programových hlášek v češtině cs\_CZ do španělštiny, což znamená použít LC\_MESSAGES=es\_ES.

### 10.4.2 Nastavení jazykové podpory

Dle pravidel pro kategorii *Messages* pak systém zprávy ukládá v příslušném jazykovém adresáři (v našem případě cs) jako zálohu. Jestliže nastavíte LANG na cs\_CZ a soubor *zpráv* ukládáte do /usr/share/locale/en\_US/LC\_MESSAGES, který neexistuje, systém jej bude dále ukládat do souboru /usr/share/locale/en/LC\_MESSAGES.

Řetěz zálohových souborů můžete nadefinovat např. pro slovenštinu a češtinu, či pro galštinu, španělštinu a portugalštinu:

LANGUAGE="cs\_SK:cs\_CZ"

LANGUAGE="gl\_ES:es\_ES:pt\_PT"

Jestli toužíte po tradiční norštině *nynorsk* a *bokmĂĽl* namísto a s dodatečnou zálohou pro no), proveďte úpravu proměnné do tohoto tvaru:

```
LANG="nn_NO"
```

LANGUAGE="nn\_NO:nb\_NO:no"

or

LANG="nb\_NO"

```
LANGUAGE="nb_NO:nn_NO:no"
```

Poznamenejme nakonec, že v norštině je odlišný i parametr LC\_TIME.

### Vyskytující se problémy

Pro správnou práci s desetinnými čisly v češtině nestačí pouze nastavit proměnnou LANG na cs. Aby např. knihovna glibc našla správnou hodnotu v souboru /usr/ share/locale/en\_US/LC\_NUMERIC, je třeba nastavit přímo proměnnou LC\_NUMERIC na hodnotu cs\_CZ.

### Další informace

- *The GNUC Library Reference Manual*, Kapitola *Locales and Internationalization*, kkterou najdeme v glibc-info.
- Markus Kuhn, *UTF-8 and Unicode FAQ for Unix/Linux*, na http://www.cl .cam.ac.uk/~mgk25/unicode.html.
- Unicode-Howto, autor Bruno Haible je v souboru file:/usr/share/doc/ howto/en/html/Unicode-HOWTO.html.

## 11

### Obsluha tisku

CUPS je standardní tiskový systém v systému SUSE Linux a je vysoce uživatelsky orientovaný. V mnoha případech je kompatibilní s LPRng nebo ho je možno poměrně jednoduše přizpůsobit. LPRng je v systému obsažen pouze z důvodů kompatibility .

Tiskárny je možno rozlišovat na základě jejich rozhraní, jako např. USB tiskárny či síťové tiskárny, nebo podle tiskových jazyků. Při nákupu tiskárny se ujistěte, zda je tiskárna vybavena vhodným podporovaným rozhraním a tiskovým jazykem. Podle tiskového jazyka lze tiskárny rozdělit do následujících třech tříd:

#### Postscriptové tiskárny

PostScript je tiskový jazyk, ve kterém se v Linuxu a Unixu zpracovávána většina tiskových úloh a který je podporován interním tiskovým systémem. Je to jazyk poměrně starý a velmi efektivní. Pokud umí tiskárna zpracovat přímo postscriptové soubory a není nutné je převádět přes další meziformáty, velmi se snižuje riziko chyb. Protože jsou postscriptové tiskárny zatíženy vysokými licenčními poplatky, jsou obvykle o něco dražší než tiskárny bez podpory tohoto jazyka.

#### Standardní tiskárny (jazyky typu PCL a ESC/P)

Ačkoliv i tyto jazyky jsou poměrně staré, stále se vyvíjejí, aby pokryly nové vlastnosti tiskáren. V případě známých jazyků může tiskový systém pomocí Ghostscriptu konvertovat postscriptové úlohy do patřičného jazyka. Tento proces se označuje jako interpretace. Nejznámější jazyky jsou PCL (užívaný zejména tiskárnami HP a jejich klony) a ESC/P (používaný tiskárnami Epson). Jsou obvykle v Linuxu podporovány a tiskový výstup je kvalitní. Linux nicméně nemusí podporovat některé nové a zvláštní vlastnosti tiskáren. S výjimkou ovladačů hpijs vyvíjených HP v současnosti žádní výrobci tiskáren nedodávají linuxové ovladače

dostupné pod opensource licencí. Cena těchto tiskáren se pohybuje ve střední kategorii.

Proprietární tiskárny (obvykle GDI tiskárny)

Pro proprietární tiskárny je obvykle k dispozici pouze ovladač pro operační systém Windows. Nepodporují žádný běžný tiskový jazyk a jazyky, které užívají, se mění s každým novým modelem tiskárny. Viz 11.7.1 – "Tiskárny bez podpory standardního tiskového jazyka" (strana 210).

Před nákupem nové tiskárny si projděte následující informační zdroje a ověřte si, jak dobře je v Linuxu podporována.

- http://cdb.suse.de/ nebo databáze tiskáren pro SUSE Linux
- http://www.linuxprinting.org/ databáze tiskáren na LinuxPrinting.org
- http://www.cs.wisc.edu/~ghost/ stránky projektu Ghostscript
- /usr/share/doc/packages/ghostscript/catalog.devices ovladače obsažené v systému

Online databáze obsahují vždy aktuální informace o podpoře jednotlivých tiskáren v Linuxu. Distribuce však může obsahovat pouze ovladače dostupné před jejím vydáním. Navíc tiskárny, které jsou dnes označeny jako *perfectly supported* (výborně podporované), nemusely takovou podporu mít v době vydání distribuce. Proto databáze nemusí vždy přesně odpovídat podpoře tiskáren v distribuci SUSE Linuxu.

### 11.1 Práce tiskového systému

Uživatel vytvoří tiskovou úlohu. Tisková úloha sestává z dat, která se mají vytisknout, a z informací pro spooler, jako je jméno tiskárny nebo tiskové fronty, a, volitelně, informací pro filtr, jako jsou volby specifické pro tiskárnu.

Každá tiskárna má vlastní tiskovou frontu. Spooler drží tiskovou úlohu ve frontě, dokud požadovaná tiskárna není připravená přijmout data. Jakmile je tiskárna připravená, pošle jí spooler data skrze filtr a backend.

Filtr zkonvertuje data, která chce uživatel vytisknout (ASCII, PostScript, PDF, JPEG atd.) do dat určených pro tiskárnu. (PostScript, PCL, ESC/P atd.). Vlastnosti tiskárny jsou popsány v PPD souborech. PPD soubor obsahuje volby a parametry specifické pro daný typ tiskárny. Filtr zajistí, aby byly volby vybrané uživatelem zapnuty.

Pokud používáte postscriptovou tiskárnu, zkonvertuje filtr data do PostScriptu specifického pro tiskárnu. To nevyžaduje tiskový ovladač. Pokud používáte nepostscriptovou tiskárnu, zkonvertuje filtr data do formátu specifického pro tiskárnu pomocí programu Ghostscript. To vyžaduje použití ghostscriptového tiskového ovladače vhodného pro vaši tiskárnu. Backend přijme data specifická pro tiskárnu a odešle je tiskárně.

### 11.2 Způsoby a protokoly pro připojení tiskáren

Existuje mnoho různých možností, jak připojit tiskárnu k počítači. Konfigurace systému CUPS nerozlišuje mezi lokálními a síťovými tiskárnami. Lokální tiskárny musí být připojeny tak, jak popisuje jejich výrobce v dodaném manuálu. CUPS podporuje připojení přes sériové, USB, paralelní a SCSI rozhraní. Více informací o připojování tiskáren naleznete v článku *CUPS in a Nutshell* v databázi podpory na adrese http://en .opensuse.org/SDB:SDB. Článek naleznete vyhledáním termínu *cups* ve vyhledávacím dialogu.

#### Varování: Kabelové připojení k počítači

Při připojování tiskárny k počítači pamatujte na to, že pouze USB zařízení mohou být připojována či odpojována za provozu. Před změnou jiných typů připojení by měl být systém vypnut.

### 11.3 Instalace softwaru

PPD (PostScript Printer Description) je počítačový jazyk popisující vlastnosti postscriptových tiskáren, např. rozlišení a další možnosti, jako je duplexní jednotka. Pro využití různých vlastností tiskáren v systému CUPS je takový popis nutný. Bez souboru PPD by byla data odeslána tiskárně v nezpracovaném stavu, což je obvykle nežádoucí. Během instalace systému SUSE Linux je předinstalováno množství PPD souborů, které umožňují použít i tiskárny bez podpory jazyka PostScript.

Nejlepším způsobem konfigurace postscriptové tiskárny je získání patřičného PPD souboru. Mnoho jich je dostupných v balíčku manufacturer-PPDs, který je součástí standardní instalace (viz 11.6.4 – "PPD soubory v různých balíčcích" (strana 208) a 11.7.2 – "Pro postscriptovou tiskárnu není k dispozici vhodný PPD soubor" (strana 211)).

Nové PPD soubory lze ukládat do adresáře /usr/share/cups/model/ nebo je přidat do tiskového systému pomocí nástroje YaST (viz "Ruční konfigurace" (strana 199)). Pak je možné vybraný PPD soubor zvolit při instalaci tiskárny.

Pokud výrobce tiskárny chce instalovat celé softwarové balíčky, nikoliv pouze modifikovat konfigurační soubory, buďte velmi opatrní. Taková instalace znamená nejen ztrátu podpory poskytované SUSE, ale také může změnit funkci tiskových příkazů a způsobit nefunkčnost při práci se zařízeními jiných výrobců. proto takovou instalaci nedoporučujeme.

### 11.4 Konfigurace tiskárny

Po připojení tiskárny k počítači a instalaci softwaru musíte tiskárnu nainstalovat do systému. To by mělo být provedeno nástroji dodanými se systémem SUSE Linux. Protože SUSE Linux klade velký důraz na bezpečnost, mají nástroje třetích stran často potíže s bezpečnostními nastaveními a působí mnohdy více potíží než užitku.

### 11.4.1 Lokální tiskárny

Pokud je při vašem přihlášení rozpoznána nenakonfigurovaná lokální tiskárna, spustí se pro její konfiguraci YaST. Dialogy jsou stejné jako v následujícím popisu konfigurace.

Chcete-li nakonfigurovat tiskárnu, zvolte v nástroji YaST *Hardware*  $\rightarrow$  *Tiskárna*. Tím se otevře hlavní okno pro konfiguraci tiskárny, v jehož horní části je zobrazen seznam rozpoznaných zařízení. V dolní části jsou zobrazeny již nakonfigurované fronty. Pokud nebyla vaše tiskárna rozpoznána, nastavte ji ručně.

#### Důležité

Pokud YaST neobsahuje položku *Tiskárna*, není zřejmě nainstalován balíček yast2-printer. Doinstalujte ho a restartujte YaST.

### Automatická konfigurace

Pokud lze tiskárnu automaticky rozpoznat, umí ji YaST automaticky nakonfigurovat. Je však zapotřebí, aby databáze tiskáren obsahovala ID tiskárny, kterou YaST rozpoznal. Pokud se ID liší, vyberte model tiskárny ručně.

Každá konfigurace by měla být otestována pomocí testovací funkce YaSTu. Vytištěná testovací stránka obsahuje důležité informace o testované konfiguraci.

### Ruční konfigurace

Pokud vás automatická konfigurace z nějakého důvodu neuspokojuje, nastavte tiskárnu ručně.

Je nutné nastavit následující parametry:

Způsob připojení (Port)

Konfigurace hardwarového připojení závisí na tom, zda byl YaST schopný tiskárnu automaticky rozpoznat. Pokud se tak stalo, dá se předpokládat, že připojení je na hardwarové úrovni v pořádku a není třeba ho dále nastavovat. Pokud YaST tiskárnu nerozpoznal, může to znamenat problém s hardwarovým připojením. Pak je nutné připojení upravit manuálně.

Jméno fronty

Jméno fronty se používá při vydávání tiskových příkazů. Mělo by být relativně krátké a skládat se pouze z malých písmen a číslic.

#### Model tiskárny a PPD soubor

Všechny parametry specifické pro model tiskárny, jako typ používaného Ghostscript ovladače nebo filtrační parametry ovladače, jsou uloženy v PPD souboru (PostScript Printer Description). Viz 11.3 – "Instalace softwaru" (strana 197).

Pro mnoho typů tiskáren je dostupných více PPD souborů, například tehdy, když s daným modelem funguje více Ghostscript ovladačů. Při výběru výrobce a modelu

tiskárny YaST sám zvolí vhodný PPD soubor. Pokud je pro tiskárnu k dispozici více PPD souborů, vybere YaST obvykle ten, který je označen jako doporučený (recommended). Tento výchozí PPD soubor můžete změnit po kliknutí na *Upravit*.

V případě nepostscriptových tiskáren jsou všechna data specifická pro tiskárnu vytvářena Ghostscript ovladačem. Proto je nastavení ovladače nejdůležitějším faktorem ovlivňujícím kvalitu tiskového výstupu. Tisk je ovlivněn jak druhem Ghostscript ovladače (PPD souboru), tak i pro něj nastavenými volbami. Pokud je to nutné, změňte další volby (dostupné díky PPD souboru) po kliknutí na *Upravit*.

#### Obrázek 11.1 Výběr modelu tiskárny

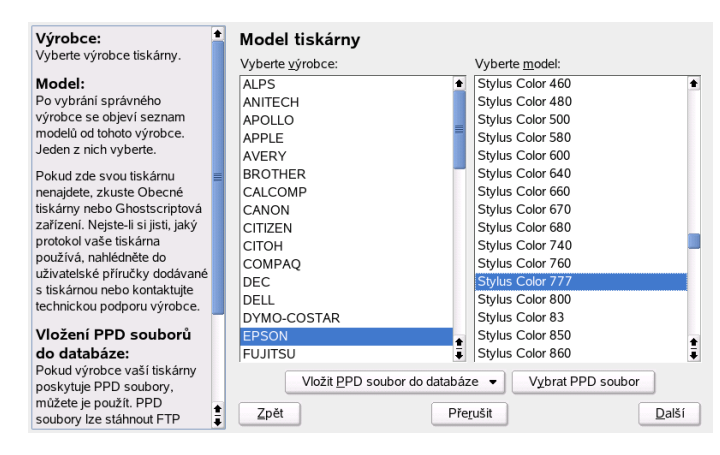

Nastavení tisku vždy zkontrolujte vytištěním testovací stránky. Pokud je výstup špatný, například obsahuje několik prázdných stránek, zastavte tisk odstraněním papírů z tiskárny a následným přerušením tisku v YaSTu.

Pokud databáze tiskáren neobsahuje vaši tiskárnu, můžete přidat nový PPD soubor kliknutím na *Vložit PPD soubor do databáze* nebo použít některý z obecných PPD souborů a zprovoznit tiskárnu pomocí standardního tiskového jazyka. Učiníte tak volbou výrobce tiskárny *UNKNOWN MANUFACTURER* (neznámý výrobce).

#### Pokročilé nastavení

Za běžných okolností není třeba do pokročilého nastavení zasahovat.

### Konfigurace tiskárny pomocí příkazové řádky

Chcete-li tiskárnu konfigurovat ručně pomocí nástrojů pro příkazovou řádku, které jsou popsané v části "Konfigurace pomocí nástrojů pro příkazovou řádku" (strana 203), potřebujete URI (Uniform Resource Identifier) zařízení. To se skládá z backendu, například usb, a parametrů, jako /dev/usb/lp0. Plné URI může například být parallel:/dev/lp0 (tiskárna na prvním paralelním portu) nebo usb:/dev/usb/lp0 (první rozpoznaná tiskárna na USB portu).

### 11.4.2 Síťové tiskárny

Síťová tiskárna může podporovat různé protokoly, někdy dokonce více protokolů najednou. Přestože je většina protokolů standardizována, někteří výrobci protokoly modifikují, protože chtějí nabídnout funkce, které standard nepodporuje. Nabídnou k tiskárně ovladače pro několik málo systémů, na nichž tak odstraní problémy s protokolem. Bohužel, linuxové ovladače jsou dodávány jen zřídka. V současné době nelze předpokládat, že v Linuxu bude fungovat libovolný protokol. Proto je někdy k dosažení funkčnosti třeba experimentovat s nastavením.

CUPS podporuje protokoly socket, LPD, IPP a smb:

socket

*Socket* je připojení, během kterého jsou data posílána na TCP/IP soket bez předchozího navazování spojení (*handshaking*). Mezi běžně používané porty soketů se řadí 9100 a 35. Příklad URI zařízení je socket://host-printer:9100/.

#### LPD (Line Printer Daemon)

Spolehlivý protokol LPD je popsán v dokumentu RFC 1179. Při použití tohoto protokolu jsou některé údaje spojené s tiskovou úlohou (např. ID tiskové fronty) zasílány před vlastními tiskovými daty. Proto musí být při konfiguraci LPD protokolu pro datový přenos specifikována tisková fronta. Implementace různých výrobců jsou většinou natolik flexibilní, že je možné používat jakékoliv jméno fronty. V případě potřeby by správné jméno mělo být uvedeno v manuálu tiskárny. Obvykle se používají jména jako LPT, LPT1, LP1 apod. LPD fronta může být samozřejmě nastavena v systému CUPS i na jiných linuxových či unixových počítačích. Číslo portu pro službu LPD je 515. Příklad URI je lpd://host-printer/LPT1.

IPP (Internet Printing Protocol)

IPP je poměrně nový (1999) protokol založený na HTTP. Při použití IPP je přenášeno více dat spojených s úlohou než u jiných protokolů. CUPS používá protokol IPP pro vnitřní datové přenosy. Je to upřednostňovaný protokol pro předávací frontu mezi dvěma CUPS servery. Jméno tiskové fronty je nutno nastavit správně. Používaný port je 631. Příklad URI je ipp://host-printer/ps nebo ipp://host-cupsserver/printers/ps.

SMB (Windows Share)

CUPS umožňuje tisk i na sdílených tiskárnách Windows. Používaný protokol je SMB. Používané porty jsou 137, 138 a 139. URI může být například smb://Uzivatel:Heslo@PracovniSkupina/Server/Tiskarna, smb://Uzivatel:Heslo@Pocitac/Tiskarna nebo smb://Server/Tiskarna.

Protokol, který tiskárna podporuje, musí být určen před vlastní konfigurací. Pokud výrobce potřebné informace neuvádí, lze protokol odhadnout příkazem nmap (balíček nmap). Program nmap hledá na tiskárně otevřené porty. Například:

nmap -p 35,137-139,515,631,9100-10000 IP\_tiskarny

### 11.4.3 Konfigurace

Konfiguraci lze provést pomocí nástroje YaST nebo pomocí nástrojů pro příkazovou řádku.

### Konfigurace CUPS v síti pomocí YaST

Síťové tiskárny by měly být konfigurovány nástrojem YaST, který je nejlépe vybaven pro práci s bezpečnostními omezeními systému CUPS. (viz kapitola 11.6.2 – "Administrátor webového frontendu CUPS" (strana 206)).

Více informací o instalaci CUPS v síti naleznete v článku *CUPS in a Nutshell* v databázi podpory na adrese http://en.opensuse.org/SDB:SDB.

### Konfigurace pomocí nástrojů pro příkazovou řádku

CUPS lze nakonfigurovat i přes příkazovou řádku nástroji jako lpadmin a lpoptions. Pokud jste již učinili přípravné práce (máte PPD soubor a znáte jméno zařízení), pokračujte následujícím způsobem:

```
lpadmin -p fronta -v URIza ízení ∖
-P PPDsoubor -E
```

Volbu – E nepoužívejte jako první. U všech CUPS příkazů znamená – E jako první argument použití šifrovaného spojení. Pro zprovoznění tiskárny musí být argument – E použit tak jako v následujících příkladech:

```
lpadmin -p ps -v parallel:/dev/lp0 -P \
/usr/share/cups/model/Postscript.ppd.gz -E
```

Příklad pro síťovou tiskárnu:

```
lpadmin -p ps -v socket://192.168.1.0:9100/ -P \
/usr/share/cups/model/Postscript-level1.ppd.gz -E
```

### Úprava voleb

Během instalace systému jsou určité volby nastaveny jako výchozí. Volby lze pak pro jednotlivé tiskové úlohy měnit (v závislosti na tiskovém nástroji) nebo je měnit trvale, například pomocí YaST. Pomocí nástrojů pro příkazovou řádku toho dosáhnete následujícím způsobem:

**1** Nejprve zobrazte všechny volby:

lpoptions -p fronta -l

Příklad:

Resolution/Output Resolution: 150dpi \*300dpi 600dpi

Aktivovaná výchozí volba je označena hvězdičkou.

2 Změňte volbu příkazem lpadmin:

lpadmin -p fronta -o Resolution=600dpi

**3** Zkontrolujte nové nastavení:

```
lpoptions -p fronta -l
Resolution/Output Resolution: 150dpi 300dpi *600dpi
```

### 11.5 Nastavení aplikací

Aplikace tisknou do tiskových front podobným způsobem jako příkazy z příkazové řádky. Pro tisk z aplikací není nutné přenastavovat tiskárnu, tisk bude prováděn pomocí již nastavených front.

### 11.5.1 Tisk z příkazové řádky

Pro tisk z příkazové řádky zadejte příkaz lp -d *jmeno\_fronty jmeno\_souboru*, kde *jmeno\_fronty* nahraďte jménem tiskové fronty, kterou chcete použít, a *jmeno\_souboru* nahraďte jménem souboru, který si přejete vytisknout.

### 11.5.2 Tisk z aplikací pomocí příkazů příkazové řádky

Některé aplikace používají pro tisk příkaz lp. V takovém případě do tiskového dialogu aplikace zadejte správný tiskový příkaz (obvykle bez jména *souboru*), např. lp –d *jmeno\_fronty*. Aby tento postup fungoval také v programech z prostředí KDE, musíte v ovládacím centru KDE v nastavení tiskáren povolit *Tisk pomocí externího programu*. V opačném případě nelze příkaz zadat.

### 11.5.3 Použití tiskového systému CUPS

Nástroje jako xpp nebo kprinter z prostředí KDE poskytují grafické rozhraní pro výběr tiskových front, nastavení voleb systému CUPS a nastavení vlastností tiskáren pomocí PPD souboru. Aplikaci kprinter můžete použít jako standardní tiskové rozhraní také pro ostatní (ne z KDE) programy zadáním příkazu kprinter nebo kprinter --stdin jako tiskového příkazu v těchto aplikacích. Volba příkazu je závislá na chování programu. Pokud je nastaven správně, program spustí při každém tisku dialog aplikace kprinter, ve kterém můžete zvolit požadovanou frontu a další tiskové volby. Samozřejmě je nutné, aby nativní nastavení tisku aplikace s programem kprinter nekolidovalo a aby tiskové volby byly nastavované pouze přes kprinter.

### 11.6 Zvláštní vlastnosti v systému SUSE Linux

V SUSE Linuxu je v systému CUPS řada zajímavých vlastností. O těch nejdůležitějších se píše v následujícím textu:

### 11.6.1 CUPS server a firewall

Existuje několik možností, jak nastavit CUPS jako klienta síťového serveru.

- Ke každé frontě na síťovém serveru můžete nastavit lokální frontu, přes kterou lze přeposílat tiskové úlohy na správný server. Tento přístup nelze obecně doporučit, neboť v případě změny konfigurace na serveru je nutno přenastavit i všechny klienty.
- Tiskové úlohy je též možno přeposílat přímo na jeden síťový server. Při použití tohoto typu konfigurace nespouštějte lokálního démona CUPS. 1p (a odpovídající knihovní volání dalších programů) umožňuje zasílat úlohy přímo na síťový server. Tuto konfiguraci však nelze použít, pokud chcete používat lokální tiskárnu.
- Démon CUPS může naslouchat oznamovacím IPP paketům vysílaným síťovými servery pro oznámení dostupných front. Je to nejlepší možná CUPS konfigurace pro tisk na vzdálených CUPS serverech. Existuje ovšem riziko, že útočník vyšle falešné IPP pakety a lokální démon pak zašle tisková data na podvrženou frontu. Při používání této konfigurace musí být port 631/UDP otevřen pro příchozí pakety.

YaST může použít dvě metody vyhledávání CUPS serverů. Může skenovat všechny počítače na síti a zjišťovat, zda nabízejí službu CUPS, nebo může naslouchat IPP paketům (metoda popsaná výše). Takto jsou také během instalace vyhledávány CUPS servery nabízející služby. Druhá metoda vyžaduje otevření portu 631/UDP pro příchozí pakety.

Výchozí nastavení firewallu zakazuje naslouchat IPP oznamovacím paketům na všech rozhraních. Proto nemůže fungovat druhá metoda vyhledávání vzdálených front ani

třetí metoda pro přístup ke vzdáleným frontám. Je tedy potřeba změnit nastavení firewallu. Je možné některé ze síťových rozhraní nastavit jako vnitřní (na kterém je port defaultně otevřen) nebo explicitně otevřít port na vnějším rozhraní. Z bezpečnostních důvodů není žádný z portů ve výchozím nastavení otevřen. Otevření portu pro konfiguraci vzdálených front druhou metodou může znamenat bezpečnostní riziko.

Nabídnuté nastavení firewallu je nutno změnit, aby mohl CUPS server během instalace detekovat vzdálené fronty. Jinou možností je oskenovat všechny lokální počítače nebo nakonfigurovat fronty ručně. Z důvodů zmíněných výše to však nedoporučujeme.

### 11.6.2 Administrátor webového frontendu CUPS

Pro administraci přes webový frontend (CUPS) nebo nástroj pro administraci tiskáren v KDE je nutné nastavit uživatele root jako CUPS administrátora, CUPS administrační skupinu sys a CUPS heslo. Učinit tak může uživatel root následujícím příkazem:

lppasswd -g sys -a root

Pokud toto nastavení neprovedete, nebude možná administrace přes webové rozhraní nebo administrační nástroj v KDE, protože autentizace bez nastavení CUPS administrátora selže. Jako CUPS administrátor může být nastaven i jakýkoliv jiný uživatel (viz 11.6.3 – "Změny v tiskové službě CUPS (cupsd)" (strana 206)).

### 11.6.3 Změny v tiskové službě CUPS (cupsd)

Tyto změny byly poprvé provedeny v systému SUSE Linux 9.1.

### cupsd běží pod uživatelem lp

Při spuštění se program cupsd přepne z běhu pod uživatelem root na uživatele lp. Tím je dosaženo vyšší bezpečnosti, protože služba CUPS tak běží jen s potřebnými právy.

Nicméně autentizace (lépe řečeno kontrola hesla) nemůže být provedena přes /etc/ shadow, protože uživatel lp k němu nemá přístup. Místo toho je použita autentizace specifická pro CUPS přes soubor /etc/cups/passwd.md5. Proto je do tohoto souboru nutné vložit CUPS administrátora, CUPS administrační skupinu sys a heslo. Provést to může uživatel root následujícím příkazem:

lppasswd -g sys -a CUPS-administrátor

Pokud běží cupsd pod uživatelem lp, nemůže vygenerovat soubor /etc/printcap, neboť nemá právo zapisovat do adresáře /etc/. Místo toho cupsd vytvoří /etc/ cups/printcap. Aby nebyla ohrožena funkce aplikací, které umí číst jména front pouze z /etc/printcap, je /etc/printcap symbolickým odkazem na /etc/ cups/printcap.

Když cupsd běží pod uživatelem lp, nelze otevřít port 631. Proto nelze použít příkaz rccups reload. Místo něj použijte rccups restart.

### Obecná funkce BrowseAllow a BrowseDeny

Přístupová práva nastavená pro BrowseAllow a BrowseDeny platí pro všechny pakety zaslané na cupsd. Výchozí nastavení v souboru /etc/cups/cupsd.conf jsou následující:

```
BrowseAllow @LOCAL
BrowseDeny All
```

#### а

```
<Location />
Order Deny,Allow
Deny From All
Allow From 127.0.0.1
Allow From 127.0.0.2
Allow From @LOCAL
</Location>
```

Při tomto nastavení mohou ke cupsd na CUPS serveru přistupovat pouze LOCAL počítače, tj. počítače, jejichž IP adresa náleží non-PPP rozhraní (přesněji rozhraní, jehož IFF\_POINTOPOINT příznak není nastaven) a jejichž adresa náleží do stejné sítě jako CUPS server. Pakety z ostatních počítačů jsou okamžitě odmítnuty.

### cupsd je defaultně aktivní

Ve standardní instalaci je cupsd automaticky aktivní, což umožňuje pohodlný přístup ke CUPS frontám bez manuálního nastavování. Dvě předchozí vlastnosti (viz "cupsd běží pod uživatelem lp" (strana 206) a "Obecná funkce BrowseAllow a BrowseDeny" (strana 207)) jsou podmínkou k tomuto automatickému spuštění, neboť jinak by nebyla zajištěna dostatečná bezpečnost.

### 11.6.4 PPD soubory v různých balíčcích

V této části jsou popsány zdroje PPD souborů a jejich použití.

### Konfigurace tiskáren pouze pomocí PPD souborů

Modul pro konfiguraci tiskáren nástroje YaST nastavuje CUPS fronty pouze s využitím PPD souborů v /usr/share/cups/model/. Vhodný PPD soubor vybírá YaST porovnáním modelu tiskárny zjištěného během rozpoznávání hardwaru a modelů v PPD souborech v adresáři /usr/share/cups/model/. Za tímto účelem si YaST vytváří databázi modelů tiskáren získaných z PPD souborů. Když vyberete model ze seznamu výrobců a typů tiskáren, bude automaticky přiřazen vhodný PPD soubor.

Konfigurace s využitím pouze PPD souborů a žádných jiných informací má výhodu v tom, že je možné PPD soubory v adresáři /usr/share/cups/model/ volně modifikovat. Modul YaST pro nastavení tiskáren si všímá všech změn a obnovuje svou databázi. Pokud například máte jen postscriptové tiskárny, nepotřebujete Foomatic PPD soubory z balíčku cups-drivers ani Gimp-Print PPD z balíčku cups-drivers-stp. Místo toho můžete prostě překopírovat PPD soubory pro vaše postscriptové tiskárny přímo do adresáře /usr/share/cups/model/ (pokud nejsou již součástí balíčku manufacturer-PPDs).

### PPD soubory v balíčku cups

Obecné PPD soubory v balíčku cups byly doplněny upravenými Foomatic PPD soubory pro tiskárny PostScript level 1 a 2:

- /usr/share/cups/model/Postscript-level1.ppd.gz
- /usr/share/cups/model/Postscript-level2.ppd.gz

### PPD soubory v balíčku cups-drivers

Normálně je pro nepostscriptové tiskárny používán Foomatic tiskový filtr foomatic-rip spolu s Ghostscriptem. Vhodné Foomatic PPD soubory s položkami \*NickName: ... Foomatic/Ghostscript drivera \*cupsFilter: ... foomatic-rip jsou umístěny v balíčku cups-drivers.

YaST upřednostňuje Foomatic PPD soubory za následujících podmínek:

- Foomatic PPD soubor s položkou \*NickName: ... Foomatic ... (recommended) odpovídá modelu tiskárny.
- Balíček manufacturer-PPDs neobsahuje vhodnější PPD soubor (viz níže).

### Gimp-Print PPD soubory v balíčku cups-drivers-stp

Místo foomatic-rip lze s mnoha nepostscriptovými tiskárnami použít CUPS filtr rastertoprinter z projektu Gimp-Print. Tento filtr a vhodné Gimp-Print PPD soubory jsou dostupné v balíčku cups-drivers-stp. Gimp-Print PPD soubory jsou umístěné v adresáři /usr/share/cups/model/stp/ a mají položky \*NickName: ... CUPS+Gimp-Print a \*cupsFilter: ... rastertoprinter.

### **PPD soubory od výrobců tiskáren v balíčku** manufacturer-PPDs

Balíček manufacturer-PPDs obsahuje PPD soubory od výrobců tiskáren, pokud jsou uvolněny pod dostatečně volnou licencí. Postscriptové tiskárny by měly být nakonfigurovány s příslušným PPD souborem od výrobce, protože jsou tak dostupné všechny funkce tiskárny. YaST upřednostňuje PPD soubor z balíčku manufacturer-PPDs za následujících podmínek:

- Výrobce a model tiskárny zjištěný během detekce hardwaru odpovídá výrobci a modelu tiskárny uvedeným v PPD souboru z balíčku manufacturer-PPDs.
- PPD soubor z balíčku manufacturer-PPDs je jediný vhodný PPD soubor pro danou tiskárnu nebo existuje Foomatic PPD soubor s položkou \*NickName: ... Foomatic/Postscript (recommended), který rovněž odpovídá dané tiskárně.

YaST nepoužije žádný soubor z balíčku manufacturer-PPDs v následujících případech:

- PPD soubor z balíčku manufacturer-PPDs neodpovídá výrobci a modelu tiskárny. To se může stát v případě, že balíček obsahuje jen jeden PPD soubor pro několik podobných tiskáren.
- Foomatic PostScript PPD soubor není *recommended* (doporučený). To může být v případě, kdy daná tiskárna nefunguje v postscriptovém režimu efektivně, například je v tomto režimu nespolehlivá pro nedostatek paměti či pomalá kvůli slabému procesoru. Dalším důvodem může být to, že tiskárna nepodporuje PostScript ve výchozí konfiguraci (je např. dostupný jako rozšiřující výbava).

Pokud je některý PPD soubor z balíčku manufacturer-PPDs pro postscriptovou tiskárnu vhodný, ale YaST ho nepoužije z výše zmíněných důvodů, zvolte vybraný model tiskárny v nástroji YaST ručně.

### 11.7 Řešení problémů

Následující odstavce se zabývají řešením nejčastějších hardwarových i softwarových problémů s tiskem.

## 11.7.1 Tiskárny bez podpory standardního tiskového jazyka

Tiskárny, které nepodporují žádný standardní tiskový jazyk, ale je s nimi možno komunikovat pouze pomocí speciálních kontrolních sekvencí, se nazývají *GDI tiskárny*. Takové tiskárny jsou funkční pouze s operačním systémem, ke kterému výrobce dodává ovladač. *GDI* je programovací rozhraní vyvinuté firmou Microsoft pro grafická zařízení. Problémem není programovací rozhraní jako takové, ale skutečnost, že pro komunikaci s GDI tiskárnami lze použít pouze proprietární jazyk specifický pro daný typ tiskárny.

Některé tiskárny lze používat v režimu GDI i v režimu standardního tiskového jazyka. Někteří výrobci dodávají ke GDI tiskárnám proprietární ovladače. Nevýhoda takových ovladačů ale spočívá v tom, že nemusí být vhodné pro všechny tiskové systémy či hardwarové platformy. Tiskárny podporující standardní tiskový jazyk jsou naopak na tiskovém systému či hardwarové platformě nezávislé.

Často může být výhodnější zakoupit podporovanou tiskárnu se standardním tiskovým jazykem, než trávit čas snahou zprovoznit proprietární linuxový ovladač. Problém s

ovladači se tak vyřeší jednou pro vždy a odstraní se nutnost instalovat a konfigurovat speciální ovládací software a shánět jeho nové verze v případě změn v tiskovém systému.

### 11.7.2 Pro postscriptovou tiskárnu není k dispozici vhodný PPD soubor

Pokud balíček manufacturer-PPDs neobsahuje pro vaši postscriptovou tiskárnu žádný vhodný PPD soubor, zkuste použít PPD soubor z CD s ovladači dodaného s tiskárnou nebo stáhněte soubor z webových stránek výrobce.

Pokud je PPD soubor k dispozici ve formě zip archívu (.zip) nebo samorozbalovacího zip archívu (.exe), rozbalte ho programem unzip. Přečtěte si licenční podmínky souboru a pomocí programu cupstestppd ověřte, zda odpovídá specifikaci *Adobe PostScript Printer Description File Format Specification, version 4.3.* Pokud program vrátí FAIL, jsou v PPD souboru závažné chyby, které mohou způsobit problémy. Proto by objevené chyby měly být odstraněny. Pokud je to nutné, požádejte výrobce tiskárny o vhodný PPD soubor.

### 11.7.3 Paralelní porty

Nejspolehlivější je připojit tiskárnu přímo k prvnímu paralelnímu portu a v BIOSu zvolit následující nastavení:

- I/O address: 378 (hexadecimal)
- Interrupt: irrelevant
- Mode: Normal, SPP nebo Output Only
- DMA: disabled

Pokud tiskárna na paralelním portu s tímto nastavením BIOSu nefunguje, explicitně vložte I/O adresu nastavenou v BIOSu do souboru /etc/modprobe.conf ve tvaru 0x378. Pokud jsou paralelní porty dva a jejich I/O adresy jsou 378 a 278 (hexadecimálně), vložte je do souboru ve tvaru 0x378, 0x278.

Pokud je volné přerušení 7, lze ho aktivovat zápisem nastavení uvedeným v příkladu 11.1 – "/etc/modprobe.conf: Režim přerušení pro první paralelní port " (strana 212).

Před aktivací přerušení zkontrolujte v souboru /proc/interrupts, jaká přerušení se již používají. Jsou tam zobrazena jen právě používaná přerušení, což závisí na právě aktivních hardwarových komponentách. Přerušení pro paralelní port nesmí být používáno žádným jiným zařízením. Pokud si nejste jisti, použijte irq=none.

Rovnice 11.1 /etc/modprobe.conf: Režim přerušení pro první paralelní port

```
alias parport_lowlevel parport_pc
options parport_pc io=0x378 irq=7
```

### 11.7.4 Připojení síťových tiskáren

Identifikace síťových problémů

Připojte tiskárnu přímo k počítači. Nakonfigurujte ji pro účely testování jako lokální. Pokud funguje, problém je spojený se sítí.

Kontrola TCP/IP sítě

TCP/IP síť a převod jmen musí být funkční.

Kontrola vzdáleného lpd

Následujícím příkazem otestujte, zda je možné navázat TCP spojení s lpd (port 515) na vzdáleném počítači *host*:

netcat -z host; 515 && echo ok || echo selhalo

Pokud spojení s lpd nelze navázat, je možné, že lpd není aktivní, nebo, že jsou vážné problémy se sítí.

Jako uživatel root použijte následující příkaz k získání (možná velmi dlouhé) zprávy o stavu fronty *queue* na vzdáleném počítači *host*, za předpokladu, že je lpd aktivní a vzdálený počítač odpovídá na dotazy:

```
echo -e "\004queue" \
| netcat -w 2 -p 722 host 515
```

Pokud lpd neodpovídá, může být neaktivní nebo může být problém se sítí. Pokud lpd odpoví, měla by odpověď ozřejmit, proč nelze na frontě queue na počítači host tisknout. Pokud dostanete odpověď jako v příkladu 11.2 – "Chybové hlášení programu lpd" (strana 213), je problém způsobený vzdáleným lpd:

Rovnice 11.2 Chybové hlášení programu lpd

lpd: your host does not have line printer access lpd: queue does not exist printer: spooling disabled printer: printing disabled

Kontrola vzdáleného cupsd

Ve výchozím nastavení by měl CUPS server oznamovat své fronty každých třicet sekund na UDP portu 631. Následující příkaz testuje, zda je na síti přítomný CUPS síťový server.

netcat -u -l -p 631 & PID=\$! ; sleep 40 ; kill \$PID

Pokud síťový CUPS server skutečně existuje, vrátí se za čtyřicet sekund zpráva zobrazená v příkladu 11.3 – "Oznámení síťového CUPS serveru" (strana 213).

#### Rovnice 11.3 Oznámení síťového CUPS serveru

ipp://pocitac.domena:631/printers/fronta

Následující příkaz lze použít k otestování možnosti navázání TCP spojení s cupsd (port 631) na vzdáleném počítači *host*:

netcat -z host 631 && echo ok || echo selhalo

Pokud nelze spojení navázat, je cupsd neaktivní nebo jsou závažné problémy se sítí. Příkaz lpstat -h host -l -t vrátí (možná velmi dlouhou) zprávu o stavu všech front na vzdáleném počítači *host*, pokud je cupsd aktivní a počítač odpovídá na dotazy.

Následující příkaz lze použít k otestování, zda fronta *queue* na počítači *host* přijme tiskovou úlohu sestávající z jednoho znaku carriage return (nový řádek). Vytištěno by nemělo být nic, jen možná vysunut jeden prázdný list papíru.

```
echo -en "\r" \
| lp -d queue -h host
```

Řešení problémů se síťovou tiskárnou nebo zařízením print server box.

Při velkém množství tiskových úloh se občas objeví problémy se spoolery bežícími v zařízení *print server box*. Problém nelze řešit přímo, ale můžete spooler obejít adresováním tiskárny přímo přes TCP soket (viz 11.4.2 – "Síťové tiskárny" (strana 201)).

Abyste mohli tuto metodu použít, musíte znát příslušný port na zařízení *print server box*. Když je tiskárna zapnuta a připojena k tomuto zařízení, lze TCP port určit

krátce po zapnutí zařízení pomocí programu nmap. Příkaz nmap *IP\_adresa* může mít pro zařízení *print server box* následující výstup:

| Port     | State | Service   |
|----------|-------|-----------|
| 23/tcp   | open  | telnet    |
| 80/tcp   | open  | http      |
| 515/tcp  | open  | printer   |
| 631/tcp  | open  | cups      |
| 9100/tcp | open  | jetdirect |

Tento výstup značí, že tiskárnu připojenou k zařízení lze adresovat přes TCP soket na portu 9100. Ve výchozím nastavení kontroluje nmap jen běžně používané porty uvedené v /usr/share/nmap/nmap-services. Chcete-li zkontrolovat všechny možné porty, použijte příkaz nmap

-p *od\_portu-do\_portu IP\_adresa*. Může to ale trvat poměrně dlouho. Další informace naleznete v manuálové stránce nmap.

K otestování, zda lze tiskárnu na určitém portu adresovat, zašlete na příslušný port následujícím příkazem řetězce nebo soubory k tisku:

```
echo -en "\rAhoj\r\f" | netcat -w 1 IP_adresa port cat soubor | netcat -w 1 IP_adresa port
```

### 11.7.5 Problém s tiskem bez chybového hlášení

Tiskový systém považuje úlohu za hotovou v okamžiku, kdy dokončí přenos dat příjemci (tiskárně). Pokud zpracování na tiskárně z nějakého důvodu selže (pokud například tiskárna nedokáže zpracovat data specifická pro určitou tiskárnu), tiskový systém se o tom nedozví. Pokud není tiskárna schopna vytisknout data specifická pro tiskárnu, použijte jiný, pro vaši tiskárnu vhodnější, PPD soubor.

### 11.7.6 Nepřístupné fronty

Pokud datový přenos k příjemci z nějakého důvodu i po několika pokusech selže, oznámí CUPS backend (např. usb nebo socket) tiskovému systému (přesněji cupsd) chybu. Backend rozhoduje o tom, kolik pokusů o přenos dat má smysl, a kdy prohlásí spojení za nemožné. Protože v takovém případě by další pokusy byly zbytečné, zablokuje cupsd na příslušné frontě tisk. Jakmile odstraníte zdroj problémů, musí systémový administrátor reaktivovat tisk na frontě příkazem /usr/bin/enable.

### 11.7.7 Rušení tiskových úloh

Pokud síťový CUPS server oznamuje fronty klientským počítačům přes prohlížení sítě a na klientovi je vhodně nastaven cupsd, přijímá od aplikací tiskové úlohy klientský cupsd a přeposílá je programu cupsd na serveru. Když cupsd tiskovou úlohu přijme, je jí přiřazeno nové číslo. Proto je číslo úlohy jiné na klientovi a jiné na serveru. Protože je tisková úloha obvykle přeposlána ihned, nelze ji zrušit pomocí čísla na klientovi. Klientský cupsd považuje tiskovou úlohu za dokončenou v okamžiku jejího přeposlání na server.

Chcete-li úlohu na serveru zrušit, použijte příkaz lpstat -h tiskovyserver -o ke zjištění čísla úlohy na serveru (za předpokladu, že server úlohu dosud nedokončil, tj. neposlal ji na tiskárnu). Pomocí takto získaného čísla můžete úlohu na serveru zrušit:

cancel -h tiskovyserver fronta-cisloulohy

### 11.7.8 Vadné tiskové úlohy a chyby v přenosu dat

Tiskové úlohy ve frontách zůstávají i když vypnete a zapnete tiskárnu nebo restartujete počítač během tisku. Vadné tiskové úlohy je nutno odstranit z fronty pomocí příkazu cancel.

Pokud je tisková úloha vadná nebo se objeví chyba v komunikaci mezi počítačem a tiskárnou, vytiskne tiskárna mnoho listů papíru s nečitelnými znaky, neboť není schopná data správně zpracovat. Vypořádat se s ní můžete následujícím způsobem:

- 1. Chcete-li tisk zastavit, vyjměte z inkoustových tiskáren papír nebo, u tiskáren laserových, otevřete zásobníky papíru. Kvalitní tiskárny mají pro zastavení tisku zvláštní tlačítko.
- 2. Tisková úloha může ve frontě přetrvat, neboť úlohy jsou odstraňovány, až když jsou odeslány celé. Příkazem lpstat -o (nebo lpstat -h *tiskovy-server* -o) zjistíte, která fronta se právě tiskne. Úlohu pak odstraníte příkazem cancel *fronta-cislo-ulohy* (nebo cancel -h *tiskovy-server fronta-cislo-ulohy*).
- 3. Někdy je část dat tiskárně odesílána i v případě, že tisková úloha byla z fronty odstraněna. Ověřte si, zda pro frontu stále běží CUPS backend proces, a pokud

ano, ukončete ho. Například (v případě tiskárny na paralelním portu) lze použít příkaz fuser -k /dev/lp0, který ukončí všechny procesy přistupující k tiskárně (či přesněji k paralelnímu portu).

4. Tiskárnu resetujte jejím vypnutím. Po chvilce do ní vložte papír a zapněte ji.

### 11.7.9 Hledání problémů v tiskovém systému CUPS

Chcete-li identifikovat problém v tiskovém systému CUPS, použijte následující postup:

- 1. Nastavte LogLevel debug v souboru /etc/cups/cupsd.conf.
- 2. Zastavte cupsd.
- 3. Odstraňte /var/log/cups/error\_log\*, vyhnete se tak prohledávání příliš velkého protokolového souboru.
- 4. Spust'te cupsd.
- 5. Zopakujte činnost, která vedla k problému.
- 6. Zkontrolujte záznamy v souboru /var/log/cups/error\_log\*. Měly by vést k odhalení problému.

### 11.7.10 Další informace

Řešení mnoha specifických problémů najdete v Databázi podpory (http://en .opensuse.org/SDB:SDB) a v návodech na stánkách projektu openSUSE (http://www.opensuse.org.
# Dynamické uzly zařízení pomocí 12 udev

Linuxové jádro 2.6 přineslo nové řešení v *uživatelském prostoru* umožňující používat v dynamickém adresáři /dev pro zařízení stálá a konzistentní označení: udev. Před-chozí implementace /dev pomocí devfs již není podporována a byla nahrazena implementací založenou na udev.

Tradičně byly v linuxových systémech v adresáři /dev umístěny uzly (device nodes) pro všechny možné typy zařízení, bez ohledu na jejich skutečnou existenci. Adresář proto zabíral velké množství místa. Příkaz devfs přinesl významné zlepšení, neboť díky němu mají v adresáři /dev své uzly pouze ta zařízení, která skutečně existují.

Nový způsob vytváření uzlů přinesl příkaz udev. Ten porovná informace dostupné ze systému souborů sysfs s daty zadanými uživatelem ve formě pravidel. sysfs je nový souborový systém dostupný v jádře 2.6. Poskytuje základní informace o zařízeních připojených k systému. Souborový systém sysfs je připojený jako /sys.

Pravidla není nutno vytvářet. Pokud je k systému připojeno zařízení, je vytvořen příslušný uzel, Pravidla ovšem umožňují změnit jména uzlů. Lze tak nahradit nesrozumitelná jména jmény snadno zapamatovatelnými a dosáhnout konzistentních jmen zařízení, když je připojeno více zařízení stejného typu.

Dvě připojené tiskárny budou například, není-li určeno jinak, označeny jako /dev/ lp0 a /dev/lp1. Které tiskárně bude přiřazen který uzel závisí na pořadí, v jakém jsou zapnuty. Jiným příkladem jsou externí zařízení pro ukládání dat, jako USB disky. Příkaz udev umožňuje přesně zvolit cesty vkládané do /etc/fstab.

# 12.1 Tvorba pravidel

Pravidla načítá udev ze souboru /etc/udev/udev.rules ještě předtím, než vytvoří uzly v adresáři /dev. Pokud odpovídá více pravidel, použije první z nich. Komentáře jsou v souboru uvozeny znakem hash (#). Pravidla jsou zapisována v následujícím formátu:

```
klí , [klí ,...] NAME [, SYMLINK]
```

Každé pravidlo musí obsahovat alespoň jeden klíč, neboť pravidla jsou zařízením přiřazována právě pomocí těchto klíčů. Rovněž je nezbytné určit jméno (parametr name). To je totiž přiřazeno uzlu zařízení vytvořenému v adresáři /dev. Volitelný parametr symlink umožňuje vytvoření uzlů i na dalších místech. Pravidlo pro tiskárnu může vypadat například takto:

```
BUS="usb", SYSFS{serial}="12345", NAME="lp_hp", SYMLINK="printers/hp"
```

V příkladu jsou použity dva klíče — BUS a SYSFS { serial }. Tyto klíče říkají udev, aby porovnal sériové číslo obsažené v klíči se sériovým číslem zařízení připojeného na USB sběrnici. Pokud oba klíče souhlasí, přiřadí zařízení jméno lp\_hp v adresáři /dev. Navíc na něj vytvoří symbolický odkaz /dev/printers/hp. Adresář printers se vytvoří automaticky. Tiskové úlohy bude možno posílat jak na /dev/printers/hp, tak i na /dev/lp\_hp.

# 12.2 Automatizace pomocí NAME a SYMLINK

Parametry NAME a SYMLINK umožňují využití operátorů pro automatické přiřazení hodnot, které odkazují na informace jádra o příslušném zařízení. Následující jednoduchý příklad objasňuje princip:

```
BUS="usb", SYSFS{vendor}="abc", SYSFS{model}="xyz", NAME="kamera%n"
```

Operátor %n v parametru name bude nahrazen číslem zařízení kamera, např. kamera0 nebo kamera1. Další užitečný operátor je %k, který je nahrazován standardním jménem zařízení v jádře, např. hda1. Seznam všech operátorů je k dispozici v manuálové stránce udev.

# 12.3 Regulární výrazy v klíčích

V interpretu příkazů lze používat regulární výrazy a zástupné znaky. Např. znak \* lze použít místo libovolných znaků a znak ? lze použít místo právě jednoho libovolného znaku.

```
KERNEL="ts*", NAME="input/%k"
```

Toto pravidlo přiřazuje standardní jméno ve standardním adresáři zařízení jehož označení začíná písmeny "ts". Podrobné informace o použití regulárních výrazů viz manuálová stránka udev.

# 12.4 Výběr klíčů

Důležité je pro každé udev pravidlo vybrat dobrý klíč. Následují příklady běžně používaných klíčů:

### BUS

typ sběrnice

KERNEL

jméno zařízení používané jádrem

ID

číslo zařízení na sběrnici (např. ID na sběrnici PCI)

PLACE

fyzické místo připojení zařízení (např. USB)

Klíče ID a PLACE jsou užitečné, obvykle se ale používají klíče BUS, KERNEL, a SYSFS { . . . }. Konfigurace udev umožňuje použít i klíče volající externí skripty a vyhodnocující jejich výsledky. Další informace lze získat pomocí příkazu man udev.

Souborový systém sysfs obsahuje v adresářovém stromu malé soubory s informacemi o hardwaru. Každý soubor obvykle obsahuje jednu informační položku, jako je jméno zařízení, výrobce nebo sériové číslo. Každý z těchto souborů může být použit jako hodnota klíče. V jednom pravidlu však mohou být použity jako klíče pouze soubory nacházející se ve stejném adresáři. Přitom může být užitečný příkaz udevinfo. Je potřeba nalézt podadresář /sys, který odpovídá příslušnému zařízení a obsahuje soubor dev. Ty se všechny nacházejí v adresáři /sys/block nebo /sys/class. Pokud pro zařízení již uzel existuje, může vám udevinfo ušetřit kus práce. Příkaz udevinfo -q path -n /dev/sda vypíše /block/sda. To znamená, že hledaný adresář je /sys/block/ sda. Nyní zavolejte udevinfo příkazem udevinfo -a -p /sys/block/sda. Oba příkazy lze rovněž sloučit v jeden: udevinfo -a -p `udevinfo -q path -n /dev/sda`. Toto je část výstupu:

```
BUS="scsi"
ID="0:0:0:0"
SYSFS{detach_state}="0"
SYSFS{type}="0"
SYSFS{max_sectors}="240"
SYSFS{device_blocked}="0"
SYSFS{queue_depth}="1"
SYSFS{scsi_level}="3"
SYSFS{vendor}=" "
SYSFS{model}="USB 2.0M DSC
SYSFS{rev}="1.00"
SYSFS{online}="1"
```

Z výstupu příkazu si vyberte vhodné klíče, které se nebudou měnit. Pamatujte, že nelze použít klíče z různých adresářů.

# 12.5 Konzistentní pojmenování zařízení pro hromadné uchováváni dat

н

SUSE Linux obsahuje skripty, které pomáhají přiřadit pevným diskům a dalším úložným zařízením vždy stejná jména, /sbin/udev.get\_persistent\_device\_name .sh je obalovací skript (wrapper). Nejprve zavolá /sbin/udev.get\_unique \_hardware\_path.sh, který zjistí hardwarovou cestu k příslušnému zařízení. Skript /sbin/udev.get\_unique\_drive\_id.sh zjistí sériové číslo. Oba výstupy jsou následně předány udev, který vytvoří symbolický odkaz na uzel zařízení v adresáři /dev. Obalovací skript lze rovněž přímo použít v udev pravidlech. Následující příklad pro SCSI může být zobecněn i pro USB nebo IDE (musí být zapsán na jedné řádce):

```
BUS="scsi",
PROGRAM="/sbin/udev.get_persistent_device_name.sh",
NAME="%k", SYMLINK="%c{1+}"
```

Jakmile je nahrán ovladač pro zařízení pro hromadné uchovávání dat, zaregistruje všechny dostupné pevné disky v jádře. Každý z nich spustí blokovou hotplug událost, která volá udev. udev nejdříve načte pravidla aby zjistil, zda je potřeba vytvořit symbolický odkaz.

Pokud je ovladač nahrán prostřednictvím initrd, hotplug události se ztratí. Nicméně jsou všechny informace uloženy v souborovém systému sysfs. Utilita udevstart vyhledá všechny zařízení v /sys/block a /sys/class a spustí udev.

Existuje také startovací skript boot.udev, který během startu systému znovu vytvoří všechny uzly zařízení. Tento startovací skript musí být aktivován pomocí editoru úrovní běhu YaST nebo příkazem insserv boot.udev.

### Тір

Mnoho programů a nástrojů spoléhá na skutečnost, že /dev/sda je SCSI pevný disk a /dev/hda je IDE pevný disk. Pokud tomu tak není, přestanou fungovat. YaST je na těchto nástrojích závislý, takže pracuje pouze jaderným označením zařízení.

# 13

# Souborové systémy

Linux podporuje řadu různých souborových systémů. V této kapitole najdete krátký přehled těch nejpopulárnějších včetně jejich popisu, výhod a příkladů vhodného nasazení. Zároveň se zde dočtete o podpoře LFS (*Large File Suppnebot*) v Linuxu.

# 13.1 Termíny

metadata

Interní datová struktura souborového systému, která zajišťuje okamžité organizování a přístupnost dat na disku. Lze je nazvat také daty o datech. Prakticky všechny souborové systémy metadata používají a jejich struktura bývá jedním z důvodů odlišných výkonů.

inod

Inody obsahují různé informace o souboru, včetně velikosti,počtu odkazů, data a času vytvoření, změny a posledního přístupu, stejně jako ukazatele na diskové bloky, kde je soubor skutečně uložen.

žurnál

Žurnál je struktura na disku obsahují záznam o změnách metadat souborového systému. Žurnálování má významnou zásluhu na obnově souborového systému v případě poškození a kontrole konzistence při startu. Při kontrole jsou obnovovány pouze žurnály.

# 13.2 Hlavní souborové systémy Linuxu

Před několika lety byla volba souborového systému v Linuxu otázkou několika vteřin (buď Ext2 nebo ReiserFS). Jádra řad 2.4 a 2.6 nabízejí však mnohem víc.

Při volbě souborového systému je především v situacích, kdy je požadován maximální výkon, nutné uvážit, jaké aplikace hodláte používat. Každý souborový systém má své výhody i nevýhody, které je nutné přitom brát v úvahu. Ani ten nejlepší souborový systém však nedokáže nahradit rozumné zálohování.

Termíny integrita dat nebo konzistence dat používané v této kapitole, nemají nic společného s konzistencí uživatelských dat (dat zapisovaných aplikacemi do souborů). Zda jsou data pro aplikace konzistentní, si kontrolují přímo aplikace.

### Důležité: Nastavení souborového systému

Všechna zde uvedená nastavení lze snadno provést pomocí programu YaST.

### 13.2.1 Ext2

Historie Ext2 sahá až do počátečních dnů Linuxu. Jeho předchůdce Extended souborový systém byl implementován v dubnu roku 1992 v Linuxu 0.96c. Od té doby prošel Extended souborový systém celou řadou změn až k Ext2, nejpopulárnějšímu linuxovému souborovému systému. Z trůnu ho sesadil až příchod žurnálovacích souborů.

Ext2 neumožňuje dynamickou alokaci inodů. Znamená to, že datové bloky, do jsou data ukládána, jsou vždy stejně velké. Tato skutečnost může vést k nehospodárnému využívání diskového prostoru.

Základní přehled vlastností Ext2 vám pomůže porozumět tomu, proč byl tento souborový systém (a v některých oblastech stále ještě je) nejoblíbenějším linuxovým souborovým systémem.

### Spolehlivost

Od počátků svého vzniku Ext2 prošel celou řadou testů a zlepšení. To může být důvod, proč se jeví tak spolehlivým. Pokud systém není možné korektně odpojit, spustí se e2fsck, který začne kontrolovat data souborového systému. Metadata jsou spojována do konzistentního stavu a chybná nebo poškozená data nebo bloky dat jsou zapisována do příslušného souboru (nazývaného lost+found). Na rozdíl od žurnálovacích souborových systémů e2fsck nekontrolujte jen pozměněná data, ale celý systém. To u dnešních disků samozřejmě zabere mnoho času. Protože však není nutné spravovat žurnály a používá mnohem méně paměti, je v některých případech rychlejší než ostatní souborové systémy.

Jednoduchý upgrade

Souborový systém Ext2 tvoří z velké části podklad pro souborový systém další generace Ext3. Jeho spolehlivost byla elegantně zkombinována s výhodami žurnálování.

### 13.2.2 Ext3

Ext3 navrhl Stephen Tweedie. Na rozdíl od všech ostatních novějších souborových systémů není Ext3 založen na zcela nových základech. Jeho vývoj byl založen na Ext2. Tyto dva souborové systémy tak k sobě mají velmi blízko. Není proto problém vystavět Ext3 na již existujícím systému Ext2. Největší rozdíl, který tyto dva systémy odlišuje, je především podpneboa žurnálování v Ext3.

Ext3 nabízí tyto nejvýznamnější výhody:

#### Jednoduchý upgrade z Ext2

Ext3 je založen na kódu Ext2 a sdílí s ním formát dat na disku. Z toho důvodu je přechod z Ext2 na Ext3 velmi jednoduchý. Obnova při poškození a kontrola tohoto systému je extrémně rychlá a bezpečná. Pokud z nějakého důvodu Ext3 nevyhovuje vašim požadavkům, není problém vrátit se zpět k Ext2. Downgrade je stejně jednoduchý jako upgrade. Stačí čistě odpojit souborový systém Ext3 a pak ho připojit jako Ext2.

Spolehlivost a výkon

Naprostá většina žurnálovacích souborů je metadata-only. To znamená, že metadata jsou vždy udržována v konzistentním stavu, což ale není vždy garancí konzistentnosti samotných dat souborového systému. Ext3 je navržen tak, aby se staral jak o metadata tak o samotná data. Stupeň této péče lze nastavit. Povolení Ext3 v režimu *data=journal* poskytuje maximální bezpečnost (integritu dat),ale žurnálování dat i metdat může vést k výraznému zpomalení systému. Jednou z novějších záležitostí je režim *data=ordered*, který zajišťuje integritu dat i metadata, ale žurnálování provádí pouze u metadat. Ovladač souborového systému sbírá všechny bloky dat, které náleží k určitému updatu metadat. Tyto bloky jsou seskupovány do transakcí a ty jsou pak před updatem metadat zapsány na disk. Výsledkem je zajištění konzistence dat i metadat bez viditelného zvýšení zatížení systému. Třetí volbou je režim *data=writeback*, který umožňuje zapsat data po zapsání metadat do žurnálu. Tato volba vykazuje nejlepší hodnoty při měření výkonu. Zároveň dokáže zajistit obnovu dat při narušení integrity souborového systému. Pokud pro Ext3 nenastavíte žádný režim, použije se *data=ordered*.

Přechod z Ext2 na Ext3 na již existujícím systému se skládá ze dvou kroků:

Žurnály

Přihlaste se jako root a zadejte příkaz tune2fs – j. Tak vytvoříte žurnál Ext3 s výchozími parametry. Pokud chcete nastavit délku žurnálu, zadejte místo předešlého příkazu příkaz tune2fs –J spolu s volbami *size*= a *device*=. Více informací o programu tune2fs najdete v jeho manuálové stránce (*man 8 tune2fs*).

Nastavení typu souborového systému v /etc/fstab

Aby byl Ext3 správně rozpoznáván, je nutné ho uvést v souboru /etc/fstab. U položky diskového oddílu, u které jsme souborový systém změnili, musíte změnit typ souborového systému z *ext2* na *ext3*. Změna se projeví po restartu počítače.

### 13.2.3 ReiserFS

Ten souborový systém byl jednou z hlavních novinek jádra 2.4. Pro SUSE jádra předcházející řady 2.2.x byl dostupný jako jaderný patch od verze 6.4. ReiserFS vznikl díky Hansi Reiserovi a týmu vývojářů společnosti Namesys jako alternativa ke starému Ext2. Může se pochlubit lepším využitím disku, rychlejším přístupem a mnohem lepší a rychlejší opravou dat. Zaměřuje se však na péči o metadata, ale ne o samotná data. Následující verze vy již měly obsahovat také datové žurnálování (do žurnálu jsou zapisovány informace o metadatech i aktuálních datech).

Výhody souborového systému ReiserFS:

Lepší využití disku

V ReiserFS jsou všechna data organizována ve strukturách nazývaných B<sup>\*</sup> stromy. Stromová struktura umožňuje lepší využití disku,protože malé soubory lze umístit přímo do listu stromu, místo rozmístění po celém disku a spravovat pak ukazatele na umístění dat. Data navíc nejsou umisťována do bloků s pevnou velikostí (obvykle 1 nebo 4 kB), ale do bloků potřebné velikosti. Další výhoda ReiserFS spočívá v dynamickém alokování inodů. To umožňuje oproti starším systémům vyšší flexibilitu.

Vyšší diskový výkon

U malých souborů najdete informace o datech souboru a stat\_data (inode) vedle sebe. Lze je přečíst jednou jednoduchou diskovou IO operací, což znamená, že je potřeba pouze jeden přístup na disk.

Rychlá obnova po poškození

V případě havárie počítače a poškození souborového systému lze souborový systém ve většině případů opravit během několika sekund. Žurnálování také urychluje pravidelné kontroly konzistence souborového systému.

Žurnálování

ReiserFS podporuje také žurnálování podobné tomu popsanému v části věnované Ext3 section, 13.2.2 – "Ext3" (strana 225). Výchozí režim je data=ordered. tento režim zajišťuje jak integritu metadat, tak samotných dat, ale žurnálování používá pouze u metadat.

## 13.2.4 Reiser4

Krátce po vydání jádro 2.6 se rodina žurnálovacích souborvých systémů rozšířilo o nového člena: Reiser4. Reiser4 je od svého předchůdce (version 3.6) zcela odlišný. Představuje koncept modulů vylepšujících funkčnost souborového systému a vylepšenou bezpečnost.

Bezpečnostní koncept

Při návrhu souborového systému Reiser4 věnovali vývojáři zvláštní pozornost funkcím spjatým s bezpečností. Reiser4 je proto vybaven řadou bezpečnostních modulů. Jedním z nejvýznamnějším jsou "položky" souboru. V současnosti jsou ACLs definovány pro každý soubor. V systému s velkým počtem souborů každý soubor obsahuje potřebné infromasce o právech každého uživatele, skupiny či aplikace. V systému Reiser4 jsou tyto soubory rozděleny do menších jednotek ("položky"). Přístupová práva mohou být pro každou položku a uživatele nastavena zvlášť, čímž je umožněna mnohem lepší správa přístupu. Jako příklad může posloužit soubor /etc/passwd. Práva zápisu do tohoto souboru má pouze uživatel root, ostatní uživatelé mají jen práva pro čtení. S využitím položek souborového systému Reiser4 můžete rozdělit spubor na řadu položek (jednu pro každého uživatele), takže uživatel může editovat vlastní data, ale nesmí měnit data ostatních uživatelů. Tento koncept sebou přináší jak vyšší bezpečnost, tak také pružnost.

Rozšiřitelnost prostřednictvím modulů

V systému Reiser4 je řada běžných i rozšířených funkcí prováděna moduly. Lze je snadno přidávat, takže není nutné kvůli nové funkci kompilovat nové jádro nebo formátovat disk.

Lepší výkon souborového systému díky delayed alokaci

Stejně jako u XFS podporuje Reiser4 delayed alokace viz 13.2.6 – "XFS" (strana 228).

## 13.2.5 JFS

JFS *Journaling file system* byl navržen společností IBM. První testovací verze JFS se v linuxové komunitě objevila na jaře roku 2000. Verze 1.0.0 vyšla roku 2001. JFS byl navržen pro výkonné servery a proto byl velký důraz kladen na jeho výkonnost. Jako plně 64 bitový souborový systém, JFS podporuje větší velikost souborů i oddílů.

Vlastnosti JFS:

Výkonné žurnálování

JFS klade stejně jako ReiserFS důraz pouze na metadata. Stejně jako ReiserFS při opravě kontroluje pouze změny v metadatech, což vede k vysoké úspoře času. Konkurenční operace vyžadují současně záznam lze spojit do jedné skupiny a tak vícenásobnými operacemi zápisu redukovat ztráty výkonu.

Vynikající organizace adresářů

JFS používá dva typy organizace adresářů. Pro malé adresáře umožňuje ukládání obsahu přímo v inodu. U větších adresářů používá  $B^+$  stromy.

Lepší využití prostoru díky dynamické alokaci inodů

JFS šetří váš čas --- inody jsou alokovány automaticky.

## 13.2.6 XFS

Původně společnost SGI spustila vývoj tohoto systému na začátku roku 1990 pro svůj operační systém IRIX OS. XFS měl být výkonným 64-bitovým žurnálovacím souborovým systémem určeným pro ty nejnáročnější výpočetní úlohy. XFS dosahuje vynikajících

výsledků při práci s velkými soubory a špičkovým hardwarem. Stejně jako jiné žurnálovací systémy jako např. ReiserFS však kontroluje pouze integritu metadat.

Rychlý pohled na hlavní vlastnosti XFS ukáže, proč je tak dobrým souborovým systémem pro náročné výpočetní úlohy:

Vysoká stabilita díky využití alokačních skupin

Při vytvoření souborového systému XFS je souborový systém rozdělen do osmi nebo více lineárních částí stejné velikosti. Ty jsou označovány jako alokační skupiny. Na alokační skupiny lze pohlížet jako na souborový systém v souborovém systému. Jednotlivé alokační skupiny na sobě nejsou nijak závislé, takže jádro může současně adresovat několik skupin najednou. Tato funkce pak vede k vysokému výkonu souborového systému XFS.

Vysoký výkon podpořený účinnou správou diskového prostoru

Volný prostor a inody jsou spravovány B<sup>+</sup> stromy vně alokačních skupin. Využívání B<sup>+</sup> stromů zvyšuje výkon. S XFS je spojena funkce delayed alokace. XFS při alokaci dělí proces na dvě části. Transakce jsou uloženy v RAM a je pro ně rezervována předpokládaná velikost prostoru. XFS nerozhoduje, kde přesně budou data uložena (bloky souborového systému). Toto rozhodnutí je odloženo na poslední možnou chvíli. Některá data se tak vůbec nedostanou na disk, protože dřív než XFS rozhodne o jejich uložení, zastarají. Tímto způsobem je zvyšován výkon při zápisu a redukována fragmentace souborového systému. Vzhledem ke strategii delayed alokace je však XFS mnohem náchylnější ke ztrátám dat při pádu systému než jiné souborové systémy.

Prelokace souborového systému jako prevence fragmentace

Před zápisem dat do souborového systému, XFS rezervuje (prelokuje) volný prostor potřebný pro soubor. Tak je maximálně redukována fragmentace souborového systému. Zároveň dojde ke zvýšení výkonu, protože jednotlivé soubory nejsou rozmístěny po celém souborovém systému.

# 13.3 Některé další podporované souborové systémy

Následující tabulka shrnuje některé další souborové systémy podporované Linuxem. Jedná se především o takové souborové systémy, které jsou podporovány z důvodů kompatibility s jinými systémy nebo typy médií.

### Tabulka 13.1 Typy souborových systému v Linuxu

| cramfs  | <i>Komprimovaný souborový systém ROM souborový systém</i> : systém pouze ke čtení.                                                                                                 |
|---------|----------------------------------------------------------------------------------------------------|
| hpfs    | <i>High Performance souborový systém</i> : IBM OS/2 standard souborový systém systém pouze ke čtení.                                                                               |
| iso9660 | Standardní souborový systém na CD.                                                                                                    |
| minix   | První linuxový souborový systém používaný v Linuxu. Dnes se používá prakticky pouze pro diskety s ovladači.                                                                        |
| msdos   | fat, souborový systém používaný systémem DOS. Dnes je používán řadou dalších operačních systému.                                                                                   |
| ncpfs   | souborový systém pro připojení svazků Novellu přes síť.                                                                                                    |
| nfs     | <i>Síťový souborový systém</i> : Síťový souborový systém umožňuje uložení dat na jednom počítači, na který pak mohou přes síť přistupovat uživatelé z jiných počítač.              |
| smbfs   | Server Message Block: síťový souborový systém umožňující přístup po síti používaný systémy Windows.                                                                                |
| sysv    | Používaný systémy SCO UNIX, Xenix a komerční unixové sys-<br>témy pro PC.                                                                                                    |
| ufs     | Používaný systémy BSD, SunOS a NeXTstep. Podporuje pouze režim <i>read-only</i> .                                                                                                  |
| umsdos  | <i>UNIX na MSDOS</i> : aplikovaný na normálním fat souborovém systému. Unixové funkčnosti (přístupová práva, odkazy, dlouhá jména souborů) dosahuje vytvářením zvláštních souborů. |
| vfat    | Virtual FAT: rozšíření souborového systému fat (podporuje dlouhá jména souborů).                                                                                                   |
| ntfs    | Windows NT souborový systém, pouze ke čtení.                                                                                                    |

# 13.4 Podpora souborů větších než 2 GB

Původně podporovaná maximální velikost linuxového souboru je 2 GB. Před příchodem multimediálních souborů a rozsáhlých databází se tato velikost zdála dostatečná. Především velmo rychlý rozmach digitálního zpracování médií sebou přinesl nutnost poupravit jádro a knihovnu C tak, aby bylo možné pracovat také se soubory většími než 2 GB. V současné době již LFS podporují prakticky všechny novější souborové systémy.

Následující tabulka poskytuje přehled současných omezení velikostí linuxových souborů a souborových systémů v jádrech řady 2.4.

| Souborový systém                                                               | Velikost souboru<br>[Byte] | Velikost souborového<br>systému [Byte] |
|--------------------------------------------------------------------------------|----------------------------|----------------------------------------|
| Ext2 or Ext3 (velikost bloku 1 kB)                                             | 2 <sup>34</sup> (16 GB)    | 2 <sup>41</sup> (2 TB)                 |
| Ext2 or Ext3 (velikost bloku 2 kB)                                             | 2 <sup>38</sup> (256 GB)   | 2 <sup>43</sup> (8 TB)                 |
| Ext2 or Ext3 (velikost bloku 4 kB)                                             | 2 <sup>41</sup> (2 TB)     | 2 <sup>44</sup> (16 TB)                |
| Ext2 or Ext3 (velikost bloku 8 kB)<br>(systémy s 8 kB stránkami jako<br>Alpha) | 2 <sup>46</sup> (64 TB)    | 2 <sup>45</sup> (32 TB)                |
| ReiserFS v3                                                                    | 2 <sup>46</sup> (64 GB)    | 2 <sup>45</sup> (32 TB)                |
| XFS                                                                            | 2 <sup>63</sup> (8 EB)     | 2 <sup>63</sup> (8 EB)                 |
| JFS (velikost bloku 512 bytů)                                                  | 2 <sup>63</sup> (8 EB)     | 2 <sup>49</sup> (512 TB)               |
| JFS (velikost bloku 4 kB)                                                      | 2 <sup>63</sup> (8 EB)     | 2 <sup>52</sup> (4 PB)                 |
| NFSv2 (na straně klienta)                                                      | 2 <sup>31</sup> (2 GB)     | 2 <sup>63</sup> (8 EB)                 |

| Tabulka 13.2 | Maximální velikost | souborových : | systémů |
|--------------|--------------------|---------------|---------|
|              |                    |               |         |

| Souborový systém          | Velikost souboru<br>[Byte] | Velikost souborového<br>systému [Byte] |
|---------------------------|----------------------------|----------------------------------------|
| NFSv3 (na straně klienta) | 2 <sup>63</sup> (8 EB)     | 2 <sup>63</sup> (8 EB)                 |

### Důležité: Omezení linuxového jádra

Existují také omezení jádra:

V tabulce 13.2 – "Maximální velikost souborových systémů" (strana 231) najdete omezení velikosti disku. Jádro 2.6 má následující vlastní omezení velikosti souborových systému a souborů:

Velikost souboru

Na 32 bitových systémech nemohou být soubory větší než 2 TB (241 bytů).

Velikost souborového systému

Souborové systémy mohou být veliké 2 na 73 73 bytů. Tohoto limitu v současné době ani reálně nelze kvůli omezením hardwaru dosáhnout.

# 13.5 Další informace

Každý z uvedených souborových systémů je spravován vlastním projektem, který má vlastní internetové stránky obsahující veškerou dostupnou dokumentaci a také emailovou konferenci.

- http://e2fsprogs.sourceforge.net/
- http://www.zipworld.com.au/~akpm/linux/ext3/
- http://www.namesys.com/
- http://oss.software.ibm.com/developerworks/opensource/
  jfs/
- http://oss.sgi.com/projects/xfs/

Srovnávací tutoriál linuxových souborových systému najdete na stránkách *IBM developerWorks*:

http://www-106.ibm.com/developerworks/library/l-fs.html

Srovnání linuxových žurnálovacích souborových systémů najdete v článku od Juan I. Santos Florido uveřejněného v *Linuxgazette*:

http://www.linuxgazette.com/issue55/flneboido.html.

Pokud byste rádi získali další informace o LFS v Linuxu, doporučujeme vám stránky Andrease Jaegera: http://www.suse.de/ aj/linux\_lfs.html.

# 14

# Systém X Window

Systém X Window (X11 nebo X server) se stal prakticky standardem grafického uživatelského rozhraní v unixových systémech. Je to síťový systém, který umožňuje, aby se programy spuštěné na jednom počítači zobrazovaly na jiném počítači připojeném jakoukoli síťovou technologií, ať už v LAN nebo Internetu.

V této kapitole se pojednává o optimalizaci prostředí vašeho systému X Window, základech práce s fonty v systému SUSE Linux a o konfiguraci OpenGL a 3D. Konfigurace myši a klávesnice pomocí modulů YaST je popsána v *Uživatelské příručce*.

# 14.1 Nstavení X11 pomocí SaX2

X server se stará o komunikaci mezi hardwarem a softwarem. Pracovní prostředí (KDE nebo GNOME) a mnoho správců oken používá X server pro interakci s uživatelem.

Grafické prostředí se nastavuje během instalace. Chcete-li později změnit nastavení, spusťte SaX2. Aktuální nastavení je uloženo a můžete se k němu kdykoliv vrátit. Při konfiguraci se použijí jako výchozí aktuální hodnoty, které můžete změnit: rozlišení obrazovky, barevná hloubka, obnovovací frekvence a výrobce a typ monitoru, pokud byl rozpoznán.

**Obrázek 14.1** Hlavní okno SaX2

| Monitor           | Vlastnosti karty a monitoru                                                                                            |
|-------------------|----------------------------------------------------------------------------------------------------|
| Myš<br>Klávesnice | Obrazovka 1 Karta: ATI Rage XL AGP Volby                                                                               |
| Tablet            | Monitor: IIYAMA VISION MASTER PRO 450 Zménit                                                                           |
| Dotykový displej  | Vlastnosti           Rozlišeni         Barvy           1280x1024 (SXGA) <ul> <li>65536 [ 16 bit ]</li> <li> </li></ul> |
| VNC               |                                                                                                    |
|                   |                                                                                                    |
|                   |                                                                                                    |
|                   | Povolit 3D akceleraci                                                                                                  |

V levé liště je šest položek, každá z nich obsahuje konfigurační dialog z YaSTu. Jejich popis najdete v kapitole *"Konfigurace pomocí YaST"* (†Uživatelská příručka).

Monitor

Popis nastavení monitoru a grafické karty najdete v části "Vlastnostni karty a monitoru" (2 – "*Konfigurace pomocí YaST*",  $\uparrow$ Uživatelská příručka).

Myš

Popis nastavení myši v grafickém prostředí najdete v části "Vlastnosti myši" (2 – *"Konfigurace pomocí YaST*", ↑Uživatelská příručka).

Klávesnice

Popis nastavení klávesnice v grafickém prostředí najdete v části "Vlastnosti klávesnice" (2 – "*Konfigurace pomocí YaST*", ↑Uživatelská příručka).

#### Tablet

Popis nastavení grafického tabletu najdete v části "Vlastnosti tabletu" (2 – "*Konfigurace pomocí YaST*", ↑Uživatelská příručka).

Dotykový displej

Popis nastavení dotykového displeje najdete v části "Dotykový displej" (2 – *"Konfigurace pomocí YaST*", ↑Uživatelská příručka).

VNC

Popis nastavení VNC najdete v části "Vlastnosti vzdáleného přístupu" (2 – "*Konfigurace pomocí YaST*",  $\uparrow$ Uživatelská příručka).

# 14.2 Optimalizace systému X Window

X.Org je open source implementace X Window systému. Je vyvíjena "X.Org Foundatation", která je také odpovědná za vývoj nových technologií a standardů X Window systému.

Abyste maximálně využili možností svého hardwaru (myš, grafická karta, monitor, klávesnice), můžete nastavení ručně optimalizovat. Podrobnější informace o nastavení X Window systému najdete v souborech v adresáři /usr/share/doc/packages/Xorg a manuálových stránkách, ke kterým můžete přistupovat například příkazem man xorg.conf.

Program SaX2 umožňuje i náročné zásahy do konfigurace X Window, nicméně abyste naplno využili schopnosti vašeho hardwaru jako jsou myš, grafická karta, monitor nebo klávesnice, může být nutná ruční editace konfiguračního souboru. Některé aspekty tohoto procesu budou vysvětleny v následujícím textu. Podrobnější informace o konfiguraci systému X Window získáte v manuálových stránkách - viz příkaz man xorg.conf, k užitku vám mohou být i soubory v adresáři /usr/share/doc/packages/xf86.

### Varování

Při konfiguraci systému X Window buďte opatrní. Nikdy X Window nespouštějte před dokončením jeho řádné konfigurace, protože chybná konfigurace může způsobit neodstranitelné škody na vašem hardwaru (to se vztahuje zejména na monitory s pevnou frekvencí, které se však dnes už téměř nepoužívají). Autoři této knihy a společnost SUSE Linux AG není za takovéto škody odpovědná. Následující informace byly pečlivě ověřovány, to ovšem nezaručuje, že všechny zde popsané postupy jsou správné a nemohou poškodit váš hardware. V následujících odstavcích je popsána struktura konfiguračního souboru /etc/X11/ xorg.conf. Tento soubor je členěn na sekce uvedené klíčovým slovem Section <designation> a ukončené klíčovým slovem EndSection. Níže naleznete stručný přehled nejdůležitějších sekcí.

Ve výchozím nastavení vytváří programy SaX2 a xf86config konfigurační soubor xorg .conf v adresáři /etc/X11. To je hlavní konfigurační soubor systému X Window. Zde se nachází veškerá nastavení vaší grafické karty, myši a monitoru.

Každá sekce souboru xorg.conf popisuje určitou část konfigurace a má následující podobu:

```
Section název
položka 1
položka 2
položka n
EndSection
```

Rozlišovány jsou následující typy sekcí:

| Typ sekce   | Popis                                                                                                    |
|-------------|----------------------------------------------------------------------------------------------------|
| Files       | Tato sekce obsahuje cesty použité pro vyhledávání fontů a tabul-<br>ku RGB.                                                                                                    |
| ServerFlags | Zde se zadávají obecné volby pro X server.                                                                                                    |
| InputDevice | Zde se konfigurují vstupní zařízení jako klávesnice a speciální<br>zařízení (touchpady, joysticky atd.). Důležitými položkami jsou:<br>Driver a volby určující položky Protocol a Device.                                                                                                    |
| Monitor     | Popisuje použitý monitor: jméno, na které později odkazuje de-<br>finice Screen, dále šířka pásma a obě mezní synchronizační<br>frekvence (HorizSync a VertRefresh). Frekvence se zadá-<br>vají v MHz, kHz, nebo Hz. Server obvykle odmítne jakékoli<br>zobrazovací parametry, které neodpovídají specifikaci monitoru.<br>Cílem je zabránit náhodnému nastavení monitoru na příliš vyso-<br>kou řádkovou nebo snímkovou frekvenci. |

 Tabulka 14.1
 Sekce /etc/X11/xorg.conf

| Typ sekce    | Popis                                                                                                    |
|--------------|----------------------------------------------------------------------------------------------------|
| Modes        | Zde jsou uloženy zobrazovací parametry pro různá rozlišení<br>obrazovky. Jejich hodnoty jsou obvykle vypočteny programem-<br>SaX2 na základě údajů zadaných uživatelem a obvykle je není<br>třeba měnit. Ruční zásah může být nutný např. při použití moni-<br>toru s pevnými frekvencemi. Podrobnější popis jednotlivých<br>parametrů by byl nad rámec této knihy, ale najdete ho např. v<br>dokumentu HOWTO /usr/share/doc/howto/en/<br>XFree86-Video-Timings-HOWTO.gz. |
| Device       | Zde je definována konkrétní grafická karta v systému, na kterou je prostřednictvím jejího názvu odkazováno v jiných sekcích konfiguračního souboru.                                                                                                    |
| Screen       | Zde je definován vztah mezi sekcemi Monitor a Device, ji-<br>miž je tvořena nezbytná konfigurace systému XFree. V podsek-<br>cích Display je určena barevná hloubka a škála rozlišení ob-<br>razovky použitelná pro danou hloubku.                                                                                                    |
| ServerLayout | V této sekci je definována použitá kombinace vstupních zařízení<br>ze sekce InputDevice a zobrazovacích zařízení (sekce<br>Screen), ať už je v systému jedna grafická karta nebo se jedná<br>o režim multihead (více karet provozovaných zároveň).                                                                                                    |

O sekcích Monitor, Device, a Screen se podrobněji dočtete dále. Informace o ostatních sekcích naleznete například v manuálových stránkáchXFree86 a xorg.conf.

Konfigurační soubor xorg.conf může obsahovat více různých sekcí Monitor a Device. V souboru může existovat i více sekcí typu Screen. V sekci ServerLayout, která po nich následuje, je pak určeno, které sekce budou skutečně použity.

## 14.2.1 Sekce Screen

Nyní se pozastavíme u sekce Screen, která je styčným místem sekce Monitor a sekce Device a určuje, jaké kombinace barevné hloubky a rozlišení obrazovky budou použity. Příklad sekce Screen:

```
Section "Screen"
  DefaultDepth 16
  SubSection "Display"
    Depth 16
Modes "11
    Modes "1152x864
Virtual 1152x864
                 "1152x864" "1024x768" "800x600"
  EndSubSection
  SubSection "Display"
   Depth 24
Modes "1280x1024"
  EndSubSection
  SubSection "Display"
    Depth 32
    Modes "640x480"
  EndSubSection
  SubSection "Display"
    Depth 8
Modes "1280x1024"
  EndSubSection
 Device "Device[0]"
Identifier "Screen[0]"
Monitor "Monitor[0]"
EndSection
```

V řádce Identifier (zde Screen[0]) je dán jednoznačný název této sekce, na nějž je odkazováno v následující sekci ServerLayout. Řádky Device a Monitor určují kombinaci grafické karty a monitoru, pro které je tato sekce Screen platná a ve skutečnosti jsou to jen odkazy na odpovídající sekce Device a Monitor konfiguračního souboru. Těm se budeme více věnovat později.

Řádkou DefaultDepth nastavíte barevnou hloubku, se kterou se spustí X server, pokud nebude explicitně stanoveno jinak. Každé barevné hloubce odpovídá jedna podsekce Display. Na řádce Depth je této podsekci přiřazena konkrétní barevná hloubka, jejíž hodnoty mohou být 8, 15, 16, 24 a 32. Všechny moduly X serveru však nepodporují všechny hodnoty. Pro některé grafické karty znamenají hodnoty 24 a 32 totéž, zatímco u jiných udává hodnota 24 tzv. packed-pixel 24 bpp mód a 32 tzv. padded-pixel 32 bpp. mód.

Nastavené barevné hloubce odpovídá seznam rozlišení obrazovky v sekci Modes. Tento seznam je zpracováván zleva doprava X serverem, který přiřadí danému rozlišení příslušný řádek Modeline se zobrazovacími parametry. Jejich hodnoty jsou závislé na schopnostech grafické karty a monitoru. Výsledný řádek je tedy předurčen obsahem sekce Monitor.

První nalezené platné rozlišení je tzv. Default mode a X server se s ním pustí. Během jeho provozu se pak dá kombinací kláves Ctrl + Alt + + (na numerické klávesnici) přepínat mezi hodnotami v seznamu směrem doprava, zatímco kombinací kláves Ctrl + Alt + - procházíme seznam směrem vlevo. Tím se dá měnit rozlišení obrazovky i za běhu X serveru.

Poslední řádka podsekce Display s označením Depth 16 udává barevnou hloubku a přímo ovlivňuje maximální velikost virtuální obrazovky. Ta je dále závislá na velikosti videopaměti, nikoli na maximálním rozlišení monitoru. Moderní grafické karty mají jsou osazeny pamětí o dostatečné velikosti, lze tedy používat velké virtuální obrazovky. Pokud má grafická karta videopamět' např. o 16 MB, lze při barevné hloubce 32 bitů vytvořit virtuální obrazovku o velikosti až 2048x248 bodů. Zejména u moderních akcelerovaných karet však není doporučeno použít veškerou dostupnou paměť na virtuální obrazovku, neboť jejich paměť slouží také jako vyrovnávací paměť pro uložení fontů a grafických objektů.

### 14.2.2 Sekce Device

Tato sekce popisuje konkrétní grafickou kartu. Soubor xorg.conf může obsahovat více těchto sekcí, které jsou odlišeny hodnotou řádku Identifier. Máte-li více grafických karet, sekce jsou očíslovány tak, že první karta bude Device[0], druhá karta Device[1] atd. Následující výpis je příklad konfigurace sekce Device u počítače s jednou kartou Matrox Millennium PCI:

```
Section "Device"
BoardName "MGA2064W"
BusID "0:19:0"
Driver "mga"
Identifier "Device[0]"
VendorName "Matrox"
Option "sw_cursor"
EndSection
```

Při konfiguraci pomocí SaX2 bude vaše sekce Device vypadat podobně. Položky Driver a se liší podle hardwaru ve vašem počítači a BusID jsou zjištěny programem SaX2 automaticky. Hodnota BusID představuje pozici na sběrnici PCI nebo AGP, ve které je instalována grafická karta. Odpovídá hodnotě zjištěné příkazem lspci (nenechte

se nicméně zmást tím, že X server zde používá dekadické hodnoty a program lspci hodnoty hexadecimální.

V sekci Driver přiřadíte grafické kartě ovladač. Máte-li např. kartu Matrox Millennium, nazývá se modul ovladače mga. X server pak hledá daný modul v podadresáři s ovladači uvedeném v položce ModulePath v sekci Files. Ve výchozím stavu po instalaci to je adresář /usr/X11R6/lib/modules/drivers. Pokud ke jméně modulu přidáte \_drv.o, získáte jméno souboru s ovladačem, v případě modulu mga bude tedy zaveden soubor mga\_drv.o.

Chování X server nebo ovladačů lze ovlivnit dalšími volbami. Příkladem je například volba sw\_cursor ze sekce Device, která zakáže hardwarový kurzor myši a simuluje ho hardwarově. Různé ovladače mohou mít implementovány různé volby. Popis voleb dostupných u konkrétního ovladače najdete v adresáři /usr/X11R6/lib/X11/doc (máte-li nainstalován balík XFree-doc. Popis obecně platných voleb obsahují také manuálové stránky (man xorg.conf a man XFree86).

### 14.2.3 Sekce Monitor a Modes

Podobně jako každá sekce Device popisuje jednu grafickou kartu, popisují sekce Monitor a Modes jeden monitor. Konfigurační soubor může obsahovat libovolné množství těchto sekcí (lišících se minimálně v jejich symbolických jménech). V sekci SystemLayout je pak určeno, která ze sekcí Monitor je platná.

Nastavení monitoru by měli provádět pouze zkušení uživatelé. Nejdůležitějšími položkami sekcí Monitor jsou horizontální a vertikální frekvence monitoru pro dané rozlišení.

### Varování

Pokud nerozumíte principům spolupráce monitoru a grafické karty, hodnoty frekvencí neměňte, neboť to zejména u starších monitorů může vést až k jejich zničení.

Pokud si troufáte ručně měnit navrženou konfiguraci monitoru, měli byste věnovat pozornost dokumentaci /usr/X11/lib/X11/doc. Velký význam má zejména část popisující režimy monitoru, manipulaci s horizontální a vertikální frekvencí a funkci grafických komponent systému.

V dnešní době se s ručním nastavením frekvencí monitoru prakticky nesetkáte. Při použití moderního monitoru schopného přizpůsobit obraz libovolné frekvenci generované grafickou kartou v určitém rozsahu (dnes v tomto režimu pracuje naprostá většina monitorů), dokáže X server zpravidla zjistit rozsah frekvencí a optimální rozlišení pomocí DDC přímo od monitoru. Této možnosti využívá i konfigurační program SaX2. Pokud se to nepodaří, můžeze využít i X serverem nabízené módy VESA, jenž fungují prakticky pro jakékoli kombinace monitorů a grafických karet.

## 14.3 Instalace a konfigurace fontů

V systému SUSE Linux je instalace dalších fontů velmi jednoduchá. Stačí když fonty překopírujete do určité adresářové struktury X11, (viz odstavec "Systém písem X11 Core" (strana 247)), tak aby je mohl používat nový systém pro zobrazování fontů - xft. Instalační adresář s fonty by tedy měl být podadresářem adresářů, jenž jsou uvedeny v /etc/fonts.conf (viz odstavec "Xft" (strana 244)).

Fonty můžete (jako uživatel root) překopírovat ručně do adresáře jako je např. /usr/ X11R6/lib/X11/fonts/truetype. Instalaci fontů lze provést také pomocí Ovládacího centra KDE - položka Vzhled a motivy->Písma.

Místo kopírování fontů můžete vytvořit také symbolické odkazy na fonty, které jsou uloženy na připojeném diskovém oddílu se systémem Windows. Pak stačí spustit příkaz SuSEconfig –-module fonts.

Příkaz SuSEconfig – module fonts spustí skript /usr/sbin/ fonts-config, který zajistí instalaci fontů. Pokud vás zajímá, co přesně tento skript dělá, podívejte se do jeho manuálové stránky např. příkazem (man fonts-config).

Ať už se jedná o písma bitmapová, TrueType, OpenType nebo Type1 (Postskriptová), tento postup je stejný. Fonty všech těchto typů mohou být umístěny v jednom adresáři. Jedinou výjimkou jsou tzv. CID-keyed fonty (tyto fonty umožňují kombinovat znaky různých kódování a používají se pro japonštinu, čínštinu a podobné jazyky). U těchto písem se instalační postup poněkud liší, viz odstavec "Písma s kódováním CID (CID-Keyed)" (strana 248).

## 14.3.1 Systémy písem

X.Org používá dva naprosto rozdílné systémy písem: původní *X11 Core-Font systém* a nově navržený *Xft/fontconfig*. V následující části si stručně popíšeme jejich charakteristiku.

### Xft

Při vývoji Xft byl od počátku kladen důraz na podporu škálovatelných písem včetně jejich vyhlazování. Na rozdíl od X11 Core písem nejsou písma spravována X serverem, ale jednotlivými aplikacemi. Jednotlivé programy získaly přímý přístup ke konfiguračním souborům písem a tím i kontrolu na interpretací jednotlivých znaků. Zároveň je díky tomu zaručeno, že tisk z~těchto programů bude vypadat přesně tak, jak vidíte na obrazovce.

V systému SUSE Linux obě velká grafická prostředí KDE a GNOME, program Mozilla i řada dalších aplikací již standardně Xft používá a tento systém je dnes používán více než tradiční X11-Core.

Systém Xft používá při vyhledávání písem a jejich interpretaci knihovnu fontconfig. Její chování lze ovlivnit globálním konfiguračním souborem /etc/fonts/fonts .conf a uživatelskými konfiguračními soubory ~/.fonts.conf. Každý konfigurační soubor musí začínat touto hlavičkou:

```
<?xml version="1.0"?>
<!DOCTYPE fontconfig SYSTEM "fonts.dtd">
<fontconfig>
```

a končit patičkou

</fontconfig>

Každý adresář s fonty je v konfiguračním souboru definován na samostatném řádku následujícím způsobem:

```
<dir>/usr/local/share/fonts/</dir>
```

Není však nutné přidávat do souboru nový záznam pro každý adresář. Jako výchozí uživatelský adresář s písmy je v /etc/fonts/fonts.conf nastaven adresář ~/ .fonts. Chcete-li si tedy nainstalovat další písma, nakopírujte je do ~/.fonts ve svém domovském adresáři.

Můžete zde také definovat pravidla určující vzhled písem. Takto například vypnete vyhlazování pro všechna písma:

```
<match target="font">
<edit name="antialias" mode="assign">
<bool>false</bool>
</edit>
</match>
```

Vyhlazování pro konkrétní písma pak povolíte např. takto:

```
<match target="font">
<test name="family">
<string>Luxi Mono</string>
<string>Luxi Sans</string>
</test>
<edit name="antialias" mode="assign">
<bool>false</bool>
</edit>
</match>
```

Ve svém výchozím nastavení používá většina aplikací písma sans-serif (nebo jejich ekvivalent sans), serif, nebo monospace. Nejde o skutečné fonty, ale o aliasy, které podle jazykového nastavení teprve ukazují na konkrétní písma.

Uživatel si může vytvořit vlastní soubor ~/.fonts.conf a nasměrovat zde tyto aliasy na svá oblíbená písma:

```
<alias>
<family>sans-serif</family>
<prefer>
 <family>FreeSans</family>
</prefer>
</alias>
<alias>
<family>serif</family>
<prefer>
 <family>FreeSerif</family>
</prefer>
</alias>
<alias>
<family>monospace</family>
<prefer>
 <family>FreeMono</family>
</prefer>
</alias>
```

Protože systém aliasů používají téměř všechny aplikace, ovlivní tyto změny celý systém. Máte tak možnost centrálně nastavit používání vašich oblíbených písem a nemusíte měnit konfiguraci v každé aplikaci zvlášť. Příkazem fc-list získáte seznam nainstalovaných písem. Pokud vás zajímá pouze určitý typ písem, např. škálovatelný (:outline=true) s hebrejskými znaky (:lang=he), obsahující ve jméně slovo (family) a chcete znát jeho styl (style), řez (weight) a název souboru, v němž se písmo nachází, zadejte příkaz:

fc-list ":lang=he:outline=true" family style weight file

Výstup tohoto příkazů může vypadat např. takto:

```
/usr/X11R6/lib/X11/fonts/truetype/FreeSansBold.ttf:
FreeSans:style=Bold:weight=200
/usr/X11R6/lib/X11/fonts/truetype/FreeMonoBoldOblique.ttf:
FreeMono:style=BoldOblique:weight=200
/usr/X11R6/lib/X11/fonts/truetype/FreeSerif.ttf:
FreeSerif:style=Medium:weight=80
/usr/X11R6/lib/X11/fonts/truetype/FreeSerifBoldItalic.ttf:
FreeSerif:style=BoldItalic:weight=200
/usr/X11R6/lib/X11/fonts/truetype/FreeSansOblique.ttf:
FreeSans:style=Oblique:weight=80
/usr/X11R6/lib/X11/fonts/truetype/FreeSerifItalic.ttf:
FreeSerif:style=Italic:weight=80
/usr/X11R6/lib/X11/fonts/truetype/FreeMonoOblique.ttf:
FreeMono:style=Oblique:weight=80
/usr/X11R6/lib/X11/fonts/truetype/FreeMono.ttf: FreeMono:style=Medium:weight=80
/usr/X11R6/lib/X11/fonts/truetype/FreeSans.ttf: FreeSans:style=Medium:weight=80
/usr/X11R6/lib/X11/fonts/truetype/FreeSerifBold.ttf:
FreeSerif:style=Bold:weight=200
/usr/X11R6/lib/X11/fonts/truetype/FreeSansBoldOblique.ttf:
FreeSans:style=BoldOblique:weight=200
/usr/X11R6/lib/X11/fonts/truetype/FreeMonoBold.ttf:
FreeMono:style=Bold:weight=200
```

Důležité parametry příkazu fc-list jsou:

| Parametr | Popis a možné hodnoty                                     |
|----------|-----------------------------------------------------------|
| family   | Název rodiny písma, např., FreeSans.                      |
| foundry  | Výrobce písma, např., urw.                                |
| style    | Stylpísma, např. Medium, Regular, Bold, Italic,<br>Heavy. |

 Tabulka 14.2
 Vybrané parametry příkazu fc-list

| Parametr  | Popis a možné hodnoty                                                                                                    |
|-----------|----------------------------------------------------------------------------------------------------|
| lang      | Jazyky, které písmo podporuje, např. cs pro češtinu, ja<br>pro japonštinu, zh-TW pro tradiční čínštinu, zh-CN pro<br>zjednodušenou čínštinu atd. |
| weight    | Tloušťka písma, např., 80 pro normální, 200 pro tučné.                                                                                           |
| slant     | Šikmost 0 pro normální písmo, 100 pro kurzívu.                                                                                                   |
| file      | Název souboru s písmem.                                                                                                    |
| outline   | true pokud se jedná o obrysová písma, false pro ostatní.                                                                                         |
| scalable  | true pokud se jedná o škálovatelná písma, false pro ostatní.                                                                                     |
| bitmap    | true u bitmapových písem, false u ostatních.                                                                                                    |
| pixelsize | Velikost písma v pixelech. Má význam pouze u bitmapo-<br>vých písem.                                                                             |

### Systém písem X11 Core

Systém X11 Core byl navržen v~roce 1987 pro zpracování monochromatických bitmapových písem v X11R1. Dnes podporuje kromě bitmapových písem i škálovatelná písma jako jsou fonty Type1, TrueType, OpenType a písma typu CID-keyed. Již velmi dlouho jsou podporována také unicodová písma. Zdaleka však nenabízí takové možnosti jako Xft/fontconfig.

Například u škálovatelných písem není implementována podpora antialiasingu. Zpracování fontů se znaky v mnoha jazycích může trvat déle. Také použití Unicodových písem vede ke zpomalení a vyžaduje více paměti.

Systém písem X11 Core zdědil několik slabin. Je zastaralý a nedá se rozumným způsobem rozšiřovat. Z důvodu zpětně kompatibility je stále zachováván při životě, nicméně je vhodné ho nahradit moderním systémem Xft/fontconfig, pokud je to možné. X server dokáže zpracovat pouze adresáře splňující jednu z následujících podmínek:

- Adresář je uveden v direktivě FontPath v části Files konfiguračního souboru /etc/X11/XF86Config.
- Adresář obsahuje platný soubor font.dir (vytvořený skriptemSuSEconfig).
- Adresář není za běhu X serveru vyřazen ze seznamu adresářů s fonty příkazem xset -fp.
- Adresář je zařazen za běhu X serveru do seznamu adresářů s fonty příkazem xset +fp.

Pokud X server už běží, lze nově nainstalované (tj. do příslušných adresářů nakopírované) fonty zpřístupnit příkazem xset fp rehash. Tento příkaz je spuštěn skriptem SuSEconfig --module fonts.

Příkaz xset potřebuje přímý přístup k běžícímu X serveru, skript SuSEconfig –-module fonts tedy musí být spuštěn ze shellu, který k němu přístup má. Toto lze nejjednodušeji zajistit získáním administrátorských oprávnění, tj. zadáním příkazu su and hesla uživatele root. Příkaz su předá přístupová oprávnění uživatele, který spustil X server, administrátorskému shellu. Korektní instalaci písem a jejich dostupnost prostřednictvím systému X11 core fontů ověříte příkazem xlsfonts, jenž vrátí právě seznam všech dostupných písem.

SUSE Linux používá ve výchozím nastavení kódování UTF-8. Je tedy vhodné dávat přednost fontům typu Unicode, jež poznáte tak, že ve výstupu příkazu xlsfonts bude jméno fontu končit na isol0646-1. Seznam všech Unicodových písem nainstalovaných na vašem systému získáte příkazem xlsfonts | grep isol0646-1. Protože téměř všechna písma typu Unicode ze systému SUSE Linux obsahují alespoň znaky evropských abeced, nahradilo kódování Unicode předchozí kódování iso-8859-\*).

### Písma s kódováním CID (CID-Keyed)

Narozdíl od jiných typů písem nelze písma s kódováním CID umístěna v libovolném adresáři. Musíte je instalovat do adresáře /usr/share/ghostscript/Resource/ CIDFont. Pro Xft/fontconfig nehraje sice umístění fontů žádnou roli, ale Ghostscript a systém fontů X11 Core vyžadují, aby se nacházela právě zde. Další informace o fontech v prostředí X11 najdete na stránce http://www .xfree86.org/current/fonts.html.

# 14.4 Konfigurace OpenGL – 3D

## 14.4.1 Podpora hardware

SUSE Linux používá pro 3D podporu několik OpenGL ovladačů. Jejich přehled se nachází v tabulce 14.3 – "Karty s podporou 3D" (strana 249):

| Ovladač OpenGL | Podporovaný hardware                           |
|----------------|------------------------------------------------|
| nVidia         | čipové sady nVidia: všechny kromě Riva 128(ZX) |
| DRI            | 3Dfx Voodoo Banshee,                           |
|                | 3Dfx Voodoo-3/4/5,                             |
|                | Intel i810/i815/i830M,                         |
|                | Intel 845G/852GM/855GM/865G,                   |
|                | Matrox G200/G400/G450/G550,                    |
|                | ATI Rage 128(Pro)/Radeon                       |

Tabulka 14.3 Karty s podporou 3D

Při instalaci nové karty do systému pomocí programu YaST nebo již při prvotní konfiguraci systému lze aktivovat 3D podporu. Pokud YaST nerozpozná vaši kartu automaticky, můžete ji vybrat sami ze seznamu. Výjimkou jsou grafické čipy společnosti nVidia. Originální ovladač s 3D podporou pro tyto čipy není v distribuci z licenčních důvodů obsažen, a pokud vyžadujete podporu 3D, musíte si ho nejprve stáhnout a nainstalovat – nejsnáze pomocí YOU (YaST Online Update).

Тір

Pokud neprovádíte novou instalaci, ale aktualizaci, nebo přidáváte akcelerátor Voodoo Graphics (či Voodoo-2), postup při nastavení 3D podpory se poněkud liší podle toho, jaký ovladač OpenGL použijete. Více informací najdete v následujících odstavcích.

## 14.4.2 Ovladače OpenGL

Prostřednictvím programu SaX2 lze OpenGL nVidia a DRI ovladače jednoduše konfigurovat. V případě karet společnosti nVidia je třeba nejprve stáhnout originální ovladač. Příkazem 3Ddiag ověříte, zda byla instalace a konfigurace nVidia nebo DRI ovladače úspěšná.

Z bezpečnostních důvodů mají k 3D hardwaru přístup jen uživatelé patřící do skupiny video, proto se přesvědčete, že všichni lokální uživatelé jsou členy této skupiny. V opačném případě se ovladač OpenGL přepne do režimu tzv. softwarového renderingu (vykreslování obrazu má na starosti software a nikoli hardware), což se významně projeví na rychlosti aplikací využívajících OpenGL. Pokud příslušní uživatelé do skupiny video nepatří (což ověříte např. příkazem id), je vhodné je do skupiny přidat, např. programem YaST.

## 14.4.3 Diagnostický nástroj 3Ddiag

Diagnostický nástroj 3Ddiag slouží v systému SUSE Linux ke kontrole konfigurace podpory pro 3D. Jedná se o program, který je nutno spouštět z příkazové řádky. Seznam voleb tohoto příkazu získáte zadáním 3Ddiag –h.

Program zkontroluje, zda jsou nainstalovány balíky zajišťující 3D podporu a zda jsou použity správné knihovny OpenGL popř. rozšíření GLX. Pokud ve výstupu programu najdete hlášení *failed*, řiďte se jeho dalšími instrukcemi. Pokud je všechno v pořádku, objeví se pouze zpráva *done*.

### 14.4.4 Testování OpenGL

Funkčnost OpenGL můžete vyzkoušet programem glxgears popř. pomocí her tuxracer nebo armagetron (balíčky mají stejné názvy). Při aktivované podpoře 3D by měly být hry hratelné i na slabších počítačích, bez této podpory poběží hry pomalu – obraz bude trhaný. Dalším prostředkem, který ověří, zda má váš systém podporu pro 3D, je příkaz glxinfo |grep direct, jehož výsledkem by měl být řádek direct rendering: Yes.

# 14.4.5 Řešení problémů

Pokud máte s OpenGL nějaké problémy (např. hry jsou trhané), zkontrolujte programem 3Ddiag konfiguraci OpenGL, a pokud se objeví hlášení *failed*, odstraňte daný problém podle instrukcí. Pokud opravný zásah nepomohl, popřípadě se ve výstupu 3Ddiag žádná závada neobjevila, přičemž váš problém s 3D přetrvává, nahlédněte do protokolových souborů X.Org.

Často zjistíte, že se v protokolovém souboru X.Org /var/log/Xorg.0.log objevuje hláška DRI is disabled, jejíž přesnou příčinu lze objevit zevrubným zkoumáním protokolového souboru. Je to však úkol pro zkušeného uživatele.

Pokud se s tím setkáte, většinou se o chybu v konfiguraci nejedná, neboť program 3Ddiag by ji již odhalil. Pak vám obvykle zbývá jediná možnost – používat DRI ovladač v režimu softwarového renderingu, tj. bez využití podpory 3D, kterou obsahuje váš hardware. Pokud dochází k chybám v zobrazení nebo jsou aplikace používající OpenGL nestabilní, bude lepší, když 3D podporu vypnete pomocí SaX2 úplně.

## 14.4.6 Instalační podpora

Pokud pomineme režim softwarového renderingu v ovladači DRI, jsou všechny linuxové ovladače OpenGL ve vývojovém stádiu a jsou tedy považovány za experimentální. Ovladače byly však zařazeny do distribuce, protože poptávka po podpoře 3D v Linuxu je vysoká. Vzhledem ke stavu ovladačů však nejsme schopni zajistit instalační podporu uživatelům ohledně konfigurace hardwarové akcelerace 3D, ani řešení podobných problémů. Ve výchozím nastavení X serveru není hardwarová akcelerace zapnuta, a pokud se při jejím používání setkáváte s nějakými problémy, doporučujeme ji úplně vyřadit.

## 14.4.7 Dodatečná online dokumentace

Informace o DRI naleznete v souboru /usr/X11R6/lib/X11/doc/README.DRI (xorg-x11-doc). Více informací o instalaci nVidia ovladačů naleznete na adrese

```
http://ftp.suse.com/pub/suse/i386/supplementary/X/
nvidia-installer-HOWTO.html.
```
# FreeNX is CPL implemented with

FreeNX je GPL implementace NX serveru pro vzdálený přístup k pracovní ploše na jiném počítači. Umožňuje vzdálenou práci i přes nízkou průpostnost a rychlost sítě.

# 15.1 Úvod do NX

V následující výčtu najdete kroky potřebné pro nastavení funkčního NX serveru pro 10 klientů:

1 Na servery a klienty pomocí programu YaST nainstalujte následující software:

| Server   | Klient                                       |
|----------|----------------------------------------------|
| • NX     | • NX                                         |
| • FreeNX | • knx (pro KDE sezení)                       |
|          | • NoMachine nxclient (pro ostatní prostředí) |

2 Nastavte NX server jako uživatel root příkazem:

```
nxsetup --install --clean --purge --setup-nomachine-key
```

Server se spustí s výchozím nastavením ze souboru /etc/nxserver/node .conf. K serveru se mohou připojit všechny pracovní stanice. Pokud chcete přístup omezit, použijte pro klienty např. distribuované klíče.

**3** Na NX server ve firewallu povolte NX připojení. V pokročilém nastavené povolte porty 22 (SSH), 5000 až 5009 a 7000 až 7009. Zápis pro *TCP porty* bude vypadat takto:

22 5000:5009 7000:7009

### Тір

Další informace o nastavení firewallu pro NX server najdete v souboru /usr/ share/doc/packages/FreeNX/NX-Firewall.txt.

K serveru se ze vzdálené pracovní stanice připojíte následujícím způsobem:

- 1 Z nabídky spusťte KNX.
- 2 Při prvním přihlášení musíte vytvořit nové připojení, které vytvoříte takto:
  - a V KNX Client Login klikněte na Connection Settings.
  - **b** Zadejte jméno připojení a jméno serveru.
  - c Zadejte informace o počítači, číslo portu a rychlost vašeho připojení.
  - **d** Kde spustite v *Sessiontype* volbou *UNIX/KDE*.
  - e Zvolte rozlišení monitoru.
  - f Klikněte na tlačítko OK.
- **3** Po přihlášení budete mít přístup k ploše vzdáleného počítače.

Pokud se chcete připojit z GNOME, postupujte takto:

1 Stáhněte a nainstalujte si balíček nxclient ze stránky NoMachine http://www .nomachine.com/download\_client\_linux.php.

- 2 Z hlavní nabídky zvolte NX Connection Wizard.
- **3** Ve třech krocích zadejte jméno připojení, port a podrovnosti o počítači a zvolte typ sezení *Unix/Gnome*. Pokud chcete na ploše ikonu NX, zvolte příslušnou volbu. Po zadání uživatelského jména a hesla klikněte na tlačítko *OK*.

Nyní se můžete připojit ke vzdálené ploše.

## 15.2 Možné problémy

V této části najdete postupy spojené s odstraněním nejčastějších problémů.

## 15.2.1 knx selže při pokusu o navázání připojení

Snažíte se připojit k NX serveru přes knx. Při inicializaci selže ověření uživatele.

Abyste zjistili příčinu a provedli nápravu postupujte následujícím způsobem:

- 1 Překontrolujte, zda neběží na serveru Novell AppArmor, postup je uveden v části 15.2.2 "Nelze se připojit k NX serveru" (strana 256).
- 2 Pokuste se znovu připojit k serveru.
- **3** Překontrolujte, zda je na klientovi v nastavení firewallu v povolených službách uvedena také položka SSH. Pokud není, povolte SSH.
- 4 Překontrolujte v nastavení firewallu serveru, zda jsou otevřené porty pro SSH a NX uvedené v části 15.1 – "Úvod do NX" (strana 253). Pokud některé z uvedených portů jsou zakázány, otevřete je.
- **5** Retry establishing a connection between knx and the server.
- 6 Přihlaste se jako root na server a postupujte následujícím způsobem:
  - a Přejděte do adresáře / tmp a vyhledejte soubory zámků NX serveru:

```
cd /
ls -ltr .nX*
```

- **b** Staré soubory zámků odstraňte
- c Odhlaste se
- 7 Znovu se pokuste připojit k serveru.
- 8 Pomocí programu YaST na klientovi smažte a znovu nainstalujte knx klienta.

Nyní byste měli být schopni se připojit k serveru.

## 15.2.2 Nelze se připojit k NX serveru

Po spuštění knx a inicializaci připojení systém vypsal následující chybové hlášení:

Connection to NX server could not be established. Connection timed out.

Abyste odhalili přičinu problémů, postupujte takto:

- 1 Přihlaste se k serveru jako uživatel root
- 2 Ve výstupu příkazu dmesg vyhledejte hlášení podobné následujícímu příkladu:

```
SubDomain: REJECTING r access to
/var/lib/nxserver/home/.ssh/authorized_keys2 (sshd(31247) profile
/usr/sbin/sshd active /usr/sbin/sshd)
```

Podle této zprávy běží na serveru Novell AppArmor, který neumožňuje ssh démonovi přístup k některým NX souborům.

3 Zakažte na počítači AppArmor

nebo

nastavte ssh do výukového režimu a nastavte správně práva přístupu k NX souborům v existujícím profilu- Více informací najdete v manuálu *Novell AppArmor Powered by Immunix 2.0 Administration Guide*.

4 Připojte se k serveru.

## 15.2.3 Ověření uživatele proběhlo úspěšně, ale spojení není navázáno

Po spuštění knx se úspěšně ověříte, ale místo nového okna s novým sezením vypíše systém chybu podobnou následující:

Could not yet establish the connection to the remote proxy. Do you want to terminate the current session?

Pravděpodobnou příčinou je neotevřený port pro NX sezení na vašem firewallu. Proveďte nastavení podle postupu popsaného v části 15.1 – "Úvod do NX" (strana 253).

## 15.3 Další informace

Více informací o balíčku FreeNX najdete v README v souboru /usr/share/doc/ packages/FreeNX/README.SUSE. Další informace získáte zadáním příkazu nxserver --help.

# 16

# Autentizace pomocí PAM

Linux používá PAM (Pluggable Authentication Modules – připojovatelné autentizační moduly) při procesu autentizace jako zprostředkující vrstvu mezi uživatelem a aplikací. PAM moduly jsou dostupné v celém systému, takže mohou být použity libovolnou aplikací. Tato kapitola se věnuje popisu funkce modulárního autentizačního mechanismu a jeho konfiguraci.

Systémoví administrátoři a programátoři často potřebují omezit přístup k určitým částem systému nebo použití určitých funkcí aplikace. Bez využití PAM by aplikace musely být upraveny, kdykoliv je zaveden nový autentizační mechanismus (jako LDAP nebo SAMBA). To je však časově náročný a k chybám náchylný proces. Problémům se lze vyhnout oddělením aplikací od autentizačního procesu a převedením autentizační funkce na centrálně spravované moduly. Kdykoliv je pak potřeba zavést nový autentizační mechanismus, stačí upravit nebo napsat příslušné PAM moduly.

Každý program závislý na mechanismu PAM má svůj vlastní konfigurační soubor v adresáři /etc/pam.d/<jmenoprogramu>. Tyto soubory určují, jaké PAM moduly mají být použity při autentizaci. Navíc pro většinu PAM modulů existují globální konfigurační soubory uložené v adresáři /etc/security (např. pam\_env.conf, pam \_pwcheck.conf, pam\_unix2.conf, time.conf). Ty určují přesné chování modulů. Každá aplikace používající PAM modul ve skutečnosti volá sadu PAM funkcí, které následně zpracují údaje v různých konfiguračních souborech a vrátí výsledek volající aplikaci.

## 16.1 Struktura PAM konfiguračního souboru

Každý řádek PAM konfiguračního souboru obsahuje nejvýše čtyři sloupce:

<Typ modulu> <Kontrolní p íznak> <Jméno modulu> <Parametry>

Moduly PAM jsou zpracovávány postupně za sebou. Různé moduly mají různé účely. Jeden modul například kontroluje správnost hesla, jiný ověřuje umístění, z kterého je k systému přistupováno, a další načítá uživatelsky specifická nastavení. PAM obsahuje čtyři různé typy modulů:

auth

Účelem modulu tohoto typu je autentizovat uživatele. Obvykle se tak činí ověřením hesla, ale lze toho dosáhnout i s pomocí čipových karet nebo biometriky (otisků prstů či rozpoznání oční duhovky).

account

Moduly tohoto typu ověřují, zda má uživatel obecné oprávnění využít příslušnou službu. Například lze s jejich pomocí zajistit, aby se k systému nemohl přihlásit nikdo pod uživatelským jménem, jehož účet vypršel.

password

Smyslem tohoto typu modulu je umožnit změnu autentizačního tokenu. Tímto tokenem je ve většině případů heslo.

session

Moduly tohoto typu jsou zodpovědné za správu a konfiguraci uživatelských relací. Jsou spuštěny před a po autentizaci, aby zaznamenaly pokusy o přihlášení do systémových logů a nakonfigurovaly uživatelsky specifické prostředí (poštovní účty, domovský adresář, systémová omezení atd.).

Druhý sloupec obsahuje kontrolní příznaky, které ovlivňují chování spuštěných modulů:

required

Modul s tímto příznakem musí být úspěšně zpracován dříve, než proběhne autentizace. Selže-li modul s příznakem required, musí být zpracovány všechny ostatní moduly se stejným příznakem dříve, než je uživatel informován o neúspěšnosti pokusu o autentizaci.

### requisite

Moduly s tímto příznakem musí být, stejně jako moduly s příznakem required, úspěšně zpracovány. Nicméně v případě selhání modulu s příznakem requisite je uživatel okamžitě informován a nejsou zpracovávány žádné další moduly. Pokud je zpracování úspěšné, jsou zpracovávány i další moduly, stejně jako v případě modulů s příznakem required. Příznak requisite lze použít jako základní filtr pro ověření podmínek nezbytných pro korektní autentizaci.

### sufficient

Pokud je úspěšně zpracován modul s tímto příznakem, dostane volající aplikace okamžitou zprávu o úspěšnosti autentizace a žádné další moduly nejsou zpracovávány. Platí to však jen tehdy, pokud již dříve nedošlo k selhání modulu s příznakem required. Selhání modulu s příznakem sufficient nemá žádné přímé důsledky, všechny další moduly jsou zpracovávány v běžném pořadí.

## optional

Úspěch ani selhání modulu s tímto příznakem nemá žádné přímé důsledky. Toho se využívá v případě modulů, jejichž jediným účelem je zobrazit zprávu (například oznámení o příchozí poště).

include

Tento příznak slouží ke vložení souboru udaného jako argument.

Pokud se modul nachází v implicitním adresáři /lib/security (/lib64/ security na 64-bitových platformách se systémem SUSE Linux), nemusí být cesta explicitně stanovena. Čtvrtý sloupec může obsahovat parametry předávané modulu, jako např. debug (umožňuje ladění programu) nebo nullok (dovoluje použití prázdných hesel).

## 16.2 Konfigurace PAM pro sshd

Následující praktický příklad ukazuje konfiguraci PAM pro sshd:

### Rovnice 16.1 Konfigurace PAM pro sshd

| #%PAM-1.0 | )                |                                         |
|-----------|------------------|-----------------------------------------|
| auth      | include          | common-auth                             |
| auth      | required         | pam_nologin.so                          |
| account   | include          | common-account                          |
| password  | include          | common-password                         |
| session   | include          | common-session                          |
| # Enable  | the following 1  | ine to get resmgr support for           |
| # ssh ses | ssions (see /usr | /share/doc/packages/resmgr/README.SuSE) |
| #session  | optional         | pam_resmgr.so fake_ttyname              |

Typická PAM konfigurace aplikace (v našem případě sshd) obsahuje čtyři vkládací příkazy (include) odkazující na konfigurační soubory čtyř typů modulů: common-auth, common-account, common-password a common-session. Tyto čtyři soubory obsahují výchozí konfiguraci pro každý typ modulů. Toto vkládání zajišťuje automatické použití aktuálního výchozího nastavení. Dříve bylo třeba všechny konfigurační soubory pro všechny aplikace upravit ručně, kdykoli došlo k aktualizaci PAM. Nyní existuje centrální konfigurace; jsou-li v ní provedeny změny, automaticky se dědí PAM konfiguracemi jednotlivých služeb.

První vkládaný soubor (common-auth) volá dva moduly typu auth: pam\_env a pam\_unix2. Viz 16.2 – "Výchozí konfigurace pro auth sekci" (strana 262).

### **Rovnice 16.2** Výchozí konfigurace pro auth sekci

| auth | required | pam_env.so   |
|------|----------|--------------|
| auth | required | pam_unix2.so |

První z nich, pam\_env, nahraje soubor /etc/security/pam\_env.conf a nastaví proměnné prostředí specifikované v tomto souboru. To lze využít k nastavení proměnné DISPLAY na správnou hodnotu, neboť modul pam\_env zná místo, ze kterého probíhá přihlašování. Druhý, pam\_unix2, zkontroluje přihlašovací jméno a heslo podle /etc/passwd a /etc/shadow.

Po úspěšném zavolání modulů z common-auth zkontroluje třetí modul, pam \_nologin, zda existuje soubor /etc/nologin. Pokud existuje, nesmí se přihlásit nikdo kromě superuživatele root. Všechny auth moduly jsou zpracovány dříve než sshd dostane informaci o výsledku přihlašování. Protože všechny auth moduly mají příznak required, musí být všechny úspěšně zpracovány před tím, než sshd dostane zprávu o výsledku autentizace. Pokud některý z modulů selže, stejně musí být zpracována celá sada, a teprve potom sshd dostane zprávu o negativním výsledku. Jakmile jsou všechny auth moduly úspěšně zpracovány, přijde na řadu další vkládací (include) příkaz, tentokrát ten, který je uvedený v 16.3 – "Výchozí konfigurace pro account sekci" (strana 263). Soubor common-account obsahuje jen jeden modul, pam\_unix2. Pokud pam\_unix2 zjistí, že uživatel existuje, dostane sshd zprávu o úspěchu a je zpracována další sada modulů (password) – viz 16.4 – "Výchozí konfigurace pro password sekci" (strana 263).

### Rovnice 16.3 Výchozí konfigurace pro account sekci

account required pam\_unix2.so

### Rovnice 16.4 Výchozí konfigurace pro password sekci

| password required  | pam_pwcheck.so | nullok                            |
|--------------------|----------------|-----------------------------------|
| password required  | pam_unix2.so   | nullok use_first_pass use_authtok |
| #password required | pam_make.so    | /var/yp                           |

PAM konfigurace sshd zahrnuje pouze vkládací (include) příkaz odkazující na výchozí konfiguraci password modulů v souboru common-password. Tyto moduly se musí úspěšně zpracovat (příznak required) kdykoliv aplikace vyžaduje změnu autentizačního tokenu. Změna hesla či jiného tokenu vyžaduje bezpečnostní kontrolu. Tu zajišťuje modul pam\_pwcheck. Po něm použitý modul pam\_unix2 přenáší hesla z modulu pam\_pwcheck, takže se uživatel nemusí znovu autentizovat. Také tím znemožňuje obejít kontroly prováděné modulem pam\_pwcheck. Moduly typu password by měly být používány vždy, když jsou moduly account či auth nakonfigurovány tak, aby upozorňovaly na vypršení hesla.

## **Rovnice 16.5** Výchozí konfigurace pro session sekci

| session | required | pam_limits.so |
|---------|----------|---------------|
| session | required | pam_unix2.so  |

Jako poslední krok jsou volány moduly typu session z common-session, jejichž úkolem je nastavit relaci pro konkrétního uživatele. Opětovné použití modulu pam \_unix2 nemá žádné praktické důsledky, neboť je volán s parametrem none, který je nastaven v konfiguračním souboru tohoto modulu (pam\_unix2.conf). Modul pam \_limits zpracovává soubor /etc/security/limits.conf, ve kterém mohou být definována omezení pro využívaní určitých systémových zdrojů. Moduly typu session jsou volány podruhé při odhlášení uživatele.

# 16.3 Konfigurace PAM modulů

Některé PAM moduly jsou konfigurovatelné. Příslušné konfigurační soubory jsou umístěny v adresáři /etc/security. Tato kapitola stručně popisuje konfigurační soubory vztahující se k předchozímu příkladu s sshd, tj. pam\_unix2.conf, pam \_env.conf, pam\_pwcheck.conf a limits.conf.

## 16.3.1 pam\_unix2.conf

Běžná autentizace založená na heslech je řízená PAM modulem pam\_unix2. Ten může přistupovat k potřebným údajům v /etc/passwd, /etc/shadow, NIS mapách, NIS+ tabulkách nebo v LDAP databázi. Chování modulu lze ovlivnit individuálním nastavením PAM pro jednotlivé aplikace nebo globálně úpravou souboru /etc/ security/pam\_unix2.conf. Velmi jednoduchý konfigurační soubor pro tento modul ukazuje příklad 16.6 – "pam\_unix2.conf" (strana 264).

**Rovnice 16.6** *pam\_unix2.conf* 

auth: nullok account: password: nullok session: none

Parametr nullok pro moduly auth a password znamená, že jsou povolena prázdná hesla. Uživatelé také mohou měnit hesla ke svým účtům. Parametr none modulu typu session znamená, že nebudou logovány žádné zprávy modulu (to je implicitní nastavení). Další konfigurační možnosti jsou popsány v komentářích v samotném souboru a v manuálové stránce pam\_unix2(8).

## 16.3.2 pam\_env.conf

Tento soubor lze použít k nastavení standardizovaného uživatelského prostředí, kdykoliv je zavolán modul pam\_env. Proměnné prostředí lze nastavit pomocí následující syntaxe:

```
VARIABLE [DEFAULT=[hodnota]] [OVERRIDE=[hodnota]]
```

VARIABLE

Jméno proměnné prostředí, která má být nastavena.

```
[DEFAULT=[hodnota]]
```

Implicitní hodnota proměnné.

```
[OVERRIDE=[hodnota]]
```

Hodnota, na kterou se modul pam\_env dotáže a kterou přepíše implicitní hodnotu.

Obvyklým příkladem implicitní hodnoty, jež má být modulem pam\_env přepsána, je proměnná DISPLAY, která se mění při každém vzdáleném přihlášení. Viz příklad 16.7 – "pam\_env.conf" (strana 265).

## Rovnice 16.7 pam\_env.conf

REMOTEHOSTDEFAULT=localhostOVERRIDE=@{PAM\_RHOST}DISPLAYDEFAULT=\${REMOTEHOST}:0.0OVERRIDE=\${DISPLAY}

První řádka nastavuje proměnnou REMOTEHOST na hodnotu localhost. Tato hodnota je použita, pokud modul pam\_env nemůže zjistit jinou hodnotu. Proměnná DISPLAY obsahuje hodnotu proměnné REMOTEHOST. Další informace lze získat z komentářů v souboru /etc/security/pam\_env.conf.

## 16.3.3 pam\_pwcheck.conf

Tento konfigurační soubor je určen pro modul pam\_pwcheck, který z něj načítá nastavení pro všechny moduly typu password. Nastavení z tohoto souboru jsou načtena před PAM nastaveními pro jednotlivé aplikace. Pokud nemá aplikace nastavení definováno specificky, použije se toto globální nastavení. Příklad 16.8 – "pam\_pwcheck.conf" (strana 265) přikazuje modulu pam\_pwcheck povolit prázdná hesla a jejich změnu. Více nastavení je zmíněno v souboru /etc/security/pam\_pwcheck.conf.

## Rovnice 16.8 pam\_pwcheck.conf

password: nullok

## 16.3.4 limits.conf

V souboru limits.conf, který je načítán modulem pam\_limits, lze nastavit systémová omezení pro jednotlivé uživatele nebo jejich skupiny. Umožňuje nastavit pevná omezení, která nelze v žádném případě překročit, a měkká omezení, která mohou být překročena dočasně. Syntaxe souboru a další možnosti nastavení jsou popsány v komentářích.

# 16.4 Další informace

Vadresáři /usr/share/doc/packages/pam naleznete následující dokumentaci:

Soubory README

V kořenu adresáře jsou obecně zaměřené README dokumenty. Podadresář modules obsahuje README dokumenty zabývající se dostupnými PAM moduly.

The Linux-PAM System Administrators' Guide

Tento dokument obsahuje vše, co by měl systémový administrátor o PAM vědět. Zabývá se širokým okruhem témat, od syntaxe konfiguračních souborů, až po bezpečnostní aspekty. Dokument je dostupný ve formátech PDF, HTML a jako prostý text.

The Linux-PAM Module Writers' Manual

Tento dokument shrnuje PAM moduly z pohledu vývojáře. Poskytuje informace o vývoji PAM modulů v souladu se standardy. Je dostupný ve formátech PDF, HTML a jako prostý text.

The Linux-PAM Application Developers' Guide

Tato příručka obsahuje vše, co potřebuje znát vývojář aplikací používajících PAM knihovny. Je dostupný ve formátech PDF, HTML a jako prostý text.

Thorsten Kukuk napsal množství PAM modulů pro SUSE Linux a některé informace o nich zveřejnil na adrese: http://www.suse.de/~kukuk/pam/

# 17

# Virtualizace pomocí Xenu

Xen umožňuje běh několika linuxových systémů na jednom fyzickém stroji. Hardware poskytovaný jednotlivým systémům je virtuální. V této kapitole naleznete přehled možností, ale i omezení této technologie. Části o instalaci, konfiguraci a běhu Xenu tento úvod uzavírají.

Virtuální stroje obvykle emulují hardware vyžadovaný systémem. Nevýhodou takového přístupu je skutečnost, že emulovaný hardware je podstatně pomalejší než hardware skutečný. Xen používá jiný přístup. Omezuje emulaci na co nejmenší rozsah, používá tzv. *paravirtualizaci*. Tato technika vytváří virtuální stroje podobné, nikoliv však identické, nativnímu hardwaru. Hostitelský systém i hostované systémy jsou proto upraveny na úrovni jádra. Uživatelský prostor změněn není. Xen ovládá hardware pomocí hypervizoru a ovládacího hosta, tzv. domény-0 (domain-0). Ty poskytují všechna bloková a síťová zařízení potřebná k běhu systému a spojení s ostatními hosty či místní sítí. Pokud jsou na několika fyzických strojích s běžícím Xenem dostupná bloková a síťová zařízení, lze hostovaný systém přenést z jednoho fyzického stroje na druhý za běhu. Původně byl Xen vyvinut pro běh až sto hostovaných systémů na jednom počítači, ale maximální počet systémů závisí na jejich požadavcích, zejména spotřebě paměti.

K omezení využití procesoru nabízí Xen tři různé schedulery (plánovače). Scheduler je možno změnit i za běhu hostovaného systému a tak změnit jeho prioritu. Dostupný výkon procesoru lze změnit také přesunem hostovaného systému na jiný hardware.

Virtualizační systém Xenu má takéněkteré nevýhody týkající se podpory hardwaru:

 Řada ovladačů s uzavřeným zdrojovým kódem, například nVidia či ATI ovladače, nefungují podle očekávání. V takových případech je nahraďte, pokud jsou dostupné, opensource ovladači, i když nepodporují všechny funkce karet. Při použití Xenu takénejsou podporovány některé čipy WLAN a cardbus bridge.

- Xen verze 2 nepodporuje PAE (physical address extension), což znamená, že nepodporuje více než 4 GB paměti.
- Neexistuje podpora ACPI. Správa napájení a další funkce závislé na ACPI nefungují.

## 17.1 Instalace Xenu

Instalace Xenu zahrnuje vytvoření domény-0 a instalaci Xen klientů. Nejprve se ujistěte, že jsou nainstalovány potřebné balíčky: python, bridge-utils, xen a kernel-xen. Jsou-li použity SUSE balíčky, je Xen přidán do konfigurace grubu. V ostatních případech zapište do boot/grub/menu.lst podobnou položku:

```
title Xen2
kernel (hd0,0)/boot/xen.gz dom0_mem=458752
module (hd0,0)/boot/vmlinuz-xen <parametry>
module (hd0,0)/boot/initrd-xen
```

(hd0,0) nahraďte oddílem obsahujícím váš adresář /boot (viz 9 – "*Starování systému a zavaděče*" (strana 163)). Upravte množství paměti dom0\_mem podle možností vašeho systému. Maximální možná hodnota je paměť vašeho stroje v kilobajtech mínus 65536. <parametry> nahraďte parametry, které normálně používáte při spouštění linuxového jádra. Pak restartujte do Xen režimu. Nastartuje se tax hypervizor Xenu a mírně upravené linuxové jádro jako doména-0 (domain-0), obsluhující většinu hardwaru. Kromě dříve zmíněných výjimek by vše mělo pracovat jako obvykle.

## 17.2 Instalace domény

Instalace a nastavení hostované domény zahrnuje několik operací. V následující části si ukážeme instalaci domény a různé další úlohy.

Nová doména potřebuje ke své existenci kořenový souborový systém na blokovém zařízení nebo obraz souborového systému. K přístupu k tomuto souborovému systému použijte terminál nebopoužijte připojení přes síť k běžícímu virtuálnímu systému. Instalaci systému SUSE Linux do adresáře provádí program YaST. Hardwarové požadavky jsou stejné jako pro normální systém. Domény umí sdílet souborové systémy připojené pouze pro čtení, např. /usr nebo /opt. Nikdy nesdílejte souborové systémy připojené s možností zápisu. Pokud potřebujete zapisovatelné sdílení, použijte NFS, některý z dalších síťových souborových systému nebo clustrový souborový systém.

### Varování: Spuštění nové domény

Pokud spouštíte novou doménu, ujistěte se, že její souborový systém již není připojen instalátorem nebo doménou domain-0.

Nejdříve si vytvořte obraz souborového systému pro novou doménu.

1 Vytvořte prázdný soubor guestl v adresáři /var/tmp/ o velikosti 4 GB příkazem:

dd if=/dev/zero of=/var/tmp/guest1 seek=1M bs=4096 count=1

2 Vytvořte v souboru souborový systém příkazem:

mkreiserfs -f /var/tmp/guest1

 $\label{eq:prikazmkreiserfs} \begin{array}{l} \texttt{P}\check{r}(kaz\,\texttt{mkreiserfs}\ vr\acute{a}ti\ varování, že\ \texttt{nejde}\ o\ blokové\ za\check{r}(zené\ a\ požádá\ vás\ o\ potvrzení\ provedení\ p\check{r}(kazu.\ Napište\ \ \underline{\texttt{Y}}\ a\ stiskněte\ \ \underline{\texttt{E}}\mathsf{nter}\ . \end{array}$ 

3 Instalace se provádí do adresáře, takže je nutné soubor /var/tmp/guest1, např.::

```
mkdir -p /var/tmp/dirinstall
mount -o loop /var/tmp/guest1 /var/tmp/dirinstall
```

## Důležité

Po dokončení instalace do adresáře odpojte soubor. YaST při instalaci připojít také /proc, který odpojíte příkazem:

```
umount /var/tmp/dirinstall/proc
umount /var/tmp/dirinstall
```

## 17.2.1 Instalace domény do adresáře pomocí programu YaST

Spust'te YaST a zvolte *Software*  $\rightarrow$  *Instalace do adresáře*.

Modul programu YaST bude potřebovat zadat několik voleb:

• Zvolený adresář: /var/tmp/dirinstall

Nastavte cestu k obrazu souborového systému. Výchozí nastavení je obvykle vyhovující.

• Spouštění YaST a SuSEconfigu při prvním startu: Ano

Nastavte na *Ano*. Při prvním spuštění nové domény vás systém požádá o rotovské heslo a prvního uživatele.

• Vytvoření obrazu: Ne

Volba vytváří tar archiv instalačního adresáře. Tato volba není v našem případě potřebná.

Software

Nastavte typ instalace, výchozí nastavení je obvykle vyhovující.

Instalaci spustíte kliknutím na tlačítko Next. Po instalaci je nutné odstranit tls knihovnu:

mv /var/tmp/dirinstall/lib/tls /var/tmp/dirinstall/lib/tls.disabled

Xen používá jedno z jader nainstalovaných domain-0 ke spuštění nové domény. Aby v nové hostující doméně fungovala síť, musí být v doméně dostupné stejné síťové moduly. To zajistíte příkazem:

```
cp -a /lib/modules/$(rpm -qf --qf %{VERSION}-%{RELEASE}-xen \
    /boot/vmlinuz-xen) /var/tmp/dirinstall/lib/modules
```

Abyste předešli systémovým chybám, musí být po instalaci odpojen obraz souborového systému:

```
umount /var/tmp/dirinstall/proc
umount /var/tmp/dirinstall/
```

Je možné vytvořit specializovaná jádra pro domain-0 a další domény. Hlavní rozdíl by představovaly ovladače zařízení, které hostující systémy obvykle nepoužívají. SUSE obsahuje pouze jediné jádro, protože ovladače jsou modulární a zavádějí se jen tehdy, pokud je jich potřeba.

## 17.2.2 Nastavení záchranného systému jako domény

Nejrychlejší způsob spuštění systému je použít již existují kořenový systém, např. záchranný systém systému SUSE Linux. Změňte pro tento obraz jádra ovladače blokových zařízení a síťových zařízení. Aby to bylo co nejjednodušší, použijte skript mk-xen-rescue-img.sh ze souboru /usr/share/doc/packages/xen/.

Nevýhodou tohoto řešení je neexistence RPM databáze v takto vzniklém systému, takže nebudete moci snadno přidávat nové balíčky. Na druhou stranu jde o relativně malý systém, který obsahuje vše potřebné pro připojení do sítě.

Před spuštěním skriptu mk-xen-rescue-img. sh musíte mít připravený adresář s obrazem jádra záchranného systému a adresář, kam se má uložit výsledný obraz. Na startovacím médiu najdete obraz v adresáři /boot. Pro DVD tedy provedete následující příkaz:

```
cd /usr/share/doc/packages/xen
./mk-xen-rescue-img.sh /media/dvd/boot /usr/local/xen 64
```

První parametr je adresář obrazu, druhý jeho cílové umístění. Volitelné parametry jsou prosotorové požadavky nově generované domény a verze jádra, která se má použít.

Skript překopíruje obraz do nového umístění, nahradí moduly jádra a zakáže v systému tls. Posledním krokem je vytvoření konfiguračního souboru pro nově vytvořený obraz v adresáři /etc/xen/.

# 17.3 Konfigurace domény Xenu

Dokumentace o konfiguraci nové domény je poměrně stručná. Nejvíce užitečných informací najdete v příkladu konfiguračního souboru /etc/xen/config. Okomentovány jsou v něm všechny potřebné volby včetně výchozích hodnot.Pro instalaci popsanou v 17.2.1 – "Instalace domény do adresáře pomocí programu YaST" (strana 270) vytvořte soubor /etc/xen/guest1 s následujícím obsahem:

```
kernel = "/boot/vmlinuz-xen" ①
ramdisk = "/boot/initrd-xen" ②
memory = 128 ③
name = "guest1" ①
nics = "1" ⑦
vif = [ 'mac=aa:cc:00:00:00:ab, bridge=xen-br0' ] ③
disk = [ 'file:/var/tmp/guest1,hda1,w' ] ⑦
root = "/dev/hda1 ro" ③
extra = "3" ③
```

- Zadejte cestu k jádru Xenu pro domain-0.
- Q Zvolte správný ramdisk pro jádro Xenu obsahující potřebné ovladače. Bez ramdisku obvykle dojde ke kernel panic, protože nebude možné připojit kořenový systém.
- S Nastavte pro nový systém velikost paměti. guests.
- Zadejte jméno systému.
- **6** Zadejte čísla virtuálních síťových rozhraní nové domény.
- **6** Nastavte virtuální síťová rozhraní.
- Nastavte dostupná bloková zařízení. Abyste mohli používat skutečná zařízení, vytvořte řádku podobnou této: ['phy:sdb1,hda1,w', 'phy:system/swap1,hda2,w'].
- Nastavte kořenové zařízení jádra. Musí jít o virtuální zařízení viditelné novým systémem.
- Zadejte potřebné parametry jádra. 3 například znamená, že se nový systém spustí do úrovně 3.

## 17.4 Spuštění a správa Xen domén

Před spuštěním nové domény musíte hypervisoru Xenu zajistit dostatek paměti pro nový systém. nejdřív překontrolujte volnou paměť:

xm list Name Id Mem(MB) CPU State Time(s) Console Domain-0 0 458 0 r---- 181.8 Pokud je v příkladu počítač s pamětí o velikosti 512 MB, Xen hypervisor zabere 64 MB a Domain-0 zbytek. Pokud potřebujete paměť nastavit přesně, použijte příkaz xm balloon, např. chcete-li pro Domain-0 použít 330 MB, zadejte jako root příkaz:

xm balloon 0 330

V následujícím xm list bude paměť pro Domain-O omezena na 330 MB. Nyní máte dostatek paměti pro systém s 128 MB. Příkazem xm start guestl -c spustíte nový systém a propojíte ho s aktuálním terminálem. Pokud jde o první spuštění, dokončete instalaci pomocí programu YaST.

Nastavení konzole nebo terminálu můžete kdykoliv změnit. K odpojení použijte [Ctrl] + []. K přepojení si nejdřív zjistěte ID systému, který chcete přepojit příkazem xm list a k přepojení použijte příkaz xm console *ID*.

Nástroj xm má řadu voleb. Jejich seznam s krátkým vysvětlením získáte příkazem xm help. V tabulce 17.1 -"Příkazy xm" (strana 273) najdete nejčastěji používané soubory.

| xm help                          | Vypíše seznam dostupných příkazů nástroje xm.                                                                                      |
|----------------------------------|----------------------------------------------------------------------------------------------------|
| xm console ID                    | Připojí první konzoli (tty1) hosta s ID 1D.                                                                                        |
| xm balloon <i>ID Mem</i>         | Nastaví velikost paměti domény s ID $ID$ na $Mem$ (MB).                                                                            |
| xm create <i>domname</i><br>[-c] | Spustí doménu s konfiguračním souborem <i>domname</i> .<br>Volitelný parametr –c spojí aktuální terminál s první<br>konzolí hosta. |
| xm shutdown ID                   | Běžným způsobem ukončí běh hosta s ID <i>ID</i> .                                                                                  |
| xm destroy ID                    | Okamžitě ukončí běh hosta s ID <i>ID</i> .                                                                                         |
| xm list                          | Vypíše seznam všech běžících domén včetně jejich ID,<br>množství paměti a času procesoru.                                          |
| xm info                          | Zobrazí informace o Xen hostiteli, včetně informací o procesoru a paměti.                                                          |

### Tabulka 17.1Příkazy xm

# 17.5 Více informací

Více informací o Xenu naleznete na následujících stránkách (v angličtině):

• file:/usr/share/doc/packages/xen/user/html/index.html

– oficiální informace pro uživatele Xenu. Vyžaduje instalaci balíčku xen-doc-html.

- file:/usr/share/doc/packages/xen/interface/html/index
   .html
  - technická dokumentace rozhraní. Vyžaduje instalaci balíčku xen-doc-html.
- http://www.cl.cam.ac.uk/Research/SRG/netos/xen/index
   .html
  - domácí stránka Xenu s řadou odkazů na dokumentaci.
- http://lists.xensource.com/
  - několik poštovních konferencí o Xenu.

# Část 4. Služby

# 18

# Základy síťování

Linux je dítě Internetu. Nabízí proto samozřejmě všechny potřebné funkce pro integraci do všech typů sítí. Linuxový protokol TCP/IP má řadu funkcí a poskytuje řadu služeb, které zde popisujeme. Přístup k síti pomocí síťové karty, modemu nebo jiného zařízení lze nakonfigurovat nástrojem YaST. Je možná i manuální konfigurace. V této kapitole jsou popsány pouze základní síťové mechanismy a konfigurace.

Linux a jiné unixové operační systémy používají především tzv. TCP/IP protokol. V tomto případě se nejedná o jeden, ale o celou skupinu síťových protokolů, která poskytuje různé služby. Protokoly uvedené v tabulce 18.1 – "Různé protokoly z rodiny TCP/IP" (strana 277) slouží k výměně dat mezi dvěma stroji přes TCP/IP. TCP/IP sítě tvoří navzájem provázanou celosvetovou síť známou pod jménem Internet.

RFC dokumenty (Request for comments) popisují různé internetové protokoly a související procedůry operačního systému a aplikací. Pokud si tedy chcete prohloubit své znalosti o určitém protokolu, pak je pro vás odpovídající RFC dokument to pravé. RFC naleznete na internetové adrese http://www.ietf.org/rfc.html

## Tabulka 18.1 Různé protokoly z rodiny TCP/IP

| Protokol | Popis                                                                                                    |
|----------|----------------------------------------------------------------------------------------------------|
| ТСР      | (angl. <i>Transmission Control Protocol</i> ) Spojovací zabezpečený proto-<br>kol. Přenášená data jsou aplikací odesílána jako datový tok a samotný<br>operační systém je upravuje do formátu vhodného pro přenos. Data<br>pak přichází cílové aplikaci opět ve formě datového toku tak, jak byla |

| Protokol | Popis                                                                                                    |
|----------|----------------------------------------------------------------------------------------------------|
|          | odeslána. TCP zajišťuje, že se po cestě žádná data neztratí. TCP se používá tam, kde je důležité pořadí dat.                                                                                                    |
| UDP      | (angl. <i>User Datagram Protocol</i> ) Nezabezpečený protokol. Data jsou odesílána ve formě paketů. Není garantováno pořadí příchodu dat příjemci a stejně tak se může stát, že se některé pakety ztratí. UDP se hodí pro datově orientované aplikace (např. přenos multimédií) a nemá žádné prodlevy způsobené ověřováním tak, jak je tomu u TCP. |
| ICMP     | (angl. <i>Internet Control Message Protocol</i> ) Jedná se o servisní protokol,<br>který sděluje stav chyb a řídí chování počítačů při přenosu TCP/IP<br>dat. Navíc podporuje ICMP echo režim, který používá program ping.                                                                                                    |
| IGMP     | (angl. <i>Internet Group Management Protocol</i> ) Tento protokol řídí chování počítačů při IP multicast. Naneštěstí IP multicast přesahuje rozsah této publikace.                                                                                                    |

Jak je vidět v tabulce 18.1 – "Zjednodušený model vrstev TCP/IP" (strana 279), výměna dat probíhá v několika vrstvách. Vlastní síťová vrstva představuje nezabezpečený přenos dat pomocí IP (angl.*Internet Protocol*). Nad IP je TCP (angl. *Transmission Control Protocol*), který, do jisté míry, zajišťuje bezpečnost přenášených dat. IP sám je zase nadstavbou hardwarového protokolu, např. Ethernetu.

## **Obrázek 18.1** Zjednodušený model vrstev TCP/IP

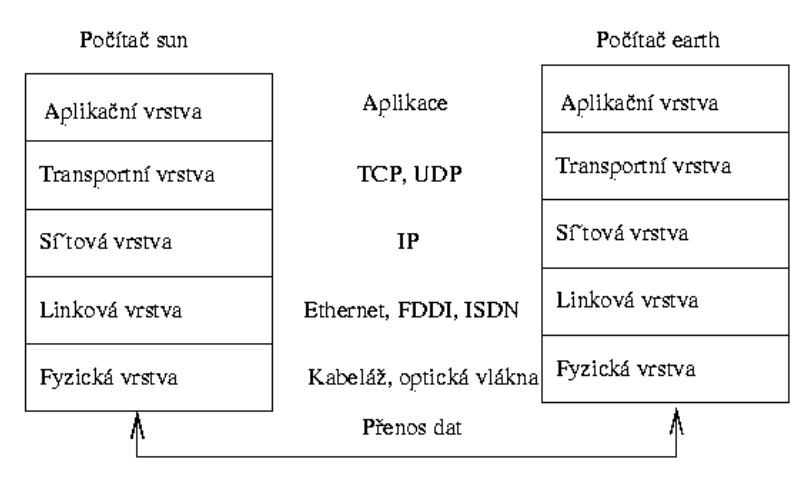

Takřka všechny hardwarové protokoly jsou paketově orientovány. Je tedy třeba přenášená data zabalit do malých paketů a není možné posílat vše v jednom. Proto také TCP/IP pracuje s menšími datovými jednotkami. Maximální velikost jednoho TCP/IP paketu je skoro 64 KB (kilobytů). Obvykle jsou tyto pakety značně menší, protože limitujícím faktorem je síťový hardware. Takže např. maximální velikost datových paketů v Ethernetu je zhruba 1500 bytů. Tomu také odpovídá velikost TCP/IP paketů, pokud jsou data posílána přes Ethernet. Pokud posíláte větší objem dat, musí je operační systém rozdělit do více paketů a ty pak poslat.

Aby mohla každá vrstva plnit přidělenou funkci, musí přidat doplňující informace do paketu. Ty jsou uloženy v *hlavičce* paketu. Každá vrstva připojí malý blok dat, tzv. hlavičku protokolu (angl. *protocol header*. Paket v ethernetové síti může vypadat jako na obrázku 18.2 – "TCP/IP paket v Ethernetu" (strana 279). Kontrolní součet je umístěn na konci paketu, ne na začátku. To usnadňuje život hardwaru.

## Obrázek 18.2 TCP/IP paket v Ethernetu

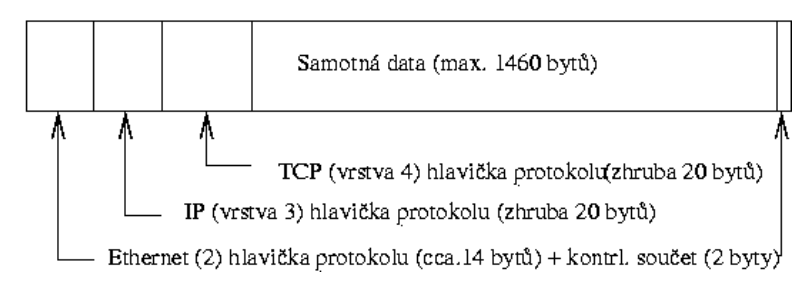

Pokud chce nějaká aplikace posílat data přes síť, pak proběhnou data jednotlivými vrstvami, které jsou (s výjimkou hardwarové vrstvy) implementovány do linuxového jádra. Každá z vrstev upraví data tak, aby mohla být předána níže položené vrstvě. Nejnižší vrstva je pak zodpovědná za poslání dat. Při příjmu dat probíhá to samé, ale v opačném gardu. Paket je zde loupán jako cibule a v každé vrstvě jsou odstraňovány hlavičky protokolu. Čtvrtá vrstva pak připravuje data pro aplikaci na cílovém počítači. Přitom komunikuje každá vrstva pouze s vrstvou přímo nad, resp. pod ní. Aplikace se tedy nemusí starat o to, zda data půjdou přes 100 MB FDDI síť nebo 56 kbit vytáčenou linku. Stejně tak je např. transportní vrstvě jedno, zda jsou posílaná data správně zabalena.

## 18.1 IP adresy a směrování

Následující část je věnována protokolu IPv4. Informace o IPv6 naleznete v části 18.2 – "IPv6 – Internet další generace" (strana 283).

## 18.1.1 IP adresa

Každý počítač v internetové síti má jednoznačnou 32bitovou (4 byty) adresu. Ta může vypadat jako v příkladu 18.1 – "Zápis IP adres" (strana 280)

## Rovnice 18.1 Zápis IP adres

IP adresa (binárn ): 11000000 10101000 0000000 00010100 IP adresa (decimáln ): 192. 168. 0. 20

Tyto čtyři byty jsou v desítkové soustavě odděleny tečkou. IP adresa je přiřazena každému počítači, resp. každému síťovému rozhraní, takže už nemůže být použita v jakémkoliv jiném počítači na celém světě. Sice existují výjimky z tohoto pravidla, ale zde nehrají žádnou roli.

Také Ethernetové karty obsahují jednoznačnou adresu, tzv. *MAC* (angl. *Media Access Control*). Ta je 48 bitů dlouhá, celosvětově jedinečná a je výrobcem kartě jednoznačně přidělena. Má ale jeden obrovský nedostatek. MAC adresy netvoří hierarchický systém, ale jsou přidělovány víceméně náhodně. Není je proto možné používat pro adresování vzdálených počítačů. Rozhodující úlohu ale tyto adresy hrají při komunikaci počítačů v lokální síti (a jsou součástí hlavičky paketů pro druhou vrstvu).

A nyní zpět k IP adresám. Jak již napovídá výše uvedený text, tvoří IP adresy hierarchický systém. Do poloviny devadesátých let byly IP adresy pevně členěny do jednotlivých tříd. Tento systém se ukázal jako neflexibilní a proto se přestal používat. Používá se pouze směrování bez tříd (CIDR – Classless Inter Domain Routing).

## 18.1.2 Síťové masky a směrování

Protože počítač s IP adresou 192.168.0.0 nemůže vědět, kde se nachází počítač s IP adresou 192.168.0.20, byly zavedeny síťové masky. Zjednodušeně řečeno síťové masky sdělují počítači s IP adresou, co je uvnitř a co vně. Počítače, které se nacházejí uvnitř (ve stejné části počítačové sítě) spolu mohou komunikovat přímo. Při přístupu k počítačům nacházejícím se vně je třeba použít tzv. bránu (angl. *gateway*) nebo router. Protože má každé síťové rozhraní svou IP adresu, může to být poměrně komplikované.

Předtím, než se paket vydá na svou cestu, proběhne v počítači následující proces. Cílová adresa je se síťovou maskou binárně spojena pomocí operátoru AND. Také adresa odesílatele je spojena se síťovou maskou pomocí operátoru AND. Pokud je k dispozici více síťových rozhraní, pak jsou zpravidla ověřeny všechny adresy odesílatele. Výsledky spojení adres (AND) jsou pak porovnány. Pokud jsou tyto výsledky zcela shodné, nachází se cílový počítač ve stejné části sítě. V opačném případě je třeba použít bránu. To znamená, že čím více *1* bitů se nachází v síťové masce, tím méně počítačů je přímo dostupných. V následující tabulce je uvedeno několik příkladů:

## Rovnice 18.2 Spojování IP adres se síťovou maskou

 IP adresa
 (192.168.0.20):
 11000000
 10101000
 00000000
 00010100

 sí ová maska
 (255.255.255.0):
 1111111
 1111111
 1111111
 1111111

 výsledek
 (binární):
 11000000
 10101000
 00000000
 00000000

 výsledek
 (decimální):
 192.
 168.
 0.
 0

 IP adresa
 (213.95.15.200):
 11010101
 1011111
 00001111
 11001000

 sí ová maska
 (255.255.255.0):
 11111111
 1111111
 1111111
 0000000

 výsledek
 (binární):
 11010101
 10111111
 00001111
 0000000

 výsledek
 (binární):
 11010101
 10111111
 00001111
 0000000

 výsledek
 (decimální):
 213.
 95.
 15.
 0

Síťová maska se zapisuje, tak jako IP adresa, ve formě decimálních čísel oddělených tečkami. Protože má síťová maska také velikost 32 bitů, jsou jednotlivá čísla psána za sebe. Které počítače jsou bránou nebo které oblasti adres jsou přístupné přes které síťové rozhraní, je třeba nakonfigurovat.

A následuje další příklad – všechny počítače připojené na jeden ethernetový kabel se nacházejí *ve stejné části sítě* a jsou přímo přístupné. I když je v Ethernetu rozdělují tzv. switche a bridge, je možné k počítačům přistupovat přímo.

Pokud chcete překlenout delší vzdálenost, není již možné použít Ethernet. Pak je třeba IP pakety převést na jiný hardware (např. FDDI nebo ISDN). Taková zařízení se nazývají routery, resp. brány. Linuxový počítač může plnit i tyto úlohy, tato volba se označuje jako ip\_forwarding.

Pokud je nakonfigurována brána, je paket poslán na odpovídající gateway. Ta se pak pokusí paket přeposlat dále. To se opakuje na každém dalším počítači tak dlouho, než paket dosáhne cílový počítač nebo vyprší jeho *životnost* TTL (angl. *time to live*).

| Adresa                      | Popis                                                                                                    |
|-----------------------------|----------------------------------------------------------------------------------------------------|
| Základní síťová adre-<br>sa | Síťová maska spojená (AND) s libovolnou adresou v síti, tedy<br>výsledek z tabulky 18.2 – "Spojování IP adres se síťovou<br>maskou" (strana 281). Tuto adresu nelze přiřadit žádnému po-<br>čítači.                                                                            |
| Oznamovací adresa           | Ta říká: hovoř se všemi počítači v této části sítě. Získá se bi-<br>nární inverzí síťové masky a spojením výsledku se základní<br>síťovou adresou pomocí operace OR. Náš příklad vede k vý-<br>sledku 192.168.0.255. Ani tato adresa nemůže být přiřazena<br>žádnému počítači. |
| Lokální počítač             | Adresa 127.0.0.1 odkazuje na každém počítači na tzv. lo-<br>opback device. Pomocí této adresy je možné navázat spojení<br>s vlastním počítačem.                                                                                                    |

 Tabulka 18.2
 Vyhrazené adresní prostory

Protože je třeba, aby byly IP adresy jedinečné, nemůžete si zvolit libovolné adresy. Abyste i přesto mohli postavit síť na bázi IP adres, existují tři oblasti, které můžete ihned použít. S těmito adresami se ale bez překladu adres nemůžete připojit k Internetu. Tyto adresové oblasti jsou definovány v RFC 1597 a jejich seznam si můžete prohlédnout v tabulce 18.3 – "Neveřejné adresní rozsahy" (strana 283).

 Tabulka 18.3
 Neveřejné adresní rozsahy

| síť / síťová maska      | oblast                |
|-------------------------|-----------------------|
| 10.0.0/255.0.0.0        | 10.x.x.x              |
| 172.16.0.0/255.240.0.0  | 172.16.x.x-172.31.x.x |
| 192.168.0.0/255.255.0.0 | 192.168.x.x           |

## 18.2 IPv6 – Internet další generace

Díky vynálezu WWW začal Internet, a tím i počet počítačů komunikujících pomocí TCP/IP, v posledních patnácti letech exponenciálně růst. Podle informací CERN (http://public.web.cern.ch/) vzrostl jejich počet z několika tisíc v roce 1990 na zhruba 100 000 000 v současnosti.

Jak již víte, má IP adresa pouze 32 bitů. Protože není z organizačních důvodů možné používat mnoho adres z 32 bitového adresního prostoru, je počet adres již nedostačující. Pouze pro připomenutí - Internet se skládá z podsítí, které jsou dále členěny. Ty se skládají vždy z mocniny dvou mínus 2 použitelných adres. Pokud tedy chcete připojit k Internetu 128 počítačů, pak potřebujete podsíť s 256 síťovými adresami, ze kterých můžete použít pouze 254 adres. Dvě adresy není možné použít, protože jedna je broadcast a druhá základní adresa sítě.

Aby se maximálně využívaly současné adresy v IPv4, používá se DHCP nebo NAT (angl. *Network Address Translation*). Tyto nástroje, spolu s veřejnými a neveřejnými adresními prostory, částečně řeší nedostatek adres. Nevýhodou těchto metod je náročnější konfigurace, protože pro korektní nastavení počítače v IPv4 sítích potřebujete množství informací, jako je vlastní IP adresa, síťová maska, adresa brány a podle potřeby také nameserver. Všechny tyto informace musíte *vědět*.

S IPv6 je omezený adresní prostor a komplikovaná konfigurace minulostí. V následujících odstavcích si přiblížíme základní přednosti IPv6 a způsob přechodu od starého k novému protokolu.

## 18.2.1 Přednosti IPv6

Největší výhodou nového protokolu je enormní rozšíření adresního prostoru, protože IPv6 obsahuje místo 32bitových adres 128bitové adresy.

IPv6 adresy se neliší od svých předchůdců pouze délkou, ale také vnitřní strukturou, která obsahuje informace o systému a síti. Více v části 18.2.2 – "Adresování v IPv6" (strana 285).

Dalšími důležitými přednostmi nového protokolu jsou:

### Automatická konfigurace

IPv6 zavádí v síťování princip *Plug and Play*, protože nový systém se do lokální sítě integruje bez nutnosti manuální konfigurace. Autokonfigurační mechanismus zjistí vlastní adresu z informací, které obdrží prostřednictvím ND (*Neighbor Discovery*) protokolu ze sousedních routerů. Tento proces nevyžaduje žádný zásah ze strany správce sítě a oproti DHCP v IPv4 sítích má tu výhodu, že není nutné udržovat centrální server.

### Mobilita

IPv6 umožňuje, aby jednomu síťovému rozhraní bylo přiděleno více adres. Tím pádem budete mít jako uživatel systému jednoduše přístup k různým sítím. Tuto funkci je možné porovnat s roamingem u mobilních telefonů. Pokud se nacházíte se svým mobilem v zahraničí, připojí se telefon automaticky k cizí síti. Je zcela jedno, kde jste. Máte zaručenou dostupnost prostřednictvím běžného telefonního čísla a můžete telefonovat v cizích sítích, jako by to byly domovské sítě.

### Bezpečná komunikace

Zatímco v IPv4 patří zabezpečení komunikace pouze mezi doplňkové funkce, obsahuje IPv6 IPSec pro bezpečnou komunikaci.

### Zpětná kompatibilita

Rychlý přechod celého Internetu na IPv6 není realistický. Proto je důležité, že obě verze mohou koexistovat v jednom systému. Koexistence obou je možná díky používání kompatibilních adres (IPv4 lze převést na IPv6). Je také možné použít různé tunely (viz část 18.2.3 – "IPv4 versus IPv6 – cestování mezi světy" (strana 289)). Prostřednictvím tzv. *Dual-Stack-IP* je možná podpora obou protokolů na jednom systému. Každý z obou protokolů používá vlastní síťový stack, takže nikdy nedojde ke kolizi.

## Multicasting

Zatímco v IPv4 sítích posílají některé služby (např. SMB) své pakety prostřednictvím všesměrového vysílání všem počítačům v lokální síti, je v IPv6 dostupný zcela jiný způsob. Pomocí multicastu je možné komunikovat se skupinou počítačů, tedy ne nutně se všemi jako v případě broadcast. Která skupina to bude, záleží na aplikaci. Existují však i určité předdefinované skupiny, jako jsou *všechny nameservery* (angl. *all nameservers multicast group*) nebo *všechny routery* (angl. *all routers multicast group*).

## 18.2.2 Adresování v IPv6

Jak již bylo uvedeno, má současný IP protokol dvě výrazné nevýhody. První je blížící se nedostatek IP adres a druhým složitá správa routování, jejíž složitost stále narůstá. První problém odstraňuje IPv6 rozšířením adresního prostoru na 128 bitů. Řešení druhého problému leží v hierarchické adresní kultuře, sofistikovaných mechanismech pro přiřazování adresy v síti a možnosti používání více adres pro jedno rozhraní, které zajišťuje přístup do různých sítí (tzv. multihoming).

Existují tři důležité typy IPv6 adres:

## Unicast

Adresy tohoto typu patří právě jednomu síťovému rozhraní. Pakety s adresou tohoto typu jsou směrovány přímo na příjemce. Unicast adresy se používají pro komunikaci s jednotlivými počítači v lokální síti nebo Internetu.

## Multicast

Adresy tohoto typu odkazují na skupinu rozhraní. Pakety s touto adresou jsou doručeny všem členům skupiny. Multicast používají především různé síťové služby, aby komunikovaly s určitou skupinou počítačů.

## Anycast

Adresy tohoto typu odkazují na skupinu rozhraní. Pakety s adresou tohoto typu jsou odeslány členu skupiny, který je podle směrovacích protokolů nejblíže odesílateli. Anycast adresy se používají v případě, kdy je vyhledáván server poskytující určité síťové služby. Všechny servery určitého typu obdrží stejnou anycast adresu. Pokud tedy terminál vyžaduje službu, odpoví ten server, který je podle směrovacího protokolu počítače nejblíže. Pokud tento server neodpovídá, je kontaktován další nejbližší. IPv6 adresa sestává z osmi bloků po 16ti bitech, které jsou odděleny dvojtečkou a jsou v hexadecimálním zápise. Počáteční nulové byty (v rámci bloku) je možné vypustit, uprostřed nebo na konci musí být zachovány. Více než čtyři nulové byty za sebou je možné nahradit : : (tzv. *collapsing*). V každé adrese je však možné : : použít maximálně jednou. Příklad 18.3 – "Sample IPv6 Address" (strana 286) obsahuje tři různé ekvivalentní zápisy.

### Rovnice 18.3 Sample IPv6 Address

Každá část IPv6 adresy má definovaný význam. První byty tvoří prefix a vypovídají o typu adresy. Prostřední část adresuje síť nebo je bez významu. Konec adresy tvoří tzv. host část. Síťová maska se určuje v IPv6 délkou prefixu a zapisuje se za lomítko na konci adresy. Adresa zobrazená v příkladu 18.4 – "IPv6 adresa s vyznačenou délkou prefixu" (strana 286) obsahuje informaci, že prvních 64 bitů tvoří síťovou část adresy a posledních 64 bitů část týkající se počítače. Jinými slovy, 64 značí, že je síťová maska tvořena 64 1-bitovými hodnotami z levé části. Stejně jako v případě IPv4 je IP adresa kombinována pomocí AND s hodnotami síťové masky, aby se zjistilo, zda jsou počítače ve stejné části sítě.

## Rovnice 18.4 IPv6 adresa s vyznačenou délkou prefixu

```
fe80::10:1000:1a4/64
```

IPv6 rozpoznává různé prefixy s definovaným významem (viz tabulka 18.4 – "Různé IPv6 prefixy" (strana 286)).

| Prefix (hexadeci-<br>málně.) | Definice                                                                                                    |
|------------------------------|----------------------------------------------------------------------------------------------------|
| 00                           | IPv4 adresy a IPv4 over IPv6 adresy. Jedná se o adresy zpětně<br>kompatibilní s IPv4. Vhodný router musí ještě převést IPv6<br>paket na IPv4. Tento prefix používají i další speciální adresy,<br>jako je loopback smyčka. |
| První číslice 2 nebo<br>3    | <i>Aggregatable Global Unicast Address</i> – Stejně jako IPv4 lze sítě IPv6 dělit na jednotlivé části. Aktuálně je možné použít                                                                                            |

Tabulka 18.4 Různé IPv6 prefixy

# Prefix (hexadeci- Definice málně.)

|           | následující adresní prostory: 2001 : : /16 (production quality address space) a 2002 : : /16 (6to4 address space).                                                                                  |
|-----------|----------------------------------------------------------------------------------------------------|
| fe80::/10 | Tzv. <i>link-local</i> adresy. Adresy s tímto prefixem není možné routovat a jsou dostupné pouze v rámci podsítě.                                                                                   |
| fec0::/10 | Tzv. <i>site-local</i> adresy. Tyto adresy je sice možné směrovat, ale pouze v rámci organizace. Tím tedy odpovídají tyto adresy současným <i>privátním</i> adresním prostorům (např. $10.x.x.x$ ). |
| ff        | Multicast) IPv6 adresy.                                                                                                    |

Unicast adresy jsou vystavěny ze tří stupňů:

## Public Topology

První část (která obsahuje také výše uvedený prefix) slouží pro směrování paketů v prostředí Internetu. Zde jsou obsaženy informace o poskytovateli nebo instituci, která zajišťuje připojení k Internetu.

## Site Topology

Druhá část obsahuje směrovací informace o podsíti, ke které paket náleží.

## Interface ID

Třetí díl pak jednoznačně určuje rozhraní, pro které je paket určen. To umožňuje použít MAC adresy jako součást adresy. Protože jsou celosvětově jedinečné a pevně přidělené výrobcem hardwaru, znamená to velké zjednodušení konfigurace. Ve skutečnosti se prvních 64 bitů skládá z tzv. EUI-64 tokenu, kde se odejme posledních 48 bitů MAC adresy a zbylých 24 bitů tvoří speciální informace, které vypovídají o typu tokenu. To také umožňuje přiřadit EUI-64 token zařízením bez MAC adresy, jako jsou PPP a ISDN spojení.

Na základě této struktury existuje 5 různých typů IPv6 unicast adres:

## :: (unspecified)

Tuto adresu používá počítač jako zdrojovou adresu, když poprvé inicializuje síťové rozhraní a nemá ještě žádné informace o vlastní adrese.

#### ::1 (loopback)

Adresa pro smyčku loopback.

#### Adresy kompatibilní s IPv4

IPv6 adresa sestává z IPv4 adresy a 96-bitového prefixu samých nul. Tento typ kompatibilních adres se používá při tunelování (viz odst. 18.2.3 – "IPv4 versus IPv6 – cestování mezi světy" (strana 289)). IPv4/IPv6 počítače tak mohou komunikovat s ostatními počítači, které se nacházejí v čistě IPv4 síti.

#### IPv4 adresy mapované na IPv6

Tento typ specifikuje čistě IPv4 adresy v IPv6 zápisu.

### Lokální adresy

Existují dva typy adres pro lokální používání:

### link-local

Tento typ adres je vyhrazen pouze pro používání v lokálních částech sítě. Routery nesmí předávat pakety s touto zdrojovou nebo cílovou adresou do Internetu nebo jiné části sítě. Tyto adresy jsou označeny speciálním prefixem (fe80::/10) a ID rozhraním síťové karty. Střední část adresy obsahuje nulové byty. Tento druh adres se používá autokonfiguračními programy, které komunikují s počítači ve stejném segmentu sítě.

### site-local

Tento typ adres je možné směrovat mezi jednotlivými podsítěmi, ale pouze v rámci sítě, nesmí se použít v rámci Internetu. Takové adresy se používají pro intranet a jsou ekvivalentem pro privátní adresy v IPv4. Kromě definovaného prefixu (fec0::/10) a ID rozhraní obsahují tyto adresy 16-bitové pole s informacemi o ID segmentu sítě. Zbytek je vyplněn nulovými byty.

Navíc obsahuje IPv6 další vynález a to možnost přiřadit jednomu síťovému rozhraní vice síťových adres. To má tu výhodu, že je k dispozici více sítí. Jedna z nich může být nakonfigurována zcela automaticky pomocí MAC adresy a známého prefixu, výsledkem je dosažitelnost všech počítačů v IPv6 síti (pomocí link-local adresy) okamžitě po jejím zprovoznění. Pokud je součástí IP adresy MAC adresa, jsou jednotlivé IP adresy celosvětově unikátní. Jediné variabilní části adresy jsou ty, které určují topologii (*site topo-logy* a *public topology*) v závislosti na síti, ve které se počítač právě nachází.

Pokud se počítač pohybuje mezi jednotlivými sítěmi, potřebuje minimálně dvě adresy. Jedna je jeho domovská adresa skládající se z ID rozhraní, informací o domovské síti a odpovídajícího prefixu. Domovská adresa je statická a neměnná. Všechny pakety,
které jsou určeny pro tento počítač, mu budou doručeny, ať se fyzicky nachází kdekoliv. To umožňují zcela nové funkce IPv6, tzv. *Stateless Autoconfiguration* a *Neighbor Discovery*. Přenosný počítač může tedy mít kromě domovské adresy jednu nebo více adres, které patří sítím, ve kterých se počítač právě nachází. Těmto adresám se říká *Care-of Address*. V domácí síti mobilního počítače musí existovat instance, která bude komunikaci směrovanou na jeho domovskou adresu dále přeposílat, pokud se nalézá v jiné síti. Tuto funkci přebírá v IPv6 tzv. *Home Agent*. Ten pak vytvoří tunel, kterým posílá pakety. Pakety, které mají jako cílovou *Care-of Address*, mohou putovat bez okliky přes Home agenta.

### 18.2.3 IPv4 versus IPv6 – cestování mezi světy

Přechod všech počítačů připojených k Internetu z IPv4 na IPv6 není možné provést okamžitě, spíš je pravděpodobné, že starý a nový protokol budou koexistovat dlouhou dobu. Sdílení na jednom počítači je řešeno pomocí *Dual Stack*, zůstává ale otázkou, jak bude komunikovat IPv6 počítač s IPv4 počítačem a jak přenášet IPv6 přes stávající IPv4 sítě. Odpovědí na tyto otázky je tzv. tunelování a používání kompatibilních adres (viz 18.2.2 – "Adresování v IPv6" (strana 285)).

Jednotlivé ostrůvky IPv6 v moři IPv4 sítí si vyměňují svá data pomocí tunelů. Při tunelování jsou IPv6 pakety zabaleny do IPv4 paketů, aby je bylo možné přenášet v IPv4 sítích. Tunel je definován jako spojení mezi dvěma IPv4 konci. Pakety musí obsahovat IPv6 cílovou adresu (nebo odpovídající prefix) a IPv4 adresu počítače na konci tunelu. V jednoduchých případech se konfigurují takové tunely ručně a říká se jim *statické*.

Pokud není ruční vytváření tunelů reálné kvůli jejich vysokému počtu, existují tři různé způsoby pro vytváření *dynamických tunelů*:

6over4

IPv6 pakety jsou automaticky zabaleny do IPv4 paketů a poslány přes IPv4 síť, kde je aktivován multicasting. IPv6 se tedy zdá, že celý Internet je pouze velká LAN. Nevýhodou tohoto řešení je špatná škálovatelnost a také skutečnost, že IP multicasting není dostupný v celém Internetu. Toto řešení se hodí pro malé firmy a organizace, které mají možnost provádět IP multicasting. Více informací naleznete v RFC 2529.

6to4

Zde jsou IPv4 adresy automaticky generovány z IPv6 adres. Tak mohou jednotlivé ostrůvky IPv6 komunikovat prostřednictvím IPv4. Problém ale nastává při komunikaci s čistě IPv4 počítači. Více viz RFC 3056.

IPv6 Tunnel Broker

Tento postup se používá pro speciální servery, které vytvářejí uživatelům tunely automaticky a je popsán v RFC 3053.

#### Důležité: Iniciativa 6Bone

Uprostřed starobylého Internetu existuje *6Bone* (www.6bone.net), což je celosvětová síť IPv6 podsítí, které jsou navzájem spojeny tunely. V rámci 6Bone sítí se testuje IPv6. Softwaroví vývojáři a poskytovatelé, kteří vyvíjí nebo poskytují IPv6 služby, mohou tyto segmenty použít pro testování, aby získali důležité zkušenosti s protokolem. Bližší informace naleznete na stránkách projektu 6Bone.

### 18.2.4 Konfigurace IPv6

Pokud chcete používat IPv6, není za běžných okolností třeba na pracovních stanicích provádět žádné změny. Musí však být zavedena podpora pro IPv6 v jádře. Jako uživatel root ji zavedete příkazem modprobe ipv6.

Protože se IPv6 z velké části konfiguruje samo, bude síťové kartě přiřazena adresa v *link-local* síti. Standardně není třeba mít na pracovní stanici směrovací tabulku. Pro směrování se používá *Router Advertisement Protocol*, pomocí kterého se pracovní stanice dotazují na prefix a brány, které mají být používány. K nastavení směrovače pro IPv6 slouží program radvd. Tento program pak sdělí pracovním stanicím prefixy pro IPv6 adresy a informace o směrování. Pro automatické nastavení adres a směrování lze také použít program zebra.

Informace o nastavení různých typů tunelů pomocí souborů /etc/sysconfig/ network naleznete v manuálové stránce ifup (man ifup).

### 18.2.5 Další informace

Přehled v této kapitole neobsahoval všechny podrobnosti o IPv6. Pro hlubší studium můžete využít následující literaturu:

```
http://www.ngnet.it/e/cosa-ipv6.php
```

Série dokumentů, kde jsou velice dobře vysvětleny základy IPv6. Dobrý úvod do problematiky.

http://www.bieringer.de/linux/IPv6/

Dokument Linux-IPv6-HOWTO a mnoho odkazů.

http://www.6bone.de/

Připojení k IPv6 pomocí tunelů.

http://www.ipv6.org/ Vše o IPv6.

RFC 2640 Úvod do IPv6.

IPv6 Essentials

Kniha popisující všechny důležité aspekty IPv6. Silvia Hagen: *IPv6 Essentials*. O'Reilly & Associates, 2002 (ISBN 0-596-00125-8).

### 18.3 Překlad jmen

DNS se stará o to, abyste si nemuseli pamatovat žádné IP adresy. V Linuxu se o tento převod stará specializovaný software, který se nazývá bind. Počítač, na kterém se tento převod realizuje, je *nameserver* (jmenný server). Názvy tvoří také hierarchický systém, kde jsou jednotlivé části názvu oddělovány tečkou. Tato hierarchie je nezávislá na hierarchii IP adres.

Jako celé jméno můžeme použít např. laurent.suse.de. Jedná se o tzv. *fully qualified domain name (FQDN)*, plně kvalifikované doménové jméno. Je zapsáno ve formátu název po íta e.doména. Doména (v našem případě suse.de) obsahuje tzv. *TLD* (Top level domain) de.

Z historických důvodů je přiřazování TLD trochu zamotané. Proto jsou v USA používány domény první úrovně složené ze tří písmen, v ostatním světě pak národní ISO dvoupísmenné domény. Od roku 2000 jsou k dispozici další TLD pro speciální oblasti, které se skládají i z více psímen (např. .info, .name, .museum atd.).

V kamenných dobách Internetu (před rokem 1990) se používal soubor /etc/hosts, kde byly uvedeny názvy všech počítačů, které existovaly na Internetu. To se ukázalo, při rychle rostoucím počtu připojených počítačů, jako nepraktické. Proto byla navržena distribuovaná databáze, která obsahuje názvy počítačů spolu s jejich IP adresami. Jelikož je databáze distribuovaná, nemusí znát všechny počítače, místo toho se zeptá jmenného serveru vyšší úrovně, zda náhodou počítač neznají. To ale neznamená, že nemůžete soubor použít pro překlad adres, např. v lokální podsíti.

Na vrcholu hierarchie nameserverů se nachází tzv. kořenový nameserver *root nameserver*. Tento nameserver spravuje top level domény a běží v tzv. *Network Information Centers*, zkráceně (NIC). Informace o českém správci domény naleznete na adrese http://www.nic.cz, případně obecnější informace na adrese http://www.internic.net/.

Pomocí DNS nemusíte převádět pouze názvy počítačů, DNS toho zvládne daleko více. Např. nameserver ví, který počítač přebírá pro celou doménu e-maily, tzv. *Mail exchanger (MX)*.

Aby dokázal i váš počítač převádět IP adresy, musí mít přístup alespoň k jednomu nameserveru (a znát jeho IP adresu). Konfiguraci nameserveru můžete pohodlně provést pomocí YaST. Pokud používáte vytáčenou linku, pak se může stát, že nemusíte ručně konfigurovat žádný nameserver. Protokol používaný pro vytáčené linky vám poskytne adresu nameserveru při navazování spojení. Konfigurace přístupu k nameserveru je popsána v kapitole 20 – "*DNS – Domain Name System*" (strana 323).

Těsně spojený s DNS je protokol whois. Se stejnojmenným programem whois máte možnost rychle zjistit, kdo je za určitou doménu odpovědný.

### 18.4 Konfigurace síťového připojení pomocí YaST

Počítač musí být vybaven podporovanou síťovou kartou. Většinou je síťová karta rozpoznána již při instalaci a je nahrán vhodný ovladač. Jestli je karta správně připojena,

zjistíte příkazem ip address list eth0. Pokud se zobrazí všechny informace o síťovém zařízení eth0 a nikoliv chybové hlášení, je karta nainstalována správně.

Pokud máte jadernou podporu pro síť implementovanou jako modul, což je v jádře SUSE výchozí, musí být jméno modulu zadáno v souboru /etc/sysconfig/ hardware/hwcfg-\*. Pokud v něm není nic uvedeno, hotplug automaticky zvolí ovladač. Hotplug přiřadí ovladač pro vestavěnou i hotplug síťovou kartu.

### 18.4.1 Konfigurace síťové karty pomocí YaST

Po spuštění modulu zobrazí YaST obecný dialog pro nastavení sítě, ve kterém si můžete zvolit, zda chcete pro ovládání sítě použít NetworkManager nebo použít standtadní konfiguraci pomocí ifup. Podrobnější informace o programu NetworkManager najdete v části 18.5 – "Správa sítě s programem NetworkManager" (strana 303). Jestliže zvolíte standardní nastavení, v následujícícím dialogu v horní části uvidíte seznam dosud nena-konfigurovaných síťových karet. Všechny správně automaticky rozeznané karty jsou v seznamu uvedené pod svým jménem. Nerozpoznaná zařízení jsou uvedena jako *Jiné (nerozpoznáno).* Ve spodní části je zobrazen seznam již nakonfigurovaných zařízení spolu s typem sítě a adresou. Můžete nakonfigurovat novou kartu nebo změnit existující konfiguraci.

### Ruční konfigurace síťové karty

Konfigurace síťové karty, která nebyla automaticky rozpoznána (tedy je uvedená pod *Jiné (nerozpoznáno)*), sestává z následujících částí:

Konfigurace sítě

Nastavte typ zařízení rozhraní a jméno konfigurace. Typ zařízení vyberte z nabízených možností. Jméno konfigurace nastavte podle potřeby. Obvykle je možno použít výchozí hodnoty. Informace o konvencích používaných při pojmenovávání konfigurací naleznete v manuálové stránce getcfg.

#### Modul jádra

*Jméno nastavení hardwaru* specifikuje jméno souboru /etc/sysconfig/ hardware/hwcfg-\*, ve kterém je obsaženo hardwarové nastavení vaší síťové karty, např. jméno vhodného jaderného modulu. Pro PCMCIA a USB hardware obvykle YaST nabídne užitečná jména. Jméno nabízené pro ostatní hardware má obvykle smysl jen v případě, že je karta konfigurována pomocí hwcfg-static-0. Pokud je síťová karta zařízení PCMCIA nebo USB, zaškrtněte příslušné políčko a opusť te dialog pomocí tlačítka *Další*. Pokud není, klikněte na *Zvolit ze seznamu* a vyberte správný typ karty. YaST automaticky vybere správný jaderný modul. Opusť te dialog pomocí tlačítka *Další*.

| Obrázek 18.3 | Konfigurace | síťové karty |
|--------------|-------------|--------------|
|--------------|-------------|--------------|

| YaST                                                                                                    |                                                                                   |                       |       |
|----------------------------------------------------------------------------------------------------|-----------------------------------------------------------------------------------|-----------------------|-------|
| Zde se nastaví síťové zařízení.<br>Hodnoty se zapíší<br>do /etc/sysconfig/hardware/hwcfç                                                                                                   | Manuální konf                                                                     | igurace síťové karty  |       |
| Volby modulů by měly být<br>psány ve formátu<br>voľba-hodnota. Každá voľba<br>musí být oddělená mezerou<br>např. (a–0x300 irg=5.<br>Poznámka: Pokud Jsou dvě<br>karty nastaveny se stejným | Konfigurace sítě<br>Iyp zařízení<br>Ethernet                                      | Jméno konfigurace     |       |
| jménem modulů, volby budou<br>sloučeny.<br>Seznam dostupných síťových<br>karet získáte stisknutím<br>Zvolit ze seznamu.                                                                    | Modul jádra<br>Jméno nastavení <u>h</u> ardv<br>static-0<br>J <u>m</u> éno modulu | varu<br>Vəlb <u>v</u> |       |
| mate-II sitovoli karti typi <b>USB</b><br>nebo <b>PCMCIA</b> , zaškrtněte<br>odpovídající políčko.                                                                                         |                                                                                   | Ecwcia USB            |       |
|                                                                                                    |                                                                                   | Zvojit ze seznamu     |       |
| <b>+</b>                                                                                                    | Zpět                                                                              | Přerušit              | Další |

### Nastavení síťové adresy

Vyberte z nabízených možností typ zařízení a jméno konfigurace podle svých potřeb. Obvykle lze použít výchozí hodnoty. V manuálové stránce getcfg naleznete informace o konvencích používaných při pojmenovávání konfigurací.

Pokud jste jako typ zařízení rozhraní vybrali *Bezdrátová technologie*, nastavte v následujícím dialogu (*Nastavení bezdrátové síťové karty*) operační režim, název sítě (ESSID) a údaje o šifrování. Kliknutím na *OK* konfiguraci dokončíte. Podrobný popis konfigurace WLAN karet naleznete v kapitole 34.1.3 – "Nastavení pomocí programu YaST" (strana 515). V případě ostatních rozhraní pokračujte nastavením síťové adresy:

#### Automatické přidělení adresy (pomocí DHCP)

Pokud na vaší síti běží DHCP server, můžete se na něj spolehnout a nechat nastavit síťovou adresu automaticky. Tato volba je vhodná také v případě, kdy jste připojeni přes DSL linku bez přidělené statické adresy. Pokud se rozhodnete použít DHCP, vyberte z nabídky *Rozšířené* položku *Nastavení DHCP klienta* a nastavte podrob-

nosti. Nastavte, zda má být požadována všesměrová odpověď a identifikátory, které se mají používat. Ve výchozím nastavení identifikují DHCP servery rozhraní podle hardwarové adresy síťové karty. Pokud ale různí virtuální klienti komunikují přes jedno rozhraní, je pro rozlišení nutné nastavit identifikátory.

Nastavení statické adresy

Pokud máte statickou IP adresu, zaškrtněte příslušnou položku v dialogu a zadejte IP adresu a síťovou masku podsítě. Přednastavená maska by měla vyhovovat běžné domácí síti.

Dialog opusťte kliknutím na *Další* nebo pokračujte nastavením jména počítače, nameserveru a podrobností o směrování (viz části DNS a jméno počítače († Uživatelská příručka) a 18 - ,,Základy síťování" (strana 277)).

*Rozšířené…* umožňuje nastavit podrobnosti. V položce *Detailní nastavení* zaškrtněte *Ovládání uživatelem*, pokud chcete, aby měl běžný uživatel kontrolu nad síťovou kartou (nikoliv pouze root). V případě mobilního použití to umožňuje uživateli flexibilně reagovat na změnu podmínek, neboť může sám aktivovat a deaktivovat rozhraní. Dále lze v tomto dialogu nastavit způsob *Aktivace zařízení* a MTU (Maximum Transmission Unit).

### 18.4.2 Modem

V Řídícím středisku YaST, v sekci *Síťová zařízení*, zvolte modul *Modem*. Pokud nebyl modem rozpoznán automaticky, otevřete dialog pro ruční konfiguraci (*Konfigurovat...*) a v políčku *Modemové zařízení* zadejte rozhraní, ke kterému je modem připojen.

#### **Obrázek 18.4** Konfigurace modemu

| Zadejte prosim všechny<br>hodnoty pro konfiguraci<br>modemu.                                                                                                    | E Parametry modemu                                                                                                    |                                                                                     |
|----------------------------------------------------------------------------------------------------|----------------------------------------------------------------------------------------------------|-------------------------------------------------------------------------------------|
| Poličko Modemové zařížení<br>tika, ke kterému portu se<br>modem připoji (tyšo), tyšo),<br>atd. znamená sériový poř a<br>obvykie odpovtáa COM1,<br>COM2, atd. v<br>DOS/Windows; tlyACM1 odpovtáa Portun<br>USB).<br>Jste-li připojeni na<br>pobočkovou ustřednu,<br>muste zřejmé zadat<br>předčístí. Nejčastěji je to 9<br>nebo 0.<br>Zvotle <b>Způsob vytáčení</b><br>podľe použítě linký. Větina<br>telefonnich společnosti<br>používa tonovou volbu.<br>Použije dažíti zakistavaci<br>pole, pokud cheete zapnout<br>eproduktor na domu nebo<br>nechat čekat modem na<br>oznamovaci ton). | Modemoyé zařízeni:<br>/dev/modem<br>Předčíslí (je-li potřeba)<br><br>Způsob vytáčeni<br>@ Ijonová volba<br><br>Dulsní volba | Specialní nastavení<br>X Repgduktor zaprut<br>X Dgtekovat oznamovaci tón<br>Detaily |
|                                                                                                    | Zpēt                                                                                                    | Přerušit                                                                            |

Pokud jste připojeni přes pobočkovou ústřednu (PBX), může být nutné zadat volací předčíslí. Obvykle je to nula. Podrobné informace naleznete v dokumentaci k vaší ústředně. Vyberte také, zda se má používat tónová nebo pulzní volba, zda má být zapnut reproduktor a zda má modem vyčkat, dokud nedetekuje oznamovací tón. Poslední z voleb by v případě připojení přes pobočkovou ústřednu neměla být zapnuta.

V dialogu, který se otevře po kliknutí na *Detaily*, nastavte přenosovou rychlost a inicializační řetězce pro modem. Nastavení měňte pouze tehdy, pokud modem nebyl automaticky rozpoznán nebo pokud vyžaduje pro funkci zvláštní nastavení. To obvykle nastává při použití ISDN terminálového adaptéru. Chcete-li umožnit kontrolu nad modemem (možnost aktivace a deaktivace) uživatelům bez pravomocí superuživatele, zaškrtněte *Ovládání uživatelem*. V položce *Regulární výraz vytáčeného předčíslí* zadejte regulární výraz, kterému musí odpovídat hodnota zadaná uživatelem v položce *Vytáčené předčíslí* programu KInternet. Pokud je pole pro regulární výraz ponecháno prázdné, uživatel bez administrátorských pravomocí nebude moci nastavit jiné předčíslí. Dialog opusťte kliknutím na *OK*.

V dalším dialogu vyberte vašeho poskytovatele připojení k Internetu (ISP). Chcete-li poskytovatele vybrat z přednastaveného seznamu, vyberte položku *Země*. Druhou možností je kliknout na tlačítko *Nový* a zadat údaje o vašem poskytovateli ručně. Potřebné údaje zahrnují jméno poskytovatele, telefonní číslo a jméno a heslo, které vám poskytovatel přidělil. Pokud chcete být před každým připojením dotazováni na heslo, zaškrtněte položku *Vždy se ptát na heslo*.

Poslední dialog umožňuje nastavit další volby pro spojení:

#### Vytáčení na vyžádání

Pokud povolíte vytáčení na vyžádání, nastavte alespoň jeden jmenný server (nameserver).

#### Modifikovat DNS po spojení

Tato volba je implicitně zapnuta, což znamená, že je nameserver automaticky aktualizován při každém připojení na Internet.

#### Automaticky obnovit DNS

Pokud poskytovatel při navazování připojení nevysílá adresu jmenného serveru (DNS), zakažte *Automaticky obnovit DNS* a zadejte DNS ručně.

#### Hloupý režim

Hloupý režim vypne detekci všech výzev na straně dial-in serveru. Pokud je navázání spojení pomalé nebo vůbec nefunguje, zkuste tuto volbu.

#### Vnější rozhraní firewallu

Volbou *Vnější rozhraní firewallu* aktivujete firewall a nastavíte toto rohraní jako externí. Vaše vytáčená připojení k Internetu tak budou chráněna před možnými útoky z vnější sítě.

#### Čas nečinnosti (v sekundách)

Tato volba určuje čas v sekundách, po kterém se spojení přeruší, nejsou-li přenášena žádná data (0 znamená nekonečno).

#### Detaily IP

Kliknutím na tlačítko otevřete dialog pro nastavení IP adresy. Pokud váš poskytovatel připojení nepoužívá dynamické přidělování IP adres, zakažte volbu *Dynamická IP adresa* a vložte lokální IP adresu svého počítače a vzdálenou IP adresu (na adresy se zeptejte svého poskytovatele). Volbu *Výchozí směrování* ponechte zaškrtnutou a dialog ukončete kliknutím na *OK*.

Kliknutím na *Další* se vrátíte k původnímu dialogu, který zobrazuje souhrn konfigurace modemů. Dialog zavřete kliknutím na *Konec*.

### 18.4.3 ISDN

Tento modul použijte ke konfiguraci jedné nebo více ISDN karet. Pokud YaST kartu nedetekoval, vyberte ji ručně. Je možno nastavit více rozhraní, ale i jedno rozhraní může být nastaveno pro více ISP. V následujících dialozích nastavte volby ISDN nutné pro správnou funkci karty.

#### **Obrázek 18.5** Konfigurace ISDN

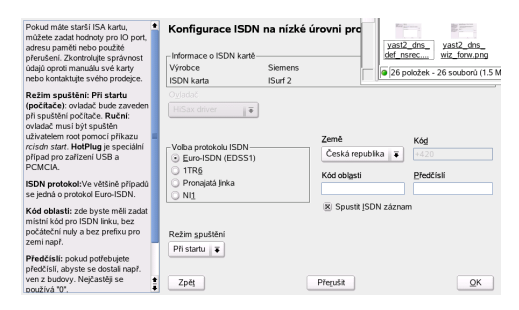

V dialogu zobrazeném na obrázku 18.5 – "Konfigurace ISDN" (strana 298) vyberte požadovaný protokol. Implicitní je *Euro-ISDN (EDSS1)*, ale pro starší nebo větší ústředny použijte *1TR6*. Pokud se nacházíte v USA, vyberte *NI1*. V příslušném poli nastavte zemi. V sousedním poli se objeví příslušný kód. Zadejte *Kód oblasti* a (pokud potřebujete) *Předčíslí*.

*Režim spuštění* určuje, jak je ISDN rozhraní spouštěno: *Při startu* znamená, že je ISDN ovladač zaváděn vždy při startu systému. Je-li zvoleno *Ručně*, musí být ovladač zaveden uživatelem root pomocí příkazu rcisdn start. *Hotplug* se používá pro zařízení PCMCIA nebo USB, ovladač se nahraje po připojení zařízení. Jste-li s nastavením hotovi, stiskněte *OK*.

V následujícím dialogu vyberte pro ISDN kartu rozhraní a k němu poskytovatele připojení. Rozhraní může být typu SyncPPP nebo RawIP, většina poskytovatelů však dnes používá níže popsaný SyncPPP.

#### Obrázek 18.6 Konfigurace ISDN rozhraní

| Mé telefonni čislo - Vaše<br>telefonni čislo (MSN) zadáte<br>bez meziměstského předčíslil<br>(area code), je-li vaše karta<br>ISDN připojena ke<br>stanki ISDN, zadejte MSN<br>ulózeré ve stanki ISDN (např.<br>číslo připojky či několik<br>posledních Číslic), Pokut lo<br>selže, zkuste použit pouze 0<br>(což způsobí použití<br>výchoziho MSN). | Přidat SyncPPP rozhra<br>Nastavení připojení<br>Mé telefonní číslo<br>E<br>Režim spuštění<br>Ruční F | aní ippp0                                      |       |
|----------------------------------------------------------------------------------------------------|----------------------------------------------------------------------------------------------------|------------------------------------------------|-------|
| Režim spuštění: Při startu<br>(počítače): ovladač bude<br>zaveden při spuštění<br>počítače. Ruční: ovladač<br>musi být spuštění uživatelem<br>rodt pomoci příkazu rcisán<br>start. HotPlug je speciální<br>případ pro zařízení USB a<br>PCMCIA.<br>Chcete-li zahájit spojení ručně,                                                                  | Charge <u>H</u> UP CSv <u>a</u> zování kanálů Vnější rozhraní firewallu Zpět                         | Restartovat fire <u>w</u> all Detaily Přerušit | Další |

Číslo, které je třeba vložit do pole *Mé telefonní číslo*, závisí na konkrétní situaci:

ISDN karta přímo připojena do telefonní zásuvky

Standardní ISDN linka poskytuje tři telefonní čísla (tzv. vícenásobné účastnické číslo, MSN). Pokud účastník požaduje čísel více, může jich být až deset. Jedno z těchto čísel je na tomto místě nutné vybrat a nastavit, ale bez kódu oblasti. Pokud vložíte nesprávné číslo, váš telefonní operátor automaticky použije první z čísel přidělených vaší ISDN lince.

ISDN karta připojená k telefonní ústředně

Konfigurace opět závisí na instalovaném zařízení:

 Menší ústředny určené k domácímu použití obvykle pro interní hovory používají protokol Euro-ISDN (EDSS1). Tyto ústředny mají vnitřní sběrnici S0 a pro připojená zařízení používají interní čísla.

Použijte jedno z interních čísel. Měli byste moci použít alespoň jedno z čísel ústředny, kterým je umožněno přímé volání ven. Pokud to nefunguje, zkuste jednu nulu. Další informace naleznete v dokumentaci dodané s vaší ústřednou.

2. Větší ústředny určené pro firmy obvykle pro vnitřní hovory používají protokol 1TR6. Jejich MSN (vícenásobné účastnické číslo) se nazývá EAZ a obvykle odpovídá přímému volacímu číslu. Pro nastavení v Linuxu by mělo stačit použít poslední číslici EAZ. Pokud to nefunguje, vyzkoušejte všechny číslice od 1 do 9. Chcete-li spojení ukončovat těsně před započtením další tarifní jednotky (impulzu), zaškrtněte *ChargeHUP*. Nemusí však fungovat s každým poskytovatelem. Můžete také povolit *svazování kanálů* (multilink PPP). Zaškrtnutím volby *Vnější rozhraní firewallu* aktivujete SuSEfirewall2 a nastavíte toto rozhraní jako externí. Chcete-li povolit běžným uživatelům aktivaci a deaktivaci rozhraní, zaškrtněte volbu *Ovládání uživatelem*.

Výběrem *Detaily...* otevřete dialog s pokročilým nastavením, které není určeno pro běžné domácí uživatele. Pokračujte proto k dalšímu dialogu stisknutím tlačítka *Další*.

V dalším dialogu nastavte IP adresu. Pokud vám poskytovatel připojení nepřidělil pevnou IP adresu, zvolte *Dynamická IP adresa*. V opačném případě zadejte lokální IP adresu (adresa vašeho počítače) a vzdálenou IP adresu podle specifikace vašeho poskytovatele. Pokud má být toto rozhraní používáno jako výchozí pro směrování paketů, zaškrtněte volbu *Výchozí směrování*. Na každém počítači může být jako výchozí nastaveno pouze jedno rozhraní. Pokračujte stisktnutím tlačítka *Další*.

Následující dialog umožňuje nastavit zemi, ve které se nacházíte, a poskytovatele připojení (ISP). V seznamu jsou pouze operátoři dostupní přes službu Call-by-Call (volba operátora předčíslím). Pokud v seznamu není váš poskytovatel, zvolte *Nový*. Tím se otevře dialog *Volby poskytovatele*, do kterého vložte příslušné údaje. Ujistěte se, že jste do telefonního čísla nevložili žádné mezery nebo čárky. Zadejte uživatelské jméno a heslo přidělené poskytovatelem a stiskněte *Další*.

Chcete-li na samostatné pracovní stanici používat *Vytáčení na vyžádání*, zadejte jmenný server (nameserver, DNS). Většina poskytovatelů podporuje dynamický DNS, což znamená, že adresa jmenného serveru je zaslána poskytovatelem vždy v okamžiku připojení. Na samostatné pracovní stanici je ovšem i v takovém případě uvést zástupnou adresu, např. 192.168.22.99. Pokud poskytovatel dynamický DNS nepodporuje, musíte zadat IP adresu jmenného serveru poskytovatele. Pokud chcete, můžete v položce *Čas nečinnosti (v sekundách)*zadat i dobu, po které se spojení automaticky přeruší, nejsou-li přenášena žádná data. Nastavení potvrďte zvolením *Další*. YaST zobrazí přehled nastavených rozhraní. Stisknutím *Konec* nastavení aktivujete.

### 18.4.4 Kabelový modem

V některých zemích (v Rakousku, USA, ale i u nás) je běžný přístup na Internet přes síť kabelové televize). Účastník sítě obvykle dostane modem, který je na jedné straně připojen k rozvodu kabelové televize a na druhé straně k síťové kartě počítače (pomocí kabelu 10Base-T kroucený pár).

V závislosti na instrukcích od vašeho poskytovatele připojení zvolte při konfiguraci síťové karty buď *Automatické přidělení adresy (pomocí DHCP)* nebo *Nastavení statické adresy*. Dnes většina poskytovatelů používá DHCP. Statická adresa je obvykle volitelnou doplňkovou službou.

### 18.4.5 DSL

Chcete-li nakonfigurovat zařízení DSL, zvolte modul *DSL* ze sekce *Síťová zařízení* nástroje YaST. Modul sestává z několika dialogů, v nichž je třeba nastavit parametry DSL linky založené na některém z následujících protokolů:

- PPP přes Ethernet (PPPoE)
- PPP přes ATM (PPPoATM)
- CAPI pro ADSL (Fritz karty)
- Point-to-Point Tunneling Protocol (PPTP) Rakousko

Konfigurace DSL připojení založeného na PPPoE nebo PPTP vyžaduje předem správně nastavenou síťovou kartu. Pokud ještě karta není nastavena, nastavte ji volbou *Konfigurovat síťové karty* (viz 18.4.1 – "Konfigurace síťové karty pomocí YaST" (strana 293)). V případě DSL připojení sice mohou být adresy automaticky přidělovány, ale nikoliv pomocí DHCP. Proto volbu *Automatické přídělení adresy (přes DHCP)* ponechte nezaškrtnutou. Místo toho zadejte statickou fiktivní adresu rozhraní, např. 192.168.22.1. V poli *Síťová maska podsítě* zadejte 255.255.0. Pokud nastavujete samostatnou pracovní stanici, ujistěte se, že je položka *Výchozí brána* (v dialogu *Směrování*) prázdná.

#### Тір

Hodnoty *IP Adresa* a *Síťová maska podsítě* jsou pouze zástupné a nereprezentují DSL připojení jako takové. Slouží pouze k inicializaci síťové karty.

#### **Obrázek 18.7** Konfigurace DSL

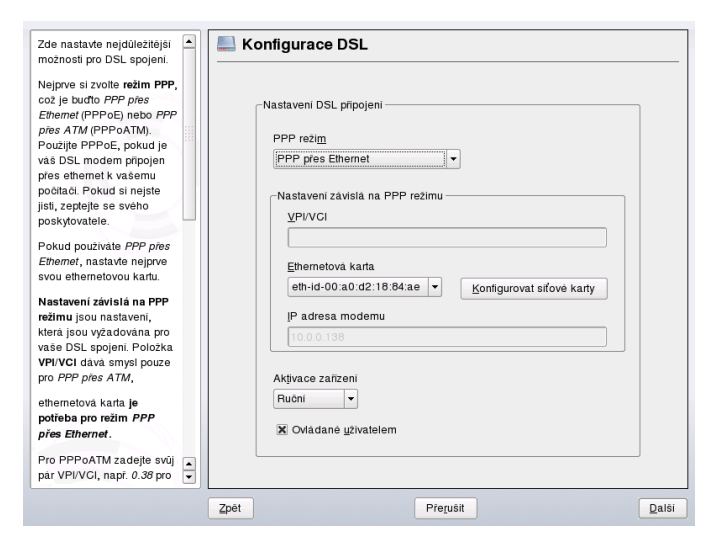

Konfiguraci DSL (viz obrázek 18.7 – "Konfigurace DSL" (strana 302)) začněte výběrem PPP režimu a ethernetové karty, ke které je modem připojen (obvykle je to eth0). Pak ze seznamu *Aktivace zařízení* zvolte způsob aktivace DSL připojení. Pokud chcete povolit běžným uživatelům aktivaci či deaktivaci rozhraní pomocí programu KInternet, zaškrtněte položku *Ovládání uživatelem*. V dalším dialogu zvolte zemi a poskytovatele připojení (ISP). Podrobnosti nastavení v dalších dialozích závisí na dosud provedeném nastavení, proto jsou v následujících odstavcích jen krátce zmíněny. Podrobnosti se dozvíte z nápovědy přímo v jednotlivých dialozích.

Chcete-li používat *Vytáčení na vyžádání* na samostatné pracovní stanici, zadejte adresu jmenného serveru (nameserver, DNS). Většina poskytovatelů podporuje dynamický DNS – IP adresa jmenného serveru je zasílána poskytovatelem při každém připojení. Pro samostatnou stanici však v takovém případě zadejte zástupnou adresu, např. 192.168.22.99. Pokud váš poskytovatel dynamický DNS nepodporuje, zadejte adresu, kterou vám dodal.

*Čas nečinnosti (v sekundách)* určuje dobu síťové neaktivity, po které bude spojení automaticky přerušeno. Vhodná je hodnota mezi 60 a 300 sekundami. Pokud je zakázáno *Vytáčení na vyžádání*, může být užitečné nastavit dobu nečinnosti rovnou nule, což znemožní automatické přerušení spojení.

Chcete-li nastavit T-DSL, postupujte stejně jako při nastavení DSL. Pouze při výběru poskytovatele připojení zvolte *T-Online*. YaST otevře dialog pro nastavení T-DSL, ve kterém vyplňte některé doplňující informace vyžadované T-DSL, jako ID linky, T-Online číslo, uživatelský kód a heslo. Všechny potřebné údaje jste dostali při přihlášení ke službě T-DSL.

### 18.5 Správa sítě s programem NetworkManager

NetworkManager je ideální řešení pro mobilní pracovní stanice. Pokud jej použijete, nemusíte se starat o nastavení síťového rozhraní a přepínání mezi sítěmi, když se přesouváte. NetworkManager se umí sám automaticky připojit ke známé bezdrátové sítě. Pokud se nabízí více možností připojení, zvolí pro vás tu nejrychlejší.

#### Poznámka: NetworkManager a SCPM

Nepoužívejte NetworkManager dohromady se SCPM, pokud SCPM profily mění také nastavení sítě. Jestliže chcete NetworkManager a SCPM používat současně, odstraňte ze zdrojů SCPM nastavení sítě.

NetworkManager není vhodným řešením pro následující případy:

- Váš počítač používá pevnou IP adresu
- · Chcete pro vytáčené připojení používat více než jednoho poskytovatele
- Chcete v bezdrátovém připojení používat šifrování WPA-EAP
- Váš počítač slouží jako router
- Váš počítač slouží jako server, např. DHCP nebo DNS

### 18.5.1 Ovládání NetworkManager

Abyste mohli NetworkManager používat, musíte jej nejprve povolit v programu YaST v modulu nastavení síťové karty. Protože NetworkManager nepotřebuje klasické síťové nastavení, tradiční nastavení se v programu YaST deaktivuje. NetworkManager se umí

automaticky připojit pouze do známých sítí, proto je nutné mu nejprve zdělit, které sítě chcete používat a případně zadat ověřovací a šifrovací údaje. Pro první připojení použijte NetworkManager applet. Pokud zvolená sít' bude vyžadovat dodatečné údaje, applet vás o ně požádá.

KDE i GNOME obsahují vlastní applety programu NetworkManager. Příslušný applet se spustí automaticky při přihlášení do prostředí a zobrazí se v systémovém panelu. Funkce obou appletů jsou velmi podobné, ale liší se v grafickém rozhraní. Jestliže používáte jiné grafické prostředí s podporou panelů, můžete je použít i v těchto prostředích.

## KNetworkManager — OptioKDE NetworkManager applet

KNetworkManager je KDE applet pro ovládání programu NetworkManager. Jestliže neběží, lze jej spustit příkazem knetworkmanager. jestliže běží, uvidíte v panelu modrou ikonku zeměkoule. Nabídku appletu vyvoláte, když na ikonku kliknete pravým tlačítkem myši.

V nabídce najdete dostupné sítě, klasické i bezdrátové. Pokud nad síť najedete kurzorem, zobrazí se detaily. Aktuálně používané připojení je označené jako vybrané. Šifrované bezdrátové sítě jsou označeny modrou ikonkou zámku. K šifrované síti se připojíte kliknutím na její položku. Jestliže jde o vaše první připojení k této síti, budete vyzváni k zadání *Šifrování* a příslušného *Hesla* nebo *Klíče*.

K síti, která nevysílá své jméno (ESSID), se připojíte tak, že zvolíte z nabídky položku *Připojit k jiné bezdrátové síti*. V následujícím dialogu zadejte ESSID a údaje o šifrování.

Vytáčené připojení aktivujete volbou *Vytáčená připojení*. Jestliže již máte nadefinovaného poskytovatele, kliknutím na uvedenou položku rovnou spustíte vytáčení. Nové nastavení vytvoříte kliknutím na *Nastavit vytáčené připojení*.

Pokud se chcete odpojit ze sítě, zvolte *Možnosti*  $\rightarrow$  *Přepnout do offline režimu*. Připojení opět povolíte volbou *Možnosti*  $\rightarrow$  *Přepnout do online režimu*. Jestliže chcete zakázat pouze bezdrátové připojení, zvolte *Možnosti*  $\rightarrow$  *Zakázat bezdrát*. Připojení opět povolíte volbou *Možnosti*  $\rightarrow$  *Povolit bezdrát*. Ukončení a navazování spojení může trvat několik sekund.

### **GNOME NetworkManager applet**

Také GNOME má svůj applet pro NetworkManager. Pokud neběží, můžete jej spustit příkazem nm-applet. Jeho běh signalizuje ikona v systémovém panelu. Vzhled ikony je závislý na stavu připojení. Pokud si nejste jistí významem ikony, najeď te myší na ikonu. Tím zobrazíte nápovědu.

Kliknutím levým tlačítkem na ikonku appletu získáte seznam dostupných sítí. Aktuálně používané síť je označena. V nabídce je zobrazena také síla signálu u bezdrátových sítí. Šifrované sítě jsou označeny ikonou štítu. Do sítě se připojíte jejím vybráním ze seznamu. V následujícím dialogu zadejte *Šifrování* a *Heslo* nebo *Klíč*.

K síti, která nevysílá své jméno (ESSID), se připojíte tak, že zvolíte z nabídky položku *Připojit se k jiné bezdrátové síti*. V následujícím dialogu zadejte ESSID a údaje o šifrování.

Pokud chcete přejít do offline režimu, deaktivujte v nabídce položku *Povolit síť*. Pouze bezdrátovou síť vypnete, pokud deaktivujete položku *Povolit bezdrátové*.

Informace o aktuálním připojení (rozhraní, IP adresa, adresa sítě) zobrazíte kliknutím pravým tlačítkem myši a volbou *Informace o spojení*.

### 18.5.2 Další informace

Více informací NetworkManager a technologii d-bus najdete na stránkách a v adresářích:

- http://www.gnome.org/projects/NetworkManager/Stránkaprojektu NetworkManager
- http://www.freedesktop.org/Software/dbus Stránka projektu dbus
- /usr/share/doc/packages/NetworkManager

### 18.6 Manuální konfigurace sítě

Manuální konfigurace sítě by měla být používána pouze jako nouzové řešení nebo ve speciálních případech. Jinak je lepší využít YaST. Zde uvedené informace o konfiguraci sítě ale mohou být užitečné i při práci s YaSTem.

Všechny vestavěné i hotplug (PCMCIA, USB, některé PCI) síťové karty jsou detekovány a konfigurovány pomocí hotplug systému. Systém chápe síťovou kartu dvěma různými způsoby: jako fyzické zařízení a jako rozhraní. Připojení nebo rozpoznání zařízení spustí hotplug událost, která zahájí inicializaci zařízení pomocí skriptu hwup. Pokud je síťová karta inicializována jako nové síťové rozhraní, jádro vyvolá další hotplug událost, která pomocí ifup rozhraní nastaví.

Jádro přiděluje jména rozhraní podle časového pořadí jejich registrace. O přidělených jménech rozhoduje inicializační sekvence. Když jedna z několika síťových karet selže, čísla všech následujících karet se posunou. V případě skutečných hotplug karet (připojitelných za běhu systému) rozhoduje okamžik (pořadí) připojení k systému.

Pro zvýšení flexibility byla oddělena konfigurace zařízení (hardware) a rozhraní; a přiřazování konfigurací k zařízením a rozhraním již není založeno na jménech rozhraní. Konfigurace zařízení jsou uložené v souborech /etc/sysconfig/hardware/ hwcfg-\*, zatímco v souborech /etc/sysconfig/network/ifcfg-\* jsou uložené konfigurace rozhraní. Jména konfigurací jsou přiřazována tak, že popisují zařízení a rozhraní, s nimiž jsou spojeny. Protože dříve používané přiřazování ovladačů ke jménům rozhraní vyžadovalo stálá jména rozhraní, nelze přiřazování jmen nadále provádět v souboru /etc/modprobe.conf. Uvedení aliasu v tomto souboru může nyní mít nepříjemné vedlejší účinky.

Jména konfiguračních souborů (vše, co následuje po hwcfg-či ifcfg-) mohou na jednotlivá zařízení odkazovat pomocí použité sběrnice, ID zařízení nebo jména rozhraní. Například konfigurace PCI karty může být bus-pci-0000:02:01.0 (sběrnice PCI) nebo vpid-0x8086-0x1014-0x0549 (identifikační číslo produktu). Jméno příslušného rozhraní může být bus-pci-0000:02:01.0 nebo wlan-id-00:05:4e:42:31:7a (MAC adresa).

Chcete-li přiřadit konfiguraci libovolné kartě určitého typu (pokud je v tu chvíli připojena jen jedna karta tohoto typu), místo konkrétní kartě, zvolte méně specifické jméno konfigurace. Například, konfigurace se jménem bus-pcmcia bude použita libovolnou PCMCIA kartou. Chcete-li rozsah použití omezit, přidejte na začátek jména typ rozhraní, např. wlan-bus-usb bude přiřazeno všem WLAN kartám na USB portu.

Systém vždy použije tu konfiguraci, která zařízení nebo rozhraní nejlépe popisuje. Nejvhodnější konfiguraci vyhledává program getcfg. Výstup programu obsahuje veškeré informace použitelné pro popis zařízení. Podrobnosti o pravidlech tvorby jmen konfigurací naleznete v manuálové stránce getcfg.

Vzhledem k popsané metodě jsou síťová rozhraní vždy správně nakonfigurována bez ohledu na pořadí inicializace. Nicméně jméno rozhraní na pořadí inicializace stále závisí. Jsou dva způsoby, jak zajistit spolehlivý přístup k rozhraní určité síťové karty:

- getcfg-interface *jméno konfigurace* vrací jméno rozhraní asociovaného s danou konfigurací. V některých konfiguračních souborech tak lze místo nestálého jména rozhraní použít jméno konfigurace (např. firewall, dhcpd, směrování nebo různá virtuální síťová rozhraní, tunely).
- Rozhraním, jejichž konfigurace jméno rozhraní neobsahuje, můžete trvalé jméno přiřadit pomocí perzistentního (trvalého) jména v /etc/udev/rules.d/ 30-net\_persistent\_names.rules. Trvalá jména (*pname*) by ovšem neměla být stejná, jako jména automaticky přidělovaná jádrem. Proto nejsou povolena jména jako eth\*, tr\*,wlan\* atd. Místo nich používejte net\* nebo popisná jména jako vnejsi, vnitrni či dmz. Trvalá jména je možné přiřadit rozhraní pouze vzápětí po jeho registraci, což znamená, že je nutné znovu zavést ovladač síťové karty nebo spustit příkaz hwup popis\_zarizeni. Příkaz rcnetwork restart není v tomto případě dostatečný.

#### Důležité: Použití trvalých jmen rozhraní

Použití trvalých jmen zatím nebylo důkladně otestováno. Proto se může stát, že některé aplikace nebudou schopny s volně vybranými jmény rozhraní zacházet. Pokud na podobný problém narazíte, dejte nám vědět na adrese http://www.suse.de/feedback.Pokud upřednostňujete komunikaci v českém jazyce, napište nám na adresu feedback@suse.cz

ifup vyžaduje existenci rozhraní, protože neinicializuje hardware. Inicializaci hardwaru má na starost příkaz hwup (spouštěný pomocí hotplug nebo coldplug). Jakmile je zařízení inicializováno, je pomocí hotplug automaticky spuštěn ifup. Rozhraní je spuštěno, pokud je startovací režim nastaven na onboot, hotplug nebo auto a služba network je spuštěna. Dříve inicializaci hardwaru spouštěl příkaz ifup jmeno\_zarizeni. Nyní je postup opačný. Nejprve je inicializována hardwarová komponenta, pak následují ostatní akce. Tímto způsobem lze pomocí existující sady konfigurací optimálně nakonfigurovat měnící se množství zařízení.

Tabulka 18.5 – "Skripty pro manuální síťovou konfiguraci" (strana 308) shrnuje nejdůležitější skripty účastnící se síťové konfigurace. Tam kde je to možné, jsou rozlišeny podle toho, zda se týkají hardwaru nebo rozhraní:

| Fáze konfi-<br>gurace | Příkaz             | Funkce                                                                                                    |
|-----------------------|--------------------|----------------------------------------------------------------------------------------------------|
| Hardware              | hw{up,down,status} | Skripty hw* jsou spouštěny systémem<br>hotplug, aby inicializovaly zařízení, zru-<br>šily inicializaci nebo zjistily stav zařízení.<br>Více informací naleznete v manuálové<br>stránce hwup. |
| Rozhraní              | getcfg             | Skript getcfg lze použít ke zjištění<br>jména rozhraní asociovaného s určitým<br>jménem konfigurace nebo popisem zaří-<br>zení. Více informací naleznete v manuá-<br>lové stránce getcfg.    |
| Rozhraní              | if{up,down,status} | Skripty if* spouští existující síťová<br>rozhraní nebo vrací stav určeného rozhra-<br>ní. Více informací naleznete v manuálové<br>stránce ifup.                                              |

 Tabulka 18.5
 Skripty pro manuální síťovou konfiguraci

Další informace o systému hotplug a trvalých jménech rozhraní naleznete v kapitole 12 – "*Dynamické uzly zařízení pomocí udev*" (strana 217).

### 18.6.1 Konfigurační soubory

Zde je uveden přehled síťových konfiguračních souborů, jejich formátů a funkcí.

#### /etc/sysconfig/network/hwcfg-\*

Tyto soubory obsahují hardwarovou konfiguraci síťových karet a dalších zařízení. Obsahují potřebné parametry, jako je jaderný modul, režim spouštění a asociace se skripty. Více informací najdete v manuálové stránce hwup. Bez ohledu na existující hardware jsou při spuštění coldplug aplikovány konfigurační soubory hwcfg-static-\*.

#### /etc/sysconfig/network/ifcfg-\*

Tyto soubory obsahují data pro jednotlivá síťová rozhraní. Obsahují např. režim spouštění a IP adresu. Možné parametry jsou popsány v manuálové stránce ifup). Navíc lze, pokud chcete obecné nastavení použít jen pro jedno rozhraní, používat v ifcfg-\* souborech všechny proměnné ze souborů dhcp, wireless, a config.

## /etc/sysconfig/network/config, dhcp, wireless

Soubor config obsahuje obecné nastavení chování skriptů ifup, ifdown a ifstatus. Soubor dhcp obsahuje nastavení pro DHCP. Soubor wireless obsahuje nastavení pro bezdrátové síťové karty. Proměnné v těchto souborech jsou dobře okomentovány. Všechny proměnné z těchto souborů je možné použít také v ifcfg-\*, kde mají vyšší prioritu.

#### /etc/sysconfig/network/routes,ifroute-\*

Zde je nastaveno statické směrování TCP/IP paketů. Všechny statické směrovací záznamy vyžadované různými systémovými úlohami lze nastavit v souboru /etc/ sysconfig/network/routes: pro směrování k počítači, skrze bránu nebo k síti. Pro všechna rozhraní, která potřebují individuální směrování, je možné vytvářet samostatné konfigurační soubory /etc/sysconfig/network/ifroute-\* (hvězdičku nahraďte názvem rozhraní). Záznamy ve směrovacích konfiguračních souborech vypadají následovně:

| # Destination  | Dummy/Gateway  | Netmask       | Device |
|----------------|----------------|---------------|--------|
| #<br>127.0.0.0 | 0.0.0.0        | 255.255.255.0 | lo     |
| 204.127.235.0  | 0.0.0.0        | 255.255.255.0 | eth0   |
| default        | 204.127.235.41 | 0.0.0.0       | eth0   |

207.68.156.51207.68.145.45255.255.255.255eth1192.168.0.0207.68.156.51255.255.0.0eth1

V prvním sloupci (DESTINATION) je uveden cíl směrovacího záznamu. Může zde být IP adresa sítě nebo počítače. Pokud je dostupný nameserver, pak také celý název sítě nebo počítače.

Druhý sloupec (GATEWAY) slouží pro uvedení výchozí brány nebo brány, skrze kterou se přistupuje k počítači, resp. síti.

Ve třetím sloupci se uvádějí síťové masky pro sítě nebo počítače za bránou, např. 255.255.255.255.

Čtvrtý sloupec má smysl pro sítě připojené k lokálnímu počítači, jako např. loopback, ethernet, ISDN, PPP či dummy zařízení. Musí v něm být zapsáno jméno zařízení.

Páty (volitelný) sloupec lze použít k zadání typu směrování. Aby se předešlo případným chybám parseru, nevyplněné sloupce, které není třeba zadávat, by měly obsahovat znaménko mínus –Podrobnosti naleznete v manuálové stránce routes (5).

#### /etc/resolv.conf

V tomto souboru je specifikována doména, do které počítač patří (klíčové slovo search). Je uvedena též adresa nameserveru, ke kterému se má přistupovat (klíčové slovo nameserver). Lze uvést i více domén. Při převodu jména, které není plně kvalifikováno, se k němu postupně připojují jednotlivé položky search. Více nameserverů lze uvést zápisem více řádků začínajících klíčovým slovem nameserver. Komentáře jsou uvozeny znaky #. YaST zapisuje nastavení nameserveru do tohoto souboru. 18.5 – "/etc/resolv.conf" (strana 310) ukazuje příklad skutečného souboru /etc/resolv.conf.

#### Rovnice 18.5 /etc/resolv.conf

```
# Our domain
search example.com
#
# We use sun (192.168.0.20) as nameserver
nameserver 192.168.0.20
```

Některé služby, jako pppd (wvdial), ipppd (isdn), dhcp (dhcpcd a dhclient), pcmcia a hotplug, modifikují soubor /etc/resolv.conf pomocí skriptu modify \_resolvconf. Pokud byl soubor skriptem /etc/resolv.conf dočasně změněn,

obsahuje komentář informující o službě, která změnu provedla, místu, kde je uložena záloha původního souboru a o způsobu, jakým můžete zamezit automatickým změnám souboru. Pokud je soubor /etc/resolv.conf změněn vícekrát, obsahuje všechny změny ve vnořené podobě. Změny lze korektně vrátit i v jiném pořadí, než byly učiněny. Mezi služby, které toho využívají, patří isdn, pcmcia a hotplug.

Pokud se stane, že je služba ukončena nestandardním způsobem, lze k obnovení původního souboru použít modify\_resolvconf. Při startu systému se rovněž kontroluje, zda není přítomen modifikovaný resolv.conf (např. po pádu systému), případně je původní nezměněný soubor resolv.conf obnoven.

YaST pomocí modify\_resolvconf kontroluje, zda byl resolv.conf modifikován, a případně varuje uživatele, že se provedené změny po obnovení souboru ztratí. Navíc YaST sám modify\_resolvconf nepoužívá, což znamená, že změna souboru resolv.conf provedená pomocí YaST má stejnou váhu jako manuální editace. V obou případech je změna trvalá, zatímco změny provedené výše zmíněnými službami jsou pouze dočasné.

#### /etc/hosts

V tomto souboru (viz 18.6 – "/etc/hosts" (strana 311)) se jménům počítačů přiřazují IP adresy. Pokud se nepoužívá nameserver, musíte zde uvést všechny počítače, na které chcete mít přístup pomocí jména. Každý počítač je na zvláštní řádce, sestávající postupně z IP adresy, plně kvalifikovaného jména počítače a jména počítače. IP adresa musí být uvedena na začátku řádky, položky musí být odděleny mezerami nebo tabulátory. Komentáře začínají znakem #.

#### Rovnice 18.6 /etc/hosts

```
127.0.0.1 localhost
192.168.0.20 sun.example.com sun
192.168.0.0 earth.example.com earth
```

#### /etc/networks

V tomto souboru se nastavuje převod jmen sítí na síťové adresy. Formát je podobný jako u souboru hosts, pouze síťová jména jsou první a za nimi následují adresy. Viz 18.7 – "/etc/networks" (strana 312).

#### Rovnice 18.7 /etc/networks

| loopback | 127.0.0.0   |
|----------|-------------|
| localnet | 192.168.0.0 |

#### /etc/host.conf

Tento soubor kontroluje převod jmen pomocí *resolver* knihovny. Používá se pouze programy slinkovanými proti libc4 nebo libc5. Novější glibc programy se nastavují v souboru /etc/nsswitch.conf. Každý parametr je uveden na samostatném řádku a komentáře jsou uvozeny znakem #. Přípustné parametry jsou uvedeny v tabulce 18.6 – "Parametry pro/etc/host.conf" (strana 312). Ukázku souboru /etc/host.conf si můžete prohlédnout v příkladu18.8 – "/etc/host.conf" (strana 313).

#### Tabulka 18.6 Parametry pro /etc/host.conf

| order hosts, bind                             | Stanoví, v jakém pořadí se volají služby pro převod jména<br>počítače na IP adresu. Možné argumenty jsou (odděleny<br>mezerami nebo čárkami):                                                                                                    |
|-----------------------------------------------|----------------------------------------------------------------------------------------------------|
|                                               | <i>hosts</i> : prohledávat soubor /etc/hosts                                                                                                    |
|                                               | <i>bind</i> : použít nameserver                                                                                                    |
|                                               | nis: použít NIS                                                                                                    |
| multi on/off                                  | Stanoví, zda počítač, uvedený v /etc/hosts smí mít více IP adres.                                                                                                    |
| nospoof <i>on</i> spoofalert<br><i>on/off</i> | Tyto parametry mají vliv pouze na spoofing nameserveru.                                                                                                    |
| trim název<br>domény                          | Zadané jméno domény se při převodu oddělí od jména počí-<br>tače (pokud ovšem jméno počítače obsahovalo doménu).<br>Tato volba se hodí, pokud jsou v souboru /etc/hosts jen<br>jména z lokální domény, které by však měla být rozpoznatel-<br>ná i s připojenou doménou. |

#### Rovnice 18.8 /etc/host.conf

```
# We have named running
order hosts bind
# Allow multiple addrs
multi on
```

#### /etc/nsswitch.conf

S GNU C Library 2.0 můžete nyní využívat tzv. *Name Service Switch* (NSS). (Viz man 5 nsswitch.conf a manuál *The GNU C Library Reference Manual*.)

V souboru /etc/nsswitch.conf je uvedeno pořadí dotazů. Soubor nsswitch .conf si můžete prohlédnout v příkladu 18.9 – "/etc/nsswitch.conf" (strana 313). Komentáře jsou uvozeny znaky #. V tomto příkladu uvedená položka hosts znamená, že po dotazu na /etc/hosts (files) je proveden dotaz pomocí DNS (viz kapitolu 20 – "DNS — Domain Name System" (strana 323)).

#### Rovnice 18.9 /etc/nsswitch.conf

| passwd:    | compat    |
|------------|-----------|
| group:     | compat    |
| hosts:     | files dns |
| networks:  | files dns |
| services:  | db files  |
| protocols: | db files  |
| netgroup:  | files     |
| automount: | files nis |

Databáze dosažitelné pomocí NSS jsou uvedeny v tabulce 18.7 – "Databáze dosažitelné pomocí /etc/nsswitch.conf" (strana 313). V budoucnu se navíc počítá s parametry automount, bootparams, netmasks a publickey. Konfigurační volby pro databáze jsou uvedeny v tabulce 18.8 – "Konfigurační možnosti NSS databází" (strana 314).

 Tabulka 18.7
 Databáze dosažitelné pomocí /etc/nsswitch.conf

| aliases | Poštovní aliasy pro sendmail; viz man 5 | aliases. |
|---------|-----------------------------------------|----------|
| ethers  | Ethernetové adresy.                     |          |

| group     | Uživatelské skupiny pro getgrent. Viz man 5 group.                                                                  |
|-----------|----------------------------------------------------------------------------------------------------|
| hosts     | Jména počítačů a IP adresy pro gethostbyname a podobné funkce.                                                      |
| netgroup  | Platný seznam počítačů a uživatelů v síti pro účely kontroly přístupových práv, viz manuálová stránka netgroup (5). |
| networks  | Jména a adresy sítí pro getnetent.                                                                                  |
| passwd    | Uživatelská hesla pro getpwent; viz manuálové stránka<br>passwd (5).                                                |
| protocols | Síťové protokoly pro getprotoent; viz manuálová stránka protocols (5).                                              |
| rpc       | Jména a adresy <i>Remote procedure call</i> progetrpcbyname a podobné funkce.                                       |
| services  | Síťové služby pro getservent.                                                                                       |
| shadow    | Stínová hesla uživatelů pro getspnam; viz manuálová<br>stránka shadow (5).                                          |

#### Tabulka 18.8 Konfigurační možnosti NSS databází

| files        | Přímý přístup k souborům, například /etc/aliases.                                 |
|--------------|-----------------------------------------------------------------------------------|
| db           | Přístup přes databázi.                                                            |
| nis, nisplus | NIS, viz kapitola 21 – " <i>NIS — Network Information Service</i> " (strana 343). |
| dns          | Lze použít pouze jako rozšíření hosts a networks.                                 |
| compat       | Lze použít pouze jako rozšíření passwd, shadow a group.                           |

#### /etc/nscd.conf

Pomocí tohoto souboru se konfiguruje program nscd (Name Service Cache Daemon), viz manuálové stránky nscd (8) a nscd.conf (5). Ve výchozím nastavení jsou položky passwd a groups programem nscd ukládány do vyrovnávací paměti. Je to důležité pro výkon adresářových služeb jako je NIS nebo LDAP, protože jinak by bylo nutné používat síťové spojení pro každý přístup ke jménům nebo skupinám. Položka hosts ukládána do vyrovnávací paměti není, protože používaný mechanismus znemožňuje lokálním počítačům odpovědím na dotazy důvěřovat. Místo ukládání do vyrovnávací paměti.

Je-li aktivována vyrovnávací paměť (cache) pro passwd, trvá zpravidla 15 sekund, než je systému znám nově založený lokální uživatel. Opětovným spuštěním programu nscd se tato doba čekání dá zkrátit. Slouží k tomu příkaz rcnscd restart.

#### /etc/HOSTNAME

Tento soubor se čte různými skripty při startu systému. Smí obsahovat jedinou řádku se jménem počítače (bez domény).

### 18.6.2 Startovací skripty

Kromě výše popsaných konfiguračních souborů existuje řada skriptů, které spouští síťové programy během startu systému. Jsou spuštěny v okamžiku, kdy systém přejde do některé *víceuživatelské úrovně běhu* (viz tabulka 18.9 – "Některé startovací skripty pro síťové programy" (strana 315)).

| Tabulka 18.9 | Některé startovací | skripty pro | o síťové p | orogramy |
|--------------|--------------------|-------------|------------|----------|
|--------------|--------------------|-------------|------------|----------|

| /etc/init.d/network | Tento skript se stará o konfiguraci síťových rozhraní. |
|---------------------|--------------------------------------------------------|
|                     | Hardware musí být inicializováno předem pomocí         |
|                     | /etc/init.d/coldplug (přes hotplug).                   |
|                     | Pokud nebyla spuštěna služba network, nejsou           |
|                     | implementována žádná síťová rozhraní.                  |

| /etc/init.d/inetd         | Spouští program xinetd. xinetd umožňuje na systému<br>používat serverové služby. Například spouští vsftpd<br>při každé inicializaci FTP spojení. |
|---------------------------|----------------------------------------------------------------------------------------------------|
| /etc/init.d/portmap       | Spouští portmapper potřebný pro RPC server, např. NFS.                                                                                           |
| /etc/init.d/<br>nfsserver | Spouští NFS server.                                                                                                    |
| /etc/init.d/sendmail      | Řídí proces sendmail.                                                                                                    |
| /etc/init.d/ypserv        | Spouští NIS server.                                                                                                    |
| /etc/init.d/ypbind        | Spouští klienta NIS.                                                                                                    |

### 18.7 smpppd jako pomocník s vytáčeným připojením

Většina uživatelů nemá pro internetové připojení vyhrazenou pevnou linku, ale používají vytáčené připojení. V závislosti na metodě vytáčení (ISDN nebo DSL) se o spojení stará program ipppd nebo pppd. Všechno, co je potřeba pro připojení k Internetu, je správné spuštění těchto programů.

Pokud používáte paušální připojení, jednoduše spustíte příslušného démona. Stav připojení pak lze kontrolovat pomocí apletu v KDE nebo z příkazové řádky. Pokud je internetové připojení poskytováno jiným počítačem, tzv. bránou, můžete chtít připojení kontrolovat po síti.

Právě pro kontrolu vytáčeného připojení po síti je určen program smpppd. Tento program poskytuje jednotné rozhraní pro řadu programů a plní dvě funkce. První je volání programu pppd nebo ipppd spolu s kontrolou vlastností vytáčeného připojení. Druhou je správa více poskytovatelů Internetu a přenos informací o aktuálním stavu připojení. Pokud používáte vytáčené připojení pro soukromou síť, můžete program smpppd ovládat také po síti.

### 18.7.1 Konfigurace smpppd

Připojení prostřednictvím smpppd je automaticky nakonfigurováno YaSTem. Programy pro vytáčení kinternet a cinternet jsou také předkonfigurovány. Manuální nastavení smpppd je potřeba pouze pro aktivaci zvláštních funkcí, jako je např. vzdálené ovládání po síti.

Konfigurační soubor smpppd je /etc/smpppd.conf. Ve výchozím nastavení není vzdálená kontrola povolena. Nejdůležitější volby v tomto souboru jsou:

```
open-inet-socket = yes|no
```

Ke kontrole smpppd po síti musí být nastavena na yes. Port, na kterém smpppd naslouchá, je 3185. Pokud je tento parametr nastaven na yes, musí být příslušně nastaveny také parametry bind-address, host-range a password.

#### bind-address = ip

Pokud má počítač více IP adres, nastavte zde adresu, na které má smpppd přijímat spojení.

#### host-range = min ip max ip

Parametr host-range se používá k nastavení rozsahu sítě. Přístup pomocí smpppd je povolen pouze počítačům z tohoto rozsahu.

#### password = heslo

Nastavením hesla omezíte přístup pouze pro autorizované uživatele. Pokud nenastavíte žádné heslo, mohou smpppd používat všichni klienti. Heslo je uloženo v textové podobě, nepřeceňujte proto jeho bezpečnost.

#### slp-register = yes|no

Tento parametr rozhoduje o zveřejňování smpppd služby v síti pomocí SLP.

Více informací o smpppd najdete v manuálových stránkách man 8 smpppd a man 5 smpppd.conf.

# 18.7.2 Programy kinternet, qinternet a cinternet a vzdálené použití

Programy kinternet, qinternet a cinternet lze používat pro ovládání lokálního i vzdáleného smpppd. Program cinternet je textová alternativa grafického programu kinternet. Program qinternet je v podstatě totéž jako kinternet, ale nepoužívá knihovny KDE, takže není na KDE závislý. Abyste mohli tyto programy používat se vzdáleným smpppd, upravte ručně nebo pomocí programu kinternet konfigurační soubor /etc/ smpppd-c.conf. V tomto souboru jsou používány pouze tři volby:

```
sites = seznam_mist
```

Zde nastavte, kde mají frontendy hledat program smpppd. Frontendy testují volby v pořadí zde uvedeném. Volba local nařizuje připojení k lokálnímu smpppd. Volba gateway ukazuje na smpppd na bráně. Připojení lze nastavit ve volbě server. Volba slp nařizuje použití smpppd nalezeného přes SLP.

```
server = server
```

Zde nastavíte jméno počítače, na kterém běží smpppd.

```
password = heslo
```

Zde zadejte heslo pro smpppd.

Pokud je program smpppd aktivní, můžete otestovat přístup. To provedete příkazem cinternet --verbose --interface-list. Pokud narazíte na jakýkoliv problém, přečtěte si prosím manuálové stránky cinternet (8) a smpppd-c.conf (5).

# 19

### SLP služby v síti

SLP (*Service Location Protocol*) byl vyvinut pro zjednodušení konfigurace klientů v lokální síti. Taková konfigurace (včetně všech požadovaných služeb) vyžaduje detailní znalost serverů dostupných v síti. SLP informuje všechny klienty v síti o dostupnosti služeb. Aplikace, které SLP podporují, mohou tyto informace využít a provést automatickou konfiguraci.

SUSE Linux podporuje instalaci s využitím instalačních zdrojů dostupných pomocí SLP a obsahuje řadu systémových služeb s integrovanou podporou SLP. YaST i Konqueror poskytují pro SLP příslušné uživatelské rozhraní. SLP můžete využít k poskytování centrálně řízených služeb klientům, např. instalačního serveru, YOU serveru, souborového serveru nebo tiskového serveru.

### 19.1 Registrace vlastních služeb

Mnoho aplikací v systému SUSE Linux má podporu SLP integrovanou pomocí knihovny libslp. Pokud služba nebyla přeložena s podporou SLP a chcete, aby byla přes SLP dostupná, použijte jeden z následujících postupů:

Statická registrace pomocí /etc/slp.reg.d

Pro každou službu vytvořte zvláštní registrační soubor. Následující příklad ukazuje soubor pro registraci skenovací služby:

```
## Register a saned service on this system
## en means english language
## 65535 disables the timeout, so the service registration does
```

```
## not need refreshes
service:scanner.sane://$HOSTNAME:6566,en,65535
watch-port-tcp=6566
description=SANE scanner daemon
```

Nejdůležitější řádek souboru je řádek obsahující *URL služby*, který začíná řetězcem service: Obsahuje typ služby (scanner.sane) a adresu, na které je služba na serveru dostupná. *\$HOSTNAME* je automaticky nahrazeno úplným jménem počítače. Za dvojtečkou následuje číslo TCP portu, na kterém je služba dostupná. Následuje kód jazyka, ve kterém má být služba dostupná, a doba registrace v sekundách, obojí oddělené čárkou. Dobu registrace zadávejte v rozmezí 0 až 65535. 0 registraci znemožňuje, 65535 ruší veškerá omezení.

Registrační soubor také obsahuje dvě proměnné: watch-tcp-port a description. První váže SLP oznámení služby na to, zda služba skutečně běží (slpd kontroluje stav služby). Druhá obsahuje přesnější popis služby pro zobrazení ve vhodných prohlížečích.

```
Statická registrace pomocí /etc/slp.reg
```

Jediným rozdílem oproti postupu popsanému výše je seskupení všech služeb v jednom centrálním souboru.

Dynamická registrace pomocí slptool

Pokud chcete zaregistrovat službu pro SLP z proprietárního skriptu, použijte příkaz slptool jako frontend.

### 19.2 SLP frontendy v systému SUSE Linux

SUSE Linux obsahuje několik frontendů, které umožňují kontrolovat a využívat SLP informace přes síť:

slptool

slptool je jednoduchý program pro příkazový řádek využitelný pro SLP dotazy v síti nebo pro oznamování proprietárních služeb. Příkaz slptool – help vypíše všechny dostupné volby a funkce programu. Příkaz slptool lze volat i ze skriptů, které zpracovávají SLP informace. YaST SLP prohlížeč

YaST obsahuje samostatný SLP prohlížeč zobrazující stromový diagram se všemi službami oznámenými přes SLP v lokální síti. Je dostupný přes Síťové služby  $\rightarrow$  SLP prohlížeč

Konqueror

Používáte-li Konqueror jako síťový prohlížeč, můžete zobrazit služby dostupné v lokální síti zadáním adresy slp:/. Kliknutím na ikony v hlavním okně získáte podrobné informace o příslušné službě. Pokud v Konqueroru zadáte adresu service:/, spojíte se kliknutím na ikonu s příslušnou službou.

### 19.3 Aktivace SLP

Pokud chcete nabízet služby, musí na systému běžet slpd. Pro pouhé dotazování na služby není nutné tohoto démona spouštět. Jako většina systémových služeb v SUSE Linuxu;, je i slpd démon řízen samostatným init skriptem. Implicitně je démon neaktivní. Chcete-li démona aktivovat na dobu trvání relace, spusťte ho jako root příkazem rcslpd start nebo zastavte příkazem rcslpd stop. Volbami restart a status provedete restart a kontrolu stavu. Pokud chcete, aby byl slpd aktivní vždy po startu systému, spusťte jako root příkaz insserv slpd. Tím bude slpd automaticky zařazen mezi služby spouštěné při startu systému.

### 19.4 Další informace

O SLP jsou dostupné následující zdroje informací:

RFC 2608, 2609, 2610

RFC 2608 definuje SLP, RFC 2609 detailně popisuje URL služeb a RFC 2610 se zabývá DHCP přes SLP.

http://www.openslp.com

Domovská stránka projektu OpenSLP.

file:/usr/share/doc/packages/openslp/\*

Tento adresář obsahuje všechnu dostupnou dokumentaci k SLP, včetně README . SuSE s detaily o systému SUSE Linux, výše zmíněných RFC a dvou úvodních HTML dokumentů. Programátoři, kteří mají zájem o využití služeb SLP, by si měli nainstalovat balíček openslp-devel, ve kterém je programátorská příručka (*Programmers Guide*).

# 20

### DNS — Domain Name System

Síťová služba DNS (*Domain Name Service*) se používá k překladu doménových jmen a jmen počítačů na odpovídající IP adresy. Tím se například jménu počítače earth přiřadí IP adresa 192.168.0.0. Před spuštěním vlastního nameserveru si nastudujte obecné informace o DNS v části 18.3 – "Překlad jmen" (strana 291). Následující příklad konfigurace se týká nameserveru BIND.

### 20.1 Konfigurace pomocí YaST

DNS modul nástroje YaST lze použít ke konfiguraci DNS serveru pro lokální síť. Při prvním spuštění modulu se spustí průvodce základním nastavením serveru. Zodpovězením dotazů získáte jednoduchou ale funkční konfiguraci DNS serveru. V expertním režimu je možno nastavit pokročilejší volby.

### 20.1.1 Průvodce konfigurací

Průvodce nastavením sestává ze tří dialogů a umožňuje přechod do expertní konfigurace.

Instalace DNS serveru: nastavení forwarderů

Při prvním spuštění modulu spatříte dialog zobrazený na obrázku 20.1 – "Instalace DNS serveru: Nastavení forwarderů" (strana 324). Umožňuje volbu mezi nastavením forwarderů pomocí PPP démona při vytáčeném spojení přes DSL nebo ISDN (*PPP démon nastaví forwardery*) a manuálním nastavením forwarderů (*Nastavit forwardery ručně*).

#### Obrázek 20.1 Instalace DNS serveru: Nastavení forwarderů

| Forwardery<br>Pokud chcete povolit aktualizaci<br>forwarderů PPP démonem,<br>nastavte PPP démon nastavi<br>forwardery. Pokud chcete<br>aktualizovat forwardery pouze<br>ručné, nastavte Nastavit<br>forwardery ručně. | Instalace DNS serveru - Nastavení forwarderů<br>Zvolte nastavení pro forwarder<br><u>PPP démon nastaví Forwardery (používá se spolu s vytáčeným</u><br>spojením, pokud toto podporuje poskytovatel připojení)<br><u>Nastavit Forwardery ručně</u> |                 |  |
|----------------------------------------------------------------------------------------------------|----------------------------------------------------------------------------------------------------|-----------------|--|
| Pro přidání záznamu forwarder,<br>zadejte IP adresu a klikněte na<br>Přidat. Pro smazání použijte<br>zvolte záznam forwarder a<br>klikněte na Smazat.                                                                 | Přidat IP adresu<br>JP adresa<br>Seznam For <u>w</u> arderů                                                                                                    | Přid <u>a</u> t |  |
|                                                                                                    |                                                                                                    | Smaza <u>t</u>  |  |
|                                                                                                    | Zṟušit                                                                                                    | <u>D</u> alší   |  |

#### DNS zóny

Tento dialog sestává z několika částí a je zodpovědný za správu souborů zón popsaných v části 20.7 – "Struktura souboru s daty pro zónu" (strana 335). Pro vytvoření nové zóny zadejte v položce *Jméno zóny* její jméno. Chcete-li přidat reverzní zónu, musí jméno končit řetězcem . in-addr.arpa. Dále specifikujte *Typ zóny* (master nebo slave) a klikněte na tlačítko *Přidat*. Viz obrázek 20.2 – "Instalace DNS serveru: DNS zóny" (strana 324). Další nastavení zóny lze provést po kliknutí na tlačítko *Upravit*. Chcete-li zónu odstranit, použijte tlačítko *Smazat*.

#### **Obrázek 20.2** Instalace DNS serveru: DNS zóny

| Zóny DNS<br>V tomto dialogu můžete<br>upravovat zóny DNS.                                                                                                    | Instalace DNS                         | serveru - DNS zć  | ony                         | ]               |
|----------------------------------------------------------------------------------------------------|---------------------------------------|-------------------|-----------------------------|-----------------|
| Pokud chcete přidat zónu,<br>zadejte její <b>jméno, typ zóny</b> a<br>klikněte na <b>Přidat.</b><br>Pro přidání reverzní zóny,<br>zadejte část reverzní IP adresy<br>doplněné. <i>in-addr.arp</i> a (např. | Jméno zóny<br>example.org             |                   | <u>T</u> yp zóny<br>Slave Ţ | Přid <u>a</u> t |
|                                                                                                    | Konfigurované DNS zóny                |                   |                             |                 |
| 192.168.0.0/24).<br>Zónu odstraníte tak, že ji<br>vyberete a kliknete na Smazat                                                                                                    | example.com mast<br>example.net slave | er                |                             | Upravit zónu    |
| Zónu.<br>Zónu upravíte kliknutím na<br>Upravit zónu                                                                                                    |                                       |                   |                             |                 |
|                                                                                                    |                                       |                   |                             |                 |
|                                                                                                    | Zpět                                  | Pře <u>r</u> ušit |                             | <u>D</u> alší   |
Dokončit průvodce

V posledním dialogu můžete ve firewallu otevřít port pro DNS a rozhodnout, zda má být DNS server automaticky spouštěn po startu systému. Lze odsud také přejít do expertního režimu konfigurace. Viz obrázek 20.3 – "Instalace DNS serveru: Dokončit průvodce" (strana 325)).

Obrázek 20.3 Instalace DNS serveru: Dokončit průvodce

| Dokončit konfiguraci<br>Zkontrolujte nastavení před<br>dokončením konfigurace.                                                                     | Instalace DNS serveru - Dokončit průvodce Otevřit port na firewallu Opladění firewallu                                          |
|----------------------------------------------------------------------------------------------------|----------------------------------------------------------------------------------------------------|
| K úpravě nastavení<br>SuSEfirewallu tak, aby<br>umožňoval připojení k DNS<br>serveru, zvolte <b>Otevřít port</b><br>na firewallu.                  | Firewall je vypnutý<br>Stav po spuštění<br>O Zapnout – Spustit DNS server nyní a při startu                                     |
| Stav po spuštění<br>Jestliže chcete, aby se DNS<br>server spustil při každém<br>spuštění počítače, nastavte<br>Zapnout. Jinak nastavte<br>Vypnout. | Vypnou - Server ize spusut pouze ruche     Forwardery:     Domény: ., localhost, 0.0.127.in-addr.arpa, example.com, example.net |
| Expertní nastavení<br>Chcete-li spustit expertní<br>režim, klikněte na Spustit<br>konfiguraci DNS serveru<br>pro experty                           | Expertní nastavení DNS serveru                                                                                                  |
| Nastavení firewallu:<br>Pro povolení přístupu k                                                                                                    | Zpět Přerušit Konec                                                                                                    |

### 20.1.2 Expertní nastavení

V expertním režimu zobrazuje YaST okno s množstvím konfiguračních možností. Jejich nastavením získáte DNS server se všemi základními funkcemi:

Spuštění

V položce *Spouštění* nastavte, zda se má DNS server spouštět při startu systému automaticky nebo ručně. Chcete-li DNS server spustit okamžitě, stiskněte tlačítko *Spustit DNS server*. Chcete-li jej zastavit, stiskněte *Zastavit DNS server*. Chcete-li uložit nastavení, stiskněte *Uložit nastavení a restartovat DNS server*.

Port pro DNS můžete na firewallu otevřít zaškrtnutím *Otevřít port na firewallu*. Změnit nastavení firewallu lze po stisknutí tlačítka *Doladění firewallu*.

Forwardery

Jedná se o stejný dialog jako je ten, který se objeví po spuštění průvodce (viz kapitola Instalace DNS serveru: nastavení forwarderů (strana 323)).

#### Logování

V této sekci můžete nastavit co a jak má DNS server zapisovat do logů (protokolových souborů). V položce *Typ logování* vyberte kam má DNS server logy zapisovat. Na výběr je mezi systémovým logem /var/log/messages (vyberte *Zapisovat do syslog*) a libovolným jiným souborem (vyberte *Zapisovat do souboru*, specifikujte jméno souboru, jeho maximální povolenou velikost a počet verzí souboru, který bude uchováván).

V položce *Další logování* můžete zaškrtnout následující volby: *Logovat dotazy* zapisuje *veškeré* dotazy klientů, což může způsobit extrémní nárůst velikosti souboru. Proto aktivace této volby bývá rozumná pouze pro účely ladění. Volba *Logovat aktualizace zón* zapisuje datové přenosy při aktualizaci zón mezi DHCP a DNS servery. Chcete-li zapisovat přenosy mezi primárním a sekundárním serverem (master, slave), aktivujte volbu *Logovat transfery zón*. Viz obrázek 20.4 – "DNS server: Logování" (strana 326).

### Obrázek 20.4 DNS server: Logování

| - Spuštění<br>- Forwardery<br>- Logování<br>- DNS zôny | DNS server - Logování<br>Typ logování<br>② Zapisovat do svyslog<br>Jméno soubgru<br>Macmální velkost (MB)<br>120<br>5<br>5<br>5<br>5 | Další logování<br>El Logovat dotazy<br>Logovat aktualizace zón<br>Logovat transfery zón |
|--------------------------------------------------------|----------------------------------------------------------------------------------------------------|-----------------------------------------------------------------------------------------|
|                                                        | Z <u>r</u> ušit                                                                                                    | Konec                                                                                   |

#### DNS zóny

Tento dialog je popsán v části věnované průvodci konfigurací. Viz 20.1.1 – "Průvodce konfigurací" (strana 323).

### Editor slave zón

Tento dialog se objeví, pokud v předchozím dialogu zvolíte možnost *Upravit* pro některou slave zónu. V položce *Master DNS server IP* nastavte IP adresu serveru, ze kterého má slave získávat data. Chcete-li povolit transport zón, zaškrtněte *Povolit transport zón*. Pro omezení přístupu k serveru vyberte ze seznamu ACL. Viz 20.5 – "DNS server: Editor slave zón" (strana 327).

#### Obrázek 20.5 DNS server: Editor slave zón

| Slave DNS zóna                                                                                                    | 😣 Editor zón               |
|----------------------------------------------------------------------------------------------------|----------------------------|
| Kazda slave zona musi mit<br>definovaný master<br>nameserver. Použijte <b>Master</b><br>DNS server pro definování<br>master nameserveru.                                       | Nastavení zôny example.com |
| Transport zón                                                                                                    |                            |
| Chcete-li povolit transport zón<br>nastavte <b>Povolit transport zón</b><br>a vyberte <b>ACLs</b> , která se<br>budou kontrolovat při pokusu o<br>přenos zóny. Minimálně jedno | Ovolit transfer zon        |
| ACL pravidlo musi být<br>nastaveno před povolením                                                                                                    | any any                    |
| přenosu zón.                                                                                                    | i localnets                |
|                                                                                                    |                            |
|                                                                                                    |                            |
|                                                                                                    |                            |
|                                                                                                    |                            |
|                                                                                                    |                            |
|                                                                                                    |                            |
|                                                                                                    |                            |
|                                                                                                    | Zrušit Přegušit            |

Editor master zón

Tento dialog se objeví, pokud v dialogu popsaném v části DNS zóny (strana 326) zvolíte možnost *Upravit* pro některou master zónu. Skládá se z několika karet: *Základní* (ta je otevření první), *NS záznamy, MX záznamy, SOA* a *Záznamy*.

Obrázek 20.6 DNS server: Editor zón (Základní)

| Transport zón<br>Chcete-li povolit transport zón,<br>nastavte Povolit transport zón<br>a vyberte ACLs, která se budou | Editor zón<br>Nastavení zóny: example.com                                                                                                    |
|----------------------------------------------------------------------------------------------------|----------------------------------------------------------------------------------------------------|
| kontrolovat při pokusu o přenos<br>zóny. Minimálně jedno ACL                                                          | Základní NS záznamy MX záznamy SOA Záznamy                                                                                                    |
| pravidlo musí být nastaveno<br>před povolením přenosu zón.                                                            | Povolit transfer zón     ACL                                                                                                    |
|                                                                                                    | any localnost localnost l |
|                                                                                                    | Zpět Přerušit QK                                                                                                    |

#### Editor zón (NS záznamy)

V tomto dialogu můžete nastavit alternativní nameservery. Ujistěte se, že je v seznamu uveden i váš vlastní nameserver. Nový nameserver přidáte tak, že zadáte adresu serveru do pole *Přidat nameserver* a kliknete na *Přidat*. Viz 20.7 – "DNS server: Editor zón (NS záznamy)" (strana 328).

**Obrázek 20.7** DNS server: Editor zón (NS záznamy)

| NS záznamy<br>Nový nameserver přidáte tak, že<br>zadáte adresu serveru a kliknete<br>na <b>Přidat</b> . | Editor z<br>Nastavení | ón<br>zóny: example. | com               |     |         |                 |
|----------------------------------------------------------------------------------------------------|-----------------------|----------------------|-------------------|-----|---------|-----------------|
| Odstranění provedete zvolením<br>serveru, a kliknutím na Smazat                                         | Základní              | NS záznamy           | MX záznamy        | SOA | Záznamy |                 |
|                                                                                                    | Přidat <u>n</u> am    | eserver              |                   |     |         |                 |
|                                                                                                    |                       |                      |                   |     |         | Přid <u>a</u> t |
|                                                                                                    | Seznam na             | a <u>m</u> eserverů  |                   |     |         |                 |
|                                                                                                    |                       |                      |                   |     |         | Smazaţ          |
|                                                                                                    |                       |                      |                   |     |         |                 |
|                                                                                                    |                       |                      |                   |     |         |                 |
|                                                                                                    |                       |                      |                   |     |         |                 |
|                                                                                                    |                       |                      |                   |     |         |                 |
|                                                                                                    |                       |                      |                   |     |         |                 |
|                                                                                                    |                       |                      |                   |     |         |                 |
|                                                                                                    |                       |                      |                   |     |         |                 |
|                                                                                                    |                       |                      |                   | _   |         |                 |
|                                                                                                    | Zpět                  |                      | Pře <u>r</u> ušit |     |         | QK              |

Editor zón (MX záznamy)

Chcete-li pro zónu přidat poštovní server, zadejte do příslušných polí jeho adresu a prioritu. Potvrďte stisknutím tlačítka *Přidat*. Viz obrázek 20.8 – "DNS server: Editor zón (MX záznamy)" (strana 328).

**Obrázek 20.8** DNS server: Editor zón (MX záznamy)

| MX záznamy<br>Nový poštovní server přidáte<br>tak, že zadáte adresu serveru a<br>jeho prioritu, a kliknete na <b>Přidat</b> . | Editor zo<br>Nastavení z | ón<br>óny: | example  | com       |               | ]    |         |                 |
|----------------------------------------------------------------------------------------------------|--------------------------|------------|----------|-----------|---------------|------|---------|-----------------|
| Odstranění provedete zvolením                                                                                                 | Základní                 | NS z       | áznamy   | MX záznar | ny            | SOA  | Záznamy | )               |
| Scivera, a kikitaani na Sinazat.                                                                                              | - Přidat pošt            | ovní s     | erver —  |           |               |      |         |                 |
|                                                                                                    | Adresa                   |            |          |           | <u>P</u> rior | rita |         |                 |
|                                                                                                    |                          |            |          |           | 0             |      | ÷       | Přid <u>a</u> t |
|                                                                                                    | Seznam mail relay        |            |          |           |               |      |         |                 |
|                                                                                                    | Poštovní s               | erver      | Priorita |           |               |      |         | Smazaţ          |
|                                                                                                    | Zpět                     |            |          | Pře       | ŗušit         |      |         | QK              |

Editor zón (SOA)

Na této kartě můžete vytvořit záznamy SOA (*Start Of Authority*). Vysvětlení jednotlivých voleb naleznete v části 20.6 – "Soubor /var/lib/named/world.zone" (strana 336). Změny SOA záznamů nejsou podporovány pro dynamické zóny spravované přes LDAP.

#### Obrázek 20.9 DNS server: Editor zón (SOA)

| Nastavení záznamů<br>SOA<br>Zadejte položky záznamu<br>SOA.                                                                   | * | Editor z<br>Nastavení : | ón<br>zóny: example. | com       |                        |          |                                     |                             |
|----------------------------------------------------------------------------------------------------|---|-------------------------|----------------------|-----------|------------------------|----------|-------------------------------------|-----------------------------|
| Série serial - číslo série se<br>používá při určení, zda se                                                                   |   | Základní                | NS záznamy           | MX záznam | y SOA                  | Záznamy  | lednotka                            |                             |
| změnila zóna na master                                                                                                    | = | 200501060               | )2                   |           | 3                      | <b>A</b> | Hodin                               |                             |
| serveru (także slave server<br>nemusi synchronizovat celou<br>zónu).                                                          |   | TTL                     | Tec                  | inotka    | Zk <u>u</u> sit zno    | vu       | Jednotka                            | 1                           |
| TTL určuje "time to live" pro<br>všechny záznamy v zóně,<br>které nemají nastavenou                                           |   | 2                       | •                    | ni Ţ      | 1<br>Vy <u>p</u> ršení | 6        | Hodin<br>Jed <u>n</u> otka<br>Týdnů | <b>∓</b><br>1<br>  <b>∓</b> |
| vlastni TTL hodnotu.<br>Obnovit refresh - určuje, jak<br>často se zóna má<br>synchronizovat master server<br>se slave serverv |   |                         |                      |           | <u>M</u> inimální<br>1 | 0        | Jednoţka<br>Dní                     | •                           |
| Opakování retry -určuje, jak<br>často se má slave server<br>pokoušet synchronizovat zónu<br>z master serveru, pokud           | + | Zpět                    |                      | Přen      | ıšit                   |          | 2                                   | įκ                          |

Editor zón (Záznamy)

Na této kartě se nastavuje překlad jmen. V položce *Klíč záznamu* zadejte jméno, v rozbalovací nabídce vpravo vyberte jeho typ. *A-Překlad doménového jména* představuje hlavní záznam. Jeho hodnotou by měla být IP adresa. *CNAME* je alias pro doménové jméno. *NS* a *MX* použijte pro záznamy rozšiřující informace zadané na kartách *NS záznamy* a *MX záznamy*. Hodnotou pro poslední tři typy je existující A záznam. Typ *PTR* je určen pro reverzní zóny. Je opakem A záznamu.

### 20.2 Spuštění nameserveru BIND

Nameserver BIND (*Berkeley Internet Name Domain*) je v SUSE Linuxu již předkonfigurovaný, takže ho můžete spustit ihned po instalaci. Pokud máte fungující internetové připojení a do /etc/resolv.conf jako adresu nameserveru pro localhost vložíte 127.0.0.1, máte k dispozici překlad jmen na IP adresy bez nutnosti znát IP adresu DNS serveru poskytovatele připojení. BIND tak ale provádí překlad jmen prostřednictvím root nameserveru, což je výrazně pomalejší. Výhodnější je uvést IP adresu DNS serveru poskytovatele do konfiguračního souboru /etc/named.conf v položce forwarders. Získáte tak efektivní a bezpečný překlad. Takto nastavený nameserver běží v tzv. *caching-only* režimu. Skutečným DNS serverem se stane v případě, že nastavíte příslušné zóny.

### Tip: Automatické přizpůsobení informací o nameserveru

Informace o nameserveru lze, v závislosti na typu internetového nebo síťového připojení, automaticky přizpůsobovat aktuální situaci. Tuto vlastnost aktivujete nastavením proměnné MODIFY\_NAMED\_CONF\_DYNAMICALLY v souboru /etc/sysconfig/network/config na yes.

Nezřizujte však oficiální domény, které nemáte řádně registrovány. Nečiňte tak ani pokud jste sice vlastníky domény, ale tu spravuje poskytovatel, protože BIND nebude forwardovat (přeposílat dále) dotazy na tuto doménu. Takže třeba webový server umístěný u poskytovatele nebude pro vlastní doménu přístupný.

Nameserver může spustit uživatel root příkazem rcnamed start. Pokud se vpravo zobrazí zeleně done, spustil se úspěšně proces nameserveru named. Na lokálním počítači je možné fungování nameserveru ihned vyzkoušet programy host nebo dig, které by jako výchozí server měly vrátit localhost s adresou 127.0.0.1. Pokud tomu tak není, pak je pravděpodobně v /etc/resolv.conf uveden špatný nameserver nebo tento soubor vůbec neexistuje. Zkuste příkaz host 127.0.0.1, který by měl fungovat vždy. Pokud se zobrazí chybové hlášení, otestujte příkazem rcnamed status, zda named vůbec běží. Jestliže nameserver není spuštěn nebo vykazuje chybné chování, naleznete obvykle příčinu v protokolovém souboru /var/ log/messages.

Chcete-li používat nameserver poskytovatele nebo vlastní nameserver běžící ve vlastní síti jako forwarder, pak je třeba v části options mezi forwarders uvést jeho/jejich IP adresy. Adresy uvedené v příkladu 20.1 – "Volby pro přeposílání v souboru named.conf" (strana 330) jsou pouze ukázkové.

### Rovnice 20.1 Volby pro přeposílání v souboru named.conf

```
options {
    directory "/var/lib/named";
    forwarders { 10.11.12.13; 10.11.12.14; };
    listen-on { 127.0.0.1; 192.168.0.99; };
    allow-query { 127/8; 192.168.0/24; };
    notify no;
    };
```

Položka options je následována položkami pro jednotlivé zóny, localhost, 0.0.127.in-addr.arpa a položkou type hint pod., která by měla být vždy přítomná. Příslušné soubory není nutno měnit a měly by pracovat tak, jak jsou. Ujistěte se, že je každá položka ukončena znakem;, a že jsou správně umístěny složené závorky. Změníte-li soubor /etc/named.conf nebo soubor zóny, přikažte programu BIND pomocí příkazu rcnamed reload, aby soubor znovu načetl. Dosáhnete toho také zastavením a novým spuštěním serveru příkazem rcnamed restart. Server můžete zastavit také příkazem rcnamed stop.

### 20.3 Konfigurační soubor /etc/named.conf

Všechna nastavení pro BIND se provádějí v souboru /etc/named.conf. Nicméně data pro zóny, jako názvy počítačů, IP adresy atd. jsou uloženy v separátních souborech v adresáři /var/lib/named. Bližší informace jsou uvedeny v následujícím textu.

Konfigurační soubor /etc/named.conf se dělí na dvě oblasti. Obecná nastavení jsou v části options, v části zone jsou položky pro jednotlivé domény. Kromě toho je zde volitelně také oblast logging a položky typu acl (Access Control List). Komentáře začínají znakem # či znaky //. Minimalistický /etc/named.conf je uveden v příkladu 20.2 – "Jednoduché nastavení souboru /etc/named.conf" (strana 331).

### Rovnice 20.2 Jednoduché nastavení souboru /etc/named.conf

```
options {
        directory "/var/lib/named";
        forwarders { 10.0.0.1; };
       notify no;
};
zone "localhost" in {
      type master;
       file "localhost.zone";
};
zone "0.0.127.in-addr.arpa" in {
       type master;
       file "127.0.0.zone";
};
zone "." in {
       type hint;
       file "root.hint";
};
```

### 20.4 Nejdůležitější konfigurační volby v sekci options

directory "adresar";

Udává adresář, ve kterém BIND hledá soubory s daty o jednotlivých zónách. Obvykle je to adresář /var/lib/named.

forwarders { IP adresa; };

Určuje IP adresy jednoho nebo více nameserverů (většinou nameserverů poskytovatele), na které jsou DNS dotazy přeposílány v případě, že je není možné zodpovědět přímo. Řetězec *IP adresa* nahraďte IP adresou, např. 10.0.0.1.

forward first;

Tato volba způsobuje, že je DNS dotaz ihned, před dotazováním na root nameserveru, přeposílán. Místo forward first lze použít forward only, pak nebude root nameserver dotazován vůbec.

listen-on port 53 { 127.0.0.1; *IP* adresa; };

Tato položka sděluje BINDu, na kterém síťovém rozhraní a portu má poslouchat dotazy klientů. port 53 je standardní a není třeba jej explicitně uvádět. Zadáním adresy 127.0.0.1 povolíte dotazy z počítače localhost. Pokud je tato položka zcela vynechána, jsou standardně použita všechna rozhraní.

listen-on-v6 port 53 {any; };

Tato položka sděluje BINDu, aby naslouchal klientským požadavkům přes protokol IPv6. Jedinou alternativou k any je none (nenaslouchat IPv6 požadavkům). Server akceptuje pouze IPv6 adresy typu wild card.

query-source address \* port 53;

Tato volba se používá pokud firewall blokuje externí DNS dotazy. BIND pak komunikuje přes port 53 a ne přes porty vyšší než 1024.

query-source-v6 address \* port 53;

Tato volba určuje, jaký port má být použit pro IPv6 dotazy.

allow-query { 127.0.0.1; sí ; };

Tato volba určuje sítě, ze kterých mohou klienti posílat DNS dotazy. Řetězec *sí* nahraďte adresou, např. 192.168.1/24. Číslo /24 je zkrácený zápis síťové masky 255.255.255.0.

### allow-transfer { ! \*; };

Tato volba řídí, které počítače mohou požadovat transfer zóny. V uvedeném příkladu jsou takové požadavky zcela zakázány pomocí ! \*. Pokud by zde tato položka nebyla, bylo by možné provádět transfer zóny odkudkoliv a bez omezení.

### statistics-interval 0;

Bez této položky generuje BIND každou hodinu několik řádků do protokolového souboru /var/log/messages. Nula potlačuje tento výstup, jinak je možné uvádět čas v minutách.

### cleaning-interval 720;

Tato položka určuje, v jakém časovém odstupu bude BIND mazat svou cache (vyrovnávací paměť). Smazání cache vždy vygeneruje zápis do /var/log/messages. Čas se udává v minutách a výchozí hodnotou je 60 minut

### interface-interval 0;

BIND pravidelně prohledává síťová rozhraní a hledá nová či odpojená rozhraní. Nula zamezí tomuto hledání a BIND bude pracovat pouze s rozhraními, která nalezne při startu. Čas se udává v minutách a výchozí hodnotou je 60 minut.

notify no;

Parametr no zabraňuje informování ostatních nameserverů při změně data pro zónu nebo restartu nameserveru.

### 20.5 Konfigurace v sekci logging

BIND má široké možnosti protokolování (logování) různých událostí. Výchozí nastavení by mělo vyhovovat ve většině případů. Příklad 20.3 – "Položka zakazující protokolování" (strana 333) obsahuje nejjednodušší možnou formu nastavení a zakazuje logování zcela:

Rovnice 20.3 Položka zakazující protokolování

```
logging {
     category default { null; };
};
```

### 20.6 Struktura souboru odkazujícího na data pro zóny

Rovnice 20.4 Data zóny moje-domena.cz

```
zone "moje-domena.cz" in {
    type master;
    file "moje-domena.zone";
    notify no;
};
```

Za zone je uveden název spravované domény, zde tedy moje-domena.cz, následovaný in a složenými závorkami, které obsahují volby pro tuto zónu (viz 20.5 – "Data zóny jina-domena.cz" (strana 334)). Chcete-li definovat sekundární (*slave zone*), změňte type na slave a uveď te nameserver, který spravuje zónu jako master (ale sám může být slave jiného serveru).

### Rovnice 20.5 Data zóny jina-domena.cz

```
zone "jina-domena.cz" in {
    type slave;
    file "slave/jina-domena.zone";
    masters { 10.0.0.1; };
};
```

Volby pro nastavení zón:

type master;

Volba master určuje, že je zóna spravována lokálním nameserverem. To předpokládá správně vytvořený soubor pro zónu.

type slave;

Zóna je transferována z jiného nameserveru. Volba musí být použita společně s volbou masters.

type hint;

Zóna . typu hint se používá pro specifikaci root nameserveru. Můžete ponechat výchozí nastavení.

file "moje-domena.zone" nebo "slave/jina-domena.zone";

Tato volba specifikuje soubor, ve kterém jsou uložena data pro doménu. V případě zóny typu slave není potřeba, neboť potřebné údaje jsou získány z jiného name-

serveru. Aby byly primární (master) a sekundární (slave) soubory odlišeny, používá se pro sekundární soubory zvláštní adresář slave.

masters { IP adresa serveru; };

Tuto položku je třeba uvádět pouze u sekundárních (slave) zón. Specifikuje nameserver, ze kterého jsou získávána data o zóně.

allow-update { ! \*; };

Tato volba určuje práva externích uživatelů pro zápis do konfigurace. To je obvykle z bezpečnostních důvodů nevhodné. Chybí-li tato položka, nebo je-li použit zápis uvedený výše, je zápis zakázán.

### 20.7 Struktura souboru s daty pro zónu

Používají se dva druhy souborů s daty zóny. Jedny slouží pro přiřazení IP adresy počítačům a druhé pak pro reverzní převod, tedy pro přiřazení názvu počítače k IP adrese.

### Tip: Použití tečky v souborech s daty zóny

V souborech s daty zóny má velký význam tečka (.). Jsou-li názvy počítačů uvedeny bez tečky na konci, je vždy doplňována zóna. Proto je třeba již kompletní názvy počítačů uvedené i s doménou ukončit tečkou tak, aby nebyla doména uvedena dvakrát. Chybějící tečky nebo jejich špatné umístění jsou často příčinou chyb v konfiguraci nameserveru.

Ukážeme si soubor world.zone odpovědný za doménu world.cosmos:

#### Rovnice 20.6 Soubor /var/lib/named/world.zone

| \$TTL 2D   |            |                              |
|------------|------------|------------------------------|
| world.cosm | os. IN SOA | gateway root.world.cosmos. ( |
|            | 2003072441 | ; serial                     |
|            | 1D         | ; refresh                    |
|            | 2H         | ; retry                      |
|            | 1W         | ; expiry                     |
|            | 2D )       | ; minimum                    |
|            |            |                              |
|            | IN NS      | gateway                      |
|            | IN MX      | 10 sun                       |
|            |            |                              |
| gateway    | IN A       | 192.168.0.1                  |
|            | IN A       | 192.168.1.1                  |
| sun        | IN A       | 192.168.0.2                  |
| moon       | IN A       | 192.168.0.3                  |
| earth      | IN A       | 192.168.1.2                  |
| mars       | IN A       | 192.168.1.3                  |
| WWW        | IN CNAME   | moon                         |

#### Řádek 1:

\$TTL definuje standardní délku platnosti TTL (*Time To Live*), která platí pro všechny položky v tomto souboru. V našem případě jsou to dva dny (2D).

#### Řádek 2:

Zde začíná SOA záznam:

- Na prvním místě je uveden název spravované domény world.cosmos ukončený tečkou (jinak by zóna byla přidána ještě jednou. Alternativním řešením je použití zavináče (@), který znamená použití zóny z /etc/named.conf.
- Za IN SOA je uveden název primárního (*master*) nameserveru pro danou zónu. Jméno gateway bude rozšířeno na gateway.world.cosmos, protože není ukončeno tečkou.
- Následuje e-mailová adresa osoby odpovědné za nameserver. Protože zavináč má v tomto souboru zvláštní význam, používá se místo něj tečka. Adresa root@world.cosmos se tedy zapíše jako root.world.cosmos..Na konci je opět nutné uvést tečku.
- Řádka končí levou závorkou (, která uzavírá, spolu s následující pravou závorkou ), řádky tvořící SOA záznam.

### Řádek 3:

Obsahuje tzv. sériové číslo (*serial number*), které se má při každé změně v souboru zvýšit. Slouží sekundárním nameserverům pro porovnávání konfigurace s primárním nameserverem. Jako formát čísla se ujal YYYYMMDDNN.

### Řádek 4:

Položka refresh rate udává časový interval, po jehož uplynutí sekundární server kontroluje serial number na primárním serveru. V našem případě jeden den (1D).

### Řádek 5:

Položka retry rate udává časový interval, po jehož uplynutí se sekundární server opět pokusí kontaktovat primární server v případě, že se původní kontakt z důvodu chyby neuskutečnil. Zde dvě hodiny (2H).

### Řádek 6:

Položka expiration time udává dobu, po jejímž uplynutí sekundární nameserver smaže data z cache, pokud nemůže kontaktovat primární server. Zde jeden týden (1W).

### Řádek 7:

Poslední SOA položka určuje tzv. negative caching TTL, čas po který mají ostatní servery uchovávat v cache negativně vyřízené dotazy.

### Řádek 9:

Položka IN NS udává nameserver odpovědný za doménu. Také zde platí, že gateway expanduje na gateway.world.cosmos, protože je bez tečky na konci. Řádků podobných tomuto může být více, jeden pro primární a další pro sekundární nameservery. Pokud není notify v souboru /etc/named.conf nastaven na no, pak budou všechny zde uvedené nameservery informovány o změnách dat zóny.

### Řádek 10:

MX záznam určuje poštovní server pro doménu world.cosmos. Tento server poštu přijímá a dále zpracovává, resp. přeposílá. V uvedeném příkladě to je server sun.world.cosmos. Kromě názvu serveru se uvádí preferenční hodnota (zde 10) — v případě většího počtu MX položek bude pošta zaslána serveru s nejnižším číslem a teprve při problémech s doručením bude použit server s vyšší hodnotou.

#### Řádky 12 až 17:

Zde jsou uvedeny vlastní adresní záznamy přiřazující jménům počítačů IP adresy. Názvy počítačů jsou uváděny bez tečky a budou tak rozšířeny o doménu. Více IP adres se používá u počítačů, které mají více síťových karet. Pokud je použita tradiční (IPv4) adresa, je záznam označen písmenem A. Záznamy s IPv6 adresou jsou označeny jako A6. (Dříve se IPv6 adresy označovaly jako AAAA, což je již zastaralé.)

Řádek 18:

Alias www je použit k adresování počítače moon (CNAME = *canonical name*).

Pro *reverzní převod* (*reverse lookup*) IP adres na názvy počítačů se používá pseudodoména in-addr.arpa. Je připojena k obrácenému zápisu adresy. Ze 192.168.1 se tak stane 1.168.192.in-addr.arpa, viz příklad 20.7 – "Zpětný převod" (strana 338).

### Rovnice 20.7 Zpětný převod

| \$TTL 2D                |                                                          |                                                                                                    |
|-------------------------|----------------------------------------------------------|----------------------------------------------------------------------------------------------------|
| 1.168.192.in-addr.arpa. | IN SOA gateway.v<br>2003072441<br>1D<br>2H<br>1W<br>2D ) | <pre>world.cosmos. root.world.cosmos. (     ; serial     ; refresh     ; retry     ; expiry     ; minimum</pre> |
|                         | IN NS                                                    | gateway.world.cosmos.                                                                                           |
| 1<br>2<br>3             | IN PTR<br>IN PTR<br>IN PTR                               | <pre>gateway.world.cosmos.<br/>earth.world.cosmos.<br/>mars.world.cosmos.</pre>                                 |

Řádek 1:

Položka \$TTL definuje standardní délku platnosti TTL (*Time To Live*), která platí pro všechny položky v tomto souboru. V našem případě jsou to dva dny (2D).

#### Řádek 2:

Reverzní převod je nastaven pro síť 192.168.1.0. Protože se zde zóna nazývá 1.168.192.in-addr.arpa, nechceme ji připojovat za názvy počítačů, a proto je píšeme celé včetně domény a s tečkou na konci.

### Řádek 3-7:

Viz předchozí příklad pro world.cosmos.

Řádek 9:

I zde je uveden nameserver, který odpovídá za zónu. Tentokrát je uveden včetně domény a s tečkou na konci.

Řádek 11-13:

Pointer záznamy, které uvádějí k IP adrese náležející názvy počítačů. Uvádí se pouze poslední pozice IP adresy bez tečky. Připojením zóny (bez .in-addr.arpa) vznikne kompletní IP adresa v obráceném pořadí.

Přenosy zón mezi různými verzemi BINDu by měly být bezproblémové.

### 20.8 Dynamická aktualizace údajů o zóně

Termín *dynamická aktualizace* se vztahuje na mechanizmy, kterými jsou záznamy v souborech zón na primárním (master) serveru přidávány, měněny nebo mazány. Tyto mechanismy jsou popsány v dokumentu RFC 2136. Dynamická aktualizace je pro každou zónu nastavována individuálně přidáním volitelného pravidla allow-update nebo update-policy. Dynamicky aktualizované zóny by neměly být upravovány ručně.

Záznamy, které se mají na serveru aktualizovat, přenesete příkazem nsupdate. Přesná syntaxe je popsána v manuálové stránce (man 8 nsupdate). Z bezpečnostních důvodů by všechny aktualizace měly být prováděny s využitím TSIG klíčů popsaných v kapitole 20.9 – "Bezpečné transakce" (strana 339).

### 20.9 Bezpečné transakce

Bezpečné transakce lze zajistit pomocí transakčních signatur (TSIG) založených na sdílených tajných klíčích (TSIG klíčích). V této sekci je popsáno, jak tyto klíče vytvořit a používat.

Bezpečné transakce jsou potřeba pro komunikaci mezi různými servery a pro dynamickou obnovu zónových dat. Kontrola pomocí klíčů je mnohem bezpečnější než pouhá kontrola pomocí IP adres. TSIG klíč můžete vygenerovat následujícím příkazem (podrobnosti viz man dnssec-keygen):

```
dnssec-keygen -a hmac-md5 -b 128 -n HOST host1-host2
```

Tím se vytvoří dva soubory se jmény podobnými následujícím:

```
Khost1-host2.+157+34265.private Khost1-host2.+157+34265.key
```

Samotný klíč (např. řetězec ejIkuCyyGJwwuN3xAteKgg==) se nachází v obou souborech. Aby mohl být používán pro transakce, musí být druhý soubor (Khostl-host2.+157+34265.key) přenesen na vzdálený počítač (nejlépe bezpečnou cestou, např. pomocí scp). Na vzdáleném serveru musí být vložen do souboru /etc/named.conf, čímž se umožní bezpečná komunikace mezi oběma počítači (hostl a host2):

```
key host1-host2. {
   algorithm hmac-md5;
   secret ";ejIkuCyyGJwwuN3xAteKgg==;
};
```

### Varování: Přístupová práva k /etc/named.conf

Ujistěte se, že přístupová práva k souboru /etc/named.conf jsou správně nastavena (a omezena). Výchozí práva pro tento soubor jsou 0640, vlastníkem souboru je root a skupina je named. Jinou možností je přesunout klíče do jiného souboru s patřičně nastavenými právy, který se pak do souboru /etc/ named.conf vkládá.

Aby mohl server hostl používat klíč pro host2 (jehož adresa je 192.168.2.3), musí soubor /etc/named.conf na serveru obsahovat následující pravidlo:

```
server 192.168.2.3 {
   keys { host1-host2. ;};
};
```

Obdobné nastavení je třeba učinit i v konfiguračních souborech na počítači host2.

Kromě seznamů správy přístupu (ACL, *Access Control Lists* — neplést s ACL souborového systému) definovaných pro jednotlivé IP adresy a rozsahy adres přidejte pro zvýšení bezpečnosti TSIG klíče. Příslušný záznam v konfiguraci by měl vypadat asi takto:

```
allow-update { key host1-host2. ;};
```

K tomuto tématu naleznete více informací v příručce *BIND Administrator Reference Manual* v části update-policy.

### **20.10 DNSSEC**

DNSSEC, bezpečné DNS, je popsáno v RFC 2535. Nástroje pro práci s DNSSEC jsou probírány v BIND manuálu.

Bezpečná zóna musí mít přiřazen jeden nebo více zónových klíčů, generovaných pomocí dnssec-keygen, stejně jako klíče počítačů. V současnosti se pro tvorbu klíčů používá algoritmus DES. Veřejné klíče by měly být vloženy do příslušného zónového souboru pomocí pravidla \$INCLUDE.

Příkazem dnssec-makekeyset jsou všechny klíče spojeny do jedné sady, která pak musí být bezpečným způsobem přenesena do rodičovské (nadřazené) zóny. Tam je sada podepsána pomocí dnssec-signkey. Soubory generované tímto příkazem jsou použity k podepsání zón pomocí dnssec-signzone, čímž jsou vytvořeny soubory, které se vloží do /etc/named.conf každé zóny.

### 20.11 Další informace

Další informace naleznete v příručce *BIND Administrator Reference Manual* nainstalované v adresáři /usr/share/doc/packages/bind/. Zvažte i studium RFC dokumentů zmiňovaných v tomto manuálu a příslušných manuálových stránek. Soubor /usr/share/doc/packages/bind/README. SuSE obsahuje aktuální informace o BINDu v systému SUSE Linux.

# NIS — Network Information Service **21**

Jakmile přistupuje v síti více unixových počítačů ke společným prostředkům, je třeba zajistit, aby bylo všude společné označení uživatelů a skupin. Síť musí být pro každého uživatele transparentní – ať pracuje na kterémkoli z těchto počítačů, vždy by měl najít stejné prostředí. To umožňují služby *NIS* a *NFS*. NFS slouží pro přístup k souborovým systémům přes síť a je popsán v kapitole 22 – "*NFS* — sdílené souborové systémy" (strana 349).

NIS (Network Information Service) je databázová služba poskytující síťový přístup k obsahu souborů /etc/passwd, /etc/shadow a /etc/group. NIS lze použít i k dalším účelům (např. pro zpřístupnění souborů /etc/hosts nebo /etc/ services), ale to je nad rámec tohoto textu. NIS se také často nazývá *YP* (žluté nebo zlaté stránky).

### 21.1 Konfigurace NIS serveru

Konfiguraci zahájíte výběrem YaST modulu *NIS server* v části *Síťové služby*. Pokud ve vaší síti dosud neexistuje žádný NIS server, zvolte v dialogu *Instalovat a nastavit NIS hlavní server*. Pokud již NIS server máte (hlavní server, master), můžete přídat sekundární (slave) NIS server (např. pro konfiguraci nové podsítě). Nejprve popíšeme konfiguraci hlavního serveru.

Pokud některé balíčky chybí, vložte instalační zdroj, doinstalují se automaticky. V horní části dialogu (viz 21.1 – "Nástroj pro nastavení NIS serveru" (strana 344)) zadejte jméno domény. Zatržením položky *Tento hostitel je také NIS klientem* zvolte, zda má

být server zároveň i NIS klientem (to umožňuje uživatelům přihlašovat se a přistupovat k datům z NIS serveru).

| Prosím zadejte NIS doménu.                             | 1        | Nastavení hlavního serveru                   |    |
|--------------------------------------------------------|----------|----------------------------------------------|----|
| NIS klientem, zaškrtněte                               |          | _ Jméno domény NIS                           |    |
| odpovídající tlačítko.                                 |          | suse.cz                                      |    |
| Pokud chcete povolit                                   |          | Tento hostitel je také NIS klientem          |    |
| serverům, aby koexistovaly s                           |          |                                              |    |
| tímto hlavním serverem,                                |          | Existuje aktivní sekundární NIS server       |    |
| zaškrtněte tlačitko Existuje<br>aktivní sekundární NIS |          | Rychlá distribuce <u>mapy</u> (rpc.ypxfrd)   |    |
| server. Povolíte-li tlačítko                           |          | Změna hesel                                  |    |
| Rychlá distribuce mapy,                                |          | Povolit změnu <u>h</u> esel                  |    |
| sekundární servery.                                    |          | Povolit změnu pole GECOS                     |    |
| Povolit změnu hesel povolí                             |          | Povolit změnu přihlašovacího shellu          |    |
| uživatelům změnu hesla za                              |          |                                              |    |
| přítomnosti NIS. Dále můžete                           |          | Otevřít port na firewallu Doladění firewallu |    |
| jako změnu shellu anebo                                |          | Firewall je vypnutý                          |    |
| GECOS (celé jméno a                                    |          |                                              |    |
| související informace).                                |          | Ostatní globální nastavení                   |    |
| Nastavení firewallu<br>Aby k NIS serveru mohly         | <b>‡</b> | Zpět Pře <u>r</u> ušit D                     | al |

Obrázek 21.1 Nástroj pro nastavení NIS serveru

Pokud chcete později v síti vytvořit sekundární NIS server (slave), nezapomeňte zaškrtnout tlačítko *Existuje aktivní sekundární NIS server*. Kromě toho byste měli zapnout i položku *Rychlá distribuce mapy*, která zajistí velmi rychlý přenos informací z hlavního (master) NIS serveru na sekundární (slave).

Jestliže chcete uživatelům v síti (lokálním i spravovaným pomocí NIS serveru) povolit změnu vlastních hesel uložených na NIS serveru (příkazem yppasswd), vyberte *Povolit změnu hesel. Povolit změnu pole GECOS* umožní uživatelům měnit i nastavení jména a adresy (příkazem ypchfn). *Povolit změnu přihlašovacího shellu* dovoluje uživatelům zvolit přihlašovací shell příkazem ypchsh (např. sh místo bashe).

Tlačítkem *Ostatní globální nastavení* přejdete do dialogu *Nastavení detailů hlavního serveru NIS* (viz obrázek 21.2 – "Změna adresáře a synchronizace souborů NIS serveru" (strana 345)), kde můžete změnit zdrojový adresář NIS serveru (výchozím adresářem je /etc). Aby byly synchronizovány soubory /etc/passwd a /etc/shadow nebo /etc/group a /etc/gshadow, zvolte *Ano*. Nastavit můžete i minimální ID uživatele a skupiny. Nastavení potvrdíte kliknutím na tlačítko *OK*. Vrátíte se do původního dialogu, kde můžete pokračovat stisknutím tlačítka *Další*.

#### **Obrázek 21.2** Změna adresáře a synchronizace souborů NIS serveru

| Můžete změnit zdrojový adresář<br>NIS serveru (většinou <i>'/etc'</i> ).<br>Vyberte pokud mají být sloučeny<br>soubory <i>passwá</i> s <i>shadow</i> a<br><i>group s gshadow</i> . Možné pouze<br>pokud soubory <i>shadow</i> nebo<br><i>gshadow</i> existují.<br>Můžete taktéž upravit minimální<br>ID uživatele a skupiny. | Nastavení deta | ilů hlavního serveru NIS<br>Zdrojový adresář YP<br>//etc<br>Sloučit hesla<br>⊙ Ne<br>⊙ Ano<br>Minimální UD<br>Soo © Soo © |            |
|----------------------------------------------------------------------------------------------------|----------------|----------------------------------------------------------------------------------------------------|------------|
|                                                                                                    | Zpět           | Pře <u>r</u> ušit                                                                                                    | <u>O</u> K |

Pokud jste předtím aktivovali tlačítko *Existuje aktivní sekundární NIS server*, pak je třeba nyní uvést název či názvy počítačů, které budou fungovat jako sekundární servery. Pokračujte tlačítkem *Další*. Pokud sekundární servery nepoužíváte, je tento dialog vynechán.

V dalším dialogu můžete upravit mapy, které budou z NIS serveru přeneseny na klienty. Výchozí nastavení většinou není třeba měnit.

Stisknutím tlačítka *Další* se přenesete do dalšího dialogu (viz 21.3 – "Nastavení přístupových práv k NIS serveru" (strana 346)). V něm nastavte, které sítě mohou přistupovat k NIS serveru. Obvykle je to vaše vnitřní sít'. V takovém případě nastavte následující dvě položky:

255.0.0.0127.0.0.00.0.0.00.0.0.0

První položka umožňuje přístup z vašeho počítače (NIS serveru). Druhá umožňuje přístup každému, kdo má přístup do lokální sítě.

### Obrázek 21.3 Nastavení přístupových práv k NIS serveru

| Prosím zadejte, kterým<br>bostitelům je povoleno dotazovat                                                                 | Nastavení dotaz      | ů hostitelů na NIS servery                                          |       |
|----------------------------------------------------------------------------------------------------|----------------------|---------------------------------------------------------------------|-------|
| se NIS serveru.                                                                                                    | Síťová maska podsítě | Síť                                                                 |       |
| Adresa bude povolena, pokud<br>siť odpovídá bitovému AND<br>adresy hostitele a síťové<br>masky.                            | 255.0.0.0<br>0.0.0.0 | 127.0.0.0<br>0.0.0.0                                                |       |
| Musí existovat položka se<br>sítovou maskou 255.0.0.0 a<br>sítí 127.0.0.0, pokud mají být<br>povolena spojení z localhost. |                      |                                                                     |       |
| Pokud je zadána s <i>íťová maska</i><br>0.0.0.0.0 a <b>síť</b> 0.0.0.0,<br>povolite tim přístup všem<br>hostitelům.        |                      |                                                                     |       |
|                                                                                                    | <u>Z</u> pět         | <u>P</u> řidat <u>E</u> ditovat <u>S</u> mazat<br>Pře <u>r</u> ušit | Konec |

### Důležité: Automatické nastavení firewallu

Pokud máte aktivovaný firewall (SuSEfirewall2) a zvolili jste *Otevřít port na firewallu*, YaST upraví nastavení firewallu pro NIS server povolením portmap služby.

### 21.2 Konfigurace NIS klientů

Pro konfiguraci NIS klienta použijte YaST modul *Klient NIS*. Zvolíte-li používání NIS nebo, v závislosti na okolnostech, automounter, otevře se tento dialog. Zvolte, zda má stanice pevnou IP adresu nebo zda ji má získat z DHCP serveru. DHCP server nastaví také NIS doménu a NIS server. Více informací o DHCP najdete v části 23 – "*DHCP*" (strana 355). V případě používání pevné IP adresy nastavte NIS doménu a NIS server ručně (viz 21.4 – "Nastavení domény a adresy NIS serveru" (strana 347)). NIS server v síti můžete vyhledat pomocí volby *Najít*.

Zadat lze i více domén s tím, že jedna bude nastavena jako výchozí. K zadání dalšího serveru použijte tlačítko *Upravit*.

Aby nebylo možné z jiného počítače zjistit, který NIS server vaše stanice používá, zakažte v expertním nastavení volbu *Odpovídat vzdáleným počítačům*. Pokud zvolíte *Poškozený server*, může klient přijímat odpovědi serveru na neprivilegovaném portu. Další informace získáte v manuálové stránce ypbind.

**Obrázek 21.4** Nastavení domény a adresy NIS serveru

| Zadejte svou NIS doménu (např. 'foo.com') a adresu NIS<br>serveru (např. 'nis.foo.com'<br>nebo 10.20.1.1). | Konfigurace klienta NIS<br>O Nepoužívat NIS<br>O Používat NIS             |
|----------------------------------------------------------------------------------------------------|---------------------------------------------------------------------------|
| Můžete určit více serverů,<br>pokud oddělíte jejich adresy<br>mezerami.                                    | Klient NIS     Automatické nastavení (pomocí DHCP)     Statické nastavení |
| Volba <b>Broadcast</b> umožňuje<br>hledat v lokální síti server<br>poté, co zadané servery                 | NIS doména<br>suse.cz                                                     |
| neodpověděly. Je to ovšem<br>bezpečnostní riziko.                                                          | Adresy NIS serverů 10.20.0.2                                              |
| Pokud používáte <b>DHCP</b> a<br>server poskytuje NIS doménu<br>nebo serverv. můžete zde                   | Broadcast     Najit                                                       |
| povolit jejich použití. Samotné<br>DHCP můžete nakonfigurovat<br>v síťovém modulu.                         |                                                                           |
| Automounter je démon, který<br>automaticky připojuje                                                       | <ul> <li>Spusjit automatické připojení</li> <li>Expertní</li> </ul>       |
| jeho konfigurační soubory                                                                                  | Zpět Pře <u>r</u> ušit <u>Konec</u>                                       |

# NFS — sdílené souborové systémy **22**

Jak již bylo uvedeno v kapitole 21 – "*NIS — Network Information Service*" (strana 343), NFS (spolu s NIS) zabezpečují transparentnost sítě pro uživatele. NFS umožňuje počítačům sdílet souborové systémy v síti – uživatel pak vidí stejné prostředí nezávisle na tom, odkud se přihlásí.

Podobně jako NIS, představuje i NFS nesymetrickou službu – rozlišuje se NFS server a NFS klient. Počítač může vykonávat obě tyto úlohy, tj. exportovat do sítě své vlastní souborové systémy a připojovat (mount) souborové systémy jiných počítačů. Centrální server NFS mívá obvykle velkou diskovou kapacitu. Jednotliví klienti si z něho připojují povolené adresářové stromy ke svému souborovému systému.

### Důležité: Potřeba DNS

Teoreticky lze export provádět pouze pomocí IP adres. Abyste zabránili prodlevám, potřebujete funkční DNS systém. Je to potřeba minimálně pro účely logování, neboť mountd démon provádí reverzní překlady.

### 22.1 Importování souborových systémů pomocí YaST2

Každý oprávněný uživatel může připojit NFS adresáře ke svému systému. Nejjednodušší je použít YaST modul *Klient NFS*. Zvolte *Přidat* a uveď te potřebné informace: jméno NFS serveru, adresář, který chcete importovat, a bod připojení (adresář), ve kterém se

importovaná data zobrazí. Viz 22.1 – "Nastavení NFS klienta v programu YaST" (strana 350).

Obrázek 22.1 Nastavení NFS klienta v programu YaST

| <u>J</u> méno serveru NFS: | Vybrat                   |
|----------------------------|--------------------------|
| Vzdálený souborový systém: | Bod připojení (lokální): |
| Zvojit                     | Procházet                |
| <u>V</u> olby:             |                          |
| defaults                   |                          |
| <u>O</u> K <u>Z</u> ru     | šit <u>N</u> ápověda     |

### 22.2 Ruční import souborových systémů

Importovat systém souborů ze serveru NFS je snadné. Jediným předpokladem je, aby běžel RPC portmapper (může ho spustit uživatel root příkazem rcportmap start). Je-li tento předpoklad splněn, lze vzdálené souborové systémy připojovat stejně snadno jako lokální souborové systémy příkazem mount s následující syntaxí:

mount jmeno-serveru:vzdalena-cesta lokalni-cesta

Uživatelské adresáře ze serveru sun se například importují následujícím příkazem:

mount sun:/home /home

### 22.3 Exportování souborových systémů pomocí YaST

S pomocí programu YaSTmůžete svůj počítač proměnit v NFS server – server exportující adresáře a soubory na všechny ostatní počítače s povoleným přístupem. Lze tak poskytnout aplikace všem účastníkům v síti, aniž by bylo nutné tyto aplikace instalovat na jednotlivé pracovní stanice. Server nainstalujete tak, že spustíte YaST a zvolíte *Síťové služby*  $\rightarrow$  *NFS server*. Objeví se dialog zobrazený na obrázku 22.2 – "Nástroj pro nastavení NFS serveru" (strana 351)).

#### Obrázek 22.2 Nástroj pro nastavení NFS serveru

| Zde zvolite, zda si přejete     | 🖳 Nastave | ení NFS serveru                |        |
|---------------------------------|-----------|--------------------------------|--------|
| server a exportovat pro ostatni |           |                                |        |
| nékteré vaše adresáře.          |           |                                |        |
| Zvolite-li Spustit NFS server.  |           |                                |        |
| tlačitko Další otevře           |           |                                |        |
| konfiguračni dialog, kde        |           |                                |        |
| zadāte adresāře pro export.     |           |                                |        |
| Nastavení firewallu:            |           |                                |        |
| Pro povoleni přistupu k         |           | NCC                            |        |
| poskytovaným službám ze         |           | INFS server                    |        |
| vzdálených počítačů nastavte    |           | Spustit                        |        |
| Otevřít port na firewallu.      |           | <ul> <li>Nespouštēţ</li> </ul> |        |
| Pro zvolení rozhraní na kterém  |           |                                |        |
| budou porty otevreny kliknete   |           | Firewall                       |        |
| Tato volba je dostupná pouze    |           | Ctevet nort na firewallu       |        |
| v připadě, že je firewall       |           |                                |        |
| zapnutý.                        |           | Firewall je vypnutý            |        |
|                                 |           |                                |        |
|                                 |           |                                |        |
|                                 |           |                                |        |
|                                 |           |                                |        |
|                                 |           |                                |        |
|                                 |           |                                |        |
|                                 |           |                                |        |
|                                 |           |                                |        |
|                                 | Znět      | Přenučit                       | Konec  |
|                                 | Chor      | Fieldsit                       | Pollec |

V dialogu zvolte položku *Spustit NFS server* a klikněte na tlačítko *Další*. V horním poli se zadávají soubory a adresáře k exportu. Dolní pole je určeno pro seznam počítačů s povoleným přístupem. Dialog je zobrazen na obrázku 22.3 – "Nastavení NFS serveru v programu YaST" (strana 352). Klientské počítače lze specifikovat čtyřmi způsoby: jako jednotlivý po íta , skupinu v síti, jméno po íta e s metaznaky nebo IP sít . Podrobný popis najdete v manuálové stránce exports. Nastavení dokončíte kliknutím na *Konec*.

**Obrázek 22.3** Nastavení NFS serveru v programu YaST

| Horni pole obsahuje všechny<br>adresáře, které se exportují.                                                                                                    | 📃 Adresář k exportu               |
|----------------------------------------------------------------------------------------------------|-----------------------------------|
| Pokud je adresář vybrán, dolní<br>pole ukazuje počítače, které si                                                                                                    | Adresăře                          |
| ho smeji propojit.<br>Zástupné znaky ve jménu<br>počitače uňaviji, které<br>všechny počitače maji přistup<br>k vytranámu adresáři. Mohou<br>to býl jednotitve počitače,<br>skupiny v síli, jména počitačů s<br>metaznaky nebo IP sítě. | / WOTK                            |
| Zadānim hvēzdičky (*) zadāte<br>všechny počitače.                                                                                                    |                                   |
| Pro další informace zadejte z<br>příkazové řádky man<br>exports.                                                                                                    | Pridat agresar Editovat Smazat    |
|                                                                                                    | Zástupné znaky pro počítače Volby |
|                                                                                                    | • ro,root_squash,sync             |
|                                                                                                    | Pridat goóliaó Edijovat Smazat    |
|                                                                                                    | Zpët Přerušit Konec               |

### Důležité: Automatické nastavení firewallu

Pokud máte aktivovaný firewall (SuSEfirewall2) a zvolili jste *Otevřít port na firewallu* v prvním dialogu, YaST automaticky upraví nastavení firewallu a povolí službu nfs.

### 22.4 Ruční export souborových systémů

Pokud nechcete pro konfiguraci NFS serveru použít YaST, ujistěte se, že na NFS serveru běží následující systémy:

- RPC portmapper (portmap)
- RPC mount démon (rpc.mountd)
- RPC NFS démon (rpc.nfsd)

Aby se tyto služby spouštěly při startu systému automaticky pomocí skriptů /etc/init.d/portmap a /etc/init.d/nfsserver, zadejte příkazy insserv /etc/init.d/nfsserver a insserv /etc/init.d/portmap.

V konfiguračním souboru /etc/exports určete, které souborové systémy mají být exportovány kterým počítačům.

Pro každý exportovaný adresář je potřeba jeden řádek, na kterém jsou specifikovány počítače, kterým se má exportovat, a jejich oprávnění. Automaticky jsou exportovány i všechny podadresáře. Oprávněné počítače se obvykle zadávají plnými jmény, včetně domény. Také je možno použít zástupné znaky (wildcards) jako \* a ? (chovají stejně jako v bashi). Pokud se nezadá žádný počítač, mohou adresář importovat všechny počítače, podle zadaných přístupových práv.

Přístupová práva se zadávají do závorek za jméno počítače. Nejdůležitější volby jsou ukázány v tabulce 22.1 – "Přístupová práva k exportovaným souborům" (strana 353).

| volba          | význam                                                                                                    |
|----------------|----------------------------------------------------------------------------------------------------|
| ro             | Souborový systém se exportuje pouze pro čtení (výchozí).                                                                                                    |
| rw             | Souborový systém se exportuje pro čtení i zápis.                                                                                                    |
| root_squash    | Uživatel root daného počítače nemá rootovská práva pro<br>tento souborový systém. Dosáhne se toho změnou user-ID<br>0 na user-ID 65534, a to se přiřadí uživateli nobody (vý-<br>chozí volba). |
| no_root_squash | Zachovat rootovská práva (opak předchozího).                                                                                                    |
| link_relative  | Nahradit absolutní symbolické odkazy (začínající /) odpoví-<br>dající posloupností/. Tato volba má smysl jen tehdy, je-li<br>připojen úplný systém souborů počítače (výchozí volba).           |
| link_absolute  | Symbolické odkazy zůstávají nezměněny.                                                                                                    |
| map_identity   | Na klientovi budou stejná uživatelská ID jako na serveru<br>(výchozí volba)                                                                                                    |
| map_daemon     | Klient a server nemají odpovídající ID uživatelů. To se<br>sdělí programu nfsd, aby vytvořil konverzní tabulku pro ID.<br>Předpokladem je spuštění démona <b>ugidd</b>                         |

 Tabulka 22.1
 Přístupová práva k exportovaným souborům

Soubor exports může vypadat například tak, jak je uvedeno v příkladu 22.1 – "/etc/exports" (strana 354). Soubor /etc/exports je používán démony mountd a nfsd. Pokud soubor změníte, mountd a nfsd restartujte příkazem rcnfsserver restart.

#### Rovnice 22.1 /etc/exports

```
#
#
//tc/exports
#
//home sun(rw) venus(rw)
/usr/X11 sun(ro) venus(ro)
/usr/lib/texmf sun(ro) venus(rw)
/ earth(ro,root_squash)
//home/ftp (ro)
# End of exports
```

## 23

### DHCP

### 23.1 DHCP protokol

Protokol DHCP (*Dynamic Host Configuration Protocol*) umožňuje centrální nastavení sítě na serveru místo individuální konfigurace jednotlivých stanic. Klient, který používá DHCP, nemá kontrolu nad svou statickou IP adresou, ta je mu automaticky přidělována DHCP serverem.

Jednotlivé klienty je možné identifikovat podle hardwarové adresy síťové karty, tzv. MAC adresy, a tak jim, kdykoliv se spojí se serverem, přiřadit stejné nastavení. I přes dynamické přidělování IP adres je tak možno pro jednotlivé počítače zachovat stále stejné IP adresy (i když se počítače připojí až po delší době). Nefunguje to ale v případě, kdy je v síti více počítačů než adres; tehdy jsou adresy přidělovány podle potřeby.

Použití DHCP přináší dvě výhody. Zaprvé je možné jednoduše provádět i velice rozsáhlé změny v síti a spravovat všechny konfigurační soubory centrálně bez nutnosti individuální konfigurace všech klientů. Druhou výhodou je možnost velice jednoduchého připojování nových počítačů k síti. Připojovaným počítačům je automaticky přidělena IP adresa z vyčleněného adresního prostoru. To je požehnání zejména pro notebooky, které se pravidelně připojují do různých sítí.

Kromě IP adres a síťových masek je možné spravovat také názvy počítačů a domén, používané brány a adresy nameserverů, které jsou pak sdělovány klientům. Navíc je možné centrálně konfigurovat i např. server pro synchronizaci času (xntp) nebo tiskový server.

### 23.2 Konfigurace DHCP serveru pomocí nástroje YaST

YaST DHCP modul umožňuje nastavit vlastní DHCP server pro lokální síť. Modul pracuje ve dvou různých režimech, jednoduchém a expertním:

Při prvním spuštění modulu vyvolá YaST průvodce, který vám pomůže provést základní konfiguraci DHCP serveru.

Výběr síťové karty

V prvním kroku YaST zjistí, jaká jsou na vašem systému dostupná síťová rozhraní, a zobrazí jejich seznam. Ze seznamu vyberte rozhraní, na kterém má DHCP server naslouchat, a otevřete pro toto rozhraní firewall zaškrtnutím položky *Otevřít na firewallu zvolené rozhraní*. Viz 23.1 – "DHCP server: Výběr karty" (strana 356).

Obrázek 23.1 DHCP server: Výběr karty

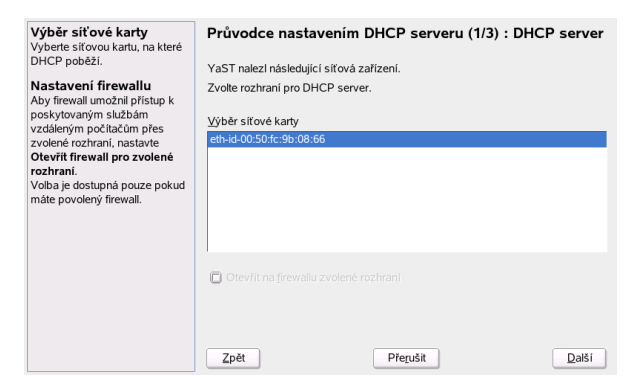

Obecná nastavení

V jednotlivých polích zadejte podrobnosti o klientech, které má DHCP server spravovat. Je třeba určit jméno domény, adresu časového serveru, adresu primárního a sekundárního DNS serveru, adresu tiskového serveru, WINS serveru (v případě smíšené sítě zahrnující počítače se systémem Linux i Windows), adresu výchozí brány a výchozí čas přidělení adresy. Viz 23.2 – "DHCP server: Obecná nastavení" (strana 357).

#### Obrázek 23.2 DHCP server: Obecná nastavení

| Obecná nastavení                                                                   | Průvodce nastavení             | n DHCP serveru (2/3) : DHCP server |
|------------------------------------------------------------------------------------|--------------------------------|------------------------------------|
| Zde můžete provést řadu<br>DHCP nastavení.                                         | Jméno domény                   | Č <u>a</u> sový server             |
| Jméno domény nastavuje<br>doménu, pro kterou DHCP<br>server přiřazuje IP klientům. | IP primárního DNS serveru      | Ţiskový server                     |
| IP primárního nameserveru<br>a IP sekundárního                                     | IP sekundárního DNS serveru    | <u>W</u> INS server                |
| nameserveru jsou předávány<br>DHCP klientům. Hodnoty<br>musí být IP adresy.        | Výchozí <u>b</u> rána (router) | Výchozí čas přidělení<br>4         |
| Výchozí brána, nastavuje na<br>klientech v routovací tabulce<br>výchozí směrování. |                                |                                    |
| Časový server je počítači<br>používán pro synchronizaci<br>času.                   |                                |                                    |
| Tiskový server je nabízen<br>jako výchozí tiskový server.                          |                                |                                    |
| WINS server je nabízen jako<br>WINS server (Windows                                | Zpět                           | Pře <u>r</u> ušit <u>D</u> alší    |

#### Dynamické DHCP

V tomto kroku nastavte, jak mají být klientům přiřazovány dynamické IP adresy. Určete rozsah, ze kterého budou adresy přidělovány. Všechny adresy musejí mít stejnou masku. Nastavte rovněž dobu přidělení adresy, po jejímž uplynutí musí počítač zažádat o prodloužení přidělení. Můžete také určit maximální dobu, po kterou je IP na serveru blokována pro klienta (*Max. čas přidělení*). Viz obrázek 23.3 – "DHCP server: Dynamické DHCP" (strana 357)).

#### Obrázek 23.3 DHCP server: Dynamické DHCP

| Rozsah IP adres<br>Zde nastavte nejvyšší IP<br>adresu a nejnižší IP adresu z<br>rozsahu přidělovaného klientům.<br>Tyto adresy musí mít stejnou<br>masku Například 102 168 11 a | Průvodce nastavením DHCP serveru (3/3) : D | HCP server |
|----------------------------------------------------------------------------------------------------|--------------------------------------------|------------|
| 192 168 1 64                                                                                                    | - Rozsah IP adres                          |            |
| 152.100.1.04                                                                                                    | Nejvyččí ID adresa:                        |            |
| Přidělení                                                                                                    | <u>Nejvyssi ir adresa.</u>                 |            |
| Zde můžete nastavit výchozí                                                                                                    |                                            |            |
| Čas přidělení aktuálního                                                                                                    | Nejnižší IP adresa:                        |            |
| rozsahu IP adres, kterým                                                                                                    |                                            |            |
| nastavite optimální obnovování                                                                                                    |                                            |            |
| iP kilentu.                                                                                                    | - Přidělení                                |            |
| Max. čas přidělení (volitelné)                                                                                                    | Čas přidělení May čas přidělení            |            |
| nastavuje maximální dobu, pro                                                                                                    |                                            | Dailz      |
| kterou je IP na DHCP serveru                                                                                                    | 4 1 • 2                                    |            |
| biokovano pro klienta.                                                                                                    |                                            |            |
|                                                                                                    |                                            |            |
|                                                                                                    |                                            |            |
|                                                                                                    |                                            |            |
|                                                                                                    | Znět Přenišit                              | Další      |

Ukončení konfigurace a nastavení režimu spouštění

V posledním dialogu konfiguračního průvodce zvolte, jak má být DHCP server spouštěn – automaticky při startu operačního systému nebo manuálně v případě potřeby (např. pro testovací účely). Klikněte na *Konec*, konfigurace DHCP serveru se tak dokončí. Viz obrázek 23.4 – "DHCP server: Spouštění systému" (strana 358).

Obrázek 23.4 DHCP server: Spouštění systému

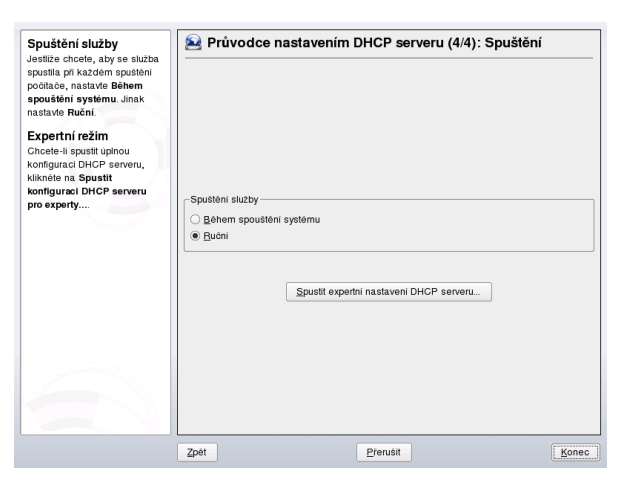

### 23.3 DHCP softwarové balíčky

Pro systém SUSE Linux je k dispozici jak DHCP server, tak i klientský DHCP software. V systému SUSE Linux je DHCP server dhcpd od konzorcia ISC (Internet Software Consortium). Na straně klienta lze použít program dhclient (rovněž od ISC) nebo klientského démona z balíčku dhcpcd.

SUSE Linux standardně používá dhcpcd, který je velmi snadno nastavitelný, spouští se automaticky při startu systému a okamžitě hledá DHCP server. Ke své práci nepotřebuje žádný konfigurační soubor a ve většině případů pracuje bez nutnosti jakéhokoliv zásahu. Pro složitější případy použijte ISC dhclient, který se nastavuje pomocí konfiguračního souboru /etc/dhclient.conf.

### 23.4 DHCP server dhcpd

Srdcem každého DHCP systému je démon *Dynamic Host Configuration Protocol Daemon* (dhcpd). Pronajímá adresy a kontroluje jejich používání tak, jak je nastaveno v konfiguračním souboru /etc/dhcpd.conf. Změnou parametrů a hodnot uvedených v tomto souboru lze ovlivnit chování programu. Podívejte se na jednoduchý příklad konfiguračního souboru /etc/dhcpd.conf v 23.1 – "Konfigurační soubor /etc/dhcpd.conf" (strana 359):

#### Rovnice 23.1 Konfigurační soubor /etc/dhcpd.conf

```
default-lease-time 600;  # 10 minutes
max-lease-time 7200;  # 2 hours
option domain-name "cosmos.all";
option domain-name-servers 192.168.1.1, 192.168.1.2;
option broadcast-address 192.168.1.255;
option routers 192.168.1.254;
option subnet-mask 255.255.255.0;
subnet 192.168.1.0 netmask 255.255.255.0
{
    range 192.168.1.10 192.168.1.20;
    range 192.168.1.100 192.168.1.200;
}
```

Tento jednoduchý konfigurační soubor stačí k tomu, abyste prostřednictvím DHCP mohli přidělovat v síti IP adresy. Nezapomeňte na středníky na konci každé řádky, bez kterých není možné dhcpd spustit!

Jak je vidět z výše uvedeného příkladu, soubor je rozdělen do tří bloků. V první části je uvedeno, na kolik vteřin bude IP adresa standardně počítači přidělena (default-lease-time), nezažádá-li o jiný časový úsek. Po uplynutí této doby musí počítač zažádat o prodloužení. Druhá položka určuje maximální dobu, o kterou si počítač může zažádat (max-lease-time).

V druhé části jsou nastaveny některé obecné síťové parametry:

- · Volbou option domain-name je definována výchozí doména sítě.
- option domain-name-servers může obsahovat až tři DNS servery, které slouží pro převod IP adres na názvy počítačů (a obráceně). V ideálním případě máte již v systému nebo v síti provozuschopný jmenný server (nameserver). Ten by měl pro každou dynamickou adresu definovat jméno počítače a naopak. Více informací o konfiguraci nameserverů viz 20 "*DNS Domain Name System*" (strana 323).
- option broadcast-address určuje, jakou oznamovací (*broadcast*) adresu má použít dotazující se počítač.

- option routers určuje, kam mají být zasílány pakety, které nejsou určeny počítači v lokální síti (podle zdrojové a cílové adresy a masky podsítě). U malých sítí je tento směrovač obvykle bránou k Internetu.
- option subnet-mask určuje síťovou masku pro klienty.

Poslední část souboru definuje síť, včetně masek podsítě. Nakonec je zde uveden rozsah adres, které bude DHCP démon přiřazovat klientům. V našem příkladu může být klientům přiřazena libovolná adresa mezi 192.168.1.10 a 192.168.1.20 nebo mezi 192.168.1.100 a 192.168.1.200.

Pokud jste provedli tato nastavení, měli byste být sto spustit DHCP démona příkazem rcdhcpd start. Démon tak bude okamžitě připraven k provozu. Pro kontrolu syntaxe konfiguračního souboru můžete použít příkaz rcdhcpd check-syntax. Pokud nastanou problémy a server skončí s chybou nebo nevrátí po startu done, podívejte se na systémová hlášení do protokolového souboru /var/log/messages, případně na desátou konzoli ([Ctrl] + [Alt] + [F10]).

Ve výchozím nastavení systému SUSE Linux se DHCP démon z bezpečnostních důvodů spouští ve chroot prostředí. Aby démon našel konfigurační soubory, musí být do chroot prostředí zkopírovány. Obvykle si s tím nemusíte lámat hlavu, protože příkaz rcdhcpd start soubory automaticky zkopíruje.

### 23.4.1 Počítač s pevnou IP adresou

Jak jsme zmínili výše, DHCP lze nastavit tak, aby určitý počítač dostal při každém požadavku přednastavenou statickou adresu. Explicitně určené adresy mají přednost před dynamickými adresami vybíranými z přiděleného rozsahu. Navíc statická adresa nikdy nevyprší, jak se to může stát s adresou dynamickou, například v případě, kdy je nedostatek adres a server je potřebuje mezi počítači přerozdělit.

K identifikaci počítače, který má mít přidělovánu *statickou* adresu, používá dhcpd celosvětově unikátní hardwarovou adresu (MAC). Hardwarová adresa sestává z šesti párů šestnáctkových číslic (např. 00:00:45:12:EE:F4). Pokud jsou do konfiguračního souboru 23.1 – "Konfigurační soubor /etc/dhcpd.conf" (strana 359) přidány řádky podobné těm z příkladu 23.2 – "Additions to the Configuration File" (strana 361), bude danému počítači vždy přidělováno stejné nastavení.
#### **Rovnice 23.2** Additions to the Configuration File

```
host earth {
hardware ethernet 00:00:45:12:EE:F4;
fixed-address 192.168.1.21;
}
```

Jméno počítače (host *jmenopocitace*, v našem příkladu earth) se vkládá na první řádek. Hardwarová (MAC) adresa se zapisuje na řádek druhý. Na linuxových strojích lze MAC adresu zjistit příkazem (v případě síťového zařízení eth0) ifstatus eth0. Pokud není karta aktivní, aktivujte ji příkazem ifup eth0. Výstup příkazu ifstatus by měl obsahovat řádek podobný následujícímu:

```
link/ether 00:00:45:12:EE:F4
```

Při nastavení uvedeném v příkladu výše bude počítači se síťovou kartou s MAC adresou 00:00:45:12:EE:F4 automaticky přiřazena IP adresa 192.168.1.21 a jméno earth. Na řádce s MAC adresou je zapsán i typ hardwaru, většinou ethernet. Je ale podporován i token-ring často se vyskytující v systémech IBM.

### 23.4.2 Zvláštnosti v systému SUSE Linux

Pro zvýšení bezpečnosti je SUSE verze ISC DHCP serveru opatřena non-root/chroot záplatou Ari Edelkinda. Server tak může běžet s uživatelským ID nobody ve chroot prostředí (/var/lib/dhcp). Aby to bylo skutečně možné, musí se konfigurační soubor dhcpd.conf nacházet v adresáři /var/lib/dhcp/ etc. Startovací skript ho tam automaticky zkopíruje.

Tuto vlastnost lze nastavit v souboru /etc/sysconfig/dhcpd. Chcete-li spouštět dhcpd bez prostředí chroot, nastavte v něm proměnnou DHCPD\_RUN\_CHROOTED na no.

Chcete-li aby dhcpd překládal jména počítačů i z prostředí chroot, musí se zkopírovat i některé další soubory:

- /etc/localtime
- /etc/host.conf
- /etc/hosts
- /etc/resolv.conf

Tyto soubory jsou startovacím skriptem kopírovány do adresáře /var/lib/dhcp/ etc/. Kopie je nutno brát v úvahu při dynamické modifikaci souborů skripty jako např. /etc/ppp/ip-up. Pokud však konfigurační soubor specifikuje pouze IP adresy (a nikoliv jména počítačů), nemusíte se tím zabývat.

Pokud ve vaší konfiguraci potřebujete do chroot prostředí kopírovat další soubory, nastavte je v proměnné DHCPD\_CONF\_INCLUDE\_FILES v souboru etc/sysconfig/ dhcpd. Aby mohl DHCP server v prostředí chroot zaznamenávat údaje do protokolových souborů i po restartu syslog démona, musíte do proměnné SYSLOGD\_PARAMS v souboru /etc/sysconfig/syslog vložit volbu "-a /var/lib/dhcp/dev/log".

## 23.5 Další informace

Více informací o DHCP najdete na stránkách *Internet Software Consortium* (http://www.isc.org/products/DHCP/). Řada důležitých informací je také v manuálových stránkách dhcpd, dhcpd.conf, dhcpd.leases a dhcp-options.

# Synchronizace času pomocí xntp **24**

NTP (Network Time Protocol) je protokol pro synchronizaci systémového času po síti. Počítače mohou s jeho pomocí získávat informaci o času z přesných časových serverů. Takto seřízený počítač pak může poskytovat informaci o přesném čase dalším počítačům v síti. Cíle jsou dva – zajistit přesnou informaci o absolutním čase a synchronizovat čas všech strojů v síti.

Nastavení správného a jednotného času v síti je důležité v řadě situací. Počítače samozřejmě obsahují vlastní hardwarové hodiny. Jejich čas se však může u různých počítačů lišit. Takové časové rozdíly pak mohou způsobit řadu problémů např. při práci s databázemi. Také v síti je obvykle potřeba mít čas na jednotlivých strojích synchronizovaný. Lze ho nastavit ručně, ale to není dobrý přístup. Síťové řešení tohoto problému nabízí program xntp. Neustále upravuje systémový čas pomocí údajů ze spolehlivých časových serverů v síti. Navíc umožňuje spravovat lokální referenční hodiny, např. rádiem řízené.

# 24.1 Nastavení NTP klienta v programu YaST

Nastavení NTP klienta můžete v systému SUSE Linux provést pomocí nástroje YaST v části *Síťové služby* v modulu *Klient NTP*. Na výběr máte z rychlé nebo komplexní konfigurace.

## 24.1.1 Rychlé nastavení NTP klienta

Rychlé nastavení NTP klienta se skládá ze dvou kroků. V prvním je nutné nastavit spouštění xntpd, ve druhém zadat NTP server. Chcete-li, aby se xntpd spouštěl automaticky při startu systému, vyberte *Během zavádění systému*. Pak klikněte na *Pokračovat*. Tím se otevře druhý dialog, ve kterém zadáte vhodný server.

| Automaticky spouštět                                                                                                    | Konfigurace NTP klienta                                           |       |
|----------------------------------------------------------------------------------------------------|-------------------------------------------------------------------|-------|
| NTP démona<br>Zvolte zda checte spustit<br>démona při startu systému.<br>NTP démon při inicializaci<br>překládá jména počítačů na<br>IP. Před spuštěním NTP musí                                    | Automaticky spouštět NTP démona<br>Nikdy<br>Při spouštění systému |       |
| byt spustena srt.<br>Adresa NTP serveru<br>Pro nastavení NTP serveru<br>použite pole NTP server.<br>Pokud neznáte žádný NTP<br>server, zeptejte se správce<br>sitě nebo poskytovatele<br>připojení. | NTP_server<br>htp.cgi.cz Zyolit<br>Test                           |       |
| Výběr serverů<br>NTP servery, který byly<br>nalezeny v lokální síti nebo na<br>seznamu známých NTP<br>serverů vyberete tlačítkem<br>Zvolit.                                                         | Komplexní konfigurace                                             | Konec |

**Obrázek 24.1** YaST: Konfigurace NTP klienta

Po kliknutí na *vyberte* máte na výběr *Lokální síť* nebo *Veřejný NTP server*. Zvolte nejvhodnější server a otestujte nastavení tlačítkem *Test*. Pokud test dopadl dobře, potvrďte výběr tlačítkem *OK*.

### 24.1.2 Komplexní nastavení NTP klienta

Komplexní nastavení NTP klienta je dostupné v hlavním dialogu *Klient NTP* po nastavení spouštění kliknutím na tlačítko *Komplexní konfigurace* (viz 24.1 – "YaST: Konfigurace NTP klienta" (strana 364).

#### Obrázek 24.2 YaST: Komplexní konfigurace NTP klienta

| Automaticky spouštět<br>NTP démona                                                                                                    | 1 | Komplexní konfig                                    | gurace NTP klienta                                                                                           |                  |
|----------------------------------------------------------------------------------------------------|---|-----------------------------------------------------|----------------------------------------------------------------------------------------------------|------------------|
| Zvolte zda chcete spustit<br>démona při startu systému.<br>NTP démon při inicializaci<br>překládá jména počítačů na<br>IP. Před spuštěním NTP musí<br>být spuštěna síť.<br>Chroot iail |   | Automa<br>Nikd<br>Při <u>s</u><br>Spustit<br>Nastay | ticky spouštět NTP démona<br>y<br>pouštění systému<br>: NTP démona chroot jailu<br>it NTP démona pomocí DHCP |                  |
| Aby NTP běžel v chroot jailu,<br>nastavte Spustit NTP<br>démona chroot jailu.<br>Spuštění jakéhokoliv démona<br>v chroot jailu je mnohem<br>bezpečnější a doporučené.                  | _ | Typ zdroje<br>Neukázněné lokální ho<br>Server       | Adresa<br>diny (LOCAL)<br>ntp.cgi.cz                                                                         |                  |
| Konfigurace pomocí<br>DHCP<br>Pro získání informací o NTP<br>serverech prostřednictvím<br>DHCP protoku z vašeho<br>siťového serveru místo<br>ručního nastavování, nastavte             | • | Přid <u>a</u> t Uprav <u>i</u> t                    | Smazat                                                                                                    | Pokročilé  Konec |

V *Komplexní konfiguraci NTP klienta* lze nastavit, zda se má xntpd spouštět v chroot jail. Tímto nastavením výrazně zvýšíte bezpečnost systému, protože v případě napadení xntpd nebude mít útočník k dispozici přístup do systému. Volba *Nastavit NTP démona pomocí DHCP* zajistí získání NTP serverů pro NTP klienta přes DHCP.

Jednotlivé časové servery a další časové zdroje najdete v tabulce pod volbami. Můžete je *Přidat*, *Upravit* nebo *Smazat*.

Nový zdroj časových informací zadáte kliknutím na *Přidat*. Vyberte požadovaný typ zdroje a klikněte na tlačítko *Další*. Vybrat si můžete z následujích typů zdrojů:

#### Server

Zvolíte-li tuto volbu, zadejte v následujícím dialogu NTP server (viz 24.1.1 – "Rychlé nastavení NTP klienta" (strana 364)). Aktivujte *Použít pro počáteční syn-chronizaci*, pokud chcete provádět synchronizaci s tímto serverem při startu systému. V dalším poli můžete zadat dodatečné volby. Více informací najdete v adresáři /usr/share/doc/packages/xntp-doc.

#### Rovnocenný

Zde můžete místo serveru zvolit jinou klientskou stanici, se kterou bude navázán symetrický vztah. Další dialog je podobný jako v případě volby *Server*.

#### Radio hodiny

U radio hodin musíte v následujícím dialogu zadat typ hodin, číslo jednotky, jméno zařízení a další volby. Doladění provedete kliknutím na *Kalibrace ovladače*. Další

informace najdete v souboru /usr/share/doc/packages/xntp-doc/ html/refclock.htm.

Odchozí všesměrové vysílání

Časové informace lze vysílat po síti. Pokud tak chcete činit, je v tomto dialogu nutné zadat adresu, na kterou mají být časové údaje vysílány. Nepoužívejte vysílání, pokud nemáte spolehlivý časový zdroj, např. rádiem řízené hodiny.

Příchozí všesměrové vysílání

Jestliže má klient přijímat vysílané pakety, zadejte v tomto poli adresu, ze které mají být přijímány pakety.

## 24.2 Nastavení xntp v síti

Výchozí nastavení xntp respektuje jako referenční čas lokální hodiny počítače. Použití těchto (BIOS) hodin je však pouze náhradní řešení pro případ, kdy není dostupný spolehlivější zdroj. Nejjednodušší způsob, jak přistupovat k časovému serveru, je zadat server do položky server v konfiguračním souboru /etc/ntp.conf.Např.pokud má být čas synchronizován podle serveru ntp.example.com, do souboru /etc/ ntp.conf vložte řádek server ntp.example.com.

Chcete-li používat serverů více, vložte pro každý z nich samostatný řádek začínající klíčovým slovem server. Po spuštění xntpd příkazem rcxntpd start trvá asi hodinu, než se čas stabilizuje a vytvoří se *drift soubor* korigující lokální hardwarové hodiny. Pomocí drift souboru lze spočítat a opravit systematickou chybu hardwarových hodin okamžitě po spuštění počítače. Tím je zajištěna vysoká stabilita systémového času.

Jsou dva možné způsoby využití NTP na klientovi. Prvním je dotazovaní se na přesný čas na časovém serveru v pravidelných intervalech. Pokud je ale klientů hodně, může to pro server znamenat velkou zátěž. Druhou možností je čekat na vysílání časových údajů servery v síti. Nevýhodou je, že kvalita vysílajícího serveru není známá a server vysílající nesprávné časové údaje může způsobit vážné problémy.

Pokud je čas vysílán po síti, nepotřebujete znát jméno serveru. Stačí do souboru /etc/ ntp.conf vložit řádek broadcastclient. Chcete-li používat pouze jeden nebo několik známých serverů, vložte jejich jména do řádky začínající slovem servers.

# 24.3 Nastavení lokálních referenčních hodin

Program xntp obsahuje také ovladač pro připojení lokálních referenčních hodin. Seznam podporovaných hodin najdete po nainstalování balíčku xntp-doc v souboru file: /usr/share/doc/packages/xntp-doc/html/refclock.htm. Každý ovladač je označen vlastním číslem. Konfigurace xntp se pak provádí pomocí pseudo IP adres. Údaje o hodinách se vloží do souboru /etc/ntp.conf, jako by šlo o standardní síťový časový server. Jsou jim přiřazeny speciální IP adresy ve formátu 127.127.t.u. Hodnota t označuje typ hodin a určuje výběr použitého ovladače, zatímco u (unit) specifikuje použité rozhraní.

Jednotlivé ovladače mají specifické konfigurační parametry. Podrobnosti o jednotlivých typech hodin naleznete v souboru /usr/share/doc/packages/xntp-doc/ html/driverNN.htm (kde NN je číslo ovladače). Například hodiny typu 8 (radiové hodiny připojené přes sériové rozhraní) vyžadují přídavný modul. Modul Conrad DCF77 má např. režim 5. Aby byly tyto hodiny používány jako primární referenční zdroj, je nutné použít klíčové slovo prefer. Kompletní položka pro nastavení modulu Conrad DCF77 v konfiguračním souboru se proto napíše takto:

server 127.127.8.0 mode 5 prefer

Ostatní hodiny se nastavují podobně. Příklady najdete v dokumentaci xntp v /usr/ share/doc/packages/xntp-doc/html.

# 25

# LDAP — adresářové služby

LDAP (Lightweight Directory Access Protocol) je sada protokolů určených ke správě a přístupu k informačním adresářům. LDAP lze využít k mnoha účelům, jako je správa uživatelů a skupin, správa systémové konfigurace nebo správa adres. V této kapitole jsou popsány základy funkce LDAP a jeho konfigurace pomocí nástroje YaST.

V síťovém prostředí je velmi důležité uchovávat důležité informace na dostupném místě a v uspořádané podobě. To lze zajistit adresářovou službou, která, podobně jako zlaté stránky, poskytuje informace ve strukturované a přehledné formě s možností snadného vyhledávání.

V ideálním případe server všechna data uloží do adresáře a pomocí jednotného protokolu je pak distribuuje všem klientům. Data jsou strukturována tak, aby s nimi mohla pracovat celá řada různých aplikací. Není tak nutné, aby každá kalendářová aplikace či poštovní klient udržoval nezávislou databázi, stačí vytvořit jednu centrální. Tím se uspoří čas a náklady na údržbu několika databází. Použitím otevřeného a standardizovaného protokolu LDAP navíc zajistíte, že tato data budou dostupná pro různé typy aplikací a klientů.

Pojmem adresář v této souvislosti rozumíme databázi optimalizovanou pro rychlé a efektivní čtení a vyhledávání, která má tyto vlastnosti:

- Aby bylo umožněno vícenásobné čtení v maximálním objemu, je zápis omezen na aktualizace administrátorem databáze. Běžné typy databází jsou optimalizovány pro zápis maximálního množství dat v krátkém čase.
- Protože jsou možnosti zápisu značně omezeny, slouží adresářové služby především pro uchovávání neměnných *statických informaci*. V normální databázi se naopak

data mění velmi často (dynamická data). Např. telefonní číslo společnosti se nemění tak často jako účetní údaje.

 Administrace statických dat vyžaduje jen výjimečné aktualizace a změny. Při práci s dynamickými daty, jako např. zůstatky na účtech, je kladen vysoký důraz na konzistenci dat. Pokud je například z jednoho účtu odečtena částka a připsána na jiný, musí obě operace proběhnout současně v rámci jedné transakce. Databáze takové transakce podporují, ale adresářové služby nikoliv. Krátkodobé nekonzistence nevedou u adresářové služby k žádným závažným problémům.

Adresářové služby jako LDAP nejsou navrženy pro podporu komplexní aktualizace a dotazovacího mechanizmu. Přístup musí být rychlý a jednoduchý.

Řada adresářových služeb existovala a dosud existuje jak na platformě Unix, tak mimo ní. Několika příklady jsou Novell NDS, Microsoft ADS, Banyan Street Talk a OSI standard X.500. LDAP byl původně navržen jako verze DAP (Directory Access Protocol) navrženého pro přístup k X.500. Standard X.500 se zabývá hierarchickou organizací adresářové struktury.

LDAP je zjednodušená verze DAP, která neobsahuje některé funkce DAP, což umožňuje úspory zdrojů. Použití protokolu TCP/IP usnadňuje spojení aplikací se službou LDAP.

LDAP je dnes samostatným řešením pracujícím bez podpory X.500. LDAPv3 (verze protokolu v balíčku openldap2) podporuje tzv. *referrals*, které umožňují vytváření distribuovaných databází. Nové je také využití SASL (Simple Authentication and Security Layer).

LDAP není omezen na X.500 servery, jak bylo původně v plánu. Opensource server slapd dokáže ukládat objektové informace v lokální databázi. Díky rozšíření slurpd je možné LDAP servery replikovat.

Balíček open1dap2 obsahuje následující programy:

slapd

LDAPv3 server spravující informace v databázi typu BerkeleyDB.

slurpd

Program pro replikaci změn dat z lokálního serveru na ostatní LDAP servery v síti.

Další nástroje pro správu slapcat, slapadd, slapindex.

## 25.1 LDAP versus NIS

Unixoví administrátoři pro převod jmen a distribuci dat v síti tradičně používají službu NIS. Konfigurační data se nacházejí v souborech v adresáři /etc: group, hosts, mail, netgroup, networks, passwd, printcap, protocols, rpc a services, odkud jsou distribuována klientům v síti. Tyto soubory lze velmi jednoduše spravovat, protože jde o prosté textové soubory. Správa většího množství dat je ovšem náročnější vzhledem k neexistující strukturalizaci. Služba NIS je určena pouze pro unixové systémy, což znesnadňuje nasazení v heterogenních sítích.

Na rozdíl od NIS není služba LDAP omezená jen na čistě unixové sítě. LDAP podporují Windows servery (od verze 2000) a podporu nabízí také Novell.

LDAP je vhodný všude, kde je zapotřebí centrálně spravovat datovou strukturu, např.:

- Náhrada NIS.
- Směrování pošty (postfix, sendmail).
- Adresář pro poštovní klienty jako je Mozilla, Evolution či Outlook.
- Administrace popisů zón BIND9 name serveru.

Tento seznam by mohl být mnohem delší, protože LDAP je na rozdíl od NIS rozšiřitelný. Jasně definovaná hierarchická struktura dat usnadňuje administraci velkého množství dat.

## 25.2 Struktura adresářového stromu LDAP

LDAP adresář má stromovou strukturu. Všechny záznamy (zvané objekty) adresáře mají v hierarchii jasně definovanou pozici. Tato struktura je označována jako *informační adresářový strom* (DIT, directory information tree). Kompletní cesta k určité položce se nazývá *jedinečné jméno* nebo-li DN (distinguished name). Jednotlivé nody této cesty

se nazývají *relativní jedinečné jméno* nebo-li RDN (relative distinguished name). Objekty mohou být dvou typů:

kontejner

Tyto objekty mohou obsahovat další objekty. Mezi tyto objekty patří root (kořenový element adresářového stromu), c (country, země), ou (organizational unit, organizační jednotka) a dc (domain component, doménová komponenta).

list

Tyto objekty se nalézají na samém okraji větve a nemají žádné podobjekty. Jde např. o person, InetOrgPerson nebo groupofNames.

Na samém vrcholu adresářové struktury stojí objekt root. Ten obsahuje podobjekty c (country), dc (domain component) nebo o (organization). Vztahy mezi objekty v LDAP stromu jsou zřejmé z obrázku 25.1 – "Struktura LDAP adresáře" (strana 372).

#### **Obrázek 25.1** Struktura LDAP adresáře

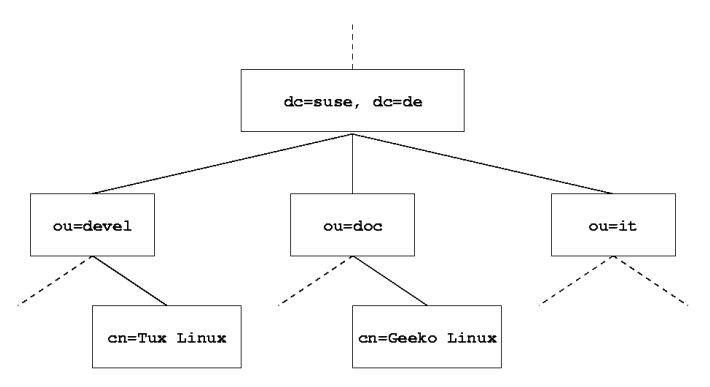

Diagram obsahuje fiktivní informační adresářový strom. Každý obdélník na obrázku představuje jeden záznam. Úplné validní *jedinečné jméno* (DN) smyšleného SUSE zaměstnance jménem Geeko Linux je v našem případě cn=Geeko Linux, ou=doc, dc=suse, dc=de. Je vytvořeno přidáním RDN cn=Geeko Linux k DN předcházejícího záznamu ou=doc, dc=suse, dc=de.

Obecná pravidla určující, jaké typy objektů mají být ukládány v DIT, jsou daná tzv. schématem (*scheme*). Typ objektu je určen *objektovou třídou*. Objektová třída určuje vlastnosti, které objekt *musí* nebo *může* mít. Schéma proto musí obsahovat definici všech objektových tříd a atributů. K dispozici je několik obecných schémat (viz RFC

2252 a 2256). Samozřejmě je možné vytvořit si schéma vlastní, které bude více vyhovat vašim požadavkům.

Tabulka 25.1 – "Běžně používané objektové třídy a atributy" (strana 373) nabízí krátký přehled tříd objektů ze schémat core.schema a inetorgperson.schema použítých v příkladu. Najdete zde také atributy a platné hodnoty těchto atributů.

| Objektová třída    | Význam                                                        | Příklad zázna-<br>mu | Povinné<br>atributy |
|--------------------|---------------------------------------------------------------|----------------------|---------------------|
| dcObject           | <i>domainComponent</i> (komponen-<br>ta domény)               | suse                 | dc                  |
| organizationalUnit | <i>organizationalUnit</i> (organizač-<br>ní jednotka)         | doc                  | ou                  |
| inetOrgPerson      | <i>inetOrgPerson</i> (osobní data pro intranet nebo internet) | Geeko Linux          | sn a cn             |

 Tabulka 25.1
 Běžně používané objektové třídy a atributy

Příklad 25.1 – "Výtah ze schema.core (řádky jsou dodatečně očíslovány)" (strana 373) ukazuje výtah ze schématu s vysvětlením:

Rovnice 25.1 Výtah ze schema.core (řádky jsou dodatečně očíslovány)

```
#1 attributetype (2.5.4.11 NAME ( 'ou' 'organizationalUnitName')
#2
        DESC 'RFC2256: organizational unit this object belongs to'
#3
         SUP name )
#4 objectclass ( 2.5.6.5 NAME 'organizationalUnit'
#5
        DESC 'RFC2256: an organizational unit'
#6
         SUP top STRUCTURAL
#7
         MUST ou
#8 MAY (userPassword $ searchGuide $ seeAlso $ businessCategory
   $ x121Address $ registeredAddress $ destinationIndicator
   $ preferredDeliveryMethod $ telexNumber
   $ teletexTerminalIdentifier $ telephoneNumber
   $ internationaliSDNNumber $ facsimileTelephoneNumber
   $ street $ postOfficeBox $ postalCode $ postalAddress
   $ physicalDeliveryOfficeName
   $ st $ l $ description) )
```

Typ atributu organizationalUnitName a odpovídající objektová třída organizationalUnit zde slouží jako příklad. Řádka 1 obsahuje jméno atributu a jeho unikátní identifikátor OID (*object identifier*) (číselný údaj) a zkratku atributu.

Řádka 2 obsahuje krátký popis atributu (DESC). Je zde uveden i odkaz na příslušný RFC. SUP v řádce 3 uvádí nadřazený typ atributu, ke kterému tento atribut náleží.

Samotná definice objektové třídy organizationalUnit začíná na řádce 4. Stejně jako definice atributu obsahuje OID a jméno třídy. Na řádce 5 je krátký popis objektové třídy. Řádka 6 (SUP top) udává, že tato objektová třída není závislá na jiné objektové třídě. Řádka 7 začínající řetězcem MUST udává všechny atributy, které objekt typu organizationalUnit *musí* obsahovat. Řádka 8 začínající řetězcem MAY udává typy atributů, které *mohou* být s touto objektovou třídou používány.

Velmi hezký úvod do schémat najdete v dokumentaci OpenLDAP. Pokud je nainstalován, najdete ho v souboru /usr/share/doc/packages/openldap2/ admin-guide/index.html.

# 25.3 Konfigurace LDAP serveru pomocí slapd.conf

Konfigurace LDAP serveru se nachází v souboru /etc/openldap/slapd.conf. Zde jsou popsány jednotlivé položky konfigurace. Položky začínající znakem # jsou zakomentované a tedy neaktivní. Pokud je chcete aktivovat, musíte znak smazat.

## 25.3.1 Globální nastavení v slapd.conf

#### Rovnice 25.2 slapd.conf: Include příkaz pro schéma

include /etc/openldap/schema/core.schema
include /etc/openldap/schema/inetorgperson.schema

První příkazy slapd.conf zobrazené v příkladu 25.2 – "slapd.conf: Include příkaz pro schéma" (strana 374) určují schéma LDAP adresáře. K základnímu povinnému schématu (zde core.schema) lze přidávat i dodatečná schémata (v našem případě inetorgperson.schema). Další schémata naleznete v adresáři /etc/openldap/ schema. Pro nahrazení služby NIS službou LDAP budete potřebovat dvě schémata – rfc2307.schema a cosine.schema. Informace o této problematice najdete v dokumentaci OpenLDAP.

#### Rovnice 25.3 slapd.conf: pidfile a argsfile

```
pidfile /var/run/slapd/slapd.pid
argsfile /var/run/slapd/slapd.args
```

Tyto dva soubory obsahují PID (process ID) a některé argumenty, se kterými je spouštěn slapd. Žádné změny zde nejsou potřeba.

#### Rovnice 25.4 slapd.conf: Kontrola přístupu

```
# Sample Access Control
#
      Allow read access of root DSE
# Allow self write access
#
      Allow authenticated users read access
      Allow anonymous users to authenticate
# access to dn="" by * read
 access to * by self write
             by users read
             by anonymous auth
#
# if no access controls are present, the default is:
#
    Allow read by all
±
# rootdn can always write!
```

Příklad 25.4 – "slapd.conf: Kontrola přístupu" (strana 375) ukazuje část souboru slapd.conf, která se týká nastavení přístupu k adresáři LDAP na serveru. Nastavení uvedená zde v globální sekci souboru slapd.conf jsou platná až do okamžiku vytvoření nastavení v části specifické pro databázi. Ta mají přednost před globálními nastaveními. V našem příkladě mají všichni uživatelé práva pro čtení, ale pouze administrátor (rootdn) může do této databáze zapisovat. Nastavení přístupových práv v LDAP je poměrně složité téma, nabízíme proto několik tipů:

• Každé pravidlo pro přístup má následující strukturu:

```
access to <what> by <who> <access>
```

what nahraď te objektem nebo atributem, ke kterému se má přistupovat. Jednotlivé větve adresáře mohou být chráněny vlastními pravidly. Pokud chcete, můžete chránit části adresáře pomocí regulárních výrazů. Program slapd vyhodnocuje všechna pravidla v pořadí, v jakém jsou uvedena v konfiguračním souboru. Obecnější pravidla by měla být uvedena později – uplatněno je první platné pravidlo, ostatní jsou ignorována.

 who určuje, komu bude přiznán přístup do oblastí určených pomocí what. Lze použít i regulární výrazy. slapd opět ukončí vyhodnocování who po nalezení první shody, proto by obecnější pravidla měla být uvedena později. Možná jsou nastavení uvedená v tabulce 25.2 – "Uživatelské skupiny a jejich přístupová práva" (strana 376)

| Tag                       | Význam                                          |
|---------------------------|-------------------------------------------------|
| *                         | všichni uživatelé bez výjimky                   |
| anonymous                 | neautentizovaní uživatelé                       |
| users                     | autentizovaní uživatelé                         |
| self                      | uživatelé spojeni s cílovým objektem            |
| dn.regex= <regex></regex> | všichni uživatelé vyhovující regulárnímu výrazu |

 Tabulka 25.2
 Uživatelské skupiny a jejich přístupová práva

access určuje typ přístupu. Možná nastavení najdete v tabulce 25.3 – "Typy přístupu" (strana 376).

| Tabulka 25.3 | Typy přístupu |
|--------------|---------------|
|--------------|---------------|

| Tag     | Význam                    |
|---------|---------------------------|
| none    | bez přístupu              |
| auth    | spojení se serverem       |
| compare | porovnávání               |
| search  | vyhledávání pomocí filtrů |
| read    | čtení                     |
| write   | zápis                     |

slapd porovnává požadavky klientů s nastavením přístupových práv v souboru slapd.conf.Klientovi je přístup povolen jen v případě, že splňuje požadavky pro přístup (má požadovaná nebo vyšší práva). Pokud klient vyžaduje vyšší práva, než mu jsou přiřazena, je mu odmítnut přístup.

Příklad 25.5 – "slapd.conf: Příklad nastavení přístupových práv" (strana 377) ukazuje jednoduché nastavení přístupových práv pomocí regulárního výrazu:

#### Rovnice 25.5 slapd.conf: Příklad nastavení přístupových práv

```
access to dn.regex="ou=([^,]+),dc=suse,dc=de"
by dn.regex="cn=administrator,ou=$1,dc=suse,dc=de" write
by user read
by * none
```

V tomto příkladu má práva zápisu do záznamu ou pouze administrátor. Všichni ostatní autentizovaní uživatelé mají práva ke čtení. Ostatní uživatelé nemají žádný přístup.

#### Tip: Vytvoření přístupových pravidel

Pokud chybí pravidlo access to nebo neexistuje vyhovující proměnná by, není přístup povolen. Jsou přiznána jen výslovně uvedená přístupová práva. Jestliže nezadáte vůbec žádné pravidlo, nastaví se výchozí přístupová práva, tj. právo zápisu pro administrátora a právo čtení pro všechny ostatní.

Podrobné informace a příklady nastavení přístupových práv k LDAP naleznete v dokumentaci balíčku openldap2.

Kromě nastavení přístupových práv v centrálním konfiguračním souboru (slapd .conf) je k dispozici také ACI (Access Control Information). ACI umožňuje ukládání informací o jednotlivých objektech LDAP stromu. Tento způsob kontroly přístupu je však stále ještě považován za experimentální. Viz http://www.openldap.org/faq/data/cache/758.html.

# 25.3.2 Nastavení specifická pro databázi v souboru slapd.conf

Rovnice 25.6 slapd.conf: Nastavení specifická pro databázi

```
database ldbm
suffix "dc=suse,dc=de"
rootdn "cn=admin,dc=suse,dc=de"
# Cleartext passwords, especially for the rootdn, should
# be avoided. See slappasswd(8) and slapd.conf(5) for details.
# Use of strong authentication encouraged.
rootpw secret
# The database directory MUST exist prior to running slapd AND
# should only be accessible by the slapd/tools. Mode 700 recommended.
directory /var/lib/ldap
# Indices to maintain
index objectClass eq
```

Na prvním řádku této sekce (viz 25.6 – "slapd.conf: Nastavení specifická pro databázi" (strana 378)) je určen typ databáze (v našem případě LDBM). Na druhé řádce (suffix) je určeno, za jakou část LDAP stromu server zodpovídá. Následující rootdn určuje administrátora serveru. Zde nastavený uživatel nepotřebuje mít LDAP záznam nebo existovat jako běžný uživatel. Heslo administrátora je nastaveno v položce rootpw. Místo secret můžete použít hash administrátorského hesla vytvořený pomocí programu slappasswd. Položka directory určuje adresář (v souborovém systému), ve kterém je uložena databáze. Poslední část, index objectClass eq, určuje, že index bude udržován pro všechny objektové třídy. Podle zkušeností zde lze nastavit atributy, které uživatelé nejčastěji vyhledávají. Access pravidla nastavená v této sekci se použijí místo pravidel globálních.

## 25.3.3 Spuštění a zastavení serveru

Je-li server plně nakonfigurovaný a jsou-li vytvořeny všechny požadované záznamy, jak je popsáno v sekci 25.4 – "Správa dat v LDAP adresáři" (strana 379), spusťte server jako uživatel root příkazem rcldap start. Ručně server zastavíte příkazem rcldap stop. Stav běžícího LDAP serveru zjistíte příkazem rcldap status.

Pokud chcete LDAP server spouštět automaticky při startu systému, použijte k nastavení editor úrovní běhu systému nástroje YaST (viz 8.6 – "Editor úrovní běhu" (strana 157)). Automatické spouštění při startu systému můžete zajistit také pomocí příkazu insserv (viz 8.5 – "Init skripty" (strana 153)).

# 25.4 Správa dat v LDAP adresáři

OpenLDAP nabízí pro správu dat v LDAP adresáři celou řadu nástrojů. Čtyři nejdůležitější nástroje pro vkládání, mazání, vyhledávání a úpravy dat jsou popsány dále.

## 25.4.1 Vkládání dat do LDAP adresáře

Pokud je LDAP server správně nakonfigurován, tedy pokud jsou v souboru /etc/ openldap/lsapd.conf nastaveny položky suffix, directory, rootdn, rootpw a index, pokračujte vkládáním záznamů. K tomu OpenLDAP nabízí nástroj ldapadd. Objekty je z praktických důvodů vhodné vkládat po větších celcích. Vhodný je například LDIF formát (LDAP Data Interchange Format). LDIF je jednoduchý textový soubor obsahující páry atribut—hodnota. Dostupné objektové třídy a atributy jsou definované ve schématech uvedených v souboru slapd.conf.LDIF soubor k vytvoření hrubé kostry obrázku 25.1 – "Struktura LDAP adresáře" (strana 372) by vypadal asi tak, jak je uvedeno v příkladu 25.7 – "Příklad LDIF souboru" (strana 379):

#### Rovnice 25.7 Příklad LDIF souboru

```
# The SUSE Organization
dn: dc=suse,dc=de
objectClass: dcObject
objectClass: organization
o: SUSE AG dc: suse
# The organizational unit development (devel)
dn: ou=devel,dc=suse,dc=de
objectClass: organizationalUnit
ou: devel
# The organizational unit documentation (doc)
dn: ou=doc,dc=suse,dc=de
objectClass: organizationalUnit
ou: doc
# The organizational unit internal IT (it)
dn: ou=it,dc=suse,dc=de
objectClass: organizationalUnit
ou: it
```

#### Důležité: Kódování LDIF souborů

LDAP pracuje s UTF-8 (Unicode). Používejte proto editor s podporou UTF-8 (např. Kate nebo novější verze editorů Emacs či Vim). Jestliže použijete editor bez podpory UTF-8, budou se špatně zobrazovat znaky s českou diakritikou. Pokud potřebujete převést do UTF-8 již existující text, použijte program recode.

Soubor se ukládá s příponou .ldif a serveru se předává příkazem:

```
ldapadd -x -D <dn administrátora> -W -f <soubor>.ldif
```

První parametr, -x, vypíná ověřování pomocí SASL. Parametr -D specifikuje uživatele, který operaci volá. Za touto volbou musí následovat DN administrátora tak, jak je uvedeno v souboru slapd.conf. V našem případě jde o

cn=admin, dc=suse, dc=de. Přepínač –W obejde zadávání hesla přímo na příkazovém řádku (v prostém textu) a zobrazí zvláštní výzvu k zadání hesla. Jde o heslo ze souboru slapd.conf (rootpw). Parametrem –f předáte jméno souboru. Ukázku běhu programu ldapadd si můžete prohlédnout v příkladu 25.8 – "Použití ldapadd s example.ldif" (strana 380).

#### Rovnice 25.8 Použití ldapadd s example.ldif

```
ldapadd -x -D cn=admin,dc=suse,dc=de -W -f example.ldif
Enter LDAP password:
adding new entry "dc=suse,dc=de"
adding new entry "ou=devel,dc=suse,dc=de"
adding new entry "ou=doc,dc=suse,dc=de"
adding new entry "ou=it,dc=suse,dc=de"
```

Data jednotlivých uživatelů lze připravit v oddělených LDIF souborech. Příklad 25.9 – "LDIF data uživatele Tux" (strana 380) přidává do LDAP adresáře uživatele Tux:

#### Rovnice 25.9 LDIF data uživatele Tux

```
# coworker Tux
dn: cn=Tux Linux,ou=devel,dc=suse,dc=de
objectClass: inetOrgPerson
cn: Tux Linux
givenName: Tux
sn: Linux
mail: tux@suse.de
uid: tux
telephoneNumber: +49 1234 567-8
```

LDIF soubor může obsahovat libovolné množství objektů. Jednotlivé větve stromu je tak možné vložit do databáze najednou nebo po částech. Pokud se některé části mění častěji, je vhodné je oddělit zvlášť.

## 25.4.2 Úprava dat v LDAP adresáři

K úpravě dat se používá příkaz ldapmodify. Nejjednodušší způsob je změnit patřičný LDIF soubor a ten pak předat serveru. Pokud byste např. chtěli změnit telefonní číslo kolegy Tuxe z +49 1234 567–8 na +49 1234 567–10, změňte LDIF soubor tak, jak je uvedeno v příkladu 25.10 – "Upravený LDIF soubor tux.ldif" (strana 381):

#### Rovnice 25.10 Upravený LDIF soubor tux.ldif

```
# coworker Tux
dn: cn=Tux Linux,ou=devel,dc=suse,dc=de
changetype: modify
replace: telephoneNumber
telephoneNumber: +49 1234 567-10
```

Upravený soubor importujete do adresáře na serveru příkazem:

ldapmodify -x -D cn=admin,dc=suse,dc=de -W -f tux.ldif

Vlastnosti lze měnit i přímo následujícím postupem:

• Spusťte příkaz ldapmodify a zadejte heslo:

```
ldapmodify -x -D cn=admin,dc=suse,dc=de -W
Enter LDAP password:
```

• Při zadání změn je nutné dodržovat syntaxi. Příkazy pro náš případ vypadají takto:

```
dn: cn=Tux Linux,ou=devel,dc=suse,dc=de
changetype: modify
replace: telephoneNumber
telephoneNumber: +49 1234 567-10
```

Více informací o ldapmodify a příslušné syntaxi najdete v jeho manuálové stránce (ldapmodify(1)).

## 25.4.3 Vyhledávání a čtení dat z LDAP adresáře

OpenLDAP poskytuje nástroj ldapsearch pro vyhledávání a čtení dat z LDAP adresáře. Jednoduchý dotaz má následující syntaxi:

ldapsearch -x -b dc=suse,dc=de "(objectClass=\*)"

Parametrem -b nastavíte vyhledávací základnu (*search base*), tj. sekci stromu, která má být prohledána, v našem případě dc=suse, dc=de. Volba -x zapíná jednoduchou autentizaci. (objectClass=\*) určuje, že budou čteny všechny objekty v adresáři. Tento příkaz je vhodný např. k ověření správnosti záznamů po vytvoření nového adresářového stromu. Více informací najdete v manuálové stránce ldapsearch(1).

## 25.4.4 Mazání dat z LDAP adresáře

Nechtěné záznamy smažete pomocí příkazu ldapdelete. Syntaxe je podobná jako u příkazů uvedených výše. Např. celý záznam Tux Linux smažete příkazem:

```
ldapdelete -x -D cn=admin,dc=suse,dc=de -W cn=Tux \
Linux,ou=devel,dc=suse,dc=de
```

# 25.5 YaST LDAP klient

YaST obsahuje modul pro nastavení ověřování uživatelů pomocí LDAP. Pokud jste tuto vlastnost nepovolili během instalace systému, spusťte modul volbou *Síťové služby*  $\rightarrow$  *Klient LDAP*. YaST automaticky povolí změny PAM a NSS vyžadované LDAP (jak je popsáno dále) a nainstaluje potřebné soubory.

## 25.5.1 Standardní procedura

Pro pochopení funkce YaST Klient LDAP modulu je nutné znát procedury probíhající na klientském počítači. Při aktivaci LDAP pro ověřování v síti nebo po spuštění YaST Klient LDAP modulu se nainstalují balíčky pam\_ldap a nss\_ldap a nastaví se dva související konfigurační soubory. pam\_ldap je PAM modul odpovědný za přenos dat mezi přihlašovacím procesem a LDAP sloužícím jako zdroj autentizačních dat. Nain-

staluje se modul pam\_ldap.so a přizpůsobí se PAM konfigurace (viz 25.11 – "pam\_unix2.conf přizpůsobený pro LDAP" (strana 383)).

#### Rovnice 25.11 pam\_unix2.conf přizpůsobený pro LDAP

auth: use\_ldap nullok account: use\_ldap password: use\_ldap nullok session: none

Pokud nastavujete ručně další služby, aby používaly LDAP, vložte PAM LDAP modul do PAM konfiguračního souboru odpovídajícího dané službě v adresáři /etc/pam .d. Konfigurační soubory upravené pro jednotlivé služby lze nalézt v adresáři /usr/ share/doc/packages/pam\_ldap/pam.d/. Zkopírujte potřebné soubory do adresáře /etc/pam.d.

glibc rozpoznávání jmen mechanismem nsswitch se nasazení LDAP přizpůsobuje pomocí nss\_ldap. V adresáři /etc/ je při instalaci tohoto balíčku vytvořen nový přizpůsobený soubor nsswitch.conf. Více se o práci s nsswitch.conf dozvíte v části 18.6.1 – "Konfigurační soubory" (strana 308). V souboru nsswitch.conf musí být řádky uvedené v příkladu 25.12 – "Přizpůsobení v souboru nsswitch.conf" (strana 383).

#### Rovnice 25.12 Přizpůsobení v souboru nsswitch.conf

```
passwd: compat
group: compat
passwd_compat: ldap
group_compat: ldap
```

Tyto řádky přikazují resolver knihovně glibc nejprve vyhodnotit soubory v adresáři /etc a pak se připojit k LDAP serveru jako zdroji autentizačních a uživatelských dat. Mechanismus můžete otestovat přečtením uživatelské databáze příkazem getent passwd. Výsledek by měl obsahovat lokální uživatele vašeho systému i uživatele uložené na LDAP serveru.

Abyste zabránili běžným uživatelům spravovaným přes LDAP přihlásit se k serveru pomocí ssh nebo login, musí soubory /etc/passwd a /etc/group obsahovat následující řádek: +::::/sbin/nologinv/etc/passwd a +:::v /etc/group.

## 25.5.2 Konfigurace LDAP klienta

Jakmile jsou nss\_ldap, pam\_ldap, /etc/passwd a /etc/group YaSTem upraveny, lze pokračovat v konfiguraci za pomocí prvního dialogu modulu YaST. Viz obrázek 25.2 – "YaST: Konfigurace LDAP klienta" (strana 384).

| Zde může být váš počítač<br>nastaven jako LDAP klient.                                                                                                    | Konfigurace klienta LDAP                                                                                                    |       |
|----------------------------------------------------------------------------------------------------|----------------------------------------------------------------------------------------------------|-------|
| K ověřování uživatelů pomocí<br>OpenLDAP serveru, zvolte<br>Použít LDAP. Současně<br>budou nastaveny také NSS a<br>PAM                                                                                                 | Ověřování uživatele<br>Nepoužívat LDAP<br>Použít LDAP                                                                                                    |       |
| K deaktivaci služeb LDAP<br>klikněte na Nepoužívat<br>LDAP. Pokud vypnete LDAP<br>budou odstraněny současné<br>passwd položky<br>v /etc/nsswitch.conf.<br>Nastavení PAM bude<br>upraveno a položky LDAP<br>odstraněny. | Klient LDAP<br>Základna <u>D</u> N pro LDAP<br>dc=example,dc=com<br>Adresy <u>s</u> erverů LDAP<br>127.0.0.1<br>LDAP <u>T</u> LS/SSL<br>K LDAP <u>v</u> erze 2 |       |
| Do první položky zadejte DN<br>(Distinguished Name)<br>prohledávací základny<br>('základní DN', něco jako<br>dc=example,dc=com) a do<br>druhé pak adresu LDAP<br>serveru: (nanž.                                       | Spustit <u>a</u> utomounter     Pokročilá konfigurace      Zpět     Přerušit                                                                                   | Konec |

**Obrázek 25.2** YaST: Konfigurace LDAP klienta

V prvním dialogu aktivujte použití LDAP pro autentizaci uživatelů. V položce *Základna DN pro LDAP* zadejte prohledávací základnu, ve které jsou na serveru uložená data. IP adresu LDAP serveru zadejte v položce *Adresy serverů LDAP*. Můžete zadat více serverů oddělených mezerou. Chcete-li automaticky připojovat adresáře, zaškrtněte *Spustit automounter*. Chcete-li jako administrátor upravit data na serveru, klikněte na *Pokročilá konfigurace*. Viz obrázek 25.3 – "YaST: Pokročilá konfigurace" (strana 385).

#### Obrázek 25.3 YaST: Pokročilá konfigurace

| Uživatelé a skupinyy                                                                          | •        | Pokročilá konfigurace                                                         |
|-----------------------------------------------------------------------------------------------|----------|-------------------------------------------------------------------------------|
| Souborový server znamená,<br>že domácí adresáře uživatelů<br>jsou uloženy na tomto            |          | Nastaveni uzivatelu a skupin                                                  |
| počítači. Změna této hodnoty<br>nespustí žádnou akci. Je to<br>pouze informační bodnota pro   | =        | <u>P</u> ovolit přihlášení LDAP uživatelů <u>V</u> lastnosti členství skupiny |
| uživatelský modul YaSTu<br>který spravuje domácí                                              |          | member F                                                                      |
| adresare uzivatelu.<br>Přihlášení LDAP uživatelů na                                           |          | Přístup k LDAP serveru<br>Základna DN pro konfiguraci                         |
| Povolit přihlášení LDAP<br>uživatelů.                                                         |          | ou=ldapconfig.dc=example.dc=com                                               |
| Nastavte typ LDAP skupin.<br>Výchozí hodnota pro<br>Vlastnosti členství skupiny<br>je member. |          | Administrační DN                                                              |
| Přístup k serveru                                                                             |          | Konfigurace správy na <u>s</u> tavení uživatelů                               |
| Nejdříve zvolte Konfigurace                                                                   | <b>†</b> | Zpět Přerušit Další                                                           |

Další dialog má dvě části: V horní části lze provést obecné nastavení uživatelů a skupin. V dolní části se nastavují data potřebná pro přístup k LDAP serveru. Nastavení uživatelů a skupin obsahuje následující položky:

Souborový server

Pokud je aktuální systém souborový server pro uživatelské adresáře (/home), po-volte tuto volbu.

Povolit přihlášení LDAP uživatelů

Povolením této volby umožníte uživatelům spravovaným přes LDAP přihlásit se do vašeho systému.

Vlastnosti členství skupiny

Zde nastavte typ LDAP skupiny. Výchozí je *member*, další možností je *uniquemember*.

V dolní části nastavte údaje potřebné pro konfiguraci a přístup k LDAP serveru, tj. *Základna DN pro konfiguraci*, pod kterou jsou uloženy všechny konfigurační objekty, a *Administrační DN*.

Chcete-li editovat položky na serveru, klikněte na *Konfigurace správy nastavení uživatelů*. V dialogu, který se objeví, zadejte heslo pro autentizaci na serveru. Bude vám umožněn přístup ke konfiguračním modulům na serveru v souladu s ACL a ACI.

#### Důležité: Použití YaST klienta

YaST LDAP klienta použijte k přizpůsobení YaST modulů pro správu uživatelů a skupin a k jejich případnému rozšíření. Navíc je možné definovat předlohy s výchozími hodnotami jednotlivých atributů pro usnadnění registrace údajů. Tato nastavení jsou sama uložena jako LDAP objekty v LDAP adresáři. Registrace uživatelských dat je stále prováděna pomocí běžných YaST formulářů. Údaje se ukládají jako objekty v LDAP adresáři.

#### Obrázek 25.4 YaST: Konfigurace modulu

| Zde můžete spravovat<br>konfiguraci uloženou v adresáři<br>LDAP.                                                                                                    | Konfigurace modul                                                                                                    | lu                                                                                                    |                              |
|----------------------------------------------------------------------------------------------------|----------------------------------------------------------------------------------------------------|----------------------------------------------------------------------------------------------------|------------------------------|
| nazda konliguračni sada se<br>nazývá konfigurační modul.<br>Pokud v nabízené lokaci nemáte                                                                                                    | Atribut                                                                                                    | Hodnota                                                                                                    | No <u>v</u> ý Smaza <u>t</u> |
| nomocí Neuri, Smazat modul                                                                                                    | cn                                                                                                    | users                                                                                                    |                              |
| můžete pomocí Smazat.<br>Editovat hodnoty atributů v<br>tabulce můžete volbou Editovat.<br>Některé hodnoty mají speciální<br>význam, např. změna hodnoty<br>cn provede přejmenování<br>modulu.<br>Zvote Konfigurace modulu pro<br>konfiguraci implictiní šablony<br>modulu. | susedefaultbase<br>susemapatiribute<br>susemapatiribute<br>susemaxuniqueid<br>suseminpasswordlength<br>suseminasswordlength<br>susenextuniqueid<br>susepasswordhash<br>susesearchfilter | ou=people,dc=suse,dc=cz<br>cn=usertemplate,ou=depart<br>8<br>60000<br>5<br>1000<br>CRYPT<br>objectclass=posixaccount | ments,dc=suse,dc=cz          |
|                                                                                                    | Uprav <u>i</u> t                                                                                                    |                                                                                                    | <u>N</u> astavit šablonu     |
|                                                                                                    | Zpět                                                                                                    | Pře <u>r</u> ušit                                                                                                    | Další                        |

V dialogu pro konfiguraci modulu (25.4 – "YaST: Konfigurace modulu" (strana 386)) lze vybírat a upravovat existující konfigurační moduly a vytvářet a upravovat šablony. Chcete-li upravit hodnotu v konfiguračním modulu nebo modul přejmenovat, vyberte příslušný modul v nabídce. Objeví se seznam všech jeho povolených atributů i s hodnotami. Obsahuje i atributy povolené schématem, ale nepoužité.

Chcete-li změnit hodnotu atributu, vyberte atribut ze seznamu a klikněte na *Upravit*. Provedené změny potvrdíte tlačítkem *OK*.

Chcete-li přidat nový modul, klikněte na *Nový*. Zadejte jméno a objektovou třídu nového modulu (buď suseuserconfiguration nebo susegroupconfiguration). Uzavřením dialogu tlačítkem *OK* přidáte nový modul do seznamu existujících modulů. Kliknutím na *Smazat* vybraný modul smažete.

Pokud byly předem definovány, obsahují YaST moduly pro správu uživatelů a skupin šablony se smysluplnými výchozími hodnotami. Chcete-li šablonu upravit, klikněte na *Nastavit šablonu*. Dialog pro nastavení šablon je rozdělen na dvě části. Horní část obsahuje obecné atributy šablony. Upravte je podle potřeby a nebo nechte prázdné. Prázdné atributy budou na LDAP serveru smazány.

Obrázek 25.5 YaST: Konfigurace šablony objektu

| Zde můžete nastavit šablony<br>používané pro vytváření nových                                                                                                    | Konfigurace šablony objektu                                                                                                    |  |  |
|----------------------------------------------------------------------------------------------------|----------------------------------------------------------------------------------------------------|--|--|
| objektů (uživatelů, skupin).                                                                                                    | Atribut Hodnota                                                                                                    |  |  |
| Změňte hodnoty atributů šablony<br>pomocí Editovat. Změna cn<br>přejmenuje šablonu.<br>Druhá tabulka obsahuje seznam<br>implictínch hodnot, které se<br>používají pro nové objekty.<br>Seznam můžete změnit úpravou<br>stávajících, přidáním nebo<br>odebráním. | in usertemplate<br>suseaningstribute uid<br>suseplugin UsersPluginLDAPAII<br>susesecondarygroup<br>Upravit<br>Výchozí hodnoty pro nové objekty<br>Atribut objektu Implicitní hodnota<br>homedirectoy /home/%uid<br>loginshell /bin/bash |  |  |
|                                                                                                    | Přid <u>a</u> t Upravit Smazat                                                                                                    |  |  |
|                                                                                                    | Zpět                                                                                                    |  |  |

Druhá část (*Výchozí hodnoty pro nové objekty*) obsahuje všechny atributy odpovídajícího LDAP objektu (v tomto případě konfigurace uživatelů či skupin), pro které se definuje standardní hodnota. Lze přidávat nové a mazat již existující atributy a jejich standardní hodnoty, případně je měnit či mazat. Šablonu zkopírujete změnou hodnoty cn. Šablonu spojíte s modulem nastavením hodnoty atributu susedefaulttemplate příslušného modulu na DN upravené šablony.

#### Тір

Výchozí hodnoty lze vytvářet z jiných atributů pomocí proměnných místo přímého zadání hodnoty. Například při vytváření nového uživatele lze použít cn=%sn %givenName a vytvářet tak automaticky hodnotu z sn a givenName.

Jsou-li moduly a šablony správně nastaveny, můžete registrovat nové uživatele a skupiny běžným způsobem v nástroji YaST.

## 25.5.3 Uživatelé a skupiny — Konfigurace pomocí YaST

Registrace údajů o uživatelích a skupinách se od postupu bez použití LDAP liší jen minimálně. Následující text se vztahuje k registraci uživatelů. Registrace skupin je analogická.

Spusťte YaST modul pro administraci uživatelů pomocí *Bezpečnost a uživatelé*  $\rightarrow$  *Správce uživatelů*. Chcete-li prohlížet, přidávat či upravovat LDAP uživatele, klikněte na tlačítko *Nastavit filtr* vpravo dole a vyberte *LDAP uživatelé*. Při úpravě údajů o stávajícím uživateli nebo při zakládání nového uživatele pak máte v dialogu k dispozici kartu *Pluginy*. Kliknete-li v ní na *Upravit další vlastnosti LDAP uživatele* a pak na tlačítko *Spustit*, objeví se formulář pro zadání údajů specifických pro LDAP (25.6 – "YaST: Další LDAP nastavení" (strana 388)). Vyberte atributy, jejichž hodnotu chcete upravit, a klikněte na *Upravit*. Zavřením dialogu, který se objeví po kliknutí na *Přijmout*, se vrátíte k hlavnímu dialogu správy uživatelů.

Here, see the table of all 🔼 Additional LDAP Settings allowed attributes for the current LDAP entry that were not set in previous dialogs. Attribute Value The list of attributes is given by the value of givenname tux "objectclass" (which is sn linux currently: audio inetorgperson, businesscategory posixaccount. carlicense shadowaccount, departmentnumber top). displayname employeenumber Edit each attribute using Edit. employeetype Some attributes could be homephone required, as defined in the user homepostaladdress template in the LDAP Client Module. initials jpegphoto labeleduri mail Edit Back Next

#### Obrázek 25.6 YaST: Další LDAP nastavení

První dialog správy uživatelů obsahuje nabídku *LDAP volby*. Ta umožňuje použít vyhledávací LDAP filtry a nebo přejít do modulu pro konfiguraci LDAP uživatelů a skupin výběrem *Správa LDAP uživatelů a skupin*.

# 25.6 Další informace

Tato kapitola neobsahuje řadu témat, jako např. konfiguraci SASL nebo replikaci LDAP serveru, která umožňuje rozložit zatížení na několik strojů. Velmi vyčerpávajícím způsobem je toto nastavení popsáno v *OpenLDAP 2.1 Administrator's Guide* (viz níže).

Velmi rozsáhlou dokumentaci najdete přímo na stránkách projektu OpenLDAP:

#### OpenLDAP Faq-O-Matic

Sbírka otázek a odpovědí týkajících se instalace, konfigurace a správy OpenLDAP je dostupná na adrese http://www.openldap.org/faq/data/cache/1.html.

#### Quick Start Guide

Jednoduchá instalační příručka LDAP serveru je dostupná na adrese http:// www.openldap.org/doc/admin21/quickstart.html nebo přímo na vašem počítači v souboru /usr/share/doc/packages/openldap2/ admin-guide/quickstart.html.

#### OpenLDAP 2.2 Administrator's Guide

Detailní informace o konfiguraci LDAP včetně kontroly přístupu a šifrování. Příručka je dostupná na adrese http://www.openldap.org/doc/admin22/ nebo přímo na vašem počítači v souboru /usr/share/doc/packages/ openldap2/admin-guide/index.html

IBM vydalo o LDAP tyto červené knihy:

#### Understanding LDAP

Základní principy LDAP. Kniha je dostupná na adrese http://www.redbooks .ibm.com/redbooks/pdfs/sg244986.pdf.

#### LDAP Implementation Cookbook

Tato příručka je zaměřená především na administraci *IBM Secure Way Directory*. Obsahuje však také základní informace o LDAP. Naleznete ji na adrese http:// www.redbooks.ibm.com/redbooks/pdfs/sg245110.pdf.

Tištěné knihy o LDAP:

• Howes, Smith, and Good: *Understanding and Deploying LDAP Directory Services*. Addison-Wesley, 2. Aufl., 2003. (ISBN 0-672-32316-8)

 Hodges: LDAP System Administration. O'Reilly & Associates, 2003. (ISBN 1-56592-491-6)

Vynikajícím referenčním manuálem pro LDAP jsou RFC dokumenty 2251–2256.

# 26

# Webový server Apache

Jedním z nejrozšířenějších webových serverů na všech platformách je Apache (zdroj: http://www.netcraft.com. Apache je často používán spolu s operačním systémem Linux, databází MySQL a programovacími jazyky PHP a Perl. Této kombinaci se často říká *LAMP*. V následující kapitole se vám pokusíme stručně přiblížit jeho principy, instalaci, základní konfiguraci a dostupné moduly. Jsou zmíněny i virtuální servery.

# 26.1 Instalace

Apache není součástí standardní instalace systému SUSE Linux. K instalaci použijte program YaST modul *Software*  $\rightarrow$  *Správa softwaru*. Ve správě softwaru nastavte v části *Filtry*  $\rightarrow$  *Výběry* a zvolte *Jednoduchý webový server Apache2*.

Apache se po tomto výběru nainstaluje s předdefinovaným nastavením, které umožňuje jeho okamžité spuštění bez nutnosti provádění složitějších nastavení. Instalace obsahuje modul apache2-prefork a PHP5 modul.

## 26.1.1 Moduly pro aktivní obsah

Abyste mohli používat aktivní obsah, musíte mít nainstalován modul s podporou příslušného jazyka, který se rozhodnete používat. K dispozici máte mimo PHP také např. apache2-mod\_perl pro Perl, nebo mod\_python pro Python. Použití těchto modulů je popsáno v části 26.6.2 – "Generování aktivního obsahu pomocí modulů" (strana 402).

## 26.1.2 Další doporučené balíky

V některých případech je vhodné doinstalovat rozšířenou dokumentaci, kterou najdete v balíčku apache2-doc. Po instalaci balíčku a spuštění serveru lze k dokumentaci přistupovat přímo přes URL http://localhost/manual.

Pro vývoj nových modulů nebo jejich kompilaci potřebujete balíček apache2-devel a vývojové nástroje. Ty zahrnují apxs nástroje popsané v části 26.6.1 – "Instalace modulů pomocí apxs" (strana 402).

## 26.2 Start serveru Apache

Aby se Apache spouštěl při startu systému, spusťte YaST a zvolte *Systém*  $\rightarrow$  *Editor úrovní běhu*. Vyhledejte *apache2* a *povolte* službu. Webový server se spustí okamžitě. Po kliknutí na tlačítko *Ukončit* se bude webový server spouštět automaticky ve 3 a 5 úrovni běhu. Více informací o systému úrovní běhu v systému SUSE Linux a popis YaST Editoru úrovní běhu najdete v části 8.6 – "Editor úrovní běhu" (strana 157).

Z příkazové řádky můžete Apache spustit okamžitě příkazem rcapache2 start. Aby se spouštěl automaticky při startu systému, zadejte příkaz chkconfig -a apache2.

Jestliže příkaz nevrátil žádné chybové hlášení, Apache je spuštěn. Testovací stránky si prohlédnete zadáním adresy http://localhost/ do svého webového prohlížeče. Stránka bude začínat slovy: "If you can see this, it means that the installation of the Apache Web server software on this system was successful." Pokud váš prohlížeč žádnou stránku nezobrazil, prostudujte si kapitolu 26.9 – "Možné problémy" (strana 407).

# 26.3 Konfigurace webového serveru

Pokud potřebujete zvláštní nastavení, proveďte je po instalaci Apache. V naprosté většině případů můžete Apache používat, jak je. Apache lze nastavit pomocí YaST a SuSEconfig nebo přímou editací souboru /etc/apache2/httpd.conf.

## 26.3.1 Konfigurace webového serveru pomocí YaST

Apache snadno nastavíte pomocí programu YaST. Nastavení vyžaduje alespoň základní znalosti o nastavení webového serveru. Po výběru *Síťové služby*  $\rightarrow$  *HTTP server* vás může YaST před samotným nastavením webového serveru požádat o doinstalování potřebných balíčků. Po úspěšné instalaci se zobrazí konfigurační dialog.

Nejdřív povolte spuštění serveru zatrhnutím položky *Povoleno*. Zaškrtnutím *Na zvolených portech otevřít firewall* otevřete potřebné porty. Ve spodní části okna (*Nastavení/Shrnutí*) lze nastavit vlastnosti HTTP serveru: *Naslouchat na* (výchozí je port 80), *Moduly*, *Výchozí server* a *Servery*. Zvolenou položku změníte kliknutím na tlačítko *Upravit*.

Nejdřív překontrolujte nastavení položky *Výchozí server* a případně ji přizpůsobte svému serveru. Pak aktivujte potřebné moduly v položce *Moduly*. Dostupné jsou také další dialogy umožňující detailnější nastavení např. vytváření virtuálních serverů.

## 26.3.2 Ruční konfigurace webového serveru

Ruční konfigurace webového serveru představuje editaci textových souborů jako uživatel root.

### Konfigurační soubory

Konfigurační soubory Apache najdete na dvou místech:

- /etc/sysconfig/apache2
- /etc/apache2/

#### /etc/sysconfig/apache2

Soubor /etc/sysconfig/apache2 obsahuje některá obecná nastavení webového serveru Apache jako zavádění modulů, přidávání souborů do konfigurace a příznaky pro spuštění serveru. Všechny volby jsou v souboru komentované. Přednastavené hodnoty jsou obvykle vhodné pro většinu běžných konfigurací.

#### Důležité: SuSEconfig modul Apache

SuSEconfig modul Apache byl ze systému SUSE Linux odstraněn. Spuštění skriptu SuSEconfig po ručné změně /etc/sysconfig/apache2 již není nutné.

#### /etc/apache2/

Adresář /etc/apache2/ obsahuje všechny konfigurační soubory Apache. V následujícím příkladu najdete popis jejich účelu. Každý soubor obsahuje konfigurační volby (nebo-li *příkazy*). Všechny příkazy jsou komentovány a proto je zde nebudeme zvlášť rozebírat.

Konfigirační soubory Apache jsou organizovány následujícím způsobem:

```
/etc/apache2/
```

```
- charset.conv
- conf.d/
   - *.conf
- default-server.conf
- errors.conf
- httpd.conf
- listen.conf
- magic
- mime.types
- mod *.conf
- server-tuning.conf
- ssl-global.conf
- ssl.*
- sysconfig.d
   - global.conf
   |- include.conf
   - loadmodule.conf . .
- uid.conf
- vhosts.d
  |- *.conf
```

#### Konfigurační soubory Apache v /etc/apache2/

```
charset.conv
```

nastavení znakových sad pro jednotlivé jazyky. Needitujte.

#### conf.d/\*.conf

Konfigurační soubory vložené externími moduly. Tyto soubory lze začlenit do konfigurace virtuálního serveru. Příklad najdete v vhosts.d/vhost.template. Tímto způsobem můžete použít různé moduly pro různé virtuální servery.

#### default-server.conf

Obecná konfigurace virtuálních serverů. Místo změn hodnot voleb je přepíšete konfigurací virtuálního serveru.

#### errors.conf

Způsob odpovědi serveru Apache na chyby. Pokud chcete přizpůsobit chybová hlášení pro všechny virtuální servery, upravte zde obsažené soubory. Tato nastavení jsou přepsána nastavením jednotlivých virtuálních serverů.

#### httpd.conf

Hlavní konfigurační soubor serveru Apache. Zde můžete obecná nastavení Apache. Nastavení pro jednotlivé visrtuální servery proveďte v konfiguraci jednotlivých virtuálních serverů.

#### listen.conf

Nastavení spojení IP adres a portů pro server. Také zde najdete nastavení virtuálních serverů založených na jméně (viz "Virtuální server založený na jménu" (strana 396)).

#### magic

Data pro mime\_magic modul, který umožňuje server Apache automaticky zjistit MIME typneznámých souborů. Neměňte.

#### mime.types

Seznam známých MIME typů (odkaz na /etc/mime.types). Neměňte. Pokud potřebujete přidat nový MIME typ, vložte jej do souboru mod\_mime-defaults .conf.

#### mod\_\*.conf

Konfigurační soubory pro výchozí moduly. Více informací o modulech najdete v části 26.6 – "Moduly Apache" (strana 401). Konfigurace dodatečně dotaných souborů se nachází v adresáři conf.d.

#### server-tuning.conf

Konfigurace pro různé MPM a volby ovlivňující výkon Apache. Pokud zde provedete změny, nezapomeňte server řádně otestovat. ssl-global.conf and ssl.\*

Obecné nastavení SSL a data SSL certifikátu.

#### sysconfig.d/\*.conf

Konfigurační soubory automaticky generované z /etc/sysconfig/apache2. Neměňte. Nevkládejte nové soubory. Pokud potřebujete změnit nastavení, změňte přímo /etc/sysconfig/apache2.

uid.conf

Nastavení ID uživatele a skupiny Apache. Neměňte.

```
vhosts.d/*.conf
```

Konfigurace virtuálních serverů. Adresář obsahuje šablonu pro virtuální server bez podpory SSL. Každý zde obsažený .conf soubor je automaticky připojen do nastavení serveru Apache. Podrobnosti o virtuálních serverech najdete v části "Virtuální servery" (strana 396).

### Virtuální servery

Virtuální servery umožňují hostovat na jednom počítači více domén. Je to spolehlivý a ověřený způsob, jak ušetřit náklady na administraci zvláštního serveru pro každou doménu. Apache nabízí hned několik možností, jak virtuální servery nastavit:

- Virtuální server založený na jménu.
- Virtuální server založený na IP.
- Vícenásobné instance Apache na jednom počítači.

#### Virtuální server založený na jménu

Virtuální server založený na jménu hostuje na jedné instanci Apache několik domén. Není nutné nastavovat žádné další IP adresy. Jedná se o nejjednodušší a nejčastěji používanou možnost. Důvody proti této konfiguraci najdete v dokumentaci Apache.

Konfigurace se provádí pomocí programu YaST nebo přímo v konfiguračním souboru /etc/apache2/httpd.conf. Abyste aktivovali virtuální server založený na jménu, musíte zadat NameVirtualHost \*. Nastavení \* způsobí, že bude Apache přijímat všechny příchozí požadavky. Pak nastavte jednotlivé servery:
| <virtualho< th=""><th>st *&gt;</th></virtualho<> | st *>                                                               |
|--------------------------------------------------|---------------------------------------------------------------------|
|                                                  | ServerName www.example.com                                          |
|                                                  | DocumentRoot /srv/www/htdocs/example.com                            |
|                                                  | ServerAdmin webmaster@example.com                                   |
|                                                  | ErrorLog /var/log/apache2/www.example.com-error_log                 |
|                                                  | CustomLog /var/log/apache2/www.example.com-access_log common        |
| <virtualho< td=""><td>st *&gt;</td></virtualho<> | st *>                                                               |
|                                                  | ServerName www.myothercompany.com                                   |
|                                                  | DocumentRoot /srv/www/htdocs/myothercompany.com                     |
|                                                  | ServerAdmin webmaster@myothercompany.com                            |
|                                                  | ErrorLog /var/log/apache2/www.myothercompany.com-error_log          |
| C                                                | CustomLog /var/log/apache2/www.myothercompany.com-access_log common |
|                                                  |                                                                     |

VirtualHost musí být nastaven i pro originální doménu serveru (www.example.com). Originální doména i dodatečná doména (www.myothercompany.com) jsou v našem příkladě hostovány na stejném serveru.

Stejně jako v NameVirtualHost je v direktivách VirtualHost použita \*. Apache používá pole "host" v HTTP hlavičce pro spojení požadavků s virtuálním serverem. Požadavek je doručen tomu virtuálnímu serveru, jehož nastavení v ServerName odpovídá údaji v HTTP hlavičce.

Pro direktivy ErrorLog a CustomLog nemusí záznamy obsahovat jméno domény. Použijte jméno podle vlastní volby.

Serveradmin obsahuje e-mailovou adresu osoby, která má být kontaktována v případě problémů. Apache tuto adresu předává klientům v případě potíží.

#### Virtuální server založený na IP

Alternativou serveru založeného na jménu je nastavení více IP adres pro jeden jediný počítač. V takovém případě jediná instance Apache hostuje více domén s různými IP adresami. V následujícím příkladu si ukážeme konfiguraci Apache používajícího vlastní IP adresu (192.168.1.10) plus další dvě dodatečné IP adresy (192.168.1.20 a 192.168.1.21). Tento konkrétní příklad funguje pouze na intranetu, protože se jedná o privátní adresy, které nejsou na Internetu směrovány.

Aby Apache mohl pracovat s více IP, musí počítač přijímat požadavky na více IP. Tomu se říká multi-IP hosting. Tato funkce vyžaduje podporu IP aliasingu v jádře. Tato podpora je v SUSE Linuxu výchozí.

Pokud je v jádře povolen IP aliasing, lze pomocí příkazů ifconfig a route nastavovat další IP adresy počítače. Tyto příkazy musí vykonávat uživatel root. V následujícím příkladě budeme předpokládat, že počítač již má vlastní IP adresu (např. 192.168.1.10), která je přiřazena zařízení eth0.

Příkazem ifconfig bez parametrů zjistíte IP adresu počítače. Další IP nastavíte příkazem:

```
ip addr add 192.168.1.20/24 dev eth0
```

Všechny IP adresy používají stejné síťové fyzické zařízení (eth0).

#### Virtuální počítače s IP

Jakmile je na počítači nastaveno IP aliasování nebo má počítač více síťových karet, můžete nastavit virtuální servery Apache. Pro každý virtuální server musíte vložit vlastní blok VirtualHost:

```
<VirtualHost 192.168.1.20>
ServerName www.myothercompany.com
DocumentRoot /srv/www/htdocs/myothercompany.com
ServerAdmin webmaster@myothercompany.com
ErrorLog /var/log/apache2/www.myothercompany.com-error_log
CustomLog /var/log/apache2/www.myothercompany.com-access_log common
</VirtualHost>
</VirtualHost 192.168.1.21>
ServerName www.anothercompany.com
DocumentRoot /srv/www/htdocs/anothercompany.com
ServerAdmin webmaster@anothercompany.com
ErrorLog /var/log/apache2/www.anothercompany.com-error_log
CustomLog /var/log/apache2/www.anothercompany.com-access_log common
```

</VirtualHost>

Proměnná VirtualHost se používá pouze pro dodatečné domény. Výchozí doména (www.example.com) je nastavena zvlášť v DocumentRoot mimo bloky VirtualHost.

## 26.4 Používání Apache

Abyste zobrazili statické webové stránky, stačí je umístit do správného adresáře. V systému SUSE Linux jde o adresář /srv/www/htdocs. Několik pokusných stránek

je zde již nainstalováno. Tak si můžete ověřit, zda Apache běží správně. Tyto soubory můžete přepsat nebo smazat. Pro běh Apache nejsou nutné. CGI skripty jsou instalovány do /srv/www/cgi-bin.

Během svého běhu Apache zapisuje zprávy do souborů /var/log/httpd/access \_log nebo /var/log/apache2/access\_log. V těchto zprávách je uvedeno, jaké zdroje byly žádány, jaké doručeny, v jakém čase a jakou metodou (GET, POST atd.). Chybové zprávy jsou zapisovány do souboru /var/log/apache2.

# 26.5 Aktivní obsah

Apache nabízí několik způsobů, jak klientovi doručit aktivní obsah. Aktivní obsah HTML stránek je generován v závislosti na datech získaných od klienta. Např. vyhledávače poskytují seznam stránek na základě dotazu uživatele.

Apache generuje aktivní obsah třemi způsoby:

```
SSI (Server Side Includes)
```

Jde o příkazy přímo v HTML stránce zapsané jako speciální komentáře. Apache komentáře interpretuje, vytvoří příslušný obsah a výsledek pošle jako část HTML stránky.

#### CGI (Common Gateway Interface)

Programy v určitém adresáři. Apache jim předá parametry obdržené od klienta a klientovi vrátí výstup těchto programů. To je poměrně jednoduchý způsob, neboť lze snadno přizpůsobit mnoho existujících programů pro příkazovou řádku, aby takto spolopracovaly s Apachem.

#### Moduly

Apache nabízí rozhraní pro vykonání jakéhokoliv modulu. Moduly jsou programy pracující s informacemi získanými od Apache. Apache umožňuje modulům přístup k důležitým informacím jako HTTP hlavičkám. Moduly lze použít kromě generování aktivních stránek také k jiným funkcím (například ověřování uživatele). Jejich výhodou je vysoký výkon a možnosti překonávající SSI i CGI. Podrobnější informace o modulech najdete v části 26.6 – "Moduly Apache" (strana 401)

Normálně jsou CGI skripty vykonávány přímo serverem Apache pod uživatelským ID jejich vlastníka. Naopak moduly jsou kontrolovány interpretem, který je v serveru

Apache obsažen. Není tak nutné pro každý dotaz spouštět a ukončovat samostatný proces (což zvyšuje zátěž). Skript je interpretem spuštěn pod ID webserveru.

Toto řešení má i své chyby. CGI skripty jsou totiž oproti modulům velmi robustní. Při jejich použití nemají chyby při správě zdrojů a paměti tak ničivé následky jako u modulů, neboť dojde k ukončení programu po vyřízení požadavku. Při použití modulů může dojít ke kumulaci chyb. Pokud server běží bez restartu delší dobu, mohou se chyby hromadit a vést k nestabilitě systému.

#### 26.5.1 SSI

Server-side includes jsou příkazy ve zvláštních komentářích vykonávané Apachem. Výsledek je zahrnut ve výstupu. Například aktuální datum lze zahrnout pomocí <!--#echo var="DATE\_LOCAL" -->. Znak # na konci otvírací značky (<!--) říká indiánovi, že se jedná o SSI direktivu a nikoliv o obyčejný komentář.

SSI lze aktivovat několika způsoby. Nejjednodušší je vyhledat SSI ve všech spustitelných souborech. Jiná možnost je určit, ve kterých souborech se má SSI hledat.

#### 26.5.2 CGI

CGI je zkratka z anglického *Common Gateway Interface*. Díky CGI je server schopný zasílat mimo klasických statických stránek také dynamicky generované stránky. Tak je možné vytvářet stránky, které jsou výsledkem výpočtu nebo hledání v databázi. V závislosti na obdržené proměnné je server schopný vytvářet na každý dotaz zvláštní stránky lišící se obsahem.

Hlavní výhoda technologie CGI je jednoduchost. Programy jsou obvykle uloženy v určitém adresáři a spouštěny serverem jako jakékoliv jiné programy v systému. Server pak zašle výstup programu ze standardního výstupu (stdout) klientovi.

Teoreticky mohou být CGI napsány v libovolném programovacím jazyce. Obvykle jsou k tomuto účelu používány skriptovací jazyky jako Perl nebo PHP. Pokud je rychlost kritická, může být vhodnější C/C++.

V nejjednodušším případě hledá indián tyto programy ve zvláštním adresáři (cgi-bin). Ten lze nastavit v konfiguračním souboru (viz 26.3 – "Konfigurace webového serveru" (strana 392)). Pokud je potřeba, mohou být nastaveny další takové adresáře. Je však nebezpečné umožnit Apachi spouštět programy uživatele. Pokud jsou CGI omezeny na adresář cgi-bin, může administrátor lépe kontrolovat jejich obsah.

## 26.6 Moduly Apache

Pomocí modulů lze Apache rozšířit o řadu funkcí např. o schopnost pracovat s CGI skripty v různých jazycích. Mimo tradičních jazyků jako Perl a PHP jsou k dispozici také jazyky Python a Ruby. Použít lze mimo jiné i moduly pro bezpečný přenos dat (secure sockets layer - SSL), ověřování uživatelů, rozšířené logování a mnoho dalších.

S dostatkem know-how můžete Apache pomocí vlastních modulů přizpůsobit libovolným požadavkům. Více informací najdete v části 26.10.5 – "Další zdroje" (strana 409).

Modularizace Apache dospěla tak daleko, že je moduly řešeno v podstatě vše kromě nejjednodušších úkolů. Dospělo to tak daleko, že dokonce samotné HTTP je zpracováváno moduly. Apache proto vůbec nemusí fungovat jako webserver. S patřičnými moduly může sloužit úplně jiným účelům. Byl například nasazen jako poštovní server (POP3).

Moduly Apache podporují řadu dalších užitečných funkcí:

#### Virtuální servery

Podpora funkce virtuálního serveru znamená, že na jednom počítači s jednou instancí Apache lze provozovat více webů, které se návštěvníkům jeví jako samostatné servery. Virtuální servery mohou používat různé IP adresy nebo jména. Tak ušetříte výdaje za další hardware a software.

Flexibilní přepis URL

Apache nabízí řadu možností, jak manipulovat a přepisovat URL. Více informací najdete v dokumentaci Apache.

#### Content Negotiation

Apache umí klientovi (prohlížeči) doručit stránku ve stavu, který odpovídá jeho zobrazovacím schopnostem. Například starým prohlížečům nepodporujícím rámce pošle stránku bez rámců. Pokud jste ochotni připravit JavaScript zvlášť pro každý typ prohlížeče, můžete takto obejít případné nekompatibility v jeho implementaci.

Flexibilní nakládání s chybami

Apache na chybu, například chybějící stránku, dokáže reagovat flexibilně a odpovídajícím způsobem. Odpověď je možno generovat i dynamicky, například pomocí CGI.

#### 26.6.1 Instalace modulů pomocí apxs

Příkaz apxs2 je důležitý nástroj pro vývojáře modulů. Díky tomuto příkazu je možné jedním příkazem překompilovat i nainstalovat požadovaný nový modul (včetně provedení potřebných změn v konfiguračních souborech). Tímto příkazem lze instalovat také moduly dostupné jako objektové soubory (koncovka .*o*) nebo statické knihovny (koncovka .*a*). Ze zdrojového kódu příkaz apxs2 vytvoří DSO (Dynamic Shared Object), který může Apache používat jako modul.

Instalaci modulu ze zdrojového kódu lze provést příkazem jako apxs2 -c -i -a mod\_foo.c. Další volby tohoto příkazu jsou popsány v manuálové stránce.

apxs2 je dostupný v několika verzích: apxs2, apxs2-prefork a apxs2-worker. apxs2 instaluje moduly tak, aby je mohly používat všechny MPM. Ostatní programy instalují moduly tak, že mohou být používány pouze příslušnými MPM. apxs2 instaluje moduly do /usr/lib/apache2.apxs2-prefork instaluje moduly do /usr/ lib/apache2-prefork.

#### 26.6.2 Generování aktivního obsahu pomocí modulů

Pro webový server Apache je dostupných mnoho různých modulů. Termín *modul* je zde používán ve dvou různých významech. První představuje moduly integrované přímo do Apache a ošetřující zvláštní funkce, jako je podpora programovacích jazyků.

Druhý význam je spojen s programovacími jazyky. Moduly zde odkazují na nezávislou skupinu funkcí, tříd a proměnných. Tyto moduly jsou integrovány do programu a poskytují různé funkce, jako např. CGI moduly pro skriptovací jazyky. Tyto moduly umožňují CGI programování poskytováním různých funkcí, jako jsou metody čtení parametrů dotazů a metody pro HTML výstup.

### 26.6.3 mod\_perl

Perl je populární a prověřený skriptovací jazyk. Existuje pro něj řada modulů a knihoven včetně knihovny pro rozšíření konfiguračního souboru Apache. Domovská stránka Perlu se nachází na adrese Řada knihoven je dostupná v Comprehensive Perl Archive Network (CPAN) na adrese http://www.cpan.org/.

#### Nastavení mod\_perl

Modul mod\_perl nastavíte instalací příslušného balíčku (viz 26.1 – "Instalace" (strana 391)). Po instalaci se v konfiguračním souboru automaticky objeví všechny důležité položky (viz /etc/apache2/mod\_perl-startup.pl). Informace o *mod\_perl* jsou dostupné na stránce http://perl.apache.org/.

#### mod\_perl versus CGI

V nejjednodušším případě spustíte předešlý CGI skript jako mod\_perl skript dotazem z jiné adresy. Konfigurační soubor obsahuje aliasy, které odkazují na stejný adresář a vykonají každý zde obsažený skript prostřednictvím buď CGI nebo mod\_perl. Všechny položky již v konfiguračním souboru existují. Alias pro CGI je:

ScriptAlias /cgi-bin/ "/srv/www/cgi-bin/"

Položky pro mod\_perl jsou:

```
<IfModule mod_perl.c>
    # Provide two aliases to the same cgi-bin directory,
    # to see the effects of the 2 different mod_perl modes.
    # for Apache::Registry Mode
    ScriptAlias /perl/ "/srv/www/cgi-bin/"
    # for Apache::Perlrun Mode
    ScriptAlias /cgi-perl/ "/srv/www/cgi-bin/"
    </IfModule>
```

Pro mod\_perl jsou potřebné také následující položky. Tyto položky se již v konfiguračním souboru nacházejí.

```
#
#
# If mod_perl is activated, load configuration information
#
<IfModule mod_perl.c>
Perlrequire /usr/include/apache/modules/perl/startup.perl
PerlModule Apache::Registry
```

```
#
# set Apache::Registry Mode for /perl Alias
#
<Location /perl>
SetHandler perl-script
PerlHandler Apache::Registry
Options ExecCGI
PerlSendHeader On
</Location>
#
#
# set Apache::PerlRun Mode for /cgi-perl Alias
#
<Location /cgi-perl>
SetHandler perl-script
PerlHandler Apache::PerlRun
Options ExecCGI
PerlSendHeader On
</Location>
```

</IfModule>

Tyto položky vytvoří aliasy pro režimy *Apache::Registry* a *Apache::PerlRun*. Rozdíly mezi těmito režimy jsou následující:

Apache::Registry

Všechny skripty jsou překompilovány a uloženy do vyrovnávací paměti. Každý skript je pak používán jako obsah subrutiny. Přestože tak získáte vysoký výkon, jsou zde i nevýhody. Skript je nutné napsat s extrémní opatrností, protože proměnné a subrutiny mezi jednotlivými požadavky přetrvávají. Znamená to, že vždy musíte každou proměnnou ošetřit tak, aby se před použitím rutiny dalším dotazem vynulovala. Například pokud ve skriptu uložíte jako proměnnou číslo bankovní karty, bez vynulování se může stát, že se číslo karty použije i u dalšího zákazníka.

Apache::PerlRun

Skripty jsou pro každý požadavek rekompilovány. Všechny proměnné mezi požadavky mizí. Proto Apache::PerlRun nevyžaduje tak pečlivé programování, ale je pomalejší než Apache::Registry. Stále je však mnohem rychlejší než CGI (navzdory podobnostem), protože není spouštěn zvláštní proces pro interpret.

#### 26.6.4 mod\_php4

PHP je jazyk vyvinutý speciálně pro webové servery. Na rozdíl od jiných jazyků, které využívají pro své příkazy samostatné soubory (skripty), PHP lze vložit přímo do HTML

stránky (podobně jako SSI). PHP interpret zpracuje vložené PHP příkazy a vygeneruje výsledek do webové stránky.

Domovskou stránku PHP najdete na adrese http://www.php.net/. Pro použití PHP musíte nainstalovat balíčky mod\_php4-core a apache2-mod\_php4.

### 26.6.5 mod\_python

Python je objektově orientovaný jazyk s velmi jasnou a čitelnou syntaxí. Neobvyklou ale velmi užitečnou vlastností je struktura programu závislá na odsazení. Jednotlivé bloky od sebe nejsou odděleny složenými závorkami (jako v C a Perlu) ani jinými oddělovači (jako begin a end), ale stupněm odsazení. Pro podporu hada potřebujete balíček apache2-mod\_python.

Více informací o tomto jazyce najdete na stránce http://www.python.org/. Informace o mod\_python jsou dostupné na http://www.modpython.org/.

## 26.6.6 mod\_ruby

Ruby je poměrně nový objektově orientovaný jazyk s prvky Perlu a Pythonu. Stejně jako Python má jasnou a transparentní syntaxi. Na druhou stranu obsahuje zkratky jako \$.r pro číslo poslední řádky načtené ze vstupního souboru, což je vlastnost, kterou někteří programátoři vítají a jiní nenávidí. Koncept Ruby částečně převzal ze Smalltalku.

Domovskou stránku Ruby najdete na adrese http://www.ruby-lang.org/. Apache modul má domovskou stránku http://www.modruby.net/.

# 26.7 Vlákna (threads)

Vlákno je jednoduchý proces. Výhoda vláken leží v nižší spotřebě zdrojů, čímž se zvyšuje výkon. Nevýhodou je, že aplikace musí být tzv. thread-safe. To znamená:

 Funkce (nebo metody v objektově orientovaných aplikacích) musí být reentrantní (vícenásobně přístupné) – funkce se stejným vstupem vždy vrací stejný výstup, i když je současně vykonávána jiným vláknem. Funkce tedy musí být navrženy tak, aby mohly být vykonávány současně více vlákny. • Přístup ke zdrojům (obvykle proměnným) musí být řízen tak, aby současně běžící vlákna nepřicházela do konfliktu.

Apache 2 přistupuje k dotazům jako odděleným procesům, nebo, ve smíšeném režimu, jako kombinaci procesů a vláken. Za zpracování dotazů jako procesů zodpovídá MPM *prefork*, za zpracování jako vláken MPM *worker*. Výběr MPM můžete provést při instalaci (viz 26.1 – "Instalace" (strana 391)). Třetí režim – *perchild* – není zatím vyzrálý a není proto v naší distribuci dostupný.

# 26.8 Bezpečnost

Pokud Apache nepotřebujete, deaktivujte jeho spouštění v editoru úrovní běhu nebo ho oddinstalujte. Pokud chcete bezpečnostní rizika minimalizovat úplně, vypněte i další serverové služby. Platí to zejména pro počítače používané jako firewally. Na těch pokud možno nespouštějte žádné služby.

### 26.8.1 Přístupová práva

Jako výchozí vlastník adresáře *DocumentRoot* (/srv/www/htdocs) a adresáře CGI je nastaven uživatel root. Pokud je adresář zapisovatelný pro všechny, může do něj umisťovat soubory jakýkoliv uživatel. Tyto soubory pak budou vykonány Apachem pod uživatelem wwwrun. Apache by neměl mít práva zápisu do adresářů s daty a skripty, které dodává. Proto by neměl být vlastníkem těchto adresářů uživatel wwwrun, ale jiný uživatel (např. root).

Aby mohli do adresáře s dokumenty umístit své soubory také jiní uživatelé, musí mít práva k zápisu. Takové řešení však není bezpečné. Pokud máte možnost, vytvořte raději nový adresář, kam budou mít práva zápisu všichni (např. /srv/www/htdocs/miscellaneous).

#### 26.8.2 Publikování dokumentů z domovských adresářů

Jiný způsob, jak zajistit, aby uživatelé mohli publikovat své stránky, je určení jednoho přesného jména adresáře v domovském adresáři, kam se mají stránky určené k publikaci

ukládat. Jméno tohoto podadresáře je obvykle ~/public\_html. To je výchozí nastavení v systému SUSE Linux.

Webové stránky pak můžete zobrazit zadáním jména uživatele v URL, pomocí části ~uživatel. K zobrazení obsahu adresáře public\_html uživatele tux zadejte do prohlížeče adresu http://localhost/~tux.

### 26.8.3 Aktualizace

Pokud provozujete webový server, který je veřejně přístupný, nezanedbávejte pravidelnou aktualizaci. Snažte se pravidelně získávat informace o bezpečnostních chybách a problémech. Zdroje, které vám v tom pomohou, najdete v části 26.10.4 – "Bezpečnost" (strana 409).

# 26.9 Možné problémy

Pokud se Apache nespustí, stránky se nezobrazují nebo se uživatel nemůže připojit k serveru, je nutné nejdřív najít příčinu problémů. Zde si ukážeme postupy hledání a nejčastější chyby.

Příkaz rcapache2 umí vypisovat chybová hlášení dejte mu proto přednost před přímým spouštěním serveru příkazem /usr/sbin/httpd2. Spolu s chybovým hlášením tak získáte také tipy na jejich odstranění.

Nepodceňujte význam logů. Právě v nich najdete nejdůležitější infomace o stavu a problémech webového serveru. Stupeň logování navíc můžete ovlivnit příkazem LogLevel. Výchozím souborem s logy je /var/log/apache2/error\_log.

#### Tip: Jednoduchý test

Hlášení přímo při běhu serveru můžete sledovat příkazem tail -F /var/log/apache2/error\_log. Stačí zadat tento příkaz a v jiném terminálu spustit server příkaz. Funkci si můžete prověřit tak, že si necháte zobrazit stránku poskytovanou serverem ve webovém prohlížeči.

Častým problémem je nepovolení portu Apache ve firewallu. Jestliže konfigurujete Apache pomocí programu YaST, můžete použít zvláštní volbu určenou pro otevření

portu na firewallu. Pokud provádíte konfigiraci ručně, použijte pro otevření potřebných portů modul pro nastavení firewallu v programu YaST.

Podívejte se také do databáze chyb na stránce http://bugs.apache.org/. Přihlaste se do uživatelské konference Apache dostupné na adrese http://httpd .apache.org/userslist.html.Doporučujeme také novinky (newsgroup) comp .infosystems.www.servers.unix.

# 26.10 Další dokumentace

Apache je velmi rozšířený webserver. Proto existuje mnoho dokumentace a mnoho webových stránek nabízí nápovědu a podporu.

#### 26.10.1 Apache

Apache je dodáván s velmi obsáhlou dokumentací. Instalace dokumentace je popsána v části 26.1 – "Instalace" (strana 391). Po instalaci můžete k dokumentaci přistupovat prostřednictvím svého prohlížeče na adrese http://localhost/manual.Nejno-vější dokumentaci najdete na domovské stránce Apache http://httpd.apache.org.

#### 26.10.2 CGI

Více informací CGI získáte z těchto stránek:

- http://apache.perl.org/
- http://perl.apache.org/
- http://www.modperl.com/
- http://www.modperlcookbook.org/
- http://www.fastcgi.com/
- http://www.boutell.com/cgic/

#### 26.10.3 Moduly

Více informací o externích modulech Apache získáte na následujících stránkách:

```
FastCGI
http://www.fastcgi.com/
mod_perl
http://perl.apache.org/
mod_php5
http://www.php.net/manual/en/install.unix.apache2.php
mod_python
http://www.modpython.org/
mod_ruby
http://www.modruby.net/
```

#### 26.10.4 Bezpečnost

Poslední opravy pro balíčky SUSE najdete na stránce http://www.novell.com/ linux/security/securitysupport.html. Navštěvujte tuto adresu v pravidelných intervalech. Zde se také můžete přihlásit do e-mailové konference o bezpečnosti, v rámci které vám budou zasílána upozornění o bezpečnostních chybách a opravách.

Apache tým zcela otevřeně informuje o všech chybách. Oznamuje nejnověji objevené chyby a snaží se co nejdřív vydat příslušnou opravu na stránce http://httpd .apache.org/security\_report.html. Pokud objevíte bezpečnostní chybu (předtím překontrolujte výše zmíněné stránky, zda již nebyla hlášena), pošlete nám prosím hlášení na email feedback@suse.cz nebo přímo (anglicky) na security@ apache.org.

#### 26.10.5 Další zdroje

V případě problémů navštivte Databázi instalační podpory na stránce http://en .opensuse.org/SDB:SDB/. Novinky o webovém serveru Apache najdete na stránce http://www.apacheweek.com/. Historie Apache je popsána v dokumentu http://httpd.apache.org/ABOUT \_APACHE.html. Zde najdete i důvod pro pojmenování *Apache*.

Informace o aktualizaci z 1.3 na 2.0 najdete na stránce http://httpd.apache .org/docs-2.0/en/upgrading.html.

# 27

# Synchronizace souborů

Řada lidí používá více počítačů najednou — jeden počítač doma, jeden nebo více počítačů v práci a laptop nebo PDA na cestách. Dříve či později budete potřebovat upravovat určitý soubor na všech počítačích, ale současně mít všude k dispozici aktuální verzi bez nutnosti ručního kopírování souborů.

# 27.1 Programy pro datovou synchronizaci

Pro počítače trvale připojené do rychlé sítě není synchronizace dat žádným problémem. V takovém případě je nejjednodušší cestou nasazení síťového souborového systému, jako je NFS, který umožňuje ukládat všechna data na serveru a přistupovat k nim z klientských stanic v síti. Toto řešení je však vyloučené v případě pomalejší nebo dočasné sítě. I na laptopu potřebujete lokální kopii všech důležitých souborů. Tehdy přichází na řadu synchronizace souborů. Ta zajistí, že pokud je soubor na jakémkoliv počítači změněn, dojde k aktualizaci souboru na všech ostatních počítačích. Automaticky lze synchronizaci provádět pomocí programů scp nebo rsync. Ne vždy je však tento způsob žádoucí, protože může dojít např. k přepisu novější verze starší.

#### Varování: Riziko ztráty dat

Dřív než začnete používat systém k synchronizaci dat, seznamte se s funkcemi zvoleného programu a proveďte několik testů. U zvláště důležitých dat proveďte zálohu.

Ruční synchronizace je vysoce časově náročná a náchylná k chybám. Tomu lze předejít automatizací. Zde vám některé z programů, které takovou automatizaci umožňují, krátce představíme. Pokud se pro některý z nich rozhodnete, nezapomeňte si pročíst jeho dokumentaci.

### 27.1.1 Unison

Unison není síťový souborový systém. Soubory jsou jednoduše ukládány a upravovány lokálně. Program Unison pak po ručním spuštění provede synchronizaci dat. Při první synchronizaci se na obou počítačích vytvoří databáze obsahující kontrolní součty, časová razítka a informace o přístupových právech jednotlivých zvolených souborů. Při dalším spuštění již program Unison rozpozná, které soubory se mají synchronizovat, a navrhne přenos na jiný počítač. Obvykle lze všechny návrhy akceptovat.

## 27.1.2 CVS

CVS je nejčastěji používán pro správu verzí zdrojových kódů programů. Nabízí možnost udržování kopie souborů na řadě počítačů. Použitelný je samozřejmě také pro synchronizaci dat. CVS spravuje centrální sklad dat na serveru. Neukládají se jen samotné soubory, ale také záznamy o změnách. Změny se provádějí lokálně a odesílají se do centrálního skladu odkud mohou být stahovány ostatními uživateli. Odeslání i stažení změn vyžaduje aktivní účast uživatele.

CVS je odolný proti chybám, které nastanou v případě současného odesílání ze dvou různých počítačů. Všechny změny spojuje, ale pokud ke změnám dojde současně na jedné řádce, nahlásí konflikt. Databáze zůstává i v případě konfliktu v konzistentním stavu. Konflikty jsou viditelné a řešitelné pouze na klientských stanicích.

### 27.1.3 subversion

Na rozdíl od CVS, které se vyvinulo živelně, je subversion pečlivě navržený projekt, technicky zdokonalený následník CVS.

Program subversion byl zdokonalen v mnoha směrech. CVS umí z historických důvodů pracovat jen se soubory a nikoliv s adresáři, zatímco subversion udržuje i historii adresářů, které lze kopírovat a přejmenovávat stejně jako soubory. Ke každému adresáři i souboru lze navíc přiřadit metadata, pro která je taktéž udržována historie verzí. Na

rozdíl od CVS podporuje subversion transparentní přístup přes speciální síťové protokoly, např. WebDAV (Web-based Distributed Authoring and Versioning). WebDAV rozšiřuje funkčnost HTTP protokolu o zápis do souborů na vzdálených webových serverech s možností spolupráce.

Při vývoji subversion byly využity již existující programy. Proto je společně se subversion vždy používán webserver apache a rozšíření WebDAV.

### 27.1.4 mailsync

Program mailsync se používá pouze k synchronizaci elektronické pošty ve schránkách na různých serverech. Synchronizovat lze jak lokální schránky, tak schránky IMAP.

Zprávy jsou synchronizovány či mazány v závislosti na ID zprávy obsaženém v hlavičce. Synchronizace je možná mezi jednotlivými schránkami nebo skupinami schránek.

### 27.1.5 rsync

Pokud není potřeba správa verzí, ale je potřeba synchronizovat rozsáhlé adresářové struktury přes pomalou síť, je vhodné použít nástroj rsync, který nabízí dobrý mechanismus pro přenos změn v souborech, a to nejen textových, ale i binárních. Aby rsync zjistil změny v souborech, rozdělí je na jednotlivé bloky, ze kterých spočítá kontrolní součty.

Zjišťování změn je poměrně náročná činnost. Systémy, na kterých se má synchronizace provádět, by měly být náležitě vybaveny. Důležitý je zejména dostatek operační paměti.

# 27.2 Výběr vhodného programu

Při výběru vhodného programu byste měli zvážit následující hlediska:

### 27.2.1 Klient-Server vs. Peer-to-Peer

Pro distribuci dat se používají dva odlišné modely. V prvním modelu všichni klienti synchronizují data s centrálním serverem, který musí být alespoň čas od času pro klienty dostupný. Tento model používá subversion, CVS a WebDAV.

Druhou možností je synchronizace dat mezi klienty navzájem. Tak pracuje např. unison. Program rsync obvykle pracuje v klientském režimu, ale každý klient může fungovat i jako server.

#### 27.2.2 Přenositelnost

CVS, subversion a unison jsou dostupné také ve verzích pro jiné operační systémy včetně Unixu a Windows.

#### 27.2.3 Interaktivní vs. automatický

V programech subversion, CVS, WebDAV a unison synchronizaci spouští uživatelé ručně. Mají nad ní tak větší kontrolu. Pokud však uživatelé synchronizují v příliš dlouhých intervalech, zvyšuje se pravděpodobnost konfliktu.

### 27.2.4 Konflikty: výskyt a řešení

Konflikty jsou v CVS a subversion vzácné i v případě spolupráce velkého množství lidí na rozsáhlém projektu. Je to díky tomu, že změny v souborech jsou slučovány po jednotlivých řádcích. Když konflikt přeci jen nastane, je postižen pouze jeden klient. Konflikty se v CVS i subversion dají obvykle snadno řešit.

Unison oznamuje konflikty a umožňuje vyjmout postižené soubory ze synchronizace. Slučování změn je však obtížnější než v aplikacích subversion a CVS.

Na rozdíl od subversion či CVS, ve kterých lze přijmout změny v případě konfliktu alespoň částečně, přijme WebDAV změny pouze pokud je vše v pořádku.

Aplikace rsync se o konflikty vůbec nestará. Uživatel je zodpovědný za ruční řešení veškerých konfliktů a za to, aby omylem nepřepsal žádné soubory. Na druhou stranu lze dodatečně zapojit systém správy verzí, jako např. RCS.

#### 27.2.5 Výběr a vkládání souborů

Ve standardní konfiguraci synchronizuje unison celý adresářový strom. Nové soubory přidané do adresářového stromu jsou automaticky synchronizovány.

V subversion nebo CVS musí být nové soubory explicitně přidány příkazem svn add či cvs add. Znamená to větší uživatelskou kontrolu nad synchronizací, ale na druhou stranu se nové soubory často přehlédnou, zejména v případě, kdy je souborů mnoho a otazníky ve výstupu příkazů svn update a svn status nebo cvs update nejsou uživatelem zpozorovány.

#### 27.2.6 Historie

Další funkcí subversion a CVS je možnost rekonstrukce starých verzí. Ke každé změně je možno doplnit krátkou poznámku. Vývoj všech souborů lze později snadno vysledovat na základě záznamů o změně obsahu a poznámek. To je neocenitelná pomoc zejména v případě vědeckých prací a zdrojových programových kódů.

#### 27.2.7 Objem dat a požadavky na diskový prostor

Při synchronizaci je nutné mít na všech klientech dostatek místa pro data. V případě subversion a CVS budete navíc potřebovat místo na serveru pro repositář. Historie souborů je také uložena na serveru a vyžaduje další prostor. U textových souborů se ukládají pouze pozměněné řádky. Binární soubory se ukládají celé, pro uložení každé změny tedy vyžadují tolik místa, kolik zabírá celý soubor.

### 27.2.8 GUI

Unison nabízí pro zobrazení navrhovaného postupu synchronizace grafické uživatelské prostředí. Můžete v něm návrh přijmout či vyjmout jednotlivé soubory ze synchronizace. V textovém režimu lze interaktivně přijímat jednotlivé procedury.

Zkušení uživatelé obvykle pracují se subversion či CVS přes příkazovou řádku. Pro Linux však k těmto programům existují i grafická prostředí, jako např. cervisia. V jiných operačních systémech existují podobné programy, např. wincvs. Mnoho vývojářských nástrojů, jako např. kdevelop, a textových editorů, jako např. emacs, podporuje CVS či subversion. Řešení konfliktů je s těmito nástroji obvykle o poznání jednodušší.

### 27.2.9 Uživatelská přívětivost

Programy unison a rsync se používají poměrně snadno a jsou vhodné pro začátečníky. CVS a subversion jsou poněkud obtížnější. Vyžadují, aby uživatel pochopil vztah mezi repositářem a lokálně umístěnými daty. Změny by nejprve měly být sloučeny s repositářem lokálně pomocí příkazu cvs update nebo svn update. Pak musí být data odeslána zpět do repositáře příkazem cvs commit nebo svn commit. Pokud uživatel pochopí tento princip, bude pro něj i použití CVS či subversion snadné.

### 27.2.10 Bezpečnost

Data by během přenosu měla být chráněna proti nedovolené manipulaci. Unison, subversion, CVS i rsync lze používat spolu s ssh (Secure Shell). Pokud chcete svým datům zajistit maximální bezpečnost, vyhněte se používání rsh (Remote Shell). V nedůvěryhodných nebo otevřených sítích nepoužívejte s CVS *pserver*. Program subversion použitý spolu se serverem apache již obsahuje bezpečnostní mechanizmy.

### 27.2.11 Ochrana proti ztrátě dat

CVS je vývojáři používán velmi dlouho a je extrémně stabilní. Protože ukládá historii projektu, je CVS chráněn i proti chybám uživatelů jako je např. nechtěné smazání souboru. Ačkoliv není subversion tak rozšířená jako CVS, je již běžně nasazována do produkčního prostředí, například sama při svém vývoji.

Unison patří k novějším programům, ale vyznačuje se vysokou stabilitou. Je však mnohem citlivější na chyby uživatelů. Např. smazaný soubor nelze po synchronizaci obnovit.

| Tabulka 27.1 | Funkce synchronizačních nástrojů: = velmi nízká, - = nízká nebo                                                                              |
|--------------|----------------------------------------------------------------------------------------------------|
|              | $\check{z}\acute{a}dn\acute{a}, o = s\check{t}\check{r}edn\acute{l}, + = dobr\acute{a}, + + = v\acute{y}born\acute{a}, x = dostupn\acute{a}$ |

|                | unison       | CVS/subv.    | rsync        | mailsync   |
|----------------|--------------|--------------|--------------|------------|
| Klient/server  | rovnocenné   | C-S/C-S      | C-S          | rovnocenné |
| Přenositelnost | Lin,Un*x,Win | Lin,Un*x,Win | Lin,Un*x,Win | Lin,Un*x   |

|                | unison  | CVS/subv.            | rsync   | mailsync |
|----------------|---------|----------------------|---------|----------|
| Interaktivita  | x       | x/x                  | x       | -        |
| Rychlost       | -       | o/+                  | +       | +        |
| Konflikty      | 0       | ++/++                | 0       | +        |
| výběr soub.    | adresář | výběr/soub.,<br>adr. | adresář | mailbox  |
| Historie       | -       | x/x                  | -       | -        |
| Místo na disku | 0       |                      | 0       | +        |
| GUI            | +       | 0/0                  | -       | -        |
| Obtížnost      | +       | 0/0                  | +       | 0        |
| Útoky          | +(ssh)  | +/+(ssh)             | +(ssh)  | +(SSL)   |
| Ztráta dat     | +       | ++/++                | +       | +        |

# 27.3 Úvod do Unison

Unison je vynikající řešení pro synchronizaci a přenos adresářového stromu. Synchronizace je prováděna v obou směrech a lze ji kontrolovat pomocí přehledného grafického rozhraní. V případě potřeby je k dispozici ovládání přes příkazovou řádku. Synchronizaci lze automatizovat tak, že není potřebný žádný zásah uživatele. Takové nastavení již vyžaduje určité zkušenosti.

### 27.3.1 Požadavky

Unison je nutné nainstalovat na server i na klienty. *Serverem* se zde rozumí vzdálený počítač (na rozdíl od CVS, viz 27.1.2 – "CVS" (strana 412)).

V následujících příkladech je Unison používán spolu s ssh. ssh klient musí být nainstalován na klientovi a ssh server na serveru.

#### 27.3.2 Používání Unison

Podstatou práce Unison je asociace dvou adresářů (*kořeny, roots*). Tato asociace je symbolická — nejde o online spojení. V našem příkladu je asociace následující:

| Klient: | /home/tux/dir1   |
|---------|------------------|
| Server: | /home/geeko/dir2 |

Synchronizovat se budou dva výše uvedené adresáře. Uživatel má na klientovi uživatelské jméno tux a na serveru geeko. Před zahájením práce je vhodné otestovat komunikaci klient—server příkazem:

```
unison -testserver /home/tux/dir1 ssh://geeko@server//homes/geeko/dir2
```

Problémy, které mohou nastat:

- Nekompatibilita verzí Unison na klientu a serveru.
- · Server nepovoluje SSH připojení.
- Některá z uvedených cest neexistuje.

Pokud vše funguje, vynechejte volbu -testserver. Během první synchronizace Unison nezná vztahy mezi adresáři a navrhne směr přenosu jednotlivých souborů a adresářů. Šipka ve sloupci *Action* indikuje směr přenosu. Otazník znamená, že Unison nedokáže určit směr přenosu, protože obě verze byly změněny nebo jsou nové.

Kurzorovými klávesami (šipkami) můžete nastavit směr přenosu jednotlivých položek. Pokud jsou nastaveny správné směry pro všechny položky, potvrď te nastavení kliknutím na *Go*.

Vlastnosti Unison (například, zda má v jasných případech provést synchronizaci automaticky) lze nastavit při spuštění programu v příkazové řádce parametry. Seznam parametrů získáte příkazem: unison --help.

#### Rovnice 27.1 Soubor ~/.unison/example.prefs

```
root=/home/tux/dir1
root=ssh://wilber@server//homes/wilber/dir2
batch=true
```

Pro každou dvojici se vytváří záznam (log) v uživatelském adresáři ~/.unison. Konfigurace se také ukládá v tomto adresáři (např. ~/.unison/example.prefs). Při startu synchronizace zadejte na příkazovém řádku soubor s konfigurací jako parametr: unison example.prefs.

### 27.3.3 Další informace

Velmi užitečná je oficiální dokumentace Unison. Kompletní manuál najdete na stránce http://www.cis.upenn.edu/~bcpierce/unison/ a v SUSE balíčku unison.

# 27.4 Úvod do programu CVS

CVS je velmi užitečný v případě časté editace textových souborů velkým počtem uživatelů. CVS lze použít i pro netextová data, ale za cenu velkých požadavků na prostor na serveru, protože budou ukládány všechny verze souborů celé. Navíc v takových případech není dostupná řada užitečných funkcí. Synchronizace pomocí CVS vyžaduje na rozdíl od Unison existenci jednoho centrálního serveru, ke kterému se mohou připojit všichni klienti.

#### 27.4.1 Konfigurace CVS serveru

*Server* je místo, kde jsou uloženy všechny platné soubory včetně nejnovějších verzí. Jako server lze používat libovolnou pracovní stanici. Pokud je to možné, měli byste provádět pravidelné zálohování tohoto serveru.

Při konfiguraci serveru je vhodné nastavit přístup pro uživatele přes SSH. Pokud je uživatel serveru znám např. jako tux a CVS je nainstalován jak na klientovi, tak na serveru, je nutné na straně klienta nastavit následující proměnné prostředí:

CVS\_RSH=ssh CVS\_ROOT=tux@server:/serverdir

Příkazem cvs init lze inicializovat CVS server ze strany klienta. Tento příkaz je třeba provést pouze jednou.

Nakonec musí být synchronizaci přiřazeno jméno. Na klientovi vytvořte adresář, který bude obsahovat soubory spravované pomocí CVS. Jméno adresáře bude také jméno synchronizace. V našem případě používáme adresář pojmenovaný synchome. Jméno synchronizace nastavíme v tomto adresáři příkazem:

```
cvs import synchome tux wilber
```

Řada CVS příkazů vyžaduje komentář. Pro tento účel CVS spouští editor (definovaný proměnnou prostředí *\$EDITOR* nebo vi, pokud jste žádný editor nenastavili). V editoru můžete doplnit komentář jako v následujícím příkladě:

```
cvs import -m 'toto je test' synchome tux wilber
```

### 27.4.2 Používání CVS

Od tohoto okamžiku lze k repositáři přistupovat ze všech klientů a stahovat jeho obsah pomocí příkazu cvs co synchome. Voláním tohoto příkazu se vytvoří na klientském počítači podadresář *synchome*. Změny provedené v tomto adresáři (tento adresář nebo některý z jeho podadresářů musí být aktuálním adresářem) odešlete do repositáře příkazem cvs commit.

Implicitně jsou na server zasílány všechny soubory včetně podadresářů. Chcete-li zaslat pouze jednotlivé soubory nebo adresáře, určete je příkazem cvs commit souborl adresarl. Nové soubory a adresáře musí být do repositáře vloženy příkazem cvs add souborl adresarl dříve, než jsou zaslány na server příkazem cvs commit souborl adresarl.

Pokud přejdete k jiné pracovní stanici, proveďte checkout synchronizačního repositáře, pokud jste tak neučinili na této stanici již dříve (viz výše).

Synchronizaci se serverem zahájíte příkazem cvs update. Jednotlivé soubory a adresáře synchronizujete příkazem cvs update souborl adresarl. Rozdíly mezi aktuálními lokálními soubory a soubory na serveru získáte příkazem cvs diff nebo cvs diff souborl adresarl. Příkaz cvs -nq update použijte, pokud chcete zjistit, jaké soubory budou synchronizací ovlivněny.

Během synchronizace jsou používány následující stavové symboly:

U

Lokální verze byla aktualizována verzí ze serveru. To se týká všech souborů, které jsou na serveru, ale na lokálním systému chyběly.

#### Μ

Lokální verze souboru obsahuje oproti serveru změny. Pokud byly změny i na serveru, bylo je možné sloučit s lokálními změnami. Nedošlo ke konfliktu.

#### P

Byla aktualizována lokální verze. Nepřenesl se celý soubor, ale byl použit tzv. patch (záplata).

#### С

Lokální verze je v konfliktu s verzí na serveru.

#### ?

Soubor v CVS repositáři neexistuje.

Stav označený písmenem M upozorňuje na lokálně změněný soubor. Buď nahrajte lokální soubor na server nebo lokální soubor odstraňte a proveď te znovu update – chybějící soubor bude nahrán ze serveru. Pokud budete nahrávat lokálně změněný soubor, který byl mezitím změněn ve stejné řádce i na serveru, může dojít ke konfliktu označenému písmenem C.

V takovém případě v souboru vyhledejte konfliktní značky a rozhodněte se mezi verzemi. Je to poměrně nepříjemná práce, takže někdy může být lepší rezignovat na své změny, lokální soubor smazat a pomocí příkazu cvs up nahrát aktuální verzi ze serveru.

#### 27.4.3 Další informace

Zde jsme vám poskytli pouze krátký úvod do možností CVS. Rozsáhlou dokumentaci naleznete na následujících adresách:

```
http://www.cvshome.org/
http://www.gnu.org/manual/
```

# 27.5 Úvod do Subversion

Subversion je svobodný opensource systém pro správu verzí, který je často považován za nástupce staršího systému CVS. To znamená, že funkce známé z CVS jsou běžně dostupné i v subversion, avšak bez nutnosti potýkat se s omezeními a nevýhodami CVS. O některých vlastnostech jsme psali již v kapitole 27.1.3 – "subversion" (strana 412).

#### 27.5.1 Instalace Subversion serveru

Instalace skladovací databáze na serveru je poměrně snadná. Subversion k tomuto účelu nabízí speciální administrační nástroj. Chcete-li vytvořit nový repositář (skladovací databázi), použijte příkaz:

svnadmin create /cesta/k/repositari

Další možnosti lze zjistit pomocí příkazu svnadmin help. Na rozdíl od CVS není subversion založená na RCS, nýbrž na Berkeley databázi. Proto se ujistěte, že repositář neinstalujete na vzdálené souborové systémy (např. NFS, AFS, Windows SMB). Databáze totiž vyžaduje POSIX kompatibilní zamykací mechanizmy, které nejsou na těchto souborových systémech podporovány.

Příkaz svnlook poskytuje informace o stávajícím repositáři.

svnlook info /cesta/k/repositari

Server musí být nastaven tak, aby umožnil uživatelům přístup k repositáři. Použijte k tomu buď Apache webserver s WebDAV nebo svnserve, což je server dodávaný spolu se subversion. Jakmile je svnserve spuštěn, je repositář přístupný na příslušné URL přes protokol svn:// nebo svn+ssh://. Uživatele, kteří se musejí při použití svn autentizovat, lze nastavit v souboru /etc/svnserve.conf.

Výběr mezi servery Apache a svnserve záleží na mnoha faktorech. Doporučujeme proto nastudovat si příručku k subversion. Více se o ní dozvíte v části 27.5.3 – "Další informace" (strana 424).

#### 27.5.2 Použití a provoz

K přístupu do repositáře použijte příkaz svn (podobně jako příkaz cvs). Obsah poskytovaný správně nastaveným serverem s odpovídajícím repositářem je přístupný jakýmkoliv klientem jedním z následujících příkazů:

```
svn list http://svn.example.com/cesta/k/projektu
```

#### nebo

```
svn list svn://svn.example.com/cesta/k/projektu
```

Uložit existující projekt do aktuálního adresáře (check out) lze příkazem svn checkout:

```
svn checkout http://svn.example.com/cesta/k/projektu jmenoprojektu
```

Checkout vytvoří na klientovi nový podadresář jmenoprojektu. V něm lze následně provádět operace se soubory (přidávání, kopírování, přejmenovávání, mazání):

svn add soubor svn copy starysoubor novysoubor svn move starysoubor novysoubor svn delete soubor

Tyto příkazy lze rovněž použít na adresáře. Program subversion navíc umí zaznamenat vlastnosti souboru či adresáře:

svn propset license GPL foo.txt

Předchozí příklad nastaví hodnotu GPL vlastnosti license. Vlastnosti lze zobrazit příkazem svn proplist:

```
svn proplist --verbose foo.txt
Properties on 'foo.txt':
license : GPL
```

Změny lze na server uložit příkazem svn commit. Ostatní uživatelé se mohou synchronizovat příkazem svn update.

Na rozdíl od CVS lze stav pracovního adresáře zobrazit bez přístupu k repositáři pomocí svn status. Lokální změny jsou zobrazeny v pěti sloupcích, z nichž nejdůležitější je první:

"

Žádné změny.

#### 'A'

Objekt bude přidán.

#### 'D'

Objekt bude smazán.

#### 'M'

Objekt byl změněn.

'C'

Objekt je v konfliktu.

#### Ί'

Objekt byl ignorován.

#### '?'

Objekt není verzovacím systémem spravován.

'!'

Objekt chybí. Tento příznak značí, že byl objekt smazán či přesunut bez použití příslušného příkazu svn.

'~'

Objekt je spravován jako soubor, ale byl nahrazen adresářem, nebo naopak.

Druhý sloupec zobrazuje stav vlastností. Význam všech sloupců je popsán v příručce k subversion.

Příkaz svn help použijte, pokud chcete získat popis parametrů příkazu:

#### 27.5.3 Další informace

Prvním místem, kde hledat další informace, je domovská stránka projektu subversion na adrese http://subversion.tigris.org/. Velmi doporučujeme také příruč-

ku, která je dostupná online na adrese http://svnbook.red-bean.com/ svnbook/index.html nebo po instalaci balíčku subversion-doc v souboru file:///usr/share/doc/packages/subversion/html/book.html.

# 27.6 Úvod do rsync

Program rsync je užitečný, pokud je potřeba pravidelně přenášet velké množství dat, která se příliš nemění. To je často případ záloh nebo staging serverů. Tyto servery obsahují kompletní adresářové stromy webserverů, které jsou pravidelně zrcadleny na webserver v demilitarizované zóně.

#### 27.6.1 Konfigurace a provoz

Program rsync lze provozovat ve dvou různých režimech. Může být používán k archivování nebo kopírování dat. K tomu je na cílovém systému potřeba pouze vzdálený interpret příkazů, např. ssh. Program rsync lze ale používat také jako démon, který poskytuje adresáře na síti.

Základní provozní režim rsync nevyžaduje žádné zvláštní nastavení. Program rsync umožňuje přímo zrcadlit celé adresáře na jiný systém. Následující příkaz například vytvoří zálohu domovského adresáře uživatele tux na záložním serveru sun:

rsync -baz -e ssh /home/tux/ tux@sun:backup

A tímto příkazem se adresář nahraje zpět:

rsync -az -e ssh tux@sun:backup /home/tux/

Použití se příliš neliší od běžného kopírovacího nástroje, jako např. scp.

Program rsync by ale měl být používán v režimu *rsync*, který umožňuje plně využívat všechny jeho funkce. Lze tak učinit spuštěním démona rsyncd na jednom ze systémů. Démon se konfiguruje v souboru /etc/rsyncd.conf. Pokud například chcete aby byl adresář /srv/ftp dostupný přes rsync, použijte následující konfiguraci:

```
gid = nobody
uid = nobody
read only = true
use chroot = no
transfer logging = true
log format = %h %o %f %l %b
log file = /var/log/rsyncd.log
```

```
[FTP]
path = /srv/ftp
comment = An Example
```

Po provedení konfigurace spusťte rsyncd příkazem rcrsyncd start. Program rsyncd může být spouštěn i automaticky během startu systému. To nastavíte v editoru úrovní běhu pomocí nástroje YaST nebo ručně příkazem insserv rsyncd. Program rsyncd může být také spuštěn pomocí xinetd, je to však doporučeno jen na serverech, které rsyncd používají jen výjimečně.

Konfigurace v použitém příkladu rovněž vytváří protokolový soubor /var/log/ rsyncd.log, ve kterém jsou zaznamenávána všechna spojení.

Přenos z klientského systému lze otestovat příkazem:

```
rsync -avz sun::FTP
```

Tento příkaz vypíše všechny soubory v adresáři /srv/ftp na serveru. Požadavek je zaznamenán v souboru /var/log/rsyncd.log. Pro zahájení skutečného přenosu specifikujte cílový adresář. Aktuální adresář zapište jako ...Například:

rsync -avz sun::FTP .

Implicitně se při synchronizaci pomocí rsync nemažou žádné soubory. Pokud si chcete smazání souborů vynutit, musíte použít parametr – -delete. Pokud si chcete být jistí, že nebudou smazány žádné novější soubory, použijte parametr – -update. Veškeré konflikty je nutné řešit manuálně.

### 27.6.2 Další informace

Důležité informace o rsync naleznete v manuálových stránkách (man rsync a man rsyncd.conf). Technický popis funkce rsync naleznete v souboru /usr/share/doc/packages/rsync/tech\_report.ps. Novinky o rsync najdete na webové stránce projektu na adrese http://rsync.samba.org/.

# 27.7 Úvod do mailsync

Program mailsync se používá zejména pro tři úlohy:

- Synchronizace lokálně uložených poštovních zpráv se zprávami uloženými na serveru.
- · Přenos schránek na jiný server nebo převod do jiného formátu.
- Kontrola integrity schránky a vyhledávání duplikátů.

### 27.7.1 Konfigurace a použití

mailsync rozlišuje mezi samotnými schránkami (store) a kanály mezi schránkami (channel). Definice schránek a kanálů jsou uloženy v ~/.mailsync. Následující odstavce vysvětlují použití schránek (store) na několika příkladech.

Jednoduchá definice může vypadat takto:

```
store saved-messages {
   pat Mail/saved-messages
   prefix Mail/
}
```

Mail/ je podadresář v domovském adresáři uživatele, který obsahuje zprávy včetně složky saved-messages. Pokud program mailsync spustíte příkazem mailsync -m saved-messages, vypíše seznam zpráv ve složce saved-messages.

Při nastavení:

```
store localdir {
pat Mail/*
prefix Mail/
}
```

vypíše příkaz mailsync -m localdir všechny zprávy ve složce Mail/. Příkaz mailsync localdir naopak vypíše jména složek.

Příklad specifikace pro IMAP server:

```
store imapinbox {
server {mail.edu.harvard.com/user=gulliver}
ref {mail.edu.harvard.com}
pat INBOX
}
```

Uvedený příklad specifikuje pouze hlavní složku na IMAP serveru. Pro podsložky bude vypadat takto:

```
store imapdir {
server {mail.edu.harvard.com/user=gulliver}
ref {mail.edu.harvard.com}
pat INBOX.*
prefix INBOX.
}
```

Pokud IMAP server podporuje šifrované připojení, měla by jeho specifikace vypadat takto:

server {mail.edu.harvard.com/ssl/user=gulliver}

nebo, pokud je certifikát neznámý:

server {mail.edu.harvard.com/ssl/novalidate-cert/user=gulliver}

Nyní je možné složky v Mail / připojit k podadresářům na IMAP serveru:

```
channel folder localdir imapdir {
  msinfo .mailsync.info
}
```

Program mailsync používá soubor msinfo k zaznamenáváni již synchronizovaných zpráv.

Příkaz mailsync folder provede následující:

- Expanduje schéma schránky na obě strany.
- Ze získaných jmen složek odstraní předponu.
- V párech synchronizuje složky (pokud neexistují, vytvoří je).

Složka INBOX.sent-mail na IMAP serveru je synchronizována s lokální složkou Mail/sent-mail (pokud existují definice uvedené výše). Synchronizace mezi jednotlivými složkami se provádí následovně:

- · Pokud zpráva existuje na obou stranách, nic se neděje.
- Pokud zpráva existuje jen na jedné straně a je nová (není uvedena v souboru msinfo), je přenesena.
- Pokud zpráva existuje jen na jedné straně a je stará (je již uvedena v souboru msinfo), je smazána (neboť byla očividně na jedné straně úmyslně smazána).

Pokud chcete s předstihem vědět, které zprávy budou během synchronizace přeneseny a které smazány, spusťte mailsync pomocí mailsync folder localdir. Tímto příkazem získáte seznam všech zpráv, které jsou na lokálním počítači nové, a seznam všech zpráv, které budou na IMAP serveru během synchronizace smazány. Podobně příkazem mailsync folder imapdir získáte seznam všech zpráv, které jsou nové na straně IMAP serveru, a zpráv, které budou během synchronizace smazány na lokálním počítači.

#### 27.7.2 Možné problémy

V případě ztráty dat je nejbezpečnější metodou smazat příslušný soubor se záznamy msinfo. Tak budou všechny soubory existující na jedné straně považovány za nové a přeneseny během další synchronizace.

Synchronizace zahrnuje pouze zprávy s ID. Zprávy, které ID nemají, jsou ignorovány, tzn. nejsou ani přenášeny ani mazány. Chybějící ID je většinou důsledkem chyby programu při vytváření nebo odesílání zprávy.

Na některých IMAP serverech je hlavní složka adresována pomocí INBOX a podsložky pomocí náhodně zvoleného jména (na rozdíl od INBOX a INBOX.jmeno). Proto pro takové IMAP servery nelze nastavit vzorec jen pro podsložky.

Po úspěšném přenosu zpráv na IMAP server nastaví ovladače schránky (c-client) používané programem mailsync zvláštní příznak. Z tohoto důvodu nejsou některé programy, jako např. mutt, schopny rozpoznat tyto zprávy jako nové. Nastavení tohoto příkazu lze zakázat volbou –n.

### 27.7.3 Další informace

Další informace najdete po instalaci balíčku mailsync v souboru *README* v adresáři /usr/share/doc/packages/mailsync/. V této souvislosti věnujte také pozornost RFC 2076 *Common Internet Message Headers*.

# 28

# Samba

Pomocí balíku Samba lze doplnit libovolný unixový počítač o funkce výkonného souborového a tiskového serveru pro DOS, OS/2 a Windows počítače. Postupem doby se Samba vyvinula ve složitý a komplexní produkt. V této kapitole najdete popis základního nastavení Samby a konfigurace pomocí modulu programu YaST.

Podrobné informace jsou dostupné v digitální podobě. Příkazem apropos samba zobrazíte dostupné manuálové stránky. Pokud je Samba nainstalována, najdete další dokumentaci a příklady v adresáři /usr/share/doc/packages/samba. V podadresáři examples najdete okomentovaný příklad konfigurace (smb.conf.SuSE).

Balíček samba verze 3 obsahuje řadu novinek a zlepšení, z nichž nejvýznamnější jsou:

- Podpora Active Directory.
- Výrazně vylepšená podpora Unicode.
- Přepracovaný interní autentizační mechanizmus.
- Vylepšená podpora tiskového systému pro Windows 200x/XP.
- · Možnost nastavení jako serveru domény Active-Directory.
- Možnost migrace z NT4 domény na Samba doménu.

#### Tip: Migrace na Sambu verze 3

Pokud chcete migrovat ze Samby 2.x na Sambu 3, musíte být maximálně opatrní. Aby nedošlo k chybě, věnujte prosím pozornost dokumentu *Samba-HOWTO-Collection*. Najdete ho po instalaci balíčku samba-doc v souboru /usr/ share/doc/packages/samba/Samba-HOWTO-Collection.pdf.

Samba používá SMB protokol (server message block) založený na službách NetBIOSu. Díky tlaku společnosti IBM Microsoft tento protokol uveřejnil, a tak je možné připojit se do domén sítě Microsoft. Protože Samba pracuje na základě TCP/IP protokolu, musí být tento protokol nainstalován na všech klientech.

NetBIOS je softwarové rozhraní (API) pro komunikaci mezi počítači poskytující tzv. *name service* umožňujícím počítačům připojeným k síti rezervovat si pro sebe jména, sloužící k oboustranné identifikaci. Pro přidělování nebo kontrolu jmen zde není žádná centrální autorita. Každý počítač v síti smí mít libovolný počet jmen, pokud se tato jména již nepoužívají jiným počítačem. Rozhraní NetBIOS lze implementovat v různých síťových architekturách. Jedna z implementací, která je těsně svázána se síťovým hardwarem, se nazývá NetBEUI (bývá však často zaměňována za NetBIOS). Síťové protokoly implementované v NetBIOSu pocházejí z IPX od společnosti Novell (NetBIOS via TCP/IP) a TCP/IP.

Všechny běžné operační systémy, jako Mac OS X, Windows nebo OS/2. podporují protokol SMB. NA všech počítačích musí být nainstalovaný TCP/IP protokol. Samba poskytuje klienta pro různé UNIXové systémy. Pro Linux existuje jaderný modul umožňující integraci SMB zdrojů na systémové úrovni.

SMB servery poskytují hardwarové místo klientům ve formě sdílení (shares). Sdílení zahrnuje adresář na serveru včetně podadresářů. Je exportováno pod zadaným jménem. Jako jméno sdílení lze nastavit jakékoliv jméno, nemusí to být jméno sdíleného adresáře. Tiskárna má také přiděleno jméno. Klienti pak k tiskárně přes její jméno přistupují.

# 28.1 Nastavení serveru

Nejdříve je třeba nainstalovat balíček samba Ručně pak můžete spustit službu příkazem rcnmb start && rcsmb start a pomocí rcsmb stop && rcnmb stop. ji opět ukončit.
Hlavní konfigurační soubor Samby je /etc/samba/smb.conf. Skládá se ze dvou logických částí. V části [global] jsou obecná a centrální nastavení. V části [share] se nastavují individuální sdílení souborů a tiskáren. Rozdělení mezi tyto dvě sekce zvyšuje přehlednost konfiguračního souboru.

### 28.1.1 Sekce [global]

Aby ostatní počítače s Windows mohly přistupovat prostřednictvím SMB k vašemu Samba serveru, vyžadují následující parametry ze sekce [global] určité úpravy v závislosti na nastavení sítě.

workgroup = TUX-NET

Samba serveru je pomocí této řádky přiřazena pracovní skupina. TUX-NET nahraďte správným jménem skupiny ve vašem síťovém prostředí. Samba server se objeví pod svým DNS jménem, pokud ovšem není používáno jiným strojem v síti. Pokud DNS jméno není dostupné, nastavte jméno serveru pomocí netbiosname=MYNAME (viz mansmb.conf).

os level = 2

Podle tohoto parametru se bude Samba server rozhodovat, zda se stane *LMB* (*Local Master Browser*) pro svou pracovní skupinu. Nízká hodnota zajistí, že existující windowsová síť nebude rušena špatně nakonfigurovanou Sambou. Bližší informace k této volbě naleznete v souborech BROWSING.txt a BROWSING-Config.txt, které najdete v podadresáři textdocs dokumentace balíku.

Pokud ještě neprovozujete SMB server (např. ve Windows NT, 2000, XP) a sambový server by měl v lokální síti udržovat informace o jménech dostupných systémů, zvyšte os level na vyšší hodnotu (např. 65). Váš Samba server se tak stane LMB.

Při změnách této hodnoty byste měli být obzvláště opatrní, protože můžete rušit komunikaci ve stávající síti. Nejprve si nastavení otestujte v izolované síti nebo o víkendu.

#### wins support a wins server

Pokud chcete integrovat Sambu do windowsové sítě, kde již běží *WINS* server, tak položku wins server odkomentujte a uveď te IP adresu WINS serveru.

Pokud jsou windowsové systémy provozovány v oddělených podsítích a měly by se přesto vidět, potřebujete WINS server. Sambu proměníte na takový WINS server

nastavením volby wins support = yes. Pozor na to, abyste tuto položku aktivovali pouze na jednom serveru. Volby wins server a wins support nesmí být v souboru smb.conf nikdy povoleny současně.

### 28.1.2 Sdílení

V následujících příkladech si ukážeme, jak sdílet CD mechaniku a domovské adresáře uživatelů.

[cdrom]

Aby nedošlo ke zneužití CD mechaniky, je ve výchozím nastavení deaktivována pomocí komentáře (zde středník). Odstraněním středníků v prvním sloupci můžete CD-ROM sdílet.

#### Rovnice 28.1 Sdílení CD-ROM

```
;[cdrom]
; comment = Linux CD-ROM
; path = /media/cdrom
; locking = No
```

[cdrom] a comment

Položka [cdrom] je jméno, které bude vidět na SMB klientech. Pomocí comment můžete sdílení podrobněji popsat.

```
path = /media/cdrom
```

Exportuje adresář /media/cdrom.

Vzhledem k velmi přísné implicitní konfiguraci je tento způsob exportování omezen na lokální uživatele. Ostatním umožníte přístup volbou guest ok = yes. Protože tato volba umožňuje přístup ke čtení všem, je potřeba s ní zacházet velice opatrně. Hlavně při jejím používání v sekci [global].

[homes]

Zvláštní postavení má export domovských adresářů. Pokud má uživatel na linuxovém souborovém serveru platný účet a vlastní domovský adresář, pak se může jeho klient po zadání platného uživatelského jména a hesla připojit

#### Rovnice 28.2 Sdílení domovských adresářů

```
[homes]
      comment = Home Directories
      valid users = %S
      browseable = No
      read only = No
      create mask = 0640
      directory mask = 0750
```

#### [homes]

Při připojení uživatele k SMB serveru je automaticky vytvořeno sdílení pomocí direktivy [homes]. Výsledné jméno sdílení je shodné s uživatelským jménem a vytvoří se pouze, pokud již neexistuje sdílení se stejným jménem.

```
valid users = %S
```

%S je po úspěšném spojení nahrazen konkrétním jménem sdílení. V případě sdílení [homes] je to vždy jméno uživatele. Důsledkem je omezení používání home pouze na jeho vlastníka.

```
browseable = No
```

Toto nastavení činí sdílení neviditelným v síťovém prostředí.

```
read only = No
```

Samba má přenastaven zápis u exportovaných dat na read only = Yes. Pokud má být adresář přístupný pro zápis, pak je třeba nastavit read only = No, což je totéž jako writeable = Yes.

```
create mask = 0640
```

Systémy nezaložené na MS Windows NT nedokáží pracovat s UNIXovými přístupovými právy a tím pádem ani nastavit tato práva při vytváření souborů. Parametr create mask nastavuje přístupová práva všech nově vytvořených souborů. Toto nastavení se týká pouze těch sdílení, do kterých mají uživatelé právo zápisu. Výše uvedená hodnota nastavuje právo pro čtení a zápis vlastníka souboru a práva pro čtení pro všechny uživatele z vlastníkovy skupiny. Nastavením valid users = %S zamezíte ostatním členům skupiny přístupu ke čtení i v případě, že to práva povolují. Aby měla celá skupina práva ke čtení či zápisu, je nutné řádku valid users = %S zakomentovat.

### 28.1.3 Bezpečnostní úrovně

SMB protokol vychází z prostředí DOS/Windows a bere ohledy na problematiku bezpečnosti. Proto je možné přístup ke každému exportovanému adresáři ochránit heslem. SMB rozlišuje tři různé způsoby:

Share Level Security (security = share):

Heslo je stejné pro všechny uživatele, je vázáno na sdílení. Každý, kdo toto heslo zná, má ke sdílení přístup.

User Level Security (security = user):

Každý uživatel má vlastní heslo. Po registraci server přiděluje uživateli přístup jen k jemu povoleným sdílením.

Server Level Security (security = server):

Samba před klienty předstírá práci v uživatelském režimu. Nicméně předává všechny hesla k ověření jinému serveru v uživatelském režimu. Toto nastavení vyžaduje další parametr (password server=).

Uvedená nastavení jsou aplikována na celý server. Není možné nastavit individuální sdílení s různými bezpečnostními stupni. Můžete však pro každou IP adresu nastavenou na systému spustit vlastní Samba server.

Více informací o této problematice najdete v Samba HOWTO Collection. U vícenásobného serveru na jednom počítači věnujte pozornost volbám interfaces a bind interfaces only.

#### Тір

Pro jednoduchou správu Samba serverů existuje program swat. Ten používá pro konfiguraci Samba serveru jednoduché webové rozhraní. Po spuštění prohlížeče ho najdete na adrese http://localhost:901, kde se přihlaste jako uživatel root. Nezapomeňte, že swat je také potřeba aktivovat v souborech /etc/xinetd.d/samba a /etc/services. K tomu musíte v souboru /etc/xinetd.d/samba nastavit parametr disable na hodnotu no (disable = no). Další informace o swat najdete v jeho manuálové stránce.

# 28.2 Samba jako přihlašovací server

V sítích, kde je převaha windowsových klientů, je často žádoucí, aby se směl uživatel přihlásit pouze s platným účtem a heslem. Toto je možné zajistit pomocí Samba serveru. V čistě windowsové síti je to úloha NT serveru, který je konfigurován jako Primary Domain Controller (PDC). Proto je třeba provést změny v obecné *globals* části konfiguračního souboru smb.conf uvedené v příkladu 28.3 – "Globální sekce smb.conf" (strana 437).

#### Rovnice 28.3 Globální sekce smb.conf

```
[global]
workgroup = TUX-NET
domain logons = Yes
domain master = Yes
```

Pokud se pro verifikaci používají šifrovaná hesla, musí si s tím Samba umět poradit. To umožňuje položka encrypt passwords = yes v části [globals] (v Sambě 3 je to výchozí nastavení). Kromě toho je třeba převést uživatelské účty a hesla do šifrovaného formátu vhodného pro Windows. To provedete příkazem smbpasswd -a name. Protože v doménové koncepci Windows NT potřebují i samotné počítače doménový účet, vytvořte ho následujícími příkazy:

#### Rovnice 28.4 Nastavení účtu počítače

```
useradd hostname\$
smbpasswd -a -m hostname
```

Příkazem useradd je přidán znak dolaru. Příkaz smbpasswd ho vkládá automaticky, pokud je použit parametr –m. Komentovanou ukázkovou konfiguraci včetně automatizace výše uvedených činností najdete v souboru /usr/share/doc/packages/ Samba/examples/smb.conf.SuSE.

#### Rovnice 28.5 Automatizované nastavení účtu počítače

```
add machine script = /usr/sbin/useradd -g nogroup -c "NT Machine Account" \ -s \ /bin/false \mspace{m}
```

Aby mohla Samba tento skript vykonat, zvolte Samba uživatele s požadovanými administrátorskými právy. Vyberte jednoho uživatele a přidejte ho do skupiny ntadmin. Pak můžete všechny uživatele patřící do této linuxové skupiny obdařit statutem Domain Admins pomocí příkazu:

```
net groupmap add ntgroup="Domain Admins" unixgroup=ntadmin
```

Více informací naleznete ve dvanácté kapitole Samba-HOWTO-Collection v souboru /usr/share/doc/packages/samba/Samba-HOWTO-Collection.pdf.

# 28.3 Konfigurace Samba serveru pomocí programu YaST

Na začátku nastavení Samba serveru zvolte doménu nebo pracovní skupinu, kterou bude server spravovat. V položce *Pracovní skupina nebo jméno domény* můžete zadat existující nebo zcela novou doménu či skupinu. V dalším kroku nastavte, zda má server plnit úlohu PDC (Primary Domain Controller) nebo BDC (Backup Domain Controller).

#### **Obrázek 28.1** Konfigurace Samby — start

| Spuštění systému<br>Jestliže chcete, aby se služba                                                                                                    | Konfigurace Samby                                                                                                    |
|----------------------------------------------------------------------------------------------------|----------------------------------------------------------------------------------------------------|
| spustila při každém spuštění<br>počítače, nastavte Zapnout -<br>Spustit službu při startu. Jinak<br>nastavte Off - Spustit službu<br>ručně.<br>Nastavení firewallu:<br>Pro povolení přístupu k<br>poskytovaným službám ze<br>vzdálených počítačů nastavte<br>Otevřít pořt na firewallu.<br>Pro zvolení prožhraní na kterém<br>budou porty otevřeny klikněte na<br>Doladění firewallu.<br>Tato volba je dostupná pouze v<br>případě, že je firewall zapnutý. | Spusteni Sdileni Identita Spouštění Spusteni Sužbu při startu Off – Spustit službu při startu Off – Spustit službu ručně Nastavení firewallu Odtačení firewallu Port firewallu Dotačení firewallu Port firewallu ju zavřen |
|                                                                                                    | Přerušit Konec                                                                                                    |

Na kartě *Spuštění* spusťte Sambu (viz 28.1 – "Konfigurace Samby — start" (strana 438)) a v části *Nastavení firewallu* aktivujte *Otevřít port na firewallu*. Na všech rozhraních tak dojde k otevření portů pro služby netbios-ns, netbios-dgm, netbios-ssn a microsoft-ds. Pokud potřebujete upřesnit nastavení, klikněte na tlačítko *Doladění firewallu*.

#### **Obrázek 28.2** Konfigurace Samby — sdílení

| Sdílení<br>Seznam již nastavených                                                                                                    | Konfigurace Samby                                                                                                    |                 |
|----------------------------------------------------------------------------------------------------|----------------------------------------------------------------------------------------------------|-----------------|
| sdílení, ať už povolených či<br>zakázaných a základní<br>informace o nich.                                                                                                    | Spuštění         Sdílení         Identita           Jsou dostupná sdílení                                                                                                    | <u>E</u> iltr • |
| Sdilení může být povoleno<br>nebo zakázáno. Zakázané<br>sdilení není již přístupné, ale<br>stále zústává zapsané v<br>konfiguračním souboru.<br>Zakázané sdilení jde opět<br>později povolt.                                                                                                    | Status         Název         Cesta         Komentář           Povoleno groups         /home/igroups         All groups           Povoleno homes         Home Directories           Povoleno print         Nar/tmp         PDF creator           Povoleno printfs         Nar/tmp         All Printers           Povoleno printfs         Nar/tmp         All Printers           Povoleno printfs         %H         Network Profiles Ser           Povoleno users         /home         All users |                 |
| Například sdílení <i>Homes</i> je<br>zvláštní systémové sdílení<br>pro domovské adresáře<br>uživatelů. Systémová sdílení<br>Ize skrýt výběrem<br>Nezobrazovat systémová<br>sdílení v nabídce Filtry.<br>Použije Přídat pro přidání<br>nových sdílení. Uprav pro<br>změny již evistujících sdílení a | Přidgt Upravit Smazat                                                                                                    | Status          |

Na kartě *Sdílení* (viz 28.2 – "Konfigurace Samby — sdílení" (strana 439)) nastavte sdílení Samby. U jednotlivých položek lze tlačítkem *Změnit stav* přepínat mezi stavem *Zakázáno* a *Povoleno*. Nové sdílení zadáte kliknutím na *Přidat*.

**Obrázek 28.3** Konfigurace Samby — identita

| Identita                                                                                                    | Konfigurace Samby                                                                                                    |
|----------------------------------------------------------------------------------------------------|----------------------------------------------------------------------------------------------------|
| identitu serveru a jeho roli v<br>síti.                                                                                                    | Spuštění Sdílení Identita                                                                                               |
| Základní nastavení obsahuje<br>nastavení domény a role<br>serveru. PDC - Primary<br>Domain Controller se stará o<br>přihlašování klientů Windows. Pokud<br>server nemá sloužit jako<br>domény Windows. Pokud<br>server nemá sloužit jako<br>doménový kontroler, zvolte<br>hodnotu No DC. | Zakładni nastaveni         Pracgvní skupina nebo jméno domény         TUX-NET         Doménový kontroler         Bez DC |
| WINS je síťový protokol pro                                                                                                    | NetBIOS jméno počítače                                                                                                  |
| identifikace počítače (např. IP<br>adresy) na NetBIOS jméno.<br>Samba server může být<br>WINS serverem nebo může<br>pro své dotazy používat jiný<br>server. V druhém případě                                                                                                    | Pokročijá nastavení 💌                                                                                                   |
| server a zadejte IP adresu                                                                                                    | Přerušit                                                                                                    |

Na kartě *Identita* (viz 28.3 – "Konfigurace Samby — identita" (strana 439)) lze nastavit doménu počítače (*Základní nastavení*) a jméno v SMB síti (*NetBIOS jméno počítače*).

# 28.4 Nastavení klienta

Upozorňujeme, že server Samba je dosažitelný pro klienta pouze prostřednictvím protokolu TCP/IP. NetBEUI ani IPX nejsou pro Sambu v současnosti použitelné.

### 28.4.1 Nastavení Samba klienta pomocí YaST

Samba klienta nastavíte pro přístup ke zdrojům Samba serveru (soubory nebo tiskárny) následovně. V dialogu *Příslušnost k doméně Windows* zadejte doménu nebo pracovní skupinu. Všechny dostupné domény a skupiny zjistíte kliknutím na tlačítko *Procházet*. Skupinu vyberete označením myší. Pokud zvolíte *Použít SMB informace také pro autentizaci v Linuxu*, budou uživatelé ověřováni přes Samba server. Nastavení aktivujete kliknutím na tlačítko *Konec*.

### 28.4.2 Windows 9x a ME

Windows 9x a ME již sice podporu TCP/IP obsahují, avšak dosud nikoli jako výchozí nastavení. Proto pro přidání protokolu TCP/IP klikněte na *Ovládací panel*, dále *Systém* a vyberte *Přidat*, *Protokoly*, z nich vyberte *Microsoft*  $\rightarrow$  *TCP/IP*. Po restartu počítače s Windows najdete Samba server dvojitým poklepáním na ikonu *Síť* na pracovní ploše Windows.

Abyste mohli použít tiskárnu na Samba serveru, stačí nainstalovat standardní ovladač tiskárny (popřípadě ovladač Apple-PostScript) pro odpovídající verzi Windows. Nejlepší je provázat ho s tiskovou frontou, která přijímá úlohy ve formátu PostScript.

# 28.5 Optimalizace

Optimalizaci nabízí socket options. Přednastavení, která jsou součástí příkladové konfigurace se zaměřují především na lokální ethernetovou síť. Další podrobnosti naleznete v příslušné části manuálových stránek smb.conf a v manuálové stránce socket(7). Další informace naleznete v Samba HOWTO Collection v kapitole věnované ladění výkonu. Standardní konfigurace v /etc/samba/smb.conf není samozřejmě vhodná pro všechny sítě a způsoby nasazení, proto je třeba ji ještě upravit podle místních podmínek. Protože je ale tato optimalizace závislá na mnoha faktorech, neexistuje žádné univerzální řešení. Komentovaný příklad konfiguračního souboru examples/smb.conf.SuSE obsahuje užitečné informace pro přizpůsobení místním podmínkám.

Samba HOWTO Collection obsahuje návod pro řešení nejčastějších problémů. V části V (Part V) pak najdete podrobný návod, který vás krok za krokem provede kontrolou konfigurace.

# 29

# **Proxy server Squid**

Squid je na linuxových/unixových platformách nejrozšířenější proxy cache. Zde si popíšeme, jak ho konfigurovat, řekneme si, jaké má systémové požadavky a mnoho dalšího. Stranou nezůstane ani konfigurace transparentní proxy, zpracování statistik programy calamaris a cachemgr a filtrování internetových stránek pomocí squidGuard.

Squid funguje jako burzián. Přijímá požadavky od klientů (v tomto případě internetových prohlížečů) a ty pak předává dál odpovídajícím serverům poskytovatele. Když se požadovaný objekt vrátí, nechá si pro sebe jednu kopii, kterou uloží v diskové cache a druhou doručí zpět klientovi. Výhoda se projeví v okamžiku, kdy bude druhý uživatel požadovat stejný objekt — v tom případě není třeba stránku stahovat znovu, ale nahraje z cache. Výsledkem je nepoměrně rychlejší vyřízení požadavku a navíc dochází k úspoře kapacity linky.

Squid nabízí velké spektrum funkcí, např. hierarchické dělení proxy serveru, které rozkládá zátěž systému, vytváření pravidel pro přístup klientů, správu přístupových práv k jednotlivým stránkám a také statistiky nejčastěji používaných internetových stránek, chování uživatelů při surfování apod. Squid není generickou proxy. Standardně pouze zprostředkovává HTTP spojení. Kromě toho podporuje protokoly FTP, Gopher, SSL a WAIS, ale žádné další internetové protokoly typu Real Audio, News nebo video-konference. UDP protokol používá pouze pro podporu komunikace mezi různými cache. Z tohoto důvodu nejsou podporovány ani žádné další programy postavené na tomto protokolu.

# 29.1 Informace o proxy-cache

Proxy cache Squid lze využít různými způsoby. Spolu s firewallem může zlepšit bezpečnost. Lze použít více proxy společně. Umí také určit, jaké objekty se vyplatí cachovat a na jak dlouho.

### 29.1.1 Squid a bezpečnost

Squid můžete provozovat spolu s firewallem a zabezpečit vnitřní síť před vnější sítí pomocí proxy. Firewall odmítne všechny přístupy ke službám z vnějšku kromě přístupu ke Squid. Všechna webová spojení musí být zprostředkována proxy.

Pokud konfigurace firewallu obsahuje DMZ, měla by proxy pracovat v této zóně. V takovém případě je důležité, aby všechny počítače v DMZ zasílaly logy počítačům ve vnitřní síti. Možnost implementace tzv. *transparentní* proxy je popsána v části 29.5 – "Konfigurace transparentní proxy" (strana 454).

### 29.1.2 Vícenásobná cache

Můžete nakonfigurovat více cache, které si vyměňují objekty. Snižuje se tak zátěž systému a zvyšuje pravděpodobnost nalezení objektu již v lokální síti. Můžete také vytvořit hierarchicky uspořádané cache, takže je cache schopná předat požadavek na objekt jiné cache na stejné úrovni nebo cache nadřazené – která pak vyřídí požadavek prostřednictvím jiné cache nebo stáhne objekt přímo ze zdroje.

Volba správné topologie je velice důležitá, protože by nemělo dojít ke zvýšení celkového síťového provozu. U velké sítě je možné nakonfigurovat proxy server pro každou podsíť a tu pak spojit s nadřazenou cache, která je opět napojena na proxy ISP (posky-tovatele).

Tato komunikace je řízena prostřednictvím ICP (*Internet Cache Protocol*), který je vystavěn nad UDP. Výměna dat mezi jednotlivými cache se provádí prostřednictvím HTTP (*Hyper Text Transmission Protocol*) založeném na TCP.

Aby byl nalezen nejlepší server pro požadované objekty, posílá cache všem proxy stejné hierarchie tzv. ICP dotaz. Ostatní proxy pak odpoví prostřednictvím ICP buď *HIT* v případě, že objekt našly, nebo *MISS* v případě, že ho nenašly. V případě nálezu

více HITů se proxy rozhodne, ze které cache bude stahovat. Toto rozhodování se provádí na základě rychlosti odpovědi. Když všechny cache ohlásí MISS, pak bude dotaz předán nadřazené cache.

Abyste zabránili vícenásobnému ukládání objektů v různých cache lokální sítě – používají se jiné ICP protokoly, jako je např. CARP *Cache Array Routing Protocol* nebo HTCP *Hyper-Text Cache Protocol*. Čím více objektů je v síti udržováno, tím větší je pravděpodobnost nálezu požadovaného.

### 29.1.3 Přechovávání objektů z Internetu

Ne všechny objekty v síti jsou statické. Existuje velké množství dynamicky generovaných CGI stránek, počítadel a SSL dokumentů, které nejsou ukládány v cache, protože jsou měněny při každém přístupu.

A u všech ostatních objektů je třeba zvážit, jak dlouho by měly zůstat v cache. Kvůli tomu mají objekty v cache přiřazeny různé stavy. V hlavičkách pak obsahují informace jako *Last modified* (datum poslední změny) nebo *Expires* (datum expirace), případně informaci o zákazu cachování objektu. Objekty v cache jsou odstraňovány převážně kvůli nedostatku místa, kde se používají algoritmy jako je LRU (*Least Recently Used*). Ten v podstatě maže nejdéle nepoužité objekty.

# 29.2 Systémové požadavky

Nejdříve by měla být určena zátěž systému. Je třeba věnovat zvláštní pozornost špičkám, které mohou být i 4x vyšší, než je denní průměr. Pokud si nejste jisti, pak je lepší nadhodnotit systémové požadavky, protože nevhodný hardware pro Squid může vést k výraznému poklesu výkonu. V následujícím textu jsou jednotlivé části seřazeny podle důležitosti.

### 29.2.1 Pevný disk

Při ukládání do meziskladu (cache) hraje rychlost zápisu velkou roli. Proto byste měli tomuto faktoru věnovat velkou pozornost. U pevných disků je nejdůležitější doba přístupu (náhodného), která je udávána v milisekundách. Protože bloky dat se kterými Squid pracuje jsou poměrně malé, je přístupová doba disku důležitější než jeho datová průchodnost. Pro účely proxy jsou lepší disky s vysokými otáčkami, neboť umožňují rychlejší pozicování hlavičky. Rychlost systému lze zvýšit využitím více disků současně, případně použitím RAID.

### 29.2.2 Velikost diskové cache

Pokud máte malou cache, pak je pravděpodobnost HITu velmi nízká, protože cache se velice rychle zaplní, a pak jsou starší objekty přepisovány novějšími. Pokud ale máte *1 GB* pro cache a uživatel potřebuje každý den pouze *10 MB*, pak máte minimálně sto dní, než se vám cache zaplní.

Nejjednodušší je určit velikost cache podle rychlosti připojení. Pokud máte 1 Mbit/s linku, pak bude maximální přenosová rychlost 128 KB/s. Za předpokladu, že veškerý datový přenos skončí v cache, máte za jednu hodinu uloženo více než 450 MB. Pokud bychom pokračovali a řekli bychom, že pracovní den má 8 hodin a pořád by byla linka plně využita, pak je to za jeden den 3,6 GB. Protože však nebývá linka vytížená na 100%, budou stačit zhruba 2 GB.

### 29.2.3 RAM

Velikost potřebné paměti pro Squid je závislá na počtu objektů, které se nachází v cache. Squid ukládá cachovací odkazy a často používané stránky v paměti tak, aby mohly být požadavky rychleji vyřizovány. Protože RAM je mnohem rychlejší než pevný disk.

Squid má v paměti také další data, např. tabulku se všemi použitými IP adresami, s nejčastěji používanými zásobníky, objekty a pak také seznamy s informacemi o přístupu a mnoho dalšího.

Proto je důležité, aby měl Squid dostatek operační paměti. Pokud by musel začít swapovat, tj. odkládat méně často používané části operační paměti do vyhrazeného diskového oddílu, dramaticky by klesl výkon. Pro správu cache v paměti můžete využít cachemgr.cgi, který je popsán v části 29.6 – "cachemgr.cgi" (strana 457).

### 29.2.4 CPU

Proxy nepotřebuje příliš výkonný procesor. Pouze během kontroly obsahů cache se zvyšuje zatížení procesoru. Pokud byste chtěli použít víceprocesorové stroje, pak nedosáhnete zvýšení výkonu Squidu. Lepší je přidat disky a operační paměť.

# 29.3 Spuštění squida

Program Squid má SUSE Linux již předkonfigurovaný, takže ho můžete spustit hned po instalaci. Předpokladem bezproblémového startu je správně nastavená síť – tj. aby byl nastaven alespoň nameserver a bylo možné pingnout. Problémy se mohou objevit v okamžiku, kdy používáte dynamickou DNS konfiguraci. V tom případě by alespoň nameserver měl mít platný zápis, protože pokud Squid nenajde v /etc/resolv.conf DNS server – tak se vůbec nespustí.

### 29.3.1 Příkazy pro spuštění squida

Pro spuštění se přihlaste jako uživatel root a zadejte příkaz rcsquid start Při prvním spuštění se vytvoří adresářová struktura v /var/squid/cache, což provádí automaticky spouštěcí skript /etc/init.d/squid a může to trvat řádově několik vteřin až minut. Pokud se zobrazí zelené done, byla proxy úspěšně spuštěna. Na lokálním systému můžete funkčnost squidu ihned v prohlížeči nastavením proxy na localhost a portu na 3128.

Abyste zpřístupnili Squid všem uživatelům, bude potřeba upravit konfigurační soubor /etc/squid/squid.conf tak, že změníte položku http\_access deny all na http\_access allow all. Mějte ale na mysli, že tím otevřete proxy všem, proto byste měli nastavit ACL. Bližší informace naleznete v části 29.4.2 – "Volby pro kontrolu přístupu" (strana 452).

Změny v konfiguračním souboru /etc/squid/squid.conf, je potřeba načíst příkazem rcsquid reload. Nebo můžete Squid úplně restartovat příkazem rcsquid restart.

Příkaz rcsquid status slouží ke zjištění, zda proxy běží. Zastavit ji můžete příkazem rcsquid stop. Může to chvíli trvat, protože Squid čeká až půl minuty (volba

shutdown\_lifetime v souboru /etc/squid/squid.conf), než přeruší spojení s klienty a zapíše data na disk.

#### Varování

Pokud ukončíte squida tak, že ho zabijete příkazem kill nebo killall, může dojít k poškození cache, kterou je pak potřeba smazat, aby bylo možné squida znovu spustit.indexterm>

Pokud Squid zemře krátce po úspěšném spuštění, zkontrolujte, zda není špatně nastaven nameserver či zda nechybí soubor /etc/resolv.conf. Squid zaznamenává důvod selhání spuštění do protokolového souboru /var/squid/logs/cache.log. Pokud se má Squid spouštět při startu systému automaticky, použijte editor úrovní běhu YaST a aktivujte Squid v požadovaných úrovních, viz "Editor úrovní běhu" (2-"*Konfigurace pomocí YaST*", †Uživatelská příručka).

Při odinstalování proxy se neodstraní ani cache, ani protokolové soubory. Je potřeba ručně smazat adresář /var/cache/squid.

### 29.3.2 Lokální DNS server

Lokální DNS server je výhodný i v případě, že nespravuje vlastní doménu. Stačí, když funguje pouze jako caching-only DNS a umí bez zvláštní konfigurace zpracovat DNS dotazy, resp. je předat root nameserveru (viz 20.2 – "Spuštění nameserveru BIND" (strana 329)). Jak toho dosáhnete, záleží na tom, zda jste zvolili dynamické DNS při konfiguraci připojení k Internetu.

#### Dynamické DNS

Za běžných okolností, při použití dynamického DNS, je DNS server nastaven poskytovatelem během navazování spojení. Lokální soubor /etc/resolv.conf je upraven automaticky. Toto chování je způsobeno nastavením sysconfig proměnné MODIFY\_RESOLV\_CONF\_DYNAMICALLY na YES. Nastavte ji YaST sysconfig editorem (viz 8.8 – "YaST sysconfig Editor" (strana 160)) na NO. Pak zadejte lokální DNS server do souboru /etc/resolv.conf: IP adresu 127.0.0.1 pro localhost. Tak Squid při startu vždy nalezne lokální DNS server.

Aby byl přístupný nameserver poskytovatele, zadejte ho v konfiguračním souboru /etc/named.conf spolu s jeho IP adresou do položky forwarders. Při po-

užití dynamického DNS to lze automatizovat nastavením proměnné MODIFY\_NAMED\_CONF\_DYNAMICALLY na YES.

Statické DNS

Při použití statického DNS nedochází během navazování spojení k žádným úpravám DNS, takže není třeba upravovat žádné sysconfig proměnné. Musíte ovšem do souboru /etc/resolv.conf zadat lokální DNS server, jak je výše popsáno. Navíc musíte ručně zadat statický DNS server poskytovatele (s IP adresou) do souboru /etc/named.conf (položka forwarders).

#### Tip: DNS a firewall

Pokud máte spuštěný firewall, ujistěte se, že skrze něj mohou DNS požadavky projít.

# 29.4 Konfigurační soubor /etc/squid/squid.conf

Všechna nastavení Squid proxy serveru jsou zapsána v souboru /etc/squid/squid .conf. Pro první spuštění Squida není třeba v tomto souboru provádět žádné změny, ale externím klientům bude zamítnut přístup. Proxy bude dostupná pouze pro localhost. Výchozí port je 3128. Předinstalovaný soubor /etc/squid/squid .conf obsahuje podrobné komentáře s popisy voleb a mnoho příkladů. Téměř všechny položky začínají znakem # (komentář) a obsahují podrobné informace. Zadané hodnoty jsou téměř vždy shodné s výchozími, takže odstranění komentáře bez změny hodnoty má pětšinou minimální vliv. Lepší je ale příklady nechat beze změny a zadat volby se změněnými parametry na nový řádek pod příklad. Tak budete mít přehled o výchozích hodnotách a vámi provedených změnách.

#### Tip: Přizpůsobení konfiguračního souboru po aktualizaci

Pokud jste aktualizovali Squid ze starší verze, doporučuje se upravit nový /etc/ squid/squid.conf a jen do něj zadat změny provedené ve starším souboru. Pokud byste použili starší konfigurační soubor přímo, riskujete, že nebude správně fungovat, protože některé volby se mezi verzemi mění.

### 29.4.1 Základní nastavení

http\_port 3128

Toto je port, na kterém poslouchá Squid požadavky klientů. Přednastaven je na *3128*, ale běžný je také port *8080*. Další porty můžete přidat (oddělujte je mezerou).

cache\_peer hostname type proxy-port icp-port

Zde uveďte nadřazenou proxy, např. když chcete využívat proxy poskytovatele. Jako *hostname* uveďte jméno a IP adresu používané proxy. Jako *type* zadejte *parent*. Jako číslo portu poskytovatele (*proxy-port*) se nejčastěji používá *8080. icp-port* můžete nastavit na 7 nebo 0, pokud neznáte ICP port nadřazené proxy a její používání není dohodnuto s poskytovatelem. Navíc byste za čísla portů měli zapsat volby default a no-query, čímž zamezíte používání ICP protokolu. Squid se pak vůči proxy poskytovatele chová jako obyčejný webový prohlížeč.

cache\_mem 8 MB

Tato položka stanoví, kolik operační paměti bude Squid pro cache používat. Přednastaveno je *8 MB*.

cache\_dir ufs /var/cache/squid 100 16 256

Položka *cache\_dir* určuje adresář, do kterého budou na disku ukládány jednotlivé objekty. Čísla za cestou k adresáři znamenají: maximální velikost cache v MB; počet podadresářů; a počet podadresářů podadresářů. Parametr ufs by měl zůstat beze změny. Přednastavenými hodnotami pro velikost cache jsou 100 MB diskového prostoru v adresáři /var/cache/squid, kde bude vytvořeno 16 adresářů, každý z nich se 256 podadresáři. Při vyčleňování místa na disku byste si měli nechat dostatek rezerv, rozumné je vytvářet cache o velikosti 50 až 80 procent volného místa. Kromě toho byste měli poslední dvě čísla (počty adresářů) zvětšovat velice opatrně, protože režie adresářových struktur může snížit výkon systému. Pokud máte pro cache více disků, můžete vytvořit odpovídající množství řádků s definicí *cache\_dir*.

cache\_access\_log /var/log/squid/access.log Cesta k protokolovému souboru.

cache\_log /var/log/squid/cache.log Cesta k protokolovému souboru.

cache\_store\_log /var/log/squid/store.log Cesta k protokolovému souboru. Tyto tři volby definují cesty k protokolovým souborům a není třeba je měnit. Pouze v případě, že je cache velice často dotazována, se může hodit přesunout protokolové soubory na jiný disk.

#### emulate\_httpd\_log off

Změnou na *on* získáte čitelné protokolové soubory, se kterými si ale neporadí některé programy, které mají na starosti vyhodnocování.

#### client\_netmask 255.255.255.255

Touto položkou můžete maskovat IP adresy zapisované do logů a skrýt tak identitu klientů. Pokud zde napíšete např. 255.255.0, tak bude poslední pozice IP adresy vynulována.

#### ftp\_user Squid@

Zde nastavte heslo, které bude Squid používat pro anonymní FTP login. Může mít smysl uvést zde platnou e-mailovou adresu, protože některé FTP servery její platnost kontrolují.

#### cache\_mgr webmaster

Tato volba slouží pro uvedení e-mailové adresy, na kterou se pošle zpráva v případě neočekávaného pádu. Přednastaveno je *webmaster*.

#### logfile\_rotate 0

Squid umí také rotovat uložené protokolové soubory, pokud ho spustíte s volbou squid -k rotate. Soubory jsou číslovány, jakmile se dojde k nastavené hodnotě, přepíše se nejstarší soubor. Výchozí nastavení je 0, protože pro archivaci a mazání protokolových souborů používá SUSE Linux cron úlohu nastavenou v /etc/logrotate/squid.

#### append\_domain domain

Volbou *append\_domain* můžete určit, která doména bude automaticky připojena v případě, že není žádná uvedena. Nejčastěji se zde uvádí vlastní doména, takže stačí v prohlížeči uvést *www* a dostanete se na vlastní webserver.

#### forwarded\_for on

Když nastavíte na *off*, odstraní Squid IP adresu a jméno počítače klienta z HTTP dotazu.

#### negative\_ttl 5 minutes; negative\_dns\_ttl 5 minutes

Ve standardním případě není třeba toto nastavení upravovat. Pokud ale máte vytáčenou linku, pak se může stát, že Internet nebude po nějakou dobu přístupný. To je tím, že si Squid poznamenává neúspěšné dotazy a brání se znovu dotazovat, i když je již spojení s Internetem obnoveno. V tom případě změňte *minutes* na *seconds* a nechte znovu načíst stránku v prohlížeči.

never\_direct allow acl\_name

Pokud chcete zabránit tomu, aby Squid vyřizoval požadavky přímo z Internetu, pak použijte tuto volbu. V tom případě je ale potřeba, aby existovala ještě další proxy, které bude Squid své požadavky zasílat. Tu je třeba nastavit ve volbě *cache\_peer*. Pokud zadáte jako *acl\_name* all, pak zajistíte, že všechny požadavky budou předávány *nadřazené* proxy. To je třeba např. tehdy, když poskytovatel striktně trvá na využívání jeho proxy, nebo když je firewall nastaven tak, že nepovoluje přímý přístup k Internetu.

### 29.4.2 Volby pro kontrolu přístupu

Squid obsahuje velice sofistikovaný systém pro řízení přístupu k proxy. Pomocí ACL je velice dobře a jednoduše konfigurovatelný. V zásadě se jedná o seznam pravidel, která jsou jedno po druhém zpracovávány. ACL je třeba definovat předtím, než budou použita. Některá jsou již definována, jako je *all a localhost*. Ale pouhým vytvořením ACL ještě nic neprovedete. Teprve, když ho použijete např. spolu s *http\_access*, tak se změny projeví.

```
aclacl_name type data
```

ACL potřebuje pro svou definici minimálně tři parametry. Název *acl\_name* může být libovolný. U *type* můžete zvolit z celé řady různých možností, které jsou uvedeny v části *ACCESS CONTROLS* souboru /etc/squid/squid.conf. Jaká *data* uvést, záleží na typu ACL. Lze je také načíst ze souboru, například, přes jméno počítače, IP adresu nebo URL. Následují krátké příklady:

```
acl mujnet srcdomain .ma-domena.cz
acl ucitele src 192.168.1.0/255.255.255.0
acl studenti src 192.168.7.0-192.168.9.0/255.255.255.0
acl obed time MTWHF 12:00-15:00
```

http\_access allow acl\_name

Volbou *http\_access* určíte, kdo může proxy používat a k čemu může na Internetu přistupovat. Zde využijete výše definovaná ACL nebo použijete ta přednastavená, tj. *localhost* a *all*. Přístup může být povolen nebo zakázán pomocí hodnot *deny* či *allow*. Můžete vytvořit celý seznam položek *http\_access*, které budou zpracovávány odshora dolů a podle toho, co se načte jako první bude přístup povolen nebo zakázán.

Jako poslední položka by měl být vždy *http\_access deny all*. V následujícím příkladu povolíme přístup všem lokálním uživatelům, zatímco všem ostatním ho zakážeme.

http\_access allow localhost
http\_access deny all

V dalším příkladu (s využitím vlastních ACL) mají učitelé povolen stálý přístup k Internetu, zatímco studenti k němu mají přístup pouze od pondělí do pátku v čase oběda.

```
http_access deny localhost
http_access allow ucitele
http_access allow studenti obed time
http_access deny all
```

Volby *http\_access* byste, kvůli přehlednosti, měli psát pouze na jedno, předem určené, místo v souboru /etc/squid/squid.conf. A to mezi řádky:

```
# INSERT YOUR OWN RULE(S) HERE TO ALLOW ACCESS FROM YOUR
# CLIENTS
```

a uzavírající text:

http\_access deny all

#### redirect\_program /usr/bin/squidGuard

Tato volba slouží pro tzv. přesměrování, kdy jsou dotazy předávány externímu programu, v našem případě squidGuard, který dokáže zakázat přístup k určeným URL. Spolu s proxy autentizací a vhodnými ACL tak můžete velice precizně řídit přístup k Internetu pro různé skupiny. squidGuard je v separátním balíku a musí se tedy nainstalovat zvlášť.

#### authenticate\_program /usr/sbin/pam\_auth

Pokud je třeba autentizovat uživatele při přístupu k proxy, můžete použít program pam\_auth. Při prvním přihlášení uživatele se spustí přihlašovací dialog, kde musí uživatel vložit uživatelské jméno a heslo. Navíc se stále vyžaduje ACL, připojit se mohou pouze klienti s platným loginem:

```
acl password proxy_auth REQUIRED
```

http\_access allow password
http\_access deny all

Klíčové slovo *REQUIRED* za *proxy\_auth* můžete nahradit seznamem povolených jmen uživatelů nebo cestou k takovému seznamu.

ident\_lookup\_access allow acl\_name

Tato volba zajistí, že za všechny klienty definované v ACL je proveden identifikační dotaz, který prověří identitu uživatele. Když nastavíte *acl\_name* na *all*, bude se provádět dotazování pro všechny klienty. Na klientech však musí běžet identifikační démon. V Linuxu můžete nainstalovat program pidentd, pro Windows existuje volně dostupný software, který si můžete stáhnout z Internetu. Aby byli připuštěni pouze klienti s úspěšným identifikačním dotazem *ident lookup*, je potřeba opět definovat vhodný ACL.

```
acl identhosts ident REQUIRED
http_access allow identhosts
http_access deny all
```

Také zde je možné nahradit *REQUIRED* seznamem povolených jmen uživatelů. Používání *ident* může přístup výrazně zpomalit, protože kontrola se provádí při každém dotazu.

# 29.5 Konfigurace transparentní proxy

Standardně posílá prohlížeč na určitý port proxy serveru dotazy a proxy mu odpovídající objekty poskytuje, ať už se v cache nacházejí nebo ne. V praxi pak mohou nastat různé situace:

- Z bezpečnostních důvodů je lepší, když proxy používají všichni klienti.
- · Je třeba, aby uživatelé používali proxy, i když o ní neví.
- Proxy se v síti přesunula, ale klienti by si měli i nadále zachovat svou starou konfiguraci.

V každém z těchto případů je vhodné nasadit transparentní proxy. Princip je přitom velice jednoduchý. Internetový prohlížeč pošle svůj požadavek. Na cestě sedí proxy, která tento požadavek zpracuje a odpověď odešle zpět prohlížeči, který vůbec netuší, že komunikuje s proxy a ne přímo se zdrojem. Celý proces je zcela transparentní.

### 29.5.1 Konfigurace jádra

Nejprve se ujistěte, že jádro proxy serveru podporuje transparentní proxy. Jádro systému SUSE Linux tuto podmínku splňuje. Pokud tomu tak není, rekompilujte jádro s podporou transparentní proxy.

### 29.5.2 Možnosti konfigurace v /etc/squid/squid.conf

Volby v souboru /etc/squid/squid.conf potřebné pro aktivaci transparentní proxy jsou následující:

- httpd\_accel\_host virtual
- httpd\_accel\_port 80

Číslo portu, na kterém běží HTTP server.

- httpd\_accel\_with\_proxy on
- httpd\_accel\_uses\_host\_header on

### 29.5.3 Konfigurace firewallu pomocí SuSEfirewallu2

Všechny příchozí dotazy musí být pomocí firewallu přesměrovány na port Squida. K tomu můžete použít nástroj SuSEfirewall2. Jeho konfigurace se nachází v souboru /etc/sysconfig/SuSEfirewall2. Soubor je dobře komentovaný. I když chcete nastavit pouze transparentní proxy, je potřeba provést určitá nastavení ve firewallu:

- Rozhraní pro přístup k Internetu: FW\_DEV\_EXT="eth1"
- Rozhraní pro přístup k vnitřní síti: FW\_DEV\_INT="eth0"

Když jste definovali rozhraní pro přístup k jednotlivým sítím, je potřeba povolit porty a služby, které budou přístupné z vnější sítě. V našem příkladu jsou vně nabízeny jen webové služby:

```
FW_SERVICES_EXT_TCP="www"
```

Pak je třeba povolit porty a služby dostupné z vnitřní (bezpečné) sítě přes TCP i UDP:

```
FW_SERVICES_INT_TCP="domain www 3128"
FW_SERVICES_INT_UDP="domain"
```

Tím jsou povoleny webové služby a Squid, který běží standardně na portu 3128. Navíc je povolena služba DNS (*domain*). Pokud DNS povolovat nechcete, smažte ho z nastavení výše a nastavte následující volbu na no:

```
FW_SERVICE_DNS="yes"
```

Nejdůležitější je volba číslo 15:

Rovnice 29.1 Konfigurace firewallu: Volba 15

```
#
# 15.)
# Which accesses to services should be redirected to a local port
# on the firewall machine?
#
# This can be used to force all internal users to surf via your
# Squid proxy, or transparently redirect incoming Web traffic to
# a secure Web server.
#
# Choice: leave empty or use the following explained syntax of
# redirecting rules, separated with spaces.
# A redirecting rule consists of 1) source IP/net,
# 2) destination IP/net, 3) original destination port and
# 4) local port to redirect the traffic to, separated by a colon,
# e.g. "10.0.0.0/8,0/0,80,3128 0/0,172.20.1.1,80,8080"
#
```

Komentáře popisují syntaxi. Nejdřív se vezme IP adresa a síťová maska interní sítě, ze které se bude přistupovat k proxy firewallu. Pak zadejte adresu a masku cíle, tj. kam jsou požadavky klientů posílány. V případě webového prohlížeče zvolte síť 0/0, což značí přístup kamkoliv. Pak nastavte originální port a port, na který jsou požadavky přesměrovávány. Protože Squid podporuje kromě HTTP i další protokoly, přesměrujte na proxy požadavky i z dalších portů, jako např. FTP (port 21), HTTPS nebo SSL (port 443). V našem příkladě jsou webové služby (port 80) přesměrovány na Squid proxy (port 3128). Pokud je sítí nebo služeb více, musí být v položce odděleny mezerou.

FW\_REDIRECT\_TCP="192.168.0.0/16,0/0,80,3128 192.168.0.0/16,0/0,21,3128"
FW\_REDIRECT\_UDP="192.168.0.0/16,0/0,80,3128 192.168.0.0/16,0/0,21,3128"

Firewall s novou konfigurací spustíte nastavením proměnné START\_FW v souboru /etc/sysconfig/SuSEfirewall2 na hodnotu "yes".

Pak spusťte Squid tak, jak je uvedeno v části 29.3 – "Spuštění squida" (strana 447). Zda vše funguje právně se můžete přesvědčit v protokolovém souboru /var/log/squid/access.log.

Zda jsou všechny porty nastaveny dobře zjistíte tak, že použijete z libovolného místa mimo vaši síť portscan, tj. že se pokusíte zjistit, které porty jsou otevřené. V našem případě by měl být otevřen pouze port 80. Ke skenování použijte např. program nmap (nmap -0 IP\_adresa).

# 29.6 cachemgr.cgi

Cache manager (cachemgr.cgi) je CGI program pro zpracování statistik spotřeby paměti běžící proxy Squid. Je to také pohodlný způsob správy cache.

### 29.6.1 Nastavení

Nejprve je třeba mít v systému běžící webový server. Zda server běží zjistíte jako uživatel root příkazem rcapache status. Pokud se zobrazí hlášení:

Checking for service httpd: OK Server uptime: 1 day 5 hours 23 minutes 17 seconds

tak Apache běží. V opačném případě je třeba webový server spustit příkazem rcapache start. Jako poslední krok je třeba zkopírovat cachemgr.cgi do adresáře cgi-bin Apache příkazem:

cp /usr/share/doc/packages/squid/scripts/cachemgr.cgi /srv/www/cgi-bin/

### 29.6.2 ACL cache manageru v /etc/squid/squid.conf

V originálním souboru jsou výchozí nastavení potřebná pro cache manager. První ACL je nejdůležitější, protože se cache manager snaží se Squidem komunikovat pomocí cache\_object protokolu.

```
acl manager proto cache_object
acl localhost src 127.0.0.1/255.255.255.255
```

Měla by být nastavena i následující pravidla:

```
http_access allow manager localhost
http_access deny manager
```

Následující pravidla předpokládají, že web server a Squid běží na stejném počítači. Pokud komunikace mezi cache managerem a Squidem vychází ze strany web serveru na jiném počítači, nastavte další ACL, jak je uvedeno v příkladu 29.2 – "Přístupová pravidla" (strana 458).

#### Rovnice 29.2 Přístupová pravidla

```
acl manager proto cache_object
acl localhost src 127.0.0.1/255.255.255.255
acl webserver src 192.168.1.7/255.255.255.255 # webserver IP
```

Pak přidejte pravidla z příkladu 29.3 – "Přístupová pravidla" (strana 458).

#### Rovnice 29.3 Přístupová pravidla

http\_access allow manager localhost
http\_access allow manager webserver
http\_access deny manager

Nastavte heslo pro správce cache nutné pro přístup k rozšířeným volbám, jako vzdálenému zavření cache nebo zobrazení podrobných informací o cache. K tomu slouží položka cachemgr\_passwd s heslem a seznam voleb, které budou zobrazeny po uvedení hesla. Tento seznam je uveden v komentáři v /etc/squid/squid.conf.

Pokaždé, když se změní konfigurace Squidu, je potřeba ho restartovat rcsquid reload.

### 29.6.3 Prohlížení statistik

Podívejte se na http://vas\_server/cgi-bin/cachemgr.cgi. Stiskněte *continue* a nechte si zobrazit různé statistiky. Bližší informace o jednotlivých volbách naleznete v často kladených dotazech k programu Squid (FAQ) na adrese http://www.squid-cache.org/Doc/FAQ/FAQ-9.html

## 29.7 squidGuard

Tato kapitola by měla být úvodem do konfigurace squidGuard a měla by vám představit možnosti jeho použití. Pro podrobné popisy jemných nuancí zde nebude dostatek místa. Hlubší informace naleznete na internetových stránkách http://www.squidguard.org.

squidGuard je svobodný, flexibilní a velice rychlý filtr pro Squida. Podporuje definování množství pravidel pro přístup s různými omezeními pro různé skupiny. Pro přesměrování používá squidGuard standardní rozhraní Squidu.

squidGuard můžete použít k následujícím úkolům:

- Omezení přístupu určitých uživatelů pouze k definovaným serverům nebo URL.
- Zakázání přístupu určitých uživatelů k určitým serverům nebo URL.
- Zamezení přístupu určitých uživatelů na základě regulárních výrazů nebo slov.
- Přesměrování ze zakázané URL na inteligentní CGI stránku.
- Přesměrování nepřihlášeného uživatele na registrační formulář.
- Náhrada reklamních banerů prázdným GIFem.
- Rozdílná pravidla přístupu v závislosti na čase, dni v týdnu a datu.
- Rozdílná pravidla pro jednotlivé skupiny uživatelů.

Ani squidGuard nebo Squid ale neumí:

• Filtrovat, cenzurovat nebo upravovat text v dokumentech.

• Filtrovat, cenzurovat nebo upravovat skriptovací jazyky (např. JavaScript nebo VBscript), které jsou součástí HTML.

Pro použití programu squidGuard musíte nejprve nainstalovat balíček squidGuard a pak upravit konfigurační soubor /etc/squidguard.conf. Pokud hledáte příkladové konfigurace, podívejte se na http://www.squidguard.org/config/. Později můžete zkoušet složitější konfigurace.

Pak vytvořte stránku *Přístup odmítnut* nebo CGI stránku, na kterou bude klient přesměrován v případě, že přistoupí na zakázanou stránku. I zde doporučujeme používat Apache.

Nyní musíte squidu říct, aby používal squidGuard. Stačí použít následující zápis v /etc/squid.conf:

```
redirect_program /usr/bin/squidGuard
```

Další volba redirect\_children nastavuje počet přesměrovacích procesů (squid-Guardu), které na stroji poběží. Standardně dokáže squidGuard zpracovat 100000 požadavků za 10 vteřin na 500MHz Pentiu s 5900 doménami a 7880 URL. Proto se nedoporučuje nastavovat více než 4 procesy, protože pak zabírají pouze místo v paměti.

redirect\_children 4

Nakonec necháte Squida znovu načíst konfiguraci příkazem rcsquid reload. Přišel čas otestovat nastavení v prohlížeči.

# 29.8 Vytvoření protokolů programem Calamaris

Calamaris je perlový skript, který vytváří hlášení o aktivitě cache. Tyto reporty jsou dostupné buď v ASCII nebo HTML. Calamaris využívá při sestavování protokolových souborů Squidu. Domovskou stránku projektu naleznete na http://Calamaris.Cord.de/.

Program se používá velice jednoduše. Přihlaste se jako uživatel root a použijte příkaz cat access.log.soubory | calamaris *volby* > vystupnisoubor. V případě, že zpracováváte více protokolových souborů, je důležité seřadit je chronologicky, nejstarší soubor první. Použitelné volby jsou následující:

-a

Výstupem budou všechna dostupná hlášení.

#### -w

Výstupem je protokol ve formátu HTML.

-1

Nadpis nebo logo v záhlaví.

Další informace o různých volbách obsahuje manuálová stránka calamaris.

Typickým příkladem použití je:

cat access.log.2 access.log.1 access.log | calamaris -a -w \
> /usr/local/httpd/htdocs/Squid/squidreport.html

Hlášení se tak uloží do adresáře webserveru.

Dalším nástrojem, který můžete použít pro generování hlášení o stavu cache, je SARG (Squid Analysis Report Generator). Další informace naleznete na stránkách http://web.onda.com.br/orso/.

## 29.9 Další informace o Squidu

Navštivte domovskou stánku http://www.squid-cache.org/. Naleznete tam uživatelskou příručku a rozsáhlý seznam často kladených dotazů (FAQ).

Navíc máte k dispozici HOWTO, které naleznete po nainstalování balíčku howtoenh v adresáři /usr/share/doc/howto/en/mini/TransparentProxy.gz. Využít můžete i konferenci squid-users@squid-cache.org nebo její archiv na adrese http://www.squid-cache.org/mail-archive/squid-users/

# Část 5. Mobilita

# 30

# Mobilita v Linuxu

Tato kapitola pojednává o používání Linuxu ve světě mobilních počítačů. Krátce si představíme různé oblasti a dostupná zařízení, najdete část o potřebných aplikacích i informace o možnostech minimalizace spotřeby. Na konci najdete odkazy na nejdůležitější zdroje informací.

Většina lidí si při slově mobilita představí notebooky, kapesní počítače a mobilní telefony. Tato kapitola se však zaměřuje také na další zařízení jako jsou externí disky, flash disky nebo digitální fotoaparáty, které můžete připojovat jak k notebookům, tak k pracovním stanicím.

# 30.1 Notebooky

### 30.1.1 Zvláštní hardwarové vlastnosti notebooků

Z důvodů důrazu na mobilitu, minimální prostorové nároky a spotřebu energie se hardware notebooků od obyčejných stolních počítačů v mnoha ohledech odlišuje. Výrobci mobilních zařízení vyvinuli standard PCMCIA (*Personal Computer Memory Card International Association*), který pokrývá oblast paměťových karet, síťových rozhraní jako síťové karty a modemy a externích disků. Informace o implementaci tophoto standardu v Linuxu, potřebných nastaveních, dostupných aplikacích a řešení možných problémů najdete v kapitole 31 – "*Linux a notebooky*" (strana 475).

### 30.1.2 Snížení spotřeby energie

Řada komponent je již od výrobce navržena a optimalizována tak, aby měla v případě napájení z baterií co nejnižší spotřebu energie. Podíl takto upravených komponent na úspoře energie je přinejmenším stejně tak důležitý jako schopnosti operačního systému. SUSE Linux řadu metod úspory spotřeby energie při napájení z baterie. Následující seznam možných způsobů snížení spotřeby je seřazen podle významu dopadu na spotřebu:

- Zpomalení rychlosti CPU
- Vypnutí monitoru během nečinnosti
- Ruční nastavení parametrů monitoru
- Odpojení nepoužívaných zařízení (USB CD-ROM, externí myš, nepoužívané PCMCIA karty, atd..)
- Zastavení disku při nečinnosti

Podrobnější informace o správě napájení v systému SUSE Linux a používání modulu správy napájení programu YaST najdete v kapitole 33 – "*Správa napájení*" (strana 487).

### 30.1.3 Změny nastavení systému

V mobilním prostředí se systém často potřebuje přizpůsobovat novým podmínkám. Mnoho služeb závisí na pracovním prostředí a při změnách je nutné přenastavit jejich klienty. SUSE Linux dokáže obstarat i takové situace.

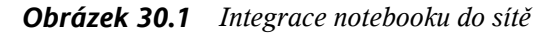

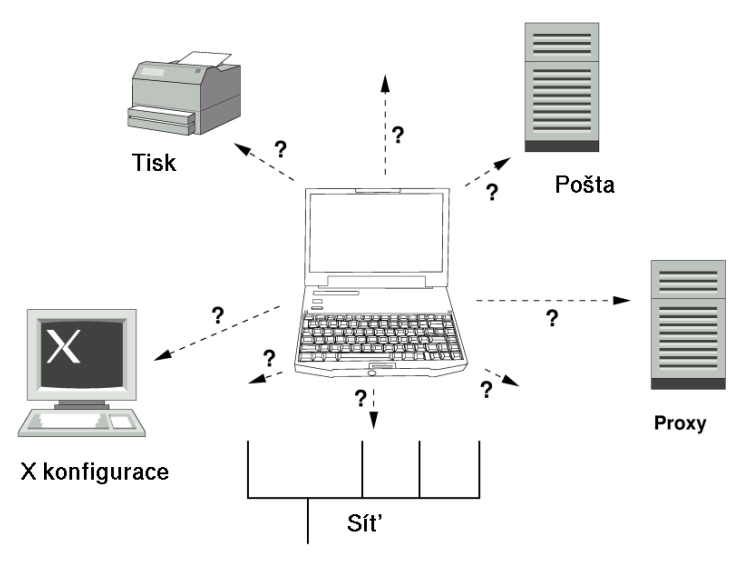

Služby měněné přenášením mezi domácí a podnikovou sítí mohou být následující:

Nastavení sítě

Nastavení sítě obsahuje IP adresu, jmenné služby, připojení k internetu a připojení k dalším sítím.

Tisk

V závislosti na síti, do které je notebook nastaven, musí být správně nastavená databáze tiskáren a příslušný tiskový server.

Email a proxy

Musí být nastaven správný seznam serverů.

Nastavení grafického prostředí

Pokud např. v zaměstnání připojujete notebook k externímu monitoru, musí být dostupné příslušné nastavení v grafickém prostředí.

SUSE Linux nabízí dvě možnosti, které lze kombinovat, jak notebook přizpůsobit aktuálnímu prostředí.

#### SCPM

SCPM (*system configuration profile management*) umožňuje jednotlivá nastavení obsahující konfigurační soubory ukládat do tzv. *profilů*. Profily lze vytvářet pro různé situace. Jsou užitečné při potřebě změn prostředí (domácí síť, podniková síť). Mezi profily se lze jednoduše přepínat. Informace o SCPM najdete v kapitole 32 - ,,Správa profilů" (strana 477). Přepínání mezi profily v KDE umožňuje applet Profile Chooser. Aplikace vyžaduje před přepnutím profilu zadání hesla uživatele root.

#### SLP

SLP (*service location protocol*) zjednodušuje připojení notebooku do existující sítě. Bez SLP je obvykle potřeba znát pro nastavení řadu údajů. V případě SLP jsou všechny potřebné informace vysílány po síti a aplikace si vše nastaví samy automaticky. SLP lze používat také pro instalaci systému. Podrobnější informace o SLP najdete v části 19 – "*SLP služby v síti*" (strana 319).

Význam SCPm spočívá v povolení a správě snadno reprodukovatelných systémových podmínek. SLP významně usnadňuje síťové nastavení.

### 30.1.4 Software

V oblasti mobilních zařízení je řada oblastí, které vyžadují zvláštní aplikace: monitorování systému (především stav baterií), synchronizace dat, bezdrátová komunikace v periferiemi nebo bezdrátové připojení k internetu. V této sekci najdete informace o nejdůležitějších aplikacích.

### Monitorování systému

V systému SUSE Linux najdete dva monitorovací nástroje prostředí KDE. Stav nabití baterií a status napájení zobrazuje applet KPowersave na hlavním panelu. Komplexní systém monitorování poskytuje KSysguard. Pokud používáte prostředí GNOME, budete používat GNOME ACPI (jako applet) a Monitor systému.

#### KPowersave

KPowersave je applet, který zobrazuje stav baterií a status napájení na hlavním panelu v prostředí KDE. V případě připojení do sítě je zobrazena malá zástrčka. Po přechodu na napájení z baterie se objeví ikonka baterie. Z kontextové nabídky aplikace lze po zadání hesla uživatele root otevřít modul správy napájení programu YaST. V tomto modulu můžete nastavit chování správy napájení. Informace o
modulu správy napájení programu YaST najdete v kapitole 33 – "*Správa napájení*" (strana 487).

### KSysguard

KSysguard je nezávislá aplikace pro monitorování systému. Monitoruje ACPI (stav baterie), zatížení procesoru, síťový provoz, rozdělení disku a využití paměti. Může monitorovat a zobrazovat libovolné systémové procesy. Způsob zobrazení a filtrování lze upravit. Lze monitorovat různé parametry v několika stránkách nebo přes síť sbírat data z několik počítačů současně. KSysguard může běžet jako démon na počítači bez prostředí KDE. Více informací o tomto programu najdete v nápovědě.

Obrázek 30.2 Monitorování stavu baterií pomocí KSysguard

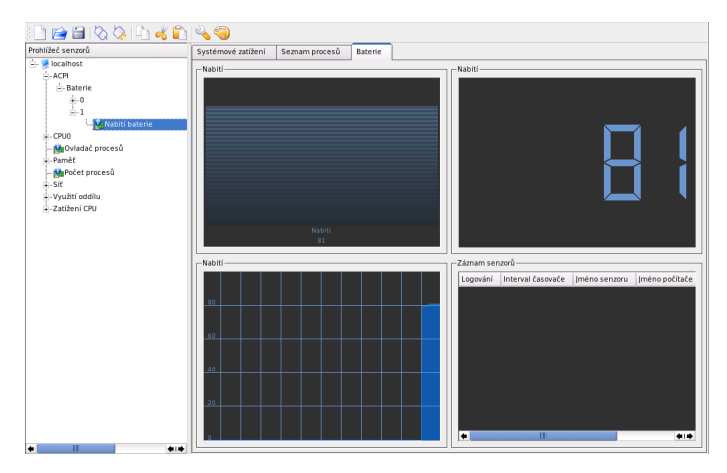

### Synchronizace dat

Pokud střídavě pracujete na notebooku bez síťového připojení a na pracovní stanici v síti, je nezbytně nutné zajistit. abyste na obou počítačích měli všechna aktuální data. To zahrnuje poštovní složky, adresáře i jednotlivé soubory. Řešením je synchronizace dat, kterou můžete provádět následujícími způsoby:

Synchronizace emailů

Používejte pro ukládání zpráv v podnikové síti IMAP účty. Ke zprávám lze přistupovat libovolným klientem, který umí pracovat také s odpojeným IMAP účtem jako např. Mozilla Thunderbird Mail, Evolution nebo KMail. Klienta je nutné nastavit tak, aby byla vždy použita shodná složka Odeslané. Tím zajistíte, že synchronizace proběhně bez problémů, a budete mít vždy aktuální data a zprávy budou mít správný status. Abyste vždy měli přehled o neodeslaných zprávách, používejte místo systémových MTA jako postfix nebo sendmail SMTP služby implementované ve svém poštovním klientovi.

Synchronizace souborů a adresářů

Pro synchronizaci dat mezi pracovní stanicí a notebookem je k dispozici celá řada aplikací. Podrobnější informace najdete v kapitole 27 – "*Synchronizace souborů*" (strana 411).

### Bezdrátová komunikace

Stejně jako doma nebo v kanceláři lze zapojit počítač do klasické sítě, lze notebooky propojit s ostatními notebooky, periferiemi, mobilními telefony nebo kapesními počítači pomocí bezdrátové technologie. Linux tři typy bezdrátové komunikace:

#### WLAN

WLAN je jako bezdrátová technologie s největším dosahem jediná vhodná volba pro budování rozsáhlých sítí. Lze ji použít k propojování nezávislých stanic nebo k připojení k internetu. Zařízení nazývané přístupový bod může hrát úlohu základní stanice sítě a zprostředkovávat přístup do internetu. Mobilní uživatel se může mezi přístupovými body přepínat a přistupovat do sítě přes bod, který mu umožňuje nejkvalitnější přístup. Stejně jako u mobilních telefonů je možný přístup kdykoliv. Podrobnější informace najdete v části 34.1 – "Bezdrátové sítě" (strana 511).

#### Bluetooth

Bluetooth je bezdrátová technologie s kratším dosahem. Obvykle je používána pro komunikaci mezi počítači a kapesními počítači nebo také místo IrDA pro komunikaci s mobilními telefony. Touto technologií lze také propojovat více počítačů bez nutnosti dohledu na jednotlivá zařízení. Bluetooth je také používána u bezdrátových myší a klávesnic. Bližší informace o Bluetooth najdete v části 34.2 – "Bluetooth" (strana 520).

#### IrDA

IrDA je bezdrátová technologie s nejkratším dosahem. Obě komunikační strany musí být v dohledu. Překážky jako zdi vedou k nefunkčnosti spojení. Jedním z využití IrDA je přenos souborů z mobilního telefonu do notebooku a naopak. Propojena pomocí IrDA je pouze část mezi notebookem a telefonem. Přenos na delší vzdálenosti je již veden mobilní sítí. Dalším obvyklým využitím IrDA je bezdrátové odesílání tiskových úloh na tiskárnu. Více informací o IrDA najdete v části 34.3 – "IrDA — Infrared Data Association" (strana 530).

### 30.1.5 Ochrana dat

V ideálním případě by měla být data na notebooku chráněna několika způsoby. Možné oblasti zajištění jsou následující:

Ochrana proti krádeži

Pokud je to možné, můžete počítač zajistit fyzicky. V obchodech je dnes k dispozici řada různých typů zabezpečení.

Bezpečnost dat v systému

Důležitá data by neměla být šifrovaná jen během přenosu, ale také na disku. Tím zajistíte, že v případě krádeže nedojde k jejich zneužití. Popis vytváření šifrovaného souborového systému najdete v části 4.3 – "Šifrování diskových oddílů a souborů" (strana 95).

Síťová bezpečnost

Každý přenos dat by měl být bezpečný. Základní informace o Linuxu a sítích najdete v části 4.4 – "Bezpečnost a soukromí" (strana 97). O bezpečnosti v bezdrátových sítích pojednává kapitola 34 – "*Bezdrátová komunikace*" (strana 511).

# 30.2 Mobilní hardware

SUSE Linux podporuje automatickou detekci mobilních disků připojených přes firewire (IEEE 1394) nebo USB. Termín mobilní disky zde zahrnuje všechny typy firewire nebo USB disků, flash disků a digitálních kamer. Všechna tato zařízení jsou po připojení automaticky detekována systémem hotplug. subfs a submount zajišťují automatické připojení zařízení do souborového systému. Ruční připojování a odpojování zařízení již není používáno. Po ukončení programu, který přistupovat k zařízení, stačí disk jednoduše odpojit od počítače.

Externí disky (USB a Firewire)

Po rozpoznání systémem jsou externí disky dostupné v seznamu připojených zařízení po kliknutí na ikonu *Můj počítač* (KDE) nebo *Počítač* (GNOME). Na externím disku můžete libovolně vytvářet, přejmenovávat a mazat adresáře i soubory. Disk lze přejmenovat kliknutím na ikonu disku pravým tlačítkem a volbou příslušné *Přejmenovat*. Nové jméno bude dostupné pouze ve správci souborů, skutečné jméno zařízení nastavené systémem jako např. /media/usb-xxx nebo /media/ ieee1394-xxx zůstane nezměněno. USB flash disky

K flash diskům systém přistupuje jako k externím diskům. Přejmenovat je lze ve správci souborů.

Digitální fotoaparáty (USB a Firewire)

Digitální fotoaparáty rozpoznané systémem jsou často ve správci souborů zobrazeny jako externí disky. KDE umožňuje přístup k obrázkům uloženým ve fotoaparátu zadáním URL camera: /. Obrázky lze upravovat například pomocí programu digikam nebo GIMP. V prostředí GNOME lze použít Nautilus. Jednoduchý nástroj pro správu a úpravu obrázků je GThumb. Pro pokročilé úpravy je určen GIMP. Progamy digikam a GIMP a Nautilus jsou popsány v uživateslké příručce, kde je digitální fotografii věnována celá kapitola.

### Důležité: Bezpečnost mobilních diskových zařízení

Výměnné pevné disky a flash disky jsou stejně jako notebooky častým cílem zlodějů. Aby nedošlo k jejich zneužití, doporučujeme na nich vytvořit šifrovaný souborový systém viz. 4.3 – "Šifrování diskových oddílů a souborů" (strana 95)

# 30.3 Mobilní telefony a kapesní počítače

Pracovní stanice a notebooky mohou komunikovat s mobilními telefony pomocí IrDA nebo Bluetooth. Některé modely podporují oba protokoly, jiné pouze jeden. Použití těchto protokolů je popsáno v "Bezdrátová komunikace" (strana 470). Nastavení nutná na straně mobilního telefonu najdete v manuálu svého telefonu. Nastavení na straně Linuxu je popsáno v částech 34.2 – "Bluetooth" (strana 520) a 34.3 – "IrDA — Infrared Data Association" (strana 530).

Podporu pro synchronizaci s kapesními počítači Palm obsahují programy Evolution a Kontact. Připojení zařízení je v obou případech prováděno pomocí průvodce. Po nastavení Palm Pilota je nutné zadat typ synchronizovaných dat /adresy, schůzky, atd.). Obě aplikace jsou popsané v uživatelské příručce.

Program KPilot je součástí aplikace Kontact nebo jako nezávislý nástroj. Pro synchronizaci kontaktů lze použít také program KitchenSync. Další informace o aplikacích Evolution a Kontact najdete v uživatelské příručce.

# 30.4 Další informace

Hlavní zdroj informací i Linuxu na mobilních zařízeních najdete na stránce http://tuxmobil.org/. Podrobnosti o noteboocích, kapesních počítačích, mobilních telefonech a dalších zařízeních jsou roztříděné do jednotlivých podsekcí.

Podobnou stránku jako http://tuxmobil.org/věnovanou pouze notebookům a kapesním počítačům najdete na adrese http://www.linux-on-laptops.com/

SUSE spravuje emailovou konferenci věnovanou notebookům. Základní informace najdete na stránce http://lists.suse.com/archive/suse-laptop/.V této konferenci uživatelé a vývojáři probírají problématiku systému SUSE Linux a mobilních počítačů. Konference je vedena v německém jazyce, ale běžně jsou zodpovídány také dotazy v angličtině.

V případě problémů se správou napájení na notebooku se systémem SUSE Linux doporučujeme nejdřív prostudovat soubor README v adresáři /usr/share/doc/ packages/powersave. Tento soubor obsahuje nejnovější informace vývojářů a testerů, které již nebylo možné zařadit do oficiální dokumentace.

# 31

# Linux a notebooky

U notebooků se setkáváme s řadou hardwarových zvláštností, jako je řízení spotřeby infračervený port (IrDA), karty PCMCIA a Bluetooth. Tyto komponenty nacházíme příležitostně i u stolních počítačů a protože se funkčně neliší od provedení v notebooku, bude jejich použití a konfigurace popsána společně v této kapitole.

# 31.1 Hardware

Zkratka PCMCIA znamená *Personal Computer Memory Card International Association* a používá se všeobecně pro hardware a odpovídající software tzv. karet PCMCIA, u kterých rozlišujeme dva základní typy:

```
Klasické karty PCMCIA (též PC-karty):
```

To je zatím nejběžnější typ, kde se používá 16 bitová sběrnice. Jsou dnes již cenově dostupné a obvykle fungují bez problémů a mají stabilní podporu.

CardBus karty:

Jedná se o nový standard. Používají 32 bitovou sběrnici a jsou proto rychlejší, také ovšem dražší. Protože je však přenos dat často omezen i druhou stranou spojení, nemusí se náklady na ně vyplatit. Existuje zatím několik ovladačů na tyto karty, v závislosti na použitém řadiči PCMCIA však dosud nemusí být zcela stabilní.

Další důležitou komponentou je řadič PCMCIA, nazývaný též PCMCIA/CardBus-bridge. Ten vytváří spojení mezi kartou a sběrnicí PCI, ve starších počítačích sběrnicí ISA. Tyto řadiče jsou téměř vždy kompatibilní s čipem Intel i82365. Typ řadiče lze zjistit příkazem pcic\_probe. Jedná-li se o zařízení PCI, podá nám zajímavé informace i příkaz lspci -vt.

# 31.2 Software

O správnou funkci PCMCIA můstků a PCMCIA karet se stará systém hotplug. Jde o události pcmcia\_socket a pcmcia. udevd zavádí všechny potřebné moduly a volá aplikace potřebné k nastavení zařízení. Akce jsou definovány v adresáři /etc/udev/ rules.d/.

Pro nastavení zdrojů je určen soubor /etc/pcmcia/config.opts. Potřebný ovladač je zadán v tabulce zařízení ovladače. Informace o stavu soketů je možné získat z /sys/class/pcmcia\_socket/ a prostřednictvím pccardctl.

Z důvodů velmi rychlých změn není dokumentace PCMCIA systému zatím kompletní. Přehled najdete v souboru /usr/share/doc/packages/pcmciautils/README . SUSE.

# 32

# Správa profilů

V této kapitole je popsán SCPM (system configuration profile management). S pomocí SCPM můžete svůj počítač přizpůsobit různým pracovním prostředím nebo odlišným hardwarovým konfiguracím. SCPM spravuje pro různé situace skupinu systémových souborů. Díky tomu umožňuje rychlé přepnutí mezi systémovými profily bez nutnosti jejich ručního přenastavení.

Jsou situace, kde je nezbytné změnit systémovou konfiguraci. Pokud často provozujete svůj počítač v prostředích, kde potřebujete různá nastavení systému, možná by se vám hodilo uložit si tato nastavení a obnovit je později, kdykoliv je to potřeba. To to je typická situace například pro uživatele notebooků, kteří pracují na různých místech. Také si lze představit stolní počítač, který chcete dočasně provozovat s jinou konfigurací. V takových případech byste rádi měli záložní mechanismus, který uloží současná systémová konfigurační data a uloží je do profilu. Tímto způsobem lze potom kdykoliv tuto konfiguraci obnovit.

Hlavní doménou SCPM je nastaví sítě na noteboocích. Předpokládejme tedy, že máte notebook a chcete jej připojit ke své domácí i firemní síti a používat jej nezávisle, když jste na cestách. Toto obvykle vyžaduje nakonfigurovat systém tak, aby zapadl do různých sítí. Například potřebujete DHCP klienta v kanceláři a pevnou IP adresu doma. Dále máte třeba v kanceláři spuštěné služby jako xntpd, NIS klienta, ale doma pouze automounter, ale žádná z těchto služeb není potřeba, pokud cestujete. Pro tyto případy vám SCPM pomůže zvládnout rozdílné konfigurace a jednoduše se mezi nimi přepínat.

SCPM toho ale umí daleko víc. Je velmi konfigurovatelný; zvládne skoro všechny možné scénáře, kdy je potřeba uložit a obnovit data v různých verzích. Dokonce jej lze použít pro spouštění skriptů v závislosti na profilech, mezi kterými je přepínáno. Více informací najdete v příslušných info stránkách.

# 32.1 Základní terminologie

Dřív něž začnete používat SCPM, seznamte se prosím se základními pojmy používanými v modulu programu YaST.

- Pod *systémovou konfigurací nebo nastavením* rozumíme souhrn nastavení počítače. Všechna důležitá nastavení jako např. připojení disků, nastavení sítě, časové zóny nebo rozložení klávesnice.
- *Profil* nebo také *konfigurační profil* je nastavení systému, které bylo uloženo pod určitým jménem.
- *Aktivním profilem* rozumíme profil, který je zrovna používán. Neznamená to však, že je systém nastaven právě podle tohoto profilu, protože každý uživatel má možnost si svůj systém z určité části poupravit.
- *Zdroje* jsou v pojetí SCPM všechny části spravované systémovou konfigurací. Může jít o soubory nebo odkazy. Pojem zahrnuje také systémové služby, které v jednom profilu běží a v jiném jsou vypnuté.
- Zdroje jsou organizovány do *Skupiny zdrojů*. Tyto skupiny jsou sestaveny podle určitých logických kritérií. Znamená to, že s určitou službou obsahují také její konfigurační soubory. To umožňuje spravovat zdroje bez znalosti konfiguračních souborů jednotlivých služeb.

## 32.2 Nastavení SCPM

V zásadě jsou dostupné dvě rozhraní pro nastavení SCPM. Balíček scpm obsahuje rozhraní pro příkazovou řádku. *Správce profilů* programu YaST je určen pro grafické prostředí. Obě rozhraní mají stejnou funkčnost, ale znalost rozhraní příkazové řádku vám výrazně usnadní pochopení modulu programu YaST. Následující popis bude proto zaměřen především na textové prostředí.

### 32.2.1 Spuštění SCPM a definice skupin zdrojů

SCPM musítě nejdřív aktivovat. To provedete příkazem scpm enable. Při prvním spuštění dochází k inicializaci SCPM. Inicializace je časově náročnější a může zabrat několik sekund. SCPM deaktivujete a tím zabráníte nechtěnému přepnutí profilů příkazem scpm disable.

Standardně SCPM obsahuje nastavení pro síť, tisk a grafické prostředí. Před použitím odpovídajícího nastavení musíte nejdřív aktivovat příslušné skupiny zdrojů. Dostupné skupiny zobrazíte příkazem:

```
scpm list_groups
```

Pokud si chcete nechat vypsat pouze aktivní skupiny, zadejte příkaz:

```
scpm list_groups -a
```

Uvedené příkazy musíte vykonávat jako uživatel root.

scpm list\_groups -a

| nis<br>mail | Network Information Service client<br>Mail subsystem |
|-------------|------------------------------------------------------|
| ntpd        | Network Time Protocol daemon                         |
| xf86        | X-Server settings                                    |
| autofs      | Automounter service                                  |
| network     | Basic network settings                               |
| printer     | Printer settings                                     |
|             |                                                      |

Skupiny aktivujete popř. deaktivujete příkazem:

```
scpm activate_group JMENO
```

popř.

```
scpm deactivate_group JMENO.
```

Část JMENO nahraďte jménem zvolené skupiny. Skupiny lze spravovat také prostřednictvím správce profilů programu YaST.

## 32.2.2 Vytváření a přepínaní profilů

Po aktivaci SCPM se spustí profil default. Seznam všech dostupných profilů získáte příkazem scpm list. Pouze jeden ze všech dostupných profilů může být aktivní. Jméno aktivního profilu získáte příkazem scpm active. Profil default je základní profil, ze kterého jsou všechny ostatní odvozeny. Před spuštěním správy profilů proto nastavte všechna nastavení, která chcete mít v profilech dostupná. Příkazem scpm reload uložíte všechny změny na systému do aktivního profilu. Profil default si pak můžete ponechat nebo ho smazat.

Jsou dvě možnosti, jak vytvořit nový profil. Nový profil (zde work) např. odvozený od profilu např. default vytvoříte příkazem scpm copy default work. Příkazem scpm switch work se do nového profilu můžete přepnout a provést další nastavení. V některých případech je však výhodné vytvořit profil z již existujícího právě používaného nastavení. To provedete pomocí příkazu scpm add work. Po zadání tohoto příkazu budete mít aktuální nastavení systému uložené v profilu work a ten bude označen jako aktivní; \dasheisst že příkaz scpm reload uloží změny do profilu work.

Profily lze samozřejmě také přejmenovávat a mazat. K tomu použijte příkazy scpm rename x y a scpm delete x. K přejmenování např. work na prace použijte příkaz scpm rename work prace. Aktivní profil nelze smazat.

Další příkazy:

```
scpm list
zobrazení seznamu dostupných profilů
```

scpm active zobrazení aktivního profilu

```
scpm add Jmeno
```

uložení aktuálního nastavení systému do profilu a nastavení tohoto profilu jako aktivního

scpm copy Jmeno NoveJmeno kopírování profilu

scpm rename Jmeno NoveJmeno přejmenování profilu

```
scpm delete Jmeno
smazání profilu
```

Poznámka k modulu programu YaST: Při prvním spuštění máte k dispozici pouze nabídku *Volby*. Až po spuštění správy profilů, získáte možnost vybrat si jeden z předdefinovaných profilů, který se uloží jako profil default. Až pak získáte další možnosti úpravy.

### 32.2.3 Přepínání mezi profily

Pokud se chcete přepnout do jiného profilu požijte příkaz (zde work):

```
scpm switch work
```

Tímto příkazem vypnete aktivní profil a nastavíte nový. Před nastavením nového profilu můžete také právě aktivní profil zcela deaktivovat.

Při této změně SCPM porovná aktuální nastavení s novým profilem. Pak musí určit, které služby se budou restartovat a jaké konfigurační souboru bude potřeba načíst. Následně se spustí akce, která se jeví jako částečný systémový restart, kdy se restartují všechny měněné služby, ale zbytek systému funguje dál.

Nyní se spustí tyto akce:

- Systémové služby budou zastaveny.
- Zápis všech změněných zdrojů (např.\ konfigurační soubory).
- Systémové služby se (znovu) spustí.

## 32.2.4 Rozšířené nastavení

Ke každému profilu lze napsat krátký popis, který se zobrazí po zadání příkazu scpm list. Pro aktivní profil nastavíte popis příkazem:

```
scpm set description "text"
```

Pro neaktivní probil musíte zadat ještě jméno profilu, takže pro profil work bude příkaz vypadat takto:

scpm set description "text" work

Někdy je při vypínání či zapínání profilu nutné vykonat akce ještě po ukončení služeb či před jejich spuštěním. Pro každý profil jsou proto dostupné čtyři programy nebo skripty, které se vykonávají v různých fázích při přepnutí. Tyto body jsou následující:

prestop

před zastavením služby při ukončení profilu

poststop

po zastavení služby při ukončení profilu

prestart

před spuštěním služby při aktivaci profilu

poststart

po spuštění služby při aktivaci profilu

Přepnutí z profilu work na home funguje takto:

- Prestop akce profilu work
- Zastavení služeb
- Poststop akce profilu work
- Změna nastavení
- Prestart akce profilu home
- Spuštění služeb
- Poststart akce profilu home

Tyto akce lze vykonat příkazem set. Použití je takové:

scpm set prestop JmenoSouboru scpm set poststop JmenoSouboru

scpm set prestart JmenoSouboru

nebo

scpm set poststart JmenoSouboru

Všechny tyto příkazy vykonává uživatel root.

### Varování

Protože tyto skripty mohou obsahovat citlivé informace o systému, měly by být čitelné pouze pro administrátora systému. Nejvhodnější je tedy nastavit souboru práva na -rwx----- root root. (chmod 700 JmenoSouboru a chown root.root JmenoSouboru).

Všechna nastavení provedená pomocí set lze získat příkazem get. Například příkaz scpm get poststart vypíše jméno poštovního programu nebo krátkou informaci, pokud není nic nastaveno.

Příkazy set a get lze aplikovat také na profil. K tomu účelu musíte zadat jméno profilu. Například:

scpmget prestop JmenoSouboru work

nebo

```
scpmget prestop work.
```

# 32.3 Volba profilu při startu

Profil při startu systému zvolíte tak, že během zobrazení startovacího seznamu stisknete klávesu [F4] a ze seznamu zvolíte požadovaný profil. Po seznamu se lze pohybovat pomocí šipek. Start do zvoleného profilu spustíte stisknutím klávesy [Enter]. Zvolený profil je pak použit jako startovací parametr.

# 32.4 Problémy a jejich řešení

SCPM není v současné době stále ještě možné aktualizovat spolu se systémem. problém spočívá ve skutečnosti, že se konfigurační soubory nacházejí na celé řadě míst, kam mechanizmus aktualizace nemůže zasahovat. SCPM je však schopné aktualizaci rozpoznat a po jejím provedení vám nahlásí: Vaše instalace se zm nila nebo je neznámá

V takovém případě stačí SCPM reinicializovat příkazem:

scpm -f enbale

Některé profily však mohou být při aktualizaci zcela ztraceny. V takovém případě není jiná cesta, než je znovu vytvořit.

Za určitých okolností se může stát, že SCPM při pokusu o přepnutí profilu přestane pracovat. K tomuto stavu může dojít např. při nenadálém vypnutí systému. Při spuštění SCPM obdržíte hlášení, že je SCPM zamčen. Tato služba chrání data v databázi SCPM v případě, že dojde k problémům se systémem. V takovém případě smažte soubor příkazem:

```
rm /var/lib/scpm/#LOCK
```

a obnovte SCPM zadáním:

scpm -s reload.

Pak již budete moct bez problémů pracovat.

### 32.4.1 Změna nastavení skupiny zdrojů

Změna v nastavení skupiny v již inicializovaném SCPM nepředstavuj v zásadě žádný problém. Po změně nebo smazání skupiny pouze musíte zadat příkaz:

```
scpm rebuild
```

Tento příkaz zavede do skupiny nové zdroje a smaže ty, které jste se rozhodli odstranit. Pokud provádíte změny pomocí programu YaST, není výše uvedený příkaz nutný. Programem YaST provedete všechna nutná nastavení a příkazy automaticky.

## 32.5 Další informace

Nejnovější dokumentace je dostupná na infostránkách SCPM, které si můžete prohlédnout např. pomocí programu Konqueror nebo Emacs (konqueror info:scpm). Na příkazové řádce pomocí příkazu info nebo pinfo. Informace od vývojářů jsou dostupné v souboru /usr/share/doc/packages/scpm.

# 33

# Správa napájení

V této kapitole najdete stručný úvod do správy napájení v systému Linux. Popsány jsou oba v současné době používané standardy APM (Advanced Power Management) a ACPI (Advanced Configuration and Power Interface).

Na rozdíl od APM používaného pouze pro správu napájení, je ACPI nástroj umožňující získávání informací o hardwaru a jeho nastavení. V moderních počítačích je tak například možné nastavit frekvenci procesoru podle situace a dosáhnout tím významné úspory energie, což je velmi užitečné především u mobilních zařízeních napájených z baterií.

Všechny technologie správy napájení vyžadují podporu v BIOSu a vhodný hardware. Řada moderních notebooků, pracovních stanic a serverů tyto podmínky splňuje. APM je dnes již používáno jen na starších počítačích. Protože se skládá především z funkcí implementovaných v BIOSu, je závislý na hardwaru. To platí také o ACPI, který je však mnohem komplexnější. Z toho důvodu je nemožné upřednostnit jednu technologii před druhou. Jednoduše otestujte potřebné funkce obou technologií na svém počítači a zvolte tu nejlepší.

### Důležité: Správa napájení procesorů AMD64

U procesorů AMD64 a 64 bitového jádra je podporován pouze ACPI.

# 33.1 Funkce šetření spotřeby

Celá řada funkcí, které správa napájení poskytuje, má největší uplatnění v oblasti mobilních počítačů. Nejdůležitější jsou tyto: Pohotovost (standby)

V tomto režimu se pouze vypne displej a u novějších počítačů se sníží příkon procesoru.

#### Uspání do paměti (suspend to memory)

V tomto režimu se stav systému uloží *do paměti* a počítač (kromě této paměti) přestane pracovat. Spotřeba je pak nepatrná, takže pak počítač (podle typu) vydrží v tomto režimu pracovat na baterii 12 hodin až několik dní. Tento režim má oproti vypnutí tu výhodu, že je opět pohotový po několika sekundách přesně v tom místě, kde skončil, aniž by bylo potřeba znovu startovat a zavádět potřebné programy. U Linuxu, který *nepotřebuje* být čas od času restartován z důvodu obnovení stability -- jako některé nejmenované systémy -- je tato možnost zvláště zajímavá. U moderních notebooků stačí jen zaklapnout víko, aby přešly do suspendovaného režimu. Opětovným odklopením víka notebook opět ožije.

#### Uspání na disk (hibernation, suspend to disk)

V tomto režimu počítač doslova přezimuje období své nečinnosti. Současný stav se nejprve uloží *na disk* a počítač se pak sám vypne. Zpětné probuzení ze zimního spánku do stavu před uspáním pak ovšem trvá mezi 30 až 90 sekundami. Systém se spustí do původního stavu před uspáním. Někteří výrobci nabízejí různé hybridní varianty (např. RediSafe v IBM Thinkpadech). Odpovídající ACPI režim je S4. V Linuxu je *uspání na disk* prováděno rutinami nezávislými na APM a ACPI.

#### Kontrola stavu baterií

APM i ACPI kontrolují stav baterií a při dosažení kritického stavu spouštějí zadané operace.

#### Automatické vypnutí po zastavení systému

Hodí se i pro stolní počítače. Po zastavení systému *shutdown* se počítač (elektricky) vypne. Důležité např. v případě vybití baterií, kdy je nutné počítač korektně vypnout.

#### Vypínání komponent

Šetří významně spotřebu a např. u hlučných disků i vaše nervy. U disků ovšem třeba brát ohled na editory, které v pravidelných intervalech nemilosrdně budí disk na záložní kopie.

#### Kontrola výkonu procesoru

V případě CPU můžete energii spořit třemi způsoby: změnou napětí a frekvence ( PowerNow! nebo Speedstep), přiškrcením a uspáním procesoru (C stavy). V závislosti na operačním režimu počítače lze tyto metody také kombinovat. Některé z těchto funkcí podporuje již samotný BIOS. Úsporný režim *pohotovost* a *uspání do RAM* realizují notebooky klávesovou kombinací nebo detekcí zaklapnutého víka. Tyto funkce jsou nezávislé na operačním systému, při vhodném jádru a nainstalovaných balících je však můžeme navíc volat i pomocí linuxových příkazů.

# 33.2 APM

Některé funkce již obsahuje APM BIOS. Uspání a probuzení dokáže aktivovat mnoho notebooků pomocí klávesové kombinace nebo uzavřením víka. K tomu nejsou zapotřebí žádné funkce poskytované operačním systémem.

Podpora APM je přímo součástí standardního jádra a je automaticky aktivována v případě, že při startu je nalezen APM-BIOS a deaktivována podpora ACPI parametrem acpi=off. Když chcete vypnout podporu APM při startu, můžete to udělat parametrem apm=off. Zda je APM aktivováno, zjistíte velice jednoduše příkazem cat /proc/apm. Pokud se zobrazí řádek s různými čísly, pak je vše v pořádku.

Protože se některé implementace BIOSu nedrží platných standardů, dochází k zajímavému chování. Něco je možné obejít parametry při startu systému. Můžete použít např.:

on nebo off Zapnout/vypnout podporu APM

(no-)allow-ints Povolit během spouštění funkcí BIOSu přerušení

(no-)broken-psr BIOS má vadnou funkci GetPowerStatus

(no-)realmode-power-off

Procesor se přepne před ukončením chodu do reálného režimu

(no-)debug Hlášení APM jsou protokolována v syslogu

(no-)power-off Po zadání shutdown se počítač vypne bounce-interval=n

Čas v setinách sekundy, kdy po přijetí výsledku uspání budou další požadavky ignorovány

idle-period=n

Čas v setinách vteřiny po kterém bude sdělena (ne)aktivita systému.

APM démon (apmd) již není používán. Jeho funkce jsou součástí nového démona powersaved, který podporuje také ACPI a nastavení frekvence CPU.

# 33.3 ACPI

ACPI je zkratka z *Advanced Configuration and Power Interface*. ACPI umožňuje operačnímu systému nastavit a kontrolovat spotřebu jednotlivých hardwarových součástí. Svou funkcí nahrazuje jak PnP tak APM. Část ACPI zodpovědná za inicializaci hardwaru není v této kapitole popsána.

BIOS poskytuje tabulku obsahující informace o jednotlivých komponentech a metodách přístupu. Tyto informace pak použijte operační systém např. k přiřazení přerušení či aktivaci nebo deaktivaci tohoto zařízení. Jaké operace může operační systém provést, záleží na implementaci BIOSu. Záznamy ACPI o nalezení a použití tabulky najdete v souboru /var/log/boot.msg. Detekované a zavedené ACPI tabulky jsou zapsány do /var/log/boot.msg. Více o této problematice najdete v části 33.3.4 – "Možné problémy" (strana 495).

### 33.3.1 ACPI v praxi

Když jádro detekuje při startu ACPI BIOS, ACPI se automaticky aktivuje (a APM deaktivuje). Některé starší počítače važdují pro spuštění ACPI zadání parametru jádra acpi=on. Počítač musí podporovat ACPI 2.0 nebo vyšší. Zda se ACPI aktivovalo, zjistíte ze záznamu jádra v souboru /var/log/boot.msg.

Zavádění modulů obstarává startovací skript ACPI démona. Pokud se při zavádění některého modulu objeví problémy, je možné ho vyřadit zápisem v souboru /etc/ sysconfig/powersave/common.

Hlášení modulů, která vám umožní zjistit detekované komponenty, najdete v systémovém záznamu (/var/log/messages).

/proc/acpi nyní obsahuje řadu souborů s informacemi o stavu systému a možných změnách. Některé funkce se stále vyvíjejí a nejsou stále plně funkční. Podpora řady dalších funkcí je závislá na implementaci výrobce.

Všechny soubory (kromě dsdt a fadt) lze číst pomocí příkazu cat. V řadě souborů lze nastavení měnit, použít můžete např. příkaz echo. U nastavení vhodných hodnot pro X Window bude příkaz vypadat takto:

echo X ><soubor>.

K přístupu k těmto informací vždy používejte příkaz powersave. Nejdůležitější soubory s nastaveními správy napájení jsou:

```
/proc/acpi/info
Základní informace o ACPI
```

/proc/acpi/alarm

Doba, kdy má dojít k probuzení. Nastavení je bezpředmětné v případě, že probuzení nefunguje. V současné době není tato funkce plně podporována.

/proc/acpi/sleep

Poskytuje informace o možných stavech uspání. V současné době jsou funkční pouze S1 (standby) a S5 (vypnout, neuklízet): echo 1 > /proc/acpi/sleep.

/proc/acpi/event

Zde jsou ukládány záznamy o všech událostech. Ty jsou vykonávány démony 'acpid' nebo 'ospmd'. Pokud k souboru nepřistupuje žádný démon, události lze číst příkazem cat /proc/acpi/event (ukončení stisknutím [Ctrl] + [C].

/proc/acpi/dsdt a /proc/acpi/fadt

tento soubor obsahuje ACPI tabulky DSDT a FADT. Soubor lze číst pomocí acpidmp, acpidisasm a dmdecode.

Příklad: acpidmp DSDT | acpidisasm.

/proc/acpi/ac\_adapter/AC/state Je připojen AC adaptér?

/proc/acpi/battery/BAT\*/{alarm,info,state} Detailní informace o stavu baterií. /proc/acpi/button

Tento adresář obsahuje informace o přepínačích.

#### /proc/acpi/fan/FAN/state

Ukazuje aktivitu větráčku. Lze ho také manuálně vypnout/spustit zapsáním 0 (zapnutý) nebo 3 (vypnutý) do tohoto souboru. V případě vysoké teploty může jádro toto nastavení přepsat.

#### /proc/acpi/processor

Adresář s podadresáři pro každý procesor ve vašem systému.

#### /proc/acpi/processor/\*/info

Informace o úsporách energie procesoru.

#### /proc/acpi/processor/\*/power

Informace o stavu procesoru.

/proc/acpi/processor/\*/throttling

Zde se dá povolit lineární přiškrcení procesoru.

#### /proc/acpi/processor/\*/limit

Nastavení limitů při použití omezení výkonu a přiškrcení procesoru. Nacházejí se zde jak systémové tak uživatelské limity. Příkazem echo 1:5 > /proc/acpi/processor/\*/limit předejdete použití stavů PO nebo TO--T4.

#### /proc/acpi/thermal\_zone/

Podadresáře pro jednotlivé teplotní zóny. termální zóna je oblast s určitými teplotními vlastnostmi, číslem a jménem určeným výrobcem zařízení. Velká část funkcí bohužel není implementována. Nejvhodnější ovládání je stále přímo prostřednictvím BIOSu. Některé z následujících nastavení mohou být pouze teoretické.

/proc/acpi/thermal\_zone/\*/temperature Současná teplota teplotní zóny.

/proc/acpi/thermal\_zone/\*/state

Stav může být ok, aktivní nebo pasivní chlazení. Vše je ok v případě ovládání větráčku nezávisle na ACPI.

/proc/acpi/thermal\_zone/\*/cooling\_mode

Volba výchozího chlazení v případě nasazení kontroly ACPI. Může být aktivní (méně úsporné, ale výkonnější) nebo pasivní(méně výkonné, ale úsporné).

```
/proc/acpi/thermal_zone/*/trip_points
```

Nastavení teploty pro pasivní nebo aktivní chlazení, uspání nebo bezpečnostní vypnutí.

```
/proc/acpi/thermal_zone/*/polling_frequency
```

Hodnota v temperature není automaticky obnovována se změnou teploty, přepněte na *polling mode*. Příkaz echo X >

/proc/acpi/thermal\_zone/\*/polling\_frequency zapíše aktuální hodnotu každých X second. Nastavením X=0 polling deaktivujete.

Žádné z těchto nastavení není nutné provádět ručně. Použít můžete buď přímo Powersave démona (powersaved) nebo některou z aplikací jako powersave, kpowersave nebo wmpowersave. Více informací najdete v části 33.3.3 – "Nástroje ACPI" (strana 494). Protože powersaved obsahuje všechny funkce staršího démona acpid, není již démon acpid potřebný.

### 33.3.2 Nastavení výkonu CPU

V případe procesoru lze snížit spotřebu energie třemi různými způsoby a v závislosti na operačním režimu lze tyto metody kombinovat. Nižší spotřeba vede k nižšímu zahřívání procesoru a méně častému spouštění větráčků.

Frekvence a napětí

Technologie nastavení frekvence a napětí PowerNow! a Speedstep byly navrženy společnostmi AMD a Intel. Tyto technologie jsou implementována také v procesorech jiných výrobců. Současné snížení frekvence a napětí vede k více jak lineárním úsporám energie, což znamená, že při snížení frekvence na polovinu, je spotřeba energie méně než poloviční. Technologie jsou závislé na APM nebo ACPI a vyžadují pro nastavení frekvence příslušného démona. Nastavení lze provést v adresáři /sys/devices/system/cpu/\*/cpufreq/.

### Přiškrcení

Pomocí této technologie lze přenastavit procento signálů časovače pro CPU. V případě 25% přiškrcení je vynechán každý čtvrtý impuls a k procesoru se dostane pouze 87.5% obvyklých signálů. Úspora energie je však menší než lineární. Obvykle

se přiškrcování používá, pokud není dostupná změna frekvence nebo je nutné dosáhnout maximální úspory energie. Tato technologie vyžaduje kontrolu zvláštním procesem. Systémové rozhraní je v /proc/acpi/processor/\*/ throttling.

Uspání procesoru

Operační systém v případě nečinnosti procesor uspí zasláním příkazu halt. Uspání má stavy C1, C2 a C3. V nejekonomičtějším stavu C3 je zastavena také synchronizace vyrovnávací paměti procesoru a operační paměti. Tento stav je tedy možné nastavit pouze v případě, že žádné zařízení nepřistupuje k operační paměti a nemění její obsah. Některé ovladače vylučují uvedení do stavu C3. Aktuální stav můžete zjistit v souboru /proc/acpi/processor/\*/power.

Změna frekvence a přiškrcování jsou učiněné pouze při velkém zatížení procesoru, protože u nevytíženého procesoru je automaticky aplikován ekonomický režim C. V případě pracujícího procesoru je doporučená metoda spoření energie změna frekvence. Ve většině případů totiž není procesor zcela vytížen a může bez problémů pracovat i na nižší frekvenci. Obvykle je nejvhodnější dynamická změna frekvence. Statické nastavení má význam pouze pokud stálá nižší frekvence vede k významným úsporám energie nebo pokud je potřeba, aby byl počítač dobře chlazený a tichý.

Přiškrcovaní je metoda poslední volby, např. v případě potřeby maximální vydrže baterií. Některé systémy nemusí při větším přiškrcení běžet korektně. Přiškrcení nemá žádný smysl, pokud je procesor málo vytížen.

V systému SUSE Linux jsou tyto technologie kontrolovány pomocí démona Powersave. Nastavení je popsáno v části 33.5 – "Balík powersave" (strana 497).

### 33.3.3 Nástroje ACPI

K dispozici je řada více či méně komplexních ACPI nástrojů pro zobrazení informací jako např. stav baterií nebo teplota (acpi, klaptopdaemon, wmacpimon atd.), nástrojů umožňujících přístup ke struktuře /proc/acpi nebo pomáhajících monitorovat změny (akpi, acpiw, gtkacpiw) a také nástroje pro editaci ACPI tabulek v BIOSu(balíček pmtools).

### 33.3.4 Možné problémy

V zásadě se můžete setkat se dvěma základními typy problémů. V prvním případě může jít o selhání podpory ACPI v jádře. V takovém případě, hned jak bude k dispozici oprava, můžete problém vyřešit stažením a instalací novějšího typu jádra. Druhý typ problému je spojen s BIOSem počítače. Ne všichni výrobci bohužel správně dodržují ACPI specifikaci. Jejich zařízení pak nefungují správně. Zařízení s chybnou implementací ACPI jsou zařazeny na černou listinu linuxového jádra. Jádro pak pro tato zářízení ACPI nepoužije.

První krok, který byste při řešení problému s ACPI měli udělat, je update BIOSu. Tím můžete vyřešit mnoho problémů. Pokud se počítač nespouští správně, můžete použít jeden z parametrů jádra:

pci=noacpi

Nepoužívat ACPI pro nastavená PCI zařízení.

acpi=oldboot

Provést jen základní nastavení. Nepoužívat ACPI k ničemu jinému.

acpi=off

Vypnout ACPI.

V dalším kroku pečlivě prostudujte startovací záznamy. To můžete udělat např. příkazem dmesg | grep -2i acpi (nebo si nechte zobrazit všechny záznamy, protože chyba může být zapřičiněna něčím jiným). Pokud při parsování ACPI tabulky dojde k chybě, lze přepsat nejdůležitější tabulku – DSDT. To způsobí, že DSDT BIOSu bude ignorována. Jde však o značně složitý úkol, který by měl provádět pouze expert. Pro některé počítače jsou opravené DSDT tabulky dostupné na Internetu.

Při nastavení jádra máte možnost nastavit vytváření ladicích zpráv ACPI. Pokud jste překompilovali a nainstalovali jádro s ACPI laděním, mohou být výpisy jádra cennými informacemi při hledání chyby.

V případě problémů s BIOSem nebo hardwarem je vždy užitečné kontaktovat výrobce zařízení. Ne všichni výrobci jsou sice schopní poskytnout pomoc v případě podpory Linuxu, ale vždy je dobré je o svém problému informovat. Pokud se výrobce setká s větším počtem stížností na funkci svého výrobku, je větší pravděpodobnost, že chybu opraví. Pokud chcete, můžete také informovat výrobce svého hardwaru, že vám na něm Linux funguje bez jakýchkoliv problémů.

### Další informace

Dodatečnou dokumentaci najdete na následujících stránkách:

- http://www.cpqlinux.com/acpi-howto.html (podrobné ACPI HOWTO a DSDT opravy)
- http://www.intel.com/technology/iapc/acpi/faq.htm(ACPI FAQ@Intel)
- http://acpi.sourceforge.net/ (ACPI4Linux projekt)
- http://www.poupinou.org/acpi/ (DSDT opravy od Bruna Ducrota)

# 33.4 Zastavení disku

Pokud se disk nepoužívá, lze ho pod Linuxem zastavit. Slouží k tomu program hdparm, se kterým lze nastavit i další funkce disku. Volbou –y se disk okamžitě suspenduje, volbou –Y se úplně vypne. Příkazem hdparm –S 6 se disk vypne po 30 sekundách nečinnosti. (Číslo 6 znamená počet intervalů po 5 sekundách, tj. 6\*5=30 sekund. Hodnota 0 zastavování disku zruší. U větších hodnot je větší multiplikátor, přesněji viz manuálovou stránku.)

Interní spořící volby pro disk lez nastavit volbou –B. Zvolte hodnotu od 0 do 255 (úspora — výkon). Výsledek je závislý na použitém disku a není možné jej snadno odhadnout. Disk ztišíte pomocí volby –M. Zadejte hodnotu od 128 do 254 (tichý hlasitý)

Často se stává, že zastavování disku je nepraktické, protože mnoho programů na něj ukládá dočasná data nebo záložní kopie, například editory. V některých případech to lze řešit, například, jak již bylo popsáno, použitím příkazu tailf LogSoubor při zobrazování narůstajícího výpisu.

Uvedení disku do klidu však vůbec není tak jednoduché, jak se z popisu výše může zdát. V Linuxu neustále probíhá celá řada procesů, které zapisují nebo ukládají na disk. Všechna data se před zápisem nejdřív shromažďují v zásobníku paměti. Tento zásobních spravuje Kernel Update Daemon (kupdated). Jakmile jsou data v zásobníku určitou dobu, dojde k vyprázdnění zásobníku zápisem na disk. Velikost zásobníku je dynamická a závisí na velikosti operační paměti. Aby byla zajištěna co největší bezpečnost dat,

stará se kupdated o tom, aby byla data na disk zapisována v pravidelných krátkých intervalech. Každých 5 sekund kontroluje zásobník a volá bdflush, pokud zásobník obsahuje data starší než 30 sekund nebo je zaplněn více než z 30 procent. Pokud máte stabilní systém, můžete toto nastavení změnit.

### Důležité: Bezpečnost dat

Změna nastavení Kernel Update démona může vést k ohrožení bezpečnosti dat. Pokud si nejste jistí, jaké důsledky budou změny mít, raději je neprovádějte.

Nastavení timeoutu disku a intervalu démona kupdated s hodnotami zaplnění zásobníku nastavíte v souboru /etc/sysconfig/powermanagement. Nastavení provedete dvakrát. Jednou pro provoz s baterií a jednou pro provoz s připojením do sítě. Další informace o tomto tématu najdete v souboru /usr/share/doc/packages/powersave.

Pomocí bdflush zapisují na disk metadata také žurnálovací souborové systémy jako ReiserFS nebo Ext3. Pro ošetření tohoto zápisu existuje podpora v jádře. Tato podpora byla vyvinuta především pro mobilní zařízení. Podrobnější popis této problematiky najdete v souboru /usr/src/linux/Documentation/laptop-mode.txt.

Další zápis na disk mohou provádět také aplikace, se kterými právě pracujete. Například naprostá většina textových editorů si vytváří bezpečnostní kopie právě editovaného textu. Pokud by došlo k pádu programu, můžete tak obnovit editovaný soubor. Toto ukládání se však provádí během editace textu a neustále aktivuje disk. Na druhou stranu, pokud deaktivujete ukládání bezpečnostní kopii, riskujete bezpečnost souboru.

Zvláštní nastavení vhodné pro situace, kdy potřebujete mít disk co nejvíce v klidu, má také démon postfix. Jde o proměnnou POSTFIX\_LAPTOP. Pokud tuto proměnnou nastavíte na hodnotu yes, maximálně se omezí přístup postfix k disku. Aktivace tohoto parametru však nemá větší význam, pokud prodloužíte interval pro kupdated.

# 33.5 Balík powersave

powersave je jedním z nejužitečnějších balíčků určených především pro notebooky, kde je velmi důležité kontrolovat stav baterií a proces napájení systému. Řada funkcí je užitečná i pro běžnou pracovní stanici (např. uspání/pohotovost, funkce ACPI a možnost zastavení IDE disků). Balíček slučuje všechny funkce správy napájení. Podporuje hardware, který využívá technologie ACPI, APM, PowerNow! a např. i technologii SpeedStep. Obsahuje funkce balíčků:

- apmd
- acpid
- ospmd
- cpufreqd
- cpuspeed
- powersave

Z toho důvodu není možné, pokud chcete používat powersave, spouštět zároveň démony obsažené ve výše jmenovaných balíčcích.

Doporučujeme vám používat powersave i v případě, že hardware nepodporuje všechny uvedené technologie. Případné změny hardwaru démon rozpozná automaticky.

#### Důležité: Informace o powersave

Mimo této kapitoly najdete velmi užitečné informace o powersave také v souboru /usr/share/doc/packages/powersave/README\_POWERSAVE.

### 33.5.1 Konfigurace powersave

Nastavení powersave je rozděleno do několika souborů:

```
/etc/sysconfig/powersave/common
```

Soubor ze základním nastavením démona powersave. V tomto souboru lze například významně zkrátit zápis démona do záznamů (do souboru /var/log/messages) nastavením nižší hodnoty proměnné DEBUG.

```
/etc/sysconfig/powersave/events
```

Soubor potřebný pro zpracování systémových událostí. Každé události lze přiřadit externí akci nebo akce nebo akce vykonávané přímo démonem. V případě externích

akcí se démon snaží spustit některý ze skriptů uložený v adresáři /usr/lib/ powersave/scripts/. Předdefinované interní akce jsou:

- ignore
- throttle
- dethrottle
- suspend\_to\_disk
- suspend\_to\_ram
- standby
- do\_suspend\_to\_disk
- do\_suspend\_to\_ram
- do\_standby

throttle přiškrcuje procesor na hodnotu zadanou v proměnné MAX\_THROTTLING. Tato proměnná je závislá na aktuálním schématu. dethrottle nastavuje procesor na plný výkon. suspend\_to\_disk, suspend\_to\_ram a standby zachycují systémové události režimu uspání. Tyto tři akce jsou odpovědné především za uspávání, ale vždy by měly být asociovány se zvláštními systémovými událostmi.

Adresář /usr/lib/powersave/scripts obsahuje skripty pro následující akce:

notify

Upozornění o události na textové konzoli, v grafickém prostředí nebo zvukovým signálem.

screen\_saver

Aktivace spořiče obrazovky.

switch\_vt

Užitečná akce v případě, že se po probuzení nebo standby režimu nechová korektně obrazovka.

wm\_logout

Uložení všech nastavení a logy z GNOME, KDE nebo jiného grafického prostředí a provede odhlášení.

wm\_shutdown

Uložení nastavení GNOME nebo KDE a vypnutí systému.

#### V případě nastavení proměnné

EVENT\_GLOBAL\_SUSPEND2DISK="prepare\_suspend\_to\_disk do\_suspend\_to\_disk", provedou se při uspání na disk dva skripty nebo akce v zadaném pořadí. Démon powersaved spustí externí skript /usr/lib/ powersave/scripts/prepare\_suspend\_to\_disk. Po úspěšném vykonání tohoto skriptu provedete démon interní akci do\_suspend\_to\_disk a po té, co skript odstraní kritické moduly, počítač uspí.

#### Akci tlačítka uspání lze pozměnit v proměnné

EVENT\_BUTTON\_SLEEP="notify suspend\_to\_disk".Vtakovém případě budou uživatelé o uspání informování externím skriptem notify. Následně je generována událost EVENT\_GLOBAL\_SUSPEND2DISK vedoucí k akcím popsaným výše a bezpečnému uspání systému. Skript notify lze upravit pomocí proměnné NOTIFY\_METHOD v souboru /etc/sysconfig/powersave/common.

#### /etc/sysconfig/powersave/cpufreq

Soubor obsahuje proměnné pro nastavení optimalizace dynamického nastavení frekvence procesoru.

#### /etc/sysconfig/powersave/battery

Omezení baterie a další pro specifická nastavení baterie.

#### /etc/sysconfig/powersave/sleep

V tomto souboru se aktivuje uspávání, nastavují kritické moduly, které je nutné pře uspáním odstranit ze systému, a určují služby, jež je nutné před uspáním nebo před režimem standby zastavit. Po probuzení počítače jsou zadané moduly opět zavedeny do systému a služby spuštěny. Proces uspání lze z důvodů bezpečného uložení souborů odložit. Výchozí nastavení se ve většině případů týká USB a PCMCIA modulů. Selhání uspání nebo režimu standby je obvykle zapřičiněno některým z modulů. Více informací o zjišťování příčin selhání najdete v části 33.5.3 – "Možné problémy" (strana 503).

/etc/sysconfig/powersave/thermal

Aktivace chlazení a kontroly teploty. Podrobnosti o tomto tématu najdete v souboru /usr/share/doc/packages/powersave/README.thermal.

/etc/sysconfig/powersave/scheme\_\*

Různá schémata správy napájení závislá na situaci nasazení počítače. Mimo již přednastavených schémat se zde ukládají také vlastní schémata.

### 33.5.2 Konfigurace APM a ACPI

U APM a ACPI můžete provádět nastavení uspávání, vlastní hodnoty pro sledování stavu baterií a samozřejmě různé režimy práce lišící se např. spotřebou energie nebo hlučností.

### Uspání a probuzení

Protože režim uspání na některých počítačích stále nefunguje, je ve výchozím nastavení vypnutý. Dostupné jsou tři typy ACPI uspání a dva typy APM uspání:

```
Uspání na disk (ACPI S4, APM suspend)
```

Uložení obsahu paměti na disk. Počítač se zcela vypne a nespotřebovává elektrickou energii.

Uspání do RAM (ACPI S3, APM suspend)

Uložení stavu všech zařízení do operační paměti. Počítač potřebuje elektrickou energii pouze pro operační paměť.

Standby (ACPI S1, APM standby) Vypnutí některých zařízení (funkce závislá na výrobci).

Aby uspání, standby a probuzení proběhly bez problémů, ujistěte se, že máte v souboru /etc/sysconfig/powersave/events následující nastavení (výchozí nastavení systému SUSE Linux):

```
EVENT_GLOBAL_SUSPEND2DISK=
    "prepare_suspend_to_disk do_suspend_to_disk"
EVENT_GLOBAL_SUSPEND2RAM=
    "prepare_suspend_to_ram do_suspend_to_ram"
EVENT_GLOBAL_STANDBY=
    "prepare_standby do_standby"
EVENT_GLOBAL_RESUME_SUSPEND2DISK=
```

```
"restore_after_suspend_to_disk"
EVENT_GLOBAL_RESUME_SUSPEND2RAM=
"restore_after_suspend_to_ram"
EVENT_GLOBAL_RESUME_STANDBY=
"restore_after_standby"
```

### Uživatelem definovaný stav baterie

V souboru /etc/powersave.conf můžete nastavit tři hodnoty týkající se kapacity baterií. Jde o stavy v procentech, při jejichž dosažení buď dojde k hlášení o stavu baterií nebo se spustí nějaká akce.

```
BATTERY_WARNING=20
BATTERY_LOW=10
BATTERY_CRITICAL=5
```

Jaké akce se spustí, lze nastavit v souboru /etc/powersave.conf. Typy akcí nastavíte v souboru /etc/sysconfig/powersave/common:

```
EVENT_BATTERY_NORMAL="ignore"
EVENT_BATTERY_WARNING="notify"
EVENT_BATTERY_LOW="notify"
EVENT_BATTERY_CRITICAL="suspend"
```

Další možnosti nastavení najdete v komentářích konfiguračního souboru.

### Nastavení spotřeby na různé režimy práce

Svůj systém můžete nastavit tak, aby se při různých způsobech napájení, choval jiným způsobem. Tak můžete dočasně z důvodů šetření energie snížit výkon svého systému, a po připojení do sítě ho pak zase zvýšit. Konkrétními příklady změn nastavení jsou frekvence procesoru, aktivita disku, spořící funkce a další vlastnosti.

V souboru /etc/powersave.conf můžete prostřednictvím powersave\_proxy nastavit různé spořící kroky. V souboru /etc/sysconfig/powersave/common k nim můžete nastavit různé scénáře (nazývané *schéma* nebo *profily*):

```
AC_SCHEME="performance"
BATTERY_SCHEME="powersave"
```

Schémata jsou uložena do jednotlivých souborů v adresáři /etc/sysconfig/ powersave. Jméno se vždy skládá z částí: scheme\_FJmenoSchemata. V našem případě máme dvě schémata scheme\_performance a scheme\_powersave. předkonfigurována jsou schémata performance, powersave a acoustic. Již existující schémata můžete kdykoliv měnit pomocí programu YaST. Pomocí programu YaST můžete také schémata vytvářet a mazat.

### Další funkce ACPI

Pokud používáte ACPI, můžete si nastavit *ACPI tlačítka* (*Power*, *Sleep* a *Otevření*, *Zavření*). Příslušné akce pro powersave\_proxy lze nastavit v souboru /etc/ powersave.conf.Jednotlivé akce jsou nastavené v souboru /etc/sysconfig/ powersave/common. Více informace o nastavení najdete v komentářích těchto konfiguračních souborů.

EVENT\_BUTTON\_POWER="wm\_shutdown" Po stisknutí klávesy *Power* se ukončí nastavený správce oken (KDE, GNOME, fvwm...).

EVENT\_BUTTON\_SLEEP="suspend" Po stisknutí klávesy *Sleep* dojde k uspání notebooku.

EVENT\_BUTTON\_LID\_OPEN="ignore" Při otevření notebooku nedojde k žádné akci.

EVENT\_BUTTON\_LID\_CLOSED="screen\_saver" Při zavření notebooku se aktivuje spořič obrazovky.

Nastavení procesoru můžete provést prostřednictvím proměnných CPU\_LOW\_LIMIT a CPU\_IDLE\_TIMEOUT. V případě, že je procesor zaneprázdněn i po vypršení timeoutu, spustí se událost nastavená v EVENT\_PROCESSOR\_IDLE. V případě dalšího zaneprázdnění procesoru se vykoná EVENT\_PROCESSOR\_BUSY.

## 33.5.3 Možné problémy

V následující části najdete nejčastější dotazy a problémy související s používáním powersave.

### Obecný postup určení příčiny problémů

Nejdřív se podívejte do souboru /var/log/messages. Do tohoto souboru se zapisuje řada chybových hlášení systému. Pokud v tomto souboru nic nenajdete, nastavte v souboru /etc/sysconfig/powersave/common proměnnou DEBUG na hodnotu 7 nebo 15. Pak restartujte démona. Všechna chybová hlášení powersave se pak budou zapisovat do souboru /var/log/messages.

### ACPI je aktivován, ale klávesy ani stav baterie nereaguje podle nastavení

Zda se jedná o problémy související s ACPI zjistíte pomocí příkazu dmesg zadáním:

dmesg|grep -i acpi

Jestliže najdete nějaká chybová hlášení, aktualizujte BIOS. Novou verzi BIOSu najdete na stránkách výrobce své základní desky.

V případě, že chyba přetrvává i po updatu BIOSu, vyhledejte na stránkách pro svůj systém také aktuální tabulku DSDT a nahraďte jí tabulku v BIOSu:

- Ze stránky http://acpi.sourceforge.net/dsdt/tables si stáhněte DSDT tabulku. Ujistěte se, že jde o správný a překompilovaný soubor (obsahuje příponu . aml (ACPI Machine Language)). Pokud jste pro svůj systém našli takový soubor, pokračujte krokem 3.
- Pokud jste našli tabulku s příponou .asl (ACPI Source Language), musíte ji nejdřív pomocí iasl z balíčku pmtools překompilovat. Zadejte příkaz:

iasl -sa JmenoSouboru.asl

Nejnovější verzi programu iasl (Intel ACPI Compiler) najdete na stránce http://developer.intel.com/technology/iapc/acpi/.

• Překopírujte soubor DSDT. aml do systému (v našem případě /etc/DSDT. aml). Editujte soubor /etc/sysconfig/kernel a zadejte zde cestu k DSDT souboru. Spusťte příkaz:

mkinitrd

Tímto příkazem zajistíte, že se tabulka zavede ještě před startem jádra.
#### Důležité

Náhrada DSDT tabulky vyžaduje pokročilejší znalosti správy počítače. Při nesprávném postupu může dojít k nefunkčnosti systému.

### Nefunguje nastavení CPU frekvence.

Překontrolujte v dokumentaci, zda je u vašeho procesoru tato funkce podporována a zda jsou zavedeny všechny potřebné moduly a nastavené správné parametry těchto modulů. Všechny potřebné informace najdete v souboru /usr/src/linux/ Documentation/cpu-freq/\*. Pokud je potřeba nastavit určité parametry, proveďte změny v souboru /etc/sysconfig/powersave/common pomocí proměnných CPUFREQD\_MODULE a CPUFREQD\_MODULE\_OPTS.

### Nelze uspávat a budit počítač

V současné době je známo několik problémů s uspáváním a probouzením na systémech používajících ACPI:

- Systémy s více jak 1 GB RAM nemají v současné době podporu uspání.
- Víceprocesorové systémy nebo systémy s procesorem P4 nemají v současné době podporu uspání.

Problém může spočívat také v chybné implementaci DSDT. V takovém případě nahraďte novou DSDT podle postupu uvedeného v Aktivovala jsem ACPI, ale klávesy ani stav baterie nereaguje podle nastavení?

Pro APM i ACPI systémy:

Při pokusu o zavedené problémového modulu zamrzne proxy a nedojde k pokynu k uspání. To samé může nastat v okamžiku, kdy službu nebo modul nejde zastavit. V obou případech se můžete pokusit najít problémový modul pomocí úprav v souboru /etc/sysconfig/powersave/common:

```
UNLOAD_MODULES_BEFORE_SUSPEND=" "
UNLOAD_MODULES_BEFORE_STANDBY=" "
SUSPEN_RESTART_SERVICES=" "
STANDBY_RESTART_SERVICES=" "
```

### Powersave u ACPI nesprávně rozpoznává stav baterií.

Při používání ACPI systém získává informace o stavu baterie od BIOSu. Výhoda tohoto řešení spočívá v tom, že stav baterií není nutné načítat nepřetržitě a tak je snížena zátěž systému a tím i jeho spotřeba. Může se však stát, že k přenosu informací mezi BIOSem a systémem nedochází. V takovém případě nastavte v souboru /etc/powersave.conf proměnnou FORCE\_BATTERY\_POLLING na hodnotu yes.

# 33.6 Modul správy napájení programu YaST

S modulem správy napájení programu YaST lze provést všechna výše zmíněna nastavení. Spustíte jej volbou *Systém*  $\rightarrow$  *Správa napájení*. Modul správy napájení je zobrazen na obrázku 33.1 – "Výběr schéma" (strana 506).

#### Obrázek 33.1 Výběr schéma

| Schémata úspory<br>Při připojení do sítě použijte<br>schéma Napájení ze sítě . Při                                                            | Nastavení správy napájení                               |                                               |
|----------------------------------------------------------------------------------------------------|---------------------------------------------------------|-----------------------------------------------|
| napájení z baterie použijte schéma Napájení z baterie.                                                                                        | Schémata úspory                                         | Nanájení z haterie                            |
| Informace o zvolených<br>schématech najdete pod nimi.                                                                                         | Tichý T                                                 | Prezentace F                                  |
| Úprava schémat<br>úspory:<br>Schémata upravite tak, že<br>existující schémata smažete a<br>vytvoříte nová pomocí<br>nabídky Upravit schémata. | Schéma optimalizované pro<br>maximální tichost systému. | Schéma optimalizované pro<br>maximální výkon. |
| Varování baterie                                                                                                    | Upravit                                                 | schémata                                      |
| Stupné stavu baterie a s nimi<br>spojené akce nastavíte v<br>varování baterie.                                                                | Varování baterie Nastavi                                | ení ACPI Povolit uspání uživatelem            |
| Nastavení ACPI<br>Operace spojené se stiskem<br>ACPI kláves nastavíte pomocí<br>Nastavení ACPI.                                               | Zr                                                      | ušit <u>K</u> onec                            |

V dialogu správy napájení zvolte schéma, které chcete používat. Pokud chcete přidat nové schéma nebo upravit stávající, klikněte na tlačítko *Upravit schéma*. Otevře se dialog podobný obrázku 33.2 – "Přehled existujících schémat" (strana 507).

#### Obrázek 33.2 Přehled existujících schémat

| Nastavení schémata<br>Zde můžete změnit schémata<br>spoření energie. Nastavení<br>můžete změnit velkou lazavit                                                            | Nastavení schémata správy napájení        |                                                                                                    |  |
|----------------------------------------------------------------------------------------------------|-------------------------------------------|----------------------------------------------------------------------------------------------------|--|
| muzete zmenit voibou opravit.                                                                                                    | Jméno schématu                            | Popis schématu                                                                                                    |  |
| Nové schéma vytvoříte výběrem<br>existujícího schémata, ze<br>kterého chcete nové vytvořít a<br>klikněte na tlačítko Vložit.<br>Schéma odstraníte kliknutím na<br>Smazat. | Tichý<br>Výkon<br>Powersave<br>Prezentace | Schéma optimalizované pro maximální tichost systému.<br>Schéma optimalizované pro maximální výkon.<br>Schéma optimalizované pro maximální úspornost.<br>Schéma optimalizované pro maximální výkon. |  |
| Nastavená schémata se nastaví<br>podle toho, zda pracujete se<br>systémem napájeným ze sítě<br>nebo z baterie.                                                            |                                           |                                                                                                    |  |
|                                                                                                    | Přid <u>a</u> t Up                        | ravįt Smaza <u>t</u>                                                                                                    |  |
|                                                                                                    | Zpět                                      | Pře <u>r</u> ušit <u>Q</u> K                                                                                                    |  |

V seznamu schémat vyberte to, které chcete upravit a klikněte na tlačítko *Upravit*. Nové schéma přidáte kliknutím na tlačítko *Přidat*. Dialog, který se otevře, můžete vidět na obrázku 33.3 – "Přidání schéma" (strana 507).

#### Obrázek 33.3 Přidání schéma

| Jméno schémata<br>Zadejte jméno schématu.                                                                                                    | Nastavení schémata správy napájení                                                                                                   |               |
|----------------------------------------------------------------------------------------------------|----------------------------------------------------------------------------------------------------|---------------|
| Popis schémata<br>Volitelně zadejte popis<br>schémata.                                                                                                    | Jméno s <u>c</u> hémata<br>Tichý                                                                                                    |               |
| Nastavení CPU<br>K nastavení frekvence<br>použijte Snižování<br>frekvence. Pokud zvolite<br>Dynamické snižování<br>frekvence, Jude se<br>frekvence automaticky<br>upravovat podle zatižení<br>procesoru.     | Popis schémat<br>Schéma optimalizované pro maximální tichost systému.<br>CPU<br>Snižování frekvence<br>Dynamické snižování frekvence |               |
| Přiškrcení procesorů<br>nastavite volbou Povolit<br>přiškrcení. Zároveň nastavte<br>Max %, aby bylo dosaženo<br>maximálního přiškrcení.<br>Přiškrcení je dostupné pouze<br>na počítačích s podporou<br>ACPI. | Max. %       IN Poyvolit příškrcení       50       Vždy příškritit                                                                   | <u>D</u> alší |

Nejdřív u upravovaného nebo nového schématu zadejte jméno a popis. Definujte ovládání výkonu procesoru. Nastavit můžete změnu frekvence CPU a přiškrcování. V následujícím dialogu nastavte politiku disku a chlazení. Některé metody politiky chlazení nemusí být podporovány BIOSem. Přesnější informace o používání větráčků a pasivním chlazení najdete v souboru /usr/share/doc/packages/powersave/ README.thermal. Po nastavení požadovaných hodnot klikněte na tlačítko *Další*. V následujícím dialogu nastavte spoření monitoru. Po nastavení všech hodnot se vraťte do úvodního dialogu kliknutím na tlačítko *OK*. Nově vytvořené schéma aktivujete a modul ukončíte kliknutím na tlačítko *OK*.

Obecná nastavení správy napájení lze provést také z dialogu *Varování baterie*, *Nastavení ACPI* nebo *Povolit uspání uživatelem*. Kliknutím na *varování baterie* se otevře dialog zobrazen na obrázku 33.4 – "Nabíjení baterie" (strana 508).

#### **Obrázek 33.4** Nabíjení baterie

| Hlášení kapacity baterie<br>V tomto dialogu můžete nastavit<br>tři úrovně stavu baterie a s nimi                                                                                                    | nastavit hlášení kapacity baterie                                                                            |            |
|----------------------------------------------------------------------------------------------------|----------------------------------------------------------------------------------------------------|------------|
| W novine stavie okcesa s nimi<br>spojené akce<br>Nizká kapacita a krtilcká<br>kapacita použije hodnoty v<br>procentech plné kapacity.<br>K nastavení akcí spojených se<br>stavem baterie použijte Akce<br>úrovní | Hlášení kapacita baterie<br>Varovná kapacita Akce úrovní varování<br>Iz<br>Nizká kapacita Nizkoúrovňové akce | Ŧ          |
| varovaní,Nížkourovnové akce<br>a Akce kr&itické úrovně.                                                                                                    | 7 ¢ Informace                                                                                                | •          |
|                                                                                                    | 2 Di Ukončit                                                                                                 | Ŧ          |
|                                                                                                    | Zpět Přerušit                                                                                                | <u>0</u> + |

Po překročení určené kapacity napájení BIOS varuje operační systém. V tomto dialogu můžete nastavit tři různé typy limitů: *Varovná kapacita*, *Nízká kapacita* a *Kritická kapacita*. Po překoročení těchto limitů se provedou k nim přidružené akce. U prvních dvou se obvykle jedná o varování. Třetí limit vede k vypnutí počítače, protože není možné nadále napájet systém. Po nastavení limitů a jejich akcí se vraťte do úvodního dialogi kliknutím na tlačítko *OK*.

#### Obrázek 33.5 Nastavení ACPI

| Hlášení ACPI kláves<br>V tomto dialogu nastavlte akce,<br>které se provedou po stisknutí<br>tlačitek. Jde o tlačitko napajení<br>a tlačitko uspání. Akci spojenou<br>s uzavtením víka notebooku<br>nastavite pomoci Zavření víka<br>notebooku. | Nastavení | ACPI kláves<br>-Konfigurace ACPI kláves<br>- Tlačítko gapájení<br>Ukončit<br>- Tlačítko uspání |    |
|----------------------------------------------------------------------------------------------------|-----------|------------------------------------------------------------------------------------------------|----|
|                                                                                                    | Zpět      | Zavření víka notebooku<br>Spustit šetřič obrazovky T                                           | QK |

ACPI tlačítka nastavíte v dialogu dostupném po kliknutí na *Nastavení ACPI*. Dialog je znázorněn na obrázku 33.5 – "Nastavení ACPI" (strana 509). Nastavení ACPI tlačítek určuje, jak bude systém reagovat na stisknutí určitých tlačítek jako tlačítko uspávání nebo také zavření víka notebooku. Po nastavení limitů a jejich akcí se vraťte do úvodního dialogi kliknutím na tlačítko *OK*.

Kliknutím na tlačítko *Povolit uspání uživatelem* vyvoláte dialog, ve kterém můžete nastavit možnosti uživatelů používat funkce uspání a probouzení. Po nastavení limitů a jejich akcí se vraťte do úvodního dialogi kliknutím na tlačítko *OK*. Dalším kliknutím na tlačítko *Konec* aktivujete všechny změny ve správě napájení.

# 34

# Bezdrátová komunikace

V linuxovém systému si můžete zvolit, jakým způsobem bude váš notebook komunikovat s ostatními počítači, mobilem nebo periferními zařízeními. Pro připojení počítače do sítě nejspíš zvolíte WLAN (*Wireless LAN*). Bluetooth slouží nejčastěji k připojení jednotlivých periferií (myš, klávesnice), mobilů, PDA a propojení počítačů. IrDA je nejčastěji používána při komunikaci s PDA nebo mobilním telefonem. V této kapitole najdete informace o základním nastavení všech tří možností.

# 34.1 Bezdrátové sítě

Bezdrátové sítě jsou významnou součástí mobilní výpočetní techniky. V současné době má velká část notebooků integrovanou WLAN kartu. Standard 802.11 bezdrátové komunikace WLAN karet byl připraven organizací IEEE. Původně umožňovat maximální rychlost 2 Mb/s. Prošel však řadou změn, které umožnily rychlost zvýšit. Tyto změny definují podrobnosti jako modulaci, přenosový výstup a rychlosti:

| Jméno   | Pásmo (GHz) | Max. přenosová<br>rychlost (Mb/s) | Poznámka        |
|---------|-------------|-----------------------------------|-----------------|
| 802.11  | 2.4         | 2                                 | Zastaralý       |
| 802.11b | 2.4         | 11                                | nejrozšířenější |
| 802.11a | 5           | 54                                | Méně obvyklý    |

| Tabulka 34.1 Přehled r | ůzných WLAN standardnů |
|------------------------|------------------------|
|------------------------|------------------------|

| Jméno   | Pásmo (GHz) | Max. přenosová<br>rychlost (Mb/s) | Poznámka                  |
|---------|-------------|-----------------------------------|---------------------------|
| 802.11g | 2.4         | 54                                | Zpětně kompatibilní s 11b |

Dostupné jsou také proprietární variace 802.11b např. od společnosti Texas Instruments s maximální přenosovou rychlostí 22 Mb/s (standard někdy označovaný jako 802.11b+). Rozšíření těchto karet však není velké.

# 34.1.1 Hardware

Karty 802.11 nejsou systémem SUSE Linux podporovány. Podporována je ale většina karet používajících protokoly 802.11a, 802.11b a 802.11g. Nově karty obvykle podporují standard 802.11g, ale dostupné jsou také karty s podporou 802.11b. Podporovány jsou karty obsahující následující čipové sady:

- Aironet 4500, 4800
- Atheros 5210, 5211, 5212
- Atmel at76c502, at76c503, at76c504, at76c506
- Intel PRO/Wireless 2100, 2200BG, 2915ABG
- Intersil Prism2/2.5/3
- Intersil PrismGT
- Lucent/Agere Hermes
- Ralink RT2400, RT2500
- Texas Instruments ACX100, ACX111
- ZyDAS zd1201

Podporována je také řada již nevyráběných starších karet. Vyčerpávající seznam WLAN karet a čipových sad je dostupný na stránce *AbsoluteValue Systems*: http://www.linux-wlan.org/docs/wlan\_adapters.html.gz.Seznam různých WLAN

čipových sad najdete na stránce http://wiki.uni-konstanz.de/wiki/bin/ view/Wireless/ListeChipsatz.

Některé karty vyžadují při zavádění ovladače nahrání obrazu s firmwarem. To je případ karet Intel PRO/Wireless 2100 (Centrino), Intersil PrismGT, Atmel a ACX100. Firmware lze snadno doinstalovat pomocí YaST online updatu. Více informací o této problematice najdete v souboru /usr/share/doc/packages/wireless-tools/README .firmware.

# 34.1.2 Funkce

Tato část popisuje základní aspekty bezdrátového síťování, operační režimy a způsoby ověřování a šifrování.

### Operační režimy

Bezdrátové sítě lze označit jako spravované (*managed*) nebo ad-hoc sítě. Spravované sítě mají kontrolní bod označovaný obvykle jako přístupový bod. V tomto režimu (také označovaném jako infrastructure), jsou všechny stanice připojené přes přístupový bod, který zároveň slouží jako připojení k Ethernetu. Ad-hoc sítě žádný přístupový bod nemají. jednotlivé stanice komunikují přímo mezi sebou. Protože je v ad-hoc sítích výrazně omezený rozsah vysílání a počet stanic, je přístupový bod vhodnějším řešení. Jako přístupový bod lze použít naprostou většinu WLAN karet.

Protože je bezdrátovou síť snadnější odposlouchávat a kompromitovat než síť klasickou, řada standardů obsahuje ověřovací a šifrovací metody. V původní verzi standardu IEEE 802.11 jsou popsány pod termínem WEP. WEP však nebyl dostatečně bezpečný (viz. "Bezpečnost" (strana 519)) a tak WLAN výrobci(sdružení do skupiny známé jako *Wi-Fi Alliance*) definovali nové rozšíření WPA, které mělo odstranit slabiny WEP. Pozdější standard IEEE 802.11i (také nazývaný WPA2, protože WPA je založeno na 802.11i) obsahoval nejen WPA, ale také řadu dalších ověřovacích a šifrovacích metod.

### Ověřování

Aby bylo zajištěno, že dojde pouze k ověřeným připojením, obsahují spravované sítě několik ověřovacích mechanizmů:

Otevřený

Otevřený (anglicky *open*) systém nevyžaduje ověření. Do sítě se může připojit každá stanice, ale může být použito WEP šifrování (viz. "Šifrování" (strana 515)).

#### Sdílený klíč (podle IEEE 802.11)

Při této proceduře je používán pro ověření WEP klíč. Tento postup však není doporučován, protože je poměrně náchylný na útoky zvenčí. Vše, co potencionální útočník potřebuje k úspěšnému průniku, je naslouchat komunikaci. Během ověřovacího procesu si obě strany vyměňují stejné informace. Jednou v šifrované a jednou v nešifrované formě. Tak je poměrně jednoduché s pomocí příslušných nástrojů rekonstruovat použitý klíč. Vzhledem k použití klíče pro ověřování i šifrování není tato metoda zvýšení bezpečnosti sítě. Stanice se správným WEP klíčem se může přihlásit do sítě a šifrovat a dešifrovat provoz. Stanice bez klíče nemůže dešifrovat příchozí pakety ani komunikovat.

#### WPA-PSK (podle IEEE 802.1x)

WPA-PSK (PSK je zkratka z *Pre-Shared Key*) pracuje podobně jako sdílený klíč. Stanice i přístupový bod používají jeden klíč. Klíč má 256 bitů a obvykle je zadáván jako heslo. tento systém nepotřebuje komplexní správu klíčů jako WPA-EAP a je vhodný pro běžné domácí používání. Proto se někdy o WPA-PSK mluví jako o WPA *home* nebo-li *domácím* WPA.

#### WPA-EAP (podle IEEE 802.1x)

WPA-EAP ve skutečnosti není ověřovací systém ale protokol transportu ověřovacích informací. WPA-EAP je používán v podnikovém prostředí. V domácím prostředí je používán zřídka. Z toho důvodu se o WPA-EAP mluví jako o WPA *Enterprise* nebo-li *podnikovém* WPA.

WPA-EAP vyžaduje k ověřování uživatelů Radius server. EAP pak nabízí tři různé způsoby připojení a ověření k tomuto serveru: TLS (Transport Layer Security), TTLS (Tunneled Transport Layer Security), a PEAP (Protected Extensible Authentication Protocol). Jejich princip je následující:

#### EAP-TLS

TLS ověřování je založeno na výměně certifikátů mezi klientem a serverem. TSL ověřování vyžaduje funkční správu certifikátů v síti a jen jen zřídka k vidění v malých domácích sítích.

#### EAP-TTLS a PEAP

TTLS a PEAP jsou dvouúrovňové protokoly. V první úrovni je navázáno bezpečné připojení a v druhé dochází k výměněn ověřovacích dat. Tento způsob ověřování je na rozdíl od TLS jen minimálně zatěžován potřebou správy certifikátů.

# Šifrování

Existuje řada šifrovacích metod, které se používají k zamezení čtení datových paketů neautorizovanými osobami a přístupu do sítě. Nejdůležitější jsou tyto:

WEP (definován v IEEE 802.11)

Tento standard používá šifrovací mechanizmus RC4 původně s délkou klíče 40 bitů, později s 104 bity. Zda je délka deklarována jako 64 bitů nebo 128 bitů často závisí na tom, zda je zahrnut také 24 bitový inicializační vektor. Tento standard má řadu slabin a klíče mohou být cílem případného útoku. Přesto je WEP vždy lepší než žádné šifrování.

TKIP (definován v WPA/IEEE 802.11i)

Tento protokol správy klíčů definovaný v standardu WEP používá stejný šifrovací algoritmus jako WEP, ale neobsahuje jeho chyby. Nový klíč je generován pro každý datový paket, což výrazně snižuje pravděpodobnost úspěšného útoku. TKIP se používá současně s WPA-PSK.

CCMP (definován v IEEE 802.11i)

CCMP popisuje správu klíčů. Obvykle je používán současně s WPA-EAP, ale lze jej používat také s WPA-PSK. Šifrování se řídí podle AES a je silnější než RC4 nebo WEP standard.

# 34.1.3 Nastavení pomocí programu YaST

Bezdrátovou síťovou kartu nastavíte pomocí programu YaST v nabídce *Síťová zařízení* → *Síťová karta*. V části *Konfigurace sítě*, nastavte typ zařízení na *Bezdrátová technologie* a klikněte na tlačítko *Další*.

Obrázek 34.1 YaST: nastavení bezdrátové síťové karty

| Zde nastavte důležité<br>možnosti pro bezdrátové                                                                                                    | Nastavení bezdrátové síťové karty                                                                                   |               |
|----------------------------------------------------------------------------------------------------|----------------------------------------------------------------------------------------------------|---------------|
| sifováni.<br>Operační režim závisí na<br>sifové topologii. Režimy<br>mohou být Ad-hoc<br>(peer-to-peer sif bez<br>přístupového bodu),                                                                                 | –Naslavení bezdrátového zařízení –<br>Operační režím                                                                |               |
| Spravovaný (siť spravovaná<br>přistupovým bodem, nazývá<br>se také <i>infrastructure Mode</i> )<br>nebo <b>Master</b> (siťová karta<br>jako přistupový bod).                                                          | Spravovaný ▼<br>Název sítě (ESSID)                                                                                  |               |
| Nastavle Název sítě<br>(ESSID) používaný k<br>identifikaci buněk, které<br>jsou současti stejné vírtuální<br>sítě. Všechny stanice v<br>bezdrátové síti LAN<br>potřebují stejné ESSID, aby                            | Režim gvěřovaní<br>Ctevřený ▼<br>Typ zadání kliče<br>© Passphrase ○ ASCII ○ Hexadecimální<br>Šifrovací <u>k</u> lič |               |
| moniy navzajem<br>komunikovat. Pokud zvolite<br>operačni režim <b>Spravovaný</b><br>a režim ověřování není<br><b>WPA-PSK</b> , můžele tolo pole<br>ponechat prázdné nebo<br>nastavené na any. V<br>takovém připadě se | Expertni nastaveni WEP kliće                                                                                        |               |
|                                                                                                    | Zpét <u>P</u> řerušit                                                                                               | <u>D</u> alši |

V dialogu *nastavení bezdrátové síťové karty*na obr. 34.1 – "YaST: nastavení bezdrátové síťové karty" (strana 516) provedete základní nastavení:

Operační režim

Stanici lze zařadit do sítě ve třech různých režimech. Zvolený režim je závislý na typu sítě: *Ad-hoc* (peer-to-peer bez přístupového bodu), *Spravované* (spravovaná síť s přístupovým bodem) nebo *Master* (karta je používána jako přístupový bod).

#### Jméno sítě (ESSID)

Aby mohly stanice v jedné síti spolu komunikovat, musí používat stejné ESSID. Pokud žádné nezvolí, karta automaticky nastaví některé z dostupných, to však nemusí být to, které chcete používat.

#### Režim ověřování

Zvolte vhodný režim ověřování pro svou síť: *Otevřený*, *Sdílený klíč*, nebo *WPA-PSK*. Pokud zvolíte *WPA-PSK*, musíte nastavit jméno sítě.

#### Expertní nastavení

Stisknutím tohoto tlačítka otevřete dialog expertního nastavení, ve kterém můžete provést podrobnější nastavení. Popis tohoto dialogu najdete níže.

Po provedení základního nastavení je síť připravená pro připojení do WLAN.

#### Důležité: Bezpečnost v bezdrátových sítích

Ujistěte se, že svou síť chráníte některých ověřovacím a šifrovacím mechanizmem. Nešifrované WLAN připojení umožňuje třetím stranám zachytit vaše data. I slabá ochrana (WEP) je lepší než žádná. Více najdete v částech "Šifrování" (strana 515) a "Bezpečnost" (strana 519).

V závislosti na zvoleném režimu ověřování umožňuje YaST nastavení doladit. U režimu *Otevřený* nelze nic dalšího nastavit, jedná se o nešifrovaný provoz bez ověřování.

#### WEP klíče

Nastavte typ vstupu klíče. Na výběr máte z *Passphrase*, *ASCII* nebo *Hexadecimal*. Kliknutím na *Vícenásobné klíče* můžete nastavit až čtyři klíče. Délka klíče může být *128 bitů* nebo *64 bitů*. Výchozí nastavení je *128 bitů*. Jeden ze čtyř klíčů v seznamu můžete označit a kliknutím na tlačítko *Nastavit jako výchozí* nastavit jako výchozí. Pokud žádný klíč jako výchozí nenastavíte, bude jako výchozí použit první vložený klíč v seznamu. Pokud výchozí klíč smažete, musíte jako výchozí označit jiný klíč. Kliknutím na tlačítko *Upravit* lze měnit již existující klíče nebo vytvářet nové. V dialogu úpravy budete mít k dispozici všechny typy zadání klíče (*Passphrase*, *ASCII* nebo *Hexadecimal*). Při výběru *Passphrase* zadejte slovo nebo řetězec znaků, ze kterých se má klíč vytvořit. U *ASCII* je vyžadováno zadání pěti znaků pro 64 bitový klíč, 13 znaků pro 64 bitový nebo 26 pro 128 bitový. U *Hexadecimal* zadejte deset znaků pro 64 bitový klíč nebo 26 pro 128 bitový.

#### WPA-PSK

Pro WPA-PSK klíč zvolte vstupní metodu *Passphrase* nebo *Hexadecimal*. U režimu *Passphrase* zadejte 8 až 63 znaků, u režimu *Hexadecimal* 64 znaků.

#### WPA-EAP

Zadejte své přihlašovací údaje. U TLS zadejte *Certifikát klienta* a *Certifikát serveru*. TTLS a PEAP vyžadují *Identitu* a *Heslo*. *Certifikát serveru* je volitelný. YaST hledá certifikáty v adresáři /etc/cert, uložte proto své certifikáty zde a omezte přístupová práva k souborům na 0600 (čtení a zápis pouze pro vlastníka).

Základní nastavení opustíte kliknutím na *Expertní nastavení*. Volby expertního nastavení jsou následující:

#### Kanál

Nastavení kanálu WLAN karty je nutné pouze v režimech *Ad-hoc* a *Master*. Ve *spravovaném* režimu karta dostupné kanály automaticky vyhledá. V Master režimu

nastavte, který kanál bude nabízet služby přístupového bodu. Výchozí nastavení je *Automatický*.

Přenosová rychlost

Podle výkonnosti vaší sítě můžete nastavit přenosovou rychlost mezi body. Ve výchozím nastavení *Auto* se systém pokusí použít nejvyšší možnou rychlost. Některé WLAn karty změnu přenosové rychlosti nepodporují.

Přístupový bod

V prostředí s více přístupovými body lze jeden zvolit zadáním MAC adresy.

Použít správu napájení

Pokud jste na cestách, je zvýšíte výdrž baterií použitím správy napájení. Více informací o správě napájení najdete v kapitole 33 – "*Správa napájení*" (strana 487).

# 34.1.4 Dostupné programy

hostap (balíček hostap) je používán k nastavení WLAN karty jako přístupového bodu. Více informací o tomto programu najdete na domovské stránce jeho projektu (http:// hostap.epitest.fi/).

kismet (balíček kismet) je nástroj pro analýzu WLAN provozu. Tento nástroj vám může pomoci také při odhalování pokusů o průnik do sítě. Více informací najdete na stránce http://www.kismetwireless.net/ a v manuálové stránce.

# 34.1.5 Tipy a triky nastavení WLAN

Při nastavování bezdrátové sítě se vám může hodit některý z následujících tipů:

### Stabilita a rychlost

Výkon a rychlost bezdrátové sítě závisí na čistotě signálu. překážky jako např. zdi výrazně snižují kvalitu signálu. Se slábnutím signálu se snižuje přenosová rychlost. Sílu signálu můžete překontrolovat pomocí nástroje iwconfig na příkazové řádce nebo pomocí kwifimanager v prostředí KDE. Pokud máte s kvalitou signálu problémy, proveď te nastavení na jiné zařízení nebo se pokuste nasměrovat anténu vašeho přístupového bodu. Přídavné antény lze připojit k řadě PCMCIA WLAN karet. Přenosová rychlost specifikovaná výrobcem (např. 54 Mb/s) je maximální teoretická hodnota. V praxi obvykle získáte něco přes polovinu této hodnoty.

## Bezpečnost

Pokud nastavujete bezdrátovou síť, uvědomte si, že každý v dosahu vysílání může, pokud nepoužíváte šifrování, bez problémů zachytit váš signál. Všechny karty a přístupové body podporují WEP šifrování. Tato metoda ochrany však není naprosto bezpečná a obsahuje možná slabá místa připravená pro potencionální útočníky. WEP je obvykle dostatečná metoda ochrany pro běžné domácí používání. Mnohem bezpečnější je metoda WPA-PSK, která však není dostupná na přístupových bodech a routerech. Na některých zařízeních jí lze použít po updatu firmwaru, nicméně řada zařízení WPA v Linuxu vůbec nepodporuje. Během psaní tohoto článku bylo WPA možné používat pouze s kartami založenými na čipech Atheros nebo Prism2/2.5/3. WPA pracovalo pouze s ovladačem hostap (viz. "Problémy s kartami Prism2" (strana 519)). Pokud není WPA k dispozici, je WEP lepší než žádné šifrování. V podnikové sféře s vysokými nároky na bezpečnost by bezdrátová síť měla používat WPA.

# 34.1.6 Možné problémy

Pokud WLAN karta neodpovídá, překontrolujte, zda máte potřebný firmware. Více o této problematice najdete v části 34.1.1 -"Hardware" (strana 512).

# Více síťových zařízení

Moderní notebooky mívají síťovou i wlan kartu. Pokud obě zařízení nastavíte na DHCP (automatické přiřazení adresy), může dojít k problémům při přiřazování výchozí brány a resolvování jmen. Problém s resolvováním odhalíte snadno tak, že sice můžete poslat ping na adresu routeru, ale nemůžete brouzdat po internetu.

### Problémy s kartami Prism2

Pro zařízení s čipovou sadou Prism2 je k dispozici několik ovladačů. Kombinace různých ovladačů a různých karet vedou k různé kvalitě příjmu. WPA je dostupné pouze s ovladačem hostap. Pokud vaše karta nepracuje správně nebo chcete používat WPA, přečtěte si /usr/share/doc/packages/wireless-tools/README.prism2.

### WPA

Podpora WPA byla poprvé implementována v systému SUSE Linux. Protože je linuxová podpora WPA stále ve vývoji, podporuje YaST pouze nastavení WPA-PSK. S řadou karet WPA stále nepracuje. Některé karty potřebují pro podporu WPA update firmwaru. Pokud chcete WPA používat, prostudujte si /usr/share/doc/packages/ wireless-tools/README.wpa.

# 34.1.7 Další informace

Řadu informací o bezdrátových sítích najdete na stránce Jeana Tourrilhes, který vytvořil linuxové nástroje nástroje pro práci s bezdrátovými sítěmi (*Wireless Tools*), na adrese http://www.hpl.hp.com/personal/Jean\_Tourrilhes/Linux/Wireless.html.

# 34.2 Bluetooth

Bluetooth je technologie, která umožňuje propojovat různá zařízení jako mobilní telefony, PDA, notebooky nebo připojovat periférie (např. myši a klávesnice). Své jméno tato technologie získala podle dánského krále Haralda Modrozubého (Bluetooth). Logo Bluetooth je odvozeno od run pro písmena "H" (podobá se hvězdě) a "B".

Na rozdíl od IrDA není nutné, aby na sebe zařízení *viděla* a lze propojovat navzájem více zařízení. Pomocí této technologie je možné dosáhnout přenosové rychlosti 720 Kb/s (v aktuální verzi 1.2). Čistě teoreticky lze tento způsob připojení používat i v případě takových překážek, jakou je zeď. V praxi samozřejmě záleží na tloušťce a materiálu, ze kterého je zeď postavena, a třídě zařízení. Maximální dosah této technologie je podle třídy 10 až 100 metrů.

# 34.2.1 Základy

V následující části najdete informace o pincipech Bluetooth. Seznámíte se s potřebným softwarem a způsobem komunikace Bluetooth rozhraní s vaším systémem a samozřejmě i s Bluetooth profily.

### Software

Abyste mohli využívat Bluetooth, potřebujete Bluetooth adaptér (nejčastěji je integrovaný přímo v zařízení), ovladač a *Bluetooth Protocol Stack*.

Linuxové jádro již základní podporu Bluetooth obsahuje. Jako *Protocol Stack* slouží Bluez systém. Balíčky potřebné k používání Bluetooth:

- bluez-libs
- bluez-bluefw
- bluez-pan
- bluez-sdp
- bluez-utils

### Základní informace

Systém Bluetooth se skládá ze čtyř propojených vrstev:

Hardware

Adaptér a příslušný ovladač v linuxovém jádře.

Konfigurační soubory

Používané pro nastavení Bluetooth systému.

Démoni

Služby nastavené v konfiguračním souborech a poskytující služby.

Aplikace

Aplikace využívající služby démonů a ovládané uživateli.

Po vložení Bluetooth adaptéru systém hotplug zavede odpovídající ovladač. Po zavedení ovladače systém překontroluje konfigurační soubory, zda může Bluetooth spustit. Pokud ano, dojde ke spuštění služby a s ní spojených démonů. Z bezpečnostních důvodů je ve výchozím nastavení služba Bluetooth vypnuta.

## Profily

V Bluetooth jsou služby definovány pomocí profilů jako např.. transportní profil nebo základní tiskový profil. Aby zařízení mohlo používat službu jiného zařízení, musí rozumět stejnému profilu — informace, která často chybí v balíčku zařízení a v manuálu. někteří výrobci se však nedrží definic profilů, což vede k tomu, že je komunikace mezi jednotlivými zařízeními často velmi problematická.

# 34.2.2 Nastavení

V následující části se dozvíte, jak nastavit Bluetooth na vašem počítači.

## Nastavení Bluetooth pomocí programu YaST

Podporu Bluetooth nastavíte pomocí Bluetooth modulu programu YaST viz. obr. 34.2 – "YaST konfigurace Bluetooth" (strana 522). Pokud je pak systémem hotplug detekován Bluetooth adaptér, je Bluetooth automaticky spuštěn s nastaveními provedenými v tomto modulu.

Obrázek 34.2 YaST konfigurace Bluetooth

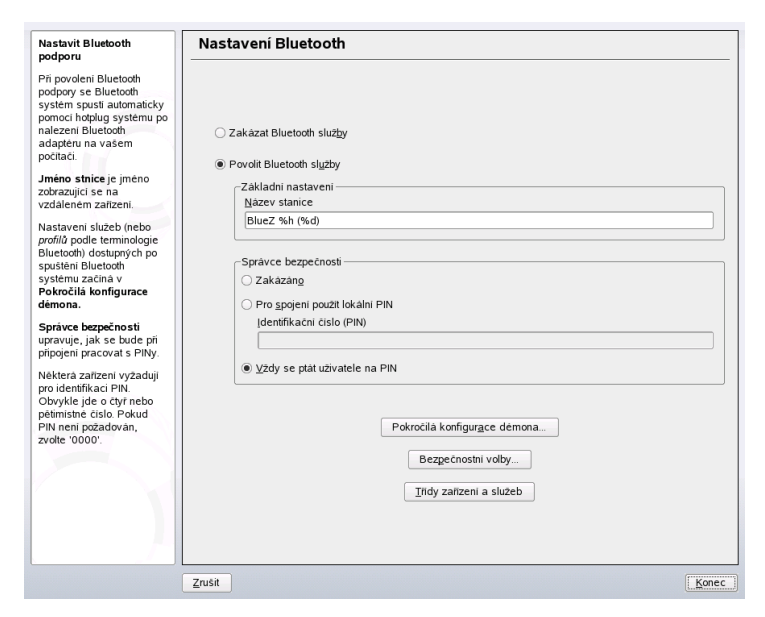

První krok nastavení v programu YaST představuje povolení spuštění služby Bluetooth. Po povolení služby Bluetooth na nutné provést dvě nastavení. První nastavení se týká položky *Jméno stanice*. Jde o jméno, které se zobrazí při připojení k systému (počítači) na zařízení. Použít můžete dvě proměnné—%h pro jméno počítače (užitečné, např. pokud je jméno přiřazováno dynamicky přes DHCP) a %d vracející číslo rozhraní (užitečné, pokud připojujete více Bluetooth zařízení najednou). Pokud do tohoto pole nastavíte Laptop %h a přes DHCP získá stanice jméno unit123, budou k počítači všechna vzdálená zařízení přistupovat jako k Laptop unit123.

Další povinnou částí je *Správce bezpečnosti*, kde nastavujete chován svého systému při připojení vzdfáleného zařízení. Správce bezpečnosti můžete zakázat, povolit lokální PIN nebo vyžadovat PIN vždy. Rozdíl mezi posledními dvěma položkami spočívá v tom, že v prvním případě se systém sice na PIN zeptá, ale pokud zařízení PIN neodešle nebo jen PIN chybný, spojení se přesto uskuteční. V druhém případě je PIN vyžadován vždy a spojení bez PINu nebo se zadáním chybného PINu se neprovedou. Z bezpečnostních důvodů vám doporučujeme použít třetí možnost, která navíc umožňuje používat pro různá zařízení různé PINy.

Dostupné služby (v Bluetooth nazývané *profily*) nastavíte v dialogu *Pokročilá konfigurace démona*.Služby lze povolit kliknutím na tlačítko *Povolit* a zakázat kliknutím na tlačítko *Zakázat*. V případě potřeby přenastavení služby jí upravíte jejím výběrem ze seznamu a kliknutím na tlačítko *Upravit*. Pokud nejste se službou blíže seznámeni, neměňte nastavení. Po provedení všech nastavení ukončete dialog kliknutím na tlačítko *OK*.

Dialog bezpečnostních nastavení, kde můžete nastavit šifrování, ověřování a nastavení skenování, vyvoláte v hlavním dialogu kliknutím na tlačítko *Bezpečnostní volby*. Zpět do hlavního dialogu se po nastavení vrátíte kliknutím na tlačítko *OK*. Všechna nastavení aktivujete kliknutím na tlačítko *Konec*.

Z hlavního dialogu je dostupný také dialog *Zařízení a třídy služeb*. Bluetooth zařízení jsou rozdělena do různých "tříd zařízení". ZVolte pro svůj počítač správné zařazení jako "pracovní stanice" nebo "notebook". Nastavení třídy zařízení není tak důležité jako nastavení "třídy služeb". Některá zařízení, např. mobilní telefony, totiž při špatně zvolené třídě služeb neumožňují využít všechny služby. Zvolit můžete několi tříd zároveň. Obvykle není vhodné předvolit všechny třídy současně. Ve většině případů je dostačující výchozí nastavení.

Pokud chcete nastavit síť, aktivujte v nabídce *Pokročilá konfigurace démona* profil *PAND* a nastavte režim služby pomocí tlačítka *Upravit*. Aby byla síť funkční, je nutné,

aby na jednom počítači byl profil pand nastaven na *naslouchací* režim a na druhém počítači na *vyhledávací*. Výchozí nastavení je *Listen*. Upravte pand podle své potřeby. Dále nastavte rozhraní bnepX (X je číslo pořadí zařízení v systému) v modulu *Síťová zařízení*  $\rightarrow$  *Síťová karta*.

### Ruční konfigurace

Konfigurační soubory jednotlivých komponent Bluez systému se nacházejí v adresáři /etc/bluetooth. Výjimku představuje soubor /etc/sysconfig/bluetooth s nastaveními pro start komponent, který je upravován programem YaST module.

Konfiguraci popsanou v následujícím odstavci můžete provádět pouze jako uživatel root. V současné době zatím neexistuje žádný grafický konfigurační nástroj. Veškerá nastavení se provádějí pomocí editace textových souborů.

Při prvním spojení se nabídne zabezpečení pomocí PIN. PIN je číslo, které slouží např. u mobilních telefonů jako základní ochrana před nepovolanou manipulací s telefonem. Abyste mohli ovládat dva přístroje současně, musí mít oba stejný PIN. Na straně počítače PIN nastavíte v souboru /etc/bluetooth/pin. Bez ohledu na nainstalovaný počet externích zařízení umí Linux v současné době pracovat pouze s jedním PINem. Ovládání několika zařízení s různými PINy najednou není v současné době podporováno. Pokud tedy chcete ovládat více zařízení najednou, musí tato zařízení mít všechna stejný PIN, nebo vypněte ověřování pomocí čísla PIN.

#### Důležité: Bezpečnost Bluetooth spojení

Bez ohledu na to, zda používáte PIN nebo ne, není spojení pomocí Bluetooth naprosto bezpečné!

V konfiguračním souboru /etc/bluetooth/hcid.conf lze provést řadu různých nastavení (např. jméno zařízení nebo režim bezpečnosti). Výchozí nastavení však obvykle není nutné měnit. Soubor obsahuje také popis jednotlivých voleb.

Aktivaci Bluetooth provedete v souboru /etc/bluetooth/hcid.conf. Zde můžete také změnit různá nastavení jako jméno zařízení či bezpečnostní režim. Soubor obsahuje u každé proměnné vysvětlující komentář.

Důležitou proměnnou je security auto. Pomocí této proměnné nastavujete použití PINu. V případě problémů se u tohoto nastavení použití PINu samo vypne. Pokud nechcete PIN používat vůbec, nastavte proměnnou na none. Z bezpečnostních důvodů by výchozí nastavení mělo být user. Uživatel pak bude při každém připojení požádán o PIN.

Zajímavé jsou také proměnné vázající se k zařízení. Pomocí těchto proměnných můžete zadat, pod jakým jménem bude zařízení připojeno k počítači. Dále jsou zde definována také jednotlivé třídy jako notebook, server atd. včetně ověřování a připojení.

# 34.2.3 Systémové komponenty a programy pro práci s Bluetooth

Bluetooth je možné používat pouze ve spojení s různými službami. Ke spuštění potřebujete minimálně dva démony:

```
hcid (Host Controller Interface)
```

-- k vytvoření a rušení spojení.

```
sdpd (Service Discovery Protocol)
```

-- k zjištění dostupných služeb.

Pokud nejsou démoni spuštěni automaticky při startu systému, lze je oba aktivovat příkazem rcbluetooth start. Tento příkaz musí být vykonán s právy uživatele root.

Následující text obsahuje stručný popis nejdůležitějších příkazů pro práci s Bluetooth. Ačkoliv je v současnosti pro ovládání Bluetooth dostupná řada grafických programů, může se vám znalost programů příkazové řádky hodit.

Některé příkazy lze vykonat pouze jako uživatel root. Jde například o příkaz l2ping <adresa\_zarizeni>, kterou se testuje připojení vzdáleného zařízení.

# hcitool

Prostřednictvím hcitool lze jednoduše určit, zda jde o lokální nebo vzdálené zařízení. Zařízení zobrazíte příkazem:

hcitool dev

Příkaz vypíše na každou řádku jedno zařízení ve formátu JmenoRozhrani AdresaZarizeni. Příkazem hcitool AdresaZarizeni zjistíte jméno zařízení vzdáleného zařízení. Může jít například o další počítač, který má potřebné informace o třídě a jménu zařízení uložené v /etc/bluetooth/hcid.conf. V případě lokálních zařízení vám tento příkaz vrátí chybové hlášení.

Vzdálené zařízení se vyhledává pomocí příkazu hcitool ing. U každého zařízení získáte tři údaje: adresu zařízení, offset hodin a třídu zařízení. Adresa je důležitá, protože ji ostatní příkazy používají pro identifikaci cílového zařízení. Offset hodin slouží pouze k technickým účelům. Třída určuje typ zařízení a typ služby ve formě hexadecimálního čísla.

Příkaz hcitool jmeno<adresa-zarizeni> se používá k určení jména vzdáleného zařízení. V případě vzdáleného počítače je jméno stejné s informacemi v /etc/ bluetooth/hcid.conf. Zadání lokální adresy povede k chybě výstupu.

### hciconfig

Příkazem /usr/sbin/hciconfig získáte informace o lokálních zařízeních. Bez argumentů příkaz zobrazí informace o zařízení jako jméno (hciX), fyzickou adresu (dvanácti místné číslo ve formátu 00:12:34:56:78) a informace o přenesených datech.

hciconfig hci0 jmeno zobrazí jméno vrácené systémem po dotazu na vzdálené zařízení. Změnu nastavení lze provést s pomocí údajů získaných příkazem hciconfig. například hciconfig hci0 name TEST nastaví jméno na TEST.

### sdptool

Informace o tom, jaká služba je pro určité zařízení dostupná, získáte pomocí sdptool.

Příkaz sdptool browse AdresaZarizeni předá všechny služby jednomu zařízení se zadanou adresou.

Naproti tomu příkaz sdptool search Sluzba vyhledá jednu určitou službu.

Příkaz se dotáže na všechna dostupná zařízení a vypíše jejich služby spolu s krátkým popisem těchto služeb. Seznam všech dostupných služeb získáte zadáním příkazu sdptool bez parametrů.

# 34.2.4 Grafické aplikace

V prohlížeči Konquerorzískáte seznam lokálních a vzdálených Bluetooth zařízení zadáním URL sdp:/. Dvojklikem na zařízení zobrazíte informace o zařízení. Pokud na zařízení umístíte kurzor, zobrazí se na stavové liště prohlížeče informace o profilu služby. Kliknutím na službu vyvoláte dialog nabízející uložení, použití služby (zařízení musí být aktivováno) nebo zrušení akce. Pokud nechcete, aby se dialog příště opět objevil a došlo přímo k vykonání služby, zatrhněte nabídku příště dialog nezobrazovat. Některá zařízení nejsou doposud podporována. Jiná vyžadují doinstalování dodatečných balíčků.

# 34.2.5 Příklady

Abyste si udělali přehled, co všechno je možné s Bluetooth dělat, připravili jsme pro vás několik příkladů.

### Propojení počítačů R1 a R2

V prvním příkladě si ukážeme, jak se nastavuje připojení mezi dvěma počítači. Potřebovat k tomu budeme pand (*Personal Area Networking*)). Všechny příkazy z tohoto příkladu je nutné zadávat jako uživatel root. K nastavení síťového připojení bude potřebný také příkaz (ip).

Na jednom z počítačů spusťte pand (v našem případě označen jako R1) příkazem:

pand -s

Na druhém počítači R2 získejte adresu pomocí příkazu:

hcitool ing

Spojení pak navážete zadáním příkazu:

pand -c AdresaZarizeni

Zjistěte jaké zařízení systém nastavil pro připojení příkazem:

ip link show

získáte výstup v následujícím formátu:

```
bnep0: <BROADCAST,MULTICAST>gt; mtu 1500 qdisc noop qlen 1000
link/ether 00:12:34:56:89:90 brd ff:ff:ff:ff:ff
```

Zařízení bnep0 byste měli přiřadit IP adresu.

To uděláte např. pomocí následujícím příkazů (na R1):

```
ip addr add 192.168.1.3/24 dev bnep0
ip link set bnep0 up
```

a na R2:

```
ip addr add 192.168.1.4/24 dev bnep0
ip link set bnep0 up
```

R1 je z *R2* viditelný na adrese IP 192.168.1.3. Na počítač R2 se z počítače R1 můžete přihlásit příkazem:

```
ssh 192.168.1.4.
```

Příkaz ssh bude fungovat i pod normálním uživatelem.

### Datový transfer z mobilního telefonu na počítač

V dalším příkladě se ukážeme, jak překopírovat obrázek z fotoaparátu mobilního telefonu (bez dodatečných nákladů např. za MMS) na disk počítače. Prosím uvědomte si, že každý typ telefonu má jinou strukturu nabídky, ale v základech je postup podobný na všech typech telefonů. Aby bylo možné z telefonu na počítač přistupovat, na počítači musí být aktivována služba Obex-Push. O to se stará démon opd z bluez-utils. Službu spustíte příkazem:

```
opd --mode OBEX --channel 10 --daemonize --path /tmp --sdp
```

Důležité jsou zde dva parametry. Parametr –-sdp aktivuje sdpd. Parametr –-path /tmp říká, kam budou data ukládána, v našem příkladu do adresáře /tmp. Samozřejmě si můžete zvolit jiný adresář, do kterého máte práva zápisu.

Nyní je potřebné spustit na telefonu Bluetooth připojení. Postup najdete v manuálu vašeho mobilního telefonu. Nezapomeňte nastavit na počítači v souboru /etc/ bluetooth/pin PIN. Po úspěšném připojení pošlete pomocí Bluetooth obrázky na počítač. Postup zasílání obrázků najdete opět v manuálu mobilního telefonu. Mimo obrázků můžete samozřejmě přenášet také např. hudební soubory.

# 34.2.6 Řešení možných problémů

Pokud máte s nastavením Bluetooth problémy, projděte nejdřív následující seznam postupů. pamatujte, že k chybě může docházet jak na straně počítače, tak na straně zařízení. Pokud máte možnost, otestujte funkčnost zařízení s jiným adaptérem.

Je ve výstupu příkazu hcitool dev uvedeno lokální zařízení? Pokud ve výstupu není lokální zařízení uvedeno, nespustil se hcid nebo nebylo rozpoznáno Bluetooth zařízení. Příčin může být vícero, zařízení může být porouchané nebo chybí správný ovladač. Notebooky s integrovaným Bluetooth adaptérem mají často pro bezdrátová zařízení vypínač. Zda je nutné zařízení nejdřív fyzicky zapnout zjistíte v manuálu svého notebooku. Restartujte Bluetooth příkazem rcbluetooth restart a podívejte se do souboru /var/log/messages, zda systém nevypisuje chyby.

Nepotřebuje Bluetooth adaptér soubor s firmwarem?

Pokud ano, nainstalujte balíček bluez-bluefw a restartujte Bluetooth příkazem rcbluetooth restart.

#### Vrací příkaz hcitool ing jiná zařízení?

Proveď te tento test víckrát než jednou. Může docházet k interferenci s jiným zařízením používajícím stejnou frekvenci.

#### Souhlasí PIN?

Překontrolujte, zda zadaný PIN (v souboru /etc/bluetooth/pin) souhlasí se zařízením.

#### "Vidí" vzdálené zařízení počítač?

Pokuste se navázat spojení ze vzdáleného zařízení. Překontrolujte, zda zařízení vidí počítač.

Nezdaří se síťové propojení počítačů z příkladu 1. (viz "Propojení počítačů R1 a R2" (strana 527))

Příčin může být několik. Jedním může být skutečnost, že jeden nebo oba počítače nerozumí protokolu SSH. Otestujte, zda na sebe počítače vidí příkazy:

ping 192.168.1.3

а

ping 192.168.1.4

Pokud proběhnou příkazy bez problémů, ujistěte se, že běží sshd.

Další příčina může spočívat v tom, že jste nastavili jiné adresy, než jsou uvedeny v příkladu nebo jste pro oba počítače nastavili stejnou IP adresu. Změňte IP adresy.

Nedošlo k rozpoznání počítače jako cíle z propojení počítače a mobilního telefonu z příkladu 2.

Ujistěte se, že mobil rozpoznal službu Obex-Push na počítači. V nabídce mobilu je obvykle pro takové účely položka, která zobrazuje dostupné služby. Návod najdete v manuálu svého mobilního telefonu. Pokud není služba Obex-Push zobrazena, je problém na straně počítače u programu opd. Ujistěte se, že je opd spuštěn a že máte práva zápisu do zadaného adresáře.

Je možné kopírovat také z počítače na mobilní telefon?

Ano, kopírování je možné, pokud nainstalujete program obexftp a použijete příkaz:

obexftp -b AdresaZarizeni -B 10 -p Obrazek.

Tento postup byl testován na telefonech Siemens a Sony Ericsson a u jiných typů nemusí být funkční.

# 34.2.7 Další informace

Obsáhlý přehled různých návodů na používání a nastavení Bluetooth najdete na stránce http://www.holtmann.org/linux/bluetooth/.

- Oficiální howto integrace Bluetooth protocolu do jádra: http://bluez .sourceforge.net/howto/index.html
- Připojení k PDA PalmOS: http://www.cs.ucl.ac.uk/staff/s .zachariadis/btpalmlinux.html

# 34.3 IrDA — Infrared Data Association

IrDA (Infrared Data Association) je průmyslový standard pro bezdrátovou komunikaci v infračerveném spektru. Řada dnešních laptopů obsahuje IrDA kompatibilní vysílač

a přijímač, umožňující spojení s dalšími zařízeními, jako jsou tiskárny, modemy, LAN nebo jiné laptopy. Přenosová rychlost sahá od 2400 b/s až do 4 Mb/s.

IrDA má dva operační režimy. Standardní režim, SIR, přistupuje k zařízení přes sériové rozhraní. Tento režim pracuje na naprosté většině systémů a je dostačující pro většinu požadavků. Rychlejší režim, FIR, vyžaduje pro IrDA čip zvláštní ovladač. Z důvodů neexistence ovladače nejsou ve FIR režimu podporovány všechny čipy. Režim nastavíte v BIOSu svého počítače. V BIOSu také zjistíte, které sériové zařízení bude v SIR režimu používáno.

Informace o IrDA najdete v IrDA HOWTO Wernera Heusera na stránce http://tuxmobil.org/Infrared-HOWTO/Infrared-HOWTO.html.Další odkazy jsou dostupné na stránkách Linux IrDA projektu http://irda.sourceforge.net/.

# 34.3.1 Software

Všechny potřebné moduly jsou již obsaženy v jádře. Nezbytné aplikace pro podporu infračerveného portu a protokolu IrDA jsou součástí balíčku irda. Po instalaci balíku naleznete dokumentaci v souboru /usr/share/doc/packages/irda/README.

# 34.3.2 Konfigurace

IrDA systém se automaticky nespouští při startu systému. Ke změně tohoto nastavení použijte editor úrovní běhu v programu YaST, případně příkaz chkconfig. Každých několik sekund vysílá IrDA "průzkumný paket", kterým vyhledává periferní zařízení ve svém okolí. Tento proces je náročný na spotřebu energie a snižuje výdrž baterií. Z tohoto důvodu je ve výchozím nastavení podpora IrDA vypnuta a měla by být spouštěna pouze v případě potřeby. Ručně ji spustíte příkazem rcirda start a vypnete příkazem rcirda stop. Všechny potřebné moduly se zavedou automaticky.

Soubor /etc/syconfig/irda obsahuje pouze jedinou proměnnou IRDA\_PORT, pomocí které je nastaveno zařízení rozhraní v SIR režimu. Tuto proměnnou nastavuje skript /etc/irda/drivers.

# 34.3.3 Použití

K tisku přes infračervený port pošlete data do souboru zařízení /dev/irlpt0. Tento soubor se chová stejně jako normální tiskový port /dev/lp0, jediný rozdíl je bezdrátový přenos.

Tiskárnu na tomto portu můžete konfigurovat pomocí YaST stejně jako na paralelním nebo sériovém portu. Při tisku dbejte na to, aby byla vždy zachována přímá viditelnost mezi počítačem a tiskárnou a aby byla aktivována podpora IrDA.

Pro komunikaci s jinými počítači, mobilními telefony a dalšími zařízeními použijte soubor zařízení /dev/ircomm0. Například s mobilním telefonem Siemens S25 můžete použít program wvdial a mít tak bezdrátové spojení na Internet.

Bez dalších nastavení lze přistupovat pouze k zařízením podporující tiskový nebo Ir-COMM protokol. Zařízení s podporou protokolu IROBEX (např. 3Com Palm Pilot) vyžadují zvláštní aplikace jako irobexpalm a irobexreceive. Více informací o této problematice najdete v IR-HOWTO. Podporovaný protokol zařízení najdete ve výstupu příkazu irdadump v závorkách za jménem příslušného zařízení. Podpora IrLAN protokolu je stále ve vývoji a není stabilní.

# 34.3.4 Možné potíže

Pokud zařízení nereagují na IrDA, přihlaste se jako root a příkazem irdadump se přesvědčte, zda váš počítač zařízení rozpoznal:

irdadump

V případě tiskárny Canon BJC-80 v dosahu počítače se objeví v pravidelných intervalech zprávy, které ukazuje výstup na obrazovku:

Pokud se výstup neobjeví nebo zařízení neodpovídá, prověřte konfiguraci IrDA. Používáte správný port? Někdy se infraport najde jako /dev/ttyS2 nebo /dev/ttyS3 nebo je použito jiné přerušení než 3, což se většinou dá nastavit v BIOSu konfigurovaného notebooku.

Dále je důležité si uvědomit, že IrDA komunikuje pouze se zařízeními, podporujícími protokolyPrinter neboIrCOMM. Na podporu protokoluIROBEX potřebujete ještě programy irobex\_palm3 a irobex\_receive a pak můžete komunikovat například s 3Com Palm Pilot. Všechny protokoly podporované zařízením se zobrazí ve výstupu z příkazu irdadump za jménem zařízení v hranatých závorkách. Podpora protokoluIrLAN je zatím ve vývoji a očekává se v budoucích verzích Linuxu.

Pokud potřebujete zkontrolovat, zda IrDA port vysílá infračervené záření, můžete k tomu použít některou z běžných videokamer, které bývají na rozdíl od lidských očí citlivé i v infračervené oblasti.

# Rejstřík

### Symboly

64-bitový Linux, 143 podpora běhu aplikací, 143 specifikace jádra, 146 vývoj softwaru, 144 úroveň běhu (Viz runlevel) šifrování oddíly, 95 soubory, 95

### A

ACLs, 109-119 definice, 110 podpora, 119 používání, 110 přístupové bity, 112 ACLs kontrolní algoritmus, 118 masky, 114 přístup, 113 struktura, 110 výchozí, 116 adresa IP, 280 MAC, 280 aktualizace, 59-63 passwd a group, 60 YaST, 60 zvukové směšovače, 71 zálohování, 59 Apache, 391–410 apxs, 402 bezpečnost, 406-407 CGI, 400 content negotiation, 401 instalace, 391

konfigurace, 392 ruční, 393 soubory, 393 logování, 399 moduly, 401 mod perl, 403 mod php4, 404 mod python, 405 mod ruby, 405 problémy, 407 práva, 406 Squid, 457 SSI, 400 virtuální servery, 396, 401 aplikace síťové vzdáleně, 253 vzdáleně FreeNX, 253 autentizace PAM, 259–266

### B

Bash .bashrc, 183 .profile, 183 profil, 183 bezpečnost, 97-108 chvbv, 101, 104 deteke průlomu, 72 DNS, 105 firewall, 79 hesla, 99-100 hlášení problémů, 108 inženýrství, 98 lokální, 99-102 práva, 100-101 RPM podpisy, 107 Samba, 436

Squid, 444 SSH, 89–94 startování, 99 sériové terminály, 99 síť, 102–105 tcpd, 108 tipy a triky, 106 viry, 102 X, 103 útoky, 104-105 červi, 105 šifrovaný souborový systém, 471 BIND, 329–339 Bluetooth, 470, 520-530 bluez, 521 hciconfig, 526 síť, 523 YaST, 522

### С

CardBus (Viz hardware, CardBus) CJK, 191 cron, 184 cryptofs, 95 CVS, 412, 419–421

#### D

DHCP, 355–362 balíčky, 358 dhcpd, 358–360 konfigurace pomocí YaST, 356 server, 358–360 statické přiřazování adres, 360 digitální fotoaparáty, 471 disk hdparm, 496 správa napájení, 496 diskové oddíly fdisk, 176

tabulka diskových oddílů, 163 šifrování, 95 DNS, 291 bezpečnost, 105 BIND, 329–339 domény, 310 konfigurace, 323 logování, 333 Mail Exchanger, 292 nameservery, 310 NIC, 292 options, 332 přeposílání, 330 spouštění, 330 squid, 448 top level domain, 291 volby, 332 zóny, 334 soubory, 335 řešení problémů, 330 Domain Name System (Viz DNS) DOS sdílení souborů, 431 drift soubor, 366

### E

editor úrovní běhu, 157 editory Emacs, 189–190 Emacs, 189–190 .emacs, 189 default.el, 189 Evolution, 472

### F

FHS SGML, 65 XML, 65 filtrování paketů (Viz firewall) Firefox příkaz otevření URL, 76 firewall, 79 filtrování paketů, 79, 83 Squid, 455 SuSEfirewall2, 79, 84 Firewire (IEEE1394) disky, 471 flash disky, 471 FreeNX, 253–257

### G

grafické karty 3D, 249-252 instalační podpora, 251 ovladače, 249 podpora, 249 ovladače, 242 grafika 3D, 249-252 3Ddiag, 251 diagnostika, 250 problémy, 251 SaX, 250 testování, 250 GLIDE, 249-252 OpenGL, 249-252 ovladače, 249 testování, 250 GRUB, 163-181 /etc/grub.conf, 173 device.map, 166 **GRUB** Geom Error, 180 GRUB shell, 173 grub.conf, 166 heslo pro zavedení, 174 informace, 181 JFS a GRUB, 180 jména oddílů, 168

jména zařízení, 168 menu, 166 menu.lst, 166 odinstalace, 175 omezení, 165 parametry jádra, 171 správa spouštění, 164 start z kombinovaného IDE/SCSI systému, 180 zástupné znaky, 171 řešení problémů, 179

#### Η

hardware CardBus, 475 ISDN, 298 karta PCMCIA, 475

### I

I18N, 191 inetd, 61 info stránky, 186 init, 150–151 skripty, 153-157 vkládání skriptů, 156 instalace **GRUB**, 165 ruční, 71 instalační podpora 3D grafické karty, 251 Internet cinternet, 318 dial-up, 316-318 DSL, 301 **ISDN**, 298 kinternet, 318 qinternet, 318 smpppd, 316-318 T-DSL, 303

webový server (Viz Apache) IP adresa, 280 třídy adres, 281 IP adresy dynamické přidělování, 355 IPv6 konfigurace, 290 maškaráda, 82 privátní, 282 IrDA, 470, 530–533 konfigurace, 531 spuštění, 531 zastavení, 531

### J

jade (Viz SGML, openjade) jmenný server DNS, 323 jádro 2.6, 63 cache, 188 moduly síťové karty, 293 omezení, 232

### Κ

karta PCMCIA, 475 karty grafické ovladače, 242 síť, 293 klávesnice mapování, 190 kombinace kláves, 191 skládání, 191 rozložení, 190 X rozšíření klávesnice, 191 XKB, 191 konfigurace, 159

Apache, 392 DNS, 323 DSL, 301 **GRUB**, 165 IPv6, 290 IrDA, 531 ISDN, 298 kabelového modemu, 300 modemu, 295 routing, 309 Samba, 432–436 klient, 440 směrování, 309 Squid, 449 SSH, 89 sítě, 293 manuální, 306-316 T-DSL, 303 tisk, 198–200 konfigurační soubory, 308 .bashrc, 183, 187 .emacs, 189 .mailsvnc, 427 .profile, 183 .xsession, 93 /boot/GRUB/menu.lst, 166 /etc/grub.conf, 173 /etc/gshadow, 65 /etc/inittab, 150 /etc/powersave.conf, 69 acpi, 491 config, 309 crontab, 184 csh.cshrc, 193 dhclient.conf, 358 dhcp, 309 dhcpd.conf, 358 exports, 352, 354 group, 60 host.conf, 312

alert, 312 multi, 312 nospoof, 312 order, 312 trim, 312 HOSTNAME, 315 hosts, 292, 311 httpd.conf, 392 ifcfg-\*, 309 inittab, 150, 190 inputre, 190 irda, 531 jazvk, 191, 193 kernel, 149 logrotate.conf, 185 named.conf, 329, 331-339, 448 networks, 311 nscd.conf, 315 nsswitch.conf, 313, 383 ntp.conf, 366 pam unix2.conf, 383 passwd, 60 powersave, 490 profil, 183 profile, 187 profily, 193 práva, 106 resolv.conf, 188, 310, 329, 447 routes, 309 samba, 436 services, 436, 455 slapd.conf, 374 smb.conf, 431, 433 smppd.conf, 317 smpppd-c.conf, 318 squid.conf, 447, 449, 452, 455, 458, 460 squidguard.conf, 460 sshd config, 94 sysconfig, 159-160

termcap, 190 wireless, 309 XF86Config (Viz konfigurační soubory, xorg.conf) xorg.conf, 72, 237 Device, 241 Monitor, 242 obrazovka, 240 Kontact, 472 konzole grafická vypnutí, 179 počte, 190 přepínání, 190 KPilot, 472 KPowersave, 468 KSysguard, 469 kódování UTF-8, 64 výchozí, 64

#### L

L10N, 191 LAMP, 391 LDAP, 369-390 ACL, 375 administrace skupin, 388 uživatelů, 388 adresářový strom, 371 konfigurace serveru, 374 kontrola přístupu, 377 Idapadd, 379 ldapdelete, 382 Idapmodify, 381 ldapsearch, 382 mazání dat, 382 vkládání dat. 379 vyhledávání dat, 382

YaST moduly, 384 YaST LDAP klient, 382 úprava dat, 381 LFS soubory velikost, 231 Lightweight Directory Access Protocol (Viz LDAP) LILO, 165 odinstalace, 175 Linux odinstalace, 175 sdílení souborů s jiným OS, 431 sítě, 277 linuxrc ruční instalace, 71 locale UTF-8, 64 locate, 186 logování, 333 logrotate, 185 nastavení, 185 logrotate, 184 logy apache2, 399 boot.msg, 490 httpd, 399 Squid, 448, 450, 457 Unison, 419 X.org, 251 zprávy, 330 LVM YaST, 47

### Μ

manuálové stránky, 186 Master Boot Record (Viz MBR) maškaráda, 82 konfigurace pomocí SuSEfirewall2, 84 MBR, 163 obnova, 176 mobilita, 465–473 digitální fotoaparáty, 471 externí disky, 471 Firewire (IEEE1394), 471 kapesní počítače, 472 mobily, 472 notebooky, 465 ochrana dat, 471 PDA, 472 USB, 471 mobily, 472 modemy kabelové, 300 YaST, 295 monitorování systému, 468 KPowersave, 468 KSysguard, 469 mountd, 352, 354

### Ν

named, 330 nameserver (Viz DNS) BIND, 329 nastavení PAM, 72 Poweresave, 74 SSH, 89 sítě, 293 tisk, 198 NAT (Viz maškaráda) NetBIOS, 432 Network Information Service (Viz NIS) NetworkManager, 303 GNOME applet, 305 KDE applet, 304 NFS, 349 export, 352
export souborů, 350 firewall, 346, 352 import souborů, 350 mount, 350 oprávnění, 353 připojení, 350 server, 350 nfsd, 352, 354 NIS, 343–347 klient, 346 master, 343-346 slave, 343-346 notebooky, 465-471, 475 hardware, 465 IrDA, 530–533 PCMCIA, 465 SCPM, 466, 477 SLP, 468 správa napájení, 466, 487-497 správa profilů, 477 NSS, 313 databáze, 313 nVidia, 61 nápověda info stránky, 186 manuálové stránky, 186 X11, 242

# 0

obrazovka rozlišení, 241 ochrana dat, 471 odinstalace GRUB, 175 LILO, 175 Linuxu, 175 OpenSSH (Viz SSH) OS/2 sdílení souborů, 431 ověřování Kerberos, 71

## P

PAM, 259-266 nastavení, 72 paměť RAM, 188 parametry jádra, 170–171 PATH, 74 PCMCIA, 74, 465, 475 IrDA, 530–533 software, 476 PCMCIA karty (Viz hardware, karta PCMCIA) PDA, 472 portmap, 352 porty 53, 332 skenování, 457 power management (Viz správa napájení) powersave, 497 konfigurace, 498 probuzení, 501 standby, 501 suspend, 501 uspání, 501 pošta soubory, 413 mailsvnc, 426-429 synchronizace, 469 proměnné PATH, 74 prostředí, 191 protokolové soubory Unison, 419 protokoly **ICMP**, 278 **IGMP**, 278

IPv6, 283 LDAP, 369 SLP, 319 SMB, 432 TCP/IP, 277 UDP, 278 proxy, 443–444 (Viz Squid) transparentní, 444, 454 výhody, 443 písma, 244 CID-keyed, 248 X11 core, 247 Xft, 244 připojovatelné autentizační moduly (Viz PAM) příkazy chown, 64 fdisk, 176 fonty-konfigurace, 243 free. 188 hciconfig, 526 hdparm, 496 head, 64 ldapadd, 380 ldapdelete, 382 Idapmodify, 381 ldapsearch, 382 lp, 204 nice, 64 rpmbuild, 62 scp, 91 sftp, 91 slptool, 320 smbpasswd, 437 sort, 64 ssh, 90 ssh-agent, 93 ssh-keygen, 93 su, 74 sx, 62

tail, 64 udev, 217 přístupová práva ACLs, 109–119 přístupová práva k souborům, 186 Samba, 436

## R

RAID softwarový, 53 YaST, 53 reverzní převod, 338 RFC, 277 routing, 309-310 routování (Viz směrování) RPC mount démon, 352 RPC NFS démon, 352 RPC portmapper, 352 RPM bezpečnost, 107 verze 4, 62 vytváření, 62 rsync, 413, 425 runlevel, 151 přechod, 151, 158 typy, 152 YaST, 157 změna, 152

## S

Samba, 431–441 bezpečnost, 436 instalace, 432 jména, 432 klient, 432, 440 konfigurace, 432–436 NetBIOS, 432 nápověda, 441 optimalizace, 440

práva, 436 přihlášení, 437 přístupová práva, 436 sdílení, 432, 434 server, 432–436 SMB, 432 spuštění, 432 swat, 436 **TCP/IP**, 432 tisk, 440 tiskárny, 432 ukončení, 432 SCPM, 477 nastavení, 478 notebooky, 466 přepínání profilů, 480 spuštění, 479 zdroje, 479 scripty init.d nfsserver, 352 portmap, 352 squid, 447 security startování, 100 security level, 436 server CUPS, 206 LDAP, 369 NFS, 352 NIS, 343 proxy, 443 Samba, 431 souborový, 431 tiskový, 205 webový, 391 X, 235 Service Location Protocol (Viz SLP) SGML openjade, 62

skripty boot.udev, 221 init.d, 156, 315 network, 315 nfsserver, 316 portmap, 316 sendmail, 316 xinetd, 316 vpbind, 316 ypserv, 316 irda, 531 mkinitrd, 149 modify resolvconf, 188, 310 SuSEconfig, 159-160 SLP, 319, 468 Konqueror, 321 prohlížeč, 321 registrace služeb, 319 slptool, 320 SMB (Viz Samba) směrování, 280, 309 maškaráda, 82 statické, 309 síťová maska, 281 souborové systémy, 223–233 access control lists, 109-119 Ext2, 224–225 Ext3, 225-226 JFS, 228 limity, 231 podporované, 229-230 Reiser4, 227–228 ReiserFS v3, 226-227 termíny, 223 výběr, 224 XFS, 228–229 šifrování, 95 soubory hledání. 186 jádra, 187

logy, 184 synchronizace CVS, 412, 419 mailsync, 413, 426 rsync, 413 subversion, 412 Unison, 412, 417 velikost, 231-232 větší než 2 GB, 231 šifrování. 95 spindown, 496 správa profilů, 477 správa napájení, 466, 487-506 ACPI, 487, 490-496 APM, 487, 489 disk, 496 frekvence CPU, 497 powersave, 497 rychlost CPU, 497 YaST, 506 Správce logických svazků (Viz LVM) Squid, 443 adresáře, 447 Apache, 457 bezpečnost, 444 cache, 444 poškozená, 448 velikost, 446 vícenásobná, 444 cachemgr.cgi, 457, 459 Calamaris, 460 CPU, 447 firewall, 455 konfigurace, 449 kontrola přístupu, 452, 458 logy, 448, 450, 457 odinstalování, 448 operační paměť, 446 pevný disk, 445

problémy, 448 proxy cache, 443 práva, 447, 452 RAM, 446 reporty, 460 spuštění, 447 squidGuard, 459 statistiky, 457, 459 stav objektů, 445 transparentní proxy, 454, 457 ukládání, 445 vlastnosti, 443 zastavení, 447 SSH, 89-94 autentizační mechanizmy, 93 démon, 91 páry klíčů, 92–93 scp, 91 server, 91 sftp, 91 ssh, 90 ssh-agent, 93-94 ssh-kevgen, 93 sshd, 91 X, 94 startovací disketa, 164 startování, 147 CD, 164 disketa, 164 DOS, 165 grafické vypnutí, 179 graphic, 179 GRUB, 165–181 initrd vytváření, 149 správa, 164 USB, 164 Windows, 165 zavaděče, 164

zaváděcí sektory, 163 Subversion, 412, 422 synchronizace pošta, 413 soubory, 411–429 CVS, 412, 419-421 mailsync, 413, 426-429 rsync, 413 subversion, 412 Unison, 412, 417–419 synchronizace dat, 470 e-mail, 469 Evolution, 472 Kontact, 472 KPilot, 472 synchronizace času, 363 konfigurace, 366 xntp, 363 systém aktualizace, 59-63 lokalizace, 191 využívání omezených zdrojů, 187 X Window (Viz X) systémy písem, 244 písma s kódováním CID, 248 písma X11 core, 247 Xft, 244 sítě, 277 (Viz TCP/IP) bezdrátové, 470 Bluetooth, 470, 523 DHCP, 355 DNS, 291 IP adresa, 280 IrDA, 470 konfigurace, 292–303, 306–316 IPv6, 290 konfigurační soubory, 308–315 localhost, 282 nastavení, 292 oznamovací adresa, 282

reverzní převod, 338 SLP, 319 směrování, 280–281 síťové masky, 281 WLAN, 470 YaST, 293 základní síťová adresa, 282 síťování, 277 síťové adresy IPv4, 280 IPv6, 283 překlad jmen, 291 síťový souborový systém (Viz NFS)

## Т

**TCP/IP**, 277 **ICMP**, 278 **IGMP**, 278 pakety, 279 přenosový model, 278 TCP, 277 UDP, 278 TEI XSL styly umístění, 74 telefonní ústředna, 299 tisk, 195, 198–200 **CUPS**, 204 footmatic filtry, 62 fronty, 199 GDI tiskárny, 210 Ghostscript ovladač, 199 konfigurace pomocí YaST, 198 kprinter, 204 LPRng, 63 ovladače, 199 port, 199 PPD soubor, 199 připojení, 199 příkazová řádka, 204

Samba, 432 síť řešení problémů, 212 testovací stránka, 199 xpp, 204 z aplikace, 204 řešení problémů síť, 212 Tripwire nahrazen AIDE, 72 TrueType (Viz X, TrueType fonty)

# U

udev, 217 automatizace, 218 klíče, 219 mass storage, 220 pravidla, 218 regulární výrazy, 219 startovací skript, 221 sysfs, 219 udevinfo, 219 YaST, 221 zástupné znaky, 219 ulimit, 187 nastavení, 187 USB disky, 471 flash disky, 471 UTF-8, 64 uzly zařízení udev, 217 uživatelé /etc/passwd, 262, 383

#### V

vstupní metody CJK, 191 vzdálená práce FreeNX, 253-257

#### W

webový server Apache (Viz Apache) whois, 292 Windows sdílení souborů, 431 WLAN, 470

#### Х

X, 235 bezpečnost, 103 fonty, 243 fonty TrueType, 243 nápověda, 242 optimalizace, 237-243 ovladače, 242 písma s kódováním CID, 248 písma X11 core, 247 SaX2, 238 SSH, 94 systémy písem, 244 virtuální obrazovka, 241 xf86config, 238 xft, 243 Xft, 244 znakové sady, 243 X rozšíření klávesnice (Viz klávesnice, X rozšíření klávesnice) X11 (Viz X) Xen, 267 přehled, 267 Xft, 244 xinetd, 61 XKB (Viz klávesnice, X rozšíření klávesnice) XML Katalog, 63

openjade, 62 xorg.conf barevná hloubka, 241 Cesty k fontům, 238 Depth, 240 Display, 240 Modeline, 241 Modes, 241 Monitor, 238, 240 parametry zobrazení, 238 sekce Device, 240 sekce InputDevice, 238 Sekce Modes, 239 sekce ServerFlags, 238

# Y

YaST 3D, 249 aktualizace, 60 Bluetooth, 522 DHCP, 356 DSL, 301 Editor úrovní běhu, 157 ISDN, 298 kabelový modem, 300 LDAP klient, 382 LVM, 47 modem, 295 NIS klient, 346 **RAID**, 53 Samba klient, 440 SLP prohlížeč, 321 správa napájení, 506 sysconfig editor, 160 síťová karta, 293 T-DSL, 303 tisk, 198–200 update, 60

YP (Viz NIS)

# Ζ

zavaděče, 163 GRUB, 165 LILO, 165 zavádění systému MBR, 163 zvukové směšovače, 71 zálohování aktualizace, 59 záznamy Unison, 419 zprávy, 89 zóny, 334